# William Miller

# OpenStat Reference Manual

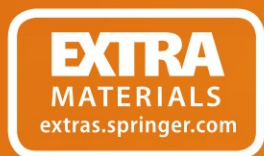

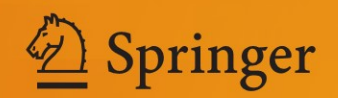

OpenStat Reference Manual

William Miller

# **OpenStat Reference Manual**

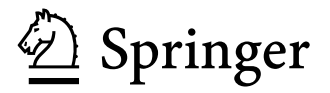

William Miller Iowa State University Ames, IA, USA

ISBN 978-1-4614-5739-8 ISBN 978-1-4614-5740-4 (eBook) DOI 10.1007/978-1-4614-5740-4 Springer New York Heidelberg Dordrecht London

Library of Congress Control Number: 2012951039

#### © Springer Science+Business Media New York 2013

This work is subject to copyright. All rights are reserved by the Publisher, whether the whole or part of the material is concerned, specifically the rights of translation, reprinting, reuse of illustrations, recitation, broadcasting, reproduction on microfilms or in any other physical way, and transmission or information storage and retrieval, electronic adaptation, computer software, or by similar or dissimilar methodology now known or hereafter developed. Exempted from this legal reservation are brief excerpts in connection with reviews or scholarly analysis or material supplied specifically for the purpose of being entered and executed on a computer system, for exclusive use by the purchaser of the work. Duplication of this publication or parts thereof is permitted only under the provisions of the Copyright Law of the Publisher's location, in its current version, and permission for use must always be obtained from Springer. Permissions for use may be obtained through RightsLink at the Copyright Clearance Center. Violations are liable to prosecution under the respective Copyright Law.

The use of general descriptive names, registered names, trademarks, service marks, etc. in this publication does not imply, even in the absence of a specific statement, that such names are exempt from the relevant protective laws and regulations and therefore free for general use.

While the advice and information in this book are believed to be true and accurate at the date of publication, neither the authors nor the editors nor the publisher can accept any legal responsibility for any errors or omissions that may be made. The publisher makes no warranty, express or implied, with respect to the material contained herein.

Printed on acid-free paper

Springer is part of Springer Science+Business Media (www.springer.com)

To the hundreds of graduate students and users of my statistics programs. Your encouragement, suggestions and patience have kept me motivated to maintain my interest in statistics and measurement.

To my wife who has endured my hours of time on the computer and wonders why I would want to create free material.

# Contents

| 1 | Introduction                                               | 1        |
|---|------------------------------------------------------------|----------|
| 2 | Installing OpenStat                                        | 3        |
| 3 | Starting OpenStat                                          | 5        |
| 4 | Files<br>Creating a File                                   | 7<br>7   |
|   | Saving a File                                              | 10       |
|   | Help<br>The Variables Menu                                 | 11<br>12 |
|   | The Edit Menu                                              | 15       |
|   | The Analyses Menu                                          | 19       |
|   | The Simulation Menu                                        | 20       |
|   | Some Common Errors!                                        | 20       |
|   | Empty Cells                                                | 20       |
|   | Incorrect Format for Floating Point Values                 | 20       |
|   | String Labels for Groups                                   | 21       |
|   | Floating Point Errors                                      | 21       |
|   | Values Too Large (or Small)                                | 21       |
| 5 | Distributions                                              | 23       |
|   | Using the Distribution Parameter Estimates Procedure       | 23       |
|   | Using the Breakdown Procedure                              | 23       |
|   | Using the Distribution Plots and Critical Values Procedure | 25       |
| 6 | Descriptive Analyses                                       | 27       |
|   | Frequencies                                                | 27       |
|   | Cross-Tabulation                                           | 30       |
|   | Breakdown                                                  | 32       |
|   | Distribution Parameters                                    | 35       |
|   | Box Plots                                                  | 35       |

|   | Three Variable Rotation                                           | 38  |
|---|-------------------------------------------------------------------|-----|
|   | X Versus Y Plots                                                  | 39  |
|   | Histogram/Pie Chart of Group Frequencies                          | 41  |
|   | Stem and Leaf Plot                                                | 43  |
|   | Compare Observed and Theoretical Distributions                    | 44  |
|   | OO and PP Plots                                                   | 44  |
|   | Normality Tests                                                   | 46  |
|   | Resistant Line                                                    | 47  |
|   | Repeated Measures Bubble Plot                                     | 49  |
|   | Smooth Data by Averaging                                          | 51  |
|   | X Versus Multiple V Plot                                          | 52  |
|   | Compare Observed to a Theoretical Distribution                    | 56  |
|   | Multiple Groups X versus V Plot                                   | 57  |
|   |                                                                   | 57  |
| 7 | Correlation                                                       | 61  |
|   | The Product Moment Correlation                                    | 61  |
|   | Testing Hypotheses for Relationships Among Variables: Correlation | 62  |
|   | Simple Linear Regression                                          | 63  |
|   | Testing Equality of Correlations in Two Populations               | 65  |
|   | Differences Between Correlations in Dependent Samples             | 65  |
|   | Binary Receiver Operating Characteristics                         | 66  |
|   | Partial and Semi Partial Correlations                             | 70  |
|   | Partial Correlation                                               | 70  |
|   | Autocorrelation                                                   | 72  |
| 0 |                                                                   | 70  |
| ð | Comparisons                                                       | 79  |
|   | Une Sample Tests                                                  | /9  |
|   | Proportion Differences                                            | 82  |
|   | t-lests                                                           | 85  |
|   | One, Two or Three Way Analysis of Variance                        | 87  |
|   | Analysis of Variance: Treatments by Subjects Design               | 90  |
|   | One Between, One Repeated Design                                  | 92  |
|   | Two Factor Repeated Measures Analysis                             | 95  |
|   | Nested Factors Analysis of Variance Design                        | 99  |
|   | A, B and C Factors with B Nested in A                             | 100 |
|   | Latin and Greco-Latin Square Designs                              | 103 |
|   | Plan 2                                                            | 105 |
|   | Plan 3 Latin Squares Design                                       | 108 |
|   | Analysis of Greco-Latin Squares                                   | 111 |
|   | Plan 5 Latin Square Design                                        | 113 |
|   | Plan 6 Latin Squares Design                                       | 116 |
|   | Plan 7 for Latin Squares                                          | 118 |
|   | Plan 9 Latin Squares                                              | 121 |
|   | 2 or 3 Way Fixed ANOVA with 1 Case Per Cell                       | 126 |
|   | Two Within Subjects ANOVA                                         | 129 |
|   | Analysis of Variance Using Multiple Regression Methods            | 132 |
|   | An Example of an Analysis of Covariance                           | 132 |

|    | Sums of Squares by Regression                        | 136 |
|----|------------------------------------------------------|-----|
|    | The General Linear Model                             | 141 |
|    | Using OpenStat to Obtain Canonical Correlations      | 141 |
|    | Binary Logistic Regression                           | 145 |
|    | Cox Proportional Hazards Survival Regression         | 147 |
|    | Weighted Least-Squares Regression                    | 148 |
|    | 2-Stage Least-Squares Regression                     | 153 |
|    | Non-linear Regression                                | 158 |
| 9  | Multivariate                                         | 163 |
|    | Discriminant Function / MANOVA                       | 163 |
|    | An Example                                           | 163 |
|    | Cluster Analyses                                     | 172 |
|    | Hierarchical Cluster Analysis                        | 172 |
|    | K-Means Clustering Analysis                          | 177 |
|    | Average Linkage Hierarchical Cluster Analysis        | 178 |
|    | Path Analysis                                        | 181 |
|    | Example of a Path Analysis                           | 181 |
|    | Factor Analysis                                      | 189 |
|    | General Linear Model (Sums of Squares by Regression) | 194 |
|    | Example 1                                            | 195 |
|    | Example Two                                          | 199 |
|    | Median Polish Analysis                               | 203 |
|    | Bartlett Test of Sphericity                          | 204 |
|    | Correspondence Analysis                              | 206 |
|    | Log Linear Screening, AxB and AxBxC Analyses         | 210 |
|    | The Screening Procedure                              | 212 |
|    | The A × B Log Linear Analysis                        | 214 |
|    | The $A \times B \times C$ Log Linear Analysis        | 217 |
| 10 | Non-parametric                                       | 237 |
|    | Contingency Chi-Square                               | 237 |
|    | Example Contingency Chi Square                       | 237 |
|    | Spearman Rank Correlation                            | 240 |
|    | Example Spearman Rank Correlation                    | 240 |
|    | Mann-Whitney U Test                                  | 241 |
|    | Fisher's Exact Test                                  | 243 |
|    | Kendall's Coefficient of Concordance                 | 245 |
|    | Kruskal-Wallis One-Way ANOVA                         | 246 |
|    | Wilcoxon Matched-Pairs Signed Ranks Test             | 248 |
|    | Cochran Q Test                                       | 249 |
|    | Sign Test                                            | 250 |
|    | Friedman Two Way ANOVA                               | 251 |
|    | Probability of a Binomial Event                      | 252 |
|    | Runs Test                                            | 253 |
|    | Kendall's Tau and Partial Tau                        | 255 |

|    | Kaplan-Meier Survival Test                                      | 256 |
|----|-----------------------------------------------------------------|-----|
|    | The Kolmogorov-Smirnov Test                                     | 265 |
| 11 | Measurement                                                     | 269 |
|    | The Item Analysis Program                                       | 269 |
|    | Analysis of Variance: Treatment by Subject and Hoyt Reliability | 275 |
|    | Kuder-Richardson #21 Reliability                                | 273 |
|    | Weighted Composite Test Paliability                             | 277 |
|    | Pasch One Peremeter Item Analysis                               | 270 |
|    | Cuttman Saalagram Analysis                                      | 200 |
|    | Successive Interval Scaling                                     | 203 |
|    | Differential Iters Exaction in a                                | 207 |
|    | A directment of Doliobility For Verience Change                 | 207 |
|    | Adjustment of Renability For variance Change                    | 200 |
|    | Polytomous DIF Analysis                                         | 308 |
|    | Generate Test Data                                              | 312 |
|    | Spearman-Brown Reliability Prophecy                             | 315 |
| 12 | Statistical Process Control                                     | 317 |
|    | XBAR Chart                                                      | 317 |
|    | An Example                                                      | 317 |
|    | Range Chart                                                     | 320 |
|    | S Control Chart                                                 | 322 |
|    | CUSUM Chart                                                     | 324 |
|    | n Chart                                                         | 326 |
|    | Defect (Non-conformity) c Chart                                 | 328 |
|    | Defects Per Unit U Chart                                        | 330 |
|    |                                                                 |     |
| 13 | Linear Programming                                              | 333 |
|    | The Linear Programming Procedure                                | 333 |
| 14 | Using MatMan                                                    | 337 |
|    | Purpose of MatMan                                               | 337 |
|    | Using MatMan                                                    | 337 |
|    | Using the Combination Boxes                                     | 338 |
|    | Files Loaded at the Start of MatMan                             | 338 |
|    | Clicking the Matrix List Items                                  | 339 |
|    | Clicking the Vector List Items                                  | 339 |
|    | Clicking the Scalar List Items                                  | 339 |
|    | The Grids                                                       | 339 |
|    | Operations and Operands                                         | 340 |
|    | Menus                                                           | 340 |
|    | Combo Boxes                                                     | 340 |
|    | The Operations Script                                           | 341 |
|    | Getting Help on a Topic                                         | 3/1 |
|    | Serints                                                         | 341 |
|    | Drint                                                           | 241 |
|    | Clear Serint List                                               | 242 |
|    | Clear Script List                                               | 342 |

| Edit the Script                 | 342 |
|---------------------------------|-----|
| Load a Script                   | 343 |
| Save a Script                   | 343 |
| Executing a Script              | 344 |
| Script Options                  | 344 |
| Files                           | 344 |
| Keyboard Input                  | 345 |
| File Open                       | 346 |
| File Save                       | 346 |
| Import a File                   | 346 |
| Export a File                   | 347 |
| Open a Script File              | 347 |
| Save the Script                 | 347 |
| Reset All                       | 348 |
| Entering Grid Data              | 348 |
| Clearing a Grid                 | 349 |
| Inserting a Column              | 349 |
| Inserting a Row                 | 349 |
| Deleting a Column               | 349 |
| Deleting a Row                  | 349 |
| Using the Tab Key               | 350 |
| Using the Enter Key             | 350 |
| Editing a Cell Value            | 350 |
| Loading a File                  | 350 |
| Matrix Operations               | 351 |
| Printing                        | 351 |
| Row Augment                     | 352 |
| Column Augmentation             | 352 |
| Extract Col. Vector from Matrix | 352 |
| SVDInverse                      | 352 |
| Tridiagonalize                  | 354 |
| Upper-Lower Decomposition       | 354 |
| Diagonal to Vector              | 354 |
| Determinant                     | 354 |
| Normalize Rows or Columns       | 355 |
| Pre-multiply By                 | 355 |
| Post-multiply By                | 356 |
| Eigenvalues and Vectors         | 356 |
| Transpose                       | 357 |
| Trace                           | 357 |
| Matrix A+Matrix B               | 357 |
| Matrix A–Matrix B               | 358 |
| Print                           | 358 |
| Vector Operations               | 358 |
| Vector Transpose                | 359 |

|     | Multiply a Vector by a Scalar                                   | 359 |  |
|-----|-----------------------------------------------------------------|-----|--|
|     | Square Root of Vector Elements                                  | 359 |  |
|     | Reciprocal of Vector Elements                                   | 359 |  |
|     | Print a Vector                                                  | 360 |  |
|     | Row Vector Times a Column Vector                                | 360 |  |
|     | Column Vector Times Row Vector                                  | 360 |  |
|     | Scalar Operations                                               | 360 |  |
|     | Square Root of a Scalar                                         | 360 |  |
|     | Reciprocal of a Scalar                                          | 361 |  |
|     | Scalar Times a Scalar                                           | 361 |  |
|     | Print a Scalar                                                  | 361 |  |
| 15  | The GradeBook Program                                           | 363 |  |
|     | The GradeBook Main Form                                         | 363 |  |
|     | The Student Page Tab                                            | 363 |  |
|     | Test Result Page Tabs                                           | 364 |  |
| 16  | The Item Banking Program                                        | 367 |  |
|     | Introduction                                                    | 367 |  |
|     | Item Coding                                                     | 368 |  |
|     | Using the Item Bank Program                                     | 369 |  |
|     | Specifying a Test                                               | 369 |  |
|     | Generate a Test                                                 | 370 |  |
| 17  | Neural Networks                                                 | 373 |  |
|     | Using the Program                                               | 373 |  |
|     | The Neural Form                                                 | 373 |  |
|     | Example Control File for Prediction                             | 376 |  |
|     | Examples                                                        | 379 |  |
|     | Regression Analysis with One Predictor                          | 379 |  |
|     | Regression Analysis with Multiple Predictors                    | 382 |  |
|     | Classification Analysis with Multiple Classification Predictors | 386 |  |
|     | Pattern Recognition                                             | 389 |  |
|     | Exploration of Natural Groups                                   | 391 |  |
|     | Time Series Analysis                                            | 400 |  |
| Bib | liography                                                       | 407 |  |
| Ind | Index                                                           |     |  |
|     |                                                                 |     |  |

# **List of Figures**

| Fig. 3.1  | OpenStat main form                                               | 6  |
|-----------|------------------------------------------------------------------|----|
| Fig. 4.1  | The Variables Definition form                                    | 8  |
| Fig. 4.2  | The Options form                                                 | 9  |
| Fig. 4.3  | The form for saving a file                                       | 11 |
| Fig. 4.4  | The Variable Transformation form                                 | 12 |
| Fig. 4.5  | The Variables Equation option                                    | 13 |
| Fig. 4.6  | Result of using the Equation option                              | 14 |
| Fig. 4.7  | The Sort form                                                    | 14 |
| Fig. 4.8  | The Select Cases form                                            | 16 |
| Fig. 4.9  | The Select If form                                               | 17 |
| Fig. 4.10 | Random selection of cases form                                   | 17 |
| Fig. 4.11 | Selection of a range of cases                                    | 18 |
| Fig. 4.12 | The Recode form                                                  | 18 |
| Fig. 4.13 | Selection of an analysis from the main menu                      | 19 |
| Fig. 5.1  | Central tendency and variability estimates                       | 24 |
| Fig. 6.1  | Frequency analysis form                                          | 28 |
| Fig. 6.2  | Frequency interval form                                          | 28 |
| Fig. 6.3  | Frequency Distribution plot                                      | 30 |
| Fig. 6.4  | Cross-Tabulation dialog form                                     | 31 |
| Fig. 6.5  | The Breakdown form                                               | 32 |
| Fig. 6.6  | The Box Plot form                                                | 36 |
| Fig. 6.7  | Box and whiskers plot                                            | 38 |
| Fig. 6.8  | Three Dimension plot with rotation                               | 39 |
| Fig. 6.9  | X Versus Y Plot form                                             | 40 |
| Fig. 6.10 | Plot of regression line in X versus Y                            | 41 |
| Fig. 6.11 | Form for a pie chart                                             | 42 |
| Fig. 6.12 | Pie chart                                                        | 42 |
| Fig. 6.13 | Stem and Leaf form                                               | 43 |
| Fig. 6.14 | Dialog form for examining theoretical and observed distributions | 45 |

| Fig. 6.15 | The QQ / PP Plot Specification form                            |
|-----------|----------------------------------------------------------------|
| Fig. 6.16 | A QQ plot                                                      |
| Fig. 6.17 | Normality tests                                                |
| Fig. 6.18 | Resistant Line dialog                                          |
| Fig. 6.19 | Resistant Line plot                                            |
| Fig. 6.20 | Dialog for the repeated measures bubble plot                   |
| Fig. 6.21 | Bubble plot                                                    |
| Fig. 6.22 | Dialog for smoothing data by averaging                         |
| Fig. 6.23 | Smoothed data frequency distribution plot                      |
| Fig. 6.24 | Cumulative frequency of smoothed data                          |
| Fig. 6.25 | Dialog for an X versus multiple Y plot                         |
| Fig. 6.26 | X versus multiple Y plot                                       |
| Fig. 6.27 | Dialog for comparing observed and theoretical distributions 56 |
| Fig. 6.28 | Comparison of an observed and theoretical distribution         |
| Fig. 6.29 | Dialog for multiple groups X versus Y plot                     |
| Fig. 6.30 | X versus Y plot for multiple groups                            |
| F' 71     |                                                                |
| Fig. 7.1  | Correlation regression line                                    |
| Fig. 7.2  | Simulated bivariate scatterplot                                |
| Fig. 7.3  | Single sample tests form for correlations                      |
| Fig. 7.4  | Comparison of two independent correlations                     |
| Fig. 7.5  | Comparison of correlations for dependent samples               |
| Fig. 7.6  | Dialog for the ROC analysis                                    |
| Fig. 7.7  | ROC plot                                                       |
| Fig. 7.8  | Form for calculating partial and semi-partial correlations     |
| Fig. 7.9  | The Autocorrelation form                                       |
| Fig. 7.10 | Moving Average form                                            |
| Fig. 7.11 | Smoothed plot using moving average                             |
| Fig. 7.12 | Plot of residuals obtained using moving averages               |
| Fig. 7.13 | Polynomial regression smoothing form                           |
| Fig. 7.14 | Plot of polynomial smoothed points                             |
| Fig. 7.15 | Plot of residuals from polynomial smoothing                    |
| Fig. 7.16 | Auto and partial autocorrelation plot                          |
| Fig 81    | Single Sample Tests Dialog form                                |
| Fig. 8.2  | Single Sample Proportion test 81                               |
| Fig. 8.3  | Single Sample Variance test                                    |
| Fig. 8.4  | Test of equality of two proportions                            |
| Fig. 8.5  | Test of Equality of Two Proportions form                       |
| Fig. 8.6  | Comparison of Two Sample Means form                            |
| Fig. 8.7  | Comparison of two sample means 84                              |
| Fig. 8.7  | One two or three way ANOVA dialog                              |
| Fig. 0.0  | Plot of sample means from a one-way $\Lambda NOV\Lambda$       |
| Fig. 0.7  | Specifications for a two way ANOVA                             |
| Fig. 0.10 | Within subjects ANOVA dialog                                   |
| Fig. 0.11 | Treatment by subjects ANOVA dialog                             |
| гıg. ð.12 | reatment by subjects ANOVA dialog                              |

| Fig. 8.13 | Plot of treatment by subjects ANOVA means                         | 94  |
|-----------|-------------------------------------------------------------------|-----|
| Fig. 8.14 | Dialog for the two-way repeated measures ANOVA                    | 96  |
| Fig. 8.15 | Plot of factor A means in the two-way repeated                    |     |
| -         | measures analysis                                                 | 97  |
| Fig. 8.16 | Plot of factor B in the two-way repeated measures analysis        | 97  |
| Fig. 8.17 | Plot of factor A and factor B interaction in the two-way repeated |     |
| -         | measures analysis                                                 | 98  |
| Fig. 8.18 | The nested ANOVA dialog                                           | 99  |
| Fig. 8.19 | Three factor nested ANOVA dialog                                  | 101 |
| Fig. 8.20 | Latin and Greco-Latin squares dialog                              | 103 |
| Fig. 8.21 | Latin squares analysis dialog                                     | 104 |
| Fig. 8.22 | Four factor Latin square design dialog                            | 106 |
| Fig. 8.23 | Another Latin Square Specification form                           | 108 |
| Fig. 8.24 | Latin Square Design form                                          | 111 |
| Fig. 8.25 | Latin Square Plan 5 Specifications form                           | 114 |
| Fig. 8.26 | Latin square plan 6 specification                                 | 116 |
| Fig. 8.27 | Latin Squares Repeated Analysis Plan 7 form                       | 119 |
| Fig. 8.28 | Latin Squares Repeated Analysis Plan 9 form                       | 122 |
| Fig. 8.29 | Dialog for 2 or 3 way ANOVA with one case per cell                | 127 |
| Fig. 8.30 | One case ANOVA plot for factor 1                                  | 127 |
| Fig. 8.31 | Factor 2 plot for one case ANOVA                                  | 128 |
| Fig. 8.32 | Interaction plot of two factors for one case ANOVA                | 128 |
| Fig. 8.33 | Dialog for two within subjects ANOVA                              | 130 |
| Fig. 8.34 | Factor one plot for two within subjects ANOVA                     | 130 |
| Fig. 8.35 | Factor two plot for two within subjects ANOVA                     | 131 |
| Fig. 8.36 | Two way interaction for two within subjects ANOVA                 | 131 |
| Fig. 8.37 | Analysis of covariance dialog                                     | 133 |
| Fig. 8.38 | Sum of squares by regression                                      | 137 |
| Fig. 8.39 | Example 2 of sum of squares by regression                         | 139 |
| Fig. 8.40 | Canonical Correlation Analysis form                               | 142 |
| Fig. 8.41 | Logistic Regression form                                          | 145 |
| Fig. 8.42 | Cox Proportional Hazards Survival Regression form                 | 147 |
| Fig. 8.43 | Weighted least squares regression                                 | 149 |
| Fig. 8.44 | Plot of ordinary least squares regression                         | 149 |
| Fig. 8.45 | Plot of weighted least squares regression                         | 150 |
| Fig. 8.46 | Two Stage Least Squares Regression form                           | 153 |
| Fig. 8.47 | Non-linear Regression Specifications form                         | 158 |
| Fig. 8.48 | Scores predicted by non-linear regression versus                  |     |
| •         | observed scores                                                   | 159 |
| Fig. 8.49 | Correlation plot between scores predicted by non-linear           |     |
| •         | regression and observed scores                                    | 159 |
| Fig. 8.50 | Completed non-linear regression parameter estimates               |     |
| -         | of regression coefficients                                        | 161 |
| Fig Q 1   | Specifications for a discriminant function analysis               | 164 |
| - 15. 7.1 | Specifications for a diserminant function analysis                | 104 |

| Fig. 9.2   | Plot of cases in the discriminant space                     | 164 |
|------------|-------------------------------------------------------------|-----|
| Fig. 9.3   | Hierarchical Cluster Analysis form                          | 172 |
| Fig. 9.4   | Plot of grouping errors in the discriminant analysis        | 173 |
| Fig. 9.5   | The K Means Clustering form                                 | 177 |
| Fig. 9.6   | Average Linkage dialog form                                 | 179 |
| Fig. 9.7   | Path Analysis dialog form                                   | 181 |
| Fig. 9.8   | Factor Analysis dialog form                                 | 190 |
| Fig. 9.9   | Screen plot of eigenvalues                                  | 190 |
| Fig. 9.10  | The GLM dialog form                                         | 195 |
| Fig. 9.11  | GLM Specifications for a repeated measures ANOVA            | 199 |
| Fig. 9.12  | $A \times B \times R$ ANOVA dialog form                     | 201 |
| Fig. 9.13  | Dialog for the Median Polish analysis                       | 203 |
| Fig. 9.14  | Dialog for the Bartlett Test of Sphericity                  | 205 |
| Fig. 9.15  | Dialog for Correspondence Analysis                          | 206 |
| Fig. 9.16  | Correspondence Analysis plot 1                              | 207 |
| Fig. 9.17  | Correspondence Analysis plot 2                              | 207 |
| Fig. 9.18  | Correspondence Analysis plot 3                              | 208 |
| Fig. 9.19  | Dialog for Log Linear Screening                             | 211 |
| Fig. 9.20  | Dialog for the A × B Log Linear Analysis                    | 211 |
| Fig. 9.21  | Dialog for the $A \times B \times C$ Log Linear Analysis    | 212 |
| Fig. 10.1  | Contingency Chi-Square Dialog form                          | 238 |
| Fig. 10.2  | The Spearman rank correlation dialog                        | 240 |
| Fig. 10.3  | The Mann-Whitney U Test dialog form                         | 242 |
| Fig. 10.4  | Fisher's Exact Test dialog form                             | 244 |
| Fig. 10.5  | Kendal's coefficient of concordance                         | 245 |
| Fig. 10.6  | Kruskal-Wallis one way ANOVA on ranks dialog                | 247 |
| Fig. 10.7  | Wilcoxon matched pairs signed ranks test dialog             | 248 |
| Fig. 10.8  | Cochran Q Test Dialog form                                  | 249 |
| Fig. 10.9  | The matched pairs sign test dialog                          | 250 |
| Fig. 10.10 | The Friedman Two-Way ANOVA dialog                           | 251 |
| Fig. 10.11 | The binomial probability dialog                             | 253 |
| Fig. 10.12 | A sample file for the runs test                             | 254 |
| Fig. 10.13 | The Runs Dialog form                                        | 254 |
| Fig. 10.14 | Kendal's Tau and Partial Tau dialog                         | 256 |
| Fig. 10.15 | The Kaplan-Meier dialog                                     | 259 |
| Fig. 10.16 | Experimental and control curves                             | 264 |
| Fig. 10.17 | A sample file for the Kolmogorov-Smirnov test               | 265 |
| Fig. 10.18 | Dialog for the Kolmogorov-Smirnov test                      | 266 |
| Fig. 10.19 | Frequency distribution plot for the Kolmogorov-Smirnov test | 266 |
| Fig. 11.1  | Classical item analysis dialog                              | 270 |
| Fig. 11.2  | Distribution of test scores (classical analysis)            | 270 |
| Fig. 11.3  | Item means plot                                             | 271 |
| Fig. 11.4  | Hoyt reliability by ANOVA                                   | 275 |
| Fig. 11.5  | Within subjects ANOVA plot                                  | 276 |

| Fig. 11.6  | Kuder-Richardson Formula 20 Reliability form            | 278 |
|------------|---------------------------------------------------------|-----|
| Fig. 11.7  | Composite test reliability dialog                       | 279 |
| Fig. 11.8  | The Rasch item analysis dialog                          | 281 |
| Fig. 11.9  | Rasch item log difficulty estimate plot                 | 281 |
| Fig. 11.10 | Rasch log score estimates                               | 282 |
| Fig. 11.11 | A Rasch item characteristic curve                       | 282 |
| Fig. 11.12 | A Rasch test information curve                          | 283 |
| Fig. 11.13 | Guttman scalogram analysis dialog                       | 286 |
| Fig. 11.14 | Successive interval scaling dialog                      | 287 |
| Fig. 11.15 | Differential item functioning dialog                    | 290 |
| Fig. 11.16 | Differential item function curves                       | 291 |
| Fig. 11.17 | Another item differential functioning curve             | 291 |
| Fig. 11.18 | Reliability adjustment for variability dialog           | 308 |
| Fig. 11.19 | Polytomous item differential functioning dialog         | 309 |
| Fig. 11.20 | Level means for polytomous item.                        | 309 |
| Fig. 11.21 | The item generation dialog                              | 312 |
| Fig. 11.22 | Generated item data in the main grid                    | 313 |
| Fig. 11.23 | Plot of generated test data                             | 314 |
| Fig. 11.24 | Test of normality for generated data                    | 314 |
| Fig. 11.25 | Spearman-Brown Prophecy dialog                          | 315 |
| Fig. 12.1  | XBAR chart dialog                                       | 318 |
| Fig. 12.2  | XBAR chart for boltsize                                 | 319 |
| Fig. 12.3  | XBAR chart plot with target specifications              | 320 |
| Fig. 12.4  | Range chart dialog                                      | 321 |
| Fig. 12.5  | Range chart plot                                        | 321 |
| Fig. 12.6  | Sigma chart dialog                                      | 323 |
| Fig. 12.7  | Sigma chart plot                                        | 323 |
| Fig. 12.8  | CUMSUM chart dialog                                     | 324 |
| Fig. 12.9  | CUMSUM chart plot                                       | 325 |
| Fig. 12.10 | p control chart dialog                                  | 326 |
| Fig. 12.11 | p control chart plot                                    | 327 |
| Fig. 12.12 | Defect c chart dialog                                   | 329 |
| Fig. 12.13 | Defect control chart plot                               | 329 |
| Fig. 12.14 | Defects U chart dialog                                  | 331 |
| Fig. 12.15 | Defect control chart plot                               | 331 |
| Fig. 13.1  | Linear programming dialog                               | 334 |
| Fig. 13.2  | Example specifications for a linear programming problem | 335 |
| Fig. 14.1  | The MatMan dialog                                       | 338 |
| Fig. 14.2  | Using the MatMan files menu                             | 345 |
| Fig. 15.1  | The GradeBook dialog                                    | 364 |
| Fig. 15.2  | The GradeBook summary                                   | 365 |
| Fig. 15.3  | The GradeBook Measurement Specifications form           | 366 |

| Fig. 16.1  | The Item Bank form                                       | 369 |
|------------|----------------------------------------------------------|-----|
| Fig. 16.2  | The item banking Test Specification form                 | 370 |
| Fig. 16.3  | The form to generate a test                              | 371 |
| Fig. 16.4  | Student verification form for a test administration      | 371 |
| Fig. 16.5  | A test displayed on the computer                         | 371 |
| Fig. 17.1  | The Neural form                                          | 374 |
| Fig. 17.2  | The neural file menu                                     | 374 |
| Fig. 17.3  | The neural control file generation options               | 375 |
| Fig. 17.4  | The control file generation form for prediction problems | 375 |
| Fig. 17.5  | The form for generating a classification control file    | 377 |
| Fig. 17.6  | Form for specifying a Kohonen network control file       | 378 |
| Fig. 17.7  | Groups versus between group error                        | 393 |
| Fig. 17.8  | Plot of subjects in three groups, each subject measured  |     |
|            | on two variables                                         | 400 |
| Fig. 17.9  | Original daily sales of creamed chicken with smoothed    |     |
|            | averages (3 values in each average)                      | 401 |
| Fig. 17.10 | Auto and partial correlations for lags from Sunday       |     |
|            | (lag 1 = Saturday, etc.)                                 | 402 |

# Chapter 1 Introduction

OpenStat, among others, are ongoing projects that I have created for use by students, teachers, researchers, practitioners and others. The software is a result of an "overactive" hobby of a retired professor (Iowa State University.) I make no claim or warranty as to the accuracy, completeness, reliability or other characteristics desirable in commercial packages (as if they can meet these requirement also.) They are designed to provide a means for analysis by individuals with very limited financial resources. The typical user is a student in a required social science or education course in beginning or intermediate statistics, measurement, psychology, etc. Some users may be individuals in developing nations that have very limited resources for purchase of commercial products.

Because I do not warrant them in any manner, you should insure yourself that the routines you use are adequate for your purposes. I strongly suggest analyses of text book examples and comparisons to other statistical packages where available. You should also be aware that I revise the program from time to time, correcting and updating OpenStat. For that reason, some of the images and descriptions in this book may not be exactly as you see when you execute the program. I update this book from time to time to try and keep the program and text coordinated.

# Chapter 2 Installing OpenStat

OpenStat has been successfully installed on Windows 95, 98, ME, XT, NT, VISTA and Windows 7 systems. A free setup package (INNO) has been used to distribute and install OpenStat. Included in the setup file (OpenStatSetup.exe) is the executable file and Windows Help files. Sample data files that can be used to test the analysis programs are also available. Several Linux system users have also found that the free WINE software will allow OpenStat to run on a Linux platform.

To install OpenStat for Windows, follow these steps:

- 1. Connect to the internet address: http://statprograms4U.com
- 2. Click the download link for the OpenStatSetup.exe file
- 3. After the file has been downloaded, double click that program to initiate the installation of OpenStat. At the same website in 1 above, you will also find a link to a zip file containing sample data files that are useful for acquainting yourself with OpenStat. In addition, there are multiple tutorial files in Windows Media Video (.WMV) format as well as Power Point slide presentations.

# Chapter 3 Starting OpenStat

To begin using a Windows version of OpenStat simply click the Windows "Start" button in the lower left portion of your screen, move the cursor to the "Programs" menu and click on the OpenStat entry. The following form should appear (Fig. 3.1):

The form contains several important areas. The "grid" is where data values are entered. Each column represents a "variable" and each row represents an "observation" or case. A default label is given for the first variable and each case of data you enter will have a case number. At the top of this "main" form there is a series of "drop-down" menu items. When you click on one of these, a series of options (and sometimes sub-options) that you can click to select. Before you begin to enter case values, you probably should "define" each variable to be entered in the data grid. Select the "VARIABLES" menu item and click the "Define" option. More will be said about this in the following pages.

| Ope    | nStat     |      |           |                    |            |           |       |                                   |         |
|--------|-----------|------|-----------|--------------------|------------|-----------|-------|-----------------------------------|---------|
| EILES  | VARIABLES | EDIT | ANALYSES  | SIMULATION UT      | ILITIES OF | TIONS HEL | P     |                                   |         |
| ROW    | COL       |      | Cell Edit | (Return to finish) | N CASES    | No. VAR.S | ASCII | STATUS:                           |         |
| 1      | 1         |      |           |                    | 1          | 1         | 18    | Press F1 for help when on any men | u item. |
| UNITS  | VAR1      |      |           |                    |            |           | _     |                                   |         |
| CASE 1 |           |      |           |                    |            |           |       |                                   |         |
| CASE I |           |      |           |                    |            |           |       |                                   |         |
| I      |           |      |           |                    |            |           |       |                                   |         |
| I      |           |      |           |                    |            |           |       |                                   |         |
| I      |           |      |           |                    |            |           |       |                                   |         |
| I      |           |      |           |                    |            |           |       |                                   |         |
| I      |           |      |           |                    |            |           |       |                                   |         |
| I      |           |      |           |                    |            |           |       |                                   |         |
| I      |           |      |           |                    |            |           |       |                                   |         |
| I      |           |      |           |                    |            |           |       |                                   |         |
| I      |           |      |           |                    |            |           |       |                                   |         |
| I      |           |      |           |                    |            |           |       |                                   |         |
| I      |           |      |           |                    |            |           |       |                                   |         |
| I      |           |      |           |                    |            |           |       |                                   |         |
| I      |           |      |           |                    |            |           |       |                                   |         |
| I      |           |      |           |                    |            |           |       |                                   |         |
|        |           |      |           |                    |            |           |       |                                   |         |
|        | (         | _    |           |                    |            |           |       |                                   |         |
| Add    | FILE      | : 1  |           |                    |            |           |       |                                   |         |

Fig. 3.1 OpenStat main form

# Chapter 4 Files

The "heart" of OpenStat or any other statistics package is the data file to be created, saved, retrieved and analyzed. Unfortunately, there is no one "best" way to store data and each data analysis package has its own method for storing data. Many packages do, however, provide options for importing and exporting files in a variety of formats. For example, with Microsoft's Excel package, you can save a file as a file of "tab" separated fields. Other program packages such as SPSS can import "tab" files. Here are the types of file formats supported by OpenStat:

- 1. OPENSTAT binary files (with the file extension of .BIN .)
- 2. Tab separated field files (with the file extension of .TAB.)
- 3. Comma separated field files (with the file extension of .CSV.)
- 4. Space separated field files (with the file extension of .SSV.)
- 5. Text files (with the extension .TEX) NOTE: the file format in this text file is unique to OpenStat!
- 6. Epidata files (this is a format used by Epidemiologists)
- 7. Matrix files previously saved by OpenStat
- 8. Fixed Format files in which the user specifies the record format

My preference is to save files as .TEX files. Alternatively, tab separated field files are often used. This gives you the opportunity to analyze the same data using a variety of packages. For relatively small files (say, for example, a file with 20 variables and 1,000 cases), the speed of loading the different formats is similar and quite adequate. The default for OPENSTAT is to save as a binary file with the extension .TEX to differentiate it from other types of files.

## **Creating a File**

When OPENSTAT begins, you will see a "grid" of two rows and two columns. The left-most column will automatically contain the word "Case" followed by a number (1 for the first case.) The top row will contain the names of the variables that you

|   | Short Name | Long Name | Туре | Integers | Decimals | Missing |  |
|---|------------|-----------|------|----------|----------|---------|--|
| 1 | VAR1       | Variable1 | 0    | 8        | 2        | 99999   |  |
|   |            |           |      |          |          |         |  |
|   |            |           |      |          |          |         |  |
|   |            |           |      |          |          |         |  |
|   |            |           |      |          |          |         |  |
|   |            |           |      |          |          |         |  |
|   |            |           |      |          |          |         |  |
|   |            |           |      |          |          |         |  |

Fig. 4.1 The Variables Definition form

assign when you start entering data for the first variable. If you click your mouse on the "Variables" menu item, a drop-down list will appear that contains the word "define". If you click on this label, the above form appears:

In the above figure (Fig. 4.1) you will notice that a variable name has automatically been generated for the first variable. To change the default name, click the box with the default name and enter the variable name that you desire. It is suggested that you keep the length of the name to eight characters or less. Do NOT have any blanks in the variable name. An underscore (\_) character may be used. You may also enter a long label for the variable. If you save your file as an OPENSTAT file, this long name (as well as other descriptive information) will be saved in the file (the use of the long label has not yet been implemented for printing output but may be in future versions.) To proceed, simply click the Return button in the lower right of this form. The default type of variable is a "floating point" value, that is, a number which may contain a decimal fraction. If a data field (grid cell) is left blank, the program will usually assume a missing value for the data. The default format of a data value is eight positions with two positions allocated to fractional decimal values (format 8.2.) By clicking on any of the specification fields you can modify

| USER OPTIONS                                                                                               |                                                                                                    |
|----------------------------------------------------------------------------------------------------|----------------------------------------------------------------------------------------------------|
| Number Format<br>(* American: example - 12345.432<br>C European: example - 12345,432                       | Select the directory for your data in the area below:<br>DRIVE                                                                                           |
| Numeric Printing Format:<br>C Same as Grid Input Format<br>C Scientific                                    | DATA DIRECTORY                                                                                                    |
| Data Entry Defaults       Total Field Width       Number of Decimal Fractions:       3       Missing Value | 🗁 Data                                                                                                    |
|                                                                                                    | FILES borlndmm.dll cc3250mt.dll ItemBankHelp.cnt ITEMBANKHELP.HLP MATMAN.HLP MatManCnts.cnt OpenStat.exe OPTIONS.FIL Stats4U.cnt Stats4U.cnt Stats4U.hlp |
| HOME DIRECTORY:                                                                                            |                                                                                                    |
| U:\Program Files\UpenStat                                                                                  |                                                                                                    |
| DATA DIRECTORY:                                                                                            |                                                                                                    |
| C:\Users\wgmiller\Projects\Data                                                                            |                                                                                                    |
|                                                                                                    | Cancel OK                                                                                                    |

Fig. 4.2 The Options form

these defaults to your own preferences. You can change the width of your field, the number of decimal places (0 for integers.) Another way to specify the default format and missing values is by modifying the "Options" file. When you click on the Options menu item and select the change options, the above form appears (Fig. 4.2):

In the options form you can specify the Data Entry Defaults as well as whether you will be using American or European formatting of your data (American's use a period (.) and Europeans use a comma (,) to separate the integer portion of a number from its fractional part.) The Printer Spacing section is currently ignored but may be implemented in a future version of OpenStat. You can also specify the directory in which to find the data files you want to process. I recommend that you save data in the same directory that contains the OpenStat program (the default directory.)

#### **Entering Data**

When you enter data in the grid of the main form there are several ways to navigate from cell to cell. You can, of course, simply click on the cell where you wish to enter data and type the data values. If you press the "enter" key following the typing of a value, the program will automatically move you to the next cell to the right of the current one or down to the next cell if you are at the last variable. You may also press the keyboard "down" arrow to move to the cell below the current one. If it is a new row for the grid, a new row will automatically be added and the "Case" label added to the first column. You may use the arrow keys to navigate left, right, up and down. You may also press the "Page Up" button to move up a screen at a time, the "Home" button to move to the beginning of a row, etc. Try the various keys to learn how they behave. You may click on the main form's Edit menu and use the delete column or delete row options. Be sure the cursor is sitting in a cell of the row or column you wish to delete when you use this method. A common problem for the beginner is pressing the "enter" key when in the last column of their variables. If you do accidentally add a case or variable you do not wish to have in your file, use the edit menu and delete the unused row or variable. If you have made a mistake in the entry of a cell value, you can change it in the "Cell Edit" box just below the menu. In this box you can use the delete key, backspace key, enter characters, etc. to make the corrections for a cell value. When you press your "Enter" key, the new value will be placed in the corresponding cell. Notice that as you make grid entries and move to another cell, the previous value is automatically formatted according to the definition for that variable. If you try to enter an alphabetic character in an integer or floating point variable, you will get an error message when you move from that cell. To correct the error, click on the cell that is incorrect and make the changes needed in the Cell Edit box.

#### Saving a File

Once you have entered a number of values in the grid, it is a good idea to save your work (power outages do occur!) Go to the main form's File menu and click it. You will see there are several ways to save your data. The first time you save your data you should click the "Save a Text Type of File" option. A "dialog box" will then appear as shown below (Fig. 4.3):

Simply type the name of the file you wish to create in the File name box and click the Save button. After this initial save as operation, you may continue to enter data and save with the Save button on the file menu. Before you exit the program, be sure to save your file if you have made additions to it.

If you do not need to save specifications other than the short name of each variable, you may prefer to "export" the file in a format compatible to other programs. The "Export Tab File option under the File menu will save your data in a text file in

| Save As                                                                                                  | <u>? ×</u>       |
|----------------------------------------------------------------------------------------------------|------------------|
| Save in: 🗀 OpenStat                                                                                      | - <b>E</b> 📸 📰 - |
| G 3ptest.tex<br>ABCLogLinData.tex<br>ABCNested.tex<br>Cansas.TEX<br>KaplanMeier1.TEX<br>KaplanMeier2.TEX |                  |
| File name: cansas.TEX                                                                                    | Save             |
| Save as type: OpenStat (*.tex)                                                                           | Cancel           |

Fig. 4.3 The form for saving a file

which the cell values in each row are separated by a tab key character. A file with the extension .TAB will be created. The list of variables from the first row of the grid are saved first, then the first row of the data, etc. until all grid rows have been saved.

Alternatively, you may export your data with a comma or a space separating the cell values. Basic language programs frequently read files in which values are separated by commas or spaces. If you are using the European format of fractional numbers, DO NOT USE the comma separated files format since commas will appear both for the fractions and the separation of values - clearly a design for disaster!

#### Help

Users of Microsoft Windows are used to having a "help" system available to them for instant assistance when using a program. Most of these systems provide the user the ability to press the "F1" key for assistance on a particular topic or by placing their cursor on a particular program item and pressing the right mouse button to get help. OpenStat for the Microsoft Windows does have a help file. Place the cursor on a menu topic and press the F1 key to see what happens! You can use the help system to learn more about OpenStat procedures. Again, as the program is revised, there may not yet be help topics for all procedures and some help topics may vary slightly from the actual procedure's operation. Vista and Windows 7 users may have to download a file from MicroSoft to provide the option for reading ".hlp" files.

#### The Variables Menu

Across the top of the "Main Form" is a series of "menu" items. Like the "File" menu, each of these menu items "drops-down" a series of options and these options may have sub-options. The "Variables" menu contains a variety of options to assist you in working with the variables (columns of data). These options include:

- 1. Define
- 2. Transform
- 3. Print Dictionary
- 4. Sort
- 5. Create An Expanded File from a Frequencies File
- 6. Enter an Equation to Combine Variables to Create a New Variable

The first option lets you enter or change a variable definition (see Fig. 4.1 above.)

Another option lets you "transform" an existing variable to create a new variable. A variety of transformations are possible. If you elect this option, you will see the following dialogue form (Fig. 4.4):

You will note that you can transform a variable by adding, subtracting, multiplying, dividing or raising a value to a power. To do this you select a variable to transform by clicking on the variable in the list of available variables and then clicking the right arrow. You then enter a constant by clicking on the box for the constant and entering a value. You select the transformation with a constant from among the first 10 possible transformations by clicking on the desired transformation (you will see

| Transformations                                           |                            | 2                                                                                                    | × |
|-----------------------------------------------------------|----------------------------|----------------------------------------------------------------------------------------------------|---|
| Available Variables:<br>weight<br>waist<br>pulse<br>chins | First Var. Arguement (V1)  | Transformations:<br>New = V1 + C<br>New = V1 - C<br>New = V1 - C<br>New = V1 - C<br>New = V1 - C                                                      |   |
| situps<br>jumps -                                         | Constant:                  | New = V1 + V2<br>New = V1 + V2<br>New = V1 · V2<br>New = V1 * V2<br>New = V1 / V2<br>New = V1 / V2                                                    |   |
|                                                           | Second Var. Arguement (V2) | New = In(V1)<br>New = log(V1)<br>New = exp(V1) base e<br>New = exp(V1) base 10<br>New = Sin(V1)<br>New = Cos(V1)<br>New = Tan(V1)<br>New = ArcCos(V1) |   |
| Cancel OK                                                 | Save new variable as:      | Selected Transformation:                                                                                                    |   |

Fig. 4.4 The Variable Transformation form

| Create New Variable fron                                                                                                    | n Ot                                                          | hers                                                                                                    |                                                                                                    |                                                                                                | × |
|----------------------------------------------------------------------------------------------------|---------------------------------------------------------------|----------------------------------------------------------------------------------------------------|----------------------------------------------------------------------------------------------------|------------------------------------------------------------------------------------------------|---|
| You can create a new varia<br>First, enter the name of the<br>Next, enter up to three valu<br>(a) an operation code (+, -<br>(b) an optional function, fo<br>(c) a variable from the list of<br>When you are done, click the<br>You can repeat the process | able a<br>new<br>les fo<br>, *, o<br>of av<br>he C<br>s for o | as a combination of<br>variable in the area<br>or each entry in your<br>or /) except for the fi<br>ample sin(x), tan(x), p<br>ailable variables - ju<br>ompute button. A n<br>other new variables. | other existing variabl<br>labeled "New Variab<br>equation:<br>rst one,<br>power(x,y), etc.<br>st click the name of a<br>ew variable will then<br>Click return when o | es with this procedure.<br>ole".<br>a variable in the list<br>be created in the grid.<br>lone. |   |
| New Variable Name:                                                                                                    | =                                                             | Operations 💌                                                                                                    | Functions                                                                                                    | Variables                                                                                      | - |
| Reset                                                                                                    |                                                               | Next Entry                                                                                                    | Fini                                                                                                    | shed                                                                                           |   |
| Cancel                                                                                                    |                                                               | Compute                                                                                                    | Re                                                                                                    | turn                                                                                           |   |

Fig. 4.5 The Variables Equation option

it entered automatically in the lower right box.) Next you enter a name for the new variable in the box labeled "Save new variable as:" and click the OK button.

Sometimes you will want to transform a variable using one of the common exponentiation or trigonometric functions. In this case you do not need to enter a constant - just select the variable, the desired transformation and enter the variable name before clicking the OK button.

You can also select a transformation that involves two variables. For example, you may want a new variable that represents the sum, product, difference, etc. of two variables. In this case you select the two variables for the first and second arguments using the appropriate right-arrow key after clicking one and then the other in the available variables list.

The "Print Dictionary" option simply creates a list of variable definitions on an "output" form which may be printed on your printer for future reference.

The option to create a new variable by means of an equation can be useful in a variety of situations. For example, you may want to create a new variable that is simply the sum of several other variables (or products of, etc.) We have selected a file labeled "cansas.tab" from our sample files and will create a new variable labeled "physical" that adds the first three variables. When we click the equation option, the above form appears (Fig. 4.5):

To use the above, enter the name of your new variable in the box provided. Following this box are three additional "edit" boxes with "drop-down" boxes above each one. For the first variable to be added, click the drop-down box labeled "Variables" and select the name of your first variable. It will be automatically placed in the third box. Next, click the "Next Entry" button. Now click the "Operations" drop-down arrow and select the desired operation (plus in our example) and again

| ROW     | COL.   | <u>Ce</u> | ell Edit (Return | to finish) | CASES No. | VAR.S ASC | STATUS   | 6                                 |
|---------|--------|-----------|------------------|------------|-----------|-----------|----------|-----------------------------------|
| 1       | 1      | 11        | 91.00            |            | 20 7      | 18        | Press F1 | I for help when on any menu item. |
| JNITS   | weight | waist     | pulse            | chins      | situps    | jumps     | physical |                                   |
| CASE_1  | 191.00 | 36.00     | 50.00            | 5.00       | 162.00    | 60.00     | 277.00   |                                   |
| CASE_2  | 189.00 | 37.00     | 52.00            | 2.00       | 110.00    | 60.00     | 278.00   |                                   |
| CASE_3  | 193.00 | 38.00     | 58.00            | 12.00      | 101.00    | 101.00    | 289.00   |                                   |
| CASE_4  | 162.00 | 35.00     | 62.00            | 12.00      | 105.00    | 37.00     | 259.00   |                                   |
| CASE_5  | 189.00 | 35.00     | 46.00            | 13.00      | 155.00    | 58.00     | 270.00   |                                   |
| CASE_6  | 182.00 | 36.00     | 56.00            | 4.00       | 101.00    | 42.00     | 274.00   |                                   |
| CASE_7  | 211.00 | 38.00     | 56.00            | 8.00       | 101.00    | 38.00     | 305.00   |                                   |
| CASE_8  | 167.00 | 34.00     | 60.00            | 6.00       | 125.00    | 40.00     | 261.00   |                                   |
| CASE_9  | 176.00 | 31.00     | 74.00            | 15.00      | 200.00    | 40.00     | 281.00   |                                   |
| CASE_10 | 154.00 | 33.00     | 56.00            | 17.00      | 251.00    | 250.00    | 243.00   |                                   |
| CASE_11 | 169.00 | 34.00     | 50.00            | 17.00      | 120.00    | 38.00     | 253.00   |                                   |
| CASE_12 | 166.00 | 33.00     | 52.00            | 13.00      | 210.00    | 115.00    | 251.00   |                                   |
| CASE_13 | 154.00 | 34.00     | 64.00            | 14.00      | 215.00    | 105.00    | 252.00   |                                   |
| CASE_14 | 247.00 | 46.00     | 50.00            | 1.00       | 50.00     | 50.00     | 343.00   |                                   |
| CASE_15 | 193.00 | 36.00     | 46.00            | 6.00       | 70.00     | 31.00     | 275.00   |                                   |

Fig. 4.6 Result of using the Equation option

| IRECTION:          |           |        |   |
|--------------------|-----------|--------|---|
| Ascending(A) or De | scending( | D):    |   |
| Δ                  |           |        |   |
|                    | _         | Cancel | 1 |
|                    |           | Cancer |   |

Fig. 4.7 The Sort form

select a variable from the Variables drop-down box. Again click the "Next Entry" button. Repeat the Operations and Variables for the last variable to be added. Click the "Finished" button to end the creation of the equation. Click the Compute button and then the Return button. An output of your equation will be shown first as below:

```
Equation Used for the New Variable physical = weight + waist + pulse
```

You will see the new variable in the grid (Fig. 4.6):

The "Sort" option involves clicking on a cell in the column on which the cases are to be sorted and then selecting the Variables/Sort option. You then indicate whether you want to sort the cases in an ascending order or a descending order. The form above demonstrates the sort dialogue form (Fig. 4.7):

### The Edit Menu

The Edit menu is provided primarily for deleting, cutting and pasting of cells, rows or columns of data. It also provides the ability to insert a new column or row at a desired position in the data grid. There is one special "paste" operation provided for users that also have the Microsoft Excel program and wish to copy cells from an Excel spreadsheet into the OpenStat grid. These operations involve clicking on a cell in a given row and column and the selecting the edit operation desired. The user is encourage to experiment with these operations in order to become familiar with them. The following options are available:

- 1. Copy
- 2. Delete
- 3. Paste
- 4. Insert a New Column
- 5. Delete a Column
- 6. Copy a Column
- 7. Paste a Column
- 8. Insert a New Row
- 9. Delete a Row
- 10. Copy a Row
- 11. Paste a row
- 12. Format Grid Values
- 13. Select Cases
- 14. Recode
- 15. Switch USA to Euro or Vice Versa
- 16. Swap Rows and Columns
- 17. Open Output Form / Word Processor

The first 11 of these options involve copying, deleting, pasting a row, column or block of grid cells or inserting a new row or column. You can also "force" grid values to be reformatted by selecting option 12. This can be useful if you have changed the definition of a variable (floating point to integer, number of decimal places, etc.)

In some cases you may need to swap the cell values in the rows and columns so that what was previously a row is now a column. If you receive files from an individual using a different standard than yourself, you can switch between European and USA standards for formatting decimal fraction values in the grid. Another useful option lets you "re-code" values in a selected variable. For example, you may need to recode values that are currently 0 to a 1 for all cases in your file.

The "Select Cases" option lets you analyze only those cases (rows) which you select. When you press this option you will see the following dialogue form (Fig. 4.8):

Notice that you may select a random number of cases, cases the exhibit a specific range of values or cases if a specific condition exists. Once selection has been made, a new variable is added to the grid called the "Filter" variable. You can subsequently

| Select Cases                                                     |                                                                                                    |
|------------------------------------------------------------------|----------------------------------------------------------------------------------------------------|
| weight<br>waist<br>pulse<br>chins<br>situps<br>jumps<br>physical | Select   All Cases  If condition is satisfied  If  Random sample of cases  Sample  Based on time or case range  Range  Use filter variable:  Unselected Cases Are  Filtered  Deleted |
| Current Status: Do not filter c                                  | ases                                                                                                    |
| OK Cancel                                                        | Reset Help                                                                                                    |

Fig. 4.8 The Select Cases form

use this filter variable to delete unneeded cases from your file if desired. Each of the selection procedures invokes a dialogue form that is specific to the type of selection chosen. For example, if you select the "if condition is satisfied" button, you will see the following dialogue form (Fig. 4.9):

An example has been entered on this form to demonstrate a typical selection criteria. Notice that compound statements involve the use of opening and closing parentheses around each expression You can directly enter values in the "if" box or use the buttons provided on the pad.

Should you select the "random" option in Fig. 4.8 you would see the following form (Fig. 4.10):

The user may select a percentage of cases or select a specific number from a specified number of cases.

Finally, the user may select a specified range of cases. This option produces the following dialogue form (Fig. 4.11):

The Variables/Recode option is used to change the value of cases in a given variable. For example, you may have imported a file which originally coded gender as

| Select Cases: If                                                                                                    |                                                                                                    |     |
|----------------------------------------------------------------------------------------------------|----------------------------------------------------------------------------------------------------|-----|
| Select Cases: If<br>Directions: You can enter a<br>the variable list and keys four<br>as:<br>(weight.GT.130).AND.(waist.(<br>Notice that each logical expression<br>weight<br>waist<br>pulse<br>chins<br>situps<br>jumps<br>physical | statement for selecting cases directly in the top "edit box" or use<br>nd in the keypad area. Compound statements may be created such<br>GE.35)<br>ession is enclosed within a set of parentheses. A single expression<br>weight.GE.200.0<br>+ .LTGT. 7 8 9<br>· .LEGE. 4 5 6<br>* .EQNE. 1 2 3<br>/ AND .OR. 0 .<br>NOT Delete | Y   |
|                                                                                                    |                                                                                                    |     |
| ОК                                                                                                    | Cancel                                                                                                    | elp |

Fig. 4.9 The Select If form

| Select Cases: Rand             | lom Sample                 |
|--------------------------------|----------------------------|
| Sample Size<br>• Approximately | 50 % of all cases          |
| O Exactly                      | cases from the first cases |
| ОК                             | Cancel Help                |

Fig. 4.10 Random selection of cases form

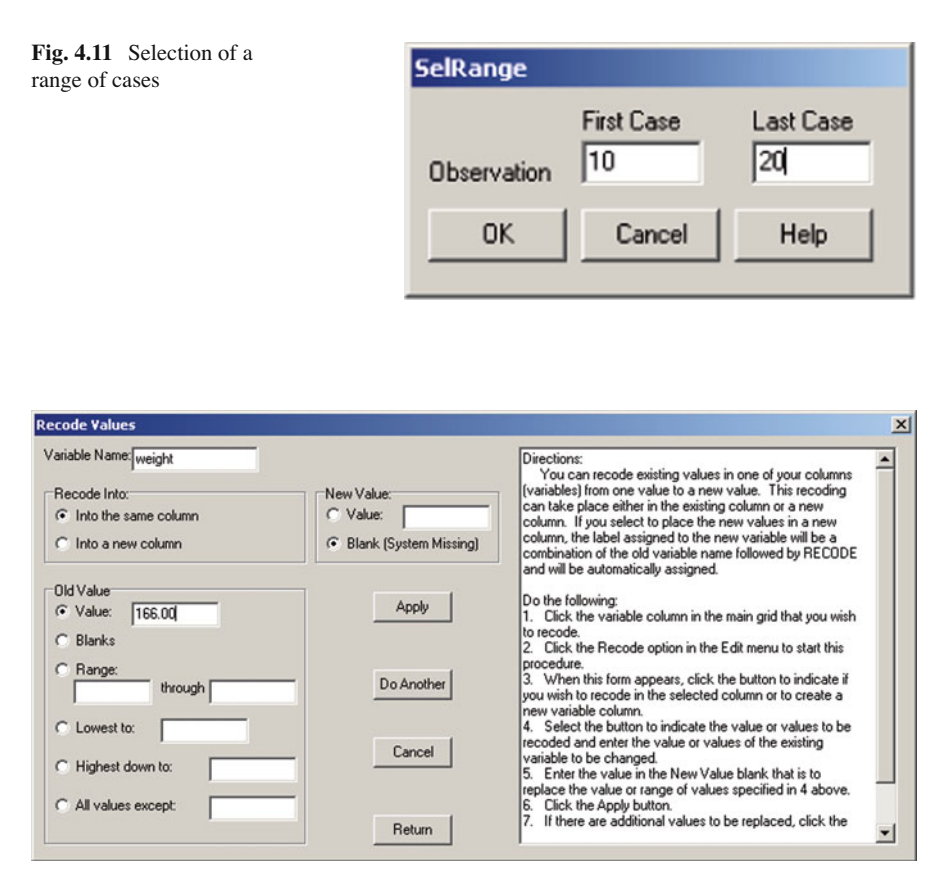

Fig. 4.12 The Recode form

"M" or "F" but the analysis you want requires a coding of 0 and 1. You can select the recode option and get the above form to complete (Fig. 4.12):

Notice that you first click on the column of the variable to recode, enter the old value (or value range) and also enter the new value before clicking the Apply button. You can repeat the process for multiple old values before returning to the Main Form.

Some files may require the user to change all column values to row values and row values to column values. For example, a user may have created a file with rows that represent subjects measured on 10 variables. One of the desired analysis however requires the calculation of correlations among subjects, not variables. To obtain a matrix of this form the user can swap rows and columns. Clicking on this option will switch the rows and columns. In doing this, the original variable labels are lost. The previous cases are now labeled Var1, Var2, etc. and the original variables are labeled CASE 1, CASE 2, etc. Clearly, one should save the original file before completing this operation! Once the swap has occurred, you can save the new file under a different name.

The last option under the variables menu lets you switch between the American and European format for decimal fractions. This may be useful when you have imported a file from another country that uses the other format. OpenStat will attempt to convert commas to periods or vice-versa as required.

#### The Analyses Menu

The heart of any statistics package is the ability to perform a variety of statistical analyses. Many of the typical analyses are included in the options and sub-options of the Analyses menu. The figure below (Fig. 4.13) shows the options and the sub-options under the descriptive option. No attempt will be made at this point in the text to describe each analysis - these are described further in the text.

| × 11                                  | mes New Ro                                                                                                    | man * 10                                            | • B /                                                                                                    | U III i                     |                                             | )= 1= (# (#                                                                                                    | □ • <u>2</u> • <u>A</u> | ·<br>170 72      |        |                   |
|---------------------------------------|----------------------------------------------------------------------------------------------------|-----------------------------------------------------|----------------------------------------------------------------------------------------------------|-----------------------------|---------------------------------------------|----------------------------------------------------------------------------------------------------|-------------------------|------------------|--------|-------------------|
| DpenSt                                | at                                                                                                    |                                                     |                                                                                                    |                             |                                             |                                                                                                    |                         |                  | _10  × | · · · · · · · · · |
| ROW<br>1<br>UNITS<br>CASE_1<br>CASE_2 | COL.<br>1<br>weight<br>191.00<br>189.00                                                                                                    | Univ<br>Ana<br>V<br>Mult<br>3 Inte<br>3 Mult<br>Non | criptive<br>variate<br>lyses of Variar<br>relation<br>sple Regression<br>rrupted Time<br>stvariate<br>parametric | nce<br>In<br>Series Analysi | Cenb Freq Cross Breal Norm X Ver Box F Stem | ral Tendency, Varia<br>Jencies<br>5 Tabulation<br>vidown<br>ality Tests<br>Sus Y Plot<br>Yots<br>and Leaf Plot | bilty                   | on any menu iter | ×      |                   |
| CASE_3<br>CASE_4<br>CASE_5            | 3         193.00         3         Measurement         > Group Frequency Histograms           4         162.00         3         Matrix Hangulation         Group Frequency Pie Charts           5         198.00         3         Statistical Process Control         VQ or PP Piot |                                                     |                                                                                                    |                             |                                             | 231                                                                                                    | 23L                     |                  |        |                   |
| CASE_6                                | 182.00                                                                                                    | 3 Neu                                               | ral Network                                                                                                    |                             | Three                                       | e Dimension Rotati                                                                                             | n                       |                  |        |                   |
| CASE_7                                | 211.00                                                                                                    | 38.00                                               | 56.00                                                                                                    | 8.00                        | 101.00                                      | 38.00                                                                                                    |                         |                  |        |                   |
| CASE_8                                | 167.00                                                                                                    | 34.00                                               | 60.00                                                                                                    | 6.00                        | 125.00                                      | 40.00                                                                                                    |                         |                  |        |                   |
| CASE_9                                | 176.00                                                                                                    | 31.00                                               | 74.00                                                                                                    | 15.00                       | 200.00                                      | 40.00                                                                                                    |                         |                  |        |                   |
| CASE_10                               | 154.00                                                                                                    | 33.00                                               | 56.00                                                                                                    | 17.00                       | 251.00                                      | 250.00                                                                                                    |                         |                  |        |                   |
| CASE_11                               | 169.00                                                                                                    | 34.00                                               | 50.00                                                                                                    | 17.00                       | 120.00                                      | 38.00                                                                                                    |                         |                  |        |                   |
| CASE_12                               | 166.00                                                                                                    | 33.00                                               | 52.00                                                                                                    | 13.00                       | 210.00                                      | 115.00                                                                                                    |                         |                  |        |                   |
| CASE_13                               | 154.00                                                                                                    | 34.00                                               | 64.00                                                                                                    | 14.00                       | 215.00                                      | 105.00                                                                                                    |                         |                  |        |                   |
| CASE_14                               | 247.00                                                                                                    | 46.00                                               | 50.00                                                                                                    | 1.00                        | 50.00                                       | 50.00                                                                                                    |                         |                  |        |                   |
| CASE_15                               | 193.00                                                                                                    | 36.00                                               | 46.00                                                                                                    | 6.00                        | 70.00                                       | 31.00                                                                                                    |                         |                  | -      | 1                 |
| Add Varia                             | ble FILE:                                                                                                    | C:\OpenSta                                          | Ncansas.TE                                                                                                    | (                           |                                             |                                                                                                    |                         |                  |        |                   |

Fig. 4.13 Selection of an analysis from the main menu
### The Simulation Menu

As you read about and learn statistics, it is helpful to be able to simulate data for an analysis and see what the distribution of the values looks like. In addition, the concepts of "type I error", "type II error", "Power", correlation, etc. may be more readily grasped if the student can "play" with distributions and the effects of choices they might make in a real study. Under the simulation menu the user may generate a sequence of numbers, may generate multivariate data, may generate data that are a sample from a theoretical population or generate bivariate-normal data for a correlation. One can even generate data for a two-way analysis of variance!

#### **Some Common Errors!**

#### Empty Cells

The beginning user will often see a message something like "" is not a valid floating point value. The most common cause of this error occurs when a procedure attempts to read a blank cell, that is, a cell that has been left empty by the user. The new user will typically use the down-arrow to move to the next row in the data grid in preparation to enter the next row of values. If you do this after entering the values for the last case, you will create a row of empty cells. You should put the cursor on one of these empty cells and use the Edit->Delete Row menu to remove this blank row.

The user should define the "Missing Value" for each variable when they define the variable. One should also click on the Options menu and place a missing value in that form. OpenStat attempts to place that missing value in empty cells when a file is saved as .TEX file. Not all OpenStat procedures allow missing values so you may have to delete cases with missing values for those procedures.

#### Incorrect Format for Floating Point Values

A second reason you might receive a "not valid" error is because you are using the European standard for the format of values with decimal fractions. Most of the statistical procedures contain a small "edit" window that contains a confidence level or a rejection area such as 95.0 or 0.05. These will NOT be valid floating point values in the European standard and the user will need to click on the value and replace it with the correct form such as 95,0 or 0,05. This has been done for the user in some procedures but not all!

#### String Labels for Groups

Users of other statistics packages such as SPSS or Excel may have used strings of characters to identify different groups of cases (subjects or observations.) OpenStat uses sequential integer values only in statistical analyses such as analyses of variance or discriminant function analysis. An edit procedure has been included that permits the conversion of string labels to integer values and saves those integers in a new column of the data grid. An attempt to use a string (alphanumeric) value will cause an "not valid" type of error. Several procedures in OpenStat have been modified to let you specify a string label for a group variable and automatically create an integer value for the analysis in a few procedures but not all. It is best to do the conversion of string labels to integers and use the integer values as your group variable.

#### Floating Point Errors

Sometimes a procedure will report an error of the type "Floating Point Division Error". This is often the outcome of a procedure attempting to divide a quantity by zero (0.) As an example, assume you have entered data for several variables obtained on a group of subjects. Also assume that the value observed for one of those variables is the same (a constant value) for all cases. In this situation there is no variability among the cases and the variance and standard deviation will be zero! Now an attempt to use that zero variance or standard deviation in the calculation of z scores, a correlation with another variable or other usage will cause an error (division by zero is not defined.)

#### Values Too Large (or Small)

In some fields of study such as astronomy the values observed may be very, very large. Computers use binary numbers to represent quantities. Nearly all OpenStat procedures use "double precision" storage for floating point values. The double precision value is stored in 64 binary "bits" in the computer memory. In most computers this is a combination of 8 binary "bytes" or words. The values are stored with a characteristic and mantissa similar to a scientific notation. Of course bits are also used to represent the sign of these parts. The maximum value for the characteristic is typically something like 2 raised to the power of 55 and the mantissa is 2 to the 7th power. Now consider a situation where you are summing the product of several of very large values such as is done in obtaining a variance or correlation. You may very well exceed the 64 bit storage of this large sum of products! This causes an

"overflow" condition and a subsequent error message. The same thing can be said of values too small. This can cause an "underflow" error and associated error message.

The solution for these situations of values too large or too small is to "scale" your initial values. This is typically done by dividing or multiplying the original values by a constant to move the decimal point to decrease (or increase) the value. This does, of course, affect the "precision" of your original values but it may be a sacrifice necessary to do the analysis. In addition, the results will have to be "re-scaled" to reflect the original measurement scale.

# Chapter 5 Distributions

# Using the Distribution Parameter Estimates Procedure

One of the procedures which may be executed in your OpenStat package is the Analyses/Statistics/Central Tendency and Variability procedure. The procedure will compute the mean, variance, standard deviation, range, skew, minimum, maximum and number of cases for each variable you have specified. To use it, you enter your data as a column of numbers in the data grid or retrieve the data of a file into the data grid. Click on the Statistics option in the main menu and click on the Mean, Variance, Std.Dev, Skew, Kurtosis option under the Descriptive sub-menu. You will see the following form (Fig. 5.1):

Select the variables to analyze by clicking the variable name in the left column followed by clicking the right arrow. You may select ALL by clicking the All button. Click on the Continue button when you have selected all of your variables. Notice that you can also convert each of the variables to standardized z scores as an option. The new variables will be placed into the data grid with variable names created by combining z with the original variable names. The results will be placed in the output form which may be printed by clicking the Print button of that form.

#### **Using the Breakdown Procedure**

The Breakdown procedure is an OpenStat program designed to produce the means and standard deviations of cases that have been classified by one or more other (categorical) variables. For example, a sample may contain subjects for which have values for interest in school, grade in school, gender, and rural/urban home environment. A researcher might be interested in reporting the mean and standard deviation of "interest in school" for persons classified by combinations of the other three (nominal scale) variables grade, gender and rural/urban.

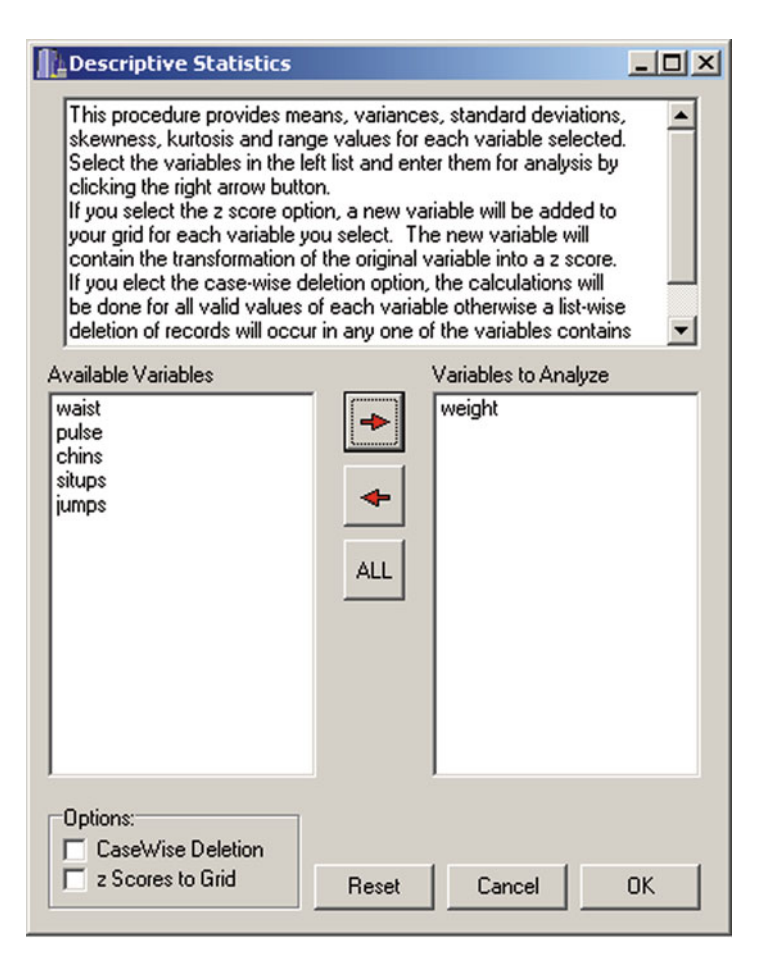

Fig. 5.1 Central tendency and variability estimates

The Breakdown program summarizes the means and standard deviations for each level of the variable entered last within levels of the next-to-last variable, etc. In our example, the statistics would be given for rural and urban codes within male and female levels first, then statistics for males and females within grade level and finally, the overall group means and standard deviations. The order of specification is therefore important. The variable receiving the finest breakdown is listed last, the next-most relevant breakdown next-to-last, etc. If the order of categorical variables for the above example were listed as 2, 4, 3 then the summary would give statistics for males and females within rural and urban codes, and rural and urban students (genders combined) within grade levels. Optionally, the user may request one-way analysis of variance results. An ANOVA table will be produced for the continuous variable for the categories of each of the nominal variables.

# Using the Distribution Plots and Critical Values Procedure

This simulation procedure generates three possible distributions, i.e. (a) z scores, (b) Chi-squared statistics or (c) F ratio statistics. If you select either the Chi-squared or the F distribution, you will be asked to enter the appropriate degrees of freedom. You are also asked to enter the probability of a Type I error. The default value of 0.05 is commonly used. You may also elect to print the distribution that is created.

# Chapter 6 Descriptive Analyses

# Frequencies

Selecting the Descriptive/Distribution Frequencies option from the Analyses menu results in the following form being displayed. The cansas.TEX file has been loaded and the weight variable has been selected for analysis. The option to display a histogram has also been selected, the three dimensional vertical bars has been selected and the plotting of the normal distribution has been checked (Fig. 6.1).

When the OK button is clicked, each variable is analyzed in sequence. The first thing that is displayed is a form shown below (Fig. 6.2):

You will notice that the number of intervals shown for the first variable (weight) is 16. You can change the interval size (and press return) to increase or decrease the number of intervals. If we change the interval size to 10 instead of the current 1, we would end up with 11 categories.

| Frequency Distribution                                            |                                             | _ O ×                                                                                                    |
|-------------------------------------------------------------------|---------------------------------------------|----------------------------------------------------------------------------------------------------|
| Available Variables<br>waist<br>pulse<br>chins<br>siumps<br>jumps | Variables to Analyze  weight  ALL           | Plot Options:<br>C 2D Horizontal Bars<br>C 3D Horizontal Bars<br>C 2D Vertical Bars<br>C 2D Vertical Bars<br>C 2D Pie Chart<br>C 3D Pie Chart<br>C 3D Line Chart<br>C 2D Points Chart<br>C 3D Points Chart |
| Group Coding Option:                                              | ning the group code for each case Cancel DK | Type of Bars:<br>Bar Chart (bars separated)<br>Histogram (contiguous bars)<br>ND Option:<br>Plot Normal Distribution                                                                                       |

Fig. 6.1 Frequency analysis form

**Fig. 6.2** Frequency interval form

| Freq. Dist. Specifi                                                                     | cations                                                                                                   |
|-----------------------------------------------------------------------------------------|----------------------------------------------------------------------------------------------------|
| weight                                                                                  |                                                                                                    |
| Minimum                                                                                 | 138                                                                                                    |
| Maximum                                                                                 | 247                                                                                                    |
| Range                                                                                   | 110                                                                                                    |
| shown below. You<br>of intervals by enter<br>Click on the current<br>new value. Press r | may change the number<br>ring a new interval size.<br>t interval size and enter a<br>eturn when finished. |
| Interval Size:                                                                          | Number of Intervals:                                                                                      |
| 10                                                                                      |                                                                                                    |
| Cancel                                                                                  | ОК                                                                                                    |

Now when the OK button on the specifications form is clicked the following results are displayed:

| FREQUE<br>Freque                                                                                                   | NCY ANA<br>ncy Ana                                                                                      | LYSIS E<br>lysis f                                                            | BY BILI<br>For wai                                                                   | MILLER<br>.st                                                                                   |                                                                                           |                                                                                                    |
|----------------------------------------------------------------------------------------------------|----------------------------------------------------------------------------------------------------|-------------------------------------------------------------------------------|--------------------------------------------------------------------------------------|-------------------------------------------------------------------------------------------------|-------------------------------------------------------------------------------------------|----------------------------------------------------------------------------------------------------|
| FREQUE<br>Freque<br>FROM<br>31.00<br>32.00<br>33.00<br>34.00<br>35.00<br>36.00<br>37.00<br>38.00<br>39.00<br>40.00 | ncy Ana<br>TO<br>32.00<br>33.00<br>34.00<br>35.00<br>36.00<br>37.00<br>38.00<br>39.00<br>40.00<br>41.00 | Insis f<br>lysis f<br>FREQ.<br>1<br>4<br>3<br>2<br>3<br>3<br>2<br>0<br>0<br>0 | PCNT<br>0.05<br>0.05<br>0.20<br>0.15<br>0.10<br>0.15<br>0.15<br>0.10<br>0.00<br>0.00 | CUM.FREQ.<br>1.00<br>2.00<br>6.00<br>9.00<br>11.00<br>14.00<br>17.00<br>19.00<br>19.00<br>19.00 | CUM.PCNT.<br>0.05<br>0.10<br>0.30<br>0.45<br>0.55<br>0.70<br>0.85<br>0.95<br>0.95<br>0.95 | <pre>%ILE RANK<br/>0.03<br/>0.07<br/>0.20<br/>0.38<br/>0.50<br/>0.63<br/>0.78<br/>0.90<br/>0.95<br/>0.95</pre> |
| 41.00<br>42.00<br>43.00<br>44.00<br>45.00<br>46.00                                                                 | 42.00<br>43.00<br>44.00<br>45.00<br>46.00<br>47.00                                                      | 0<br>0<br>0<br>0<br>1                                                         | 0.00<br>0.00<br>0.00<br>0.00<br>0.00<br>0.05                                         | 19.00<br>19.00<br>19.00<br>19.00<br>19.00<br>20.00                                              | 0.95<br>0.95<br>0.95<br>0.95<br>0.95<br>1.00                                              | 0.95<br>0.95<br>0.95<br>0.95<br>0.95<br>0.95<br>0.97                                                           |

The above results of the output form show the intervals, the frequency of scores in the intervals, the percent of scores in the intervals, the cumulative frequencies and percents and the percentile ranks. Clicking the Return button then results in the display of the frequencies expected under the normal curve for the data:

| Interval | ND Freq. |
|----------|----------|
| 1        | 0.97     |
| 2        | 1.42     |
| 3        | 1.88     |
| 4        | 2.26     |
| 5        | 2.46     |
| 6        | 2.44     |
| 7        | 2.19     |
| 8        | 1.79     |
| 9        | 1.33     |
| 10       | 0.89     |
| 11       | 0.54     |
| 12       | 0.30     |
| 13       | 0.15     |
| 14       | 0.07     |
| 15       | 0.03     |
| 16       | 0.01     |
| 17       | 0.00     |
|          |          |

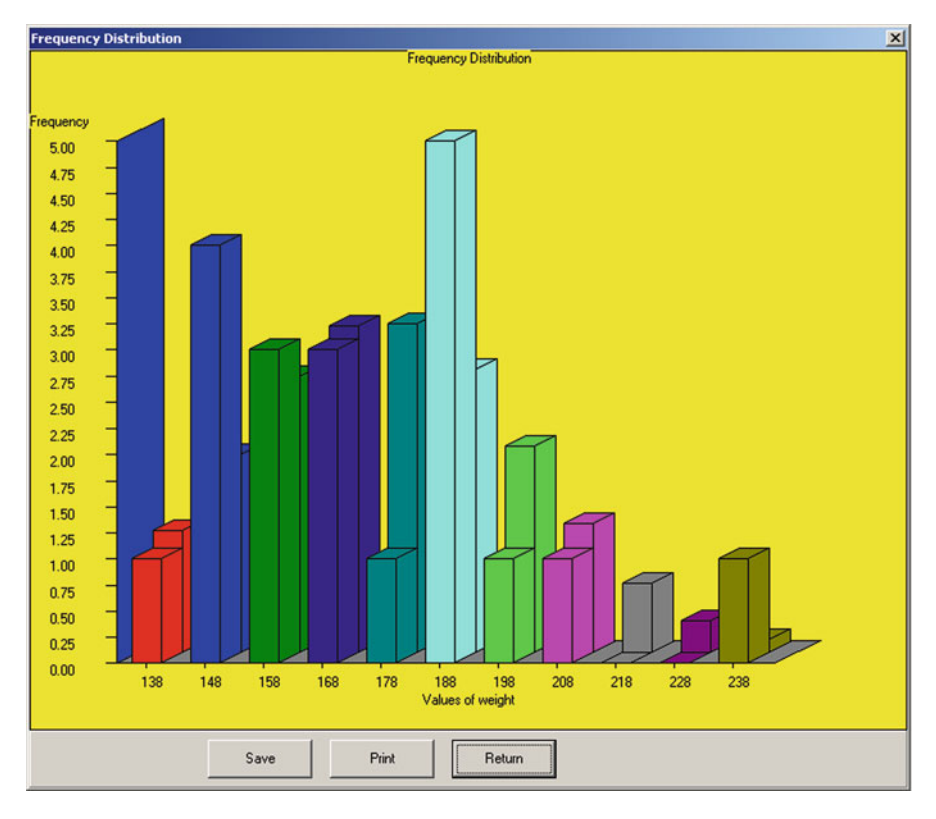

Fig. 6.3 Frequency Distribution plot

When the Return button is again pressed the histogram is produced as illustrated above (Fig. 6.3):

# **Cross-Tabulation**

A researcher may observe objects classified into categories on one or more nominal variables. It is desirable to obtain the frequencies of the cases within each "cell" of the classifications. An example is shown in the following description of using the cross-tabulation procedure. Select the cross-tabulation option from the Descriptive option of the Statistics menu. You see a form like that below (Fig. 6.4):

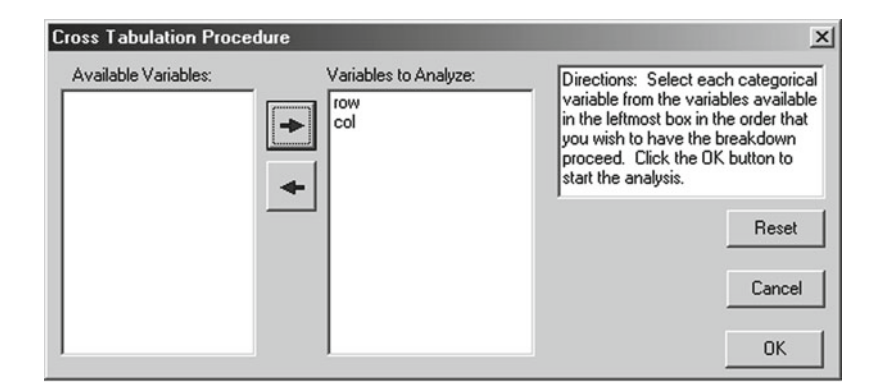

Fig. 6.4 Cross-Tabulation dialog form

CROSSTABULATION ANALYSIS PROGRAM

In this example we have opened the chisquare.tab file to analyze. Cases are classified by "row" and "col" variables. When we click the OK button we obtain:

```
VARIABLE SEQUENCE FOR THE CROSSTABS:
row (Variable 1) Lowest level = 1 Highest level = 3
col (Variable 2) Lowest level = 1 Highest level = 4
FREOUENCIES BY LEVEL:
For Cell Levels: row : 1 col: 1 Frequency = 5
For Cell Levels: row : 1 col: 2 Frequency = 5
For Cell Levels: row : 1 col: 3 Frequency = 5
For Cell Levels: row : 1 col: 4 Frequency = 5
Number of observations for Block 1 = 20
For Cell Levels: row : 2 col: 1 Frequency = 10
For Cell Levels: row : 2 col: 2 Frequency = 4
For Cell Levels: row : 2 col: 3 Frequency = 7
For Cell Levels: row : 2 \text{ col}: 4 \text{ Frequency} = 3
Number of observations for Block 2 = 24
For Cell Levels: row : 3 \text{ col: } 1 \text{ Frequency} = 5
For Cell Levels: row : 3 col: 2 Frequency = 10
For Cell Levels: row : 3 col: 3 Frequency = 10
For Cell Levels: row : 3 \text{ col}: 4 \text{ Frequency} = 2
Number of observations for Block 3 = 27
Cell Frequencies by Levels
col
            1
                     2
                              3
                                     4
Block 1
          5.000
                   5.000
                            5.000
                                   5.000
        10.000
                   4.000
                           7.000
Block 2
                                   3.000
Block 3
          5.000
                  10.000
                          10.000
                                   2.000
Grand sum for all categories = 71
```

Note that the count of cases is reported for each column within rows 1, 2 and 3. If we had specified the col variable prior to the row variable, the procedure would summarize the count for each row within columns 1 through 4.

# Breakdown

If a researcher has observed a continuous variable along with classifications on one or more nominal variables, it may be desirable to obtain the means and standard deviations of cases within each classification combination. In addition, the researcher may be interested in testing the hypothesis that the means are equal in the population sampled for cases in the categories of each nominal variable. We will use sample data that was originally obtained for a three-way analysis of variance (threeway. tab.) We then select the Breakdown option from within the Descriptive option on the Statistics menu and see (Fig. 6.5):

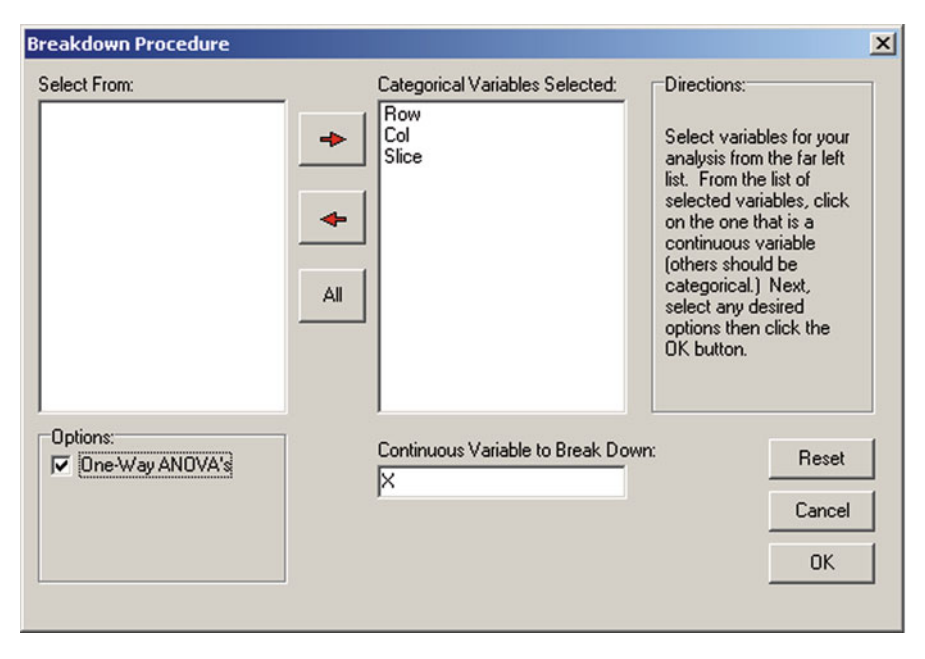

Fig. 6.5 The Breakdown form

We have elected to obtain a one-way analysis of variance for the means of cases classified into categories of the "Slice" variable for each level of the variable "Col." and variable "Row". When we click the Continue button we obtain the first part of the output which is:

```
BREAKDOWN ANALYSIS PROGRAM
VARIABLE SEQUENCE FOR THE BREAKDOWN:
      (Variable 1) Lowest level = 1 Highest level = 2
Row
Col.
      (Variable 2) Lowest level = 1 Highest level = 2
Slice (Variable 3) Lowest level = 1 Highest level = 3
Variable levels:
     level = 1
Row
Col. level = 1
Slice level = 1
Freq.
         Mean
                 Std. Dev.
  3
          2.000
                  1.000
Variable levels:
Row
     level = 1
Col.
    level = 1
Slice level = 2
         Mean
                 Std. Dev.
Freq.
  3
           3.000
                   1.000
Variable levels:
Row level = 1
Col. level = 1
Slice level = 3
                 Std. Dev.
Freq.
         Mean
  3
          4.000
                  1.000
Number of observations across levels = 9
Mean across levels = 3.000
Std. Dev. across levels = 1.225
```

We obtain similar output for each level of the "Col." variable within each level of the "Row" variable as well as the summary across all rows and columns. The procedure then produces the one-way ANOVA's for the breakdowns shown. For example, the first ANOVA table for the above sample is shown below:

```
Variable levels:

Row level = 1

Col. level = 2

Slice level = 1

Freq. Mean Std. Dev.

3 5.000 1.000
```

```
Variable levels:
Row level = 1
Col. level = 2
Slice level = 2
Freq. Mean Std. Dev.
3
       4.000 1.000
Variable levels:
Row
        level = 1
Col.
        level = 2
Slice
        level = 3
Freq. Mean Std. Dev.
 3
       3.000 1.000
Number of observations across levels = 9
Mean across levels = 4.000
Std. Dev. across levels = 1.225
ANALYSES OF VARIANCE SUMMARY TABLES
Variable levels:
Row
     level = 1
        level = 1
Col.
Slice
        level = 1
Variable levels:
Row level = 1
        level = 1
Col.
Slice
        level = 2
Variable levels:
Row level = 1
        level = 1
Col.
        level = 3
Slice
SOURCE D.F. SS MS F
                                Prob.>F
                   3.00 3.000 0.3041
GROUPS 2 6.00
WITHIN
       6
             6.00
                   1.00
TOTAL 8 12.00
The last ANOVA table is:
ANOVA FOR ALL CELLS
             SSMSFProb.>F110.7510.0710.0680.0002
            SS MS
SOURCE
       D.F.
GROUPS
       11
             24.00 1.00
WITHIN
       24
     35 134.75
TOTAL
FINISHED
```

You should note that the analyses of variance completed do NOT consider the interactions among the categorical variables. You may want to compare the results above with that obtained for a three-way analysis of variance completed by either the 1,2, or 3 way randomized design procedure or the Sum of Squares by Regression procedure listed under the Analyses of Variance option of the Statistics menu.

## **Distribution Parameters**

The distribution parameters procedure was previously described.

#### **Box Plots**

Box plots are useful graphical devices for viewing both the central tendency and the variability of a continuous variable. There is no one "correct" way to draw a box plot hence various statistical packages draw them in somewhat different ways. Most box plots are drawn with a box that depicts the range of values between the 25th percentile and the 75 percentile with the median at the center of the box. In addition, "whiskers" are drawn that extend up from the top and down from the bottom to the 90th percentile and 10th percentile respectively. In addition, some packages will also place dots or circles at the end of the whiskers to represent possible "outlier" values (values at the 99th percentile or 1 percentile. Outliers are NOT shown in the box plots of OpenStat. In OpenStat, the mean is plotted in the box so one can also get a graphical representation of possible "skewness" (differences between the median and mean) for a set of values.

Now lets plot some data. In the Breakdown procedure described above, we analyzed data found in the threeway.tab file. We will obtain box plots for the continuous variable classified by the three categories of the "Slice" variable. Select Box Plots from the Descriptives option of the Statistics menu. You should see (after selecting the variables) (Fig. 6.6):

| Box Plot                                                                                                    |                                                                                                    | ×                                            |
|----------------------------------------------------------------------------------------------------|----------------------------------------------------------------------------------------------------|----------------------------------------------|
| Directions: Click on the variabl<br>click on the variable to analyze<br>a plot containing ALL subjects,<br>values equal 1. | le that represents the group num<br>by a box and whisker plot. NO1<br>create a "dummy" group variabl | bers. Next,<br>l'E: to create<br>e where all |
| Available Variables<br>Row<br>Col<br>Slice                                                                                 | Group Variable<br>Slice                                                                              |                                              |
| X                                                                                                    | Measurement Variable                                                                                 | Reset                                        |
|                                                                                                    | Option:                                                                                              | Cancel                                       |
|                                                                                                    | Show Frequencies                                                                                     | Compute                                      |
|                                                                                                    |                                                                                                    | Return                                       |

Fig. 6.6 The Box Plot form

Having selected the variables and option, click the Return button. In our example you should see (Fig. 6.7):

```
Box Plot of Groups
Results for group 1, mean = 3.500
Centile
              Value
Ten
              1.100
Twenty five
              2.000
Median
              3.500
Seventy five
              5.000
Ninety
              5.900
Score Range
                Frequency Cum.Freq.
                                        Percentile Rank
                                          8.33
 0.50 - 1.50
                  2.00
                            2.00
 1.50 - 2.50
                  2.00
                            4.00
                                        25.00
 2.50 - 3.50
                  2.00
                            6.00
                                         41.67
 3.50 - 4.50
                  2.00
                            8.00
                                        58.33
 4.50 - 5.50
                  2.00
                           10.00
                                        75.00
 5.50 - 6.50
                           12.00
                  2.00
                                        91.67
 6.50 - 7.50
                  0.00
                           12.00
                                       100.00
 7.50 - 8.50
                  0.00
                           12.00
                                       100.00
```

8.50 - 9.50 0.00 12.00 100.00 9.50 -10.50 0.00 12.00 100.00 10.50 -11.50 0.00 12.00 100.00 Results for group 2, mean = 4.500Centile Value 2.600 Ten Twenty five 3.500 Median 4.500 Seventy five 5.500 Ninety 6.400 Score Range Frequency Cum.Freq. Percentile Rank 0.50 - 1.500.00 0.00 0.00 1.50 - 2.501.00 1.00 4.17 2.50 - 3.502.00 3.00 16.67 3.50 - 4.503.00 6.00 37.50 4.50 - 5.50 3.00 9.00 62.50 5.50 - 6.50 11.00 83.33 2.00 6.50 - 7.501.00 12.00 95.83 7.50 - 8.50 0.00 12.00 100.00 8.50 - 9.50 0.00 12.00 100.00 9.50 -10.50 0.00 12.00 100.00 10.50 -11.50 12.00 0.00 100.00 Results for group 3, mean = 4.250Centile Value Ten 1.600 Twenty five 2.500 Median 3.500 Seventy five 6.500 Ninety 8.300 Score Range Frequency Cum.Freq. Percentile Rank 0.50 - 1.501.00 1.00 4.17 1.50 - 2.502.00 3.00 16.67 6.00 2.50 - 3.503.00 37.50 3.50 - 4.50 2.00 8.00 58.33 4.50 - 5.50 1.00 70.83 9.00 9.00 5.50 - 6.50 0.00 75.00 6.50 - 7.501.00 10.00 79.17 7.50 - 8.50 1.00 11.00 87.50 8.50 - 9.50 1.00 12.00 95.83 9.50 -10.50 0.00 12.00 100.00 10.50 -11.50 0.00 12.00 100.00

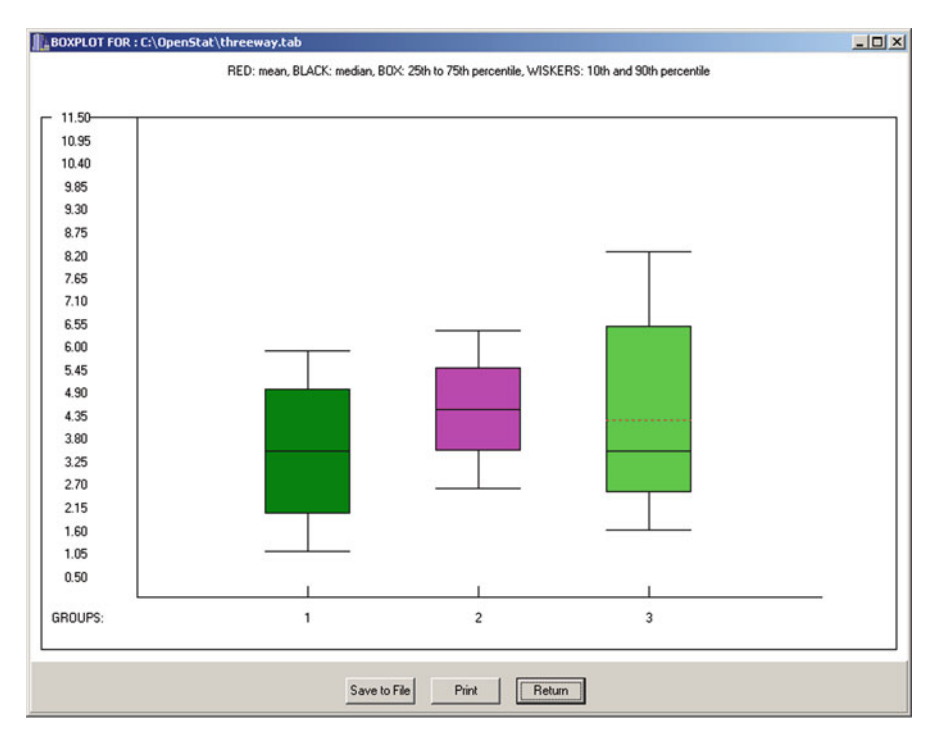

Fig. 6.7 Box and whiskers plot

### **Three Variable Rotation**

The option for 3D rotation of 3 variables under the Descriptive option of the Statistics menu will rotate the case values around the X, Y and Z axis! In the example below we have again used the cansas.tab data file which consists of six variables measuring weight, pulse rate, etc. of individuals and measures of their physical abilities such as pull ups, sit ups, etc. By "dragging" the X, Y or Z bars up or down with your mouse, you may rotate up to 180° around each axis (see Figs. 6.8–6.9 below (Fig. 6.8)):

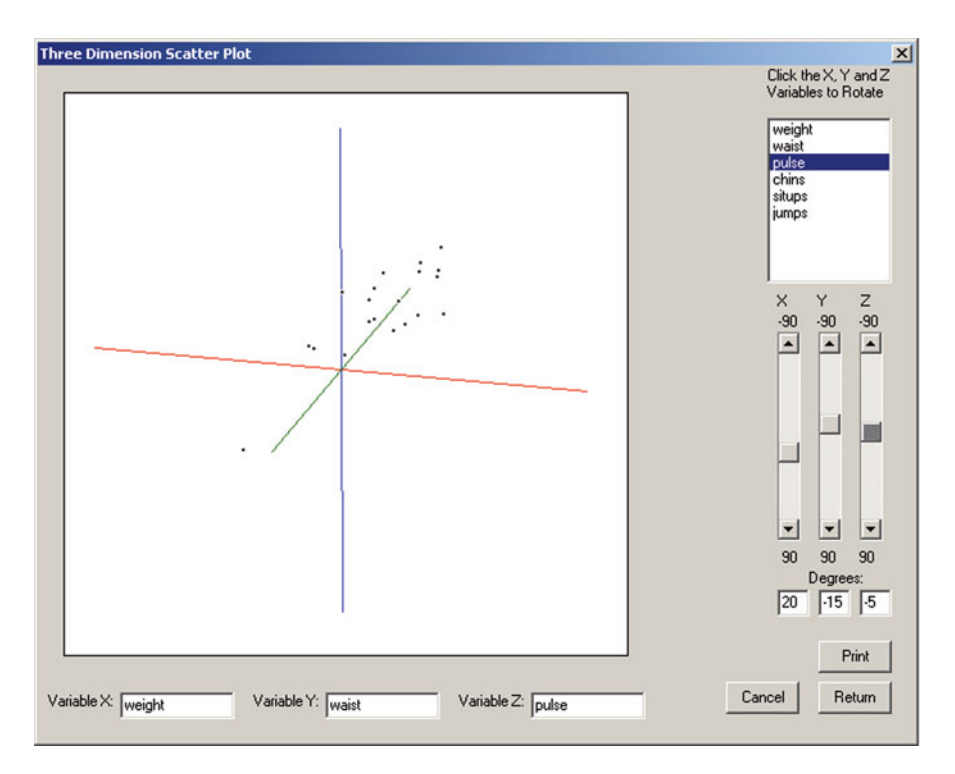

Fig. 6.8 Three Dimension plot with rotation

# X Versus Y Plots

As mentioned above, plotting one variable's values against those of another variable in an X versus Y scatter plot often reveals insights into the relationships between two variables. Again we will use the same cansas.tab data file to plot the relationship between weight and waist measurements. When you select the X Versus Y Plots option from the Statistics/Descriptive menu, you see the form below (Fig. 6.9):

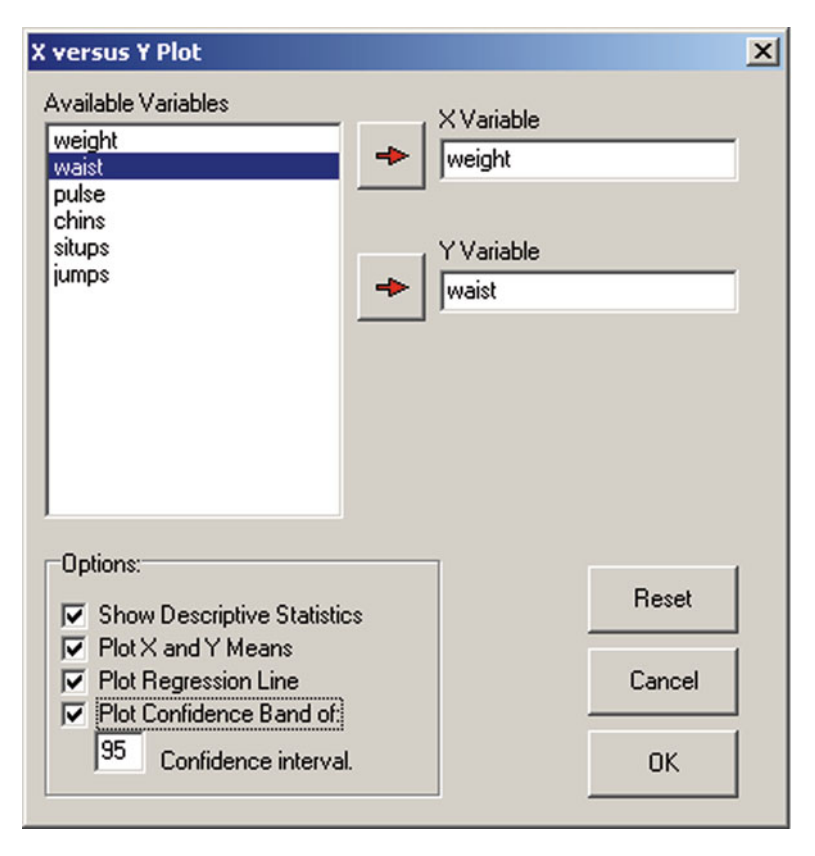

Fig. 6.9 X Versus Y Plot form

In the above form we have elected to print descriptive statistics for the two variables selected and to plot the linear regression line and confidence band for predicted scores about the regression line drawn through the scatter of data points. When you click the Compute button, the following results are obtained for the descriptive statistics in the output form:

```
X versus Y Plot
X = weight, Y = waist from file:
C:\Projects\Delphi\OpenStat\cansas.txt
Variable
            Mean
                      Variance
                                  Std.Dev.
            178.60
                      609.62
                                  24.69
weight
             35.40
                       10.25
                                   3.20
waist
Correlation = 0.8702, Slope = 0.11, Intercept = 15.24
Standard Error of Estimate = 1.62
```

When you press the Return button on the output form, you then obtain the desired plot (Fig. 6.10):

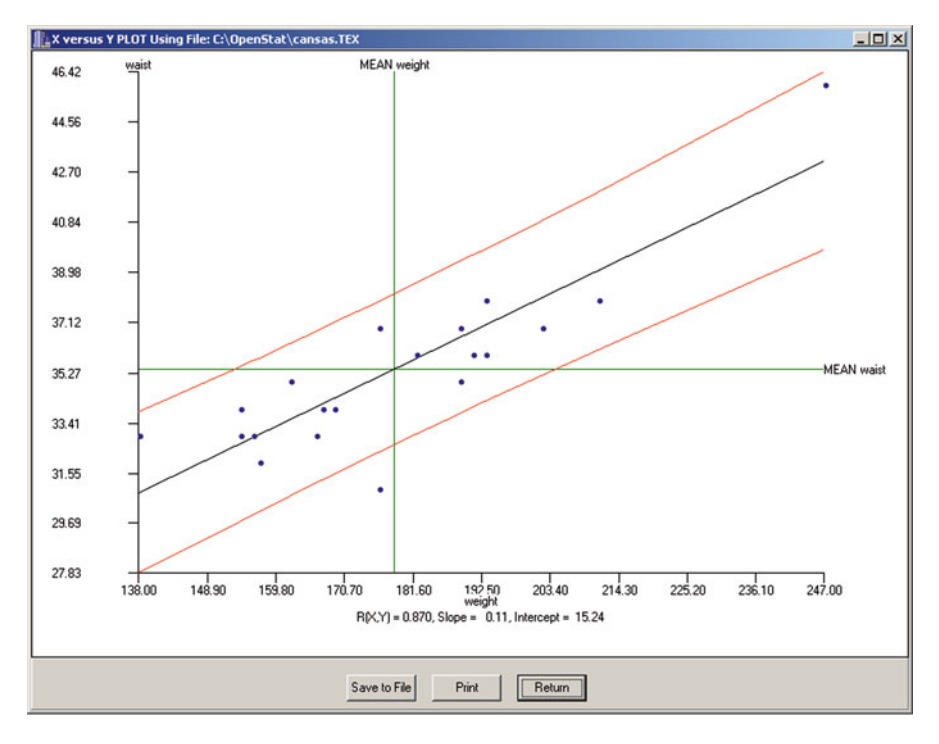

Fig. 6.10 Plot of regression line in X versus Y

Notice that the measured linear relationship between the two variables is fairly high (.870) however, you may also notice that one data point appears rather extreme on both the X and Y variables. Should you eliminate the case with those extreme scores (an outlier?), you would probably observe a reduction in the linear relationship! I would personally not eliminate this case however since it "seems reasonable" that the sample might contain a subject with both a high weight and high waist measurement.

#### **Histogram/Pie Chart of Group Frequencies**

You may obtain a histogram or pie chart plot of frequencies for a variable using the Analyses/Descriptive options of either the Histogram of Group Frequencies of Pie Chart of Group Frequencies option. Selecting either of these procedures results in the following dialogue form (Fig. 6.11):

In this example we have loaded the chisqr.TEX OpenStat file and have chosen to obtain a pie chart of the col variable. The result is shown below (Fig. 6.12):

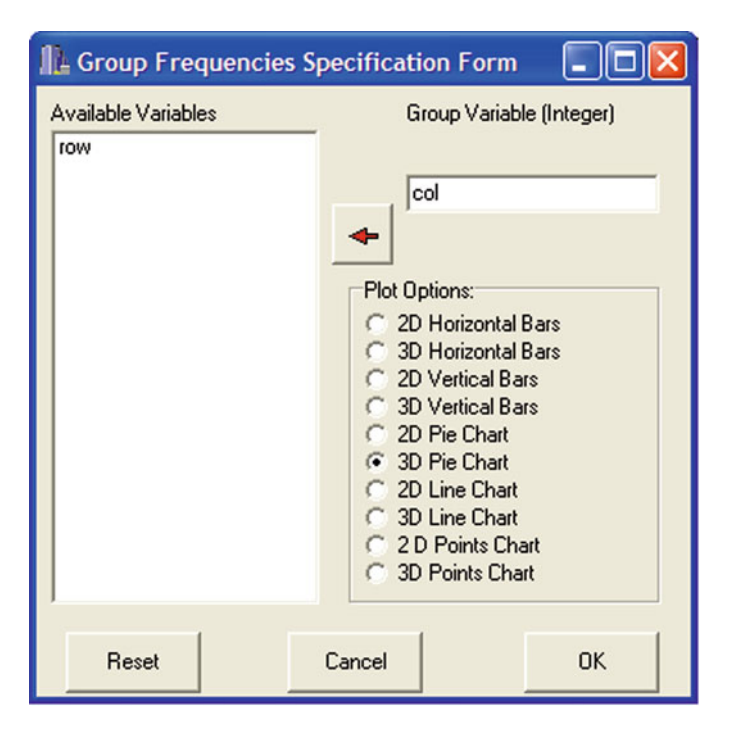

Fig. 6.11 Form for a pie chart

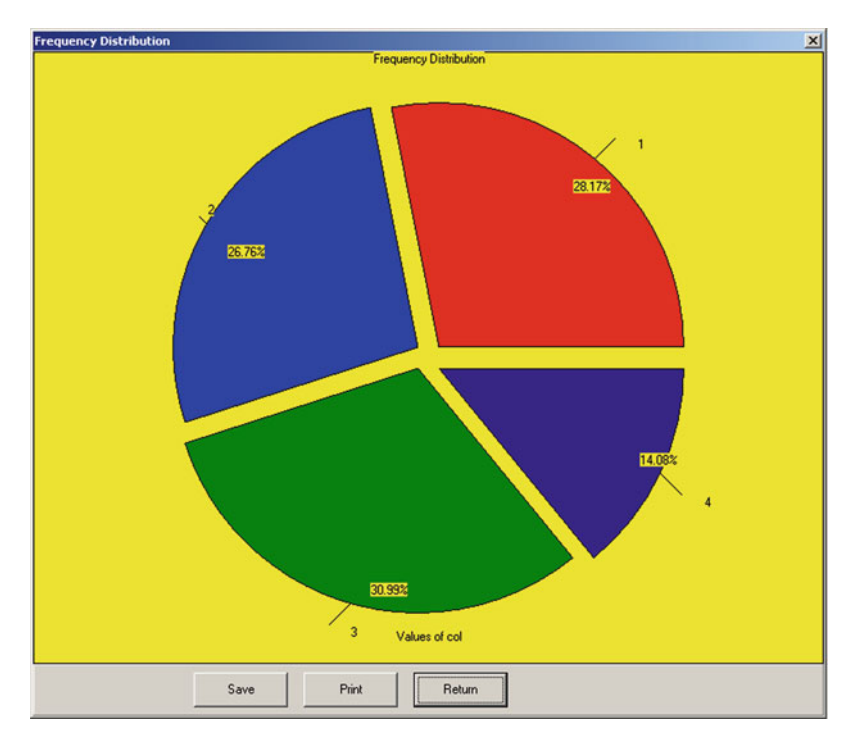

Fig. 6.12 Pie chart

# **Stem and Leaf Plot**

One of the earliest plots in the annals of statistics was the "Stem and Leaf" plot. This plot gives the user a view of the major values found in a frequency distribution. To illustrate this plot, we will use the file labeled "StemleafTest2.TAB". If you select this option from the Descriptive option of the Analyses menu, you will see the dialogue form below (Fig. 6.13):

| Available Variables   Normz \$elected Variables   Authors Reset   ALL Cancel   Return Return | Directions: Click on the variable<br>variables. Click the right arrow<br>remove a selected variable, cl<br>click the left arrow button. Clic<br>Note: When the leaf depth is<br>fragments smaller than the leaf | ple(s) to be analyzed in the left list of availab<br>button to enter the selected variable(s). To<br>ick the name of the variable in the right list a<br>ck OK to complete the analysis.<br>greater than 1, some leaves may represent<br>i depth. | le<br>ond                            |
|----------------------------------------------------------------------------------------------|----------------------------------------------------------------------------------------------------|----------------------------------------------------------------------------------------------------|--------------------------------------|
| Normz                                                                                        | Available Variables                                                                                                    | Selected Variables                                                                                                    |                                      |
|                                                                                              | Normz                                                                                                    | ALL                                                                                                    | Reset<br>Cancel<br>Compute<br>Return |

Fig. 6.13 Stem and Leaf form

We will choose to plot the zx100 variable to obtain the following results:

```
STEM AND LEAF PLOTS
Stem and Leaf Plot for variable: zx100
Frequency Stem & Leaf
           -3
                 0
 1
 6
           -2
                 0034
12
           -1
                 0122234
 5
           -1
                 6789
71
            0
                 00011111112222222333333344444444444
78
            0
                 555555566666666677777777888888889999999
16
            1
                 00011223
 7
            1
                 56789
 2
            2
                 0.3
 2
            2
                 57
Stem width = 100.00, max. leaf depth = 2
Min. value = -299.000, Max. value = 273.600
No. of good cases = 200
```

The results indicate that the Stem has values ranging from -300 to +200 with the second digits shown as leaves. For example, the value 111.6 has a stem of 100 and a leaf of 1. The leaf "depth" indicates the number of values that each leaf value represents. The shape of the plot is useful in examining whether the distribution is somewhat "bell" shaped, flat, skewed, etc.

#### **Compare Observed and Theoretical Distributions**

In addition to the Stem and Leaf Plot described above, one can also plot a sample distribution along with a theoretical distribution using the cumulative proportion of values in the observed distribution. To demonstrate, we will again use the same variable and file in the stem and leaf plot described above. We will examine the normal distribution values expected for the same cumulative proportions of the observed data. When you select this option from the Descriptive option, you see the form shown below (Fig. 6.14):

When you click the Compute Button, you obtain the plot. Notice that our distributions are quite similar!

# **QQ** and **PP** Plots

In a manner similar to that shown above, one can also obtain a plot of the theoretical versus the observed data. You may select to plot actual values observed and expected or the proportions (probabilities) observed and expected. Show below is the dialogue form and a QQ plot for the save data of the previous section (Figs. 6.15, 6.16):

| roution comparison Pr                                                                                    |                                                                                                    |                                                                                           | Plot Type:                                                                                                    |
|----------------------------------------------------------------------------------------------------|----------------------------------------------------------------------------------------------------|-------------------------------------------------------------------------------------------|----------------------------------------------------------------------------------------------------|
| DIRECTIONS:<br>. Select the type of theoretin<br>2. Click the checkbox for prin                          | cal distribution desired.<br>nter output if desired.                                                                                                    | >                                                                                         | <ul> <li>C 1. Separate observed and theoretic cumulative distributions.</li> <li>C 2. Combined observed and theoretic cumulative distributions.</li> <li>C 3. Combined observed and theoretic distributions.</li> </ul> |
| Cumulative Distributions:<br>C Binomial<br>Normal<br>C Chi-square<br>Student t<br>F<br>Poisson<br>C Beta | Parameters:           z value:         0           Mean:         7,8925           Std. Dev.:         93,333           Prob.:         0,4663           1-Prob.         0,5336           Statur:         0 | Normal CDF ( 0.00, 7.1<br>1.00 <sup>Prob.</sup><br>0.90<br>0.80<br>0.70<br>0.60<br>* 0.50 | 19. The show printer output                                                                                                    |
|                                                                                                    | Nom2<br>ex100<br>pcntile                                                                                                    | 0.40<br>0.30<br>0.20<br>0.10<br>-272.13.216                                               | 68161.24-105 <u>80</u> -50.35 5.09 60.54 115.98 171.42 226.87 282.31                                                                                                    |
| Variable                                                                                                 | _ [zx100                                                                                                    |                                                                                           | Compute Print Plot Exit                                                                                                    |

Fig. 6.14 Dialog form for examining theoretical and observed distributions

| Directions:<br>1. Select the theoretical distril<br>2. Select the type of Plot (QQ<br>3. Click the variable to analyz<br>4. Click the Compute button<br>You may change a parameter | bution<br>or PP)<br>e<br>where needed                                          |                 | Theoretical Distribution:<br>C Binomial<br>C Normal<br>C Chi-Square<br>C t  |
|----------------------------------------------------------------------------------------------------|--------------------------------------------------------------------------------|-----------------|-----------------------------------------------------------------------------|
| Variables Available:<br>Normz<br>Izx100                                                                                                    | Parameters:<br>z value:<br>Mean:<br>Std. Dev.:<br>Prob.:<br>1-Prob.<br>Status: | 0 7.8925 93.339 | C F<br>C Poisson<br>Plot Type:<br>C QQ<br>C PP<br>Print Computation Results |

Fig. 6.15 The QQ / PP Plot Specification form

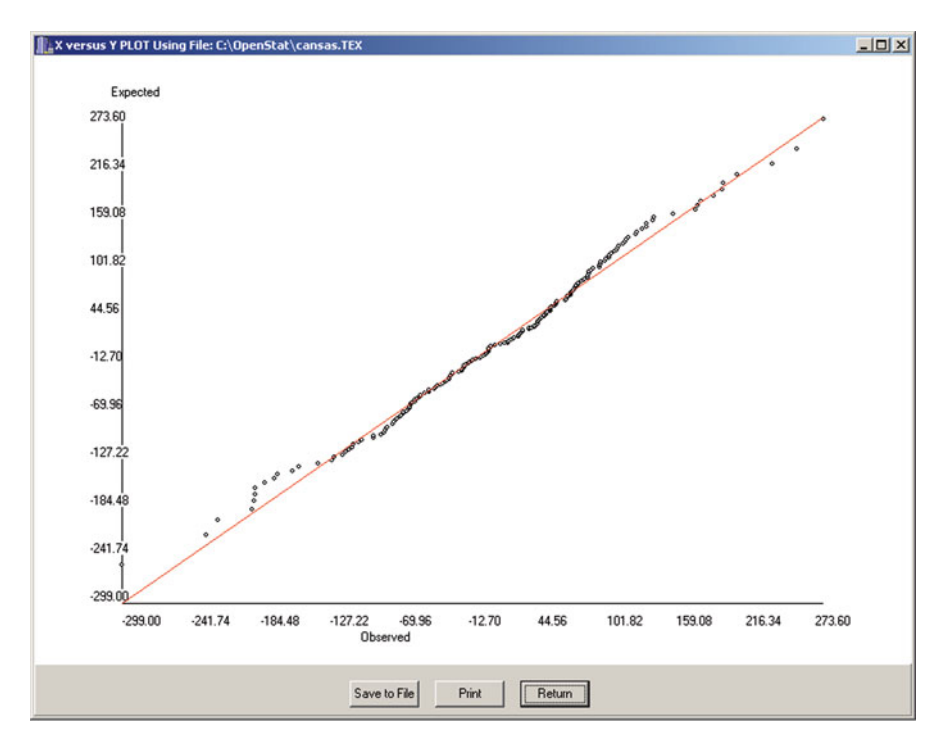

Fig. 6.16 A QQ plot

## **Normality Tests**

A large number of statistical analyses have an underlying assumption that the data analyzed or the errors in predicting the data are, in fact, normally distributed in the population from which the sample was obtained. Several tests have been developed to test this assumption. We will again use the above sample data to demonstrate these tests. The specification form and the results are shown below (Fig. 6.17):

The Shapiro-Wilkes statistic indicates a relatively high probability of obtaining the sample data from a normal population. The Liliefors test statistic also suggests there is no evidence against normality. Both tests lead us to accept the hypothesis that the sample was obtained from a normally distributed population of scores.

| Tests of Normality<br>Variables | X                                                                                                    |
|---------------------------------|----------------------------------------------------------------------------------------------------|
| Normz                           | Test Normality of:<br>zx100                                                                                                    |
|                                 | Shapiro-Wilks Results:       W =     0.9914       Probability =     0.2832                                                              |
|                                 | Lilliefors Test Results:<br>Skewness = -0.199<br>Kurtosis = 0.481<br>Test Statistic = 0.043<br>Conclude: No evidence against normality. |
| Cancel                          | t Print Compute Return                                                                                                    |

Fig. 6.17 Normality tests

# **Resistant Line**

Tukey (1970, Chap. 10) proposed the three point resistant line as an data analysis tool for quickly fitting a straight line to bivariate data (x and y paired data.) The data are divided into three groups of approximately equal size and sorted on the x variable. The median points of the upper and lower groups are fitted to the middle group to form two slope lines. The resulting slope line is resistant to the effects of extreme scores of either x or y values and provides a quick exploratory tool for investigating the linearity of the data. The ratio of the two slope lines from the upper and lower group medians to the middle group median provides a quick estimate of the linearity which should be approximately 1.0 for linearity. Our example uses the "Cansas. TEX" file. The dialogue for the analysis appears as (Fig. 6.18):

| pulse                                                                            | Variable ×                                     | The Resistant Line is based on the Median of                                                                                                   |
|----------------------------------------------------------------------------------|------------------------------------------------|----------------------------------------------------------------------------------------------------|
| situps<br>jumps                                                                  | weight                                         | upper, middle and lower thirds of the X and Y<br>variables distributions. Since the median is not<br>affected by "outliers", it may provide an |
|                                                                                  | Variable Y                                     | picture of the relationship between the two<br>variables. You can compare this to the<br>standard Product-Moment correlation plot.             |
| Complete a standard P.M.                                                         | Correlation Analysis<br>ssistant Line Analysis |                                                                                                    |
| Plot the Medians in the Re                                                       |                                                |                                                                                                    |
| <ul> <li>Plot the Medians in the Re</li> <li>Save Predicted and Resid</li> </ul> | lual Y Values to the grid                      |                                                                                                    |

Fig. 6.18 Resistant Line dialog

The results obtained are (Fig. 6.19):

| Group    | X Median      | Y Median      | Size    |
|----------|---------------|---------------|---------|
| 1        | 155.000       | 155.000       | 6       |
| 2        | 176.000       | 34.000        | 8       |
| 3        | 197.500       | 36.500        | 6       |
| Half Slo | opes = -5.762 | and 0.116     |         |
| Slope =  | -2.788        |               |         |
| Ratio of | E half slopes | = -0.020      |         |
| Equation | x = -2.788    | s * X + ( -56 | 56.361) |

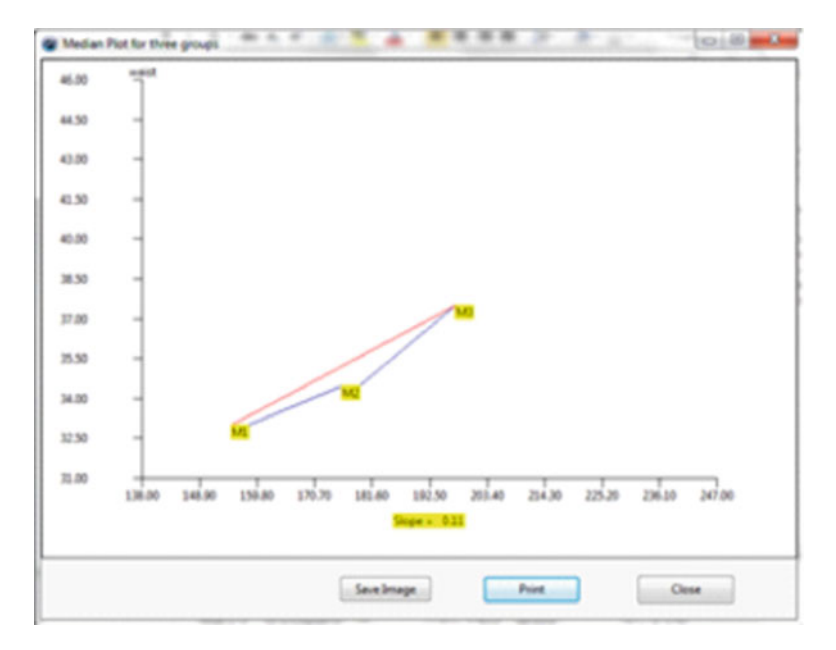

Fig. 6.19 Resistant Line plot

#### **Repeated Measures Bubble Plot**

Bubble plots are useful for comparing repeated measures for multiple objects. In our example, we have multiple schools which are being compared across years for student achievement. The size of the bubbles that are plotted represent the ratio of students to teachers. We are using the BubblePlot2.TEX file in the sample data files.

Shown below is the dialog for the bubble plot procedure followed by the plot and the descriptive data of the analysis (Figs. 6.20, 6.21):

| 2. Select the<br>3. Select the<br>4. Select the | <ul> <li>variable containing the bubble it</li> <li>variable representing the X axis</li> <li>variable representing the Y axis.</li> <li>variable represents one replication</li> </ul> | behavior number - an integer in the range of<br>integer value for the object. This is the repeate<br>This should be a floating point value.<br>The bubble for each object to be plotted at the 1<br>of value of the object to be plotted. See the | d measures variab<br>X and Y locations. |
|-------------------------------------------------|----------------------------------------------------------------------------------------------------|----------------------------------------------------------------------------------------------------|-----------------------------------------|
| data file labele<br>vailable Varia              | ed BubblePlot.tex                                                                                                    |                                                                                                    | champic                                 |
|                                                 | ⇒                                                                                                    | Bubble Identification Number Variable                                                                                                    |                                         |
|                                                 |                                                                                                    | school                                                                                                    | Reset                                   |
|                                                 | -                                                                                                    | ·]                                                                                                    |                                         |
|                                                 | 42                                                                                                    | X Value Variable                                                                                                    |                                         |
|                                                 |                                                                                                    | Year                                                                                                    | Compute                                 |
|                                                 | _                                                                                                    | · _                                                                                                    |                                         |
|                                                 | =>                                                                                                    | Y Value Variable                                                                                                    |                                         |
|                                                 |                                                                                                    | Achieve                                                                                                    | Canad                                   |
|                                                 | _                                                                                                    | · ]                                                                                                    | Cancer                                  |
|                                                 | 4                                                                                                    | Bubble Size Variable                                                                                                    |                                         |
|                                                 |                                                                                                    | Ratio                                                                                                    |                                         |
|                                                 |                                                                                                    | ·]                                                                                                    | Return                                  |
| lain Title:                                     | Achievement by Year in School                                                                                                    |                                                                                                    |                                         |
| aur VI abab                                     | Year                                                                                                    | Achievement                                                                                                    |                                         |
|                                                 | 1                                                                                                    | rourr Label, 1                                                                                                    |                                         |

Fig. 6.20 Dialog for the repeated measures bubble plot

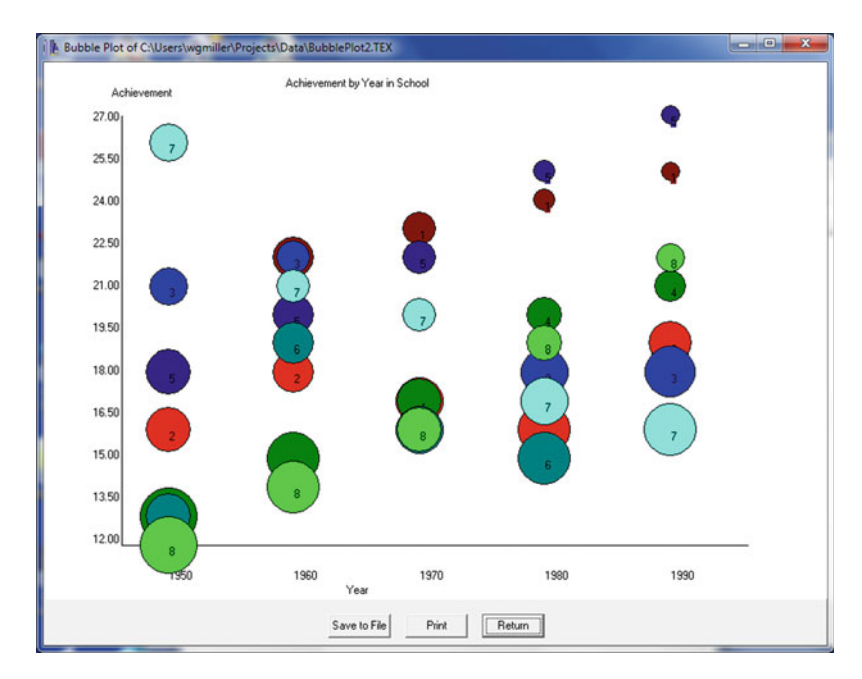

Fig. 6.21 Bubble plot

```
MEANS FOR Y AND SIZE VARIABLES
Grand Mean for Y = 18.925
Grand Mean for Size = 23.125
REPLICATION MEAN Y VALUES (ACROSS OBJECTS)
Replication
             1 Mean =
                          17.125
Replication
             2 Mean =
                          18.875
Replication
             3 Mean =
                         18.875
                         19.250
Replication
              4 Mean =
                       20.500
Replication
              5 Mean =
REPLICATION MEAN SIZE VALUES (ACROSS OBJECTS)
Replication 1 Mean = 25.500
Replication 2 Mean =
                         23.500
Replication
              3 Mean =
                         22.750
Replication
              4 Mean =
                         22.500
Replication 5 Mean =
                       21.375
MEAN Y VALUES FOR EACH BUBBLE (OBJECT)
         1 Mean =
Object
                     22.400
Object
         2 Mean =
                     17.200
Object
         3 Mean =
                     19.800
Object
        4 Mean =
                     17.200
Object
         5 Mean =
                     22.400
Object
        6 Mean =
                     15.800
Object
         7 Mean =
                     20.000
Object
         8 Mean =
                     16.600
MEAN SIZE VALUES FOR EACH BUBBLE (OBJECT)
Object
         1 Mean =
                     19.400
Object
         2 Mean =
                     25.200
Object
         3 Mean =
                     23.000
Object
         4 Mean =
                     24.600
Object
         5 Mean =
                     19.400
Object
         6 Mean =
                     25.800
Object
         7 Mean =
                     23.200
                     24.400
Object
         8 Mean =
```

#### **Smooth Data by Averaging**

Measurements made on multiple objects often contain "noise" or error variations that mask the trend of data. One method for reducing this "noise" is to smooth the data by averaging the data points. In this method, three contiguous data points are averaged to obtain a new value for the first of the three points. The next point is

| This procedure creates       | a new variable with the lable "Smoothed" with data                  |
|------------------------------|---------------------------------------------------------------------|
| points created from the      | selected variable. Each new data point is the average               |
| of the immediately prece     | eding value and the immediately following value. New                |
| values are therefore cre     | ated for the 2nd, 3rd,N-1th values. The process can                 |
| be repeated k times for      | further smoothing.                                                  |
| Available Variables<br>LotNo | BoltLngth  Repeat Smoothing I Times  Reset  Cancel  Compute  Return |

Fig. 6.22 Dialog for smoothing data by averaging

the average of three points, etc. across all points. Only the first and last data points are left unchanged. To illustrate this procedure, we will use the file labeled "bolt-size.TEX". The dialog is shown followed by a comparison of the original data with the smoothed data using the procedure to compare two distributions (Figs. 6.22, 6.23, 6.24):

# X Versus Multiple Y Plot

You may have collected multiple measurements for a group of objects and wish to compare these measurements in a plot. This procedure lets you select a variable for the X axis and multiple Y variables to plot as points or lines. To illustrate we have selected a file labeled "multiplemeas.TEX" and have plotted a group of repeated measures against the first one. The dialog is shown below followed by the plot (Figs. 6.25, 6.26):

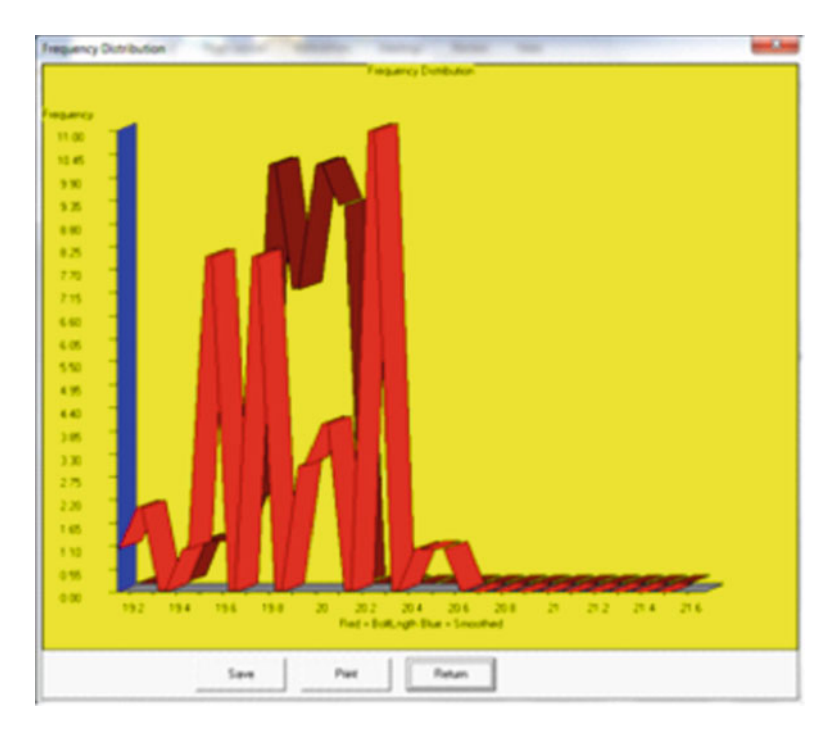

Fig. 6.23 Smoothed data frequency distribution plot

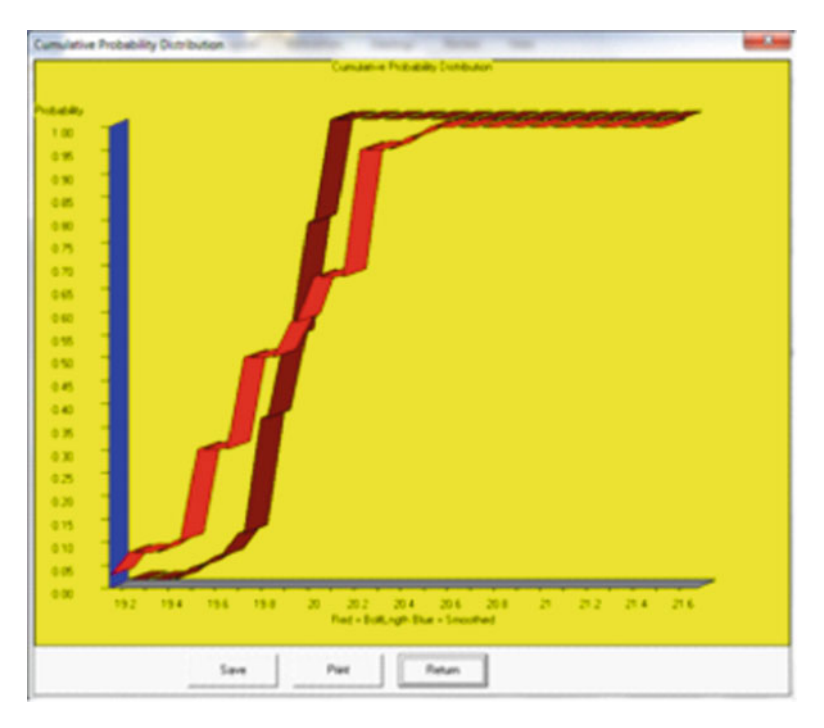

Fig. 6.24 Cumulative frequency of smoothed data

| <ul> <li>Plot X versus Multiple Y Values</li> <li>Directions: <ol> <li>Select the X variable common to all of the Y variable selected.</li> <li>Select the Y variables.</li> <li>Enter label for the plot.</li> <li>Press the OK button to obtain the plot.</li> </ol> </li> </ul> | es to be |
|----------------------------------------------------------------------------------------------------|----------|
| Available Variables<br>VAR1<br>VAR7<br>VAR8<br>VAR8<br>VAR2<br>VAR2<br>VAR2<br>VAR3<br>VAR4<br>VAR5<br>VAR5                                                                                                    |          |
| Title for the Plot: PlotTitleEdit                                                                                                    | Reset    |
| Options:                                                                                                    | Cancel   |
| Connect Points with Lines                                                                                                    | ОК       |

Fig. 6.25 Dialog for an X versus multiple Y plot

X VERSUS MULTIPLE Y VALUES PLOT CORRELATION MATRIX Correlations VAR4 VAR1 VAR2 VAR3 VAR5 VAR6 VAR2 1.000 0.255 0.542 0.302 0.577 0.325 VAR3 0.255 1.000 -0.048 0.454 0.650 0.763 0.542 -0.048 1.000 0.125 -0.087 0.005 VAR4 VAR5 0.302 0.454 0.125 1.000 0.527 0.304 0.577 0.650 -0.087 0.527 0.690 VAR6 1.000 VAR1 0.325 0.763 0.005 0.304 0.690 1.000 Means Variables VAR2 VAR3 VAR4 VAR5 VAR6 VAR1 8.894 9.682 5.021 9.721 9.451 6.639 Standard Deviations Variables VAR2 VAR3 VAR4 VAR5 VAR6 VAR1 12.592 16.385 17.310 13.333 16.157 11.834 No. of valid cases = 30

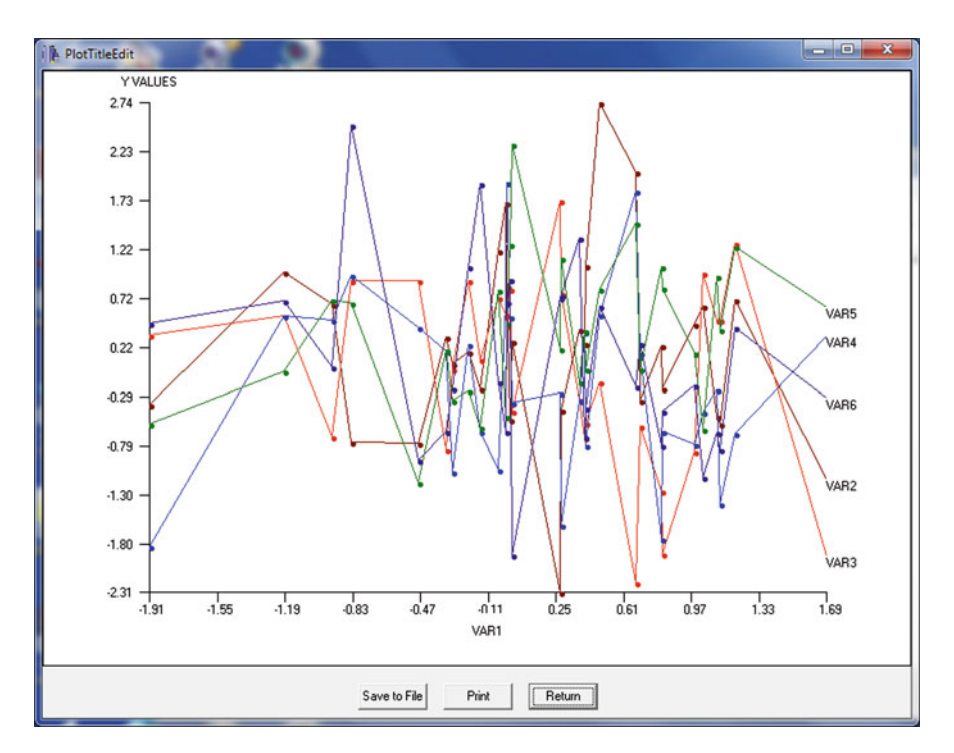

Fig. 6.26 X versus multiple Y plot

# **Compare Observed to a Theoretical Distribution**

Observed data may be distributed in a manner similar to a variety of theoretical distributions. This procedure lets you plot the observed scores against various theoretical distributions to see if the data tends to be more similar to one than another. We will demonstrate using a set of simulated data that we created to follow an approximately normal distribution. We smoothed the data using the smoothing procedure and then compared the smoothed data to the normal distribution by means of this procedure. Shown below is the dialog utilized and the resulting plot of the data (Figs. 6.27, 6.28):

| . Select the type of theoreti<br>Click the checkbox for prin                                       | cal distribution desi<br>nter output if desire                                 | red.<br>d.                                                                                                | C 2. Combined observed a     G 3. Combined observed a                                   | nd theoretic cumulative distributions<br>ind theoretic distributions.] |
|----------------------------------------------------------------------------------------------------|--------------------------------------------------------------------------------|----------------------------------------------------------------------------------------------------|-----------------------------------------------------------------------------------------|------------------------------------------------------------------------|
| Cumulative Distributions:<br>Binomial<br>Normal<br>Chi-square<br>Student t<br>F<br>Poisson<br>Beta | Parameters:<br>X value:<br>Mean:<br>Std. Dev.:<br>Prob.:<br>1-Prob.<br>Status: | 0.19436666666667<br>0.46738888888889<br>0.183469260793514<br>0.0683611010449063<br>0.931638896955094<br>0 | Show printer output Probability of: Binomial Normal Chi-square Student t F Poisson Beta | Click the name of your variable:<br>VAR1<br>Smoothed                   |
| Compute                                                                                            |                                                                                | Exit                                                                                                    | Variable =                                                                              | Smoothed                                                               |

Fig. 6.27 Dialog for comparing observed and theoretical distributions
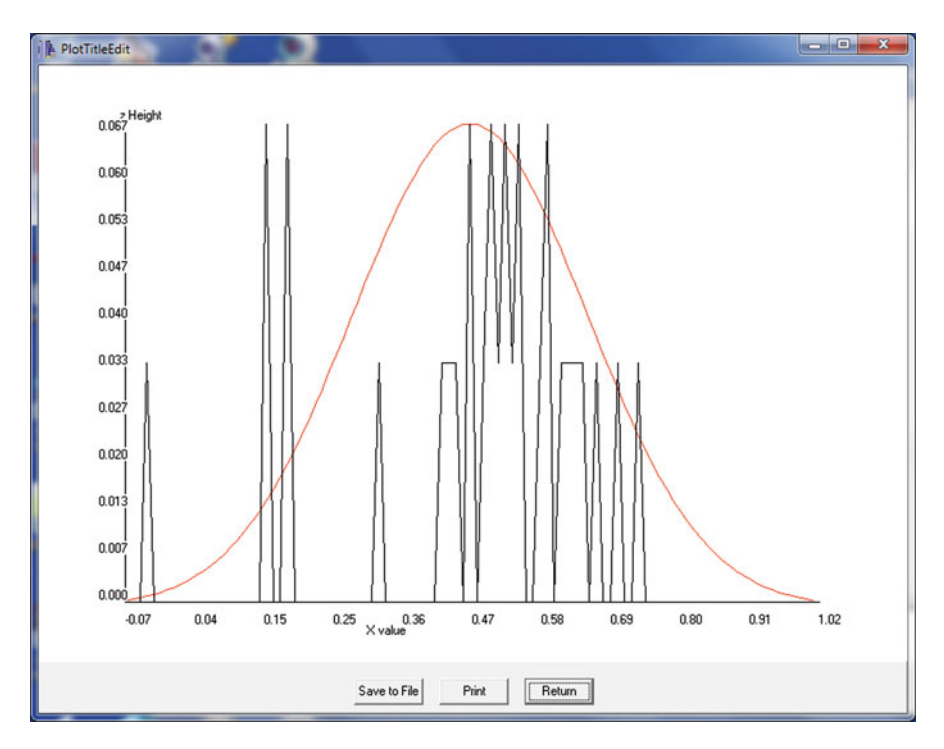

Fig. 6.28 Comparison of an observed and theoretical distribution

# Multiple Groups X versus Y Plot

You may have observed objects within groups such as male and female (coded 0 and 1 for example) and wish to plot the relationship between two other measures for those groups. To demonstrate this procedure we will use the sample data file labeled "anova2.TEX" and plot the lines for the relationship of the dependent variable x and the covariate2 in the file. The dialog is shown below followed by the plot (Figs. 6.29, 6.30):

**Fig. 6.29** Dialog for multiple groups X versus Y plot

| Directions:<br>1. Select the X variable.<br>3. Select the Y variable.<br>3. Select the Groupss variable. |                    |
|----------------------------------------------------------------------------------------------------|--------------------|
| <ol> <li>Enter label for the plot.</li> <li>Press the OK button to obtain the plot.</li> </ol>           |                    |
| Valiable Variables XVari<br>Col X<br>Slice XVari                                                         | sble               |
| YVani                                                                                                    | sbie:              |
| Cm/2                                                                                                    |                    |
| Cov2                                                                                                    |                    |
| Group                                                                                                    | Variable:          |
| Cov2                                                                                                    | Variable:          |
| Cov2                                                                                                    | Variable:<br>Reset |
| Cov2                                                                                                    | Variable:<br>Reset |

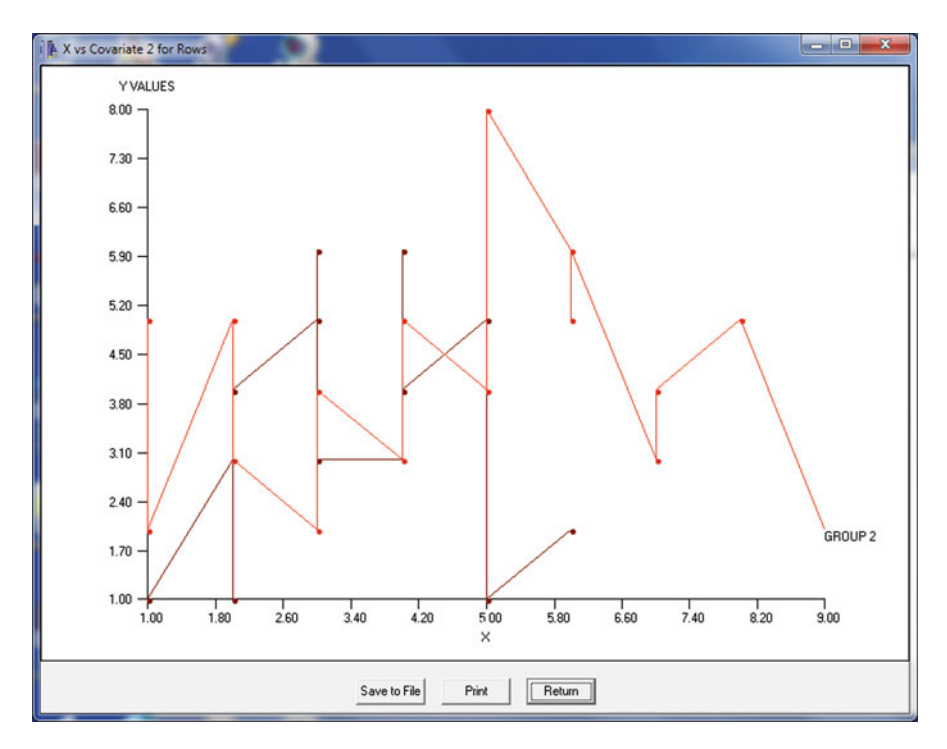

Fig. 6.30 X versus Y plot for multiple groups

| X VERSUS | Y | FOR  | GRO | UPS | PLOT   |           |
|----------|---|------|-----|-----|--------|-----------|
| VARIABLE |   | MEAN | J   | STA | NDARED | DEVIATION |
| Х        |   | 4.08 | 33  | 1.  | 962    |           |
| Y        |   | 3.91 | L7  | 1.  | 628    |           |

# Chapter 7 Correlation

### **The Product Moment Correlation**

It seems most living creatures observe relationships, perhaps as a survival instinct. We observe signs that the weather is changing and prepare ourselves for the winter season. We observe that when seat belts are worn in cars that the number of fatalities in car accidents decrease. We observe that students that do well in one subject tend to perform will in other subjects. This chapter explores the linear relationship between observed phenomena.

If we make systematic observations of several phenomena using some scales of measurement to record our observations, we can sometimes see the relationship between them by "plotting" the measurements for each pair of measures of the observations. As a hypothetical example, assume you are a commercial artist and produce sketches for advertisement campaigns. The time given to produce each sketch varies widely depending on deadlines established by your employer. Each sketch you produce is ranked by five marketing executives and an average ranking produced (rank 1 = best, rank 5 = poorest.) You suspect there is a relationship between time given (in minutes) and the average quality ranking obtained. You decide to collect some data and observe the following:

| Average rank (Y) | Minutes (X) |
|------------------|-------------|
| 3.8              | 10          |
| 2.6              | 35          |
| 4.0              | 5           |
| 1.8              | 42          |
| 3.0              | 30          |
| 2.6              | 32          |
| 2.8              | 31          |
| 3.2              | 26          |
| 3.6              | 11          |
| 2.8              | 33          |

W. Miller, *OpenStat Reference Manual*, DOI 10.1007/978-1-4614-5740-4\_7, © Springer Science+Business Media New York 2013

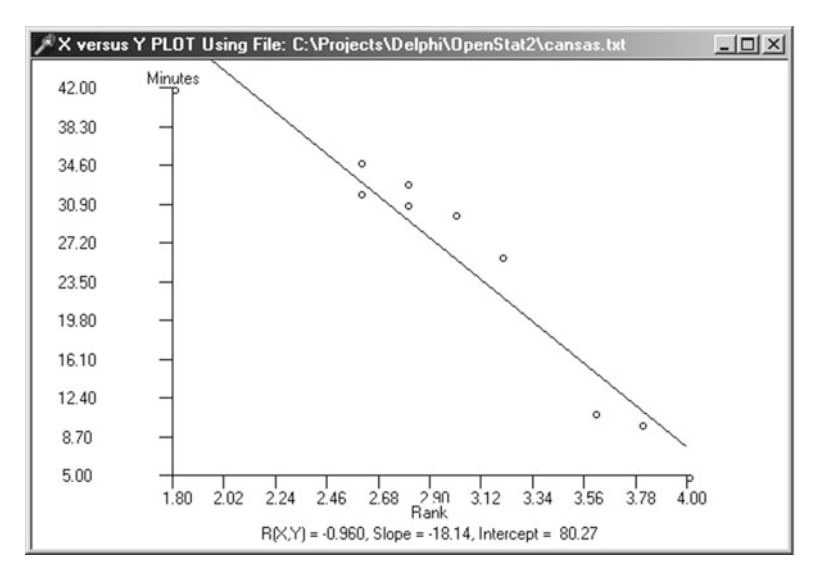

Fig. 7.1 Correlation regression line

Using OpenStat Descriptive menu's Plot X vs. Y procedure to plot these values yields the scatter-plot shown above following page. Is there a relationship between the time and ranks? (Fig. 7.1).

# **Testing Hypotheses for Relationships Among Variables: Correlation**

To further understand and learn to interpret the product-moment correlation, OpenStat provides a means of simulating pairs of data, plotting those pairs, drawing the "best-fitting line" to the data points and showing the marginal distributions of the X and Y variables. Go to the Simulation menu and click on the Bivariate Scatter Plot. The figure below shows a simulation for a population correlation of -.95 with population means and variances as shown. A sample of 100 cases are generated. Actual sample means and standard deviations will vary (as sample statistics do!) from the population values specified (Fig. 7.2).

```
POPULATION PARAMETERS FOR THE SIMULATION
Mean X :=
            100.000, Std. Dev. X :=
                                       15.000
Mean Y :=
            100.000, Std. Dev. Y :=
                                       15.000
Product-Moment Correlation :=
                                 -0.900
Regression line slope :=
                            -0.900, constant :=
                                                  190.000
SAMPLE STATISTICS FOR 100 OBSERVATIONS FROM THE POPULATION
Mean X :=
             99.988, Std. Dev. X :=
                                       14.309
Mean Y :=
            100.357, Std. Dev. Y :=
                                       14.581
Product-Moment Correlation :=
                                 -0.915
Regression line slope := -0.932, constant := 193.577
```

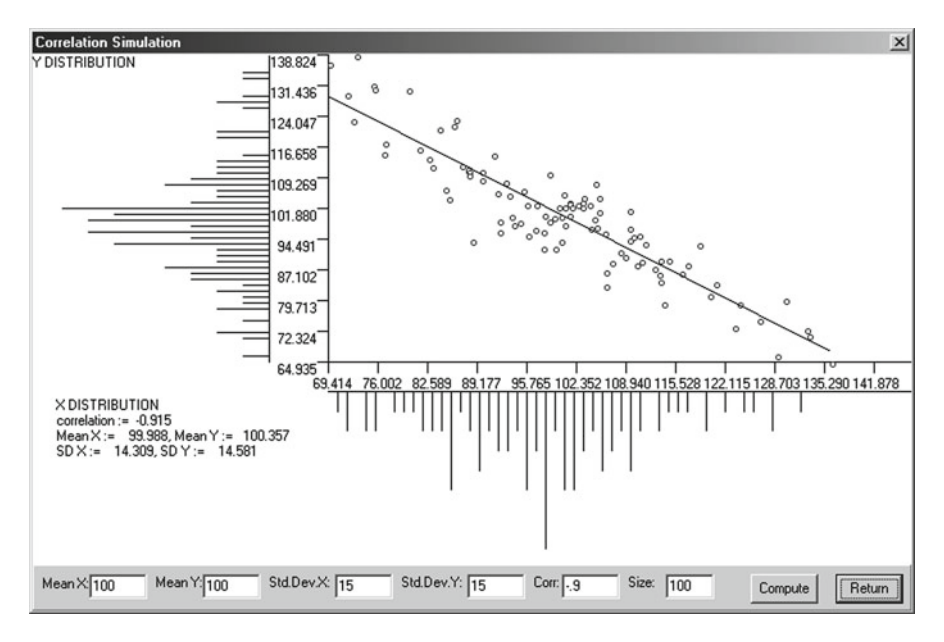

Fig. 7.2 Simulated bivariate scatterplot

### **Simple Linear Regression**

The product–moment correlation discussed in the previous section is an index of the linear relationship between two continuous variables. But what is the nature of that linear relationship? That is, what is the slope of the line and where does the line intercept the vertical (Y variable) axis? This unit will examine the straight line "fit" to data points representing observations with two variables. We will also examine how this straight line may be used for prediction purposes as well as describing the relationship to the product–moment correlation coefficient.

OpenStat contains a procedure for completing a z test for data like that presented above.

Under the Statistics menu, move your mouse down to the Comparisons submenu, and then to the option entitled "One Sample Tests". When the form below displays, click on the Correlation button and enter the sample value .5, the population value .6, and the sample size 50. Change the confidence level to 90.0 %.

Shown below is the z-test for the above data (Figs. 7.3, 7.4):

```
ANALYSIS OF A SAMPLE CORRELATION
Sample Correlation = 0.600
Population Correlation = 0.500
Sample Size = 50
z Transform of sample correlation = 0.693
z Transform of population correlation = 0.549
Standard error of transform = 0.146
z test statistic = 0.986 with probability 0.838
z value required for rejection = 1.645
Confidence Interval for sample correlation = ( 0.425, 0.732)
```

| stic: .5<br>arameter: .5<br>50 |               |
|--------------------------------|---------------|
| .evel (%): 90                  |               |
|                                | Level (%): 90 |

Fig. 7.3 Single sample tests form for correlations

| Comparison of Correlations                                                | ×                                                              |
|---------------------------------------------------------------------------|----------------------------------------------------------------|
| Data Entry By:<br>Values Entered On This Form<br>Values in the Data Grid  | Assume:<br>Independent Correlations     Dependent Correlations |
| First Correlation:.5Sample Size 1:30Second Correlation:.6Sample Size 2:40 |                                                                |
|                                                                           |                                                                |
|                                                                           |                                                                |
| Percent Confidence Interval: 95                                           | Reset Cancel Continue                                          |

Fig. 7.4 Comparison of two independent correlations

### Testing Equality of Correlations in Two Populations

```
COMPARISON OF TWO CORRELATIONS
Correlation one = 0.500
Sample size one = 30
Correlation two = 0.600
Sample size two = 40
Difference between correlations = -0.100
Confidence level selected = 95
z for Correlation One = 0.549
z for Correlation Two = 0.693
z difference = -0.144
Standard error of difference = 0.253
z test statistic = -0.568
Probability > |z| = 0.715
z Required for significance = 1.960
Note: above is a two-tailed test.
Confidence Limits = (-0.565, 0.338)
```

# Differences Between Correlations in Dependent Samples

Again, OpenStat provides the computations for the difference between dependent correlations as shown in the figure below (Fig. 7.5):

```
COMPARISON OF TWO CORRELATIONS
Correlation x with y = 0.400
Correlation x with z = 0.600
Correlation y with z = 0.700
Sample size = 50
Confidence Level Selected = 95.0
Difference r(x,y) - r(x,z) = -0.200
t test statistic = -2.214
Probability > |t| = 0.032
t value for significance = 2.012
```

| Comparison of Corr                                                                 | elations                              |                                          |                                            | ×        |
|------------------------------------------------------------------------------------|---------------------------------------|------------------------------------------|--------------------------------------------|----------|
| Data Entry By:<br>Values Entered<br>Values Compute                                 | on This Form<br>ad from the Data Grid | Test Assumpti<br>C Independe<br>Oppenden | ons:<br>ent Correlations<br>t Correlations |          |
| Correlation r(x,y):<br>Correlation r(x,z):<br>Correlation( r(y,z):<br>Sample Size: | .4<br>.6<br>.7<br>50                  |                                          |                                            |          |
| Sample Size:                                                                       | 50                                    |                                          |                                            |          |
|                                                                                    |                                       |                                          |                                            |          |
|                                                                                    |                                       |                                          |                                            |          |
| Percent Confidence I                                                               | nterval ? 95.0                        | Reset                                    | Cancel                                     | Continue |

Fig. 7.5 Comparison of correlations for dependent samples

### **Binary Receiver Operating Characteristics**

Two or more groups, for example a control group and treatment groups, may be compared by a variety of means such as with analysis of variance, a t-test or a nonparametric test. It is often of interest to know that point in comparing the groups which minimizes false positive results and maximizes true effects. This procedure produces a graph which plots false positives against true positives for the two groups. In our example, five groups are examined for possible presence of an abnormal medical condition. A count of negative or positive observation of this condition is recorded and analyzed. The file we have selected to demonstrate this procedure is labeled "binaryroc.TEX" and contains five groups (cases) with counts of the normal and positive results. The dialog for the analysis is shown below followed by the results and plot (Figs. 7.6, 7.7):

| Variables | Coole Colecces Visible           | This is the Receiver Operat<br>program for categorical data                                                | ing Characteristic (ROC)<br>a. It was adapted from                                         |
|-----------|----------------------------------|----------------------------------------------------------------------------------------------------|--------------------------------------------------------------------------------------------|
|           |                                  | the Fortran code authored t<br>University of Chicago who a                                                 | by Charles E. Metz of the<br>adapted it from the                                           |
|           |                                  | RSCORE II program written<br>the University of Iowa. Only<br>provided (no maximum liklih<br>version.)      | by Donald Dorfman of<br>initial estimates are<br>bod iterations in this<br>bree variables: |
|           | Negative (Normal) Count Variable | <ol> <li>A variable containing ar</li> <li>A variable containing th<br/>cases observed in the c</li> </ol> | n integer category code.<br>e number of negative<br>ategory of variable 1.                 |
|           | •                                | <ol> <li>A variable containing th<br/>cases observed in the c</li> </ol>                                   | e number of positive<br>ategory of variable 1.                                             |
|           | Positive Count Variable          |                                                                                                    |                                                                                            |
|           | Positive                         | Cancel                                                                                                    | Reset                                                                                      |
|           | *                                | Compute                                                                                                    | Bahum                                                                                      |

Fig. 7.6 Dialog for the ROC analysis

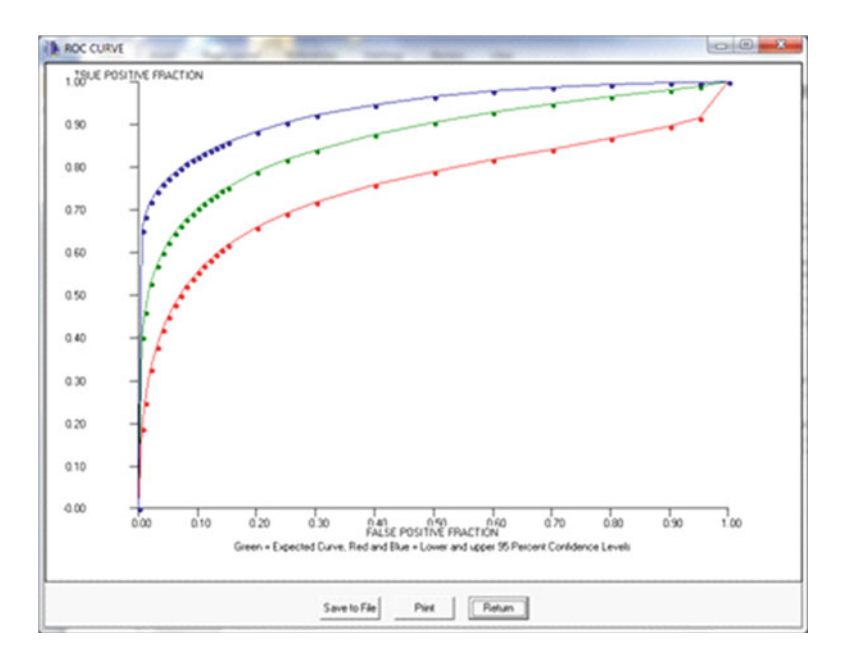

Fig. 7.7 ROC plot

CASES FOR FILE C:\Users\wqmiller\Projects\Data\BinaryROC.TEX Normal UNITS Category Positive CASE 1 1 30 5 CASE 2 2 19 6 CASE 3 3 8 5 2 CASE 4 4 12 CASE 5 5 1 2.2 Categorical ROC Analysis Results No. of Cases = 5No. of Categories = 5Low category = 5, Highest category = 1Total negative count = 60 Total positive count = 50TOTAL CATEGORY COUNT 1 35 2 25 3 13 4 14 5 23 Observed Operating Points NORMAL POSTTIVE 0.0000 0.0000 0.0167 0.4400 0.0500 0.6800 0.1833 0.7800 0.5000 0.9000 1.0000 1.0000 INITIAL VALUES OF PARAMETERS: A = 1.3281, B = 0.6292 i = 1 Z(i) = -0.0000i = 2 Z(i) = 0.9027i = 3 Z(i) = 1.6449i = 4 Z(i) = 2.1280 LOGL = -143.8050GOODNES OF FIT CHI-SQUARE = 110.0000 WITH 2 D.F. p = 0.0000Final values of parameters: A = 1.3155 B = 0.6071z(1) = -0.2013Z(2) = 1.0547Z(3) = 1.7149Z(4) = 2.1485LOGL = -146.8468

GOODNES OF FIT CHI-SOUARE = 110.0000 WITH 2 D.F. p = 0.0000Correlation Matrix: 1.0000 0.6397 0.3730 0.2853 0.0742 -0.0706 Α 0.6397 1.0000 0.2097 -0.0848 -0.4566 -0.6404 В Z(1) 0.3730 0.2097 1.0000 0.5289 0.2423 0.1130 Z(2) 0.2853 -0.0848 0.5289 1.0000 0.6195 0.4638 Z(3) 0.0742 -0.4566 0.2423 0.6195 1.0000 0.8299 -0.0706 -0.6404 0.1130 0.4638 0.8299 Z(4) 1.0000 AREA = 0.8696 Std.Dev. (AREA) = 0.0381 Estimated Binormal ROC Curve with Lower and Upper Bounds on Asymetric 95 onfidence Interval for True-Positive Fraction at each specified False-Positive fraction: (Lower bound, Upper bound) FPF TPF 0.005 0.4020 0.1878, 0.6516 0.010 0.4615 0.2504, 0.6842 0.020 0.5274 0.3277, 0.7203 0.3795, 0.030 0.5689 0.7435 0.5997 0.4190, 0.040 0.7611 0.050 0.6243 0.4509, 0.7755 0.7879 0.060 0.6449 0.4777, 0.070 0.6626 0.5008, 0.7988 0.080 0.6781 0.5210, 0.8085 0.090 0.6920 0.5389, 0.8174 0.100 0.7045 0.5550, 0.8256 0.110 0.7160 0.5695, 0.8331 0.120 0.7265 0.5828, 0.8402 0.130 0.7362 0.5950, 0.8468 0.140 0.6063, 0.7453 0.8531 0.150 0.7537 0.6167, 0.8590 0.200 0.7895 0.6597, 0.8844 0.250 0.8175 0.6923, 0.9048 0.300 0.8406 0.7184, 0.9216 0.400 0.8773 0.7590, 0.9474 0.7907, 0.500 0.9058 0.9658 0.600 0.9291 0.8178, 0.9789 0.700 0.9488 0.8427, 0.9881 0.800 0.9661 0.8676, 0.9944 0.900 0.9818 0.8962, 0.9983 0.9156, 0.950 0.9897 0.9994 ESTIMATES OF EXPECTED OPERATING POINTS ON FITTED ROC CURVE, WITH LOWER AND UPPER BOUNDS OF ASYMMETRIC 95% CONFIDENCE INTERVALS ALONG THE CURVE FOR THOSE POINTS:

| EXPECTED OPERATING POINT | LOWER BOUND      | UPPER BOUND     |
|--------------------------|------------------|-----------------|
| (FPF , TPF)              | ( FPF , TPF)     | ( FPF , TPF )   |
| {0.0158, 0.5045)         | (0.0024, 0.3468) | (0.0693, 0.6614 |
| {0.0432, 0.6081)         | (0.0136, 0.4900) | (0.1109, 0.7170 |
| {0.1458, 0.7502)         | (0.0801, 0.6783) | (0.2403, 0.8125 |
| {0.5798, 0.9247)         | (0.4543, 0.8936) | (0.6976, 0.9484 |

# Partial and Semi\_Partial Correlations

# Partial Correlation

OpenStat provides a procedure for obtaining partial and semi-partial correlations. You can select the Analyses/Correlation/Partial procedure. We have used the cansas.tab file to demonstrate how to obtain partial and semi-partial correlations as shown below (Fig. 7.8):

| FrmPartial                                                                                                    | ×                                                                                  |  |  |  |  |
|----------------------------------------------------------------------------------------------------|------------------------------------------------------------------------------------|--|--|--|--|
| Directions: For partial and semi-partial correlations, select the dependent variable, then select the predictor variable(s), and finally the variable(s) to be partialled. Note that simple, higher order, and multiple simple and higher order partialling may be completed as a function of the number of predictors and partialled variables included in the analysis. |                                                                                    |  |  |  |  |
| Available Variables:<br>situps<br>jumps                                                                                                    | Selected Dependent Variable:<br>chins Selected Predictior Variables:  weight waist |  |  |  |  |
| Variables Partialed Out:                                                                                                    | Reset<br>Cancel<br>Compute<br>Return                                               |  |  |  |  |

Fig. 7.8 Form for calculating partial and semi-partial correlations

#### Partial and Semi\_Partial Correlations

```
Partial and Semi-Partial Correlation Analysis
Dependent variable = chins
Predictor VarList:
Variable 1 = weight
Variable 2 = waist
Control Variables:
Variable 1 = pulse
Higher order partialling at level = 2
CORRELATION MATRIX
           Correlations
                     weight
                                         pulse
             chins
                               waist
                                -0.552
              1.000 -0.390
chins
                                           0.151
                                0.870
                                          -0.366
             -0.390
                       1.000
weight
waist
             -0.552
                      0.870
                                1.000
                                          -0.353
              0.151
                     -0.366
                                -0.353
                                           1.000
pulse
Means
             chins
                     weight
Variables
                               waist
                                         pulse
              9.450 178.600
                                35.400
                                          56.100
Standard Deviations
                                         pulse
Variables
             chins weight waist
              5.286
                     24.691
                                3.202
                                          7.210
No. of valid cases = 20
Squared Multiple Correlation with all Variables = 0.340
Standardized Regression Coefficients:
    weight = 0.368
    waist = -0.882
    pulse = -0.026
Squared Multiple Correlation with control Variables = 0.023
Standardized Regression Coefficients:
    pulse = 0.151
Partial Correlation = 0.569
Semi-Partial Correlation = 0.563
F =
       3.838 with probability = 0.0435, D.F.1 = 2 and D.F.2 = 16
```

### Autocorrelation

Now let us look at an example of auto-correlation. We will use a file named strikes. tab. The file contains a column of values representing the number of strikes which occurred each month over a 30 month period. Select the auto-correlation procedure from the Correlations sub-menu of the Analyses main menu. Below is a representation of the form as completed to obtain auto-correlations, partial auto-correlations, and data smoothing using both moving average smoothing and polynomial regression smoothing (Fig. 7.9):

When we click the Compute button, we first obtain a dialog form for setting the parameters of our moving average. In that form we first enter the number of values to include in the average from both sides of the current average value. We selected 2. Be sure and press the Enter key after entering the order value. When you do, two theta values will appear in a list box. When you click on each of those thetas, you will see a default value appear in a text box. This is the weight to assign the leading

| Autocorrelation<br>Directions: Select a v<br>(default) variable or a<br>row) as desired. Click I<br>automatically "split" th<br>sub-sets of X and Y so<br>X score in the list by k<br>or more are computed<br>correlation, means, sta<br>The differences betwe<br>smoothed points repla | ariable to analyze. You may analyze se<br>'Case'' row. You may elect to analyze a<br>the buttons for any desired smoothing o<br>e list of row values (or column values) fo<br>ores with each Y score being the value<br>lag values. All possible lags which yield<br>and plotted in a "Correlogram". You m<br>indard deviations and confidence interv<br>en original and smoothed values (residu<br>ce the original values in the analysis if s | ries from either a column<br>all values in a column (or<br>ptions. The program will<br>or that variable into two<br>e which "lags" behind the<br>d a sample as large as 3<br>ay optionally print the lag,<br>val for each correlation.<br>uals) may be plotted. The<br>moothing is elected. |
|----------------------------------------------------------------------------------------------------|----------------------------------------------------------------------------------------------------|----------------------------------------------------------------------------------------------------|
| The Series is coded i<br>A Grid Column<br>Available Variables:<br>Z<br>VAR3                                                                                                    | A Row of the Grid:<br>Selected Variable:<br>VAR00001<br>Alpha Level: 0.05<br>Maximum Lag: 12                                                                                                    | Include Cases:                                                                                                    |
|                                                                                                    | Analysis / Output Options:<br>Correlogram<br>Statistics<br>Print correlation mat.<br>Print Partial autocorr.<br>Yule-Walker Coef.s<br>Residual Plot                                                                                                    | Data Smoothing:<br>Center on Mean<br>Difference Smooth<br>Moving Avg. Smooth<br>Exponentially Smooth<br>Fourier Filter Smooth<br>Poly.Reg. Smooth<br>Mult. Reg. Smooth                                                                                                    |
| ,                                                                                                    | Reset Cancel                                                                                                    | Compute Return                                                                                                    |

Fig. 7.9 The Autocorrelation form

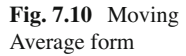

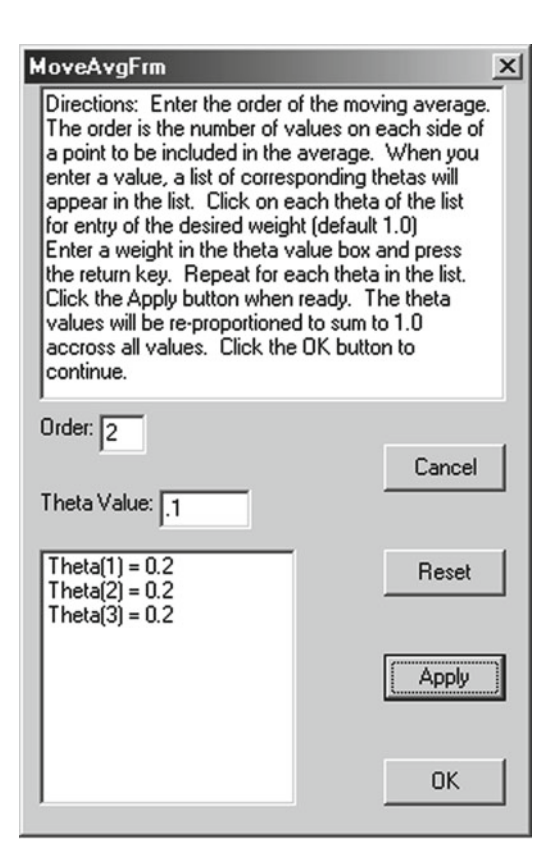

and trailing averages (first or second in our example.) In our example we have accepted the default value for both thetas (simply press the Return key to accept the default or enter a value and press the Return key.) Now press the Apply button. When you do this, the weights for all of the values (the current mean and the 1, 2, ... order means) are recalculated. You can then press the OK button to proceed with the process (Fig. 7.10).

The procedure then plots the original (30) data points and their moving average smoothed values. Since we also asked for a projection of 5 points, they too are plotted. The plot should look like that shown below (Fig. 7.11):

We notice that there seems to be a "wave" type of trend with a half-cycle of about 15 months. When we press the Return button on the plot of points we next get the following (Fig. 7.12):

This plot shows the original points and the difference (residual) of the smoothed values from the original. At this point, the procedure replaces the original points with the smoothed values. Press the Return button and you next obtain the following (Fig. 7.13):

This is the form for specifying our next smoothing choice, the polynomial regression smoothing. We have elected to use a polynomial value of 2 which will result in a model for a data point  $Y_{t-1} = B * t^2 + C$  for each data point. Click the OK button to proceed. You then obtain the following result (Fig. 7.14):

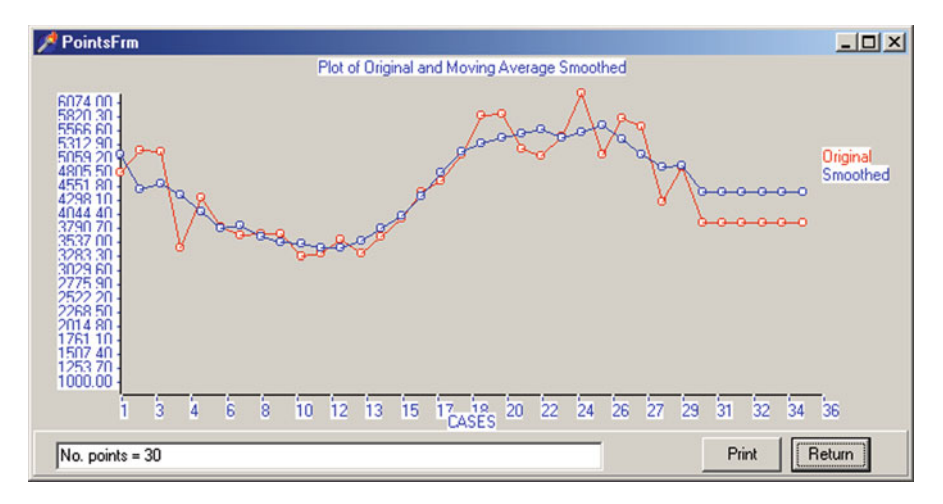

Fig. 7.11 Smoothed plot using moving average

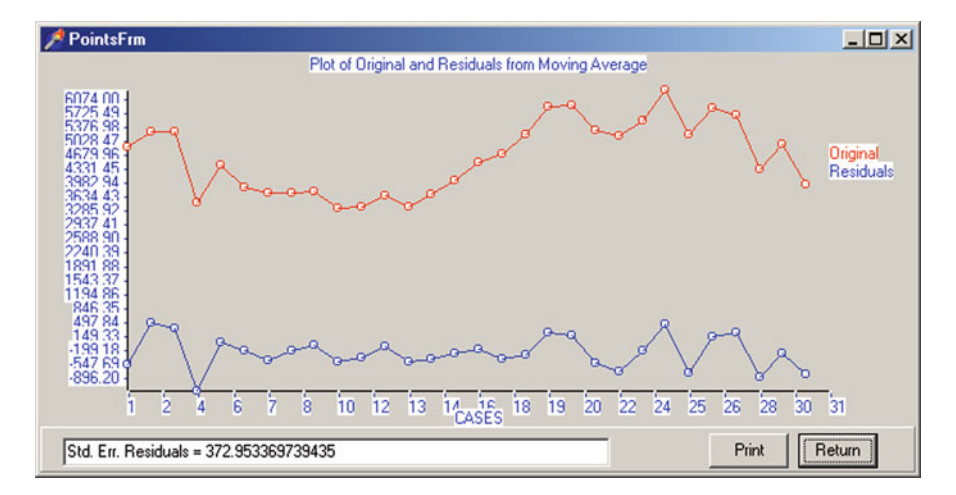

Fig. 7.12 Plot of residuals obtained using moving averages

**Fig. 7.13** Polynomial regression smoothing form

| Polynomial Reg. Smoothing                                                                                                    | × |  |  |  |
|----------------------------------------------------------------------------------------------------|---|--|--|--|
| Directions: In polynomial regression<br>smoothing, the value of a point y at<br>a given time t is estimated by the sum<br>of regression weights times t raised to<br>a power of 1, 2, etc. up to the order<br>specified. Enter the order and click<br>the OK button. |   |  |  |  |
| Polynomial order: 2                                                                                                    |   |  |  |  |
| Cancel OK                                                                                                    |   |  |  |  |

#### Autocorrelation

It appears that the use of the second order polynomial has "removed" the cyclic trend we saw in the previously smoothed data points. Click the return key to obtain the next output as shown below (Fig. 7.15):

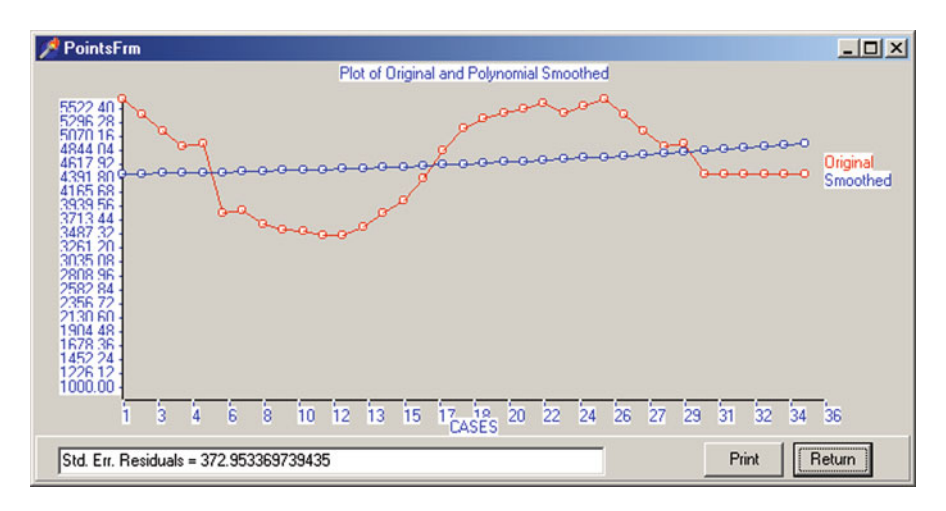

Fig. 7.14 Plot of polynomial smoothed points

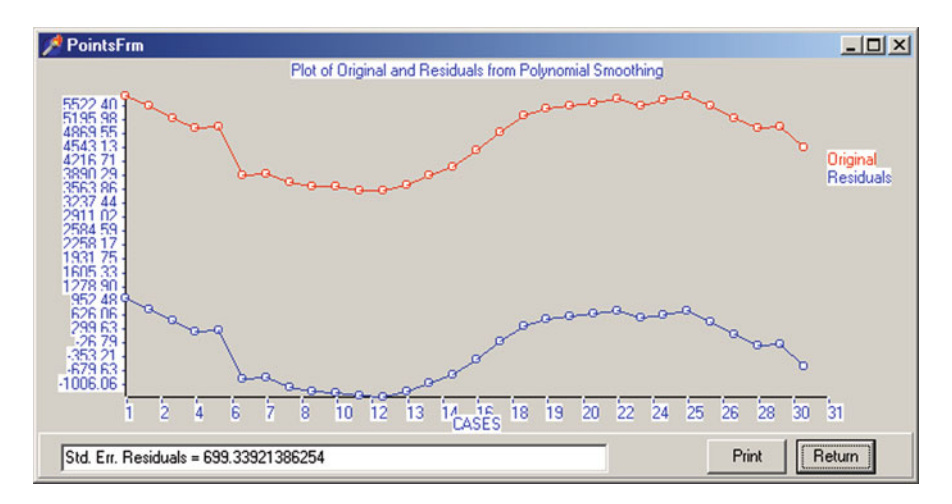

Fig. 7.15 Plot of residuals from polynomial smoothing

This result shows the previously smoothed data points and the residuals obtained by subtracting the polynomial smoothed points from those previous points. Click the Return key again to see the next output shown below:

| Ove | rall mear | 1 = 4532.60 | 4, variance | e = 11487.2 | 241         |      |         |        |
|-----|-----------|-------------|-------------|-------------|-------------|------|---------|--------|
| Lag | Rxy       | MeanX       | MeanY       | Std.Dev.    | X Std.Dev.Y | Case | s LCL   | UCL    |
| 0   | 1.0000    | 4532.6037   | 4532.6037   | 109.0108    | 109.0108    | 30   | 1.0000  | 1.0000 |
| 1   | 0.8979    | 4525.1922   | 4537.3814   | 102.9611    | 107.6964    | 29   | 0.7948  | 0.9507 |
| 2   | 0.7964    | 4517.9688   | 4542.3472   | 97.0795     | 106.2379    | 28   | 0.6116  | 0.8988 |
| 3   | 0.6958    | 4510.9335   | 4547.5011   | 91.3660     | 104.6337    | 27   | 0.4478  | 0.8444 |
| 4   | 0.5967    | 4504.0864   | 4552.8432   | 85.8206     | 102.8825    | 26   | 0.3012  | 0.7877 |
| 5   | 0.4996    | 4497.4274   | 4558.3734   | 80.4432     | 100.9829    | 25   | 0.1700  | 0.7287 |
| 6   | 0.4050    | 4490.9565   | 4564.0917   | 75.2340     | 98.9337     | 24   | 0.0524  | 0.6679 |
| 7   | 0.3134    | 4484.6738   | 4569.9982   | 70.1928     | 96.7340     | 23   | -0.0528 | 0.6053 |
| 8   | 0.2252    | 4478.5792   | 4576.0928   | 65.3196     | 94.3825     | 22   | -0.1470 | 0.5416 |
| 9   | 0.1410    | 4472.6727   | 4582.3755   | 60.6144     | 91.8784     | 21   | -0.2310 | 0.4770 |
| 10  | 0.0611    | 4466.9544   | 4588.8464   | 56.0772     | 89.2207     | 20   | -0.3059 | 0.4123 |
| 11  | -0.0139   | 4461.4242   | 4595.5054   | 51.7079     | 86.4087     | 19   | -0.3723 | 0.3481 |
| 12  | -0.0836   | 4456.0821   | 4602.3525   | 47.5065     | 83.4415     | 18   | -0.4309 | 0.2852 |

In the output above we are shown the auto-correlations obtained between the values at lag 0 and those at lags 1 through 12. The procedure limited the number of lags automatically to insure a sufficient number of cases upon which to base the correlations. You can see that the upper and lower 95 % confidence limits increases as the number of cases decreases. Click the Return button on the output form to continue the process.

Matrix of Lagged Variable: VAR00001 with 30 valid cases. Variables

|     |    | Lag O  | Lag 1  | Lag 2 | Lag 3 | Lag 4 |
|-----|----|--------|--------|-------|-------|-------|
| Lag | 0  | 1.000  | 0.898  | 0.796 | 0.696 | 0.597 |
| Lag | 1  | 0.898  | 1.000  | 0.898 | 0.796 | 0.696 |
| Lag | 2  | 0.796  | 0.898  | 1.000 | 0.898 | 0.796 |
| Lag | 3  | 0.696  | 0.796  | 0.898 | 1.000 | 0.898 |
| Lag | 4  | 0.597  | 0.696  | 0.796 | 0.898 | 1.000 |
| Lag | 5  | 0.500  | 0.597  | 0.696 | 0.796 | 0.898 |
| Lag | 6  | 0.405  | 0.500  | 0.597 | 0.696 | 0.796 |
| Lag | 7  | 0.313  | 0.405  | 0.500 | 0.597 | 0.696 |
| Lag | 8  | 0.225  | 0.313  | 0.405 | 0.500 | 0.597 |
| Lag | 9  | 0.141  | 0.225  | 0.313 | 0.405 | 0.500 |
| Lag | 10 | 0.061  | 0.141  | 0.225 | 0.313 | 0.405 |
| Lag | 11 | -0.014 | 0.061  | 0.141 | 0.225 | 0.313 |
| Lag | 12 | -0.084 | -0.014 | 0.061 | 0.141 | 0.225 |

### Autocorrelation

Variables

|     |    | Lag 5 | Lag 6 | Lag 7 | Lag 8 | Lag 9 |
|-----|----|-------|-------|-------|-------|-------|
| Lag | 0  | 0.500 | 0.405 | 0.313 | 0.225 | 0.141 |
| Lag | 1  | 0.597 | 0.500 | 0.405 | 0.313 | 0.225 |
| Lag | 2  | 0.696 | 0.597 | 0.500 | 0.405 | 0.313 |
| Lag | 3  | 0.796 | 0.696 | 0.597 | 0.500 | 0.405 |
| Lag | 4  | 0.898 | 0.796 | 0.696 | 0.597 | 0.500 |
| Lag | 5  | 1.000 | 0.898 | 0.796 | 0.696 | 0.597 |
| Lag | 6  | 0.898 | 1.000 | 0.898 | 0.796 | 0.696 |
| Lag | 7  | 0.796 | 0.898 | 1.000 | 0.898 | 0.796 |
| Lag | 8  | 0.696 | 0.796 | 0.898 | 1.000 | 0.898 |
| Lag | 9  | 0.597 | 0.696 | 0.796 | 0.898 | 1.000 |
| Lag | 10 | 0.500 | 0.597 | 0.696 | 0.796 | 0.898 |
| Lag | 11 | 0.405 | 0.500 | 0.597 | 0.696 | 0.796 |
| Lag | 12 | 0.313 | 0.405 | 0.500 | 0.597 | 0.696 |

Variables

|     |    | Lag 10 | Lag 11 | Lag 12 |
|-----|----|--------|--------|--------|
| Lag | 0  | 0.061  | -0.014 | -0.084 |
| Lag | 1  | 0.141  | 0.061  | -0.014 |
| Lag | 2  | 0.225  | 0.141  | 0.061  |
| Lag | 3  | 0.313  | 0.225  | 0.141  |
| Lag | 4  | 0.405  | 0.313  | 0.225  |
| Lag | 5  | 0.500  | 0.405  | 0.313  |
| Lag | 6  | 0.597  | 0.500  | 0.405  |
| Lag | 7  | 0.696  | 0.597  | 0.500  |
| Lag | 8  | 0.796  | 0.696  | 0.597  |
| Lag | 9  | 0.898  | 0.796  | 0.696  |
| Lag | 10 | 1.000  | 0.898  | 0.796  |
| Lag | 11 | 0.898  | 1.000  | 0.898  |
| Laq | 12 | 0.796  | 0.898  | 1.000  |

The above data presents the inter-correlations among the 12 lag variables. Click the output form's Return button to obtain the next output:

Partial Correlation Coefficients with 30 valid cases.

| Variables | Lag 0            | Lag 1            | Lag 2  | Lag 3  | Lag 4  |
|-----------|------------------|------------------|--------|--------|--------|
|           | 1.000            | 0.898            | -0.051 | -0.051 | -0.052 |
| Variables | Lag 5            | Lag 6            | Lag 7  | Lag 8  | Lag 9  |
|           | -0.052           | -0.052           | -0.052 | -0.052 | -0.051 |
| Variables | Lag 10<br>-0.051 | Lag 11<br>-0.051 |        |        |        |

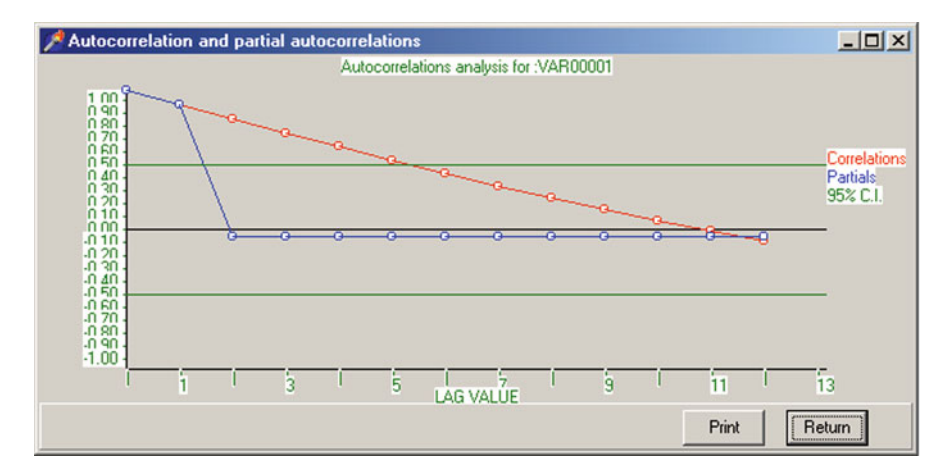

Fig. 7.16 Auto and partial autocorrelation plot

The partial auto-correlation coefficients represent the correlation between lag 0 and each remaining lag with previous lag values partialled out. For example, for lag 2 the correlation of -0.051 represents the correlation between lag 0 and lag 2 with lag 1 effects removed. Since the original correlation was 0.796, removing the effect of lag 1 made a considerable impact. Again click the Return button on the output form. Next you should see the following results (Fig. 7.16):

This plot or "correlogram" shows the auto-correlations and partial auto-correlations obtained in the analysis. If only "noise" were present, the correlations would vary around zero. The presence of large values is indicative of trends in the data.

# Chapter 8 Comparisons

### **One Sample Tests**

OpenStat provides the ability to perform tests of hypotheses based on a single sample. Typically the user is interested in testing the hypothesis that

- 1. A sample mean does not differ from a specified hypothesized mean,
- 2. A sample proportion does not differ from a specified population proportion,
- 3. A sample correlation does not differ from a specified population correlation, or
- 4. A sample variance does not differ from a specified population variance.

The One Sample Test for means, proportions, correlations and variances is started by selecting the Comparisons option under the Statistics menu and moving the mouse to the One Sample Tests option which you then click with the left mouse button. If you do this you will then see the specification form for your comparison as seen below. In this form there is a button corresponding to each of the above type of comparison. You click the one of your choice. There are also text boxes in which you enter the sample statistics for your test and select the confidence level desired for the test. We will illustrate each test. In the first one we will test the hypothesis that a sample mean of 105 does not differ from a hypothesized population mean of 100. The standard deviation is estimated to be 15 and our sample size is 20 (Fig. 8.1).

| Single Sample Tests                                                                                 |                                                                                                    | ×                              |
|----------------------------------------------------------------------------------------------------|----------------------------------------------------------------------------------------------------|--------------------------------|
| Statistic of Interest:<br>Sample Mean<br>Sample Proportion<br>Sample Correlation<br>Sample Variance | Sample Statistic:<br>Population Parameter:<br>Sample Size:<br>Confidence Level (%):<br>Sample Std. Dev.: | 105<br>100<br>20<br>95.0<br>15 |
| Reset                                                                                               | Cancel                                                                                                   | Continue                       |

Fig. 8.1 Single Sample Tests Dialog form

When we click the Continue button on the form we then obtain our results in an output form as shown below:

```
ANALYSIS OF A SAMPLE MEAN
Sample Mean = 105.000
Population Mean = 100.000
Sample Size = 20
Standard error of Mean = 3.354
t test statistic = 1.491 with probability 0.152
t value required for rejection = 2.093
Confidence Interval = (97.979,112.021)
```

We notice that our sample mean is "captured" in the 95% confidence interval and this would lead us to accept the null hypothesis that the sample is not different from that expected by chance alone from a population with mean 100.

Now let us perform a test of a sample proportion. Assume we have an elective high school course in Spanish I. We notice that the proportion of 30 students in the class that are female is only 0.4 (12 students) yet the population of high school students in composed of 50% male and 50% female. Is the proportion of females enrolled in the class representative of a random sample from the population? To test the hypothesis that the proportion of .4 does not differ from the population proportion of .5 we click the proportion button of the form and enter our sample data as shown below (Fig. 8.2):

| <ul> <li>This Form.</li> </ul>                                                         | C The Data Grid.                                          |                    |
|----------------------------------------------------------------------------------------|-----------------------------------------------------------|--------------------|
| Single Sample Test Of:<br>C Sample Mean<br>© Sample Proportion<br>C Sample Correlation | Sample Frequency<br>Population Parameter:<br>Sample Size: | 330<br>0.95<br>340 |
| Sample Variance                                                                        | Confidence Level (%):                                     | 95                 |

Fig. 8.2 Single Sample Proportion test

When we click the Continue button we see the results as shown below:

```
ANALYSIS OF A SAMPLE PROPORTION
```

```
Two tailed test at the 0.950 confidence level
Sample Proportion = 0.9705882
Population Proportion = 0.9500000
Sample Size = 340
Standard error of sample proportion = 0.0091630
z test statistic = 2.2469 with probability > z = 0.0123
z test statistic = 2.2469 with probability < z = 0.9877
z value required for rejection = 2.4673
Confidence Interval = (0.9526290, 0.9885474)
```

We note that the z statistic obtained for our sample has a fairly low probability of occurring by chance when drawn from a population with a proportion of .5 so we are led to reject the null hypothesis.

We examined the test for a hypothesis about a sample correlation being obtained from a population with a given correlation. See the Correlation chapter (Chap. 7) to review that test.

It occurs to a teacher that perhaps her Spanish students are from a more homogeneous population than that of the validation study reported in a standardized Spanish aptitude test. If that were the case, the correlation she observed might well be attenuated due to the differences in variances. In her class of 30 students she observed a sample variance of 25 while the validation study for the instrument reported a variance of 36. Let's examine the test for the hypothesis that her sample variance does not differ significantly from the "population" value. Again we invoke the One Sample Test from the Univariate option of the Analyses menu and complete the form as shown below (Fig. 8.3):

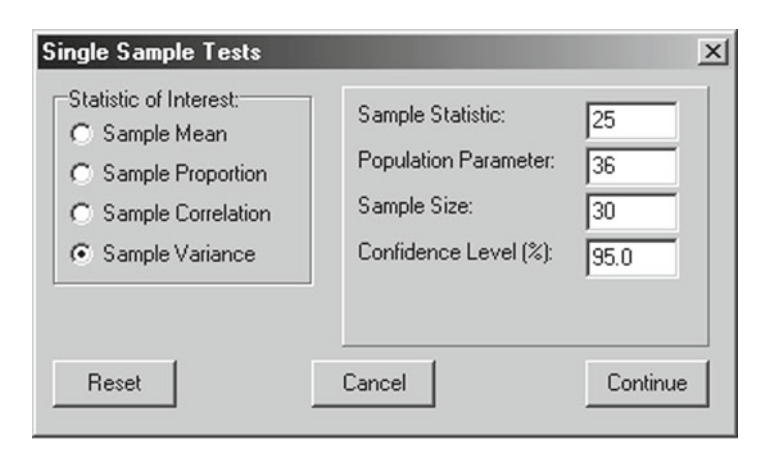

Fig. 8.3 Single Sample Variance test

Upon clicking the Continue button our teacher obtains the following results in the output form:

```
ANALYSIS OF A SAMPLE VARIANCE

Sample Variance = 25.000

Population Variance = 36.000

Sample Size = 30

Chi-square statistic = 20.139 with probability > chisquare =

0.889 and D.F. = 29

Chi-square value required for rejection = 16.035

Chi-square Confidence Interval = (45.725,16.035)

Variance Confidence Interval = (15.856,45.215)
```

The chi-square statistic obtained leads our teacher to accept the hypothesis of no difference between her sample variance and the population variance. Note that the population variance is clearly within the 95% confidence interval for the sample variance.

# **Proportion Differences**

A most common research question arises when an investigator has obtained two sample proportions. One asks whether or not the two sample proportions are really different considering that they are based on observations drawn randomly from a population. For example, a school nurse observes during the flu season that 13 eighth grade students are absent due to flu symptoms while only 8 of the ninth grade students are absent. The class sizes of the two grades are 110 and 121 respectively. The nurse decides to test the hypothesis that the two proportions (.118 and .066) do not differ significantly using the OpenStat program. The first step is to start the

| Test of Equality for Two Proportions         Data Entry By:         C Values Entered on This Form         Values Computed from the Data Grid | ×      |
|----------------------------------------------------------------------------------------------------|--------|
| Sample 1 Freq.: 13 Sample Size: 110                                                                                                    |        |
| Sample 2 Freq.: Sample Size: 121                                                                                                    |        |
|                                                                                                    |        |
|                                                                                                    |        |
|                                                                                                    |        |
|                                                                                                    |        |
|                                                                                                    |        |
|                                                                                                    |        |
| Percent Confidence Interval ? 95.0 Reset Cancel Co                                                                                           | ntinue |

Fig. 8.4 Test of equality of two proportions

Proportion Differences procedure by clicking on the Analyses menu, moving the mouse to the Univariate option and the clicking on the Proportion Differences option. The specification form for the test then appears. We will enter the required values directly on the form and assume the samples are independent random samples from a population of eighth and ninth grade students (Fig. 8.4).

When the nurse clicks the Continue button the following results are shown in the Output form:

```
COMPARISON OF TWO PROPORTIONS

Test for Difference Between Two Independent Proportions

Entered Values

Sample 1: Frequency = 13 for 110 cases.

Sample 2: Frequency = 8 for 121 cases.

Proportion 1 = 0.118, Proportion 2 = 0.066, Difference = 0.052

Standard Error of Difference = 0.038

Confidence Level selected = 95.0

z test statistic = 1.375 with probability = 0.0846

z value for confidence interval = 1.960

Confidence Interval: ( -0.022, 0.126)
```

| Test of Equality for Two P                                             | roportions             |                            |                                                                                                    |                                                                                | × |
|------------------------------------------------------------------------|------------------------|----------------------------|----------------------------------------------------------------------------------------------------|--------------------------------------------------------------------------------|---|
| Data Entry By:<br>Values Entered on This f<br>Values Computed from the | Form<br>ne Data Grid   | Test Assu<br>Indep<br>Depe | umptions:<br>vendent Proportions<br>ndent Proportions                                                                                                    |                                                                                |   |
| Select Variables:<br>Flu<br>Group                                      | First Variable:<br>Flu |                            | Directions: For indeg<br>groups you should h<br>variable (e.g. group)<br>group membership a<br>variable (e.g. gradua<br>consists of 0's and 1                                   | pendent<br>ave a<br>indicating<br>nd a<br>ated) that<br>'s which               |   |
|                                                                        | Group Code:<br>Group   |                            | represent not observ<br>observed. Use 1 an<br>the group coding un<br>group variable.<br>For dependent sa<br>you should have two<br>each of which conta<br>of 1 or 0 for each ca | red or<br>d 2 for<br>der the<br>mples<br>o variables<br>ins codes<br>ise which |   |
| Percent Confidence Interval ?                                          | 80.0                   | Reset                      | Cancel                                                                                                    | Continue                                                                       | • |

Fig. 8.5 Test of Equality of Two Proportions form

The nurse notices that the value of zero is within the 95% confidence interval as therefore accepts the null hypothesis that the two proportions are not different than that expected due to random sampling variability. What would the nurse conclude had the 80.0% confidence level been chosen?

If the nurse had created a data file with the above data entered into the grid such as:

| CASE/VAR | FLU | GROUP |
|----------|-----|-------|
| CASE 1   | 0   | 1     |
| CASE 2   | 1   | 1     |
| I.       |     |       |
| CASE 110 | 0   | 1     |
| CASE 111 | 0   | 2     |
| -        |     |       |
| CASE 231 | 1   | 2     |

then the option would have been to analyze data in a file.

In this case, the absence or presence of flu symptoms for the student are entered as zero (0) or one (1) and the grade is coded as 1 or 2. If the same students, say the eighth grade students, are observed at weeks 10 and 15 during the semester, than the test assumptions would be changed to Dependent Proportions. In that case the form changes again to accommodate two variables coded zero and one to reflect the observations for each student at weeks 10 and 15 (Fig. 8.5).

# t-Tests

Among the comparison techniques the "Student" t-test is one of the most commonly employed. One may test hypotheses regarding the difference between population means for independent or dependent samples which meet or do not meet the assumptions of homogeneity of variance. To complete a t-test, select the t-test option from the Comparisons sub-menu of the Statistics menu. You will see the form below (Fig. 8.6):

Notice that you can enter values directly on the form or from a file read into the data grid. If you elect to read data from the data grid by clicking the button corresponding to "Values Computed from the Data Grid" you will see that the form is modified as shown below (Fig. 8.7).

| Comparison of Two Sample<br>Data Entry By:<br>C Values Entered on This F<br>C Values Computed from the | orm<br>e Data Grid | Test Assumptio | ns:<br>nt Scores<br>Scores       | ×        |
|----------------------------------------------------------------------------------------------------|--------------------|----------------|----------------------------------|----------|
| Mean 1: Mean 2:                                                                                        | Std. Dev. 1:       |                | Sample Size 1:<br>Sample Size 2: |          |
|                                                                                                    |                    |                |                                  |          |
|                                                                                                    |                    |                |                                  |          |
|                                                                                                    |                    |                |                                  |          |
| Percent Confidence Interval ?                                                                          | 95.0               | Reset          | Cancel                           | Continue |

Fig. 8.6 Comparison of Two Sample Means form

| Comparison of Two Sample                                                    | Means                                                           |                                    |                                                                                                    | ×                                                                                                    |
|-----------------------------------------------------------------------------|-----------------------------------------------------------------|------------------------------------|----------------------------------------------------------------------------------------------------|----------------------------------------------------------------------------------------------------|
| Data Entry By:<br>C Values Entered on This Fo<br>C Values Computed from the | rm<br>Data Grid                                                 | Test Assu<br>C Indepe<br>C Correla | mptions:<br>endent Scores<br>ated Scores                                                                                                    |                                                                                                    |
| Select Variables:<br>VAR1<br>Igroup                                         | First Variable:<br>VAR1<br>Group Code:<br>group<br>O Specify Gr | oup Codes                          | Directions: For indep<br>data, first click the va<br>analyzed and then cl<br>variable representing<br>for the two groups.<br>For dependent gro<br>assumed the data for<br>are entered in two va<br>each row of data. Cl<br>names of the two var | endent group<br>ariable to be<br>ick the<br>the code<br>pups it is<br>each pair<br>ariables for<br>ick on the<br>iables. |
| Percent Confidence Interval ?                                               | 95.0                                                            | Reset                              | Cancel                                                                                                    | Continue                                                                                                    |

Fig. 8.7 Comparison of two sample means

We will analyze data stored in the Hinkle247.tab file.

Once you have entered the variable name and the group code name you click the Continue button. The following results are obtained for the above analysis:

```
COMPARISON OF TWO MEANS
```

```
Variable Mean
               Variance Std.Dev. S.E.Mean N
Group 1 49.44 107.78
                        10.38
                                   3.46 9
Group 2 68.88 151.27 12.30
                                   4.35 8
Assuming = variances, t = -3.533 with probability = 0.0030 and
15 degrees of freedom
Difference = -19.43 and Standard Error of difference = 5.50
Confidence interval = (-31.15, -7.71)
Assuming unequal variances, t = -3.496 with probability = 0.0034
and 13.82 degrees of freedom
Difference = -19.43 and Standard Error of difference = 5.56
Confidence interval = (-31.37, -7.49)
F test for equal variances = 1.404, Probability = 0.3209
```

The F test for equal variances indicates it is reasonable to assume the sampled populations have equal variances hence we would report the results of the first test.

Since the probability of the obtained statistic is rather small (0.003), we would likely infer that the samples were drawn from two different populations. Note that the confidence interval for the observed difference is reported.

### One, Two or Three Way Analysis of Variance

An experiment often involves the observation of some continuous variable under one or more controlled conditions or factors. For example, one might observe two randomly assigned groups of subjects performance under two or more levels of some treatment. The question posed is whether or not the means of the populations under the various levels of treatment are equal. Of course, if there is only two levels of treatment for one factor then we could analyze the data with the t-test described above. In fact, we will analyze the same "Hinkle.txt" file data with the anova program. Select the "One, Two or Three Way ANOVA" option from the Comparisons sub-menu of the Statistics menu. You will see the form below (Fig. 8.8):

Since our first example involves one factor only we will click the VAR1 variable name and click the right arrow button to place it in the Dependent Variable box. We then click the "group" variable label and the right arrow to place it in the Factor 1 Variable box. We will assume the levels represent fixed treatment levels. We will also elect to plot the sample means for each level using three dimension bars. When we click the Continue button we will obtain the results shown below:

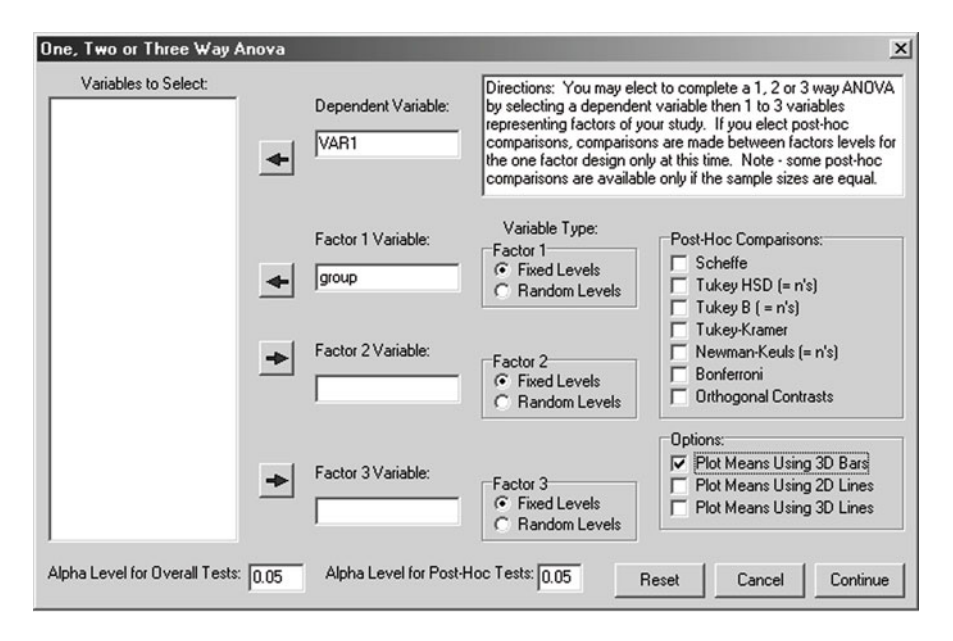

Fig. 8.8 One, two or three way ANOVA dialog

### ONE WAY ANALYSIS OF VARIANCE RESULTS

Dependent variable is: VAR1, Independent variable is: group

| SOURCE                     | D.F.               | SS                            | MS                | F        | PROB.>F    | OMEGA SQR.  |
|----------------------------|--------------------|-------------------------------|-------------------|----------|------------|-------------|
| BETWEEN<br>WITHIN<br>TOTAL | 1<br>15<br>16      | 1599.02<br>1921.10<br>3520.12 | 1599.02<br>128.07 | 12.49    | 0.00       | 0.40        |
| MEANS AND<br>THE INDEP     | ) VARIA<br>PENDENT | BILITY OF<br>VARIABLE         | THE DEPEN         | IDENT VA | RIABLE FOR | R LEVELS OF |

| GROUP | MEAN  | VARIANCE | STD.DEV. | Ν  |  |
|-------|-------|----------|----------|----|--|
| 1     | 49.44 | 107.78   | 10.38    | 9  |  |
| 2     | 68.88 | 151.27   | 12.30    | 8  |  |
| TOTAL | 58.59 | 220.01   | 14.83    | 17 |  |

TESTS FOR HOMOGENEITY OF VARIANCE

| Hartley Fmax test statistic = 1.40 with deg.s freedom: 2 and 8 | 3. |
|----------------------------------------------------------------|----|
| Cochran C statistic = 0.58 with deg.s freedom: 2 and 8.        |    |
| Bartlett Chi-square = 0.20 with 1 D.F. Prob. = 0.347           |    |

In this example, we note that the F statistic (12.49) is simply the square of the previously observed t statistic (within rounding error.) The Bartlett Chi-square test for homogeneity of variance and the Hartley Fmax test also agree approximately with the F statistic for equal variance in the t-test procedure.

The plot of the sample means obtained in our analysis are shown below (Fig. 8.9):

Now let us run an example of an analysis with one fixed and one random factor. We will use the data file named "Threeway.txt" which could also serve to demonstrate a three way analysis of variance (with fixed or random effects.) We will assume the row variable is fixed and the column variable is a random level. We select the One, Two and Three Way ANOVA option from the Comparisons submenu of the Statistics menu. The figure below (Fig. 8.10) shows how we specified the variables and their types:

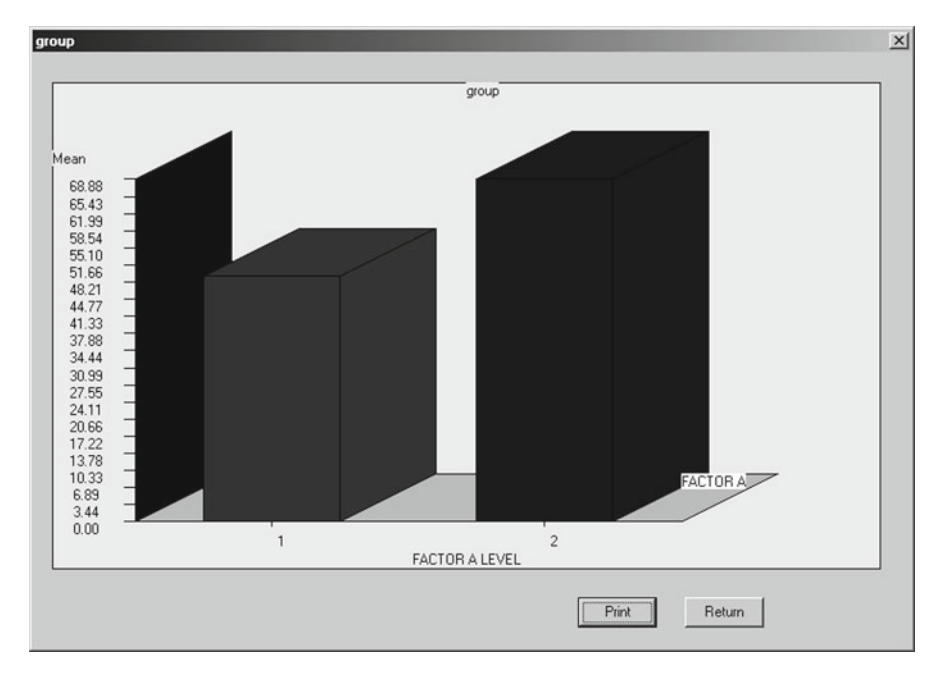

Fig. 8.9 Plot of sample means from a one-way ANOVA

| One, Two or Three Way Anova         |                       |                                                                                                    | ×                                                                                              |  |
|-------------------------------------|-----------------------|----------------------------------------------------------------------------------------------------|------------------------------------------------------------------------------------------------|--|
| Variables to Select:                | Dependent Variable:   | Directions: You may elect to complete a 1, 2 or 3 way AND<br>by selecting a dependent variable then 1 to 3 variables<br>representing factors of your study. If you elect post-hoc<br>comparisons, comparisons are made between factors levels<br>the one factor design only at this time. Note - some post-hoc<br>comparisons are available only if the sample sizes are equal. |                                                                                                |  |
| •                                   | Factor 1 Variable:    | Variable Type:<br>Factor 1<br>© Fixed Levels<br>© Random Levels                                                                                                    | Post-Hoc Comparisons:<br>Scheffe<br>Tukey HSD (= n's)<br>Tukey B (= n's)                       |  |
| •                                   | Factor 2 Variable:    | Factor 2<br>Fixed Levels<br>Random Levels                                                                                                    | Tukey-Kramer     Newman-Keuls (= n's)     Bonferroni     Orthogonal Contrasts                  |  |
| •                                   | Factor 3 Variable:    | Factor 3                                                                                                    | Options:<br>Plot Means Using 3D Bars<br>Plot Means Using 2D Lines<br>Plot Means Using 3D Lines |  |
| Alpha Level for Overall Tests: 0.05 | Alpha Level for Post- | Hoc Tests: 0.05                                                                                                    | Reset Cancel Continue                                                                          |  |

Fig. 8.10 Specifications for a two-way ANOVA

### Now when we click the Continue button we obtain:

```
Two Way Analysis of Variance
Variable analyzed: X
Factor A (rows) variable: Row (Fixed Levels)
Factor B (columns) variable: Col (Fixed Levels)
SOURCE
                  D.F. SS
                                    MS
                                               F
                                                         PROB.> F Omega Squared
Among Rows112.25012.2505.7650.022Among Columns142.25042.25019.8820.000Interaction112.25012.2505.7650.022Within Groups3268.0002.1255.7610.022Total35134.7503.8503.8503.850
                                                                      0.074
                                                                      0.293
                                                                      0.074
Omega squared for combined effects = 0.441
Note: Denominator of F ratio is MSErr
Descriptive Statistics
GROUP Row Col. N MEAN VARIANCE STD.DEV.

        Cell
        1
        1
        9
        3.000
        1.500
        1.225

        Cell
        1
        2
        9
        4.000
        1.500
        1.225

               2

1 9 3.000

2 9 6.333 2.500

18 3.500 1.676

18 4.667 5.529

18 3.000 2.118

19 5.167 3.324

3.850
        2
2
1
Cell
                                                        1.732
                                                        1.581
Cell
Row
        1
                                                         1.295
        2
1
Row
                                                       2.351
Col
                                                        1.455
Col 2
                                                        1.823
                                          3.850
TOTAL
                                                         1.962
TESTS FOR HOMOGENEITY OF VARIANCE
              -----
Hartley Fmax test statistic = 2.00 with deg.s freedom: 4 and 8.
Cochran C statistic = 0.35 with deg.s freedom: 4 and 8.
Bartlett Chi-square statistic = 3.34 with 3 D.F. Prob. = 0.658
```

You will note that the denominator of the F statistic for the two main effects are different. For the fixed effects factor (A or rows) the mean square for interaction is used as the denominator while for the random effects factor and interaction of fixed with random factors the mean square within cells is used.

### Analysis of Variance: Treatments by Subjects Design

### An Example

To perform a Treatments by Subjects analysis of variance, we will use a sample data file labeled "ABRData.txt" which you can find as a ".tab" type of file in your sample of data files. We open the file and select the option "Within Subjects Anova" in the

| Within Subjects ANOVA and Hoyt Reliability Estimates                                                                                                    |  |              |      |  |  |
|----------------------------------------------------------------------------------------------------|--|--------------|------|--|--|
| Directions: The repeated measures ANOVA requires you to select two or more variables (columns) which represent repeated observations on the same subjects (rows). Homogeneity of variance and covariance are assumed and may be tested by the program. In addition, the ANOVA provides the basis for estimation of reliabilities as developed by Hoyt (intraclass reliability) with the adjusted estimate equivalent to the Cronbach Alpha estimate. Finally, you may elect to plot the means obtained on the repeated measures. |  |              |      |  |  |
| Available Variables:<br>Row<br>Col<br>C1<br>C2<br>C3<br>C4<br>Plot Means                                                                                                    |  |              |      |  |  |
|                                                                                                    |  | Reset Can    | cel  |  |  |
|                                                                                                    |  | Compute Retu | um 🛛 |  |  |

Fig. 8.11 Within subjects ANOVA dialog

Comparisons sub-menu under the Statistics menu. The figure above (Fig. 8.11) is then completed as shown:

Notice that the repeated measures are the columns labeled C1 through C4. You will also note that this same procedure will report intraclass reliability estimates if elected. If you now click the Compute button, you obtain the results shown below:

Treatments by Subjects (AxS) ANOVA Results.

Data File = C:\Projects\Delphi\OpenStat\ABRData.txt

| SOURCE          | DF      | SS          | MS         | <br>F     | Prob. > F |
|-----------------|---------|-------------|------------|-----------|-----------|
| SUBJECTS        | 11      | 181.000     | 330.500    |           |           |
| WITHIN SUBJECTS | 5 36    | 1077.000    | 29.917     |           |           |
| TREATMENTS      | 3       | 991.500     | 330.500    | 127.561   | 0.000     |
| RESIDUAL        | 33      | 85.500      | 2.591      |           |           |
| TOTAL           | 47      | 1258.000    | 26.766     |           |           |
|                 |         |             |            |           |           |
| TREATMENT (COLU | JMN) ME | ANS AND STA | NDARD DEV  | IATIONS   |           |
| VARIABLE MEA    | N       | STD.DEV.    |            |           |           |
| C1 16.          | 500     | 2.067       |            |           |           |
| C2 11.          | 500     | 2.431       |            |           |           |
| СЗ 7.           | 750     | 2.417       |            |           |           |
| C4 4.           | 250     | 2.864       |            |           |           |
| Mean of all sco | ores =  | 10.000 with | n standard | deviation | = 5.174   |

BOX TEST FOR HOMOGENEITY OF VARIANCE-COVARIANCE MATRIX SAMPLE COVARIANCE MATRIX with 12 valid cases.

Variables

|    | C1    | C2    | C3    | C4    |
|----|-------|-------|-------|-------|
| C1 | 4.273 | 2.455 | 1.227 | 1.318 |
| C2 | 2.455 | 5.909 | 4.773 | 5.591 |
| C3 | 1.227 | 4.773 | 5.841 | 5.432 |
| C4 | 1.318 | 5.591 | 5.432 | 8.205 |

ASSUMED POP. COVARIANCE MATRIX with 12 valid cases.

Variables

|    | C1    | C2    | C3    | C4    |
|----|-------|-------|-------|-------|
| C1 | 6.057 | 0.693 | 0.693 | 0.693 |
| C2 | 0.114 | 5.977 | 0.614 | 0.614 |
| C3 | 0.114 | 0.103 | 5.914 | 0.551 |
| C4 | 0.114 | 0.103 | 0.093 | 5.863 |

Determinant of variance-covariance matrix = 81.7 Determinant of homogeneity matrix = 1.26E3 ChiSquare = 108.149 with 8 degrees of freedom Probability of larger chisquare = 9.66E-7

### One Between, One Repeated Design

### An Example Mixed Design

We select the AxS ANOVA option in the Comparisons sub-menu of the Statistics menu and complete the specifications on the form as show below (Fig. 8.12):

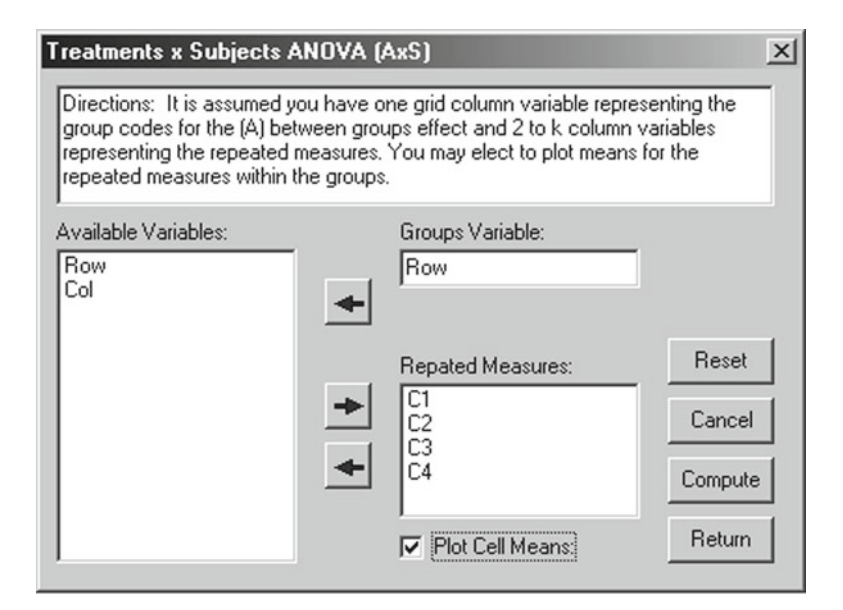

Fig. 8.12 Treatment by subjects ANOVA dialog

### When the Compute button is clicked you should see these results:

| ANOVA I   | With One | Between | Subjects | and  | One  | Within | Subjects | Treatments |
|-----------|----------|---------|----------|------|------|--------|----------|------------|
| Source    |          | df      | SS       |      | M    | 5<br>S | F        | Prob.      |
| Betwee    | n        | 11      | 181.     | .000 |      |        |          |            |
| Gro       | ups (A)  | 1       | 10.      | 083  | -    | 10.083 | 0.59     | 0 0.4602   |
| Sub       | jects w  | .g. 10  | 170.     | .917 | 1    | 17.092 |          |            |
| Within    | Subject  | ts 36   | 1077     | .000 |      |        |          |            |
| вТ        | 'reatmen | ts 3    | 991.     | .500 | 33   | 30.500 | 128.62   | 7 0.0000   |
| АX        | B inte   | r. 3    | 8.       | 417  |      | 2.806  | 1.09     | 2 0.3677   |
| ВΧ        | S w.g.   | 30      | 77.      | 083  |      | 2.569  |          |            |
| TOTAL     |          | 47      | 1258     | .000 |      |        |          |            |
| Means     |          |         |          |      |      |        |          |            |
| TRT.<br>A | в 1      | В 2     | в 3 в    | 4    | TOT  | AL     |          |            |
| 1         | 16.167   | 11.000  | 7.833 3  | .167 | 9.5  | 542    |          |            |
| 2         | 16.833   | 12.000  | 7.667 5  | .333 | 10.4 | 458    |          |            |
| TOTAL     | 16.500   | 11.500  | 7.750 4  | .250 | 10.0 | 000    |          |            |
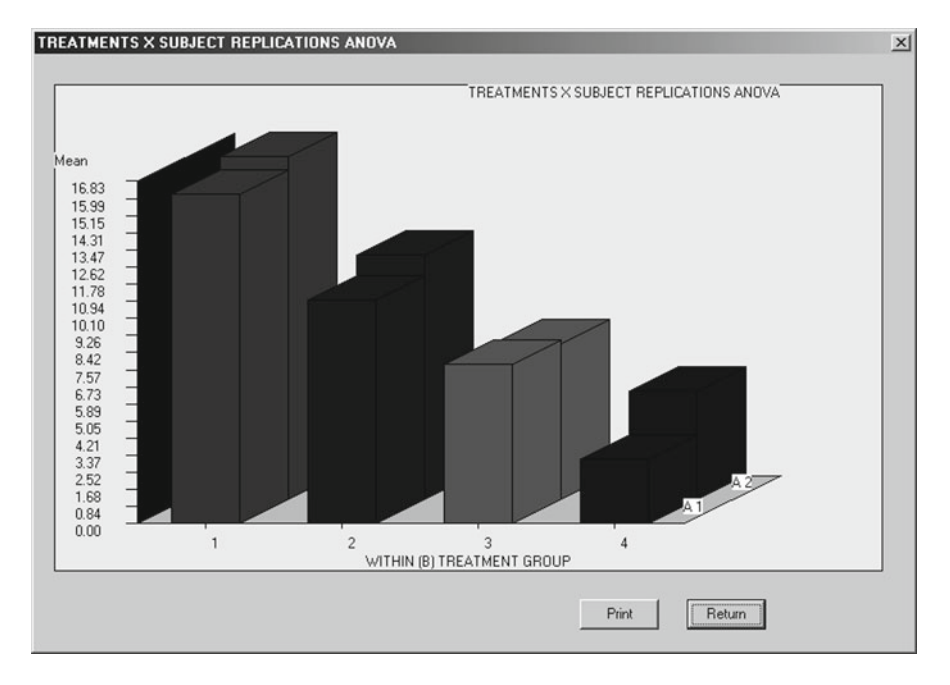

Fig. 8.13 Plot of treatment by subjects ANOVA means

| Standa | ard Devi | ations |       |       |       |
|--------|----------|--------|-------|-------|-------|
| TRT.   | в 1      | в 2    | в 3   | В 4   | TOTAL |
| A      |          |        |       |       |       |
| 1      | 2.714    | 2.098  | 2.714 | 1.835 | 5.316 |
| 2      | 1.329    | 2.828  | 2.338 | 3.445 | 5.099 |
| TOTAL  | 2.067    | 2.431  | 2.417 | 2.864 | 5.174 |

Notice there appears to be no significant difference between the two groups of subjects but that within the groups, the first two treatment means appear to be significantly larger than the last two.

Since we elected to plot the means, we would also obtain the figure shown above (Fig. 8.13):

The graphics again demonstrate the greatest differences appear to be among the repeated measures and not the groups (A1 and A2).

You may also have a design with two between-groups factors and repeated measures within each cell composed of subjects randomly assigned to the factor A and factor B level combinations. If you have such a design, you can employ the AxBxR Anova procedure in the OpenStat package.

### Two Factor Repeated Measures Analysis

Repeated measures designs have the advantage that the error terms are typically smaller that designs using independent groups of observations. This was true for the Student t-test using matched or correlated scores. On the down-side, repeated measures on the same objects pose a special problem, particularly when the objects are human subjects. The main problem is "practice" or "learning" effects that may be greater for one treatment level than another. These effects are completely confounded with the actual treatment effects. While random or counterbalanced assignment of the treatments may reduce the cumulative effects to some degree, it does not remove the effects specific to a given treatment. It is also assumed that the covariance matrices are equal among the treatment levels. Users of these designs with human subjects should be careful to minimize the practice effects. This can sometimes be done by having subjects do tasks that are similar to those in the actual experiment before beginning trials of the experiment.

In this analysis, subjects (or objects) are observed (measured) under two different treatment levels (Factors A and B levels). For example, there might be two levels of a Factor A and three levels of a Factor B for a total of  $2 \times 3=6$  treatment level combinations. Each subject would be observed 6 times in all. There must be the same subjects in each of the combinations.

The data file analyzed must consist of 4 columns of information for each observation: a variable containing an integer identification code for the subject (1..N), an integer from 1 to A for the treatment level of A, an integer from 1 to B for the treatment level of the Factor B, and a floating point variable for the observation (measurement).

A sample file (tworepeated.tex or tworepeated.TAB) was created from the example given by Quinn McNemar in his text book "Psychological Statistics", fourth edition, John Wiley and Sons, Inc., 1969, page 367. The data represent an experiment in which four subjects are observed under two levels of illumination and three levels of Albedo (Factors A and B.) The data file therefore contains 24 observations ( $4 \times 2 \times 3$ .) The analysis is initiated by loading the file and clicking on the "Two Within Subjects" option in the Analyses of Variance menu. The form which appears is shown below. Notice that the options have been selected to plot means of the two main effects and the interaction effects. An option has also been clicked to obtain post-hoc comparisons among the 6 means for the treatment combinations. When the "Compute" button is clicked the following output is obtained (Figs. 8.14, 8.15, 8.16, 8.17):

| Wo Way Repeated M<br>Directions: This analysi<br>Your data file should co<br>variable representing th<br>values ranging from 1 to<br>factors combination.<br>Select the variables rep<br>list and then select the o | easures<br>s assumes R subjects are repeatedly measurentain an integer variable containing a value fi<br>e factor A code with values from 1 to A and a<br>B. The last variable in a row should be the<br>resenting subject, factor A, factor B and the ri<br>options desired. Click the Compute button to | ed under two conditions (factors).<br>rom 1 to R for the subject, another integer<br>another integer value for the B factor with<br>measurement on the individual in the AB<br>measurement from the available variables<br>obtain the results.                                                                                                    |
|----------------------------------------------------------------------------------------------------|----------------------------------------------------------------------------------------------------|----------------------------------------------------------------------------------------------------|
|                                                                                                    | Subject Variable:<br>Subject<br>Factor A Variable:<br>Factor A Variable:                                                                                                    | Options:<br>Plot Factor A Means<br>Plot Factor B Means<br>Plot AB Cell Means<br>Complete Post-Hoc Tests<br>Significance Level:<br>0.05                                                                                                    |
|                                                                                                    | FactorB     Measurement Variable:     Measure                                                                                                    | <ul> <li>Plot Means Using 2D Horizontal Bars</li> <li>Plot Means Using 3D Horizontal Bars</li> <li>Plot Means Using 2D Vertical Bars</li> <li>Plot Means Using 3D Vertical Bars</li> <li>Plot Means Using 2D Pie Chart</li> <li>Plot Means Using Exploded Pie Chart</li> <li>Plot Means Using 2D Lines</li> <li>Plot Means Using 3D Lines</li> </ul> |
| Reset                                                                                                    | Cancel                                                                                                    | Compute Return                                                                                                    |

Fig. 8.14 Dialog for the two-way repeated measures ANOVA

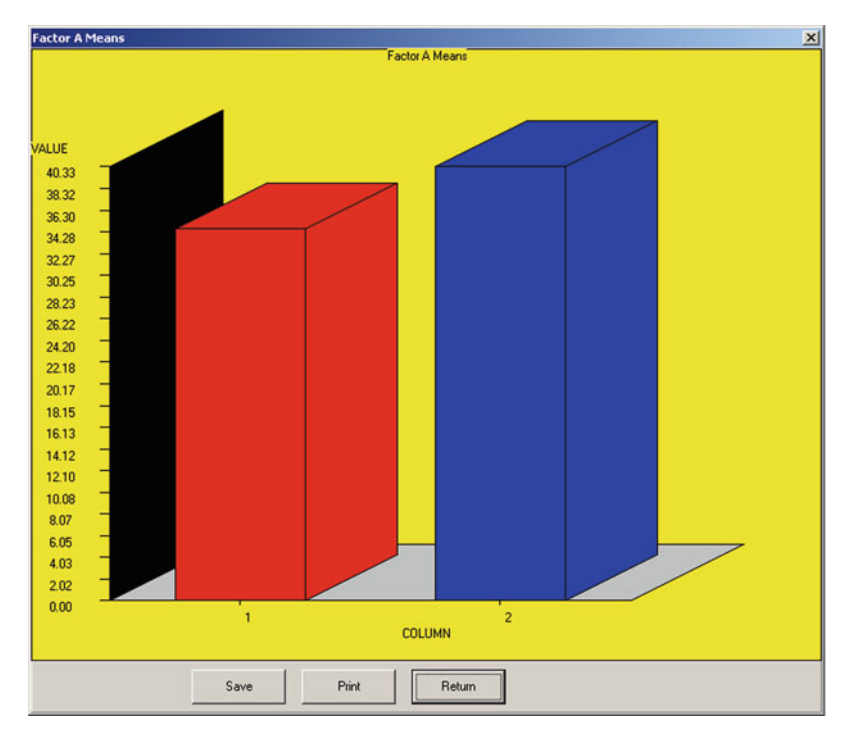

Fig. 8.15 Plot of factor A means in the two-way repeated measures analysis

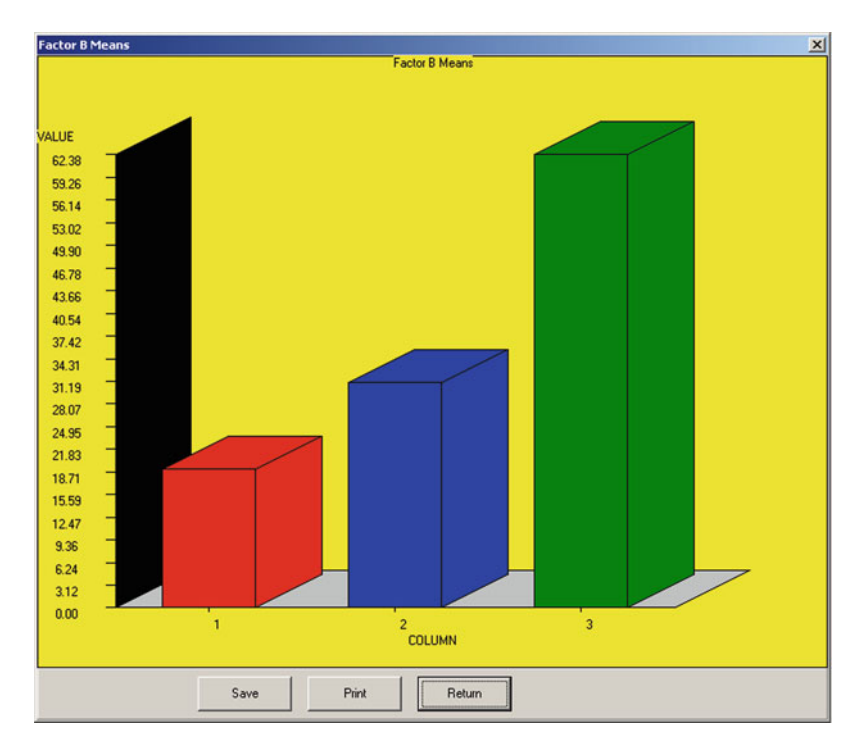

Fig. 8.16 Plot of factor B in the two-way repeated measures analysis

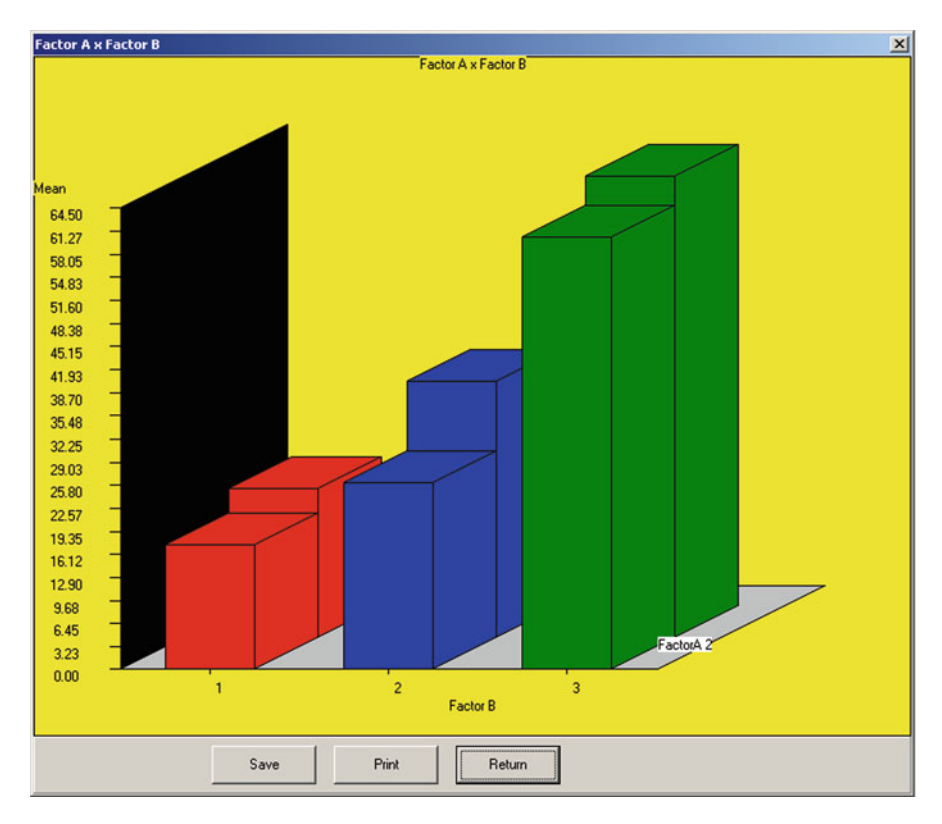

Fig. 8.17 Plot of factor A and factor B interaction in the two-way repeated measures analysis

| SOURCE      |          | DF   | SS | 5   |       |    | ] | MS   |        | F      |   | Prob.>F |
|-------------|----------|------|----|-----|-------|----|---|------|--------|--------|---|---------|
| Factor A    |          | 1    |    | 20  | )4.10 | 57 |   | 204  | .167   | 9.853  | 3 | 0.052   |
| Factor B    |          | 2    | 8  | 303 | 39.08 | 33 |   | 4019 | .542   | 24.994 | 1 | 0.001   |
| Subjects    |          | 3    | 1  | 130 | 02.83 | 33 |   | 434  | .278   |        |   |         |
| A x B Inter | action   | 2    |    | 4   | 16.58 | 33 |   | 23   | .292   | 0.803  | 3 | 0.491   |
| A x S Inter | action   | 3    |    | (   | 52.10 | 67 |   | 20   | .722   |        |   |         |
| B x S Inter | action   | 6    |    | 96  | 54.91 | 17 |   | 160  | .819   |        |   |         |
| АхВхЅІ      | nter.    | 6    |    | 17  | 74.08 | 33 |   | 29   | .01    |        |   |         |
| Total       |          | 23   | 10 | )79 | 93.83 | 33 |   |      |        |        |   |         |
|             |          |      |    |     |       |    |   |      |        |        |   |         |
| Group 1 : M | lean for | cell | А  | 1   | and   | В  | 1 | =    | 17.250 | )      |   |         |
| Group 2 : M | lean for | cell | А  | 1   | and   | В  | 2 | =    | 26.000 | )      |   |         |
| Group 3 : M | lean for | cell | А  | 1   | and   | В  | 3 | =    | 60.250 | )      |   |         |
| Group 4 : M | lean for | cell | А  | 2   | and   | В  | 1 | =    | 20.750 | )      |   |         |
| Group 5 : M | lean for | cell | А  | 2   | and   | В  | 2 | =    | 35.750 | )      |   |         |
| Group 6 : M | lean for | cell | А  | 2   | and   | В  | 3 | =    | 64.500 | )      |   |         |

```
Means for Factor A

Group 1 Mean = 34.500

Group 2 Mean = 40.333

Means for Factor B

Group 1 Mean = 19.000

Group 2 Mean = 30.875

Group 3 Mean = 62.375
```

The above results reflect possible significance for the main effects of Factors A and B but not for the interaction. The F ratio of the Factor A is obtained by dividing the mean square for Factor A by the mean square for interaction of subjects with Factor A. In a similar manner, the F ratio for Factor B is the ratio of the mean square for Factor B to the mean square of the interaction of Factor B with subjects. Finally, the F ratio for the interaction of Factor A with Factor B uses the triple interaction of A with B with Subjects as the denominator.

Between 5 and 6 of the post-hoc comparisons were not significant among the 15 possible comparisons among means using the 0.05 level for rejection of the hypothesis of no difference.

### Nested Factors Analysis of Variance Design

Shown below is an example of a nested analysis using the file ABNested.tab.. When you select this analysis, you see the dialog below (Fig. 8.18):

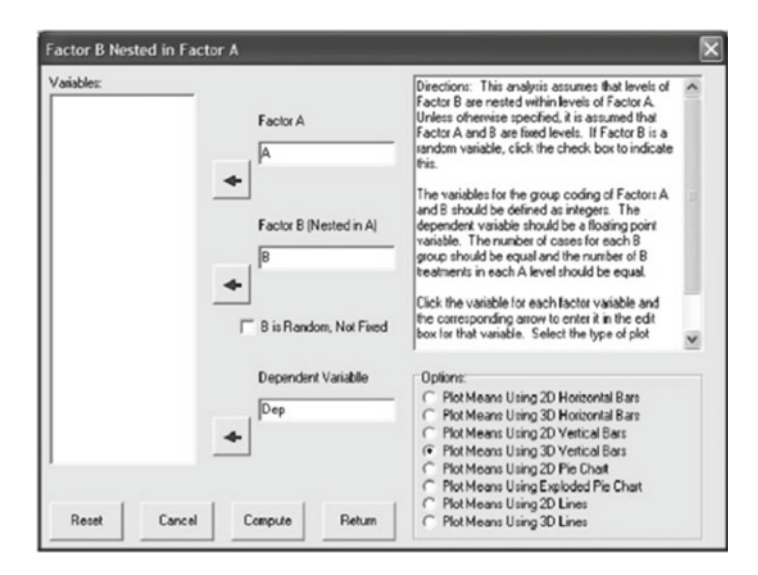

Fig. 8.18 The nested ANOVA dialog

#### The results are shown below:

NESTED ANOVA by Bill Miller

File Analyzed: C:\Documents and Settings\Owner\My Documents\
Projects\Clanguage\OpenStat\ABNested.tab

| CELL MEA  | NS      |         |        |       |          |
|-----------|---------|---------|--------|-------|----------|
| A LEVEL   | E       | B LEVEL |        | MEAN  | STD.DEV. |
| 1         |         | 1       |        | 2.667 | 1.528    |
| 1         |         | 2       |        | 3.333 | 1.528    |
| 1         |         | 3       |        | 4.000 | 1.732    |
| 2         |         | 4       |        | 3.667 | 1.528    |
| 2         |         | 5       |        | 4.000 | 1.000    |
| 2         |         | 6       |        | 5.000 | 1.000    |
| 3         |         | 7       |        | 3.667 | 1.155    |
| 3         |         | 8       |        | 5.000 | 1.000    |
| 3         |         | 9       |        | 6.333 | 0.577    |
| A MARGIN  | MEANS   |         |        |       |          |
| A LEVEL   | MEAI    | N STI   | D.DEV. |       |          |
| 1         | 3.3     | 33 1.5  | 500    |       |          |
| 2         | 4.22    | 22 1.2  | 202    |       |          |
| 3         | 5.00    | 00 1.4  | 414    |       |          |
| GRAND ME. | AN = 4. | .185    |        |       |          |
| ANOVA TA  | BLE     |         |        |       |          |
| SOURCE    | D.F.    | SS      | MS     | F     | PROB.    |
| A         | 2       | 12.519  | 6.259  | 3.841 | 0.041    |
| B(A)      | 6       | 16.222  | 2.704  | 1.659 | 0.189    |
| w.cells   | 18      | 29.333  | 1.630  |       |          |
| Total     | 26      | 58.074  |        |       |          |

Of course, if you elect to plot the means, additional graphical output is included.

# A, B and C Factors with B Nested in A

Shown below is the dialog for this ANOVA design and the results of analyzing the file ABCNested.TAB (Fig. 8.19):

| Factor B Nested in Factor A | ×                                                                                                    |
|-----------------------------|----------------------------------------------------------------------------------------------------|
| Variables:<br>Factor A      | Directions: This analysis assumes that levels of<br>Factor B are nested within levels of Factor A.<br>Unless otherwise specified, it is assumed that<br>Factor A and B are fixed levels. If Factor B is a<br>random variable, click the check box to indicate<br>this.                                        |
| Factor B (Ne                | sted in A)<br>sted in A)<br>trainables for the group coding of Factors A<br>and B should be defined as integers. The<br>dependent variable should be a floating point<br>variable. The number of cases for each B<br>group should be equal and the number of B<br>treatments in each A level should be equal. |
| B is Random                 | Click the variable for each factor variable and<br>the corresponding arrow to enter it in the edit<br>box for that variable. Select the type of plot                                                                                                    |
| Dependent V                 | Variabile Options:<br>○ Plot Means Using 2D Horizontal Bars<br>○ Plot Means Using 3D Horizontal Bars<br>○ Plot Means Using 2D Vertical Bars<br>○ Plot Means Using 3D Vertical Bars<br>○ Plot Means Using 2D Pie Chait<br>○ Plot Means Using Exploded Pie Chait                                                |
| Reset Cancel Compute        | Return C Plot Means Using 2D Lines<br>C Plot Means Using 3D Lines                                                                                                    |

Fig. 8.19 Three factor nested ANOVA dialog

### The results are:

```
NESTED ANOVA by Bill Miller
File Analyzed: C:\Documents and Settings\Owner\My Documents\
Projects\Clanguage\OpenStat\ABCNested.TAB
```

CELL MEANS

| А | LEVEL | B LEVEL | C LEVEL | MEAN  | STD.DEV. |
|---|-------|---------|---------|-------|----------|
|   | 1     | 1       | 1       | 2.667 | 1.528    |
|   | 1     | 1       | 2       | 3.333 | 1.155    |
|   | 1     | 2       | 1       | 3.333 | 1.528    |
|   | 1     | 2       | 2       | 3.667 | 2.082    |
|   | 1     | 3       | 1       | 4.000 | 1.732    |
|   | 1     | 3       | 2       | 5.000 | 1.732    |
|   | 2     | 4       | 1       | 3.667 | 1.528    |
|   | 2     | 4       | 2       | 4.667 | 1.528    |
|   | 2     | 5       | 1       | 4.000 | 1.000    |
|   | 2     | 5       | 2       | 4.667 | 0.577    |
|   | 2     | 6       | 1       | 5.000 | 1.000    |
|   | 2     | 6       | 2       | 3.000 | 1.000    |
|   | 3     | 7       | 1       | 3.667 | 1.155    |
|   | 3     | 7       | 2       | 2.667 | 1.155    |
|   | 3     | 8       | 1       | 5.000 | 1.000    |

| 3<br>3<br>3                                                           | 8<br>9<br>9                                                                                    | 2<br>1<br>2                                                                               | 6.000<br>6.667<br>6.333                                                                  | 1.000<br>1.155<br>0.577 |
|-----------------------------------------------------------------------|------------------------------------------------------------------------------------------------|-------------------------------------------------------------------------------------------|------------------------------------------------------------------------------------------|-------------------------|
| A MARGIN<br>A LEVEL<br>1<br>2<br>3                                    | MEANS<br>MEAN<br>3.667<br>4.167<br>5.056                                                       | STD.DEV.<br>1.572<br>1.200<br>1.731                                                       |                                                                                          |                         |
| <pre>B MARGIN B LEVEL 1 2 3 4 5 6 7 8 9</pre>                         | MEANS<br>MEAN<br>3.000<br>3.500<br>4.500<br>4.167<br>4.333<br>4.000<br>3.167<br>5.500<br>6.500 | STD.DEV.<br>1.265<br>1.643<br>1.643<br>1.472<br>0.816<br>1.414<br>1.169<br>1.049<br>0.837 |                                                                                          |                         |
| C MARGIN<br>C LEVEL<br>1<br>2                                         | MEANS<br>MEAN<br>4.222<br>4.370                                                                | STD.DEV.<br>1.577<br>1.644                                                                |                                                                                          |                         |
| AB MEANS<br>A LEVEL<br>1<br>1<br>2<br>2<br>2<br>3<br>3<br>3<br>3<br>3 | B LEVE<br>1<br>2<br>3<br>4<br>5<br>6<br>7<br>8<br>9                                            | EL MEAN<br>3.000<br>3.500<br>4.500<br>4.167<br>4.333<br>4.000<br>3.167<br>5.500<br>6.500  | STD.DEV<br>1.265<br>1.643<br>1.643<br>1.472<br>0.816<br>1.414<br>1.169<br>1.049<br>0.837 | Ι.                      |
| AC MEANS<br>A LEVEL<br>1<br>2<br>2<br>3<br>3<br>3                     | C LEVE<br>1<br>2<br>1<br>2<br>1<br>2                                                           | EL MEAN<br>3.333<br>4.000<br>4.222<br>4.111<br>5.111<br>5.000                             | STD.DEV<br>1.500<br>1.658<br>1.202<br>1.269<br>1.616<br>1.936                            | J.                      |
| GRAND ME                                                              | AN = 4.29                                                                                      | 16                                                                                        |                                                                                          |                         |

| ANOVA TABI | LE   |         |       |       |       |
|------------|------|---------|-------|-------|-------|
| SOURCE     | D.F. | SS      | MS    | F     | PROB. |
| A          | 2    | 17.815  | 8.907 | 5.203 | 0.010 |
| B(A)       | 6    | 42.444  | 7.074 | 4.132 | 0.003 |
| С          | 1    | 0.296   | 0.296 | 0.173 | 0.680 |
| AxC        | 2    | 1.815   | 0.907 | 0.530 | 0.593 |
| B(A) x C   | 6    | 11.556  | 1.926 | 1.125 | 0.368 |
| w.cells    | 36   | 61.630  | 1.712 |       |       |
| Total      | 53   | 135.259 |       |       |       |
|            |      |         |       |       |       |

## Latin and Greco-Latin Square Designs

We have prepared an example file for you to analyze with OpenStat. Open the file labeled LatinSqr.TAB in your set of sample data files. We have entered four cases for each unit in our design for instructional mode, college and home residence. Once you have loaded the file, select the Latin squares designs option under the submenu for comparisons under the Analyses menu. You should see the form below for selecting the Plan 1 analysis (Fig. 8.20).

When you have selected Plan 1 for the analysis, click the OK button to continue. You will then see the form below for entering the specifications for your analysis. We have entered the variables for factors A, B and C and entered the number of cases for each unit (Fig. 8.21):

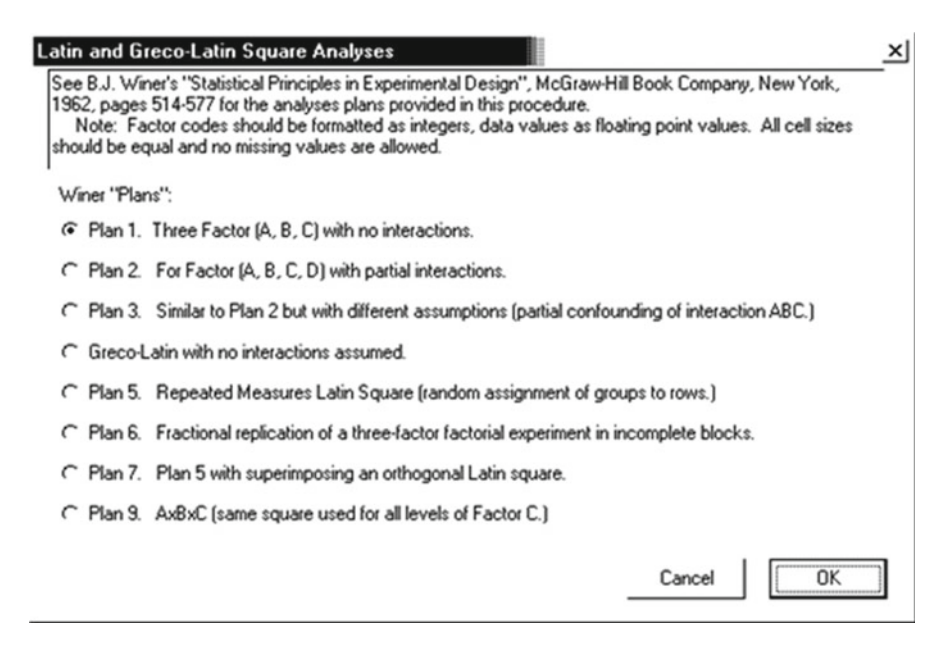

#### Fig. 8.20 Latin and Greco-Latin squares dialog

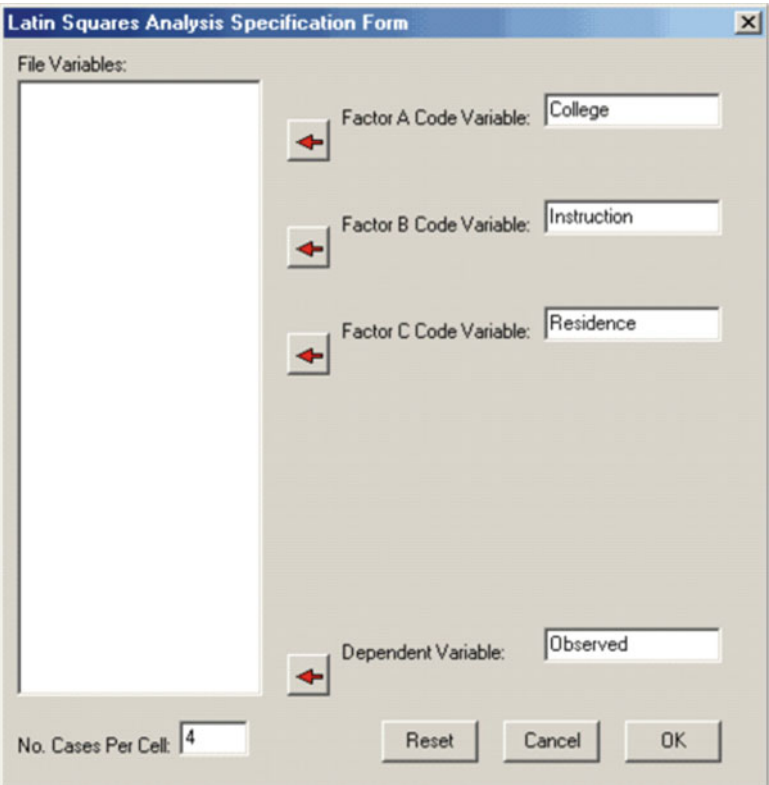

Fig. 8.21 Latin squares analysis dialog

We have completed the entry of our variables and the number of cases and are ready to continue.

When you press the OK button, the following results are presented on the output page:

| Latin                                                | Square                | Analysis                                                    | Plan 1                       | Results                                       |                                    |                                  |
|------------------------------------------------------|-----------------------|-------------------------------------------------------------|------------------------------|-----------------------------------------------|------------------------------------|----------------------------------|
| Source                                               | è                     | SS                                                          | DF                           | MS                                            | F                                  | Prob.>F                          |
| Facto<br>Facto<br>Facto<br>Residu<br>Withir<br>Total | CA<br>BCC<br>IA<br>IA | 92.389<br>40.222<br>198.722<br>133.389<br>99.500<br>464.222 | 2<br>2<br>2<br>2<br>27<br>35 | 46.194<br>20.111<br>99.361<br>16.694<br>3.685 | 12.535<br>5.457<br>26.962<br>4.530 | 0.000<br>0.010<br>0.000<br>0.020 |

104

| Experimental  | Design   |     |     |       |       |
|---------------|----------|-----|-----|-------|-------|
| Instruction   | 1        | 2   | 3   |       |       |
| College       |          |     |     |       |       |
| 1             | C2       | C3  | C1  |       |       |
| 2             | C3       | C1  | C2  |       |       |
| 3             | C1       | C2  | С3  |       |       |
| Cell means an | nd total | S   |     |       |       |
| Instruction   | 1        | 4   | 2   | 3     | Total |
| College       |          |     |     |       |       |
| 1             | 2.750    | 10. | 750 | 3.500 | 5.667 |
| 2             | 8.250    | 2.  | 250 | 1.250 | 3.917 |
| 3             | 1.500    | 1.  | 500 | 2.250 | 1.750 |
| Total         | 4.167    | 4.  | 833 | 2.333 | 3.778 |
|               |          |     |     |       |       |
| Residence     | 1        | 2   | 2   | 3     | Total |
|               | 2.417    | 1.  | 833 | 7.083 | 3.778 |

A partial test of the interaction effects can be made by the ratio of the MS for residual to the MS within cells. In our example, it appears that our assumptions of no interaction effects may be in error. In this case, the main effects may be confounded by interactions among the factors. The results may never the less suggest differences do exist and we should complete another balanced experiment to determine the interaction effects.

# Plan 2

We have included the file "LatinSqr2.TAB" as an example for analysis. Load the file in the grid and select the Latin Square Analyses, Plan 2 design. The form below shows the entry of the variables and the sample size for the analysis (Fig. 8.22):

| Latin Squares Analysis Spe | cification Form                  | × |
|----------------------------|----------------------------------|---|
| File Variables:            |                                  |   |
|                            | Factor A Code Variable: Hospital |   |
|                            | Factor B Code Variable: Drug     |   |
|                            | Factor C Code Variable: Category |   |
|                            | Factor D Code Variable: Block    |   |
|                            |                                  |   |
|                            | Dependent Variable:     Observed |   |
| No. Cases Per Cell: 4      | Reset Cancel OK                  |   |

Fig. 8.22 Four factor Latin square design dialog

# When you click the OK button, you will see the following results:

| Source                                                                                                 | SS                                                                                                  | DF                                               | MS                                                                                    | F                                                                       | Prob.>F                                                                       |
|----------------------------------------------------------------------------------------------------|----------------------------------------------------------------------------------------------------|--------------------------------------------------|---------------------------------------------------------------------------------------|-------------------------------------------------------------------------|-------------------------------------------------------------------------------|
| Factor A<br>Factor B<br>Factor C<br>Factor D<br>A x D<br>B x D<br>C x D<br>Residual<br>Within<br>Total | 148.028<br>5.444<br>66.694<br>18.000<br>36.750<br>75.000<br>330.750<br>66.778<br>199.000<br>946.444 | 2<br>2<br>2<br>1<br>2<br>2<br>2<br>4<br>54<br>71 | 74.014<br>2.722<br>33.347<br>18.000<br>18.375<br>37.500<br>165.375<br>16.694<br>3.685 | 20.084<br>0.739<br>9.049<br>4.884<br>4.986<br>10.176<br>44.876<br>4.530 | 0.000<br>0.483<br>0.000<br>0.031<br>0.010<br>0.000<br>0.000<br>0.000<br>0.003 |
|                                                                                                    |                                                                                                    |                                                  |                                                                                       |                                                                         |                                                                               |

Latin Square Analysis Plan 2 Results

| Experimental                     | Design                           | for               | block                        | 1                                 |                                  |
|----------------------------------|----------------------------------|-------------------|------------------------------|-----------------------------------|----------------------------------|
| Drug                             | 1                                | 2                 | 3                            | _                                 |                                  |
| Hospital<br>1<br>2<br>3          | C2<br>C3<br>C1                   | C3<br>C1<br>C2    | C1<br>C2<br>C3               | _                                 |                                  |
| Experimental                     | Design                           | for               | block                        | 2                                 |                                  |
| Drug                             | 1                                | 2                 | 3                            | -                                 |                                  |
| Hospital<br>1<br>2<br>3          | C2<br>C3<br>C1                   | C3<br>C1<br>C2    | C1<br>C2<br>C3               | _                                 |                                  |
| BLOCK 1<br>Cell means an         | nd total                         | ls                |                              |                                   |                                  |
| Drug                             | 1                                |                   | 2                            | 3                                 | Total                            |
| Hospital<br>1<br>2<br>3<br>Total | 2.750<br>8.250<br>1.500<br>4.167 | 10<br>2<br>1<br>4 | .750<br>.250<br>.500<br>.833 | 3.500<br>1.250<br>2.250<br>2.333  | 5.667<br>3.917<br>1.750<br>4.278 |
| BLOCK 2                          |                                  |                   |                              |                                   |                                  |
| Cell means an                    | nd total                         | ls                |                              |                                   |                                  |
| Drug                             | 1                                |                   | 2                            | 3                                 | Total                            |
| Hospital<br>1<br>2<br>3<br>Total | 9.250<br>3.750<br>2.500<br>5.167 | 2<br>4<br>3<br>3  | .250<br>.500<br>.250<br>.333 | 3.250<br>11.750<br>2.500<br>5.833 | 4.917<br>6.667<br>2.750<br>4.278 |
| Category                         | 1                                |                   | 2                            | 3                                 | Total                            |
|                                  | 2.917                            |                   | 4.958                        | 4.958                             | 4.278                            |
|                                  |                                  |                   |                              |                                   |                                  |

Notice that the interactions with Factor D are obtained. The residual however indicates that some of the other interactions confounded with the main factors may be significant and, again, we do not know the portion of the differences among the main effects that are potentially due to interactions among A, B, and C.

## Plan 3 Latin Squares Design

The file "LatinSqr3.tab" contains an example of data for the Plan 3 analysis. Following the previous plans, we show below the specifications for the analysis and results from analyzing this data (Fig. 8.23):

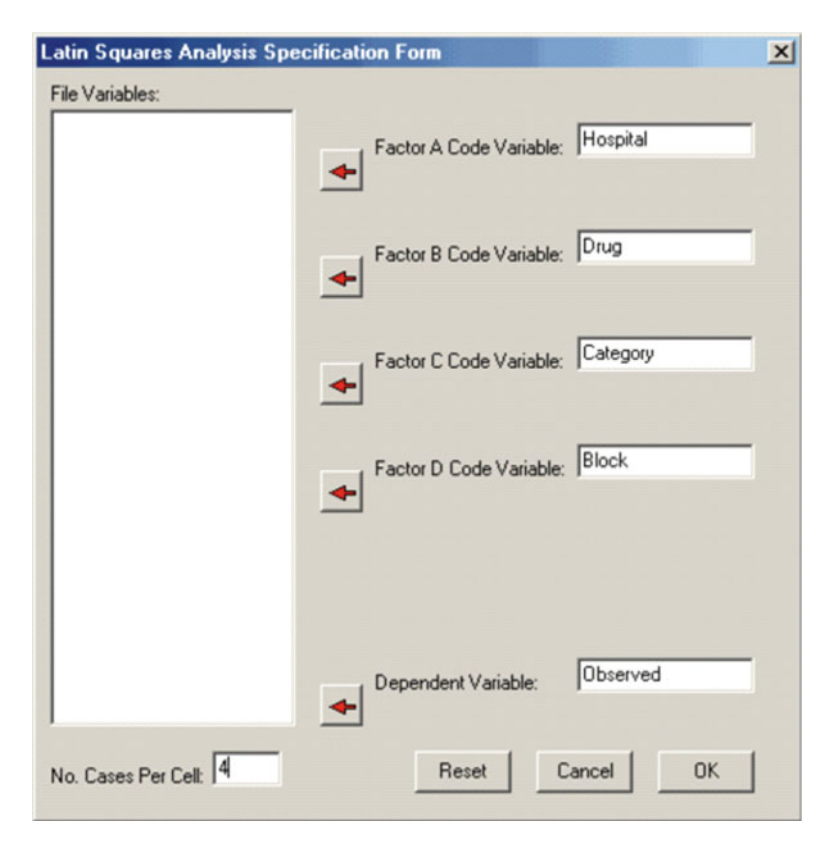

Fig. 8.23 Another Latin Square Specification form

| Source                                                                                                  | SS                                                                                                    | DF                                           | MS                                                                                     | F                                                                       | Prob.>F                                                              |
|----------------------------------------------------------------------------------------------------|----------------------------------------------------------------------------------------------------|----------------------------------------------|----------------------------------------------------------------------------------------|-------------------------------------------------------------------------|----------------------------------------------------------------------|
| Factor A<br>Factor B<br>Factor C<br>Factor D<br>A x B<br>A x C<br>B x C<br>A x B x C<br>Within<br>Total | 26.963<br>220.130<br>213.574<br>19.185<br>49.148<br>375.037<br>78.370<br>118.500<br>288.500<br>1389.407 | 2<br>2<br>2<br>4<br>4<br>4<br>6<br>81<br>107 | 13.481<br>110.065<br>106.787<br>9.593<br>12.287<br>93.759<br>19.593<br>19.750<br>3.562 | 3.785<br>30.902<br>29.982<br>2.693<br>3.450<br>26.324<br>5.501<br>5.545 | 0.027<br>0.000<br>0.000<br>0.074<br>0.012<br>0.000<br>0.001<br>0.000 |
|                                                                                                    |                                                                                                    |                                              |                                                                                        |                                                                         |                                                                      |

Latin Square Analysis Plan 3 Results

Experimental Design for block 1

| Drug                    | 1              | 2              | 3              |   |
|-------------------------|----------------|----------------|----------------|---|
| Hospital<br>1<br>2<br>3 | C1<br>C2<br>C3 | C2<br>C3<br>C1 | C3<br>C1<br>C2 |   |
| Experimental            | Design         | for            | block          | 2 |
| Drug                    | 1              | 2              | 3              |   |
| Hospital<br>1<br>2<br>3 | C2<br>C3<br>C1 | C3<br>C1<br>C2 | C1<br>C2<br>C3 |   |
| Experimental            | Design         | for            | block          | 3 |
| Drug                    | 1              | 2              | 3              |   |
| Hospital<br>1<br>2<br>3 | C3<br>C1<br>C2 | C1<br>C2<br>C3 | C2<br>C3<br>C1 |   |

| Cell means | and total  | S      |       |       |
|------------|------------|--------|-------|-------|
| Drug       | 1          | 2      | 3     | Total |
| Hospital   |            |        |       |       |
| 1          | 2.750      | 1.250  | 1.500 | 1.833 |
| 2          | 3.250      | 4.500  | 2.500 | 3.417 |
| 3          | 10.250     | 8.250  | 2.250 | 6.917 |
| Total      | 5.417      | 4.667  | 2.083 | 4.074 |
| BLOCK 2    |            |        |       |       |
| Cell means | and total  | .S     |       |       |
| Drug       | 1          | 2      | 3     | Total |
| Hospital   |            |        |       |       |
| 1          | 10.750     | 8.250  | 2.250 | 7.083 |
| 2          | 9.250      | 11.750 | 3.250 | 8.083 |
| 3          | 3.500      | 1.750  | 1.500 | 2.250 |
| Total      | 7.833      | 7.250  | 2.333 | 4.074 |
| BLOCK 3    |            |        |       |       |
| Cell means | and total  | S      |       |       |
| Drug       | 1          | 2      | 3     | Total |
| Hospital   |            |        |       |       |
| 1          | 3 500      | 2 250  | 1 500 | 2 417 |
| 2          | 2 250      | 3 750  | 2 500 | 2 833 |
| 3          | 2.750      | 1.250  | 1.500 | 1.833 |
| Total      | 2.833      | 2.417  | 1.833 | 4.074 |
| Means for  | each varia | lble   |       |       |
| Hospital   | 1          | 2      | 3     | Total |
|            | 3.778      | 4.778  | 3.667 | 4.074 |
|            |            |        |       |       |
| Drug       | 1          | 2      | 3     | Total |
|            | 5.361      | 4.778  | 2.083 | 4.074 |

BLOCK 1

| Category | 1     | 2     | 3     | Total |
|----------|-------|-------|-------|-------|
|          | 4.056 | 5.806 | 2.361 | 4.074 |
|          |       |       |       |       |
| Block    | 1     | 2     | 3     | Total |
|          | 4.500 | 4.222 | 3.500 | 4.074 |
|          |       |       |       |       |

Here, the main effect of factor D is partially confounded with the ABC interaction.

# Analysis of Greco-Latin Squares

The specifications for the analysis are entered as (Fig. 8.24):

| Latin Squares Analysis Spe | cification Form               | X |
|----------------------------|-------------------------------|---|
| File Variables:            |                               |   |
|                            | Factor A Code Variable:       |   |
|                            | Factor B Code Variable: B     |   |
|                            | Factor C Code Variable: Latin | - |
|                            | Factor D Code Variable: Greek |   |
|                            | Dependent Variable: DepVar    |   |
| No. Cases Per Cell: 4      | Reset Cancel OK               |   |

Fig. 8.24 Latin Square Design form

### The results are obtained as:

| Greco-Latin                                                  | Square                               | Analysi                       | s (N             | o Interac                            | tions)                           |                                  |
|--------------------------------------------------------------|--------------------------------------|-------------------------------|------------------|--------------------------------------|----------------------------------|----------------------------------|
| Source                                                       | SS                                   | DF                            |                  | MS                                   | <br>F                            | Prob.>F                          |
| Factor A<br>Factor B<br>Latin Sqr.<br>Greek Sqr.<br>Besidual | 64.889<br>64.889<br>24.889<br>22.222 | 2<br>2<br>2<br>2<br>2         |                  | 32.444<br>32.444<br>12.444<br>11.111 | 9.733<br>9.733<br>3.733<br>3.333 | 0.001<br>0.001<br>0.037<br>0.051 |
| Within<br>Total                                              | 90.000<br>266.889                    | 27<br>35                      |                  | 3.333                                |                                  |                                  |
| Experimental                                                 | l Design                             | for La                        | tin              | Square                               |                                  |                                  |
| В                                                            | 1                                    | 2                             | 3                |                                      |                                  |                                  |
| A<br>1<br>2<br>3                                             | C1<br>C2<br>C3                       | C2<br>C3<br>C1                | C3<br>C1<br>C2   |                                      |                                  |                                  |
| Experimenta                                                  | l Design                             | for Gr                        | eek              | Square                               |                                  |                                  |
| В                                                            | 1                                    | 2                             | 3                |                                      |                                  |                                  |
| A<br>1<br>2<br>3                                             | C1<br>C3<br>C2                       | C2<br>C1<br>C3                | C3<br>C2<br>C1   |                                      |                                  |                                  |
| Cell means a                                                 | and tota                             | ls<br>                        |                  |                                      |                                  |                                  |
| В                                                            | 1                                    | 2                             |                  | 3                                    | Total                            |                                  |
| A<br>1<br>2<br>3<br>Total                                    | 4.000<br>6.000<br>7.000<br>5.667     | 6.00<br>12.00<br>8.00<br>8.66 | 0<br>0<br>0<br>7 | 7.000<br>8.000<br>10.000<br>8.333    | 5.667<br>8.667<br>8.333<br>7.556 |                                  |
| Means for ea                                                 | ach vari                             | able                          |                  |                                      |                                  |                                  |
| А                                                            | 1                                    | 2                             |                  | 3                                    | Total                            |                                  |
| 5.                                                           | 667                                  | 8.667                         | 8                | .333                                 | 7.556                            |                                  |

| В     | 1     | 2     | 3     | Total |
|-------|-------|-------|-------|-------|
|       | 5.667 | 8.667 | 8.333 | 7.556 |
|       |       |       |       |       |
| Latin | 1     | 2     | 3     | Total |
|       | 6.667 | 7.333 | 8.667 | 7.556 |
|       |       |       |       |       |
| Greek | 1     | 2     | 3     | Total |
|       | 8.667 | 7.000 | 7.000 | 7.556 |
|       |       |       |       |       |

Notice that in the case of 3 levels that the residual degrees of freedom are 0 hence no term is shown for the residual in this example. For more than 3 levels the test of the residuals provides a partial check on the assumptions of negligible interactions. The residual is sometimes combined with the within cell variance to provide an over-all estimate of variation due to experimental error.

### Plan 5 Latin Square Design

The specifications for the analysis of the sample file "LatinPlan5.TAB" is shown below (Fig. 8.25):

If you examine the sample file, you will notice that the subject Identification numbers (1,2,3,4) for the subjects in each group are the same even though the subjects in each group are different from group to group. The same ID is used in each group because they become "subscripts" for several arrays in the program. The results for our sample data are shown below:

| Latin Squares Analysis Spe | cification Form                  | × |
|----------------------------|----------------------------------|---|
| File Variables:            |                                  |   |
|                            | Factor A Code Variable: A (Col)  |   |
|                            | Factor B Code Variable: B (Cell) | - |
|                            | Factor C Code Variable: Subject  | - |
|                            | Group Code Variable: Group (row) | _ |
|                            | Dependent Variable:     DepVar   |   |
| No. Cases Per Cell: 4      | Reset Cancel OK                  |   |

Fig. 8.25 Latin Square Plan 5 Specifications form

| Sums for | ANOVA Anal | ysis     |          |               |           |
|----------|------------|----------|----------|---------------|-----------|
| Group (r | ows) times | A Factor | (columns | ) sums with 3 | 36 cases. |
| Variable | S          |          |          |               |           |
|          | 1          | 2        | 3        | Total         |           |
| 1        | 14.000     | 19.000   | 18.000   | 51.000        |           |
| 2        | 15.000     | 18.000   | 16.000   | 49.000        |           |
| 3        | 14.000     | 21.000   | 18.000   | 53.000        |           |
| Total    | 43.000     | 58.000   | 52.000   | 153.000       |           |
| Group (r | ows) times | B (cells | Factor)  | sums with 36  | cases.    |
| Variable | S          |          |          |               |           |
|          | 1          | 2        | 3        | Total         |           |
| 1        | 19.000     | 18.000   | 14.000   | 51.000        |           |
| 2        | 15.000     | 18.000   | 16.000   | 49.000        |           |
| 3        | 18.000     | 14.000   | 21.000   | 53.000        |           |
| Total    | 52.000     | 50.000   | 51.000   | 153.000       |           |

| Groups (ro                                                           | ws) times                                 | s Subjects                                         | (columns)                                 | matrix w                         | ith 36 cases.                       |
|----------------------------------------------------------------------|-------------------------------------------|----------------------------------------------------|-------------------------------------------|----------------------------------|-------------------------------------|
| Variables                                                            |                                           |                                                    |                                           |                                  |                                     |
| 1<br>2<br>3                                                          | 1<br>13.000<br>10.000<br>13.000<br>36.000 | 2<br>11.000<br>14.000<br>9.000                     | 3<br>13.000<br>10.000<br>17.000<br>40.000 | 4<br>14.000<br>15.000<br>14.000  | Total<br>51.000<br>49.000<br>53.000 |
| Latin Squa                                                           | res Repea                                 | ated Analy                                         | sis Plan 5                                | (Partial                         | Interactions)                       |
|                                                                      |                                           |                                                    |                                           |                                  |                                     |
| Source                                                               | S                                         | S D                                                | F MS                                      | F                                | Prob.>F                             |
| Betw.Subj.<br>Groups<br>Subj.w.g.                                    | 20.0<br>0.6<br>19.4                       | )83 11<br>567 2<br>117 9                           | 2 0.333<br>9 2.157                        | 0.155                            | 0.859                               |
| Within Sub<br>Factor A<br>Factor B<br>Factor AB<br>Error w.<br>Total | 36.6<br>9.5<br>0.1<br>1.1<br>25.8<br>56.7 | 567 24<br>500 2<br>67 2<br>67 2<br>33 18<br>750 35 | 4.750<br>2.0.083<br>2.0.583<br>3.1.435    | 3.310<br>0.058<br>0.406          | 0.060<br>0.944<br>0.672             |
| Experiment                                                           | al Desigr                                 | n for Latin                                        | n Square                                  |                                  |                                     |
| A (Col)                                                              | 1                                         | 2 3                                                |                                           |                                  |                                     |
| Group (row<br>1<br>2<br>3                                            | )<br>B3<br>B1<br>B2                       | B1 B2<br>B2 B3<br>B3 B1                            |                                           |                                  |                                     |
| Cell means                                                           | and tota                                  | als                                                |                                           |                                  |                                     |
| A (Col)                                                              | 1                                         | 2                                                  | 3                                         | Total                            |                                     |
| Group (row<br>1<br>2<br>3<br>Total                                   | )<br>3.500<br>3.750<br>3.500<br>3.583     | 4.750<br>4.500<br>5.250<br>4.833                   | 4.500<br>4.000<br>4.500<br>4.333          | 4.250<br>4.083<br>4.417<br>4.250 |                                     |
| Means for                                                            | each vari                                 | able                                               |                                           |                                  |                                     |
| A (Col)                                                              | 1                                         | 2                                                  | 3                                         | Total                            |                                     |
|                                                                      | 4.333                                     | 4.167                                              | 4.250                                     | 4.250                            |                                     |
|                                                                      |                                           |                                                    |                                           |                                  | -                                   |

| B (Cell)   | 1     | 2     | 3     | Total |
|------------|-------|-------|-------|-------|
|            | 4.250 | 4.083 | 4.417 | 4.250 |
|            |       |       |       |       |
| Group (row | ) 1   | 2     | 3     | Total |
|            | 4.250 | 4.083 | 4.417 | 4.250 |
|            |       |       |       |       |

# Plan 6 Latin Squares Design

LatinPlan6.TAB is the name of a sample file which you can analyze with the Plan 6 option of the Latin squares analysis procedure. Shown below is the specification form for the analysis of the data in that file (Fig. 8.26):

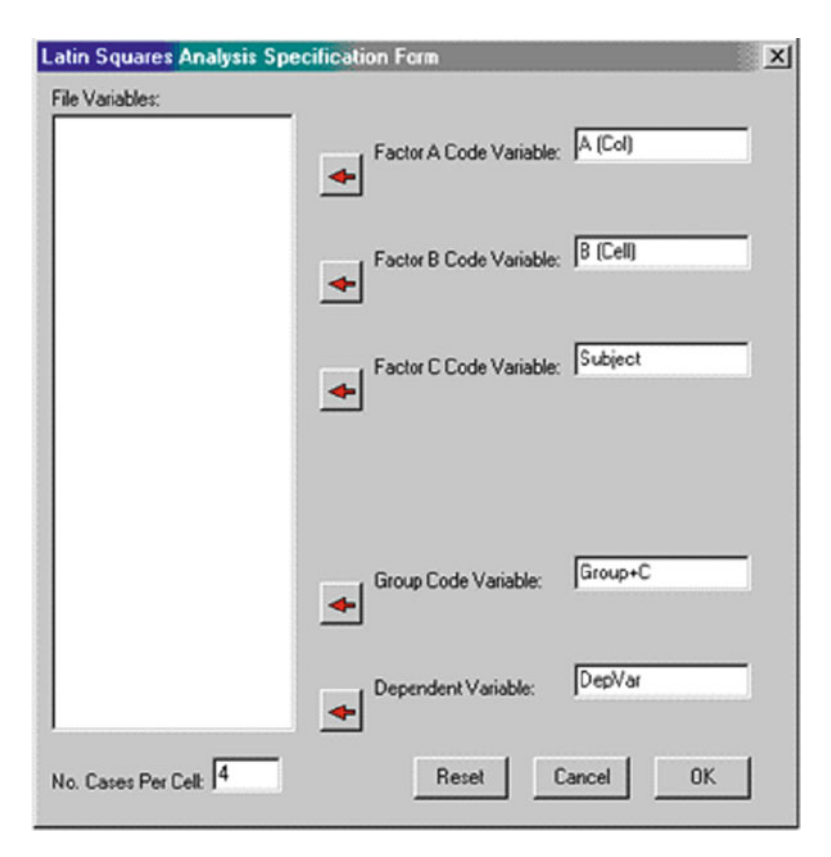

Fig. 8.26 Latin square plan 6 specification

The results obtained when you click the OK button are shown below:

Latin Squares Repeated Analysis Plan 6 Sums for ANOVA Analysis Group - C (rows) times A Factor (columns) sums with 36 cases. Variables 1 2 3 Total 22.000 16.000 1 23.000 61.000 2 22.000 14.000 18.000 54.000 3 24.000 21.000 21.000 66.000 69.000 51.000 61.000 181.000 Total Group - C (rows) times B (cells Factor) sums with 36 cases. Variables 2 3 1 Total 22.000 23.000 1 16.000 61.000 2 22.000 14.000 18.000 54.000 3 21.000 24.000 21.000 66.000 Total 59.000 60.000 62.000 181.000 Group - C (rows) times Subjects (columns) matrix with 36 cases. Variables 2 3 4 1 Total 
 14.000
 13.000
 18.000

 13.000
 14.000
 15.000
 1 16.000 61.000 2 12.000 54.000 18.000 3 19.000 11.000 18.000 66.000 46.000 46.000 38.000 51.000 181.000 Total Latin Squares Repeated Analysis Plan 6 \_\_\_\_\_ SS DF MS F Source Prob.>F \_\_\_\_\_ Betw.Subj. 26.306 11 2 3.028 1.346 0.308 Factor C 6.056 9 Subj.w.q. 20.250 2.250 70.667 Within Sub 24 13.55620.38922.7222 Factor A 6.778 2.259 0.133 0.194 0.065 0.937 1.361 0.454 0.642 Factor B Residual 18 Error w. 54.000 3.000 35 Total 96.972 \_\_\_\_\_

| Exp              | perimental                   | Design                           | for                      | Latin                        | Square                           |                                  |
|------------------|------------------------------|----------------------------------|--------------------------|------------------------------|----------------------------------|----------------------------------|
| A                | (Col)                        | 1                                | 2                        | 3                            | _                                |                                  |
| G<br>1<br>2<br>3 | C<br>1<br>2<br>3             | B3<br>B1<br>B2                   | B1<br>B2<br>B3           | B2<br>B3<br>B1               |                                  |                                  |
| Cel              | ll means a                   | nd total                         | s                        |                              |                                  |                                  |
| A                | (Col)                        | 1                                |                          | 2                            | 3                                | Total                            |
| Gı<br>Tot        | roup+C<br>1<br>2<br>3<br>cal | 5.750<br>5.500<br>6.000<br>5.750 | 4 .<br>3 .<br>5 .<br>4 . | .000<br>.500<br>.250<br>.250 | 5.500<br>4.500<br>5.250<br>5.083 | 5.083<br>4.500<br>5.500<br>5.028 |
| Mea              | ans for ea                   | .ch varia                        | able                     |                              |                                  |                                  |
| <br>A            | (Col)                        | 1                                |                          | 2                            | 3                                | Total                            |
|                  |                              | 4.917                            | 5.                       | .000                         | 5.167                            | 5.028                            |
| в                | (Cell)                       | 1                                |                          | 2                            | 3                                | Total                            |
|                  |                              | 5.083                            | 4.                       | .500                         | 5.500                            | 5.028                            |
| <br>Gı           |                              | 1                                |                          | 2                            | 3                                | Total                            |
|                  | -                            | 5.083                            | 4.                       | . 500                        | 5.500                            | 5.028                            |

# Plan 7 for Latin Squares

Shown below is the specification for analysis of the sample data file labeled LatinPlan7.TAB and the results of the analysis (Fig. 8.27):

| Latin Squares Analysis Spe | ecification Form                 | X |
|----------------------------|----------------------------------|---|
| File Variables:            |                                  |   |
|                            | Factor A Code Variable: A (Col)  |   |
|                            | Factor B Code Variable: B (Cell) |   |
|                            | Factor C Code Variable: C (Cell) |   |
|                            | Factor D Code Variable: Subject  |   |
|                            | Group Code Variable: Group       |   |
|                            | Dependent Variable: DepVar       |   |
| No. Cases Per Cell: 4      | Reset Cancel OK                  |   |

Fig. 8.27 Latin Squares Repeated Analysis Plan 7 form

| Sums f | for ANOVA Anal | ysis       |              |            |        |
|--------|----------------|------------|--------------|------------|--------|
| Group  | (rows) times 2 | A Factor ( | columns) sum | ns with 36 | cases. |
| Variak | oles           |            |              |            |        |
|        | 1              | 2          | 3            | Total      |        |
| 1      | 23.000         | 16.000     | 22.000       | 61.000     |        |
| 2      | 22.000         | 14.000     | 18.000       | 54.000     |        |
| 3      | 24.000         | 21.000     | 21.000       | 66.000     |        |
| Total  | 69.000         | 51.000     | 61.000       | 181.000    |        |
| Group  | (rows) times 1 | B (cells F | actor) sums  | with 36 ca | ses.   |
| Variak | oles           |            |              |            |        |
|        | 1              | 2          | 3            | Total      |        |
| 1      | 23.000         | 16.000     | 22.000       | 61.000     |        |
| 2      | 18.000         | 22.000     | 14.000       | 54.000     |        |
| 3      | 21.000         | 21.000     | 24.000       | 66.000     |        |
| Total  | 62.000         | 59.000     | 60.000       | 181.000    |        |
| Group  | (rows) times ( | C (cells F | actor) sums  | with 36 ca | ses.   |

| Variables   |           |          |       |            |              |             |
|-------------|-----------|----------|-------|------------|--------------|-------------|
|             | 1         | 2        |       | 3          | Total        |             |
| 1           | 23.000    | 22.0     | 00    | 16.000     | 61.000       |             |
| 2           | 14.000    | 22.0     | 00    | 18.000     | 54.000       |             |
| 3           | 21.000    | 21.0     | 00    | 24.000     | 66.000       |             |
| Total       | 58.000    | 65.0     | 00    | 58.000     | 181.000      |             |
| Group (rows | s) times  | Subject  | s (co | lumns) s   | sums with 36 | cases.      |
| Variables   | -         | 0        |       | 2          |              |             |
| 1           | 1 6 0 0 0 | 2        | 0.0   | 3          | 4            | Total       |
| 1           | 10.000    | 14.0     | 00    | 14 000     | 15.000       | 61.000      |
| 2           | 10 000    | 10 0     | 00    | 11 000     | 18 000       | 54.000      |
| J           | 16.000    | 19.0     | 00    | 20 000     | 51 000       | 101.000     |
| IOLAI       | 40.000    | 40.0     | 00    | 30.000     | 51.000       | 101.000     |
| Latin Squa: | res Repea | ted Ana  | lysis | Plan 7<br> | (superimpose | ed squares) |
| Source      | S         | S        | DF    | MS         | F            | Prob.>F     |
| Betw.Subj.  | 26.3      | 306      | 11    |            |              |             |
| Groups      | 6.0       | 56       | 2     | 3.028      | 1.346        | 0.308       |
| Subj.w.g.   | 20.2      | 250      | 9     | 2.250      |              |             |
| Within Sub  | 70.6      | 67       | 24    |            |              |             |
| Factor A    | 13.5      | 556      | 2     | 6.778      | 2.259        | 0.133       |
| Factor B    | 0.3       | 389      | 2     | 0.194      | 0.065        | 0.937       |
| Factor C    | 2.7       | 22       | 2     | 1.361      | 0.454        | 0.642       |
| residual    | -         |          | 0     | -          |              |             |
| Error w.    | 54.(      | 000      | 18    | 3.000      |              |             |
| Total       | 96.9      | 972      | 35    |            |              |             |
| Experimenta | al Desigr | n for La | tin S | quare      |              |             |
| A (Col)     | <br>1     | 2        |       |            |              |             |
|             |           |          |       |            |              |             |
| Group       | D.01.1    | 5000     | 5920  |            |              |             |
| 5.          | BCII      | BCZ3     | BC32  |            |              |             |
| э.<br>Г     | BCZZ      | BC31     | BCI3  |            |              |             |
| 5.          |           | BC12     | BC21  |            |              |             |
| Cell means  | and tota  | ls       |       |            |              |             |
| A (Col)     | 1         | 2        |       | 3          | Total        |             |
| Group       |           |          |       |            |              |             |
| 1           | 5.750     | 4.00     | 0     | 5.500      | 5.083        |             |
| 2           | 5.500     | 3.50     | 0     | 4.500      | 4.500        |             |
| 3           | 6.000     | 5.25     | 0     | 5.250      | 5.500        |             |
| Total       | 5.750     | 4.25     | 0     | 5.083      | 5.028        |             |
|             |           |          |       |            |              |             |

| Means for each variable |       |       |       |       |  |  |  |  |
|-------------------------|-------|-------|-------|-------|--|--|--|--|
| A (Col)                 | 1     | 2     | 3     | Total |  |  |  |  |
|                         | 5.750 | 4.250 | 5.083 | 5.028 |  |  |  |  |
|                         |       |       |       |       |  |  |  |  |
| B (Cell)                | 1     | 2     | 3     | Total |  |  |  |  |
|                         | 5.167 | 4.917 | 5.000 | 5.028 |  |  |  |  |
|                         |       |       |       |       |  |  |  |  |
| C (Cell)                | 1     | 2     | 3     | Total |  |  |  |  |
|                         | 4.833 | 5.417 | 4.833 | 5.028 |  |  |  |  |
|                         |       |       |       |       |  |  |  |  |
| Group                   | 1     | 2     | 3     | Total |  |  |  |  |
|                         | 5.083 | 4.500 | 5.500 | 5.028 |  |  |  |  |

# Plan 9 Latin Squares

The sample data set labeled "LatinPlan9.TAB" is used for the following analysis. The specification form shown below has the variables entered for the analysis. When you click the OK button, the results obtained are as shown following the form (Fig. 8.28).

| Latin Squares Analysis Spe | cification Form                 | × |
|----------------------------|---------------------------------|---|
| File Variables:            |                                 |   |
|                            | Factor A Code Variable: FactorA |   |
|                            | Factor B Code Variable: FactorB |   |
|                            | Factor C Code Variable: FactorC |   |
|                            | Subject No. Person              |   |
|                            | Group Code Variable: Group      |   |
|                            | ▲ Dependent Variable: DepVar    |   |
| No. Cases Per Cell: 2      | Reset Cancel OK                 |   |

Fig. 8.28 Latin Squares Repeated Analysis Plan 9 form

```
Sums for ANOVA Analysis
ABC matrix
C level 1
              1
                         2
                                    3
    1
             13.000
                         3.000
                                   9.000
    2
             6.000
                        9.000
                                   3.000
    3
             10.000
                        14.000
                                   15.000
C level 2
              1
                         2
                                    3
    1
             18.000
                        14.000
                                   18.000
    2
             19.000
                        24.000
                                   20.000
    3
              8.000
                        11.000
                                   10.000
```

| C . | level   | 3      |       |           |       |           |            |       |     |        |   |        |
|-----|---------|--------|-------|-----------|-------|-----------|------------|-------|-----|--------|---|--------|
|     |         |        | 1     |           | 2     |           | 3          |       |     |        |   |        |
|     | 1       |        | 17    | .000      | 12.00 | 0         | 20         | .000  |     |        |   |        |
|     | 2       |        | 14    | .000      | 13.00 | 0         | 9          | .000  |     |        |   |        |
|     | 3       |        | 15    | .000      | 12.00 | 00        | 17         | .000  |     |        |   |        |
| AB  | sums    | with   | 18    | cases.    |       |           |            |       |     |        |   |        |
| Va  | riable  | es     |       |           |       |           |            |       |     |        |   |        |
|     |         |        |       | 1         |       |           | 2          |       |     | 3      |   | Total  |
|     |         | 1      |       | 48.000    |       | 29.0      | 000        |       | 47  | .000   | 1 | 24.000 |
|     |         | 2      |       | 39.000    |       | 46.0      | 000        |       | 32  | .000   | 1 | 17.000 |
|     |         | 3      |       | 33.000    |       | 37.0      | 000        |       | 42  | .000   | 1 | 12.000 |
|     | Tot     | al     | 1     | L20.000   |       | 112.0     | 000        |       | 121 | .000   | 3 | 53.000 |
| AC  | sums    | with   | 18    | cases.    |       |           |            |       |     |        |   |        |
| Va  | riable  | es     |       |           |       |           |            |       |     |        |   |        |
|     |         |        |       | 1         |       |           | 2          |       |     | 3      |   | Total  |
|     |         | 1      |       | 25.000    |       | 50.0      | 000        |       | 49  | .000   | 1 | 24.000 |
|     |         | 2      |       | 18.000    |       | 63.0      | 000        |       | 36  | .000   | 1 | 17.000 |
|     |         | 3      |       | 39.000    |       | 29.0      | 000        |       | 44  | .000   | 1 | 12.000 |
| Tot | tal     |        |       | 82.000    |       | 142.0     | 000        |       | 129 | .000   | 3 | 53.000 |
| BC  | sums    | with   | 18    | cases.    |       |           |            |       |     |        |   |        |
| Va  | riable  | es     |       |           |       |           |            |       |     |        |   |        |
|     |         |        |       | 1         |       |           | 2          |       |     | 3      |   | Total  |
|     |         | 1      |       | 29.000    |       | 45.0      | 000        |       | 46  | .000   | 1 | 20.000 |
|     |         | 2      |       | 26.000    |       | 49.0      | 000        |       | 37  | .000   | 1 | 12.000 |
|     |         | 3      |       | 27.000    |       | 48.0      | 000        |       | 46  | .000   | 1 | 21.000 |
|     | Tot     | al     |       | 82.000    |       | 142.0     | 000        |       | 129 | .000   | 3 | 53.000 |
| RC  | sums    | with   | 18    | cases.    |       |           |            |       |     |        |   |        |
| Va  | riable  | es     |       |           |       |           |            |       |     |        |   |        |
|     |         |        |       | 1         |       |           | 2          |       |     | 3      |   | Total  |
|     |         | 1      |       | 16.000    |       | 42.0      | 000        |       | 36  | .000   |   | 94.000 |
|     |         | 2      |       | 37.000    |       | 52.0      | 000        |       | 47  | .000   | 1 | 36.000 |
|     |         | 3      |       | 29.000    |       | 48.0      | 000        |       | 46  | .000   | 1 | 23.000 |
|     | Tot     | al     |       | 82.000    |       | 142.0     | 000        |       | 129 | .000   | 3 | 53.000 |
| Gro | oup to  | otals  | wit   | :h 18 va  | lid c | ases.     | •          |       |     |        |   |        |
| Va  | riable  | es     |       | 1         |       | 2         |            | 3     |     | 4      |   | 5      |
|     |         |        | 16    | .000      | 37.0  | 00        | 29         | 9.000 |     | 42.000 |   | 52.000 |
| Va  | riable  | 25     |       | 6         |       | 7         |            | 8     |     | 9      |   | Total  |
|     | 0.0 - 1 |        | 48    | .000      | 36.0  | 00        | 4          | 7.000 |     | 46.000 | 3 | 53.000 |
| SII |         | c c11m | - 117 | +h 18     | bile  | C 2 5 0 1 | -          |       |     |        |   |        |
| υu  |         |        | ע איי | LOTT TO V | JULLU | Jubes     | <i>·</i> • |       |     |        |   |        |

| Variables | 1      | 2      | 3      | 4      | 5      |
|-----------|--------|--------|--------|--------|--------|
|           | 7.000  | 9.000  | 14.000 | 28.000 | 15.000 |
| Variables | 6      | 7      | 8      | 9      | 10     |
|           | 21.000 | 16.000 | 21.000 | 22.000 | 30.000 |
| Variables | 11     | 12     | 13     | 14     | 15     |
|           | 28.000 | 19.000 | 10.000 | 19.000 | 23.000 |
| Variables | 16     | 17     | 18     | Total  |        |
|           | 25.000 | 28.000 | 18.000 | 0.000  |        |

Latin Squares Repeated Analysis Plan 9

| Source     | SS      | DF | MS     | F      | Prob.>F |
|------------|---------|----|--------|--------|---------|
| Betw.Subj. | 267.426 | 17 |        |        |         |
| Factor C   | 110.704 | 2  | 55.352 | 5.058  | 0.034   |
| Rows       | 51.370  | 2  | 25.685 | 2.347  | 0.151   |
| C x row    | 6.852   | 4  | 1.713  | 0.157  | 0.955   |
| Subj.w.g.  | 98.500  | 9  | 10.944 |        |         |
| Within Sub | 236.000 | 36 |        |        |         |
| Factor A   | 4.037   | 2  | 2.019  | 0.626  | 0.546   |
| Factor B   | 2.704   | 2  | 1.352  | 0.420  | 0.664   |
| Factor AC  | 146.519 | 4  | 36.630 | 11.368 | 0.000   |
| Factor BC  | 8.519   | 4  | 2.130  | 0.661  | 0.627   |
| AB prime   | 7.148   | 2  | 3.574  | 1.109  | 0.351   |
| ABC prime  | 9.074   | 4  | 2.269  | 0.704  | 0.599   |
| Error w.   | 58.000  | 18 | 3.222  |        |         |
| Total      | 503.426 | 53 |        |        |         |
|            |         |    |        |        |         |

Experimental Design for Latin Square

| <br>      |    |    |    |
|-----------|----|----|----|
| FactorA   | 1  | 2  | 3  |
| <br>Group |    |    |    |
| 1         | В2 | в3 | B1 |
| 2         | B1 | В2 | в3 |
| 3         | в3 | В1 | В2 |
| 4         | В2 | в3 | B1 |
| 5         | В1 | В2 | в3 |
| 6         | В3 | В1 | В2 |
| 7         | В2 | в3 | B1 |
| 8         | B1 | В2 | в3 |
| 9         | в3 | В1 | В2 |
| <br>      |    |    |    |

Latin Squares Repeated Analysis Plan 9 Means for ANOVA Analysis ABC matrix C level 1 1 2 3 1 6.500 1.500 4.500 2 3.000 4.500 1.500 3 5.000 7.000 7.500 C level 2 2 3 1 9.000 1 7.000 9.000 9.500 2 12.000 10.000 3 4.000 5.500 5.000 C level 3 1 2 3 1 8.500 6.000 10.000 2 7.000 6.500 4.500 3 7.500 6.000 8.500 AB Means with 54 cases. Variables 2 1 3 4 1 8.000 7.833 4.833 6.889 2 6.500 7.667 5.333 6.500 6.222 3 5.500 6.167 7.000 6.667 6.222 6.722 6.537 Total AC Means with 54 cases. Variables 1 2 3 4 1 4.167 8.333 8.167 6.889 2 3.000 10.500 6.000 6.500 3 6.500 4.833 7.333 6.222 Total 4.556 7.889 7.167 6.537 BC Means with 54 cases. Variables 1 2 3 4 7.500 1 4.833 7.667 6.667 2 4.333 8.167 6.167 6.222 3 4.500 8.000 7.667 6.722 Total 4.556 7.889 7.167 6.537 RC Means with 54 cases.

| Variables   |             |           |             |        |        |
|-------------|-------------|-----------|-------------|--------|--------|
|             | 1           |           | 2           | 3      | 4      |
| 1           | 2.667       | 7.        | 000         | 6.000  | 5.222  |
| 2           | 6.167       | 8.        | 667         | 7.833  | 7.556  |
| 3           | 4.833       | 8.        | 000         | 7.667  | 6.833  |
| Total       | 4.556       | 7.        | 889         | 7.167  | 6.537  |
| Group Means | with 54 val | id cases. |             |        |        |
| Variables   | 1           | 2         | 3           | 4      | 5      |
|             | 2.667       | 6.167     | 4.833       | 7.000  | 8.667  |
| Variables   | 6           | 7         | 8           | 9      | Total  |
|             | 8.000       | 6.000     | 7.833       | 7.667  | 6.537  |
| Subjects Me | ans with 54 | valid cas | es.         |        |        |
| Variables   | 1           | 2         | 3           | 4      | 5      |
|             | 3.500       | 4.500     | 7.000       | 14.000 | 7.500  |
| Variables   | 6           | 7         | 8           | 9      | 10     |
| Variabieb   | 10.500      | 8.000     | 10.500      | 11.000 | 15.000 |
| Variables   | 1 1         | 10        | 13          | 1 /    | 15     |
| Vallables   | 14.000      | 9.500     | 5.000       | 9.500  | 11.500 |
| Variables   | 1.6         | 17        | 1.0         | Tata]  |        |
| variables   | 12.500      | 14.000    | 18<br>9.000 | 6.537  |        |

# 2 or 3 Way Fixed ANOVA with 1 Case Per Cell

There may be an occasion where you have collected data with a single observation within two or three factor combinations. In this case one cannot obtain an estimate of the variance within a single cell of the two or three factor design and thus an estimate of the mean squared error term typically used in a 2 or 3 way ANOVA. The estimate of error must be made using all cell values. To demonstrate, the following data are analyzed:

CASES FOR FILE C:\Users\wgmiller\Projects\Data\OneCase2Way.TEX

|      | 0 | Row | Col | Dep   |
|------|---|-----|-----|-------|
| CASE | 1 | 1   | 1   | 1.000 |
| CASE | 2 | 1   | 2   | 2.000 |
| CASE | 3 | 1   | 3   | 3.000 |
| CASE | 4 | 2   | 1   | 3.000 |
| CASE | 5 | 2   | 2   | 5.000 |
| CASE | 6 | 2   | 3   | 9.000 |

The dialog for this procedure and the resulting output are shown below (Figs. 8.29, 8.30, 8.31, 8.32):

| This analysis involves a 2 or 3 fa<br>observation per cell. Since then<br>of possible to obtain a variance<br>esidual cannot be based on the<br>Rather, the residual is simply that | ctor balanced design with a single<br>is only one observation per cell, it is<br>estimate for each cell. Therefor the<br>pooled within cell variance estimates,<br>total variance not explained by the | Options:  Plot Means Using 20 Holizontal Bars  Plot Means Using 30 Holizontal Bars  Plot Means Using 20 Vertical Bars  Plot Means Using 20 Vertical Bars  Plot Means Using 20 Plot Chat  Plot Means Using 20 Lines |  |  |  |
|----------------------------------------------------------------------------------------------------|----------------------------------------------------------------------------------------------------|----------------------------------------------------------------------------------------------------|--|--|--|
| Variables:                                                                                                    | Dependent Variable                                                                                                    |                                                                                                    |  |  |  |
|                                                                                                    | Dep                                                                                                    | C Plot Means Using 3D Lines                                                                                                    |  |  |  |
|                                                                                                    | Factor A                                                                                                    | Alpha Level for Overall Tests: 0.05                                                                                                    |  |  |  |
|                                                                                                    | Row                                                                                                    | Alpha Level for Post-Hoc Comparisons 0.05                                                                                                    |  |  |  |
|                                                                                                    | +                                                                                                    | C Include 2 way interactions in a 3 way design                                                                                                    |  |  |  |
|                                                                                                    | Factor B                                                                                                    | Comparisons                                                                                                    |  |  |  |
|                                                                                                    | Col                                                                                                    | Scheffe     Tukey HSD (+ N't)     Tukey B (= N't)                                                                                                    |  |  |  |
|                                                                                                    | Factor C                                                                                                    | □ TukeyKramer<br>□ Nevman-Keuls (+ N1)                                                                                                    |  |  |  |
|                                                                                                    |                                                                                                    | Bontemoni     Orthogonal Contrasts                                                                                                    |  |  |  |
|                                                                                                    | Carcal B                                                                                                    | eret Concete Return                                                                                                    |  |  |  |
|                                                                                                    |                                                                                                    |                                                                                                    |  |  |  |

Fig. 8.29 Dialog for 2 or 3 way ANOVA with one case per cell

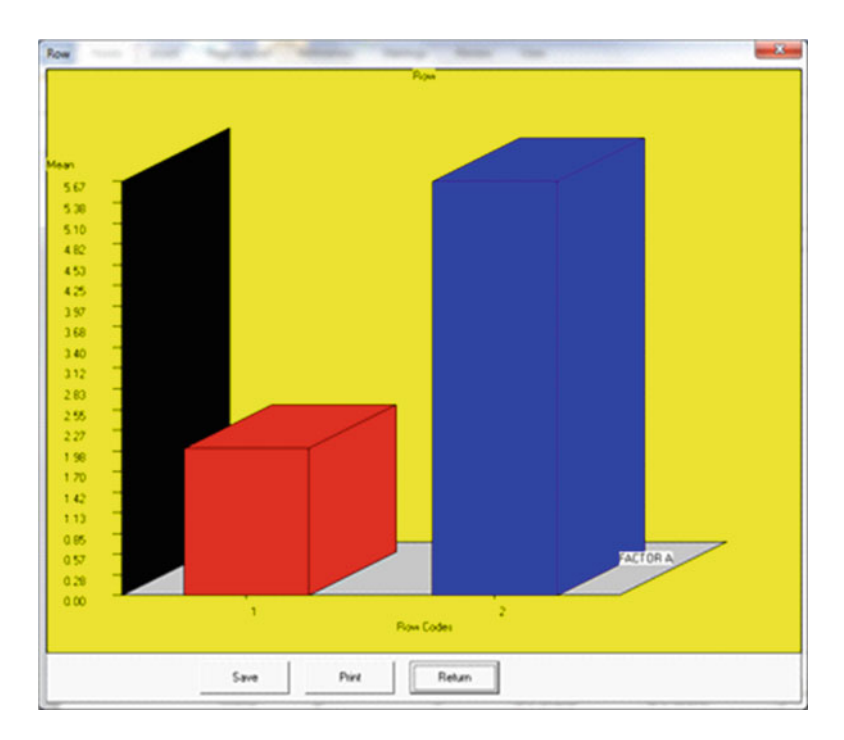

Fig. 8.30 One case ANOVA plot for factor 1

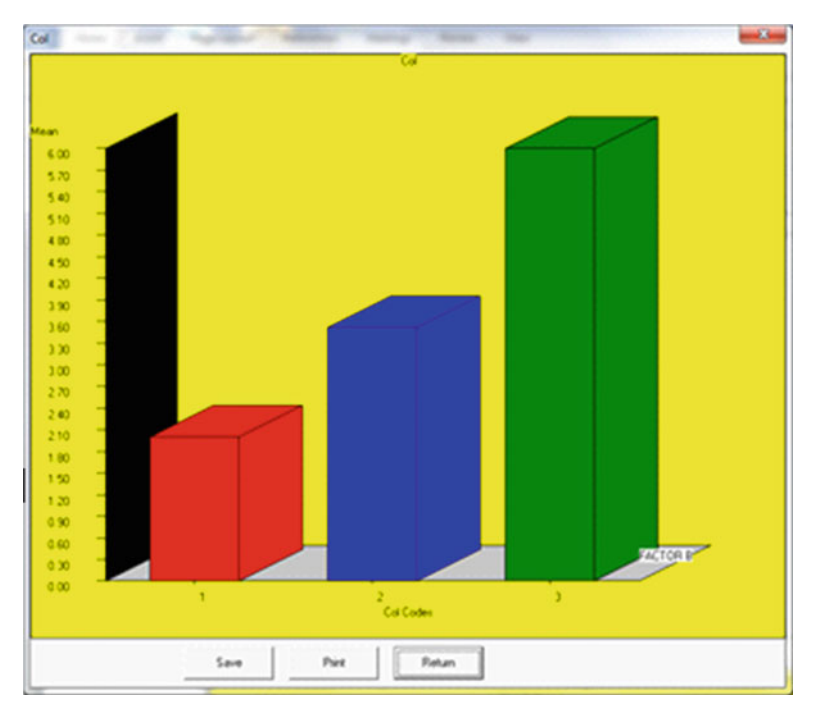

Fig. 8.31 Factor 2 plot for one case ANOVA

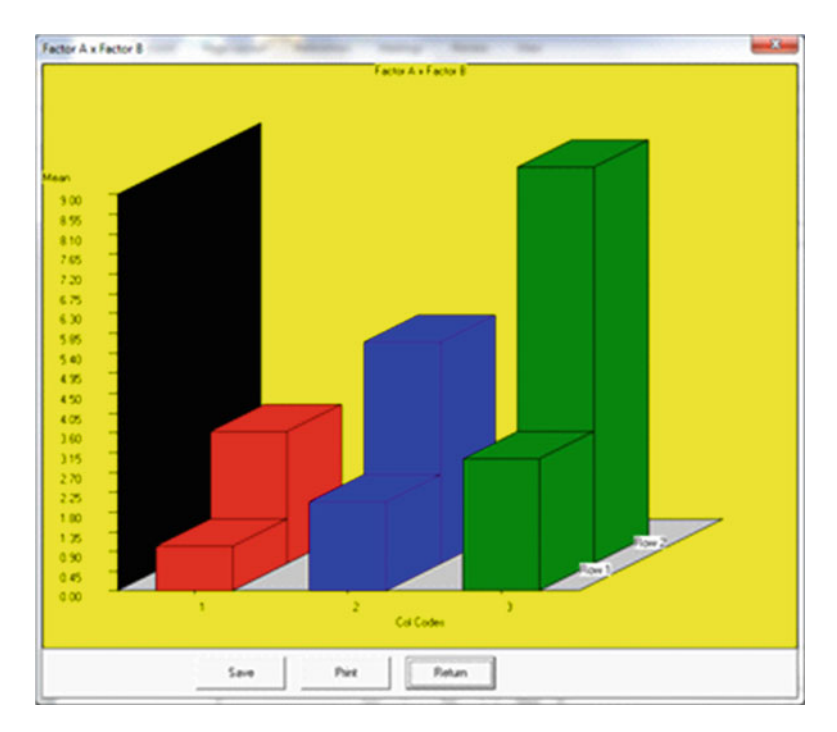

Fig. 8.32 Interaction plot of two factors for one case ANOVA

| Two Way                                                           | Analys                | is of Var                                                                                                    | iance                                                                                                    |                                              |                          |                         |                |
|-------------------------------------------------------------------|-----------------------|----------------------------------------------------------------------------------------------------|----------------------------------------------------------------------------------------------------|----------------------------------------------|--------------------------|-------------------------|----------------|
| Variable                                                          | e analy               | zed: Dep                                                                                                    |                                                                                                    |                                              |                          |                         |                |
| Factor A<br>Factor I                                              | A (rows<br>B (colu    | ) variabl<br>mns) vari                                                                                             | e: Row<br>able:                                                                                                  | ,<br>Col                                     |                          |                         |                |
| SOURCE                                                            |                       | D.F.                                                                                                    | SS                                                                                                    | MS                                           | F                        | PROB.> F                | Omega Squared  |
| Among Roy<br>Among Co.<br>Residual<br>NonAddi<br>Balance<br>Total | ws<br>lumns<br>tivity | 1       20.2         2       16.2         2       4.2         1       4.2         1       0.0         5       40.8 | 167       20         333       8         333       2         252       4         382       0         333       8 | .167<br>.167<br>.167<br>.252<br>.082<br>.167 | 9.308<br>3.769<br>52.083 | 0.093<br>0.210<br>0.088 | 0.419<br>0.279 |
| Omega sq                                                          | uared fo              | r combined                                                                                                    | l effec                                                                                                    | ts = 0                                       | .698                     |                         |                |
| Descript                                                          | tive St               | atistics                                                                                                    |                                                                                                    |                                              |                          |                         |                |
| GROUP                                                             | Row                   | Col.                                                                                                    | Ν                                                                                                    | ME                                           | EAN                      | VARIANCE                | STD.DEV.       |
| Cell                                                              | 1                     | 1                                                                                                    | 1                                                                                                    | 1.0                                          | 000                      | 0.000                   | 0.000          |
| Cell                                                              | 1                     | 2                                                                                                    | 1                                                                                                    | 2.000                                        |                          | 0.000                   | 0.000          |
| Cell                                                              | 1                     | 3                                                                                                    | 1                                                                                                    | 3.000                                        |                          | 0.000                   | 0.000          |
| Cell                                                              | 2                     | 1                                                                                                    | 1                                                                                                    | 3.000                                        |                          | 0.000                   | 0.000          |
| Cell                                                              | 2                     | 2                                                                                                    | 1                                                                                                    | 5.0                                          | 000                      | 0.000                   | 0.000          |
| Cell                                                              | 2                     | 3                                                                                                    | 1                                                                                                    | 9.0                                          | 000                      | 0.000                   | 0.000          |
| Row                                                               | 1                     |                                                                                                    | 3                                                                                                    | 2.0                                          | 000                      | 1.000                   | 1.000          |
| Row                                                               | 2                     |                                                                                                    | 3                                                                                                    | 5.6                                          | 567                      | 9.333                   | 3.055          |
| Col                                                               | 1                     |                                                                                                    | 2                                                                                                    | 2.0                                          | 000                      | 2.000                   | 1.414          |
| Col                                                               | 2                     |                                                                                                    | 2                                                                                                    | 3.5                                          | 500                      | 4.500                   | 2.121          |
| Col                                                               | 3                     |                                                                                                    | 2                                                                                                    | 6.0                                          | 000                      | 18.000                  | 4.243          |
| TOTAL                                                             |                       |                                                                                                    | 6                                                                                                    | 3.8                                          | 333                      | 8.167                   | 2.858          |

# Two Within Subjects ANOVA

You may have observed the same subjects under two "treatment" factors. As an example, you might have observed subject responses on a visual acuity test before and after consuming an alcoholic beverage. In this case we do not have a "between subjects" analysis but rather a "repeated measures" analysis under two conditions. As an example, we will analyze data from a file labeled "". The data, the dialog and the results are shown below (Figs. 8.33, 8.34, 8.35, 8.36):
| Directions: This analysi<br>Your data file should co<br>variable regresenting th<br>values ranging from 1 to<br>factors combination.<br>Select the variables rep<br>list and then select the | s assumes R subjects are repeatedly n<br>ntain an integer vanishe containing a s<br>l cator A code with values from 1 to A<br>b B. The last variable in a row should b<br>resenting subject, factor A, factor B an<br>options desired. Click the Compute bu | reasured under two conditi<br>value from 1 to R for the sul-<br>k and another integer value<br>be the measurement on the<br>wid the measurement from th<br>from to obtain the results. | ons (factors),<br>bject, another integer<br>for the B factor with<br>individual in the AB<br>we available variables                                                                                                    |
|----------------------------------------------------------------------------------------------------|----------------------------------------------------------------------------------------------------|----------------------------------------------------------------------------------------------------|----------------------------------------------------------------------------------------------------|
|                                                                                                    | Subject Variable:<br>Subject Variable:<br>Subject<br>Factor A Variable:<br>Factor B Variable:<br>Factor B Variable:<br>Factor B Variable:<br>Factor B Variable:<br>Factor B Variable:<br>Factor B Variable:<br>Factor B Variable:                           | Options:                                                                                                    | r A Means<br>r B Means<br>al Means<br>Post Hoc Tests<br>vet 0.05<br>Using 20 Hoicontal Bars<br>Using 30 Vertical Bars<br>Using 30 Vertical Bars<br>Using 30 Vertical Bars<br>Using 20 Pie Chart<br>Using 20 Lines<br>Using 30 Lines |
| Reset                                                                                                    | Cancel                                                                                                    | Compute                                                                                                    | Return                                                                                                    |

Fig. 8.33 Dialog for two within subjects ANOVA

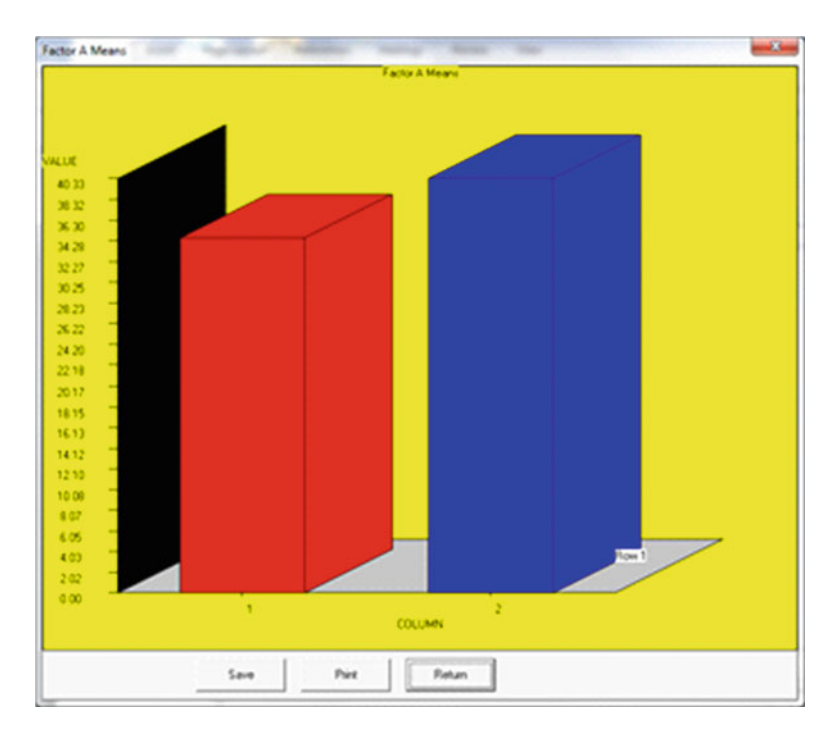

Fig. 8.34 Factor one plot for two within subjects ANOVA

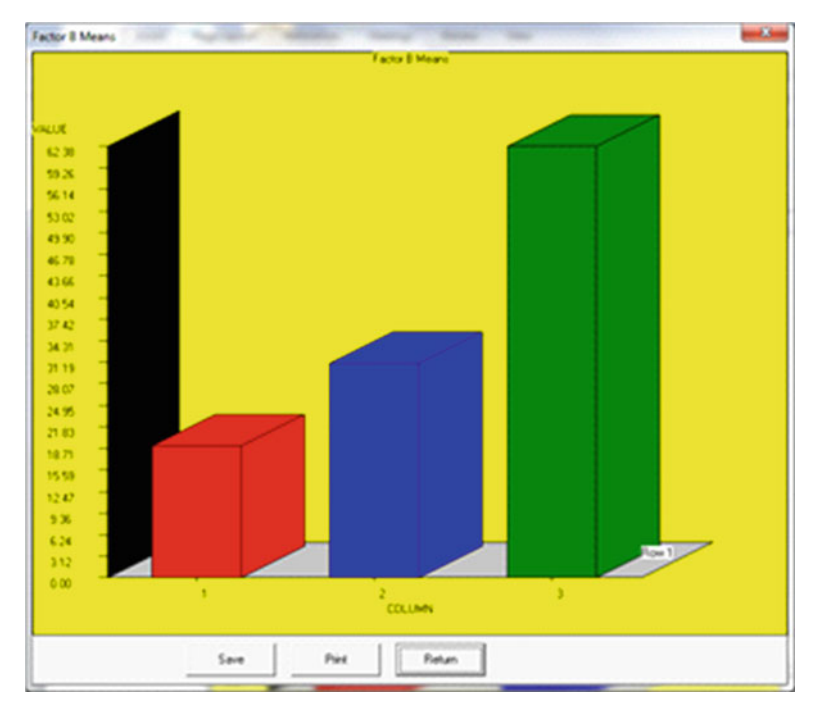

Fig. 8.35 Factor two plot for two within subjects ANOVA

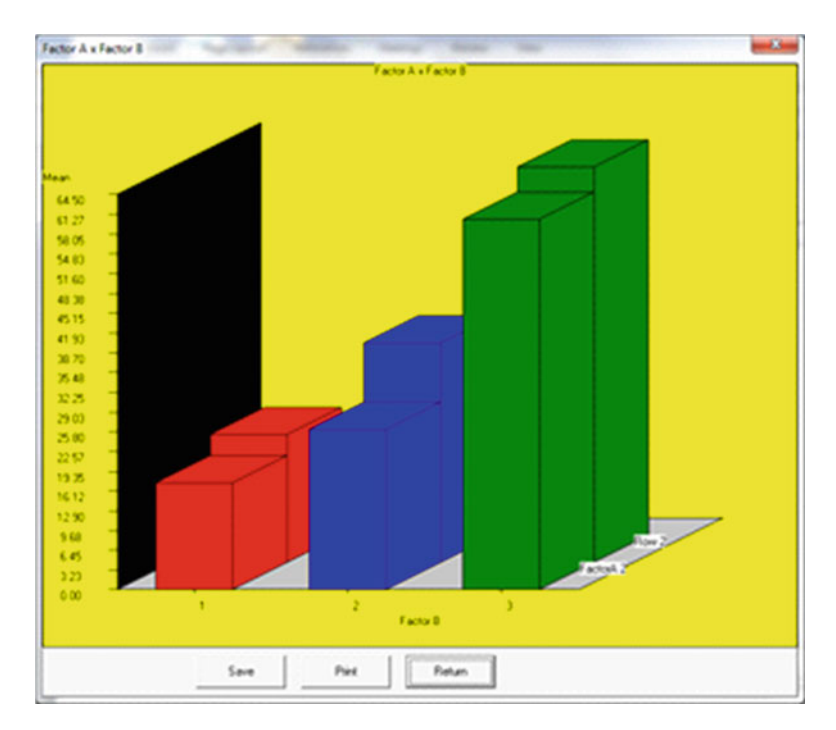

Fig. 8.36 Two way interaction for two within subjects ANOVA

| SOURCI | Ξ   |     |       |      | DF    |     |    | S    | S |   |     | М    | S   |     | F   | P | rob.>F |
|--------|-----|-----|-------|------|-------|-----|----|------|---|---|-----|------|-----|-----|-----|---|--------|
| Factor | r I | A   |       |      | 1     |     | 20 | 4.16 | 7 |   | 20  | 4.16 | 7   | 9.  | 853 |   | 0.052  |
| Factor | r I | З   |       |      | 2     | 8   | 03 | 9.08 | 3 | 4 | 401 | 9.54 | 2   | 24. | 994 |   | 0.001  |
| Subje  | cts | 3   |       |      | 3     | 1   | 30 | 2.83 | 3 |   | 43  | 4.27 | 8   |     |     |   |        |
| АхВ    | II  | nte | eract | ion  | 2     |     | 4  | 6.58 | 3 |   | 2   | 3.29 | 2   | 0.  | 803 |   | 0.491  |
| A x S  | Ιı  | nte | eract | ion  | 3     |     | 6  | 2.16 | 7 |   | 2   | 0.72 | 2   |     |     |   |        |
| B x S  | II  | nte | eract | ion  | 6     |     | 96 | 4.91 | 7 |   | 16  | 0.81 | 9   |     |     |   |        |
| A x B  | Х   | S   | Inte  | r.   | 6     |     | 17 | 4.08 | 3 |   |     | 29.0 | 1   |     |     |   |        |
| Total  |     |     |       |      | 23    | 10  | 79 | 3.83 | 3 |   |     |      |     |     |     |   |        |
| Group  | 1   | :   | Mean  | for  | cell  | A   | 1  | and  | В | 1 | =   |      | 17. | 250 |     |   |        |
| Group  | 2   | :   | Mean  | for  | cell  | A   | 1  | and  | В | 2 | =   |      | 26. | 000 |     |   |        |
| Group  | 3   | :   | Mean  | for  | cell  | A   | 1  | and  | В | 3 | =   |      | 60. | 250 |     |   |        |
| Group  | 4   | :   | Mean  | for  | cell  | А   | 2  | and  | В | 1 | =   |      | 20. | 750 |     |   |        |
| Group  | 5   | :   | Mean  | for  | cell  | A   | 2  | and  | В | 2 | =   |      | 35. | 750 |     |   |        |
| Group  | 6   | :   | Mean  | for  | cell  | A   | 2  | and  | В | 3 | =   |      | 64. | 500 |     |   |        |
| Means  | f   | ٦r  | Facto | or A |       |     |    |      |   |   |     |      |     |     |     |   |        |
| Group  | 1   | Me  | ean = |      | 34.50 | 0.0 |    |      |   |   |     |      |     |     |     |   |        |
| Group  | 2   | Me  | ean = |      | 40.3  | 33  |    |      |   |   |     |      |     |     |     |   |        |
|        |     |     |       |      |       |     |    |      |   |   |     |      |     |     |     |   |        |
| Means  | f   | or  | Facto | or B |       |     |    |      |   |   |     |      |     |     |     |   |        |
| Group  | 1   | Me  | ean = |      | 19.00 | 0 C |    |      |   |   |     |      |     |     |     |   |        |
| Group  | 2   | Me  | ean = |      | 30.8  | 75  |    |      |   |   |     |      |     |     |     |   |        |
| Group  | 3   | Me  | ean = |      | 62.3  | 75  |    |      |   |   |     |      |     |     |     |   |        |

## Analysis of Variance Using Multiple Regression Methods

## An Example of an Analysis of Covariance

We will demonstrate the analysis of covariance procedure using multiple regression by loading the file labeled "Ancova2.tab". In this file we have a treatment group code for four groups, a dependent variable (X) and two covariates (Y and Z.) The procedure is started by selection the "Analysis of Covariance by Regression" option in the Comparisons sub-menu under the Statistics menu. Shown below is the completed specification form for our analysis (Fig. 8.37):

| Analysis of Covariance Us | ing Regression Methods |                                                                                                    | ×                                                                                       |
|---------------------------|------------------------|----------------------------------------------------------------------------------------------------|-----------------------------------------------------------------------------------------|
| Available Variables:      | Dependent Variable:    | This procedure analyzes fixed effect<br>to three-way interactions and one or<br>covariates. Multiple regression meth<br>(See "Multiple Regression in Behavii<br>by Elazar J. Pedhazur, Harcourt Brar                                                                                                 | factors with up  more ods are used oral Research" ce College                            |
|                           | Fixed Factors:         | Publishers, 1997, Chapter 16, pages 675-713.<br>A test is performed for the assumption of<br>homogeneous regression slopes in addition to the<br>ANCOVA. Adjusted means are reported in addition<br>to the unadjusted means. Comparisons are made<br>among the adjusted means. Note, the F tests for | 675-713.<br>n of<br>ddition to the<br>tted in addition<br>ons are made<br>e F tests for |
|                           | Covariates:            | Highest Number of Interactions:<br>Two-way<br>Three-way                                                                                                    | Reset                                                                                   |
|                           | ★ Z                    | Output Options:<br>Descriptive Statistics<br>Correlation Matrices                                                                                                    | Compute                                                                                 |
|                           |                        | Plot Factor Means                                                                                                    | Return                                                                                  |

Fig. 8.37 Analysis of covariance dialog

### When we click the Compute button, the following results are obtained:

ANALYSIS OF COVARIANCE USING MULTIPLE REGRESSION File Analyzed: C:\Projects\Delphi\OpenStat\Ancova2.txt Model for Testing Assumption of Zero Interactions with Covariates MEANS with 40 valid cases.

| Variables  | Х           | Z          | A1     | A2      | A3      |
|------------|-------------|------------|--------|---------|---------|
|            | 7.125       | 14.675     | 0.000  | 0.000   | 0.000   |
| Variables  | XxA1        | XxA2       | XxA3   | ZxA1    | ZxA2    |
|            | 0.125       | 0.025      | 0.075  | -0.400  | -0.125  |
| Variables  | ZxA3        | Y          |        |         |         |
|            | -0.200      | 17.550     |        |         |         |
| VARIANCES  | with 40 val | lid cases. |        |         |         |
| Variables  | Х           | Z          | A1     | A2      | A3      |
|            | 4.163       | 13.866     | 0.513  | 0.513   | 0.513   |
| Variables  | XxA1        | XxA2       | XxA3   | ZxA1    | ZxA2    |
|            | 28.010      | 27.102     | 27.712 | 116.759 | 125.035 |
| Variables  | ZxA3        | Y          |        |         |         |
|            | 124.113     | 8.254      |        |         |         |
| STD. DEV.S | with 40 va  | alid cases |        |         |         |

| 8 ( | Comparisons |
|-----|-------------|
|-----|-------------|

| Variables | Х      | Z     | A1    | A2      |     | A3   |
|-----------|--------|-------|-------|---------|-----|------|
|           | 2.040  | 3.724 | 0.716 | 0.716   | 0   | .716 |
| Variables | XxA1   | XxA2  | XxA3  | ZxA1    |     | ZxA2 |
|           | 5.292  | 5.206 | 5.264 | 10.806  | 11  | .182 |
| Variables | ZxA3   | Y     |       |         |     |      |
|           | 11.141 | 2.873 |       |         |     |      |
| R         | R2     | F     | 1     | Prob.>F | DF1 | DF2  |
| 0.842     | 0.709  | 6.1   | 88    | 0.000   | 11  | 28   |
|           |        |       |       |         |     |      |

Adjusted R Squared = 0.594

Std. Error of Estimate = 1.830

| Variable   | Beta   | В      | Std.Er | ror t  | Prob.>t |
|------------|--------|--------|--------|--------|---------|
| Х          | 0.599  | 0.843  | 0.239  | 3.531  | 0.001   |
| Z          | 0.123  | 0.095  | 0.138  | 0.686  | 0.498   |
| A1         | -0.518 | -2.077 | 2.381  | -0.872 | 0.391   |
| A2         | 0.151  | 0.606  | 2.513  | 0.241  | 0.811   |
| A3         | 0.301  | 1.209  | 2.190  | 0.552  | 0.585   |
| XxA1       | -1.159 | -0.629 | 0.523  | -1.203 | 0.239   |
| XxA2       | 0.714  | 0.394  | 0.423  | 0.932  | 0.359   |
| XxA3       | 0.374  | 0.204  | 0.334  | 0.611  | 0.546   |
| ZxA1       | 1.278  | 0.340  | 0.283  | 1.200  | 0.240   |
| ZxA2       | -0.803 | -0.206 | 0.284  | -0.727 | 0.473   |
| ZxA3       | -0.353 | -0.091 | 0.187  | -0.486 | 0.631   |
| Constant = | 10.300 |        |        |        |         |

| Analysis of | Variance for | the Model t | to Test Reg | ression | Homogeneity |
|-------------|--------------|-------------|-------------|---------|-------------|
| SOURCE      | Deg.F.       | SS          | MS          | F       | Prob>F      |
| Explained   | 11           | 228.08      | 20.73       | 6.188   | 0.0000      |
| Error       | 28           | 93.82       | 3.35        |         |             |
| Total       | 39           | 321,90      |             |         |             |

Model for Analysis of Covariance

MEANS with 40 valid cases.

| Variables | Х     | Z      | A1    | A2    | A3    |
|-----------|-------|--------|-------|-------|-------|
|           | 7.125 | 14.675 | 0.000 | 0.000 | 0.000 |
|           |       |        |       |       |       |

Variables Y 17.550

134

#### Analysis of Variance Using Multiple Regression Methods

VARIANCES with 40 valid cases. Variables Х Ζ A1 A2 A3 4.163 13.866 0.513 0.513 0.513 Variables V 8.254 STD. DEV.S with 40 valid cases. Variables Х 7 A1 A2 A3 2.040 3.724 0.716 0.716 0.716 Variables Y 2.873 R R2 F Prob.>F DF1 DF2 0.689 15.087 0.830 0.000 5 34 Adjusted R Squared = 0.644Std. Error of Estimate = 1.715 Variable Beta Std.Error t В Prob.>t 0.677 0.954 0.184 5.172 0.000 Х 0.063 0.048 0.102 0.475 0.638 Ζ -4.044 A1 -0.491 -1.970 0.487 0.000 Α2 0.114 0.458 0.472 0.972 0.338 1.482 3.153 A3 0.369 0.470 0.003 Constant = 10.046Test for Homogeneity of Group Regression Coefficients Change in R2 = 0.0192. F = 0.308 Prob.> F = 0.9275 with d.f. 6 and 28 Analysis of Variance for the ANCOVA Model SOURCE Deg.F. SS MS F Prob>F Explained 5 221.89 44.38 15.087 0.0000 34 100.01 2.94 Error 321.90 Total 39 Intercepts for Each Group Regression Equation for Variable: Group Intercepts with 40 valid cases. Variables Group 1 Group 2 Group 3 Group 4 8.076 10.505 11.528 10.076 Adjusted Group Means for Group Variables Group Means with 40 valid cases. Variables Group 1 Group 2 Group 3 Group 4 15.580 18.008 19.032 17.579

```
Multiple Comparisons Among Group Means
Comparison of Group 1 with Group 2
F = 9.549, probability = 0.004 with degrees of freedom 1 and 34
Comparison of Group 1 with Group 3
F = 19.849, probability = 0.000 with degrees of freedom 1 and 34
Comparison of Group 1 with Group 4
F = 1.546, probability = 0.222 with degrees of freedom 1 and 34
Comparison of Group 2 with Group 3
F = 1.770, probability = 0.192 with degrees of freedom 1 and 34
Comparison of Group 2 with Group 4
F = 3.455, probability = 0.072 with degrees of freedom 1 and 34
Comparison of Group 3 with Group 4
F = 9.973, probability = 0.003 with degrees of freedom 1 and 34
Test for Each Source of Variance
    SOURCE Deg.F.
                            SS
                                     MS
                                                  F
                                                       Prob>F
                                                       0.0009
                  3
                         60.98
                                   20.33
                                             6.911
         А
Covariates
                  2
                         160.91
                                   80.45
                                             27.352
                                                       0.0000
                  34
                         100.01
                                   2.94
     Error
     Total
                  39
                         321.90
```

The results reported above begin with a regression model that includes group coding for the four groups (A1, A2 and A3) and again note that the fourth group is automatically identified by members NOT being in one of the first three groups. This model also contains the covariates X and Z as well as the cross-products of group membership and covariates. By comparing this model with the second model created (one which leaves out the cross-products of groups and covariates) we can assess the degree to which the assumptions of homogeneity of covariance among the groups is met. In this particular example, the change in the R2 from the full model to the restricted model was quite small (0.0192) and we conclude that the assumption of homogeneity of covariance is reasonable. The analysis of variance model for the restricted model indicates that the X covariate is probably contributing significantly to the explained variance of the dependent variable Y. The tests for each source of variance at the end of the report confirms that not only are the covariates related to Y but that the group effects are also significant. The comparisons of the group means following adjustment for the covariate effects indicate that group 1 differs from groups 2 and 3 and that group 3 appears to differ from group 4.

### Sums of Squares by Regression

The General Linear Model (GLM) procedure is an analysis procedure that encompasses a variety of analyses. It may incorporate multiple linear regression as well as canonical correlation analysis as methods for analyzing the user's data. In some commercial statistics packages the GLM method also incorporates non-linear

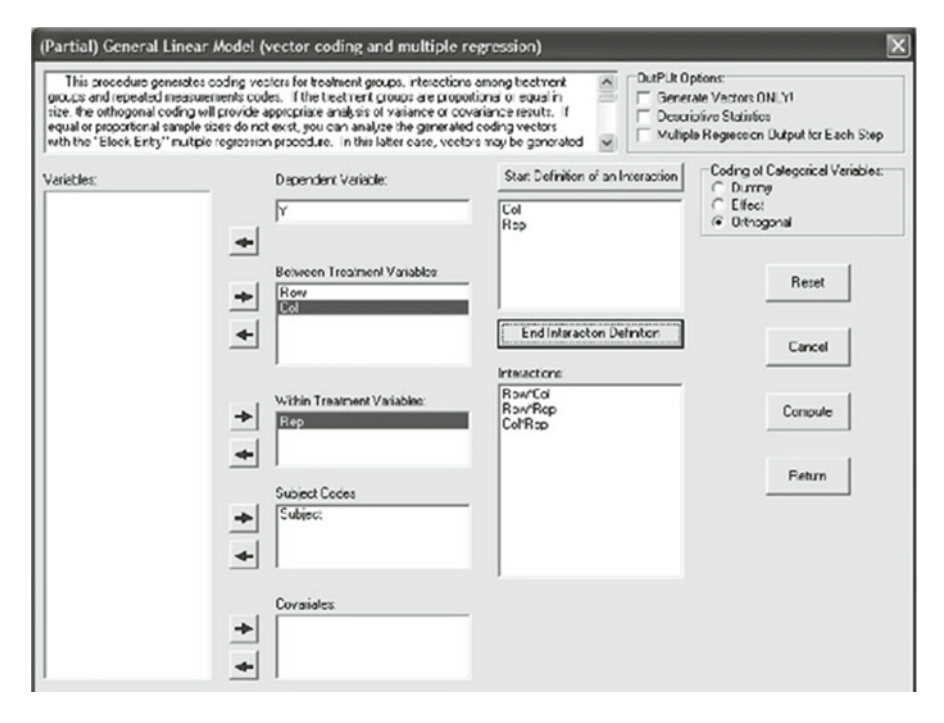

Fig. 8.38 Sum of squares by regression

analyses, maximum-likelihood procedures and a variety of tests not found in the OPENSTAT version of this model. The version in OpenStat is currently limited to a single dependent variable (continuous measure.) You should complete analyses with multiple dependent variables with the Canonical Correlation procedure.

One can complete a variety of analyses of variance with the GLM procedure including multiple factor ANOVA and repeated and mixed model ANOVAs.

The output of the GLM can be somewhat voluminous in that the effects of treatment variables and covariates are analyzed individually by comparing regression models with and without those variables. Several examples are explored below.

When you elect the Sum of Squares by Regression procedure from either the Regression options or the Multivariate options of the Analyses menu, you will see the form shown below. In our first example we will select a data file for completion of a repeated measures analysis of variance that involves two between-groups factors and one within groups factor (the SSRegs2.TAB file.) The data file contains codes for Factor A treatment levels, Factor B treatment levels, the replications factor (Factor C levels), and a code for each subject. In our analysis we will define the two-way and the one three-way interactions that we wish to include in our model. We should then be able to compare our results with the Repeated Measures ANOVA procedure applied to the same data in the file labeled ABRData.TAB (and hopefully see the same results!) (Fig. 8.38).

| SUMS OF SQUARES AND | MEAN SQUARE  | ES BY F | REGRESSION   |  |
|---------------------|--------------|---------|--------------|--|
| TYPE III SS - R2 =  | Full Model - | - Restr | ricted Model |  |
| VARIABLE S          | UM OF SQUARI | ES      | D.F.         |  |
| Rowl                | 10.083       |         | 1            |  |
| Coll                | 8.333        |         | 1            |  |
| Rep1                | 150.000      |         | 1            |  |
| Rep2                | 312.500      |         | 1            |  |
| Rep3                | 529.000      |         | 1            |  |
| C1R1                | 80 083       |         | 1            |  |
| R1R1                | 0 167        |         | 1            |  |
| R2R1                | 2.000        |         | 1            |  |
| R3B1                | 6.250        |         | 1            |  |
| R1C1                | 4.167        |         | 1            |  |
| R2C1                | 0.889        |         | 1            |  |
| R3C1                | 7.111        |         | 1            |  |
| ERROR               | 147.417      |         | 35           |  |
| TOTAL               | 1258.000     |         | 47           |  |
|                     |              |         |              |  |
| TOTAL EFFECTS SUMMA | RY<br>       |         |              |  |
| SOURCE              | SS           | D.F.    | MS           |  |
| Row                 | 10.083       | 1       | 10.083       |  |
| Col                 | 8.333        | 1       | 8.333        |  |
| Rep                 | 991.500      | 3       | 330.500      |  |
| Row*Col             | 80.083       | 1       | 80.083       |  |
| Row*Rep             | 8.417        | 3       | 2.806        |  |
| Col*Rep             | 12.167       | 3       | 4.056        |  |
|                     |              |         |              |  |
| SOURCE              | SS           | D.F.    | MS           |  |
| BETWEEN SUBJECTS    | 181.000      | 11      |              |  |
| Row                 | 10.083       | 1       | 10.083       |  |
| Col                 | 8.333        | 1       | 8.333        |  |
| Row*Col             | 80.083       | 1       | 80.083       |  |
| ERROR BETWEEN       | 82.500       | 8       | 10.312       |  |
|                     |              |         |              |  |
| WITHIN SUBJECTS     | 1077.000     | 36      |              |  |
| Rep                 | 991.500      | 3       | 330.500      |  |
| Row*Rep             | 8.417        | 3       | 2.806        |  |
| Col*Rep             | 12.167       | 3       | 4.056        |  |
| ERROR WITHIN        | 64.917       | 27      | 2.404        |  |
| TOTAL 1258.000      |              |         |              |  |
|                     |              |         |              |  |

138

| (Partial) General Line                                                                                                    | ear Model (vector coding and multiple r                                                                                                    | regression)                                                | ×                                                                                    |  |
|----------------------------------------------------------------------------------------------------|----------------------------------------------------------------------------------------------------|------------------------------------------------------------|--------------------------------------------------------------------------------------|--|
| This procedure general<br>groups and repeated mean<br>size, the orthogonal coding<br>equal or proportional samp<br>with the "Elock Entry" mul | tes coding vesters for teatment groups, interaction<br>suements codes. If the treatment groups are propo<br>putil provide appropriare analysis of valance or co-<br>le sizer do not text, you can analyze the generate<br>tpic regression procedure. In this latter case, vect | a among tectment at an an an an an an an an an an an an an | otions:<br>Ne Vectors DNLYI<br>prive Statistics<br>e Regression Dutput for Each Step |  |
| Variables:                                                                                                    | Dependent Verisole:                                                                                                    | Star: Definition of an Interaction<br>Row<br>Col<br>Slice  | Coding of Calegorical Variables:<br>C Dumny<br>C Effec:<br>C Orthogonal              |  |
|                                                                                                    | Between Treatment Variables  Row Col Stoc                                                                                                    | End Interaction Definitor                                  | Reset                                                                                |  |
|                                                                                                    | Within Treatment Variables:                                                                                                    | RowToi<br>RowToi<br>RowTsice<br>CoPSice                    | Cancel                                                                               |  |
|                                                                                                    | Subject Codes                                                                                                    | Row'Col'Slice                                              | Feturn                                                                               |  |
|                                                                                                    | Covariates                                                                                                    |                                                            |                                                                                      |  |
|                                                                                                    |                                                                                                    |                                                            |                                                                                      |  |

Fig. 8.39 Example 2 of sum of squares by regression

You can compare the results above with an analysis completed with the Repeated Measures procedure.

As a second example, we will complete and analysis of covariance on data that contains three treatment factors and two covariates. The file analyzed is labeled ANCOVA3.TAB. Shown above is the dialog for the analysis (Fig. 8.39) followed by the output. You can compare this output with the output obtained by analyzing the same data file with the Analysis of Covariance procedure.

```
SUMS OF SQUARES AND MEAN SQUARES BY REGRESSION
TYPE III SS - R2 = Full Model - Restricted Model
VARIABLE
                   SUM OF SQUARES
                                       D.F.
                        1.275
                                        1
       Cov1
       Cov2
                       0.783
                                        1
                      25.982
       Row1
                                        1
                      71.953
       Col1
                                        1
       Slicel
                      13.323
                                        1
       Slice2
                       0.334
                                        1
```

|       | C1R1   | 21.240  | 1  |
|-------|--------|---------|----|
|       | S1R1   | 11.807  | 1  |
|       | S2R1   | 0.138   | 1  |
|       | S1C1   | 13.133  | 1  |
|       | S2C1   | 0.822   | 1  |
|       | S1C1R1 | 0.081   | 1  |
|       | S2C1R1 | 47.203  | 1  |
| ERROR |        | 46.198  | 58 |
| TOTAL |        | 269.500 | 71 |
|       |        |         |    |

### TOTAL EFFECTS SUMMARY

| SOURCE           | SS      | D.F. | MS     |  |
|------------------|---------|------|--------|--|
| Covl             | 1.275   | 1    | 1.275  |  |
| Cov2             | 0.783   | 1    | 0.783  |  |
| Row              | 25.982  | 1    | 25.982 |  |
| Col              | 71.953  | 1    | 71.953 |  |
| Slice            | 13.874  | 2    | 6.937  |  |
| Row*Col          | 21.240  | 1    | 21.240 |  |
| Row*Slice        | 11.893  | 2    | 5.947  |  |
| Col*Slice        | 14.204  | 2    | 7.102  |  |
| Row*Col*Slice    | 47.247  | 2    | 23.624 |  |
|                  |         |      |        |  |
| SOURCE           | SS      | D.F. | MS     |  |
| BETWEEN SUBJECTS | 208.452 | 13   |        |  |
| Covariates       | 2.058   | 2    | 1.029  |  |
| Row              | 25.982  | 1    | 25.982 |  |
| Col              | 71.953  | 1    | 71.953 |  |
| Slice            | 13.874  | 2    | 6.937  |  |
| Row*Col          | 21.240  | 1    | 21.240 |  |
| Row*Slice        | 11.893  | 2    | 5.947  |  |
| Col*Slice        | 14.204  | 2    | 7.102  |  |
| Row*Col*Slice    | 47.247  | 2    | 23.624 |  |
| ERROR BETWEEN    | 46.198  | 58   | 0.797  |  |
|                  |         |      |        |  |
| TOTAL            | 269.500 | 71   |        |  |
|                  |         |      |        |  |

## **The General Linear Model**

We have seen in the above discussion that the multiple regression method may be used to complete an analysis of variance for a single dependent variable. The model for multiple regression is:

$$y_i = \sum_{j=1}^k B_j X_j + e_i$$

where the jth B value is a coefficient multiplied times the jth independent predictor score, Y is the observed dependent score and e is the error (difference between the observed and the value predicted for Y using the sum of weighted independent scores.

In some research it is desirable to determine the relationship between multiple dependent variables and multiple independent variables. Of course, one could complete a multiple regression analysis for each dependent variable but this would ignore the possible relationships among the dependent variables themselves. For example, a teacher might be interested in the relationship between the sub-scores on a standardized achievement test (independent variables) and the final examination results for several different courses (dependent variables.) Each of the final examination scores could be predicted by the sub-scores in separate analyses but most likely the interest is in knowing how well the sub-scores account for the combined variables as well as the independent variables in such a way that the composite dependent score is maximally related to the composite independent score we can quantify the relationship between the two composite scores. We note that the squared product–moment correlation coefficient reflects the proportion of variance of a dependent variable predicted by the independent variable.

We can express the model for the general linear model as:

$$YM = BX + E$$

where Y is an n (the number of subjects) by m (the number of dependent variables) matrix of dependent variable values, M is a m by s (number of coefficient sets), X is a n by k (the number of independent variables) matrix, B is a k by s matrix of coefficients and E is a vector of errors for the n subjects.

### Using OpenStat to Obtain Canonical Correlations

You can use the OpenStat package to obtain canonical correlations for a wide variety of applications. In production of bread, for example, a number of "dependent" quality variables may exist such as the average size of air bubbles in a slice, the density of a slice, the thickness of the crust, etc. Similarly, there are a number of "independent" variables which may be related to the dependent variables with

| Canonical Correlation Analy | vsis                                                                         |                                                                                           | ×                                        |
|-----------------------------|------------------------------------------------------------------------------|-------------------------------------------------------------------------------------------|------------------------------------------|
| Available Variables:        | <ul> <li>Left-Hand Variables:</li> <li>weight<br/>waist<br/>pulse</li> </ul> | Note - No. of Le<br>variables must b<br>than or equal to<br>number of Right<br>variables. | eft-Hand<br>be less<br>the<br>-Hand<br>s |
|                             | Right-Hand Variables:                                                        | Eigenvecto                                                                                | ors<br>cy Coeff.s                        |
|                             | •                                                                            | Reset                                                                                     | Cancel                                   |
|                             |                                                                              | Compute                                                                                   | Return                                   |

Fig. 8.40 Canonical Correlation Analysis form

examples being minutes of baking, temperature of baking, humidity in the oven, barometric pressure, time and temperature during rising of the dough, etc. The relationship between these two sets of variables might identify the "key" variables to control for maximizing the quality of the product.

To demonstrate use of OpenStat to obtain canonical correlations we will use the file labeled "cansas.txt" as an example. We will click on the Canonical Correlation option under the Correlation sub-menu of the Statistics menu. In the Figure above we show the form which appears and the data entered to initiate the analysis (Fig. 8.40):

We obtain the results as shown below:

```
CANONICAL CORRELATION ANALYSIS
Right Inverse x Right-Left Matrix with 20 valid cases.
Variables
             weight
                       waist
                                 pulse
   chins
             -0.102
                       -0.226
                                  0.001
             -0.552
                       -0.788
                                  0.365
   situps
             0.193
                       0.448
                                -0.210
    jumps
Left Inverse x Left-Right Matrix with 20 valid cases.
Variables
             chins
                       situps
                                  jumps
  weight
             0.368
                       0.287
                                 -0.259
   waist
             -0.882
                       -0.890
                                 0.015
   pulse
             -0.026
                       0.016
                                 -0.055
```

#### Using OpenStat to Obtain Canonical Correlations

Canonical Function with 20 valid cases. Variables Var. 1 Var. 2 Var. 3 Var. 1 0.162 0.172 0.023 Var. 2 0.482 0.549 0.111 Var. 3 -0.318 -0.346 -0.032Trace of the matrix:= 0.6785 Percent of trace extracted: 100.0000 Canonical R Root. % Trace Chi-Sqr D.F. Prob. 0.795608 2 0.633 93.295 16.255 9 0.062 3 0.200556 0.040 5.928 0.718 4 0.949 0.072570 0.005 4 0.776 0.082 1 0.775 Overall Tests of Significance: Statistic Approx. Stat. Value D.F. Prob.>Value Wilk's Lambda Chi-Squared 17.3037 9 0.0442 Hotelling-Lawley Trace F-Test 2.4938 9 38 0.0238 Pillai Trace F-Test 1.5587 9 48 0.1551 Roys Largest Root F-Test 10.9233 3 19 0.0002 Eigenvectors with 20 valid cases. Variables Var. 1 Var. 2 Var. 3 Var. 1 0.210 Var. 2 0.635 -0.066 0.051 0.022 -0.049 Var. 3 -0.431 0.188 0.017 Standardized Right Side Weights with 20 valid cases. Variables Var. 1 Var. 2 Var. 3 weight 0.775 -1.884 0.191 waist -1.579 1.181 -0.506 0.059 -0.231 pulse -1.051 Standardized Left Side Weights with 20 valid cases. Variables Var. 1 Var. 2 Var. 3 chins 0.349 -0.376 1.297 1.054 situps 0.123 -1.237 0.419 jumps -0.716 1.062 Standardized Right Side Weights with 20 valid cases.

Variables Var. 1 Var. 2 Var. 3 weight 0.775 -1.884 0.191 waist -1.579 1.181 -0.506 pulse 0.059 -0.231 -1.051 Raw Right Side Weights with 20 valid cases. Variables Var. 1 Var. 2 Var. 3 weight 0.031 -0.076 0.008 waist -0.493 0.369 -0.158 pulse 0.008 -0.032 -0.146 Raw Left Side Weights with 20 valid cases. Variables Var. 1 Var. 2 Var. 3 chins 0.066 -0.071 0.245 situps 0.017 0.002 -0.020 jumps -0.014 0.021 0.008 Right Side Correlations with Function with 20 valid cases. Variables Var. 1 Var. 2 Var. 3 weight -0.621 -0.772 0.135 waist -0.925 -0.378 0.031 pulse 0.333 0.041 -0.942Left Side Correlations with Function with 20 valid cases. Variables Var. 1 Var. 2 Var. 3 0.728 0.237 0.644 chins 0.818 0.573 -0.054 situps jumps 0.162 0.959 0.234 Redundancy Analysis for Right Side Variables Variance Prop. Redundancy 1 0.45080 0.28535 2 0.24698 0.00993 3 0.30222 0.00159

 Redundancy Analysis for Left Side Variables

 Variance Prop.
 Redundancy

 1
 0.40814
 0.25835

 2
 0.43449
 0.01748

 3
 0.15737
 0.00083

## **Binary Logistic Regression**

When this analysis is selected from the menu, the form below is used to select the dependent and independent variables (Fig. 8.41):

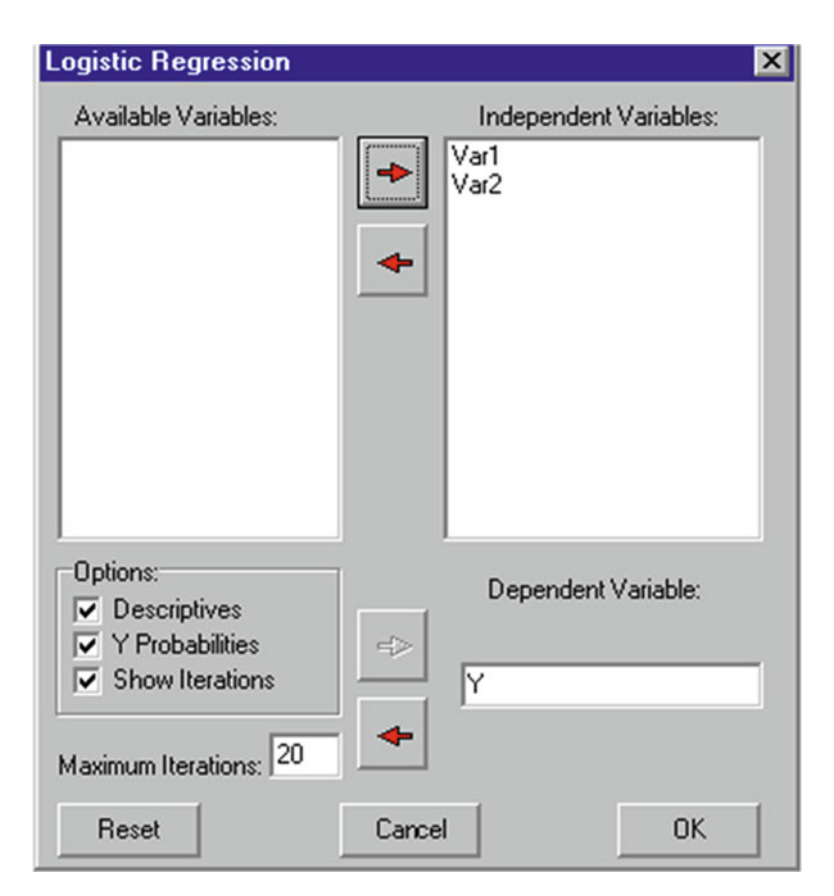

Fig. 8.41 Logistic Regression form

### Output for the example analysis specified above is shown below:

Logistic Regression Adapted from John C. Pezzullo Java program at http://members.aol.com/johnp71/logistic.html Descriptive Statistics 6 cases have Y=0; 4 cases have Y=1. Variable Label Average Std.Dev. 1 5.5000 Var1 2.8723 2 5.5000 2.8723 Var2 Iteration History -2 Log Likelihood = 13.4602 (Null Model) -2 Log Likelihood = 8.7491 8.3557 -2 Log Likelihood = -2 Log Likelihood = 8.3302 -2 Log Likelihood = 8.3300 -2 Log Likelihood = 8.3300 Converged Overall Model Fit... Chi Square = 5.1302 with df = 2 and prob. = 0.0769 Coefficients and Standard Errors ... Variable Label Coeff. StdErr р 1 Var1 0.3498 0.6737 0.6036 2 Var2 0.3628 0.6801 0.5937 Intercept -4.6669 Odds Ratios and 95% Confidence Intervals ... Variable O.R. Low \_\_\_ High Var1 1.4187 0.3788 5.3135 Var2 1.4373 0.3790 5.4506 Х Х Y Prob 2.0000 0 1.0000 0.0268 1.0000 0 2.0000 0.0265 3.0000 5.0000 0 0.1414 4.0000 3.0000 0 0.1016 5.0000 4.0000 1 0.1874 0 6.0000 7.0000 0.4929 7.0000 8.0000 1 0.6646 8.0000 6.0000 0 0.5764 1 9.0000 10.0000 0.8918 10.0000 9.0000 1 0.8905

## **Cox Proportional Hazards Survival Regression**

The specification form for this analysis is shown below with variables entered for a sample file (Fig. 8.42):

| Cox Proportional Hazard | ls Survival Regression 🛛 🗙 |
|-------------------------|----------------------------|
| Available Variables:    | Independent Variables:     |
|                         | → VAR1                     |
|                         |                            |
|                         | *                          |
|                         |                            |
|                         |                            |
|                         |                            |
|                         | Survival Time Variable     |
|                         |                            |
| Options:                | Time                       |
| Descriptives            | *                          |
| Show Iterations         | Survival Status Variable   |
|                         | Status                     |
| Max. Interations= 20    | •                          |
|                         |                            |
| Reset                   | Cancel OK                  |

Fig. 8.42 Cox Proportional Hazards Survival Regression form

#### Results for the above sample are as follows:

Cox Proportional Hazards Survival Regression Adapted from John C. Pezzullo's Java program at http://members.aol.com/johnp71/prophaz.html

```
Descriptive Statistics
Variable Label Average
                               Std.Dev.
   1
            VAR1
                     51.1818
                                 10.9778
Iteration History ...
-2 Log Likelihood = 11.4076 (Null Model)
-2 Log Likelihood =
                      6.2582
-2 Log Likelihood =
                      4.5390
-2 Log Likelihood = 4.1093
-2 Log Likelihood = 4.0524
-2 Log Likelihood = 4.0505
-2 Log Likelihood =
                      4.0505
Converged
Overall Model Fit ...
Chi Square = 7.3570 with d.f. 1 and probability = 0.0067
Coefficients, Std Errs, Signif, and Confidence Intervals
Var
              Coeff.
                       StdErr
                               р
                                        Lo95% Hi95%
       VAR1
              0.3770
                       0.2542 0.1379 -0.1211 0.8752
Risk Ratios and Confidence Intervals
         Risk Ratio
Variable
                           Lo95% Hi95%
      VAR1
             1.4580
                           0.8859
                                    2.3993
Baseline Survivor Function (at predictor means) ...
    2.0000 0.9979
    7.0000
             0.9820
    9.0000
             0.9525
   10.0000
           0.8310
```

### Weighted Least-Squares Regression

Shown below is the dialog box for the Weighted Least Squares Analysis and an analysis of the cansas.tab data file (Figs. 8.43, 8.44, 8.45).

| Weighted Least Squares Regression |                                                                                     |                                                                                                    | Þ                                       |
|-----------------------------------|-------------------------------------------------------------------------------------|----------------------------------------------------------------------------------------------------|-----------------------------------------|
| Vaiabie:                          | Dependent<br>jumps<br>Independent(s)<br>weight<br>waitt<br>pulse<br>chins<br>silups | Exploratory Weighted Least Squares Regression<br>You may complete an Didnary Least Squares<br>Regression analysis and save the residuals and squared<br>residuals from that enalysis. You may also complete a<br>regression of heres squared residuals on the<br>independent variables and obtain the residuals and<br>squared residuals from that analysis. The square root of<br>the reciprocal of the absolute squared residuals of this<br>last analysis may be used as weights to reduce the<br>hererocodesticity in your data. If this option is chosen,<br>an OLS regression of the weighted variables is conducted.<br>This may be conducted through the origin.<br>WLS by Residualizing<br>IF Obtain DLS Analysis and save squared residuals | < III III III III III III III III III I |
| *                                 | User's Weight (Optional)                                                            | Plot Squared Residuals on Independent Variables       Pagress Squared Residuals on Independent Variables       Papely Weights in the Gid       Papely Weights to Variables and Obtain a WLS Reg.       Through the Dirgin       Use Weights Entered by the User       Through the Dirgin                                                                                                    | 1                                       |

Fig. 8.43 Weighted least squares regression

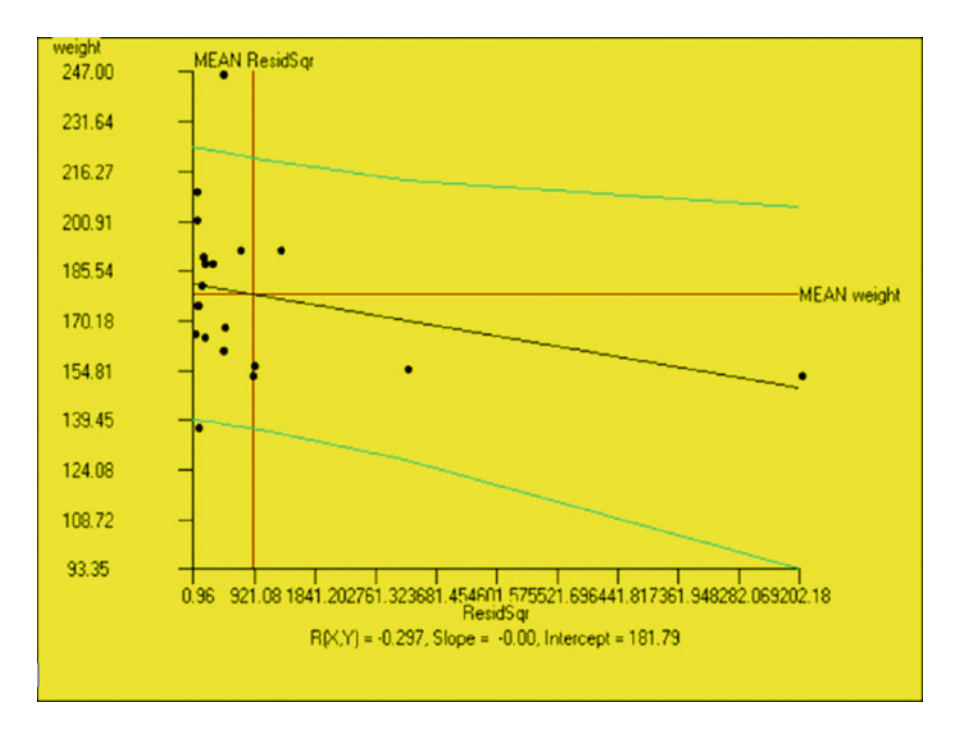

Fig. 8.44 Plot of ordinary least squares regression

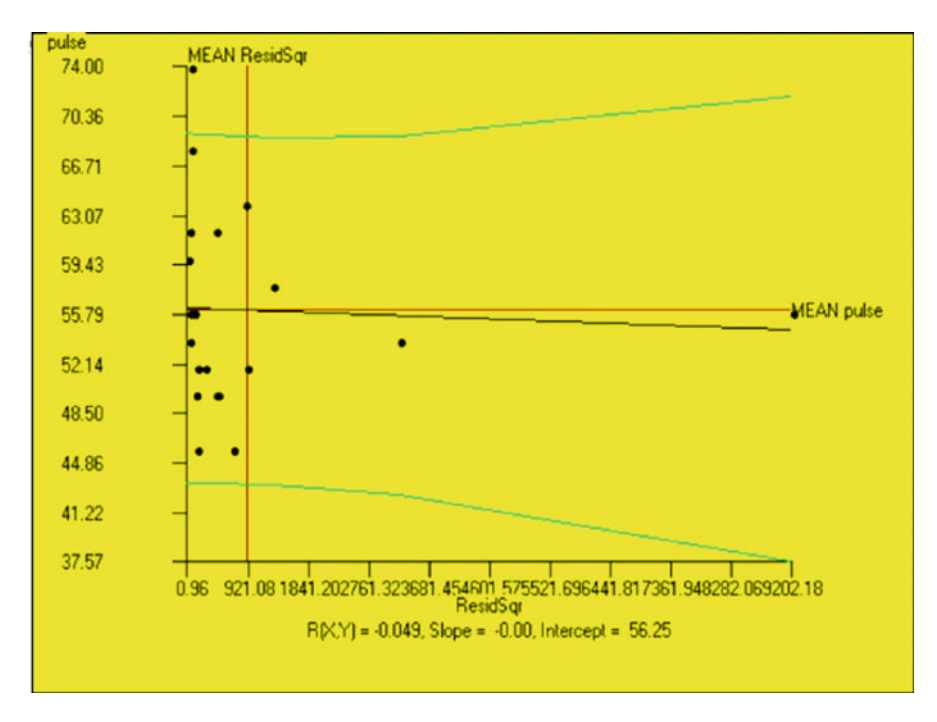

Fig. 8.45 Plot of weighted least squares regression

| OLS REGRESS<br>Means | ION RESUL         | ΓS              |                 |                |                   |                 |
|----------------------|-------------------|-----------------|-----------------|----------------|-------------------|-----------------|
| Variables            | weight<br>178.600 | waist<br>35.400 | pulse<br>56.100 | chins<br>9.450 | situps<br>145.550 | jumps<br>70.300 |
| Standard De          | viations          |                 |                 |                |                   |                 |
| Variables            | weight<br>24.691  | waist<br>3.202  | pulse<br>7.210  | chins<br>5.286 | situps<br>62.567  | jumps<br>51.277 |
| No. of vali          | d cases =         | 20              |                 |                |                   |                 |
| CORRELATION          | MATRIX            |                 |                 |                |                   |                 |
|                      | VARIABLE          |                 |                 |                |                   |                 |
|                      | weight            | waist           | pulse           | chins          | situps            | jumps           |
| weight               | 1.000             | 0.870           | -0.366          | -0.390         | -0.493            | -0.226          |
| waist                | 0.870             | 1.000           | -0.353          | -0.552         | -0.646            | -0.191          |
| pulse                | -0.366            | -0.353          | 1.000           | 0.151          | 0.225             | 0.035           |
| chins                | -0.390            | -0.552          | 0.151           | 1.000          | 0.696             | 0.496           |
| situps               | -0.493            | -0.646          | 0.225           | 0.696          | 1.000             | 0.669           |
| jumps                | -0.226            | -0.191          | 0.035           | 0.496          | 0.669             | 1.000           |

Dependent variable: jumps

#### Weighted Least-Squares Regression

Variable B Std.Err. t Prob.>t VIF TOL Beta weight -0.588 -1.221 waist 0.982 15.718 0.704 -1.734 0.105 4.424 0.226 6.246 2.517 0.025 5.857 0.171 pulse -0.064 -0.453 1.236 -0.366 0.720 1.164 0.859 0.201 chins 1.947 2.243 0.868 0.400 2.059 0.486 situps 0.888 0.728 0.205 3.546 0.003 2.413 0.414 Intercept 0.000 -366.967 183.214 -2.003 0.065 SOURCE DF SS MS F Prob.>F Regression 5 31793.741 6358.748 0.0084 4.901 Residual 14 18164.459 1297.461 Total 19 49958,200 R2 = 0.6364, F = 4.90, D.F. = 5 14, Prob>F = 0.0084 Adjusted R2 = 0.5066Standard Error of Estimate = 36.02 REGRESSION OF SOUARED RESIDUALS ON INDEPENDENT VARIABLES Means Variables weight waist pulse chins situps ResidSqr 178.600 35.400 56.100 9.450 145.550 908.196 Standard Deviations Variables weight waist pulse chins situps ResidSqr 24.691 3.202 7.210 5.286 62.567 2086.828 No. of valid cases = 20CORRELATION MATRIX VARIABLE weight waist pulse chins situps ResidSqr weight 1.000 0.870 -0.366 -0.390 -0.493 -0.297 0.870 1.000 -0.353 -0.552 -0.646 -0.211 waist pulse -0.366 -0.353 1.000 0.151 0.225 -0.049 -0.390 -0.552 0.151 1.000 0.696 0.441 chins -0.493 -0.646 0.225 0.696 1.000 0.478 situps ResidSqr -0.297 -0.211 -0.049 0.441 0.478 1.000 Dependent variable: ResidSqr Variable Beta B Std.Err. t Prob.>t VIF TOL -0.768 -64.916 36.077 -1.799 0.094 4.424 0.226 weight 0.887 578.259 1.807 0.092 5.857 0.171 waist 320.075 -0.175 -50.564 63.367 -0.798 0.438 1.164 0.859 pulse 0.316 124.826 114.955 1.086 0.296 2.059 0.486 chins situps 0.491 16.375 10.515 1.557 0.142 2.413 0.414

Intercept 0.000 -8694.402 9389.303 -0.926 0.370

SOURCE DF F Prob.>F SS MS Regression 5 35036253.363 7007250.673 2.056 0.1323 14 47705927.542 3407566.253 Residual Total 19 82742180.905 R2 = 0.4234, F =2.06, D.F. = 5 14, Prob > F = 0.1323Adjusted R2 = 0.2175Standard Error of Estimate = 1845.96 X versus Y Plot X = ResidSqr, Y = weight from file: C:\Documents and Settings\ Owner\My Documents\Projects\Clanguage\OpenStat\cansaswls.TAB Variable Mean Variance Std.Dev. ResidSqr 908.20 4354851.63 2086.83 178.60 609.62 24.69 weight Correlation = -0.2973, Slope = -0.00, Intercept = 181.79 Standard Error of Estimate = 23.57 Number of good cases = 20WIS REGRESSION RESULTS Means Variables weight waist pulse chins situps jumps 0.000 -0.000 -0.000 0.000 -0.000 0.000 Standard Deviations Variables weight waist pulse chins situps jumps 7.774 1.685 2.816 0.157 3.729 1.525 No. of valid cases = 20 CORRELATION MATRIX VARIABLE weight waist pulse chins situps jumps weight 1.000 0.994 0.936 0.442 0.742 0.697 waist 0.994 1.000 0.965 0.446 0.783 0.729 0.936 0.965 1.000 0.468 0.889 pulse 0.769 0.446 0.468 1.000 0.395 chins 0.442 0.119 situps 0.742 0.783 0.889 0.395 1.000 0.797 jumps 0.697 0.729 0.769 0.119 0.797 1.000 Dependent variable: jumps Variable Beta В Std.Err. t Prob.>t VIF TOL weight -2.281 -0.448 0.414 -1.082 0.298 253.984 0.004 2.736 1.248 0.232 521.557 0.002 waist 3.772 3.415 0.737 -1.035 0.318 105.841 0.009 pulse -1.409 -0.763 -0.246 -2.389 1.498 -1.594 0.133 1.363 0.734 chins situps 0.887 0.363 0.165 2.202 0.045 9.258 0.108

0.197 -0.000 1.000

Intercept 0.000 -0.000

SOURCE DF F SS MS Prob.>F Regression 5 33.376 6.675 8.624 0.0007 Residual 14 0.774 10.837 44.212 Total 19 R2 = 0.7549, F =8.62, D.F. = 5 14, Prob>F = 0.0007Adjusted R2 = 0.6674Standard Error of Estimate = 0.88

## 2-Stage Least-Squares Regression

In the following example, the cansas.TAB file is analyzed. The dependent variable is the height of individual jumps. The explanatory (predictor) variables are pulse rate, no. of chinups and no. of situps the individual completes. These explanatory variables are thought to be related to the instrumental variables of weight and waist size. In the dialog box for the analysis, the option has been selected to show the regression for each of the explanatory variables that produces the predicted variables to be used in the final analysis. Results are shown below (Fig. 8.46):

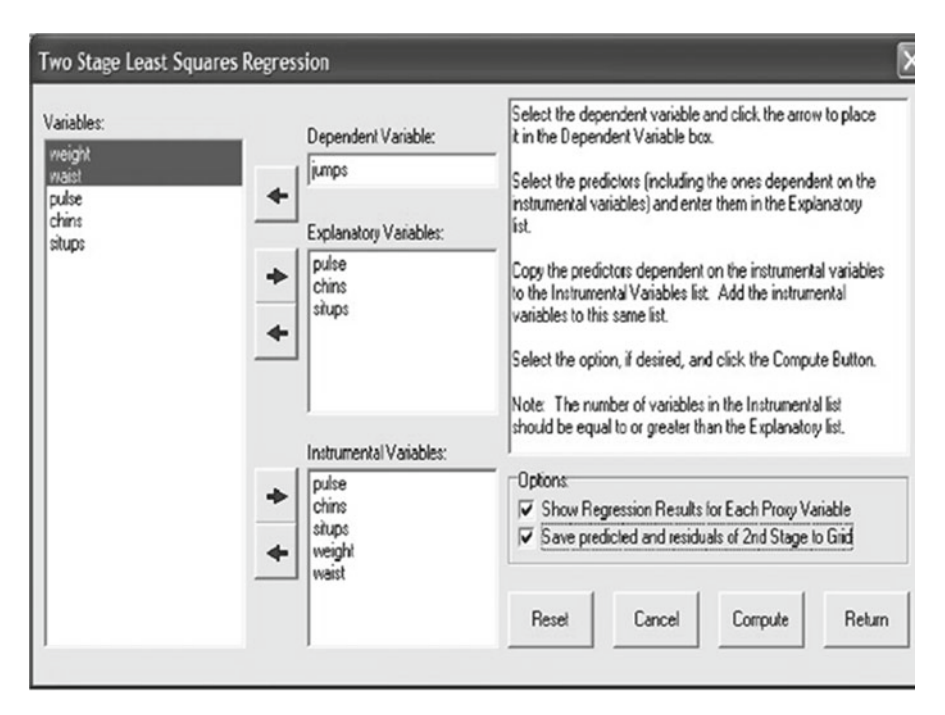

Fig. 8.46 Two Stage Least Squares Regression form

FILE: C:\Documents and Settings\Owner\My Documents\Projects\ Clanguage\OpenStat\cansas.TAB Dependent = jumps Explanatory Variables: pulse chins situps Instrumental Variables: pulse chins situps weight waist. Proxy Variables: P pulse P chins P situps Analysis for P\_pulse Dependent: pulse Independent: chins situps weight waist Means Variables chins situps weight waist pulse 145.550 178.600 35.400 56.100 9.450 Standard Deviations Variables chins situps weight waist pulse 5.286 62.567 24.691 3.202 7.210 No. of valid cases = 20 CORRELATION MATRIX VARIABLE chins situps weight waist pulse

|        |        | 1      | 2      |        | 1      |
|--------|--------|--------|--------|--------|--------|
| chins  | 1.000  | 0.696  | -0.390 | -0.552 | 0.151  |
| situps | 0.696  | 1.000  | -0.493 | -0.646 | 0.225  |
| weight | -0.390 | -0.493 | 1.000  | 0.870  | -0.366 |
| waist  | -0.552 | -0.646 | 0.870  | 1.000  | -0.353 |
| pulse  | 0.151  | 0.225  | -0.366 | -0.353 | 1.000  |
|        |        |        |        |        |        |

Dependent variable: pulse

#### 2-Stage Least-Squares Regression

Variable Beta B Std.Err. t Prob.>t VIF TOL chins -0.062 -0.084 0.468 -0.179 0.860 2.055 0.487 situps 0.059 0.007 0.043 0.158 0.876 2.409 0.415 weight -0.235 -0.069 0.146 -0.471 0.644 4.360 0.229 waist -0.144 -0.325 1.301 -0.249 0.806 5.832 0.171 Intercept 0.000 79.673 32.257 2.470 0.026 SOURCE DF SS MS F Prob.>F 34.794 0.615 0.6584 Regression 4 139.176 Residual 15 848.624 56.575 19 987.800 Total R2 = 0.1409, F = 0.62, D.F. = 4 15, Prob>F = 0.6584Adjusted R2 = -0.0882Standard Error of Estimate = 7.52

#### Analysis for P chins

Dependent: chins Independent: pulse situps weight waist Means Variables pulse situps weight waist chins 145.550 56.100 178.600 35.400 9.450 Standard Deviations pulse situps 7.210 62.567 Variables weight waist chins 24.691 3.202 5.286 No. of valid cases = 20CORRELATION MATRIX VARIABLE pulse situps weight waist chins 1.000 pulse 0.225 -0.366 -0.353 0.151 0.225 1.000 -0.493 -0.646 0.696 situps -0.366 -0.493 1.000 0.870 -0.390 weight waist -0.353 -0.646 0.870 1.000 -0.552 0.151 0.696 chins -0.390 -0.552 1.000

Dependent variable: chins

| Variable              | Beta               | В           | Std.Err.  | t       | Prob.>t  | VIF     | TOL   |
|-----------------------|--------------------|-------------|-----------|---------|----------|---------|-------|
| pulse                 | -0.035             | -0.026      | 0.142     | -0.179  | 0.860    | 1.162   | 0.861 |
| situps                | 0.557              | 0.047       | 0.020     | 2.323   | 0.035    | 1.775   | 0.564 |
| weight                | 0.208              | 0.045       | 0.080     | 0.556   | 0.586    | 4.335   | 0.231 |
| waist                 | -0.386             | -0.638      | 0.700     | -0.911  | 0.377    | 5.549   | 0.180 |
| Intercept             | 0.000              | 18.641      | 20.533    | 0.908   | 0.378    |         |       |
|                       |                    |             |           |         |          |         |       |
| SOURCE                | DF                 | SS          | 1         | 1S      | F        | Prob.>F | 1     |
| Regressio             | n 4                | 273.089     | 68.2      | 72 3    | .971     | 0.0216  |       |
| Residual              | 15                 | 257.861     | 17.19     | 91      |          |         |       |
| Total                 | 19                 | 530.950     | 1         |         |          |         |       |
|                       |                    |             |           |         |          |         |       |
| R2 = 0.51<br>Adjusted | 43, F =<br>R2 = 0. | 3.9<br>3848 | 7, D.F. = | = 4 15, | Prob>F = | 0.0216  |       |
| Standard              | Error o            | f Estima    | te =      | 4.15    |          |         |       |
|                       |                    |             |           |         |          |         |       |

## Analysis for P\_situps

| Dependent<br>Independer<br>pulse<br>chins<br>weight<br>waist | : situps<br>ht: | 3               |            |                   |                 |              |             |
|--------------------------------------------------------------|-----------------|-----------------|------------|-------------------|-----------------|--------------|-------------|
| Means                                                        | _               |                 |            |                   |                 |              |             |
| Variables                                                    | puls<br>56.1    | e chi<br>00 9.4 | lns<br>150 | weight<br>178.600 | waist<br>35.400 | situ<br>145. | 1ps<br>.550 |
| Standard I                                                   | Deviatio        | ons             |            |                   |                 |              |             |
| Variables                                                    | puls<br>7.21    | e chi<br>0 5.2  | ins<br>286 | weight<br>24.691  | waist<br>3.202  | sitı<br>62.5 | 1ps<br>567  |
| No. of val                                                   | lid case        | es = 20         |            |                   |                 |              |             |
| CORRELATI                                                    | ON MATRI        | X               |            |                   |                 |              |             |
|                                                              | VARI            | ABLE            |            |                   |                 |              |             |
|                                                              | puls            | e chi           | lns        | weight            | waist           | situ         | ıps         |
| pulse                                                        | 1.00            | 0 0.            | 151 -      | -0.366            | -0.353          | 0.2          | 25          |
| chins                                                        | 0.15            | 1 1.            | - 000      | -0.390            | -0.552          | 0.6          | 96          |
| weight                                                       | -0.36           | -0.             | 390        | 1.000             | 0.870           | -0.4         | 93          |
| waist                                                        | -0.35           | 3 -0.           | 552        | 0.870             | 1.000           | -0.6         | 46          |
| situps                                                       | 0.22            | 5 0.            | 696 -      | -0.493            | -0.646          | 1.0          | 00          |
| Dependent                                                    | variabl         | le: situ        | ps         |                   |                 |              |             |
| Variable                                                     | Beta            | В               | Std.Err    | . t               | Prob.>t         | VIF          | TOL         |
| pulse                                                        | 0.028           | 0.246           | 1.55       | 5 0.158           | 0.876           | 1.162        | 0.861       |
| chins                                                        | 0.475           | 5.624           | 2.42       | 1 2.323           | 0.035           | 1.514        | 0.660       |
| weight                                                       | 0.112           | 0.284           | 0.88       | 3 0.322           | 0.752           | 4.394        | 0.228       |
| waist                                                        | -0.471          | -9.200          | 7.49       | 2 -1.228          | 0.238           | 5.322        | 0.188       |
| Intercept                                                    | 0.000           | 353.506         | 211.72     | 6 1.670           | 0.116           |              |             |

#### 2-Stage Least-Squares Regression

SOURCE DF SS MS F Prob.>F Regression 4 43556.048 10889.012 5.299 0.0073 Residual 15 30820.902 2054.727 Total 19 74376.950 R2 = 0.5856, F = 5.30, D.F. = 4 15, Prob>F = 0.0073 Adjusted R2 = 0.4751Standard Error of Estimate = 45.33 Second Stage (Final) Results Means Variables P pulse P chins P situps jumps 56.100 9.450 145.550 70.300 Standard Deviations Variables P pulse P chins P situps jumps 2.706 3.791 47.879 51.277 No. of valid cases = 20 CORRELATION MATRIX VARIABLE P pulse P chins P situps jumps 0.671 0.699 P pulse 1.000 0.239 1.000 0.847 P chins 0.671 0.555 P situps 0.699 0.847 1.000 0.394 0.239 0.555 0.394 jumps 1.000 Dependent variable: jumps Variable Beta B Std.Err. t Prob.>t VIF TOL P pulse -0.200 -3.794 5.460 -0.695 0.497 2.041 0.490 P chins 0.841 11.381 5.249 2.168 0.046 3.701 0.270 -0.179 -0.192 0.431 -0.445 P situps 0.662 3.979 0.251 Intercept 0.000 203.516 277.262 0.734 0.474 SOURCE DF SS MS F Prob.>F Regression 3 17431.811 5810.604 2.858 0.0698 Residual 16 32526.389 2032.899 Total 19 49958.200 R2 = 0.3489, F = 2.86, D.F. = 3 16, Prob>F = 0.0698 Adjusted R2 = 0.2269Standard Error of Estimate = 45.09

### **Non-linear Regression**

As an example, I have created a "parabola" function data set labeled parabola.TAB. To generate this file I used the equation y=a+b \* x+c \* x \* x. I let a=0, b=5 and c=2 for the parameters and used a sequence of x values for the independent variables in the data file that was generated. To test the non-linear fit program, I initiated the procedure and entered the values shown below (Fig. 8.47):

You can see that y is the dependent variable and x is the independent variable. Values of 1 have been entered for the initial estimates of a, b and c. The equation model was selected by clicking the parabola model from the drop-down models box. I could have entered the same equation by clicking on the equation box and typing the equation into that box or clicking parameters, math functions and variables from the drop-down boxes on the right side of the form. Notice that I selected to plot the x versus y values and also the predicted versus observed y values. I also chose to save the predicted scores and residuals (y - predicted y.) The results are as follows (Fig. 8.48):

The printed output shown below gives the model selected followed by the individual data points observed, their predicted scores, the residual, the standard error of estimate of the predicted score and the 95% confidence interval of the predicted score. These are followed by the obtained correlation coefficient and its square, root mean square of the y scores, the parameter estimates with their confidence limits and t probability for testing the significance of difference from zero (Fig. 8.49).

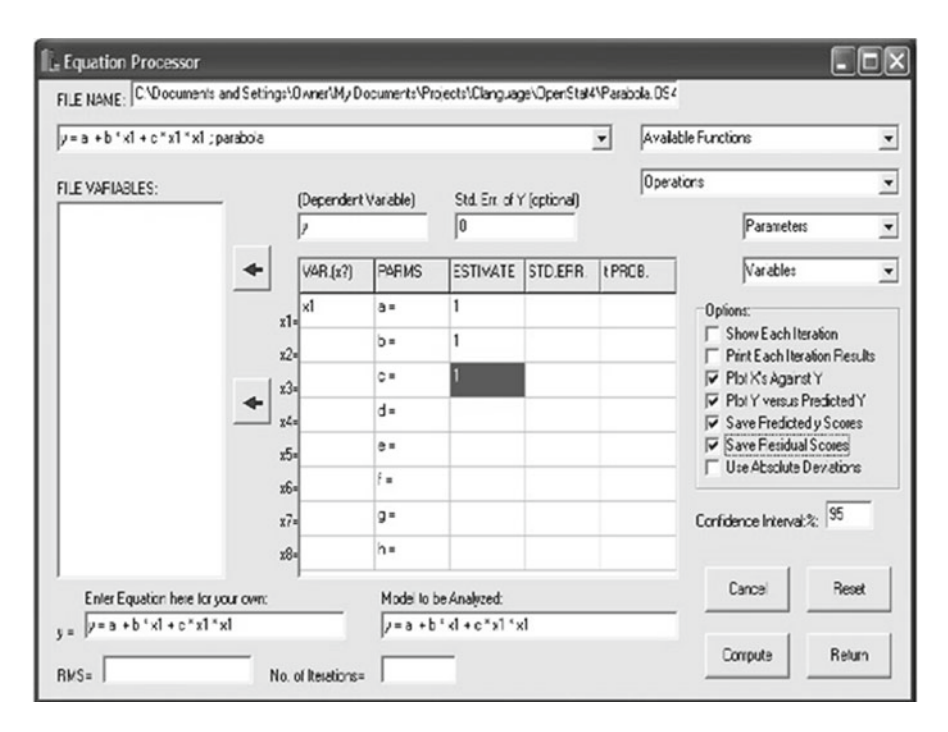

Fig. 8.47 Non-linear Regression Specifications form

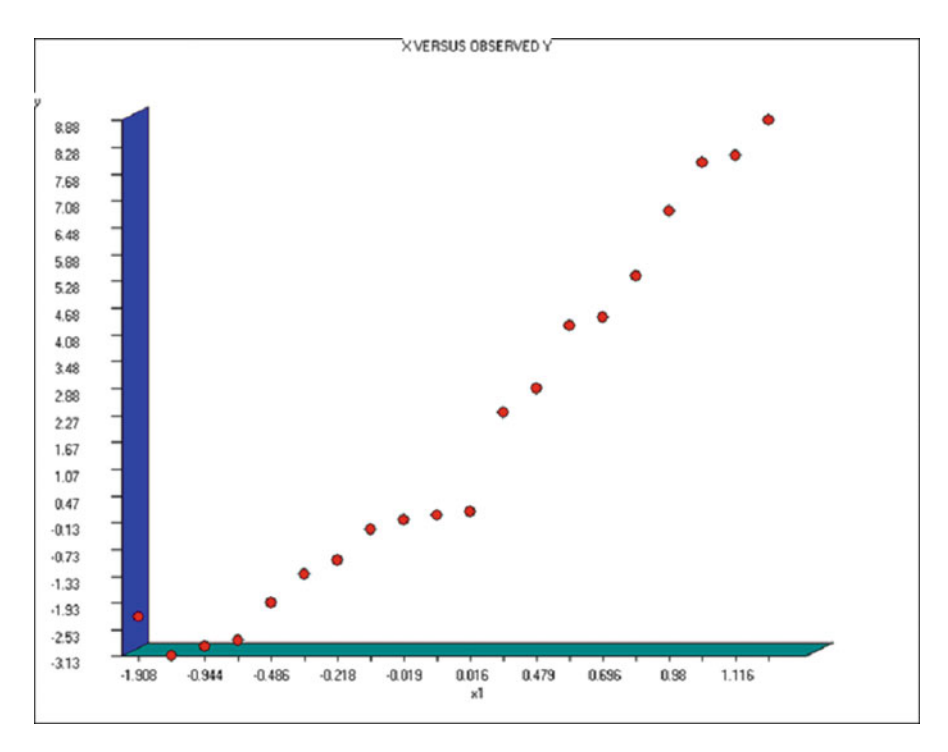

Fig. 8.48 Scores predicted by non-linear regression versus observed scores

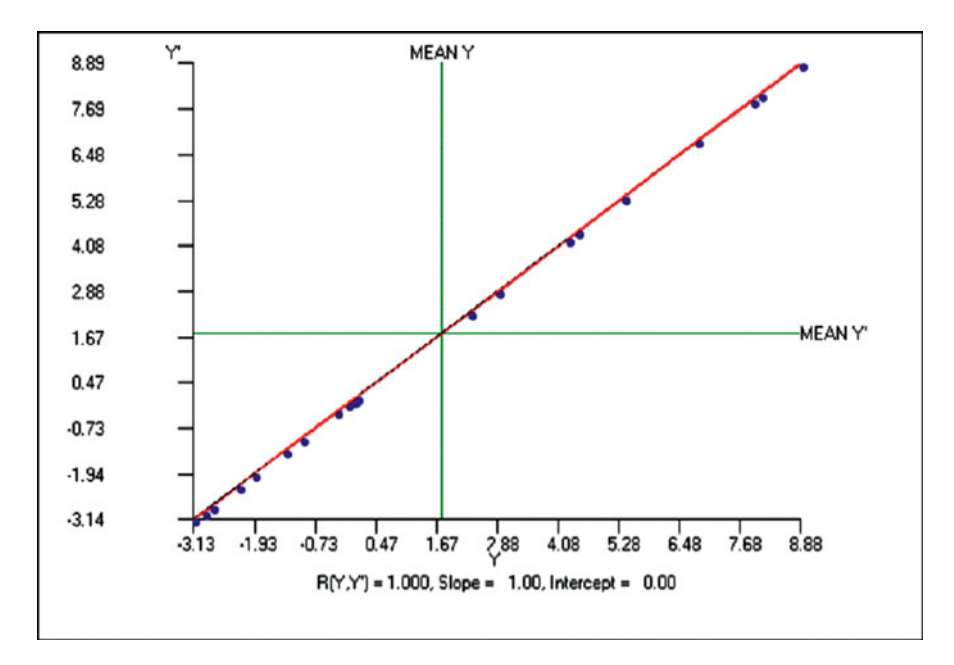

Fig.  $8.49\,$  Correlation plot between scores predicted by non-linear regression and observed scores

| y = a + b                | * x1 + c  | * x1 * x1  |                      |                |          |          |
|--------------------------|-----------|------------|----------------------|----------------|----------|----------|
| X                        | У         | ус         | у-ус                 | SEest          | YcLo     | YcHi     |
| 0.39800                  | 2.31000   | 2.30863    | 0.00137              | 0.00161        | 2.30582  | 2.31143  |
| -1.19700                 | -3.13000  | -3.12160   | -0.00840             | 0.00251        | -3.12597 | -3.11723 |
| -0.48600                 | -1.95000  | -1.95878   | 0.00878              | 0.00195        | -1.96218 | -1.95538 |
| -1.90800                 | -2.26000  | -2.26113   | 0.00113              | 0.00522        | -2.27020 | -2.25205 |
| -0.84100                 | -2.79000  | -2.79228   | 0.00228              | 0.00206        | -2.79586 | -2.78871 |
| -0.30100                 | -1.32000  | -1.32450   | 0.00450              | 0.00192        | -1.32784 | -1.32115 |
| 0.69600                  | 4.44000   | 4.45208    | -0.01208             | 0.00168        | 4.44917  | 4.45500  |
| 1.11600                  | 8.08000   | 8.07654    | 0.00346              | 0.00264        | 8.07195  | 8.08112  |
| 0.47900                  | 2.86000   | 2.85607    | 0.00393              | 0.00159        | 2.85330  | 2.85884  |
| 1.09900                  | 7.92000   | 7.91612    | 0.00388              | 0.00258        | 7.91164  | 7.92061  |
| -0.94400                 | -2.94000  | -2.93971   | -0.00029             | 0.00214        | -2.94343 | -2.93600 |
| -0.21800                 | -0.99000  | -0.99541   | 0.00541              | 0.00190        | -0.99872 | -0.99211 |
| 0.81000                  | 5.37000   | 5.36605    | 0.00395              | 0.00183        | 5.36288  | 5.36923  |
| -0.06200                 | -0.31000  | -0.30228   | -0.00772             | 0.00185        | -0.30549 | -0.29907 |
| 0.67200                  | 4.26000   | 4.26629    | -0.00629             | 0.00165        | 4.26342  | 4.26917  |
| -0.01900                 | -0.10000  | -0.09410   | -0.00590             | 0.00183        | -0.09728 | -0.09093 |
| 0.00100                  | 0.01000   | 0.00525    | 0.00475              | 0.00182        | 0.00209  | 0.00841  |
| 0.01600                  | 0.08000   | 0.08081    | -0.00081             | 0.00181        | 0.07766  | 0.08396  |
| 1.19900                  | 8.88000   | 8.87635    | 0.00365              | 0.00295        | 8.87122  | 8.88148  |
| 0.98000                  | 6.82000   | 6.82561    | -0.00561             | 0.00221        | 6.82177  | 6.82945  |
|                          |           |            |                      |                |          |          |
| Corr. Coe                | eff. =    | 1.00000    | R2 = 1               | .00000         |          |          |
|                          |           |            |                      |                |          |          |
| RMS Error                | = 5.9     | 99831, d.f | E. = 17 S            | Sq = 61        | 1.65460  |          |
|                          |           |            |                      | 1              |          |          |
| Parameter                | Estimate  | es         |                      |                |          |          |
| $p_{1} = 0$ .            | 00024 +   | /- 0.0     | =q 2810(             | 0.896          | 26       |          |
| $p^2 = 5$                | 00349 +   | /- 0.0     | 0171 p =             | 0.000          | 00       |          |
| $p_{3}^{2} = 2$          | 00120 +   | /- 0.0     | 0170 p =             | 0.000          | 00       |          |
| po 2.                    |           | 0.0        | 01/0 p               | 0.000          |          |          |
| Covarianc                | o Matrix  | Torms and  | Frror-Co             | vrolatio       | ng       |          |
| covarianc                | Ce Matiix | ieims and  | LIIOI CC             | TICIACIC       |          |          |
| $D(1 \ 1) =$             |           | 0 00000    | ). m— 1              | 00000          |          |          |
| D(1,1) = D(1,2) = D(1,2) | (2, 1) =  | 0.00000    | i = 1.               | 20210          |          |          |
| D(1,2) = B(              | (2,1)-    | -0.00000   | r = -0.              | 20310<br>67166 |          |          |
| D(1, 3) - B(             | (, _)-    | -0.00000   | $y_{1}, z_{2} = -0.$ | 00000          |          |          |
| D(Z,Z) = D(Z,Z) = D(Z,Z) | (2, 2) =  | 0.00000    | r = 1                | 22045          |          |          |
| D(2,3) = B(              | (3,2)=    | 0.00000    | r = 0.               | JZ84J          |          |          |
| D(3,3)=                  |           | 0.00000    | r = 1.               | 00000          |          |          |
|                          |           |            |                      |                |          |          |
| X versus                 | Y Plot    |            |                      |                |          |          |

X = Y, Y = Y' from file: C:\Documents and Settings\Owner\My
Documents\Projects\Clanguage\OpenStat\Parabola.TAB

```
Variable
             Mean
                    Variance
                               Std.Dev.
              1.76
                       16.29
                                   4.04
Y
Y'
              1.76
                       16.29
                                   4.04
Correlation = 1.0000, Slope =
                                  1.00, Intercept = 0.00
Standard Error of Estimate =
                                  0.01
Number of good cases = 20
```

You can see that the fit is quite good between the observed and predicted scores. Once you have obtained the results you will notice that the parameters, their standard errors and the t probabilities are also entered in the dialog form. Had you elected to proceed in a step-fashion, these results would be updated at each step so you can observe the convergence to the best fit (the root mean square shown in the lower left corner.) (Fig. 8.50).

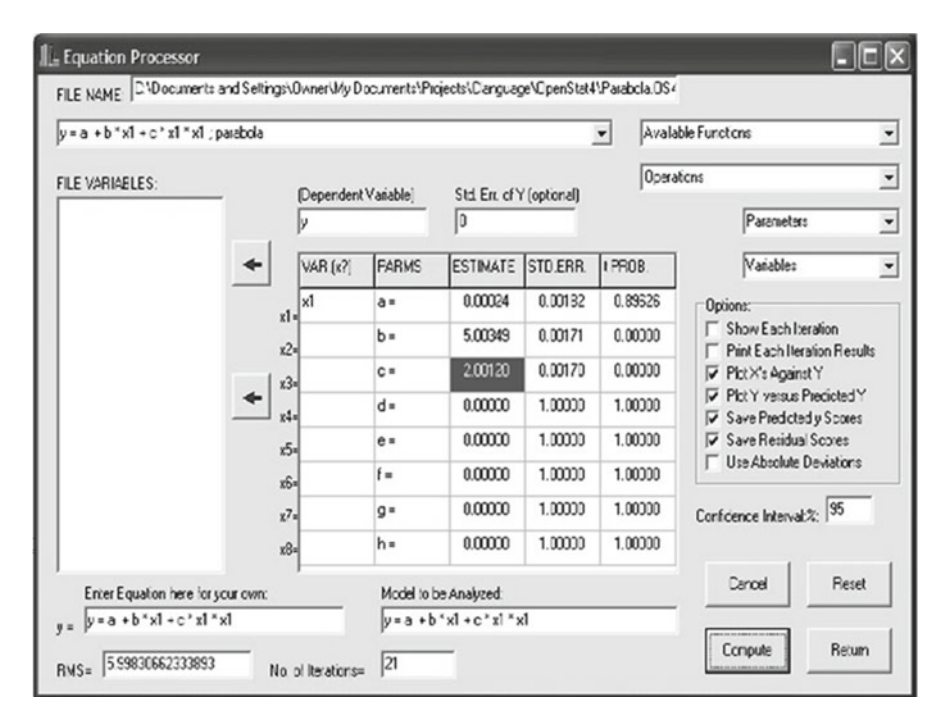

Fig. 8.50 Completed non-linear regression parameter estimates of regression coefficients

# Chapter 9 Multivariate

## **Discriminant Function / MANOVA**

## An Example

We will use the file labeled ManoDiscrim.txt for our example. A file of the same name (or a .tab file) should be in your directory. Load the file and then click on the Statistics / Multivariate / Discriminant Function option. You should see the form below completed for a discriminant function analysis (Fig. 9.1):

You will notice we have asked for all options and have specified that classification use the a priori (sample) sizes for classification. When you click the Compute button, the following results are obtained (Fig. 9.2):

| ailable Variables: | Predictor Variables: | Options:              |
|--------------------|----------------------|-----------------------|
|                    | Y1                   | Descriptives          |
|                    | Y2                   | Correlations          |
|                    |                      | Matrix Inverses       |
|                    | -                    | Plot Scores           |
|                    |                      | Classify Scores       |
|                    |                      | ✓ One-Way ANOVAS      |
|                    | 1                    | Cross-Products        |
|                    |                      | Deviation Cross Prod  |
|                    | Group Variable:      | EigenVectors          |
|                    | 6                    | - Pooled Within Cov.  |
|                    | Group                | Centroids             |
|                    | *                    | Scores to Grid        |
|                    |                      | Classify Using:       |
|                    | Reset Cancel         | C Equal Group Sizes   |
|                    |                      | Existing Sample Size  |
|                    | Compute Return       | C Entered Prior Sizes |

Fig. 9.1 Specifications for a discriminant function analysis

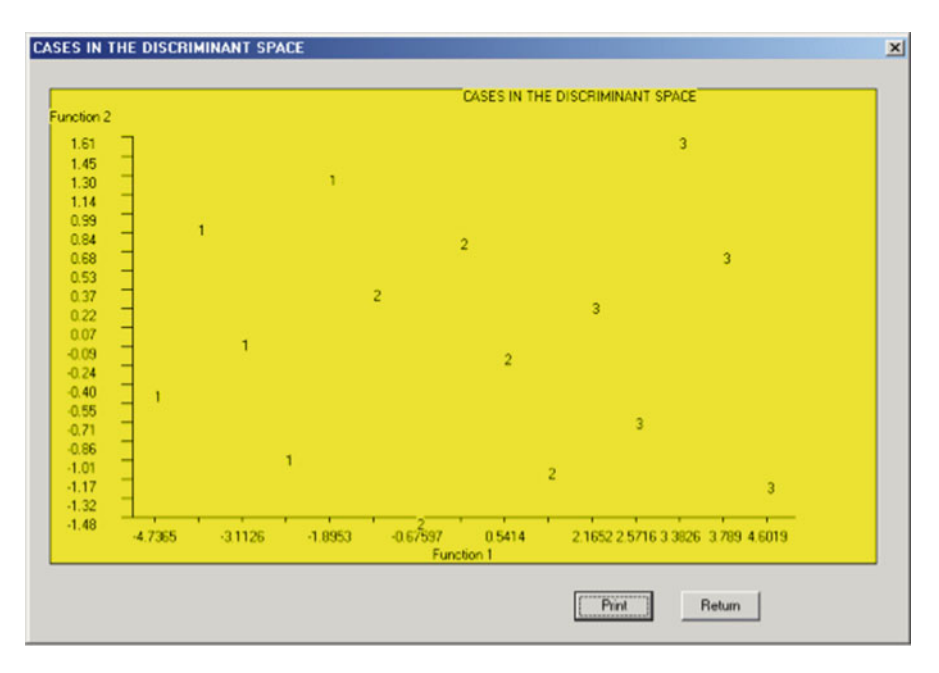

Fig. 9.2 Plot of cases in the discriminant space

#### Discriminant Function / MANOVA

MULTIVARIATE ANOVA / DISCRIMINANT FUNCTION Reference: Multiple Regression in Behavioral Research Elazar J. Pedhazur, 1997, Chapters 20-21 Harcourt Brace College Publishers Total Cases := 15, Number of Groups := 3 SUM OF CROSS-PRODUCTS for Group 1, N = 5 with 5 valid cases. Variables Υ1 Υ2 Y1 111.000 194.000 194.000 343.000 Y2 WITHIN GROUP SUM OF DEVIATION CROSS-PROD with 5 valid cases. Variables Y1 Y2 5.200 5.400 Υ1 Y2 5,400 6.800 MEANS FOR GROUP 1, N := 5 with 5 valid cases. Y1 Y2 4.600 8.200 Variables VARIANCES FOR GROUP 1 with 5 valid cases. Variables Υ1 Y2 1.300 1.700 STANDARD DEVIATIONS FOR GROUP 1 with 5 valid cases. Variables Υ1 Υ2 1.140 1.304 SUM OF CROSS-PRODUCTS for Group 2, N = 5 with 5 valid cases. Variables Υ1 Υ2 129.000 169.000 Υ1 169.000 223.000 Y2 WITHIN GROUP SUM OF DEVIATION CROSS-PROD with 5 valid cases.

165

Variables Y1 Y2 4.000 4.000 Y1 Y2 4.000 5.200 MEANS FOR GROUP 2, N := 5 with 5 valid cases. Variables Y2 Υ1 5.000 6.600 VARIANCES FOR GROUP 2 with 5 valid cases. Variables Y1 Y2 1.000 1.300 STANDARD DEVIATIONS FOR GROUP 2 with 5 valid cases. Variables Υ1 Y2 1.000 1.140 SUM OF CROSS-PRODUCTS for Group 3, N = 5 with 5 valid cases. Variables Y1Y2Y1195.000196.000Y2196.000199.000 WITHIN GROUP SUM OF DEVIATION CROSS-PROD with 5 valid cases. Variables Y2 Υ1 2.800 3.800 Υ1 3.800 6.800 Y2 MEANS FOR GROUP 3, N := 5 with 5 valid cases. Variables Υ1 Y2 6.200 6.200 VARIANCES FOR GROUP 3 with 5 valid cases. Y1 Y2 0.700 1.700 Variables

STANDARD DEVIATIONS FOR GROUP 3 with 5 valid cases.
#### Discriminant Function / MANOVA

Variables Y1 Y2 0.837 1.304 TOTAL SUM OF CROSS-PRODUCTS with 15 valid cases. Variables Y1 Y2 Y2 Y1 435.000 559.000 Y2 559.000 765.000 TOTAL SUM OF DEVIATION CROSS-PRODUCTS with 15 valid cases. Variables У2 Y1 Y1 18.933 6.000 Y2 6.000 30.000 Y2 MEANS with 15 valid cases. Y1 Y2 5.267 7.000 Variables VARIANCES with 15 valid cases. У2 Variables Υ1 1.352 2.143 STANDARD DEVIATIONS with 15 valid cases. Y2 Variables Y1 1.163 1.464 BETWEEN GROUPS SUM OF DEV. CPs with 15 valid cases. Variables Y2 Υ1 Y1 6.933 -7.200 Y2 -7.200 11.200 UNIVARIATE ANOVA FOR VARIABLE Y1 SOURCE DF SS MS F PROB > F 
 Detween
 2
 6.933
 3.467
 3.467
 0.065

 ERROR
 12
 12.000
 1.000
 1
 1

 TOTAL
 14
 18.933
 1
 1
 1
 1
 1
 1
 1
 1
 1
 1
 1
 1
 1
 1
 1
 1
 1
 1
 1
 1
 1
 1
 1
 1
 1
 1
 1
 1
 1
 1
 1
 1
 1
 1
 1
 1
 1
 1
 1
 1
 1
 1
 1
 1
 1
 1
 1
 1
 1
 1
 1
 1
 1
 1
 1
 1
 1
 1
 1
 1
 1
 1
 1
 1
 1
 1
 1
 1
 1
 1
 1
 1
 1
 1
 1
 1
 1
 1
 1
 1
 1
 1
 1
 1
 1
 1
 1
 1

9 Multivariate

UNIVARIATE ANOVA FOR VARIABLE Y2 SS 2 11.200 12 18.800 14 30 00 SOURCE DF F MS PROB > F 5.600 3.574 0.061 BETWEEN 2 ERROR 1.567 TOTAL Inv. of Pooled Within Dev. CPs Matrix with 15 valid cases. Variables Y1 Y2 0.366 -0.257 Y1 -0.257 Y2 0.234 Number of roots extracted := 2 Percent of trace extracted := 100.0000 Roots of the W inverse time B Matrix No. Root Proportion Canonical R Chi-Squared D.F. Prob. 1 8.7985 0.9935 0.9476 25.7156 4 0.000 0.0571 0.0065 0.2325 0.6111 2 1 0.434 Eigenvectors of the W inverse x B Matrix with 15 valid cases. Variables 1 2 Y1 -2.316 0.188 Y2 1.853 0.148 Pooled Within-Groups Covariance Matrix with 15 valid cases. Variables Υ1 Y2 1.000 1.100 Υ1 Y2 1.100 1.567 Total Covariance Matrix with 15 valid cases. Variables Υ1 Y2 Y1 1.352 0.429 Y2 0.429 2.143 Raw Function Coeff.s from Pooled Cov. with 15 valid cases. Variables 1 2 Y1 -2.030 0.520 Y2 1.624 0.409

Raw Discriminant Function Constants with 15 valid cases.

168

#### Discriminant Function / MANOVA

Variables 1 2. -0.674 -5.601 Fisher Discriminant Functions Group 1 Constant := -24.402Variable Coefficient 1 -5.084 2 8.804 Group 2 Constant := -14.196Variable Coefficient 1 1,607 2 3.084 Group 3 Constant := -19.759Variable Coefficient 1 8.112 2 -1.738 CLASSIFICATION OF CASES SUBJECT ACTUAL HIGH PROBABILITY SEC.D HIGH IN 1 GROUP P(G/D) GROUP P(G/D) ID NO. GROUP 2 1 1 0.9999 0.0001 1 1 0.9554 2 0.0446 2 1 2 3 1 0.8903 0.1097 2 4 1 1 0.9996 0.0004 0.9989 2 5 1 1 0.0011 0.9746 3 6 2 2 0.0252 1 7 2 2 0.9341 0.0657 2 2 1 8 0.9730 0.0259 2 2 9 0.5724 3 0.4276 10 2 2 0.9842 1 0.0099 2 3 3 0.9452 11 0.0548 2 12 3 3 0.9999 0.0001 13 3 3 0.9893 2 0.0107 2 14 3 3 0.9980 0.0020 2 0.1993 3 15 3 0.8007

DISCRIM

SCORE

4.6019

2.5716 -0.6590

2.1652

3.7890 0.6786

3.3826

-0.6760 -1.4763

0.9478

0.5414

-1.4888 0.3815

0.1350 0.7902

-2.7062

-4.7365 -0.4358

-3.1126

-3.5191 0.9018

-1.8953

## CLASSIFICATION TABLE

|               | PREDICT   | ED GROUP  |          |                        |    |
|---------------|-----------|-----------|----------|------------------------|----|
| Variables     |           |           |          |                        |    |
|               | 1         | 2         | 3        | TOTAL                  |    |
| 1             | 5         | 0         | 0        | 5                      |    |
| 2             | 0         | 5         | 0        | 5                      |    |
| 3<br>TOTAL    | 5         | 5         | 5        | 5<br>15                |    |
| Standardized  | Coeff. f  | from Pool | ed Cov   | v. with 15 valid cases | 5. |
| Variables     | 1         |           | 2        |                        |    |
| Y1            | -2.030    | 0.5       | 20       |                        |    |
| ¥2            | 2.032 (   | .511      |          |                        |    |
| Centroids wi  | th 15 val | id cases  | · ·      |                        |    |
| Variables     |           |           | _        |                        |    |
| 1             | 2 202     | 0 1       | 2        |                        |    |
| 1             | 3.3UZ     | -0.3      | 44<br>12 |                        |    |
| 3             | -3.194    | 0.1       | 59       |                        |    |
| Raw Coefficie | nts from  | Total Co  | ov. wit  | ch 15 valid cases.     |    |
| Variables     |           |           |          |                        |    |
|               | 1         |           | 2        |                        |    |
| Y1<br>V2      | -0.701    | 0.5       | 47       |                        |    |
| ĭΖ            | 0.560     | 0.4.      | 29       |                        |    |
| Raw Discrimin | nant Func | ction Cor | stants   | s with 15 valid cases  | •  |
| Variables     | 1         |           | 2        |                        |    |
|               | -0.674    | -5.6      | 01       |                        |    |
| Standardized  | Coeff.s   | from Tot  | al Cov   | v. with 15 valid cases | 3. |
| Variables     |           |           |          |                        |    |
|               | 1         |           | 2        |                        |    |
| Y1            | -0.815    | 0.63      | 36       |                        |    |
| Ү2            | 0.820     | 0.62      | 28       |                        |    |

Total Correlation Matrix with 15 valid cases.

| Variab  | les      |             |                                         |
|---------|----------|-------------|-----------------------------------------|
|         | Y1       | Y1<br>1.000 | ¥2<br>0.252                             |
|         | Ү2       | 0.252       | 1.000                                   |
| Corr.s  | Between  | Variables   | and Functions with 15 valid cases.      |
| Variabi | les      |             |                                         |
|         |          | 1           | 2                                       |
|         | Y1 ·     | -0.608      | 0.794                                   |
|         | Ү2       | 0.615       | 0.788                                   |
| Wilk's  | Lambda   | = 0.0965.   |                                         |
| F = 12  | .2013 wi | th D.F. 4 a | and 22 . Prob > $F = 0.0000$            |
| Bartlet | tt Chi-S | quared = 26 | 6.8845 with 4 D.F. and prob. = $0.0000$ |
| Pillai  | Trace =  | 0.9520      |                                         |

You will notice that we have obtained cross-products and deviation crossproducts for each group as well as the combined between and within groups as well as descriptive statistics (means, variances, standard deviations.) Two roots were obtained, the first significant at the 0.05 level using a chi-square test. The one-way analyses of variances completed for each continuous variable were not significant at the 0.05 level which demonstrates that a multivariate analysis may identify group differences not caught by individual variable analysis. The discriminant functions can be used to plot the group subjects in the (orthogonal) space of the functions. If you examine the plot you can see that the individuals in the three groups analyzed are easily separated using just the first discriminant function (the horizontal axis.) Raw and standardized coefficients for the discriminant functions are presented as well as Fisher's discriminant functions for each group. The latter are used to classify the subjects and the classifications are shown along with a table which summarizes the classifications. Note that in this example, all cases are correctly classified. Certainly, a cross-validation of the functions for classification would likely encounter some errors of classification. Since we asked that the discriminant scores be placed in the data grid, the data grid will now contain two new variables the Fisher discriminant scores.

| Hierarchical Cluster Analys                                              | sis |                                                                  |                 |
|--------------------------------------------------------------------------|-----|------------------------------------------------------------------|-----------------|
| Variables Available for Selection:                                       | *   | Variables Selecte<br>weight<br>waist<br>pulse<br>chins<br>situps | d for Analysis: |
|                                                                          | ALL | limbs                                                            |                 |
| Analysis Options                                                         |     | Maximum No. of (                                                 | Groups: 10      |
| Replace Grid Values     Descriptive statistics     Groups vs Errors Plot |     | Reset                                                            | Cancel          |

Fig. 9.3 Hierarchical Cluster Analysis form

## **Cluster Analyses**

## Hierarchical Cluster Analysis

To demonstrate the Hierarchical Clustering program, the data to be analyzed is the one labeled cansas.TAB. You will see the form above with specifications for the grouping (Fig. 9.3):

Results for the hierarchical analysis that you would obtain after clicking the Compute button are presented below (Fig. 9.4):

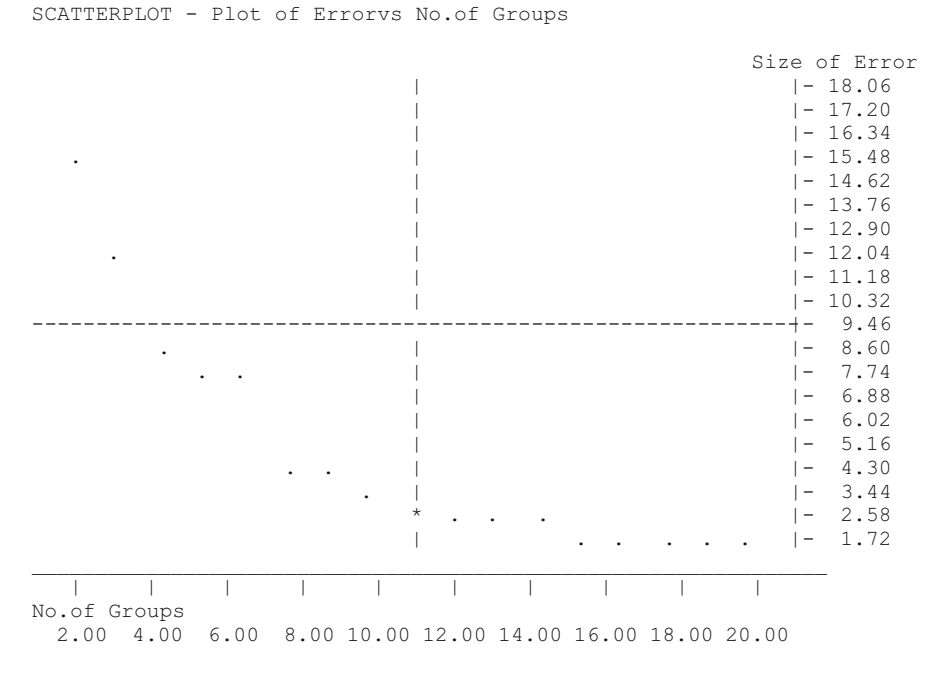

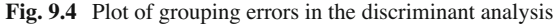

Hierarchical Cluster Analysis Number of object to cluster = 20 on 6 variables. Variable Means Variables weight waist pulse chins situps jumps 178.600 35.400 56.100 9.450 145.550 70.300 Variable Variances Variables weight waist pulse chins situps jumps 609.621 10.253 51.989 27.945 3914.576 2629.379 Variable Standard Deviations Variables weight waist pulse chins situps jumps 24.691 3.202 7.210 5.286 62.567 51.277

```
19 groups after combining group 1 (n = 1) and group 5 (n = 1)
error = 0.386
18 groups after combining group 17 (n = 1) and group 18 (n = 1)
error = 0.387
17 groups after combining group 11 (n = 1) and group 17 (n = 2)
error = 0.556
16 groups after combining group 1 (n = 2) and group 16 (n = 1)
error = 0.663
15 groups after combining group 3 (n = 1) and group 7 (n = 1)
error = 0.805
14 groups after combining group 4 (n = 1) and group 10 (n = 1)
error = 1.050
13 groups after combining group 2 (n = 1) and group 6 (n = 1)
error = 1.345
12 groups after combining group 1 (n = 3) and group 14 (n = 1)
error = 1.402
11 groups after combining group 0 (n = 1) and group 1 (n = 4)
error = 1.489
10 groups after combining group 11 (n = 3) and group 12 (n = 1)
error = 2.128
Group 1 (n=5)
     Object = CASE 1
     Object = CASE 2
     Object = CASE 6
     Object = CASE 15
     Object = CASE 17
Group 3 (n=2)
     Object = CASE 3
     Object = CASE 7
Group 4 (n=2)
     Object = CASE 4
     Object = CASE 8
Group 5 (n=2)
     Object = CASE 5
     Object = CASE 11
Group 9 (n= 1)
     Object = CASE 9
Group 10 (n= 1)
     Object = CASE 10
Group 12 (n= 4)
     Object = CASE 12
     Object = CASE 13
     Object = CASE 18
     Object = CASE 19
Group 14 (n= 1)
     Object = CASE 14
Group 16 (n= 1)
     Object = CASE 16
```

```
Group 20 (n= 1)
      Object = CASE 20
(.... for 9 groups, 8 groups, etc. down to 2 groups)
4 groups after combining group 4 (n = 6) and group 9 (n = 1)
error = 11.027
Group 1 (n= 8)
     Object = CASE 1
     Object = CASE 2
     Object = CASE 3
     Object = CASE 6
     Object = CASE 7
     Object = CASE 15
     Object = CASE 16
     Object = CASE 17
Group 4 (n=4)
     Object = CASE 4
     Object = CASE 8
     Object = CASE 9
     Object = CASE 20
Group 5 (n=7)
     Object = CASE 5
     Object = CASE 10
     Object = CASE 11
     Object = CASE 12
     Object = CASE 13
     Object = CASE 18
     Object = CASE 19
Group 14 (n= 1)
     Object = CASE 14
3 groups after combining group 0 (n = 8) and group 13 (n = 1)
error = 13.897
Group 1 (n= 9)
      Object = CASE 1
      Object = CASE 2
      Object = CASE 3
      Object = CASE 6
      Object = CASE 7
      Object = CASE 14
      Object = CASE 15
      Object = CASE 16
      Object = CASE 17
Group 4 (n= 4)
      Object = CASE 4
      Object = CASE 8
      Object = CASE 9
      Object = CASE 20
```

```
Group 5 (n=7)
      Object = CASE 5
      Object = CASE 10
      Object = CASE 11
      Object = CASE 12
      Object = CASE 13
      Object = CASE 18
      Object = CASE 19
2 groups after combining group 3 (n = 4 ) and group 4 (n = 7)
error = 17.198
Group 1 (n=9)
      Object = CASE 1
      Object = CASE 2
      Object = CASE 3
      Object = CASE 6
      Object = CASE 7
      Object = CASE 14
      Object = CASE 15
      Object = CASE 16
      Object = CASE 17
Group 4 (n= 11)
      Object = CASE 4
      Object = CASE 5
      Object = CASE 8
      Object = CASE 9
      Object = CASE 10
      Object = CASE 11
      Object = CASE 12
      Object = CASE 13
      Object = CASE 18
      Object = CASE 19
      Object = CASE 20
```

If you compare the results above with a discriminant analysis analysis on the same data, you will see that the clustering procedure does not necessarily replicate the original groups. Clearly, "nearest neighbor" grouping in Euclidean space does not necessarily result in the same a priori groups from the discriminant analysis.

By examining the increase in error (variance of subjects within the groups) as a function of the number of groups, one can often make some decision about the number of groups they wish to interpret. There is a large increase in error when going from 8 groups down to 7 in this analysis which suggests there are possibly 7 or 8 groups which might be examined. If we had more information on the objects of those groups, we might see a pattern or commonality shared by objects of those groups.

| K-Means Clustering                                  |                               |                         |                     |                            |           |               |
|-----------------------------------------------------|-------------------------------|-------------------------|---------------------|----------------------------|-----------|---------------|
| The main grid should co<br>objects to be clustered. | ontain data va<br>Enter the d | lues repre<br>esired nu | esenting<br>mber of | variables mea<br>clusters. | asured    | on the        |
| No. of Starting Clusters:                           | 4                             | 🔽 Tran                  | nsform to           | ) standard sco             | ore (z) f | orm (default) |
| No. of Iterations:                                  | 100                           | Car                     | ncel                | Compute                    |           | Return        |

Fig. 9.5 The K Means Clustering form

# K-Means Clustering Analysis

With this procedure, one first specifies the number of groups to be formed among the objects. The procedure uses a procedure to load each of the k groups with one object in a somewhat random manner. The procedure then iteratively adds or subtracts objects from each group based on an error measure of the distance between the objects in the group. The procedure ends when subsequent iterations do not produce a lower value or the number of iterations has been exceeded.

In this example, we loaded the cansas.TAB file to group the 20 subjects into four groups. The results may be compared with the other cluster methods of this chapter (Fig. 9.5).

Results are:

```
K-Means Clustering. Adapted from AS 136 APPL. STATIST. (1979)
VOL.28, NO.1
File = C:\Documents and Settings\Owner\My Documents\Projects\
Clanguage\OpenStat\cansas.TAB
No. Cases = 20, No. Variables = 6, No. Clusters = 4
NUMBER OF SUBJECTS IN EACH CLUSTER
Cluster = 1 with 1 cases.
Cluster = 2 with 7 cases.
Cluster = 3 with 9 cases.
Cluster = 4 with 3 cases.
PLACEMENT OF SUBJECTS IN CLUSTERS
CLUSTER
            SUBJECT
      1
                  14
      2
                   2
      2
                   6
      2
                   8
      2
                   1
      2
                  15
```

| 2        |           | 20       |          |       |       |       |
|----------|-----------|----------|----------|-------|-------|-------|
| 3        |           | 11       |          |       |       |       |
| 3        |           | 12       |          |       |       |       |
| 3        |           | 13       |          |       |       |       |
| 3        |           | 4        |          |       |       |       |
| 3        |           | 5        |          |       |       |       |
| 3        |           | 9        |          |       |       |       |
| 3        |           | 18       |          |       |       |       |
| 3        |           | 19       |          |       |       |       |
| 3        |           | 10       |          |       |       |       |
| 4        |           | 7        |          |       |       |       |
| 4        |           | 16       |          |       |       |       |
| 4        |           | 3        |          |       |       |       |
|          |           |          |          |       |       |       |
| AVERAGE  | VARIABLE  | VALUES   | BY CLUSI | 'ER   |       |       |
|          | VARIABI   | LES      |          |       |       |       |
| CLUSTER  | 1         | 2        | 3        | 4     | 5     | 6     |
| 1        | 0.11      | 1.03     | -0.12    | -0.30 | -0.02 | -0.01 |
| 2        | -0.00     | 0.02     | -0.02    | -0.19 | -0.01 | -0.01 |
| 3        | -0.02     | -0.20    | 0.01     | 0.17  | 0.01  | 0.01  |
| 4        | 0.04      | 0.22     | 0.05     | 0.04  | -0.00 | 0.01  |
|          |           |          |          |       |       |       |
| WITHIN ( | CLUSTER S | UMS OF S | QUARES   |       |       |       |
| Cluster  | 1 = 0.00  | 0        |          |       |       |       |
| Cluster  | 2 = 0.27  | 4        |          |       |       |       |
| Cluster  | 3 = 0.40  | 6        |          |       |       |       |
| Cluster  | 4 = 0.02  | 8        |          |       |       |       |
|          |           |          |          |       |       |       |

## Average Linkage Hierarchical Cluster Analysis

This cluster procedure clusters objects based on their similarity (or dissimilarity) as recorded in a data matrix. The correlation among objects is often used as a measure of similarity. In this example, we first loaded the file labeled "cansas.TAB". We then "rotated" the data using the rotate function in the Edit menu so that columns represent subjects and rows represent variables. We then used the Correlation procedure (with the option to save the correlation matrix) to obtain the correlation among the 20 subjects as a measure of similarity. We then closed the file. Next, we opened the matrix file we had just saved using the File / Open a Matrix File option. We then clicked on the Analyses / Multivariate / Cluster / Average Linkage option. Shown below is the dialogue box for the analysis (Fig. 9.6):

| Average Linkage Hier                                                                      | archical Cluster                                                             | ing                                                                        |                                           |
|-------------------------------------------------------------------------------------------|------------------------------------------------------------------------------|----------------------------------------------------------------------------|-------------------------------------------|
| The main grid should conta<br>representing distances among<br>to indicate if the measures | ain a symetric matrix (<br>ong the objects to be<br>are similarities (e.g. c | of similarity or dissimil<br>clustered. Check t<br>correlations) or dissim | arity values<br>he type box<br>ilarities. |
| Matrix type is:<br>Similarities<br>Dissimilarities                                        | Cancel                                                                       | Compute                                                                    | Return                                    |

Fig. 9.6 Average Linkage dialog form

Output of the analysis includes a listing of which objects (groups) are combined at each step followed by a dendogram of the combinations. You can compare this method of clustering subjects with that obtained in the previous analysis.

```
Average Linkage Cluster Analysis. Adopted from ClusBas by John
S. Uebersax
Group 18 is joined by group 19. N is 2 ITER = 1 SIM =
                                                         0.999
Group 1 is joined by group 5. N is 2 ITER = 2 SIM =
                                                         0.998
     6 is joined by group 7. N is 2 ITER = 3 SIM =
                                                         0.995
Group
Group 15 is joined by group 17. N is 2 ITER = 4 SIM =
                                                         0.995
Group 12 is joined by group 13. N is 2 ITER = 5 SIM =
                                                         0.994
Group 8 is joined by group 11. N is 2 ITER = 6 SIM =
                                                         0.993
Group 4 is joined by group 8. N is 3 ITER = 7 SIM =
                                                        0.992
     2 is joined by group 6. N is 3 ITER = 8 SIM =
                                                        0.988
Group
Group 12 is joined by group 16. N is 3 ITER =
                                             9 SIM =
                                                         0.981
Group 14 is joined by group 15. N is 3 ITER = 10 SIM =
                                                        0.980
Group 2 is joined by group 4. N is 6 ITER = 11 SIM =
                                                        0.978
Group 12 is joined by group 18. N is 5 ITER = 12 SIM =
                                                         0.972
Group 2 is joined by group 20. N is 7 ITER = 13 SIM =
                                                         0.964
Group 1 is joined by group 2. N is 9 ITER = 14 SIM =
                                                        0.962
Group 9 is joined by group 12. N is 6 ITER = 15 SIM =
                                                        0.933
Group 1 is joined by group 3. N is 10 ITER = 16 SIM =
                                                        0.911
Group 1 is joined by group 14. N is 13 ITER =
                                             17 SIM =
                                                         0.900
Group 1 is joined by group 9. N is 19 ITER = 18 SIM =
                                                        0.783
Group 1 is joined by group 10. N is 20 ITER = 19 SIM =
                                                         0.558
```

No. of objects = 20 Matrix defined similarities among objects.

| 10   | *    | *    | * | *    | * | *     | * | *     | * | *       | *  | *     | *  | *          | *  | ×     | *  | *    | ×  | *     | * | *           | * | *         | * | *     | * | *     | * | *     | * | *     | * | *     | * | *     | * |
|------|------|------|---|------|---|-------|---|-------|---|---------|----|-------|----|------------|----|-------|----|------|----|-------|---|-------------|---|-----------|---|-------|---|-------|---|-------|---|-------|---|-------|---|-------|---|
| 19   | *    | **** | * | *    | * | *     | * | *     | * | *       | *  | *     | *  | *          | *  | *     | *  | *    | *  | *     | * | *           | * | *         |   |       |   |       |   |       |   |       |   |       |   |       |   |
| 18   | *    | * *  |   |      |   |       |   |       |   |         |    |       |    |            |    |       |    |      |    |       |   |             |   | ****      |   |       |   |       |   |       |   |       |   |       |   |       |   |
| 16   | ×    | *    | × | ×    | * | ×     | * | *     | * | ×       | *  | *     | ×  | *          | *  | ×     | ×  | **** |    |       |   |             |   | * * * * * | * | *     | * | *     | * | ****  |   |       |   |       |   |       |   |
| 13   | *    | *    | * | *    | * | *     | * | *     | * | * * * * | *  | *     | *  | *          | *  | *     | *  | **** | *  | *     | * | *           | * | *         |   |       |   |       |   | ****  | * | *     | * | *     | * | * *   |   |
| 12   | *    | *    | * | *    | * | *     | * | *     | * | **      | ,- | ,.    | ,. | <i>,</i> . | ,. | ,.    | ,. | ,.   |    |       |   |             |   |           |   |       |   |       |   | ***** |   |       |   |       |   | ****  |   |
| 9    | *    | *    | * | *    | * | *     | * | *     | * | *       | *  | *     | ×  | *          | *  | *     | ×  | ×    | *  | ×     | * | *           | * | *         | * | *     | * | *     | * | * * * |   |       |   |       |   | ***** |   |
| 17   | ×    | ×    | × | ×    | × | ×     | * | * * * |   |         |    |       |    |            |    |       |    |      |    |       |   |             |   |           |   |       |   |       |   |       |   |       |   |       |   | ****  |   |
| 15   | ×    | ×    | × | ×    | * | *     | * | * * * | * | *       | *  | *     | *  | *          | *  | *     | *  | *    | *  | ****  | * | *           | * | *         | * | *     | * | *     | * | *     | * | *     | * | *     |   | ****  | * |
| 14   | *    | *    | * | *    | * | *     | * | *     | * | *       | *  | *     | *  | *          | *  | *     | *  | *    | ×  | * * * |   |             |   |           |   |       |   |       |   |       |   |       |   | ****  |   | ****  |   |
| m    | *    | *    | * | *    | * | *     | * | *     | * | *       | *  | *     | *  | *          | *  | *     | *  | *    | *  | *     | * | *           | * | *         | * | *     | * | *     | * | *     | * | * * * |   | ***** |   | ***** |   |
| 20   | *    | *    | × | ×    | * | ×     | * | *     | * | *       | *  | *     | *  | *          | *  | *     | *  | *    | ×  | ×     | * | *           | × | *         | * | * * * |   |       |   |       |   | ***** |   | ***** | * | * *   |   |
| 11   | ×    | *    | × | *    | * | *     | * | *     | * | *       | *  | * * * |    |            |    |       |    |      |    |       |   |             |   |           |   | ***** |   |       |   |       |   | ***** |   | ***** |   |       |   |
| 80   | *    | *    | * | *    | * | *     | * | *     | * | *       | *  | * * * | *  | ****       | ×  | ×     | ×  | ×    | ×  | ×     | × | ×           |   |           |   | ****  | * | * * * |   |       |   | ****  | * | ***   |   |       |   |
| 4    | *    | *    | * | *    | * | *     | * | *     | * | *       | *  | *     | *  | ***        |    | ,.    |    |      | ,. | ,.    |   | *****       |   |           |   | ***** |   | ***** |   |       |   | ****  |   |       |   |       |   |
| Г    | *    | *    | × | *    | * | * * . |   |       |   |         |    |       |    |            |    |       |    |      |    |       |   | ~ * * * * . | * | *         | * | ***   |   | ****  |   |       |   | ***** |   |       |   |       |   |
| 9    | ×    | *    | × | ×    | * | ****  | * | *     | * | *       | *  | *     | *  | *          | *  | ****; |    |      |    |       |   | *****:      |   |           |   |       |   | ***** | * | *     | * | ***   |   |       |   |       |   |
| 7    | *    | *    | × | *    | * | *     | * | *     | * | *       | *  | *     | *  | *          | *  | ****  | 7  | 7    | *  | 7     | 7 | 7           |   |           |   |       |   | ****  |   |       |   |       |   |       |   |       |   |
| ъ    | *    | *    | * | **:  |   |       |   |       |   |         |    |       |    |            |    |       |    |      |    |       |   |             |   |           |   |       |   | ***** |   |       |   |       |   |       |   |       |   |
| 1    | *    | *    | * | **** | * | *     | * | *     | * | *       | *  | *     | *  | *          | *  | *     | *  | *    | *  | *     | * | *           | * | *         | * | *     | * | * *   |   |       |   |       |   |       |   |       |   |
| TINU | STEP | 1    |   | 0    |   | m     |   | 4     |   | 2       |    | 9     |    | 7          |    | 80    |    | 6    |    | 10    |   | 11          |   | 12        |   | 13    |   | 14    |   | 15    |   | 16    |   | 17    |   | 18    |   |

## **Path Analysis**

To illustrate path analysis, you could utilize an example from page 788 of the book by Elazar J. Pedhazur (Multiple Regression in Behavioral Science, 1997.) Four variables in the study are labeled SES (Socio-Economic Status), IQ (Intelligence Quotient), AM (Achievement Motivation) and GPA (Grade Point Average.) Our theoretical speculations lead us to believe that AM is "caused" by SES and IQ and that GPA is "caused" by AM as well as SES and IQ. You would enter the correlations among these variables into the data grid of OpenStat then analyze the matrix with the path analysis procedure.

# Example of a Path Analysis

In this example we will use the file CANSAS.TXT. The user begins by selecting the Path Analysis option of the Statistics / Multivariate menu. In the figure below (Fig. 9.7) we have selected all variables to analyze and have entered our first path indicating that waist size is "caused" by weight:

We will also hypothesize that pulse rate is "caused" by weight, chin-ups are "caused" by weight, waist and pulse, that the number of sit-ups is "caused" by weight, waist and pulse and that jumps are "caused" by weight, waist and pulse. Each time we enter a new causal relationship we click the scroll bar to move to a new model number prior to entering the "caused" and "causing" variables. Once we have entered each model, we then click on the Compute button. Note we have elected to print descriptive statistics, each models correlation matrix, and the reproduced correlation matrix which will be our measure of how well the models "fit" the data. The results are shown below:

| Path Analysis                                                                                                    |         |                                                                             |                                                                                                    | × |
|----------------------------------------------------------------------------------------------------|---------|-----------------------------------------------------------------------------|----------------------------------------------------------------------------------------------------|---|
| Available Variables:                                                                                             | *       | Selected Variables:<br>weight<br>waist<br>pulse<br>chins<br>silups<br>jumps | Model Number: 1<br>* * * *<br>* * Caused* Variable:<br>* *<br>* *<br>* *<br>* *<br>* *<br>* *<br>* *<br>* |   |
| Options:<br>Descriptive Statistics<br>Each Models Cor. Matri<br>Reproduced Cor. Matri<br>Save Correlation Matrix | in<br>N | Reset C                                                                     | Reset Current Model                                                                                       | 1 |

Fig. 9.7 Path Analysis dialog form

| PATH ANALYSIS RESULTS                                                     |
|---------------------------------------------------------------------------|
| CAUSED VARIABLE: waist<br>Causing Variables:<br>weight                    |
| CAUSED VARIABLE: pulse<br>Causing Variables:<br>weight                    |
| CAUSED VARIABLE: chins<br>Causing Variables:<br>weight<br>waist<br>pulse  |
| CAUSED VARIABLE: situps<br>Causing Variables:<br>weight<br>waist<br>pulse |
| CAUSED VARIABLE: jumps<br>Causing Variables:<br>weight<br>waist<br>pulse  |

| Correlation             | n Matrix w                    | with 20 val               | id cases.       |                |                   |
|-------------------------|-------------------------------|---------------------------|-----------------|----------------|-------------------|
| Variables               |                               |                           |                 |                |                   |
|                         | weight                        | waist                     | pulse           | chins          | situps            |
| weight                  | 1.000                         | 0.870                     | -0.366          | -0.390         | -0.493            |
| waist                   | 0.870                         | 1.000                     | -0.353          | -0.552         | -0.646            |
| pulse                   | -0.366                        | -0.353                    | 1.000           | 0.151          | 0.225             |
| chins                   | -0.390                        | -0.552                    | 0.151           | 1.000          | 0.696             |
| situps                  | -0.493                        | -0.646                    | 0.225           | 0.696          | 1.000             |
| jumps                   | -0.226                        | -0.191                    | 0.035           | 0.496          | 0.669             |
| Variables               |                               |                           |                 |                |                   |
| variables               | ÷                             |                           |                 |                |                   |
|                         | Jumps                         |                           |                 |                |                   |
| weight                  | -0.226                        |                           |                 |                |                   |
| waist                   | -0.191                        |                           |                 |                |                   |
| pulse                   | 0.035                         |                           |                 |                |                   |
| chins                   | 0.496                         |                           |                 |                |                   |
| situps                  | 0.669                         |                           |                 |                |                   |
| jumps                   | 1.000                         |                           |                 |                |                   |
| MEANS with              | 20 walid                      | C3868                     |                 |                |                   |
| Variables               | 20 varia                      | waiat                     |                 | ching          | aituna            |
| variables               | 178 600                       | 35 400                    | 56 100          | 9 450          | 145 550           |
| MEANS with<br>Variables | 20 valid<br>weight<br>178.600 | cases.<br>waist<br>35.400 | pulse<br>56.100 | chins<br>9.450 | situps<br>145.550 |

Variables jumps 70.300 VARIANCES with 20 valid cases. Variables weight waist pulse chins situps 609.621 10.253 51.989 27.945 3914.576 Variables jumps 2629.379 STANDARD DEVIATIONS with 20 valid cases. Variables weight waist pulse chins situps 24.691 3.202 7.210 5.286 62.567 Variables jumps 51.277 Dependent Variable = waist Correlation Matrix with 20 valid cases. Variables weight waist weight 1.000 0.870 waist 0.870 1.000 MEANS with 20 valid cases. Variables weight waist 178.600 35.400 VARIANCES with 20 valid cases. Variables weight waist 6 09.621 10.253 STANDARD DEVIATIONS with 20 valid cases. Variables weight waist 24.691 3.202

```
Dependent Variable = waist

R R2 F Prob.>F DF1 DF2

0.870 0.757 56.173 0.000 1 18

Adjusted R Squared = 0.744

Std. Error of Estimate = 1.621

Variable Beta B Std.Error t Prob.>t

weight 0.870 0.113 0.015 7.495 0.000

Constant = 15.244
```

```
Dependent Variable = pulse
Correlation Matrix with 20 valid cases.
Variables

        weight
        pulse

        weight
        1.000
        -0.366

        pulse
        -0.366
        1.000

MEANS with 20 valid cases.
Variables weight pulse
178.600 56.100
VARIANCES with 20 valid cases.
                weight pulse
609.621 51.989
Variables
STANDARD DEVIATIONS with 20 valid cases.
Variables weight pulse
24.691 7.210
Dependent Variable = pulse
              R2 F Prob.>F DF1 DF2
       R
  0.366 0.134 2.780 0.113 1 18
Adjusted R Squared = 0.086
Std. Error of Estimate = 6.895
Variable Beta B Std.Error t Prob.>t
weight -0.366 -0.107 0.064 -1.667 0.113
Constant = 75.177
```

| Dependent Variable = chins |             |             |          |                                         |  |  |  |  |  |  |  |
|----------------------------|-------------|-------------|----------|-----------------------------------------|--|--|--|--|--|--|--|
| Correlation                | Matrix wit  | h 20 valid  | cases.   |                                         |  |  |  |  |  |  |  |
| Variables                  |             |             |          |                                         |  |  |  |  |  |  |  |
|                            | weight      | waist       | pulse    | chins                                   |  |  |  |  |  |  |  |
| weight                     | 1.000       | 0.870       | -0.366   | -0.390                                  |  |  |  |  |  |  |  |
| waist                      | 0.870       | 1.000       | -0.353   | -0.552                                  |  |  |  |  |  |  |  |
| pulse                      | -0.366      | -0.353      | 1.000    | 0.151                                   |  |  |  |  |  |  |  |
| chins                      | -0.390      | -0.552      | 0.151    | 1.000                                   |  |  |  |  |  |  |  |
|                            |             |             |          |                                         |  |  |  |  |  |  |  |
| MEANS with 2               | 20 valid ca | ses.        |          |                                         |  |  |  |  |  |  |  |
| Variables                  | weight      | waist       | pulse    | chins                                   |  |  |  |  |  |  |  |
|                            | 178.600     | 35.400      | 56.100   | 9.450                                   |  |  |  |  |  |  |  |
|                            |             |             |          |                                         |  |  |  |  |  |  |  |
| VARIANCES w                | ith 20 vali | d cases.    |          |                                         |  |  |  |  |  |  |  |
| Variables                  | weight.     | waist.      | pulse    | chins                                   |  |  |  |  |  |  |  |
|                            | 609.621     | 10.253      | 51,989   | 27.945                                  |  |  |  |  |  |  |  |
|                            | 000.011     | 10,200      | 01.909   | 2,,,,,,,,,,,,,,,,,,,,,,,,,,,,,,,,,,,,,, |  |  |  |  |  |  |  |
| STANDARD DE                | VIATIONS wi | th 20 valio | d cases. |                                         |  |  |  |  |  |  |  |
| Variables                  | weight      | waist       | pulse    | chins                                   |  |  |  |  |  |  |  |
|                            | 24.691      | 3.202       | 7.210    | 5.286                                   |  |  |  |  |  |  |  |

| Dependent V | /ariable = | chins  |           |         |         |
|-------------|------------|--------|-----------|---------|---------|
| R           | R2         | F      | Prob.>F   | DF1 DF2 |         |
| 0.583       | 0.340      | 2.742  | 0.077     | 3 16    |         |
| Adjusted R  | Squared =  | 0.216  |           |         |         |
| Std. Error  | of Estimat | ce =   | 4.681     |         |         |
|             |            |        |           |         |         |
| Variable    | Beta       | В      | Std.Erro: | r t     | Prob.>t |
| weight      | 0.368      | 0.079  | 0.089     | 0.886   | 0.389   |
| waist       | -0.882     | -1.456 | 0.683     | -2.132  | 0.049   |
| pulse       | -0.026     | -0.019 | 0.160     | -0.118  | 0.907   |
| Constant =  | 47.968     |        |           |         |         |

```
Dependent Variable = situps
Correlation Matrix with 20 valid cases.
Variables
                       waist
0.870
             weight
                                   pulse situps
             1.000
                                   -0.366
                                              -0.493
   weight
   waist
             0.870
                        1.000
                                  -0.353
                                             -0.646
   pulse -0.366 -0.353 1.000 0.225
situps -0.493 -0.646 0.225 1.000
MEANS with 20 valid cases.
Variables weight waist pulse situps
178.600 35.400 56.100 145.550
VARIANCES with 20 valid cases.
            weight waist pulse situps 609.621 10.253 51.989 3914.576
Variables
STANDARD DEVIATIONS with 20 valid cases.
                                            situps
Variables
            weight
                       waist pulse
              24.691
                         3.202
                                   7.210
                                             62.567
```

```
Dependent Variable = situps
                      F
                            Prob.>F DF1 DF2
      R
             R2
  0.661
         0.436 4.131 0.024 3 16
Adjusted R Squared = 0.331
Std. Error of Estimate = 51.181
Variable Beta
                   В
                      Std.Error t
                                            Prob.>t
           0.287 0.728
                           0.973 0.748
  weight
                                            0.466
   waist -0.890 -17.387 7.465 -2.329
pulse 0.016 0.139 1.755 0.079
                                            0.033
                                             0.938
Constant = 623.282
```

| Dependent Va                   | ariable = jun | mps        |          |          |  |
|--------------------------------|---------------|------------|----------|----------|--|
| Correlation                    | Matrix with   | 20 valid   | cases.   |          |  |
| Variables                      |               |            |          |          |  |
|                                | weight        | waist      | pulse    | jumps    |  |
| weight                         | 1.000         | 0.870      | -0.366   | -0.226   |  |
| waist                          | 0.870         | 1.000      | -0.353   | -0.191   |  |
| pulse                          | -0.366        | -0.353     | 1.000    | 0.035    |  |
| jumps                          | -0.226        | -0.191     | 0.035    | 1.000    |  |
| MEANS with 2                   | 20 valid case | es.        |          |          |  |
| Variables                      | weight        | waist      | pulse    | jumps    |  |
|                                | 178.600       | 35.400     | 56.100   | 70.300   |  |
| VARIANCES with 20 valid cases. |               |            |          |          |  |
| Variables                      | weight        | waist      | pulse    | jumps    |  |
|                                | 609.621       | 10.253     | 51.989   | 2629.379 |  |
| STANDARD DEV                   | /IATIONS wit] | h 20 valid | l cases. |          |  |
| Variables                      | weight        | waist      | pulse    | jumps    |  |
|                                | 24.091        | 3.202      | 1.210    | J1.Z//   |  |

| Dependent N | /ariable = | jumps      |         |         |         |
|-------------|------------|------------|---------|---------|---------|
| R           | R2         | F          | Prob.>F | DF1 DF2 |         |
| 0.232       | 0.054      | 0.304      | 0.822   | 3 16    |         |
| Adjusted R  | Squared =  | -0.123     |         |         |         |
|             |            |            |         |         |         |
| Std. Error  | of Estimat | e = 54.351 |         |         |         |
|             |            |            |         |         |         |
| Variable    | Beta       | В          | Std.Err | or t    | Prob.>t |
| weight      | -0.259     | -0.538     | 1.034   | -0.520  | 0.610   |
| waist       | 0.015      | 0.234      | 7.928   | 0.029   | 0.977   |
| pulse       | -0.055     | -0.389     | 1.863   | -0.209  | 0.837   |
|             |            |            |         |         |         |
| Constant =  | 179.887    |            |         |         |         |

| Matrix of | Path Coeffi | cients wit | h 20 vali | d cases. |        |
|-----------|-------------|------------|-----------|----------|--------|
| Variables |             |            |           |          |        |
|           | weight      | waist      | pulse     | chins    | situps |
| weight    | 0.000       | 0.870      | -0.366    | 0.368    | 0.287  |
| waist     | 0.870       | 0.000      | 0.000     | -0.882   | -0.890 |
| pulse     | -0.366      | 0.000      | 0.000     | -0.026   | 0.016  |
| chins     | 0.368       | -0.882     | -0.026    | 0.000    | 0.000  |
| situps    | 0.287       | -0.890     | 0.016     | 0.000    | 0.000  |
| jumps     | -0.259      | 0.015      | -0.055    | 0.000    | 0.000  |
| Variables |             |            |           |          |        |
|           | jumps       |            |           |          |        |
| weight    | -0.259      |            |           |          |        |
| waist     | 0.015       |            |           |          |        |
| pulse     | -0.055      |            |           |          |        |
| chins     | 0.000       |            |           |          |        |
| situps    | 0.000       |            |           |          |        |
| jumps     | 0.000       |            |           |          |        |

| SUMMARY OF CAUS | SAL MODELS   |                  |  |
|-----------------|--------------|------------------|--|
| Var. Caused     | Causing Var. | Path Coefficient |  |
| waist           | weight       | 0.870            |  |
| pulse           | weight       | -0.366           |  |
| chins           | weight       | 0.368            |  |
| chins           | waist        | -0.882           |  |
| chins           | pulse        | -0.026           |  |
| situps          | weight       | 0.287            |  |
| situps          | waist        | -0.890           |  |
| situps          | pulse        | 0.016            |  |
| jumps           | weight       | -0.259           |  |
| jumps           | waist        | 0.015            |  |
| jumps           | pulse        | -0.055           |  |

| Reproduced                                                  | Correlation | Matrix | with 20 v | alid cases |        |
|-------------------------------------------------------------|-------------|--------|-----------|------------|--------|
| Variables                                                   |             |        |           |            |        |
|                                                             | weight      | waist  | pulse     | chins      | situps |
| weight                                                      | 1.000       | 0.870  | -0.366    | -0.390     | -0.493 |
| waist                                                       | 0.870       | 1.000  | -0.318    | -0.553     | -0.645 |
| pulse                                                       | -0.366      | -0.318 | 1.000     | 0.120      | 0.194  |
| chins                                                       | -0.390      | -0.553 | 0.120     | 1.000      | 0.382  |
| situps                                                      | -0.493      | -0.645 | 0.194     | 0.382      | 1.000  |
| jumps                                                       | -0.226      | -0.193 | 0.035     | 0.086      | 0.108  |
| Variables                                                   |             |        |           |            |        |
|                                                             | jumps       |        |           |            |        |
| weight                                                      | -0.226      |        |           |            |        |
| waist                                                       | -0.193      |        |           |            |        |
| pulse                                                       | 0.035       |        |           |            |        |
| chins                                                       | 0.086       |        |           |            |        |
| situps                                                      | 0.108       |        |           |            |        |
| jumps                                                       | 1.000       |        |           |            |        |
|                                                             |             |        |           |            |        |
| Average absolute difference between observed and reproduced |             |        |           |            |        |
| coefficients                                                | s := 0.077  |        |           |            |        |
| Maximum difference found := 0.562                           |             |        |           |            |        |

We note that pulse is not a particularly important predictor of chin-ups or sit-ups. The largest discrepancy of 0.562 between an original correlation and a correlation reproduced using the path coefficients indicates our model of causation may have been inadequate.

## **Factor Analysis**

The sample factor analysis completed below utilizes a data set labeled CANSAS. TXT as used in the previous path analysis example . The canonical factor analysis method was used and the varimax rotation method was used.

Shown below is the factor analysis form selected by choosing the factor analysis option under the Statistics / Multivariate menu (Fig. 9.8):

Note the options elected in the above form. The results obtained are shown below (Fig. 9.9):

| ietor Analysis<br>vailable Variables:                                                                                 | Selected Variables:                                                                                                    | Type of Analysis:<br>Principal Components<br>Guttman Image (No Iterations)<br>Guttman Image<br>Harris Scaled Image<br>Canonical (Max. Liklihood)<br>Alpha<br>Principal Factors<br>Rotation Options:<br>Varimax<br>Dblimax<br>Quartimax<br>Guartimax<br>Guartimax |
|----------------------------------------------------------------------------------------------------|----------------------------------------------------------------------------------------------------|----------------------------------------------------------------------------------------------------|
| Output Options:<br>Descriptive Statistics<br>Correlation Matrix<br>Unrotated Factors<br>Percent Trace<br>Reset<br>Car | Scree Plot     Save Cor. Matrix     Communalities     Save Factor Matrix     Plot Factors     Factor Score:     Compute     Return | Min. root size to rotate: 1<br>Maximum Iterations: 25<br>Max. No. Factors:                                                                                                    |

Fig. 9.8 Factor Analysis dialog form

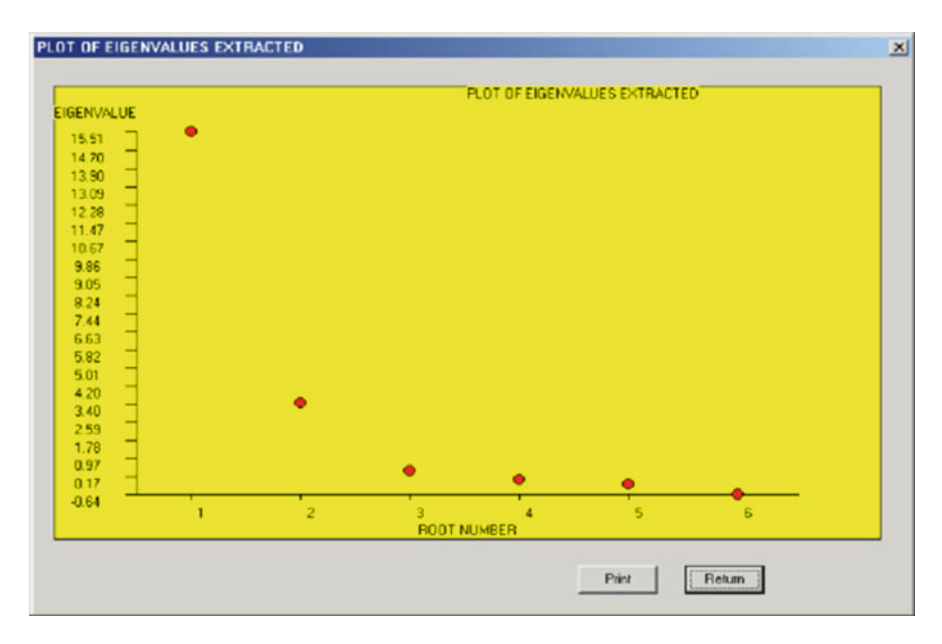

Fig. 9.9 Screen plot of eigenvalues

Factor Analysis
See Rummel, R.J., Applied Factor Analysis
Northwestern University Press, 1970
Canonical Factor Analysis
Original matrix trace = 18.56
Roots (Eigenvalues) Extracted:
 1 15.512
 2 3.455
 3 0.405
 4 0.010
 5 -0.185
 6 -0.641

Unrotated Factor Loadings FACTORS with 20 valid cases. Variables Factor 1 Factor 2 Factor 3 Factor 4 Factor 5 weight 0.858 -0.286 0.157 -0.006 0.000 0.928 -0.201 -0.066 -0.003 0.000 waist pulse-0.3600.149-0.044chins-0.644-0.3820.195situps-0.770-0.4720.057jumps-0.409-0.689-0.222 -0.089 0.009 0.000 0.000 0.195 0.057 -0.009 0.000 0.005 0.000

| Variables |          |  |
|-----------|----------|--|
|           | Factor 6 |  |
| weight    | 0.000    |  |
| waist     | 0.000    |  |
| pulse     | 0.000    |  |
| chins     | 0.000    |  |
| situps    | 0.000    |  |
| jumps     | 0.000    |  |

```
Percent of Trace In Each Root:
   1 Root := 15.512 Trace := 18.557 Percent := 83.593
   2 Root := 3.455 Trace := 18.557 Percent := 18.621
   3 Root := 0.405 Trace := 18.557 Percent := 2.180
   4 Root := 0.010 Trace := 18.557 Percent := 0.055
   5 Root := -0.185 Trace := 18.557 Percent := -0.995
   6 Root := -0.641 Trace := 18.557 Percent := -3.455
COMMUNALITY ESTIMATES
   1 weight 0.844
   2 waist
                 0.906
   3 pulse
                 0.162
   4 chins
                 0.598

        4 chills
        0.398

        5 situps
        0.819

        6 jumps
        0.692
```

| Proportion of variance in unrotated factors   |
|-----------------------------------------------|
| 1 48.364                                      |
| 2 16.475                                      |
|                                               |
| Communality Estimates as percentages:         |
| 1 81.893                                      |
| 2 90.153                                      |
| 3 15.165                                      |
| 4 56.003                                      |
| 5 81.607                                      |
| 6 64.217                                      |
|                                               |
| Varimax Rotated Loadings with 20 valid cases. |
|                                               |
| Variables                                     |
| Factor 1 Factor 2                             |
| weight -0.882 -0.201                          |
| waist -0.898 -0.310                           |
| pulse 0.385 0.059                             |
| chins 0.352 0.660                             |
|                                               |
| situps 0.413 0.803                            |
| situps 0.413 0.803<br>jumps -0.009 0.801      |

```
Percent of Variation in Rotated Factors
Factor 1 33.776
Factor 2 31.064
Total Percent of Variance in Factors : 64.840
Communalities as Percentages
1 for weight 81.893
2 for waist 90.153
3 for pulse 15.165
4 for chins 56.003
5 for situps 81.607
6 for jumps 64.217
```

| SCATTERPLOT                  | - FACTOR PLOT      |                    |                 |        |       |
|------------------------------|--------------------|--------------------|-----------------|--------|-------|
| Factor 2                     |                    |                    |                 |        |       |
| 1                            | 1                  |                    | 1 -             | 0.95-  | 1.00  |
| 1                            | 1                  |                    | -               | 0.90-  | 0.95  |
| 1                            | 1                  |                    | -               | 0.85-  | 0.90  |
| 1                            | 2                  | 1                  | -               | 0.80-  | 0.85  |
| 1                            | 1                  |                    | -               | 0.75-  | 0.80  |
| 1                            | 1                  |                    | -               | 0.70-  | 0.75  |
| 1                            | 1                  | 3                  | -               | 0.65-  | 0.70  |
| 1                            | 1                  |                    | -               | 0.60-  | 0.65  |
| 1                            | 1                  |                    | -               | 0.55-  | 0.60  |
| 1                            | 1                  |                    | -               | 0.50-  | 0.55  |
| 1                            | 1                  |                    | -               | 0.45-  | 0.50  |
| 1                            | 1                  |                    | -               | 0.40-  | 0.45  |
| 1                            | 1                  |                    | -               | 0.35-  | 0.40  |
| 1                            |                    |                    | -               | 0.30-  | 0.35  |
| 1                            |                    |                    | -               | 0.25-  | 0.30  |
|                              |                    |                    | 1-              | 0.20-  | 0.25  |
|                              |                    |                    | 1-              | 0.15-  | 0.20  |
|                              |                    |                    | 1-              | 0.10-  | 0.15  |
|                              | 1                  | 4                  | -               | 0.05-  | 0.10  |
|                              |                    |                    |                 | 0.00-  | 0.05  |
|                              |                    |                    | 1-              | -0.05- | 0.00  |
|                              |                    |                    | 1-              | -0.10- | -0.05 |
|                              |                    |                    | 1-              | -0.15- | -0.10 |
|                              |                    |                    | 1-              | -0.20- | -0.15 |
| 5                            |                    |                    | -               | -0.25- | -0.20 |
|                              |                    |                    | -               | -0.30- | -0.25 |
| 1 6                          |                    |                    | -               | -0.35- | -0.30 |
| 1                            |                    |                    | 1-              | -0.40- | -0.35 |
|                              |                    |                    | -               | -0.45- | -0.40 |
|                              |                    |                    | 1-              | -0.50- | -0.45 |
|                              |                    |                    | 1               | -0.55- | -0.55 |
|                              |                    |                    | -               | -0.60- | -0.55 |
|                              |                    |                    |                 | -0.00- | -0.65 |
|                              | 1                  |                    | 12              | -0.75- | -0.70 |
|                              | 1                  |                    | 1               | -0.90- | -0.75 |
|                              |                    |                    | -               | -0.85- | -0.80 |
|                              |                    |                    |                 | -0.90- | -0.85 |
|                              |                    |                    | 1               | -0.95- | -0.90 |
|                              |                    |                    | 1-              | -1.00- | -0.95 |
|                              |                    |                    |                 | 1.00   | 0.55  |
| <br>-1.0-0.9-0.7-0.6-0.5-0.3 | <br>-0.2-0.1 0.1 0 | <br>.2 0.3 0.5 0.6 | <br>0.7 0.9 1.0 | Factor | 1     |

Labels: 1 = situps 2 = jumps 3 = chins 4 = pulse 5 = weight 6 = waist

| SUBJECT F | ACTOR SCORE RES   | ULTS:               |  |
|-----------|-------------------|---------------------|--|
| Regressic | on Coefficients w | ith 20 valid cases. |  |
| Variables | 5                 |                     |  |
|           | Factor 1          | Factor 2            |  |
| weight    | -0.418            | 0.150               |  |
| waist     | -0.608            | 0.080               |  |
| pulse     | 0.042             | -0.020              |  |
| chins     | -0.024            | 0.203               |  |
| situps    | -0.069            | 0.526               |  |
| jumps     | -0.163            | 0.399               |  |
| Standard  | Error of Factor   | Scores:             |  |
| Factor 1  | 0.946             |                     |  |
| Factor 2  | 0.905             |                     |  |

We note that two factors were extracted with eigenvalues greater than 1.0 and when rotated indicate that the three body measurements appear to load on one factor and that the performance measures load on the second factor. The data grid also now contains the "least-squares" factor scores for each subject. Hummm! I wonder what a hierarchical grouping of these subjects on the two factor scores would produce!

## General Linear Model (Sums of Squares by Regression)

Two examples will be provided in this section. The first example demonstrates the use of the GLM procedure for completing a three-way analysis of variance. The second will demonstrate the use of the GLM procedure a repeated measures analysis of variance. Alternative procedures will also be presented to aid in the interpretation of the results.

| (Partial) General Linear Model                                                                                                    | (vector coding and multiple rea                                                                                                    | gression)                                                                                    |                                                                                       |
|----------------------------------------------------------------------------------------------------|----------------------------------------------------------------------------------------------------|----------------------------------------------------------------------------------------------|---------------------------------------------------------------------------------------|
| This procedure generates coding v<br>groups and repeated measurements co<br>size, the orthogonal coding will provide<br>equal or proportional sample sizes do n<br>with the "Block Entry" multiple regressi | ectors for treatment groups, interactions a<br>odes. If the treatment groups are proporti<br>appropriate analysis of variance or cova<br>ot exist, you can analyze the generated o<br>on procedure. In this latter case, vectors | mong treatment<br>onal or equal in<br>iance results. If<br>oding vectors<br>may be generated | otions:<br>ate Vectors ONLYI<br>ptive Statistics<br>e Regression Output for Each Step |
| Variables:                                                                                                    | Dependent Variable:                                                                                                    | Start Definition of an Interaction<br>Row<br>Col<br>Slice                                    | Coding of Categorical Variables:<br>C Dummy<br>C Effect<br>C Orthogonal               |
| *                                                                                                    | Between Treatment Variables:<br>Row<br>Col<br>Slice                                                                                                    | End Interaction Definition                                                                   | Reset                                                                                 |
| •                                                                                                    | Within Treatment Variables:                                                                                                    | Interactions:<br>Row"Col<br>Row"Sice<br>Col"Sice<br>Row"Col"Sice                             | Compute                                                                               |
| *                                                                                                    | Subject Codes                                                                                                    |                                                                                              | Return                                                                                |
| * *                                                                                                    | Covariates:<br>Cov1<br>Cov2                                                                                                    |                                                                                              |                                                                                       |

Fig. 9.10 The GLM dialog form

## Example 1

The file labeled Ancova3.tab is loaded. Next, select the Analyses / Multivariate / Sums of Squares by Regression option from the menu. Shown below is the form for specifying a three-way, analysis of covariance. The dependent variable X has been entered in the continuous dependent variable list. The independent variables Row, Column, Slice have been entered in the fixed effects dependent list box. The two covariates have been entered in the covariates box. The coding method elected for creating vectors representing the categories of the independent variables is the orthogonal coding method. To specify the interactions for the analysis model, the button "begin definition of an interaction" is clicked followed by clicking of each term to be included in the interaction. The specification of the interaction is ended by clicking the "end definition of an interaction" button. This procedure was repeated for each of the interactions desired: row by column, row by slice, column by slice and row by column by slice. You will note that these interaction definitions are summarized using abbreviations in the list of defined interactions. You may also select the output options desired before clicking the "Compute" button. It is suggested that you select the option for all multiple regression results only if you wish to fully understand how the analysis is completed since the output is voluminous. The output shown below is the result of NOT selecting any of the options (Fig. 9.10).

The results obtained are shown below. Each predictor (coded vector) is entered one-by-one with the increment in variance (squared multiple correlation). This is then followed by computing the full model (the model with all variables entered) minus each independent variable to obtain the decrement in variance associated with each specific independent variable. Again, for brevity, this part of the output is not shown. A summary table then provides the results of the incremental and decrement effect of each variable. The final table summarizes the results for the analysis of variance. You will notice that, through the use of orthogonal coding, we can verify the independence of the row, column and slice effect variables. The inter-correlation among the coding vectors for a balanced design will be zero (0.0). Attempting to do a three-way analysis of variance using the traditional "partitioning of variance" method may result in a program error when a design is unbalanced, that is, the cell sizes are not equal or proportional across the factors. The unique contributions of each factor can, however, be assessed using multiple regression as in the general linear model.

SUMS OF SOUARES AND MEAN SOUARES BY REGRESSION TYPE III SS - R2 = Full Model - Restricted Model VARIABLE SUM OF SOUARES D.F. Cov1 1.275 1 0.783 Cov2 1 25.982 Row1 1 71.953 1 Col1 Slice1 13.323 1 Slice2 0.334 1 C1R1 21.240 1 S1R1 11.807 1 0.138 1 S2R1 13.133 1 S1C1 S2C1 0.822 1 S1C1R1 0.081 1 S2C1R1 47.203 1 46.198 58 ERROR TOTAL 269.500 71

TOTAL EFFECTS SUMMARY

| SOURCE        | SS     | D.F. | MS     |  |
|---------------|--------|------|--------|--|
|               |        |      |        |  |
| Covl          | 1.275  | 1    | 1.275  |  |
| Cov2          | 0.783  | 1    | 0.783  |  |
| Row           | 25.982 | 1    | 25.982 |  |
| Col           | 71.953 | 1    | 71.953 |  |
| Slice         | 13.874 | 2    | 6.937  |  |
| Row*Col       | 21.240 | 1    | 21.240 |  |
| Row*Slice     | 11.893 | 2    | 5.947  |  |
| Col*Slice     | 14.204 | 2    | 7.102  |  |
| Row*Col*Slice | 47.247 | 2    | 23.624 |  |
|               |        |      |        |  |

#### General Linear Model (Sums of Squares by Regression)

| SS      | D.F.                                                                                                   | MS                                                                                                    |                                                                                                    |
|---------|----------------------------------------------------------------------------------------------------|----------------------------------------------------------------------------------------------------|----------------------------------------------------------------------------------------------------|
| 208.452 | 13                                                                                                    |                                                                                                    |                                                                                                    |
| 2.058   | 2                                                                                                    | 1.029                                                                                                    |                                                                                                    |
| 25.982  | 1                                                                                                    | 25.982                                                                                                    |                                                                                                    |
| 71.953  | 1                                                                                                    | 71.953                                                                                                    |                                                                                                    |
| 13.874  | 2                                                                                                    | 6.937                                                                                                    |                                                                                                    |
| 21.240  | 1                                                                                                    | 21.240                                                                                                    |                                                                                                    |
| 11.893  | 2                                                                                                    | 5.947                                                                                                    |                                                                                                    |
| 14.204  | 2                                                                                                    | 7.102                                                                                                    |                                                                                                    |
| 47.247  | 2                                                                                                    | 23.624                                                                                                    |                                                                                                    |
| 46.198  | 58                                                                                                    | 0.797                                                                                                    |                                                                                                    |
|         |                                                                                                    |                                                                                                    |                                                                                                    |
| 269.500 | 71                                                                                                    |                                                                                                    |                                                                                                    |
|         | SS<br>208.452<br>2.058<br>25.982<br>71.953<br>13.874<br>21.240<br>11.893<br>14.204<br>47.247<br>46.198 | SS       D.F.         208.452       13         2.058       2         25.982       1         71.953       1         13.874       2         21.240       1         11.893       2         14.204       2         47.247       2         46.198       58 | SS         D.F.         MS           208.452         13         1.029           25.982         1         25.982           71.953         1         71.953           13.874         2         6.937           21.240         1         21.240           11.893         2         5.947           14.204         2         7.102           47.247         2         23.624           46.198         58         0.797 |

The output above may be compared with the results obtained using the analysis of covariance procedure under the Analysis of Variance menu. The results from that analysis are shown next. You can see that the results are essentially identical although the ANCOVA procedure also includes some tests of the assumptions of homogeneity.

Test for Homogeneity of Group Regression Coefficients Change in R2 = 0.1629. F = 31.437 Prob.> F = 0.0000 with d.f. 22 and 36 Unadjusted Group Means for Group Variables Row Means Variables Group 1 Group 2 3.500 4.667 Intercepts for Each Group Regression Equation for Variable: Row Intercepts Variables Group 1 Group 2 4.156 5.404 Adjusted Group Means for Group Variables Row Means Variables Group 1 Group 2 3.459 4.707 Unadjusted Group Means for Group Variables Col Means Variables Group 1 Group 2 3.000 5.167

Intercepts for Each Group Regression Equation for Variable: Col Intercepts Group 1 Group 2 Variables 4.156 5.404 Adjusted Group Means for Group Variables Col Means Variables Group 1 Group 2 2.979 5.187 Unadjusted Group Means for Group Variables Slice Means Variables Group 1 Group 2 Group 3 3.500 4.500 4,250 Intercepts for Each Group Regression Equation for Variable: Slice Intercepts Variables Group 1 Group 2 Group 3 4.156 3.676 6.508 Adjusted Group Means for Group Variables Slice Means Group 2 Group 3 Variables Group 1 3.493 4.572 4.185 Test for Each Source of Variance Obtained by Eliminating from the Regression Model for ANCOVA the Vectors Associated with Each Fixed Effect. \_\_\_\_\_ SOURCE Deg.F. SS MS F Prob>F \_\_\_\_\_ Cov1 1 1.27 1.27 1.600 0.2109 0.78 0.983 25.98 32.620 71.95 90.335 6.94 8.709 0.78 1 0.3255 Cov2 25.98 А 1 0.0000 71.95 В 1 0.0000 13.87 С 2 0.0005 21.24 11.89 26.666 1 21.24 0.0000 AxB 2 5.95 7.466 AxC 0.0013 7.10 2 14.20 8.916 0.0004 BxC 29.659 2 47.25 AxBxC 23.62 0.0000 ERROR 58 46.20 0.80 \_\_\_\_\_ \_\_\_\_\_ TOTAL 71 269.50 \_\_\_\_\_ \_\_\_\_\_ \_\_\_\_\_ ANALYSIS FOR COVARIATES ONLY Covariates 2 6.99 3.49 0.918 0.4041

| (Partial) General Linear Mod                                                                                                    | el (vector coding and multiple re                                                                                                    | gression)                                                                                            |                                                                                        |
|----------------------------------------------------------------------------------------------------|----------------------------------------------------------------------------------------------------|----------------------------------------------------------------------------------------------------|----------------------------------------------------------------------------------------|
| This procedure generates coding<br>groups and repeated measurements<br>size, the orthogonal coding will prov<br>equal or proportional sample sizes d<br>with the "Block Entry" multiple regre | vectors for treatment groups, interactions<br>codes. If the treatment groups are proport<br>ide appropriate analysis of variance or cove<br>on te xist, you can analyze the generated<br>ssion procedure. In this latter case, vectors | among treatment<br>ional or equal in<br>ritiance results. If<br>coding vectors<br>s may be generated | ptions:<br>ate Vectors ONLY!<br>ptive Statistics<br>le Regression Output for Each Step |
| Variables:                                                                                                    | Dependent Variable:           Y           Between Treatment Variables:                                                                                                    | Start Definition of an Interaction<br>Row<br>Col<br>Rep                                              | Coding of Categorical Variables:<br>C Dummy<br>C Effect<br>C Orthogonal                |
| al al                                                                                                    | Row<br>Col                                                                                                    | End Interaction Definition                                                                           | Cancel                                                                                 |
| 1                                                                                                    | Within Treatment Variables: Rep Subject Codes                                                                                                    | Row"Col<br>Row"Rep<br>Col"Rep<br>Row"Col"Rep                                                         | Compute                                                                                |
| 1                                                                                                    | Subject                                                                                                    |                                                                                                    |                                                                                        |
|                                                                                                    |                                                                                                    |                                                                                                    |                                                                                        |

Fig. 9.11 GLM Specifications for a repeated measures ANOVA

# Example Two

The second example of the GLM procedure involves a repeated measures analysis of variance similar to that you might complete with the "two between and one within anova" procedure. In this example, we have used the file labeled REGSS2.TAB. The data include a dependent variable, row and column variables, a repeated measures variable and a subject code for each of the row and column combinations. There are three subjects within each of the row and column combinations and four repeated measures within each row-column combination. The specification for the analysis is shown above (Fig. 9.11):

The results of the analysis are as follows:

| SUMS OF S | SQUARES ANI | ) MEAN SQUAF | RES BY REG | RESSION   |
|-----------|-------------|--------------|------------|-----------|
| TYPE III  | SS - R2 =   | Full Model   | - Restric  | ted Model |
| VARIABLE  | SUM         | OF SQUARES   | D.F.       |           |
|           | Row1        | 10.083       | 1          |           |
|           | Coll        | 8.333        | 1          |           |
|           | Rep1        | 150.000      | 1          |           |
|           | Rep2        | 312.500      | 1          |           |
|           | Rep3        | 529.000      | 1          |           |
|           | C1R1        | 80.083       | 1          |           |
|           | R1R1        | 0.167        | 1          |           |
|           | R2R1        | 2.000        | 1          |           |
|           | R3R1        | 6.250        | 1          |           |
|           | R1C1        | 4.167        | 1          |           |
|           | R2C1        | 0.889        | 1          |           |
|           | R3C1        | 7.111        | 1          |           |
|           | R1C1R1      | 6.000        | 1          |           |
|           | R2C1R1      | 0.500        | 1          |           |
|           | R3C1R1      | 6.250        | 1          |           |
| ERROR     |             | 134.667      | 32         |           |
| TOTAL     | -           | 258.000      | 47         |           |

TOTAL EFFECTS SUMMARY

| SOURCE          |      | SS    | D.F. |      | MS     |  |
|-----------------|------|-------|------|------|--------|--|
|                 |      |       |      |      |        |  |
| Row             | T (  | 0.083 | T    | 10.  | 083    |  |
| Col             | 8    | 3.333 | 1    | 8.   | 333    |  |
| Rep             | 993  | 1.500 | 3    | 330. | 500    |  |
| Row*Col         | 8(   | 0.083 | 1    | 80.  | 083    |  |
| Row*Rep         | 8    | 3.417 | 3    | 2.   | 806    |  |
| Col*Rep         | 12   | 2.167 | 3    | 4.   | 056    |  |
| Row*Col*Rep     | 12   | 2.750 | 3    | 4.2  | 250    |  |
|                 |      |       |      |      |        |  |
| SOURCE          |      |       | SS   | D.F. | MS     |  |
| DETWEEN CUDIECT |      | 101   |      | 1 1  |        |  |
| BEIWEEN SUBJECI | 5    | 101.  | 000  | 11   |        |  |
|                 | Row  | 10.   | 083  | 1    | 10.083 |  |
|                 | Col  | 8.    | 333  | 1    | 8.333  |  |
| Row             | *Col | 80.   | 083  | 1    | 80.083 |  |
| ERROR BETWEEN   |      | 82.   | 500  | 8    | 10.312 |  |

#### General Linear Model (Sums of Squares by Regression)

| WITHIN SUBJECTS | 1077.000 | 36 |         |  |
|-----------------|----------|----|---------|--|
| Rep             | 991.500  | 3  | 330.500 |  |
| Row*Rep         | 8.417    | 3  | 2.806   |  |
| Col*Rep         | 12.167   | 3  | 4.056   |  |
| Row*Col*Rep     | 12.750   | 3  | 4.250   |  |
| ERROR WITHIN    | 52.167   | 24 | 2.174   |  |
|                 |          |    |         |  |
| TOTAL           | 1258.000 | 47 |         |  |
|                 |          |    |         |  |

A comparable analysis may be performed using the file labeled ABRData.tab. In this file, the repeated measures for each subject are entered along with the row and column codes on the same line. In the previously analyzed file, we had to code the repeated dependent values on separate lines and include a code for the subject and a code for the repeated measure. Here are the results for this analysis (Fig. 9.12):

| AxBxR Analysis of Variance |                                                |                                                                                                    |
|----------------------------|------------------------------------------------|----------------------------------------------------------------------------------------------------|
|                            | A Effect Variable:                             | No. of Subjects in each Group: 3<br>Options:<br>Test Homogeneity of Covariance<br>Plot Means                                                                                                    |
| *                          | C (Repeated) Measures:<br>C1<br>C2<br>C3<br>C4 | Reference: Winer, B. J., Statistical<br>Principles in Experimental Design.<br>McGraw-Hill Book Company,<br>1962,<br>Pages 337-348<br>Note: The A and B variables<br>each are one column of the<br>grid and contain group codes |
|                            |                                                | Reset Cancel OK                                                                                                    |

Fig. 9.12  $A \times B \times R$  ANOVA dialog form

| SO       | JRCE          | DF        | SS       | MS         | <br>F     | PROB.  |
|----------|---------------|-----------|----------|------------|-----------|--------|
| Be       | tween Subject | ts 11     | 181.000  |            |           |        |
|          | A Effects     | 1         | 10.083   | 10.083     | 0.978     | 0.352  |
|          | B Effects     | 1         | 8.333    | 8.333      | 0.808     | 0.395  |
|          | AB Effects    | 1         | 80.083   | 80.083     | 7.766     | 0.024  |
|          | Error Betwee  | en 8      | 82.500   | 10.312     |           |        |
| Wi       | thin Subjects | 5 36      | 1077.000 |            |           |        |
|          | C Replicatio  | ons 3     | 991.500  | 330.500    | 152.051   | 0.000  |
|          | AC Effects    | 3         | 8.417    | 2.806      | 1.291     | 0.300  |
|          | BC Effects    | 3         | 12.167   | 4.056      | 1.866     | 0.162  |
|          | ABC Effects   | 3         | 12.750   | 4.250      | 1.955     | 0.148  |
|          | Error Within  | n 24      | 52.167   | 2.174      |           |        |
|          | tal           | 47        | 1258.000 |            |           |        |
|          |               |           |          |            |           |        |
| ABI      | R Means Table | 9         | _        |            |           |        |
|          | Re            | epeated N | leasures | <b>C</b> 2 |           |        |
| 7. 1     | 51            |           | C2       | 0.3        | C4        | ,<br>, |
| AL       | BI            | 17.000    | 12.000   | 8.66       | 4.000     | )      |
| AL       | BZ            | 15.333    | 10.000   | 7.000      | 2.333     | 5      |
| A2       | BI            | 16.66/    | 10.000   | 6.000      | 2.333     | \$     |
| A2       | B2            | 17.000    | 14.000   | 9.333      | 8.333     | 3      |
| AB       | Means Table   |           |          |            |           |        |
|          | В             | Levels    |          |            |           |        |
|          |               | В1        | В2       |            |           |        |
| A1       |               | 10.417    | 8.667    |            |           |        |
| A2       |               | 8.750     | 12.167   |            |           |        |
| ЛC       | Moane Tablo   |           |          |            |           |        |
| AC       | rieans table  | Lovola    |          |            |           |        |
|          | C             | C1        | C 2      | C 3        | CA        |        |
| 7\1      |               | 16 167    | 11 000   |            | 0 2 1 6 T | ,      |
| AI<br>NO |               | 16.107    | 12.000   | 7.033      |           | ,      |
| ΑZ       |               | 10.833    | 12.000   | /.66       | 0.333     | 5      |
| ВC       | Means Table   |           |          |            |           |        |
|          | С             | Levels    |          |            |           |        |
|          |               | C1        | C2       | С3         | C4        |        |
| В1       |               | 16.833    | 11.000   | 7.333      | 3.167     | 7      |
| В2       |               | 16.167    | 12.000   | 8.16       | 5.333     | 3      |
|          |               |           |          |            |           |        |
It may be observed that the sums of squares and mean squares for the two analyses above are identical. The analysis of variance procedure (second analysis) does give the F tests as well as means (and plots if elected) for the various variance components. What is demonstrated however is that the analysis of variance model may be completely defined using multiple regression methods. It might also be noted that one can choose NOT to include all interaction terms in the GLM procedure if there is an adequate basis for expecting such interactions to be zero. Notice that we might also have included covariates in the GLM procedure. That is, one can complete a repeated measures analysis of covariance which is not an option in the regular anova procedures!

## **Median Polish Analysis**

Our example uses the file labeled "GeneChips.TEX" which is an array of cells with one observation per cell. The dialogue for the analysis appears as (Fig. 9.13):

| /ariables: | Dependent Variable   | Cancel  |
|------------|----------------------|---------|
|            | Factor 1 Variable    | Reset   |
|            | Factor 2 Variable    | Compute |
|            | •                    | Return  |
|            | Maximum Iterations 5 |         |

Fig. 9.13 Dialog for the Median Polish analysis

#### The results obtained are:

| Observe | ed Data |          |         |        |           |        |           |
|---------|---------|----------|---------|--------|-----------|--------|-----------|
| ROW     |         | COLUMN   | S       |        |           |        |           |
|         | 1       |          | 2       | 3      | 4         |        | 5         |
| 1       | 18.000  | 11.0     | 00      | 8.000  | 21.000    | 4.0    | 000       |
| 2       | 13.000  | 7.0      | 00      | 5.000  | 16.000    | 7.(    | 000       |
| 3       | 15.000  | 6.0      | 00 '    | 7.000  | 16.000    | 6.0    | 000       |
| 4       | 19.000  | 15.0     | 00 12   | 2.000  | 18.000    | 5.0    | 000       |
| Adjuste | ed Data |          |         |        |           |        |           |
| MEDIAN  | 1       | 2        |         | 3      | 4         | 5      | Residuals |
| 0.000   | 0.5     | 00 0.    | 000 -1  | .250   | 1.750     | -2.250 | 0.000     |
| 0.000   | -0.5    | 00 0.    | 000 -0  | .250   | 0.750     | 4.750  | 0.000     |
| 0.000   | 0.0     | 00 -2.   | 500 C   | .250   | -0.750    | 2.250  | 0.000     |
| 0.000   | 0.0     | 00 2.    | 500 1   | .250   | -2.750    | -2.750 | 0.000     |
| Col.Res | sid.    | 0.000    | 0.00    | <br>D  | 0.000     | 0.000  | 0.000     |
| Col.Med | lian    | 0.000    | 0.00    | C      | 0.000     | 0.000  | 0.000     |
| Cumulat | tive ab | solute v | alue of | Row R  | esiduals  |        |           |
| Row = 1 | Cum.    | Residual | s = 1   | 10.250 |           |        |           |
| Row = 2 | 2 Cum.  | Residual | s = 2   | 21.750 |           |        |           |
| Row = 3 | B Cum.  | Residual | s =     | 17.250 |           |        |           |
| Row = 4 | L Cum.  | Residual | s =     | 10.250 |           |        |           |
| Cumulat | tive ab | solute v | alue of | Colum  | n Residua | ls     |           |
| Column  | = 1 C   | um.Resid | uals =  | 1.0    | 00        |        |           |
| Column  | = 2. C  | um.Resid | uals =  | 1.0    | 0.0       |        |           |
| Column  | = 3 C   | um.Resid | uals =  | 2.0    | 00        |        |           |
| Column  | = 4 C   | um.Resid | uals =  | 7.0    | 00        |        |           |
| Column  | = 5 C   | um.Resid | uals =  | 6.0    | 00        |        |           |

## **Bartlett Test of Sphericity**

This test is often used to determine the degree of sphericity in a matrix. A chisquared test is used to determine the probability of the degree of sphericity found. As an example, the "cansas.TEX" file provides a significant degree of sphericity as shown in the analysis below (Fig. 9.14):

| Bartlett Test of Sphericity | ×                                                                            |
|-----------------------------|------------------------------------------------------------------------------|
| Available Variables:        | Selected Variabiles:<br>weight<br>waist<br>pulse<br>chins<br>situps<br>jumps |
| Cancel Reset                | Compute Return                                                               |
| Chi-square =                | Probability: D.F.:                                                           |

Fig. 9.14 Dialog for the Bartlett Test of Sphericity

| CORRELATION | MATRIX |        |        |        |        |        |
|-------------|--------|--------|--------|--------|--------|--------|
| Variables   | weight | waist  | pulse  | chins  | situps | jumps  |
| weight      | 1.000  | 0.870  | -0.366 | -0.390 | -0.493 | -0.226 |
| waist       | 0.870  | 1.000  | -0.353 | -0.552 | -0.646 | -0.191 |
| pulse       | -0.366 | -0.353 | 1.000  | 0.151  | 0.225  | 0.035  |
| chins       | -0.390 | -0.552 | 0.151  | 1.000  | 0.696  | 0.496  |
| situps      | -0.493 | -0.646 | 0.225  | 0.696  | 1.000  | 0.669  |
| jumps       | -0.226 | -0.191 | 0.035  | 0.496  | 0.669  | 1.000  |
|             |        |        |        |        |        |        |

Determinant = -3.873, log of determinant = 0.000

Chi-square = 69.067, D.F. = 15, Probability greater value = 0.0000

# **Correspondence Analysis**

This procedure analyzes data such as that found in the "smokers.TEX" file and shown below:

```
CASES FOR FILE C:\Users\wgmiller\Projects\Data\Smokers.TEX
```

| UNITS  | Group       | None | Light | Medium | Heavy |
|--------|-------------|------|-------|--------|-------|
| CASE 1 | Senior Mgr. | 4    | 2     | 3      | 2     |
| CASE 2 | Junior Mgr. | 4    | 3     | 7      | 4     |
| CASE 3 | Senior Emp. | 25   | 10    | 12     | 4     |
| CASE 4 | Junior Emp. | 18   | 24    | 33     | 13    |
| CASE 5 | Secretaries | 10   | 6     | 7      | 2     |

The dialog for the analysis appears as (Fig. 9.15): The results obtained are (Figs. 9.16, 9.17, 9.18):

| Directors: Your data grid should consist of a table of N is<br>Each row should have a label variable and M columns of<br>is in the file labeled Smokers. TEX.<br>1. Enter the variable for the row labels (defined as a strin<br>2. Enter the variables representing the M columns of dat<br>3. Select the options desired.<br>4. Click the Compute button. | rows and M+1 variables. N > or = M,<br>data [integer trequencies.] An example<br>g variable.]<br>a [integers.]                                                                                                    |
|----------------------------------------------------------------------------------------------------|----------------------------------------------------------------------------------------------------|
| Vaiables:<br>Row Labels Varial<br>Group<br>Column Variables<br>None<br>Light<br>Medum<br>Heavy                                                                                                    | Sie Options:<br>Show Observed Frequencies<br>Show Row and Col. Proportions<br>Show Expected Frequencies<br>Show Cell Chisquare Values<br>Use Yates' Correction for 2x2 table<br>Show Q Matrix<br>Check that Q = UDV<br>values and Vectors of Q = UDV <sup>+</sup><br>A. 8 of Generalized SVD<br>Check P is reproduced by AD8 <sup>+</sup><br>Row Correspondence |
| Reset Cancel Compute                                                                                                    | Column Correspondence     Row and Column Correspondence     Plot weights                                                                                                    |

Fig. 9.15 Dialog for Correspondence Analysis

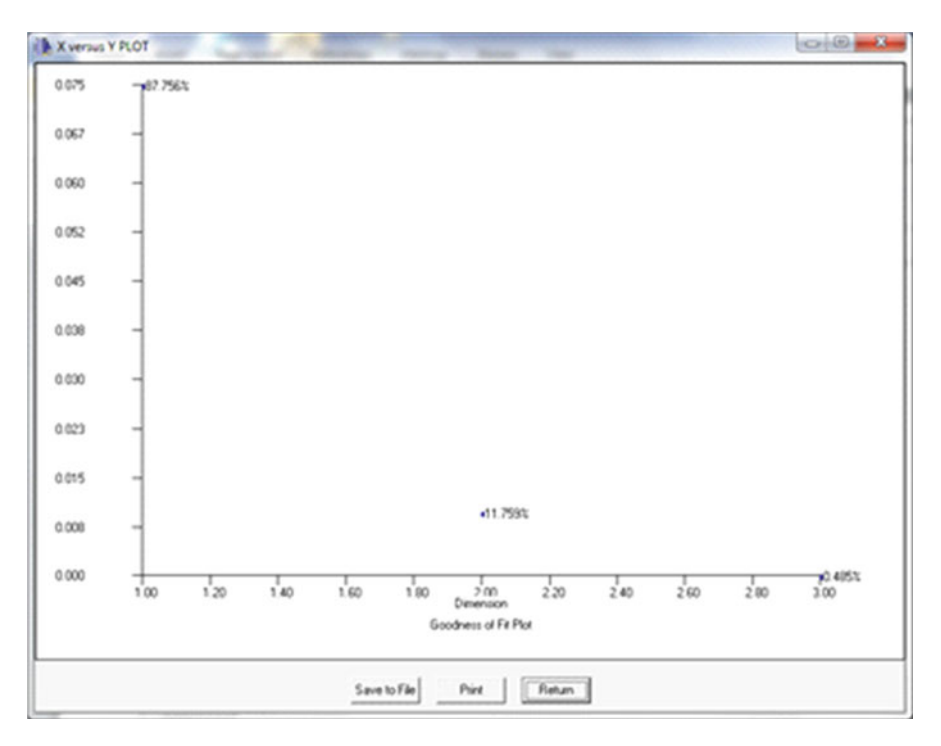

Fig. 9.16 Correspondence Analysis plot 1

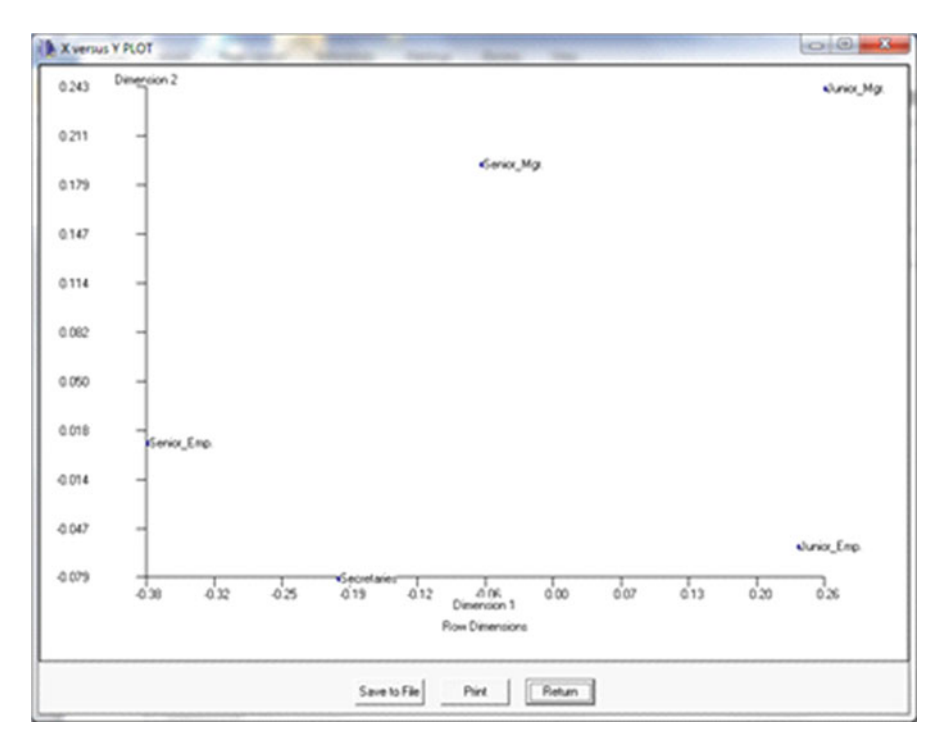

Fig. 9.17 Correspondence Analysis plot 2

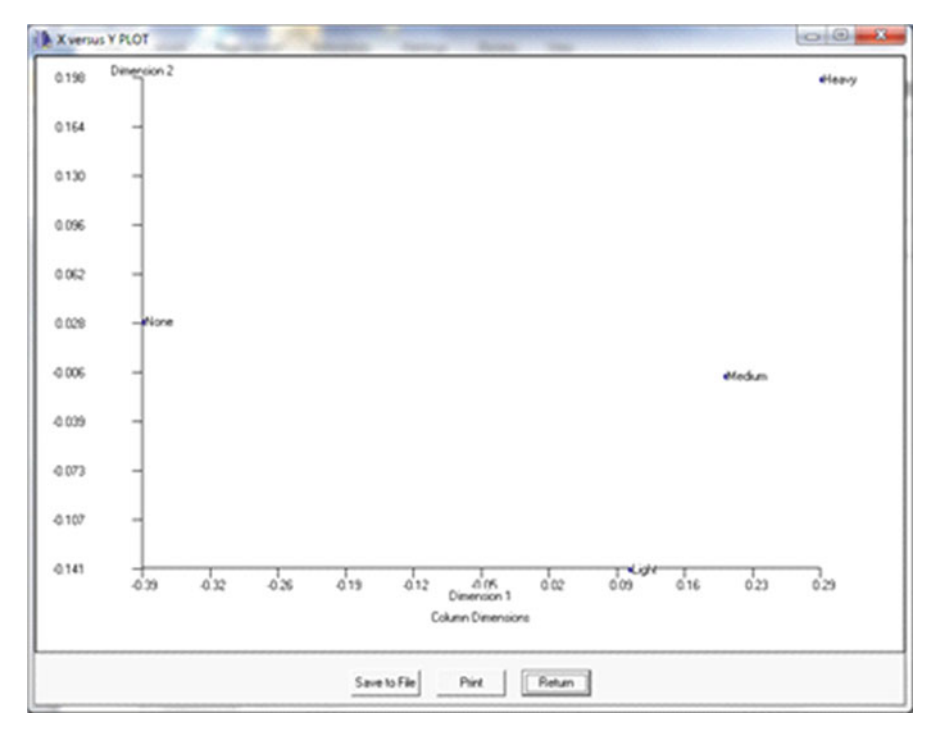

Fig. 9.18 Correspondence Analysis plot 3

```
CORRESPONDENCE ANALYSIS
Based on formulations of Bee-Leng Lee
Chapter 11 Correspondence Analysis for ViSta
Results are based on the Generalized Singular Value Decomposition
of P = A \times D \times B' where P is the relative frequencies observed,
A are the left generalized singular vectors,
D is a diagonal matrix of generalized singular values, and
B' is the transpose of the right generalized singular vectors.
NOTE: The first value and corresponding vectors are 1 and are
to be ignored.
An intermediate step is the regular SVD of the matrix Q = UDV'
where Q = Dr^{-1/2} \times P \times Dc^{-1/2} where Dr is a diagonal matrix
of total row relative frequencies and Dc is a diagonal matrix
of total column relative frequencies.
Chi-square Analysis Results
No. of Cases = 193
```

## Correspondence Analysis

| OBSERVED FREQ | QUENCIES    |       |        |       |       |
|---------------|-------------|-------|--------|-------|-------|
| 1             | Frequencies |       |        |       |       |
|               | None        | Light | Medium | Heavy | Total |
| Senior_Mgr.   | 4           | 2     | 3      | 2     | 11    |
| Junior_Mgr.   | 4           | 3     | 7      | 4     | 18    |
| Senior_Emp.   | 25          | 10    | 12     | 4     | 51    |
| Junior_Emp.   | 18          | 24    | 33     | 13    | 88    |
| Secretaries   | 10          | 6     | 7      | 2     | 25    |
| Total         | 61          | 45    | 62     | 25    | 193   |
|               |             |       |        |       |       |

## EXPECTED FREQUENCIES

|             | Expected | Values |        |        |
|-------------|----------|--------|--------|--------|
|             | None     | Light  | Medium | Heavy  |
| Senior_Mgr. | 3.477    | 2.565  | 3.534  | 1.425  |
| Junior_Mgr. | 5.689    | 4.197  | 5.782  | 2.332  |
| Senior_Emp. | 16.119   | 11.891 | 16.383 | 6.606  |
| Junior_Emp. | 27.813   | 20.518 | 28.269 | 11.399 |
| Secretaries | 7.902    | 5.829  | 8.031  | 3.238  |

#### PROPORTIONS OF TOTAL N

| P                                  | roportions        | 5          |               |              |          |
|------------------------------------|-------------------|------------|---------------|--------------|----------|
|                                    | None              | Light      | Medium        | Heavy        | Total    |
| Senior_Mgr.                        | 0.021             | 0.010      | 0.016         | 0.010        | 0.057    |
| Junior_Mgr.                        | 0.021             | 0.016      | 0.036         | 0.021        | 0.093    |
| Senior_Emp.                        | 0.130             | 0.052      | 0.062         | 0.021        | 0.264    |
| Junior_Emp.                        | 0.093             | 0.124      | 0.171         | 0.067        | 0.456    |
| Secretaries                        | 0.052             | 0.031      | 0.036         | 0.010        | 0.130    |
| Total                              | 0.316             | 0.233      | 0.321         | 0.130        | 1.000    |
| Chi-square =                       | 16.442 w          | ith D.F. = | 12. Prob. >   | > value =    | 0.172    |
| Liklihood Rati                     | .0 = 16.          | 348 with p | prob. > valu  | e = 0.1758   |          |
| phi correlatio                     | n = 0.291         | .9         |               |              |          |
| Pearson Correl                     | ation r =         | • 0.0005   |               |              |          |
| Mantel-Haenszel<br>> value = 0.999 | L Test of L<br>99 | inear Asso | ciation = 0.0 | 00 with prol | bability |
| The coefficient                    | ; of conti        | ngency = ( | 0.280         |              |          |
| Cramer's $V = 0$                   | .169              |            |               |              |          |
| Inertia = 0.08                     | 352               |            |               |              |          |

Heavy 0.071 -0.034 -0.005 0.003 -0.008

Heavy

-0.001

0.022

-0.026

0.026

|              | (          | 7 7 1   |        |
|--------------|------------|---------|--------|
|              | (Ignore Co | lumn 1) |        |
|              | None       | Light   | Medium |
| Senior_Mgr.  | 1.000      | -0.066  | 0.194  |
| Junior_Mgr.  | 1.000      | 0.259   | 0.243  |
| Senior_Emp.  | 1.000      | -0.381  | 0.011  |
| Junior_Emp.  | 1.000      | 0.233   | -0.058 |
| Secretaries  | 1.000      | -0.201  | -0.079 |
|              |            |         |        |
| Column Dimen | sions      |         |        |

(Ignore Column 1)

None

1.000

1.000

1.000

1.000

Light

-0.393

0.099

0.196

0.294

Medium

0.030

-0.141

-0.007

0.198

Row Dimensions

# Log Linear Screening, A×B and A×B×C Analyses

The chi-squared test is often used for testing the independence of observed frequencies in a two-way table. However, there may be three classifications in which objects counted. Moreover, one may be interested in the model that best describes the observed values. OpenStat contains three procedures to analyzed cross-classified data. The first is an "over-all" screening, the second is for analyzing a two-way classification table and the third is to analyze a three-way classification table. To demonstrate these procedures, we will use a file labeled "ABCLogLinData.TEX" from the sample data files (Figs. 9.19, 9.20, 9.21).

None

Light

Heavy

Medium

| eturn button.    | impune ourion to continue. When o            | ongacieo, cacit era |
|------------------|----------------------------------------------|---------------------|
| alable Variables | Selected Variables     Row     Col     Slice | Cancel              |
|                  | •                                            | Reset               |
|                  | ALL                                          | Compute             |
|                  |                                              | Return              |

Fig. 9.19 Dialog for Log Linear Screening

| Enter Data From<br>File Data in the Main<br>C Data Entered on This | id<br>om             |  |
|--------------------------------------------------------------------|----------------------|--|
| Variables Available:                                               |                      |  |
| Sice                                                               | Row Variable:<br>Row |  |
|                                                                    | •                    |  |
|                                                                    | Course vanage        |  |
|                                                                    | ◆<br>Energy Vicitit  |  |
|                                                                    | Frequency variable   |  |
|                                                                    | <b>•</b>             |  |
| Benet Corre                                                        | Computer Exit        |  |

Fig. 9.20 Dialog for the A × B Log Linear Analysis

| AxBxC Cross-Classification Log Linear Analysis                                    |       | - Part and | Reality is not and the | ×   |
|-----------------------------------------------------------------------------------|-------|------------|------------------------|-----|
| Criter Data From<br>Gr File Data in the Main Grid<br>Cr Data Entered on This Form |       |            |                        |     |
| Variable: Row Variable:                                                           |       |            |                        |     |
| Column Variable:                                                                  |       |            |                        |     |
| Silce Variable                                                                    |       |            |                        |     |
| Frequency Variable                                                                |       |            |                        |     |
| <b>▲</b>                                                                          | Reset | Cancel     | Compute                | Ext |

Fig. 9.21 Dialog for the  $A \times B \times C$  Log Linear Analysis

# The Screening Procedure

FILE: C:\Users\wgmiller\Projects\Data\ABCLogLinData.tex Marginal Totals for Row Level Frequency 1 63 2 84 Marginal Totals for Col Level Frequency 1 54 2 93 Marginal Totals for Slice Level Frequency 1 42 2 54 3 51 Total Frequencies = 147

## Log Linear Screening, A×B and A×B×C Analyses

FILE: C:\Users\wgmiller\Projects\Data\ABCLogLinData.tex

EXPECTED CELL VALUES FOR MODEL OF COMPLETE INDEPENDENCE

| C = 1 1 |      |        |       | Ohse  | ruad        | Fvi  | necter | чт.        |      | Typected |       |       |     |     |
|---------|------|--------|-------|-------|-------------|------|--------|------------|------|----------|-------|-------|-----|-----|
| 1       | -    | 1      | 1     | 0030  | .1 Veu<br>6 | [אנו | 6 6'   | и — Ш<br>І | og i | 1 880    |       |       |     |     |
| 2       |      | 1      | 1     |       | 6           |      | 0.0    | 2          |      | 2 177    |       |       |     |     |
| 1       |      | 1<br>2 | 1     |       | 15          |      | 11 20  | 2          |      | 2.177    |       |       |     |     |
| 1<br>2  |      | 2      | 1     |       | 1 J         |      | 1 - 10 | פ<br>ר     |      | 2.433    |       |       |     |     |
| 2       |      | 2      | Ţ     |       | 15          |      | 12.10  | 5          |      | 2.720    |       |       |     |     |
| 1       |      | 1      | 2     |       | 9           |      | 8.50   | )          |      | 2.140    |       |       |     |     |
| 2       |      | 1      | 2     |       | 15          |      | 11.34  | 1          |      | 2.428    |       |       |     |     |
| 1       |      | 2      | 2     |       | 12          |      | 14.64  | 1          |      | 2.684    |       |       |     |     |
| 2       |      | 2      | 2     |       | 18          |      | 19.52  | 2          |      | 2.972    |       |       |     |     |
| 1       |      | 1      | 3     |       | 12          |      | 8.03   | 3          |      | 2.083    |       |       |     |     |
| 2       |      | 1      | 3     |       | 6           |      | 10.71  | L          |      | 2.371    |       |       |     |     |
| 1       |      | 2      | 3     |       | 9           |      | 13.83  | 3          |      | 2.627    |       |       |     |     |
| 2       |      | 2      | 3     |       | 24          |      | 18.44  | 1          |      | 2.914    |       |       |     |     |
| Chis    | qua  | are    | =     | 11    | .310 w      | ith  | proba  | bilit      | су = | 0.004    |       | (DF   | =   | 2)  |
| G sq    | luai | red    | =     | 11    | .471 w      | ith  | proba  | bilit      | су = | 0.003    |       | (DF   | =   | 2)  |
| II (m   | 111) | for    |       | eral  | logli       | near | - mode | 1 = 2      | 245  |          |       |       |     |     |
| 0 (11   | ,    | 101    | 901   |       | 10911       |      |        |            |      |          |       |       |     |     |
| Firs    | st ( | Orde   | er Lo | gLin  | ear Mo      | del  | Facto  | rs ar      | nd N | of Cell  | ls ir | ı Eac | ch  |     |
| CELL    | L    |        | U     | J1    | N Cel       | ls   | U2     | N          | Ce   | lls (    | J3    | N (   | Cel | lls |
| 1       | 1    | 1      | -0.   | 144   | 6           |      | -0.2   | 72         | 6    | -0       | .148  |       | 4   |     |
| 2       | 1    | 1      | 0.    | 144   | 6           |      | -0.2   | 72         | 6    | -0       | 148   |       | 4   |     |
| 1       | 2    | 1      | -0.   | 144   | 6           |      | 0.2    | 72         | 6    | -0       | .148  |       | 4   |     |
| 2       | 2    | 1      | 0.    | 144   | 6           |      | 0.2    | 72         | 6    | -0       | 148   |       | 4   |     |
| 1       | 1    | 2      | -0.   | 144   | 6           |      | -0.2   | 72         | 6    | 0        | .103  |       | 4   |     |
| 2       | 1    | 2      | Ο.    | 144   | 6           |      | -0.2   | 72         | 6    | 0        | .103  |       | 4   |     |
| 1       | 2    | 2      | -0.   | 144   | 6           |      | 0.2    | 72         | 6    | 0        | .103  |       | 4   |     |
| 2       | 2    | 2      | 0.    | 144   | 6           |      | 0.2    | 72         | 6    | 0        | .103  |       | 4   |     |
| 1       | 1    | 3      | -0.   | 144   | 6           |      | -0.2   | 72         | 6    | 0        | .046  |       | 4   |     |
| 2       | 1    | 3      | 0.    | 144   | 6           |      | -0.2   | 72         | 6    | 0        | .046  |       | 4   |     |
| 1       | 2    | 3      | -0.   | 144   | 6           |      | 0.2    | 12         | 6    | 0        | .046  |       | 4   |     |
| 2       | 2    | 3      | 0.    | 144   | 6           |      | 0.2    | 72         | 6    | 0        | .046  |       | 4   |     |
|         |      |        |       |       |             |      |        |            |      |          |       |       |     |     |
| Seco    | nd   | Orc    | ler I | logli | near M      | odel | Term   | s and      | d N  | of Cells | s in  | Each  | l   |     |
| CELL    |      |        | U     | 12    | N Cel       | ls   | U13    | N          | Ce   | lls U    | 23    | N (   | Cel | lls |
| 1       | 1    | 1      | -0.   | 416   | 3           |      | -0.29  | 92         | 2    | -0       | .420  |       | 2   |     |
| 2       | 1    | 1      | -0.   | 128   | 3           |      | -0.00  | )5         | 2    | -0       | 420   |       | 2   |     |
| 1       | 2    | 1      | 0.    | 128   | 3           |      | -0.29  | 92         | 2    | 0        | .123  |       | 2   |     |
| 2       | 2    | 1      | Ο.    | 416   | 3           |      | -0.00  | )5         | 2    | 0        | .123  |       | 2   |     |
| 1       | 1    | 2      | -0.   | 416   | 3           |      | -0.04  | 11         | 2    | -0       | .169  |       | 2   |     |
| 2       | 1    | 2      | -0.   | 128   | 3           |      | 0.24   | 17         | 2    | -0       | .169  |       | 2   |     |
| 1       | 2    | 2      | 0.    | 128   | 3           |      | -0.04  | 11         | 2    | 0        | .375  |       | 2   |     |
| 2       | 2    | 2      | 0.    | 416   | 3           |      | 0.24   | 17         | 2    | 0        | .375  |       | 2   |     |
| 1       | 1    | 3      | -0.   | 416   | 3           |      | -0.00  | 98         | 2    | -0       | .226  |       | 2   |     |
| 2       | 1    | 3      | -0.   | 128   | 3           |      | 0.10   | 90         | 2    | -0       | .226  |       | 2   |     |
| 1       | 2    | 3      | 0     | 128   | 3           |      | -0.00  | 98         | 2    | 0        | .317  |       | 2   |     |
| 2       | 2    | 3      | 0.    | 416   | 3           |      | 0.1    | 90         | 2    | 0        | .317  |       | 2   |     |

SCREEN FOR INTERACTIONS AMONG THE VARIABLES Adapted from the Fortran program by Lustbader and Stodola printed in Applied Statistics, Volume 30, Issue 1, 1981, pages 97-105 as Algorithm AS 160 Partial and Marginal Association in Multidimensional Contingency Tables Statistics for tests that the interactions of a given order are zero ORDER STATISTIC D.F. PROB. 15.108 4 0.004 1 6.143 5 2 0.293 2 0.070 3 5.328 Statistics for Marginal Association Tests VARIABLE ASSOC. PART ASSOC. MARGINAL ASSOC. D.F. PROB 3.010 1 0.083 1 1 3.010 1 2 10.472 1 0.001 10.472 1 3 1.626 1.626 2 0.444 1.773 2 1 2.224 1 0.183 1.27520.5292.64420.267 2 2 1.726 2 3 3.095

## The A × B Log Linear Analysis

ANALYSES FOR AN I BY J CLASSIFICATION TABLE

Reference: G.J.G. Upton, The Analysis of Cross-tabulated Data, 1980

Cross-Products Odds Ratio = 1.583 Log odds of the cross-products ratio = 0.460

3.81

Saturated Model Results

| Observed | Frequencies |       |        |
|----------|-------------|-------|--------|
| ROW/COL  | 1           | 2     | TOTAL  |
| 1        | 27.00       | 36.00 | 63.00  |
| 2        | 27.00       | 57.00 | 84.00  |
| TOTAL    | 54.00       | 93.00 | 147.00 |

Log frequencies, row average and column average of log frequencies ROW/COL 1 2 TOTAL 1 3.30 3.58 3.44 2 3.30 4.04 3.67

3.55

Expected Frequencies

TOTAL

| ROW/CO | ЛС | 1     | 2     | TOTAL  |
|--------|----|-------|-------|--------|
|        | 1  | 27.00 | 36.00 | 63.00  |
|        | 2  | 27.00 | 57.00 | 84.00  |
| TOTAL  |    | 54.00 | 93.00 | 147.00 |

3.30

# Log Linear Screening, A×B and A×B×C Analyses

| Cell           | Param           | neters                |                             |                   |        |     |      |    |
|----------------|-----------------|-----------------------|-----------------------------|-------------------|--------|-----|------|----|
| ROW            | COL             | MU                    | LAMBDA ROW                  | LAMBDA COL        | LAMBDA | ROW | x CC | ЪГ |
| 1              | 1               | 3.555                 | -0.115                      | -0.259            | 0.115  |     |      |    |
| 1              | 2               | 3.555                 | -0.115                      | 0.259             | -0.115 |     |      |    |
| 2              | 1               | 3.555                 | 0.115                       | -0.259            | -0.115 |     |      |    |
| 2              | 2               | 3.555                 | 0.115                       | 0.259             | 0.115  |     |      |    |
| Y squ          | uared           | statisti              | c for model                 | fit = $-0.000$ D. | F. = 0 |     |      |    |
| Indep          | pender          | nt Effect             | s Model Resu                | lts               |        |     |      |    |
| Exped          | cted F          | requenci              | es                          |                   |        |     |      |    |
| ROW/(          | COL             | 1                     | 2                           | TOTAL             |        |     |      |    |
|                | 1               | 23.14                 | 39.86                       | 63.00             |        |     |      |    |
|                | 2               | 30.86                 | 53.14                       | 84.00             |        |     |      |    |
| TOTAI          | L               | 54.00                 | 93.00                       | 147.00            |        |     |      |    |
| Cell           | Param           | neters                |                             |                   |        |     |      |    |
| ROW            | COL             | MU                    | LAMBDA ROW                  | LAMBDA COL        | LAMBDA | ROW | x CC | )L |
| 1              | 1               | 3.557                 | -0.144                      | -0.272            | 0.000  |     |      |    |
| 1              | 2               | 3.557                 | -0.144                      | 0.272             | 0.000  |     |      |    |
| 2              | 1               | 3.557                 | 0.144                       | -0.272            | 0.000  |     |      |    |
| 2              | 2               | 3.557                 | 0.144                       | 0.272             | 0.000  |     |      |    |
| Y squ<br>Chi-s | uared<br>square | statisti<br>ed = 1.77 | c for model<br>8 with 1 D.F | fit = 1.773 D.E   | r. = 1 |     |      |    |
| No Co          | olumn           | Effects               | Model Result                | S                 |        |     |      |    |
| Expe           | cted F          | requenci              | es                          |                   |        |     |      |    |
| ROW/(          | COL             | 1                     | 2                           | TOTAL             |        |     |      |    |
|                | 1               | 31.50                 | 31.50                       | 63.00             |        |     |      |    |
|                | 2               | 42.00                 | 42.00                       | 84.00             |        |     |      |    |
| TOTAI          | L               | 73.50                 | 73.50                       | 147.00            |        |     |      |    |

| Cell      | Paran  | neters     |                |                |         |       |   |     |
|-----------|--------|------------|----------------|----------------|---------|-------|---|-----|
| ROW       | COL    | MU         | LAMBDA ROW     | LAMBDA COL     | LAMBDA  | ROW   | Х | COL |
| 1         | 1      | 3.594      | -0.144         | 0.000          | -0.000  |       |   |     |
| 1         | 2      | 3.594      | -0.144         | 0.000          | -0.000  |       |   |     |
| 2         | 1      | 3.594      | 0.144          | 0.000          | -0.000  |       |   |     |
| 2         | 2      | 3 594      | 0 144          | 0 000          | -0.000  |       |   |     |
| 2         | 2      | 5.551      |                | 0.000          | 0.000   |       |   |     |
| Y squ     | lared  | statisti   | c for model fi | t = 12.245 D.  | F. = 2  |       |   |     |
| No Ro     | ow Efi | fects Mode | el Results     |                |         |       |   |     |
| Expec     | cted H | requencie  | es             |                |         |       |   |     |
| ROW/C     | COL    | 1          | 2              | TOTAL          |         |       |   |     |
| 1.0.1.7 0 | 1      | 27 00      | 46 50          | 73 50          |         |       |   |     |
|           | 2      | 27.00      | 46 50          | 73 50          |         |       |   |     |
| ΤΟΤΑΙ     | ·      | 54 00      | 93.00 1        | 47 00          |         |       |   |     |
| IUIAI     | _      | 54.00      | JJ.00 I        | -7.00          |         |       |   |     |
| Cell      | Para   | neters     |                |                |         |       |   |     |
| ROW       | COL    | MII        | LAMBDA ROW     | LAMBDA COL     | T.AMRDA | ROW   | x | COL |
| 1         | 1      | 3 568      | 0 000          | -0 272         | 0 000   | 1.0.1 |   | 001 |
| 1         | 2      | 3 568      | 0.000          | 0.272          | 0.000   |       |   |     |
| 2         | 1      | 3.560      | 0.000          | -0.272         | 0.000   |       |   |     |
| 2         | 1<br>2 | 3.500      | 0.000          | -0.272         | 0.000   |       |   |     |
| Z         | Z      | 3.308      | 0.000          | 0.272          | 0.000   |       |   |     |
| Y squ     | lared  | statisti   | c for model fi | t = 4.783 D.F  | . = 2   |       |   |     |
| Equip     | orobał | oility Ef: | fects Model R  | esults         |         |       |   |     |
|           |        |            |                |                |         |       |   |     |
| Expec     | cted H | Frequencie | es             |                |         |       |   |     |
| ROW/C     | COL    | 1          | 2              | TOTAL          |         |       |   |     |
|           | 1      | 36.75      | 36.75          | 36.75          |         |       |   |     |
|           | 2      | 36.75      | 36.75          | 36.75          |         |       |   |     |
| TOTAI     |        | 36.75      | 36.75 1        | 47.00          |         |       |   |     |
| Cell      | Para   | neters     |                |                |         |       |   |     |
| ROW       | COL    | MU         | LAMBDA ROW     | LAMBDA COL     | LAMBDA  | ROW   | x | COL |
| 1         | 1      | 3,604      | 0.000          | 0.000          | 0,000   |       |   |     |
| 1         | 2      | 3 604      | 0 000          | 0 000          | 0 000   |       |   |     |
| 2         | 1      | 3 604      | 0.000          | 0.000          | 0.000   |       |   |     |
| 2         | 2      | 3 604      | 0.000          | 0.000          | 0.000   |       |   |     |
| 2         | 2      | 5.004      | 0.000          | 0.000          | 0.000   |       |   |     |
| Y squ     | lared  | statisti   | c for model fi | it = 15.255 D. | F. = 3  |       |   |     |

# The $A \times B \times C$ Log Linear Analysis

| Log-L | inear | Analy  | sis  | of  | а  | Three | Dimension | Table |
|-------|-------|--------|------|-----|----|-------|-----------|-------|
| Obser | ved   | Frequ  | enc  | ies |    |       |           |       |
| 1     | 1     | 1      | 6.0  | 000 |    |       |           |       |
| 1     | 1     | 2      | 9.0  | 000 |    |       |           |       |
| 1     | 1     | 3      | 12.0 | 000 |    |       |           |       |
| 1     | 2     | 1      | 15.0 | 000 |    |       |           |       |
| 1     | 2     | 2      | 12.0 | 000 |    |       |           |       |
| 1     | 2     | 3      | 9.0  | 000 |    |       |           |       |
| 2     | 1     | 1      | 6.0  | 000 |    |       |           |       |
| 2     | 1     | 2      | 15.0 | 000 |    |       |           |       |
| 2     | 1     | 3      | 6.0  | 000 |    |       |           |       |
| 2     | 2     | 1      | 15.0 | 000 |    |       |           |       |
| 2     | 2     | 2      | 18.0 | 000 |    |       |           |       |
| 2     | 2     | 3      | 24.0 | 000 |    |       |           |       |
| Total | s for | Dimen  | sior | n A |    |       |           |       |
| Row 1 | 63    | 3.000  |      |     |    |       |           |       |
| Row 2 | 84    | 1.000  |      |     |    |       |           |       |
| Total | s for | Dimen  | sior | пB  |    |       |           |       |
| Col 1 | 54    | 1.000  |      |     |    |       |           |       |
| Col 2 | 93    | 3.000  |      |     |    |       |           |       |
| Total | s for | Dimen  | sior | n C |    |       |           |       |
| Slice | 1     | 42.00  | 0    |     |    |       |           |       |
| Slice | 2     | 54.00  | 0    |     |    |       |           |       |
| Slice | 3     | 51.00  | 0    |     |    |       |           |       |
|       |       |        |      |     |    |       |           |       |
| Sub-m | atrix | AB     |      |     |    |       |           |       |
| ROW/C | OL    | 1      |      |     |    | 2     |           |       |
|       | 1     | 27.000 |      | 36. | 00 | 0     |           |       |
|       | 2     | 27.000 |      | 57. | 00 | 0     |           |       |
|       |       |        |      |     |    |       |           |       |
| Sub-m | atrix | AC     |      |     |    |       |           |       |
| ROW/C | OL    | 1      |      |     |    | 2     | 3         |       |
|       | 1     | 21.000 |      | 21. | 00 | 0 2   | 21.000    |       |
|       | 2     | 21.000 |      | 33. | 00 | 0 3   | 30.000    |       |
|       |       |        |      |     |    |       |           |       |
| Sub-m | atrix | BC     |      |     |    |       |           |       |
| ROW/C | OL    | 1      |      |     |    | 2     | 3         |       |
|       | 1     | 12.000 |      | 24. | 00 | 0 1   | 8.000     |       |
|       | 2     | 30.000 |      | 30. | 00 | 0 3   | 33.000    |       |

| Saturated M                                                                |                                                                                                    |
|----------------------------------------------------------------------------|----------------------------------------------------------------------------------------------------|
| Expected                                                                   | Frequencies                                                                                                    |
| 1 1                                                                        | 1 6 000                                                                                                    |
| 1 1                                                                        | 2 0.000                                                                                                    |
| 1 1                                                                        | 2 9.000                                                                                                    |
|                                                                            | 3 12.000                                                                                                    |
| 1 2                                                                        | 1 15.000                                                                                                    |
| 1 2                                                                        | 2 12.000                                                                                                    |
| 1 2                                                                        | 3 9.000                                                                                                    |
| 2 1                                                                        | 1 6.000                                                                                                    |
| 2 1                                                                        | 2 15.000                                                                                                    |
| 2 1                                                                        | 3 6.000                                                                                                    |
| 2 2                                                                        | 1 15.000                                                                                                    |
| 2 2                                                                        | 2 18.000                                                                                                    |
| 2 2                                                                        | 3 24.000                                                                                                    |
| Totals for                                                                 | Dimension A                                                                                                    |
| Row 1 63                                                                   | .000                                                                                                    |
| Row 2 84                                                                   | .000                                                                                                    |
| Totals for                                                                 | Dimension B                                                                                                    |
| Col 1 54                                                                   | .000                                                                                                    |
| Col 2 93                                                                   | .000                                                                                                    |
| Totals for                                                                 | Dimension C                                                                                                    |
| Slice 1                                                                    | 42.000                                                                                                    |
| Slice 2                                                                    | 54.000                                                                                                    |
| Slice 3                                                                    | 51.000                                                                                                    |
| 01100 0                                                                    | 01.000                                                                                                    |
|                                                                            |                                                                                                    |
| Log Froguer                                                                | cios                                                                                                    |
| Log Frequen                                                                | icies                                                                                                    |
| Log Frequer                                                                | 1 1.792                                                                                                    |
| Log Frequer                                                                | ncies<br>1 1.792<br>2 2.197                                                                                                    |
| Log Frequen<br>1 1<br>1 1<br>1 1<br>1 2                                    | acies<br>1 1.792<br>2 2.197<br>3 2.485                                                                                                    |
| Log Frequer<br>1 1<br>1 1<br>1 1<br>1 2<br>1 2                             | acies<br>1 1.792<br>2 2.197<br>3 2.485<br>1 2.708<br>2 405                                                                                                    |
| Log Frequer<br>1 1<br>1 1<br>1 1<br>1 2<br>1 2<br>1 2                      | acies<br>1 1.792<br>2 2.197<br>3 2.485<br>1 2.708<br>2 2.485<br>2 2.485                                                                                                    |
| Log Frequer<br>1 1<br>1 1<br>1 2<br>1 2<br>1 2<br>1 2<br>1 2               | acies<br>1 1.792<br>2 2.197<br>3 2.485<br>1 2.708<br>2 2.485<br>3 2.197<br>1 708                                                                                                    |
| Log Frequer<br>1 1<br>1 1<br>1 2<br>1 2<br>1 2<br>1 2<br>2 1<br>2 1        | acies<br>1 1.792<br>2 2.197<br>3 2.485<br>1 2.708<br>2 2.485<br>3 2.197<br>1 1.792                                                                                                    |
| Log Frequer<br>1 1<br>1 1<br>1 2<br>1 2<br>1 2<br>1 2<br>2 1<br>2 1        | acies<br>1 1.792<br>2 2.197<br>3 2.485<br>1 2.708<br>2 2.485<br>3 2.197<br>1 1.792<br>2 2.708                                                                                                    |
| Log Frequer<br>1 1<br>1 1<br>1 2<br>1 2<br>1 2<br>1 2<br>2 1<br>2 1        | acies<br>1 1.792<br>2 2.197<br>3 2.485<br>1 2.708<br>2 2.485<br>3 2.197<br>1 1.792<br>2 2.708<br>3 1.792<br>4 1.792<br>2 .708<br>3 1.792                                                                                             |
| Log Frequer<br>1 1<br>1 1<br>1 2<br>1 2<br>1 2<br>1 2<br>1 2<br>2 1<br>2 1 | acies<br>1 1.792<br>2 2.197<br>3 2.485<br>1 2.708<br>2 2.485<br>3 2.197<br>1 1.792<br>2 2.708<br>3 1.792<br>1 2.708                                                                                                    |
| Log Frequer<br>1 1<br>1 1<br>1 2<br>1 2<br>1 2<br>1 2<br>1 2<br>1 2        | acies<br>1 1.792<br>2 2.197<br>3 2.485<br>1 2.708<br>2 2.485<br>3 2.197<br>1 1.792<br>2 2.708<br>3 1.792<br>1 2.708<br>2 2.890                                                                                                    |
| Log Frequer<br>1 1<br>1 1<br>1 2<br>1 2<br>1 2<br>1 2<br>1 2<br>1 2        | acies<br>1 1.792<br>2 2.197<br>3 2.485<br>1 2.708<br>2 2.485<br>3 2.197<br>1 1.792<br>2 2.708<br>3 1.792<br>1 2.708<br>2 2.890<br>3 3.178                                                                                            |
| Log Frequer<br>1 1<br>1 1<br>1 2<br>1 2<br>1 2<br>1 2<br>1 2<br>1 2        | Acies<br>1 1.792<br>2 2.197<br>3 2.485<br>1 2.708<br>2 2.485<br>3 2.197<br>1 1.792<br>2 2.708<br>3 1.792<br>1 2.708<br>2 2.890<br>3 3.178<br>Dimension A                                                                             |
| Log Frequer<br>1 1<br>1 1<br>1 2<br>1 2<br>1 2<br>1 2<br>1 2<br>2 1<br>2 1 | Acies<br>1 1.792<br>2 2.197<br>3 2.485<br>1 2.708<br>2 2.485<br>3 2.197<br>1 1.792<br>2 2.708<br>3 1.792<br>1 2.708<br>2 2.890<br>3 3.178<br>Dimension A<br>311                                                                      |
| Log Frequer<br>1 1<br>1 1<br>1 2<br>1 2<br>1 2<br>1 2<br>1 2<br>1 2        | Acies<br>1 1.792<br>2 2.197<br>3 2.485<br>1 2.708<br>2 2.485<br>3 2.197<br>1 1.792<br>2 2.708<br>3 1.792<br>1 2.708<br>2 2.890<br>3 3.178<br>Dimension A<br>311<br>511                                                               |
| Log Frequer<br>1 1<br>1 1<br>1 2<br>1 2<br>1 2<br>1 2<br>1 2<br>1 2        | Acies<br>1 1.792<br>2 2.197<br>3 2.485<br>1 2.708<br>2 2.485<br>3 2.197<br>1 1.792<br>2 2.708<br>3 1.792<br>1 2.708<br>2 2.890<br>3 3.178<br>Dimension A<br>311<br>511<br>Dimension B                                                |
| Log Frequer<br>1 1<br>1 1<br>1 2<br>1 2<br>1 2<br>1 2<br>1 2<br>1 2        | Acies<br>1 1.792<br>2 2.197<br>3 2.485<br>1 2.708<br>2 2.485<br>3 2.197<br>1 1.792<br>2 2.708<br>3 1.792<br>1 2.708<br>2 2.890<br>3 3.178<br>Dimension A<br>311<br>511<br>Dimension B<br>128                                         |
| Log Frequer<br>1 1<br>1 1<br>1 2<br>1 2<br>1 2<br>1 2<br>1 2<br>2 1<br>2 1 | Acies<br>1 1.792<br>2 2.197<br>3 2.485<br>1 2.708<br>2 2.485<br>3 2.197<br>1 1.792<br>2 2.708<br>3 1.792<br>1 2.708<br>2 2.890<br>3 3.178<br>Dimension A<br>311<br>511<br>Dimension B<br>128<br>694                                  |
| Log Frequer<br>1 1<br>1 1<br>1 2<br>1 2<br>1 2<br>1 2<br>1 2<br>2 1<br>2 1 | Acies<br>1 1.792<br>2 2.197<br>3 2.485<br>1 2.708<br>2 2.485<br>3 2.197<br>1 1.792<br>2 2.708<br>3 1.792<br>1 2.708<br>2 2.890<br>3 3.178<br>Dimension A<br>311<br>511<br>Dimension B<br>128<br>694<br>Dimension C                   |
| Log Frequer<br>1 1<br>1 1<br>1 2<br>1 2<br>1 2<br>1 2<br>1 2<br>2 1<br>2 1 | Acies<br>1 1.792<br>2 2.197<br>3 2.485<br>1 2.708<br>2 2.485<br>3 2.197<br>1 1.792<br>2 2.708<br>3 1.792<br>1 2.708<br>2 2.890<br>3 3.178<br>Dimension A<br>311<br>511<br>Dimension B<br>128<br>694<br>Dimension C<br>2.250          |
| Log Frequer<br>1 1<br>1 1<br>1 2<br>1 2<br>1 2<br>1 2<br>1 2<br>2 1<br>2 1 | Acies<br>1 1.792<br>2 2.197<br>3 2.485<br>1 2.708<br>2 2.485<br>3 2.197<br>1 1.792<br>2 2.708<br>3 1.792<br>1 2.708<br>2 2.890<br>3 3.178<br>Dimension A<br>311<br>511<br>Dimension B<br>128<br>694<br>Dimension C<br>2.250<br>2.570 |

| Cell | Paran | neters |           |           |           |            |
|------|-------|--------|-----------|-----------|-----------|------------|
| ROW  | COL   | SLICE  | MU        | LAMBDA A  | LAMBDA B  | LAMBDA C   |
|      |       |        | LAMBDA AB | LAMBDA AC | LAMBDA BC | LAMBDA ABC |
| 1    | 1     | 1      | 2.411     | -0.100    | -0.283    | -0.161     |
|      |       |        | 0.131     | 0.100     | -0.175    | -0.131     |
| 1    | 1     | 2      | 2.411     | -0.100    | -0.283    | 0.159      |
|      |       |        | 0.131     | -0.129    | 0.166     | -0.157     |
| 1    | 1     | 3      | 2.411     | -0.100    | -0.283    | 0.002      |
|      |       |        | 0.131     | 0.028     | 0.009     | 0.288      |
| 1    | 2     | 1      | 2.411     | -0.100    | 0.283     | -0.161     |
|      |       |        | -0.131    | 0.100     | 0.175     | 0.131      |
| 1    | 2     | 2      | 2.411     | -0.100    | 0.283     | 0.159      |
|      |       |        | -0.131    | -0.129    | -0.166    | 0.157      |
| 1    | 2     | 3      | 2.411     | -0.100    | 0.283     | 0.002      |
|      |       |        | -0.131    | 0.028     | -0.009    | -0.288     |
| 2    | 1     | 1      | 2.411     | 0.100     | -0.283    | -0.161     |
|      |       |        | -0.131    | -0.100    | -0.175    | 0.131      |
| 2    | 1     | 2      | 2.411     | 0.100     | -0.283    | 0.159      |
|      |       |        | -0.131    | 0.129     | 0.166     | 0.157      |
| 2    | 1     | 3      | 2.411     | 0.100     | -0.283    | 0.002      |
|      |       |        | -0.131    | -0.028    | 0.009     | -0.288     |
| 2    | 2     | 1      | 2.411     | 0.100     | 0.283     | -0.161     |
|      |       |        | 0.131     | -0.100    | 0.175     | -0.131     |
| 2    | 2     | 2      | 2.411     | 0.100     | 0.283     | 0.159      |
|      |       |        | 0.131     | 0.129     | -0.166    | -0.157     |
| 2    | 2     | 3      | 2.411     | 0.100     | 0.283     | 0.002      |
|      |       |        | 0.131     | -0.028    | -0.009    | 0.288      |

G squared statistic for model fit = 0.000 D.F. = 0

Model of Independence

| ± |   | - |        |
|---|---|---|--------|
| 1 | 1 | 1 | 6.612  |
| 1 | 1 | 2 | 8.501  |
| 1 | 1 | 3 | 8.029  |
| 1 | 2 | 1 | 11.388 |
| 1 | 2 | 2 | 14.641 |
| 1 | 2 | 3 | 13.828 |
| 2 | 1 | 1 | 8.816  |
| 2 | 1 | 2 | 11.335 |
| 2 | 1 | 3 | 10.706 |
| 2 | 2 | 1 | 15.184 |
| 2 | 2 | 2 | 19.522 |
| 2 | 2 | 3 | 18.437 |

```
Totals for Dimension A
      63.000
Row 1
Row 2
       84.000
Totals for Dimension B
Col 1 54.000
Col 2
       93.000
Totals for Dimension C
Slice 1 42.000
Slice 2 54.000
Slice 3 51.000
Log Frequencies
  1 1 1
              1.889
  1
     1
         2
               2.140
         3
  1
     1
               2.083
  1
    2
         1
               2.433
  1 2
         2
               2.684
    2 3
1 1
  1
               2.627
  2
               2.177
  2 1 2
2 1 3
               2.428
               2.371
  2
    2
         1
               2.720
  2
     2
         2
               2.972
  2
     2
         3
               2.914
Totals for Dimension A
Row 1 2.309
Row 2
       2.597
Totals for Dimension B
Col 1 2.181
Col 2
       2.725
Totals for Dimension C
Slice 1 2.305
Slice 2 2.556
Slice 3 2.499
```

| Cell | Parar | neters |           |           |           |            |
|------|-------|--------|-----------|-----------|-----------|------------|
| ROW  | COL   | SLICE  | MU        | LAMBDA A  | LAMBDA B  | LAMBDA C   |
|      |       |        | LAMBDA AB | LAMBDA AC | LAMBDA BC | LAMBDA ABC |
| 1    | 1     | 1      | 2.453     | -0.144    | -0.272    | -0.148     |
|      |       |        | 0.000     | 0.000     | 0.000     | -0.000     |
| 1    | 1     | 2      | 2.453     | -0.144    | -0.272    | 0.103      |
|      |       |        | 0.000     | -0.000    | 0.000     | 0.000      |
| 1    | 1     | 3      | 2.453     | -0.144    | -0.272    | 0.046      |
|      |       |        | 0.000     | 0.000     | 0.000     | 0.000      |
| 1    | 2     | 1      | 2.453     | -0.144    | 0.272     | -0.148     |
|      |       |        | 0.000     | 0.000     | 0.000     | 0.000      |
| 1    | 2     | 2      | 2.453     | -0.144    | 0.272     | 0.103      |
|      |       |        | 0.000     | -0.000    | -0.000    | 0.000      |
| 1    | 2     | 3      | 2.453     | -0.144    | 0.272     | 0.046      |
|      |       |        | 0.000     | 0.000     | -0.000    | 0.000      |
| 2    | 1     | 1      | 2.453     | 0.144     | -0.272    | -0.148     |
|      |       |        | 0.000     | 0.000     | 0.000     | -0.000     |
| 2    | 1     | 2      | 2.453     | 0.144     | -0.272    | 0.103      |
|      |       |        | 0.000     | -0.000    | 0.000     | 0.000      |
| 2    | 1     | 3      | 2.453     | 0.144     | -0.272    | 0.046      |
|      |       |        | 0.000     | 0.000     | 0.000     | -0.000     |
| 2    | 2     | 1      | 2.453     | 0.144     | 0.272     | -0.148     |
|      |       |        | -0.000    | 0.000     | 0.000     | 0.000      |
| 2    | 2     | 2      | 2.453     | 0.144     | 0.272     | 0.103      |
|      |       |        | -0.000    | -0.000    | -0.000    | 0.000      |
| 2    | 2     | 3      | 2.453     | 0.144     | 0.272     | 0.046      |
|      |       |        | -0.000    | 0.000     | -0.000    | 0.000      |

G squared statistic for model fit = 11.471 D.F. = 7

No AB Effect

| T |   | - 1 |        |
|---|---|-----|--------|
| 1 | 1 | 1   | 6.000  |
| 1 | 1 | 2   | 9.333  |
| 1 | 1 | 3   | 7.412  |
| 1 | 2 | 1   | 15.000 |
| 1 | 2 | 2   | 11.667 |
| 1 | 2 | 3   | 13.588 |
| 2 | 1 | 1   | 6.000  |
| 2 | 1 | 2   | 14.667 |
| 2 | 1 | 3   | 10.588 |
| 2 | 2 | 1   | 15.000 |
| 2 | 2 | 2   | 18.333 |
| 2 | 2 | 3   | 19.412 |

```
Totals for Dimension A
      63.000
Row 1
Row 2
       84.000
Totals for Dimension B
Col 1 54.000
Col 2
       93.000
Totals for Dimension C
Slice 1 42.000
Slice 2 54.000
Slice 3 51.000
Log Frequencies
  1 1 1
              1.792
  1
     1
         2
               2.234
         3
  1
     1
               2.003
  1
    2
         1
               2.708
  1 2
         2
               2.457
    2 3
1 1
  1
               2.609
  2
              1.792
  2 1 2
2 1 3
               2.686
               2.360
  2
    2
         1
               2.708
  2
     2
         2
               2.909
  2
     2
         3
               2.966
Totals for Dimension A
Row 1 2.300
Row 2
       2.570
Totals for Dimension B
Col 1 2.144
Col 2
       2.726
Totals for Dimension C
Slice 1 2.250
Slice 2 2.571
Slice 3 2.484
```

| Cell | Parar | neters |           |           |           |            |
|------|-------|--------|-----------|-----------|-----------|------------|
| ROW  | COL   | SLICE  | MU        | LAMBDA A  | LAMBDA B  | LAMBDA C   |
|      |       |        | LAMBDA AB | LAMBDA AC | LAMBDA BC | LAMBDA ABC |
| 1    | 1     | 1      | 2.435     | -0.135    | -0.291    | -0.185     |
|      |       |        | 0.000     | 0.135     | -0.167    | 0.000      |
| 1    | 1     | 2      | 2.435     | -0.135    | -0.291    | 0.136      |
|      |       |        | 0.000     | -0.091    | 0.179     | 0.000      |
| 1    | 1     | 3      | 2.435     | -0.135    | -0.291    | 0.049      |
|      |       |        | 0.000     | -0.044    | -0.012    | 0.000      |
| 1    | 2     | 1      | 2.435     | -0.135    | 0.291     | -0.185     |
|      |       |        | 0.000     | 0.135     | 0.167     | 0.000      |
| 1    | 2     | 2      | 2.435     | -0.135    | 0.291     | 0.136      |
|      |       |        | 0.000     | -0.091    | -0.179    | 0.000      |
| 1    | 2     | 3      | 2.435     | -0.135    | 0.291     | 0.049      |
|      |       |        | 0.000     | -0.044    | 0.012     | 0.000      |
| 2    | 1     | 1      | 2.435     | 0.135     | -0.291    | -0.185     |
|      |       |        | 0.000     | -0.135    | -0.167    | -0.000     |
| 2    | 1     | 2      | 2.435     | 0.135     | -0.291    | 0.136      |
|      |       |        | 0.000     | 0.091     | 0.179     | -0.000     |
| 2    | 1     | 3      | 2.435     | 0.135     | -0.291    | 0.049      |
|      |       |        | 0.000     | 0.044     | -0.012    | -0.000     |
| 2    | 2     | 1      | 2.435     | 0.135     | 0.291     | -0.185     |
|      |       |        | 0.000     | -0.135    | 0.167     | 0.000      |
| 2    | 2     | 2      | 2.435     | 0.135     | 0.291     | 0.136      |
|      |       |        | 0.000     | 0.091     | -0.179    | 0.000      |
| 2    | 2     | 3      | 2.435     | 0.135     | 0.291     | 0.049      |
|      |       |        | 0.000     | 0.044     | 0.012     | 0.000      |

G squared statistic for model fit = 7.552 D.F. = 3

No AC Effect

| - |   | - |        |
|---|---|---|--------|
| 1 | 1 | 1 | 6.000  |
| 1 | 1 | 2 | 12.000 |
| 1 | 1 | 3 | 9.000  |
| 1 | 2 | 1 | 11.613 |
| 1 | 2 | 2 | 11.613 |
| 1 | 2 | 3 | 12.774 |
| 2 | 1 | 1 | 6.000  |
| 2 | 1 | 2 | 12.000 |
| 2 | 1 | 3 | 9.000  |
| 2 | 2 | 1 | 18.387 |
| 2 | 2 | 2 | 18.387 |
| 2 | 2 | 3 | 20.226 |

```
Totals for Dimension A
      63.000
Row 1
Row 2
       84.000
Totals for Dimension B
Col 1 54.000
Col 2
       93.000
Totals for Dimension C
Slice 1 42.000
Slice 2 54.000
Slice 3 51.000
Log Frequencies
              1.792
  1 1 1
  1
     1
         2
               2.485
         3
  1
     1
              2.197
  1
    2
         1
               2.452
  1 2
         2
              2.452
    2 3
1 1
  1
               2.547
  2
              1.792
  2 1 2
2 1 3
               2.485
             2.197
  2
    2
         1
               2.912
  2
     2
         2
               2.912
  2
     2
         3
               3.007
Totals for Dimension A
Row 1 2.321
Row 2
       2.551
Totals for Dimension B
Col 1 2.158
Col 2
       2.714
Totals for Dimension C
Slice 1 2.237
Slice 2 2.583
Slice 3 2.487
```

| Cell | Parar | neters |           |           |           |            |
|------|-------|--------|-----------|-----------|-----------|------------|
| ROW  | COL   | SLICE  | MU        | LAMBDA A  | LAMBDA B  | LAMBDA C   |
|      |       |        | LAMBDA AB | LAMBDA AC | LAMBDA BC | LAMBDA ABC |
| 1    | 1     | 1      | 2.436     | -0.115    | -0.278    | -0.199     |
|      |       |        | 0.115     | 0.000     | -0.167    | 0.000      |
| 1    | 1     | 2      | 2.436     | -0.115    | -0.278    | 0.148      |
|      |       |        | 0.115     | 0.000     | 0.179     | 0.000      |
| 1    | 1     | 3      | 2.436     | -0.115    | -0.278    | 0.051      |
|      |       |        | 0.115     | -0.000    | -0.012    | 0.000      |
| 1    | 2     | 1      | 2.436     | -0.115    | 0.278     | -0.199     |
|      |       |        | -0.115    | 0.000     | 0.167     | 0.000      |
| 1    | 2     | 2      | 2.436     | -0.115    | 0.278     | 0.148      |
|      |       |        | -0.115    | 0.000     | -0.179    | 0.000      |
| 1    | 2     | 3      | 2.436     | -0.115    | 0.278     | 0.051      |
|      |       |        | -0.115    | -0.000    | 0.012     | 0.000      |
| 2    | 1     | 1      | 2.436     | 0.115     | -0.278    | -0.199     |
|      |       |        | -0.115    | 0.000     | -0.167    | -0.000     |
| 2    | 1     | 2      | 2.436     | 0.115     | -0.278    | 0.148      |
|      |       |        | -0.115    | 0.000     | 0.179     | -0.000     |
| 2    | 1     | 3      | 2.436     | 0.115     | -0.278    | 0.051      |
|      |       |        | -0.115    | 0.000     | -0.012    | -0.000     |
| 2    | 2     | 1      | 2.436     | 0.115     | 0.278     | -0.199     |
|      |       |        | 0.115     | 0.000     | 0.167     | -0.000     |
| 2    | 2     | 2      | 2.436     | 0.115     | 0.278     | 0.148      |
|      |       |        | 0.115     | 0.000     | -0.179    | -0.000     |
| 2    | 2     | 3      | 2.436     | 0.115     | 0.278     | 0.051      |
|      |       |        | 0.115     | 0.000     | 0.012     | -0.000     |

G squared statistic for model fit = 7.055 D.F. = 4

No BC Effect

| - |   | - |        |
|---|---|---|--------|
| 1 | 1 | 1 | 9.000  |
| 1 | 1 | 2 | 9.000  |
| 1 | 1 | 3 | 9.000  |
| 1 | 2 | 1 | 12.000 |
| 1 | 2 | 2 | 12.000 |
| 1 | 2 | 3 | 12.000 |
| 2 | 1 | 1 | 6.750  |
| 2 | 1 | 2 | 10.607 |
| 2 | 1 | 3 | 9.643  |
| 2 | 2 | 1 | 14.250 |
| 2 | 2 | 2 | 22.393 |
| 2 | 2 | 3 | 20.357 |

```
Totals for Dimension A
      63.000
Row 1
Row 2
       84.000
Totals for Dimension B
Col 1 54.000
Col 2
       93.000
Totals for Dimension C
Slice 1 42.000
Slice 2 54.000
Slice 3 51.000
Log Frequencies
  1 1 1
              2.197
  1
     1
         2
               2.197
         3
  1
     1
               2.197
  1
    2
         1
               2.485
  1 2
         2
               2.485
    2 3
1 1
  1
               2.485
  2
              1.910
  2 1 2
2 1 3
               2.362
               2.266
  2
    2
         1
               2.657
  2
     2
         2
               3.109
  2
     2
         3
               3.013
Totals for Dimension A
Row 1 2.341
Row 2
       2.553
Totals for Dimension B
Col 1 2.188
Col 2
       2.706
Totals for Dimension C
Slice 1 2.312
Slice 2 2.538
Slice 3 2.490
```

| Cell | Parar | neters |           |           |           |            |
|------|-------|--------|-----------|-----------|-----------|------------|
| ROW  | COL   | SLICE  | MU        | LAMBDA A  | LAMBDA B  | LAMBDA C   |
|      |       |        | LAMBDA AB | LAMBDA AC | LAMBDA BC | LAMBDA ABC |
| 1    | 1     | 1      | 2.447     | -0.106    | -0.259    | -0.135     |
|      |       |        | 0.115     | 0.135     | 0.000     | -0.000     |
| 1    | 1     | 2      | 2.447     | -0.106    | -0.259    | 0.091      |
|      |       |        | 0.115     | -0.091    | 0.000     | -0.000     |
| 1    | 1     | 3      | 2.447     | -0.106    | -0.259    | 0.044      |
|      |       |        | 0.115     | -0.044    | -0.000    | 0.000      |
| 1    | 2     | 1      | 2.447     | -0.106    | 0.259     | -0.135     |
|      |       |        | -0.115    | 0.135     | -0.000    | 0.000      |
| 1    | 2     | 2      | 2.447     | -0.106    | 0.259     | 0.091      |
|      |       |        | -0.115    | -0.091    | -0.000    | 0.000      |
| 1    | 2     | 3      | 2.447     | -0.106    | 0.259     | 0.044      |
|      |       |        | -0.115    | -0.044    | -0.000    | 0.000      |
| 2    | 1     | 1      | 2.447     | 0.106     | -0.259    | -0.135     |
|      |       |        | -0.115    | -0.135    | 0.000     | 0.000      |
| 2    | 1     | 2      | 2.447     | 0.106     | -0.259    | 0.091      |
|      |       |        | -0.115    | 0.091     | 0.000     | 0.000      |
| 2    | 1     | 3      | 2.447     | 0.106     | -0.259    | 0.044      |
|      |       |        | -0.115    | 0.044     | -0.000    | 0.000      |
| 2    | 2     | 1      | 2.447     | 0.106     | 0.259     | -0.135     |
|      |       |        | 0.115     | -0.135    | -0.000    | 0.000      |
| 2    | 2     | 2      | 2.447     | 0.106     | 0.259     | 0.091      |
|      |       |        | 0.115     | 0.091     | -0.000    | 0.000      |
| 2    | 2     | 3      | 2.447     | 0.106     | 0.259     | 0.044      |
|      |       |        | 0.115     | 0.044     | -0.000    | 0.000      |

G squared statistic for model fit = 8.423 D.F. = 4

Model of No Slice (C) effect

| 1 | 1 | 1 | 7.714  |
|---|---|---|--------|
| 1 | 1 | 2 | 7.714  |
| 1 | 1 | 3 | 7.714  |
| 1 | 2 | 1 | 13.286 |
| 1 | 2 | 2 | 13.286 |
| 1 | 2 | 3 | 13.286 |
| 2 | 1 | 1 | 10.286 |
| 2 | 1 | 2 | 10.286 |
| 2 | 1 | 3 | 10.286 |
| 2 | 2 | 1 | 17.714 |
| 2 | 2 | 2 | 17.714 |
| 2 | 2 | 3 | 17.714 |

```
Totals for Dimension A
      63.000
Row 1
Row 2
       84.000
Totals for Dimension B
Col 1 54.000
Col 2
       93.000
Totals for Dimension C
Slice 1 49.000
Slice 2 49.000
Slice 3 49.000
Log Frequencies
  1 1 1
              2.043
  1
     1
         2
               2.043
         3
  1
     1
              2.043
  1
    2
         1
               2.587
  1 2
         2
              2.587
  1
     2
         3
               2.587
    2 3
1 1
  2
              2.331
    1 2
1 3
  2
    1
               2.331
  2
              2.331
  2
    2
         1
               2.874
  2
     2
         2
               2.874
  2
     2
         3
               2.874
Totals for Dimension A
Row 1 2.315
Row 2
       2.603
Totals for Dimension B
Col 1 2.187
Col 2
       2.731
Totals for Dimension C
Slice 1 2.459
Slice 2 2.459
Slice 3 2.459
```

| Cell | Para | neters |           |           |           |            |
|------|------|--------|-----------|-----------|-----------|------------|
| ROW  | COL  | SLICE  | MU        | LAMBDA A  | LAMBDA B  | LAMBDA C   |
|      |      |        | LAMBDA AB | LAMBDA AC | LAMBDA BC | LAMBDA ABC |
| 1    | 1    | 1      | 2.459     | -0.144    | -0.272    | 0.000      |
|      |      |        | 0.000     | 0.000     | 0.000     | -0.000     |
| 1    | 1    | 2      | 2.459     | -0.144    | -0.272    | 0.000      |
|      |      |        | 0.000     | 0.000     | 0.000     | -0.000     |
| 1    | 1    | 3      | 2.459     | -0.144    | -0.272    | 0.000      |
|      |      |        | 0.000     | 0.000     | 0.000     | -0.000     |
| 1    | 2    | 1      | 2.459     | -0.144    | 0.272     | 0.000      |
|      |      |        | 0.000     | 0.000     | 0.000     | 0.000      |
| 1    | 2    | 2      | 2.459     | -0.144    | 0.272     | 0.000      |
|      |      |        | 0.000     | 0.000     | 0.000     | 0.000      |
| 1    | 2    | 3      | 2.459     | -0.144    | 0.272     | 0.000      |
|      |      |        | 0.000     | 0.000     | 0.000     | 0.000      |
| 2    | 1    | 1      | 2.459     | 0.144     | -0.272    | 0.000      |
|      |      |        | 0.000     | 0.000     | 0.000     | -0.000     |
| 2    | 1    | 2      | 2.459     | 0.144     | -0.272    | 0.000      |
|      |      |        | 0.000     | 0.000     | 0.000     | -0.000     |
| 2    | 1    | 3      | 2.459     | 0.144     | -0.272    | 0.000      |
|      |      |        | 0.000     | 0.000     | 0.000     | -0.000     |
| 2    | 2    | 1      | 2.459     | 0.144     | 0.272     | 0.000      |
|      |      |        | -0.000    | 0.000     | 0.000     | 0.000      |
| 2    | 2    | 2      | 2.459     | 0.144     | 0.272     | 0.000      |
|      |      |        | -0.000    | 0.000     | 0.000     | 0.000      |
| 2    | 2    | 3      | 2.459     | 0.144     | 0.272     | 0.000      |
|      |      |        | -0.000    | 0.000     | 0.000     | 0.000      |

G squared statistic for model fit = 13.097 D.F. = 9

Model of no Column (B) effect

| _ |   | _ |        |
|---|---|---|--------|
| 1 | 1 | 1 | 9.000  |
| 1 | 1 | 2 | 11.571 |
| 1 | 1 | 3 | 10.929 |
| 1 | 2 | 1 | 9.000  |
| 1 | 2 | 2 | 11.571 |
| 1 | 2 | 3 | 10.929 |
| 2 | 1 | 1 | 12.000 |
| 2 | 1 | 2 | 15.429 |
| 2 | 1 | 3 | 14.571 |
| 2 | 2 | 1 | 12.000 |
| 2 | 2 | 2 | 15.429 |
| 2 | 2 | 3 | 14.571 |

```
Totals for Dimension A
      63.000
Row 1
Row 2
       84.000
Totals for Dimension B
Col 1 73.500
Col 2
       73.500
Totals for Dimension C
Slice 1 42.000
Slice 2 54.000
Slice 3 51.000
Log Frequencies
  1 1 1
               2.197
  1
     1
         2
               2.449
         3
  1
     1
               2.391
  1
     2
         1
               2.197
  1 2
         2
               2.449
    2 3
1 1
  1
               2.391
  2
               2.485
    1 2
1 3
  2
               2.736
  2
               2.679
  2
    2
         1
               2.485
  2
     2
         2
               2.736
  2
     2
         3
               2.679
Totals for Dimension A
Row 1 2.346
Row 2 2.633
Totals for Dimension B
Col 1 2.490
Col 2 2.490
Totals for Dimension C
Slice 1 2.341
Slice 2 2.592
Slice 3 2.535
```

| Cell | Parar | neters |           |           |           |            |
|------|-------|--------|-----------|-----------|-----------|------------|
| ROW  | COL   | SLICE  | MU        | LAMBDA A  | LAMBDA    | B LAMBDA C |
|      |       |        | LAMBDA AB | LAMBDA AC | LAMBDA BC | LAMBDA ABC |
| 1    | 1     | 1      | 2.490     | -0.144    | -0.000    | -0.148     |
|      |       |        | 0.000     | 0.000     | 0.000     | -0.000     |
| 1    | 1     | 2      | 2.490     | -0.144    | -0.000    | 0.103      |
|      |       |        | 0.000     | 0.000     | 0.000     | -0.000     |
| 1    | 1     | 3      | 2.490     | -0.144    | -0.000    | 0.046      |
|      |       |        | 0.000     | 0.000     | 0.000     | -0.000     |
| 1    | 2     | 1      | 2.490     | -0.144    | -0.000    | -0.148     |
|      |       |        | 0.000     | 0.000     | 0.000     | -0.000     |
| 1    | 2     | 2      | 2.490     | -0.144    | -0.000    | 0.103      |
|      |       |        | 0.000     | 0.000     | 0.000     | -0.000     |
| 1    | 2     | 3      | 2.490     | -0.144    | -0.000    | 0.046      |
|      |       |        | 0.000     | 0.000     | 0.000     | -0.000     |
| 2    | 1     | 1      | 2.490     | 0.144     | -0.000    | -0.148     |
|      |       |        | 0.000     | 0.000     | 0.000     | -0.000     |
| 2    | 1     | 2      | 2.490     | 0.144     | -0.000    | 0.103      |
|      |       |        | 0.000     | 0.000     | 0.000     | -0.000     |
| 2    | 1     | 3      | 2.490     | 0.144     | -0.000    | 0.046      |
|      |       |        | 0.000     | 0.000     | 0.000     | -0.000     |
| 2    | 2     | 1      | 2.490     | 0.144     | -0.000    | -0.148     |
|      |       |        | 0.000     | 0.000     | 0.000     | -0.000     |
| 2    | 2     | 2      | 2.490     | 0.144     | -0.000    | 0.103      |
|      |       |        | 0.000     | 0.000     | 0.000     | -0.000     |
| 2    | 2     | 3      | 2.490     | 0.144     | -0.000    | 0.046      |
|      |       |        | 0.000     | 0.000     | 0.000     | -0.000     |

G squared statistic for model fit = 21.943 D.F. = 8

Model of no Row (A) effect

| 1 | 1 | 1 | 7.714  |
|---|---|---|--------|
| 1 | 1 | 2 | 9.918  |
| 1 | 1 | 3 | 9.367  |
| 1 | 2 | 1 | 13.286 |
| 1 | 2 | 2 | 17.082 |
| 1 | 2 | 3 | 16.133 |
| 2 | 1 | 1 | 7.714  |
| 2 | 1 | 2 | 9.918  |
| 2 | 1 | 3 | 9.367  |
| 2 | 2 | 1 | 13.286 |
| 2 | 2 | 2 | 17.082 |
| 2 | 2 | 3 | 16.133 |

```
Totals for Dimension A
Row 1
       73.500
Row 2
       73.500
Totals for Dimension B
Col 1 54.000
Col 2
       93.000
Totals for Dimension C
Slice 1 42.000
Slice 2 54.000
Slice 3 51.000
Log Frequencies
  1 1 1
               2.043
  1
     1
         2
               2.294
         3
  1
     1
               2.237
  1
    2
         1
               2.587
  1 2
         2
               2.838
    2 3
1 1
  1
               2.781
  2
               2.043
  2 1 2
2 1 3
               2.294
               2.237
  2
    2
         1
               2.587
  2
     2
         2
               2.838
  2
     2
         3
               2.781
Totals for Dimension A
Row 1 2.463
Row 2
       2.463
Totals for Dimension B
Col 1 2.192
Col 2
       2.735
Totals for Dimension C
Slice 1 2.315
Slice 2 2.566
Slice 3 2.509
```

| Cell | Parar | neters |           |           |           |            |
|------|-------|--------|-----------|-----------|-----------|------------|
| ROW  | COL   | SLICE  | MU        | LAMBDA A  | LAMBDA B  | LAMBDA C   |
|      |       |        | LAMBDA AB | LAMBDA AC | LAMBDA BC | LAMBDA ABC |
| 1    | 1     | 1      | 2.463     | 0.000     | -0.272    | -0.148     |
|      |       |        | 0.000     | -0.000    | 0.000     | 0.000      |
| 1    | 1     | 2      | 2.463     | 0.000     | -0.272    | 0.103      |
|      |       |        | 0.000     | -0.000    | 0.000     | 0.000      |
| 1    | 1     | 3      | 2.463     | 0.000     | -0.272    | 0.046      |
|      |       |        | 0.000     | -0.000    | 0.000     | 0.000      |
| 1    | 2     | 1      | 2.463     | 0.000     | 0.272     | -0.148     |
|      |       |        | -0.000    | -0.000    | 0.000     | 0.000      |
| 1    | 2     | 2      | 2.463     | 0.000     | 0.272     | 0.103      |
|      |       |        | -0.000    | -0.000    | 0.000     | 0.000      |
| 1    | 2     | 3      | 2.463     | 0.000     | 0.272     | 0.046      |
|      |       |        | -0.000    | -0.000    | 0.000     | 0.000      |
| 2    | 1     | 1      | 2.463     | 0.000     | -0.272    | -0.148     |
|      |       |        | 0.000     | -0.000    | 0.000     | 0.000      |
| 2    | 1     | 2      | 2.463     | 0.000     | -0.272    | 0.103      |
|      |       |        | 0.000     | -0.000    | 0.000     | 0.000      |
| 2    | 1     | 3      | 2.463     | 0.000     | -0.272    | 0.046      |
|      |       |        | 0.000     | -0.000    | 0.000     | 0.000      |
| 2    | 2     | 1      | 2.463     | 0.000     | 0.272     | -0.148     |
|      |       |        | -0.000    | -0.000    | 0.000     | 0.000      |
| 2    | 2     | 2      | 2.463     | 0.000     | 0.272     | 0.103      |
|      |       |        | -0.000    | -0.000    | 0.000     | 0.000      |
| 2    | 2     | 3      | 2.463     | 0.000     | 0.272     | 0.046      |
|      |       |        | -0.000    | -0.000    | 0.000     | 0.000      |

G squared statistic for model fit = 14.481 D.F. = 8

Equi-probability Model

| ± |   | - |        |
|---|---|---|--------|
| 1 | 1 | 1 | 12.250 |
| 1 | 1 | 2 | 12.250 |
| 1 | 1 | 3 | 12.250 |
| 1 | 2 | 1 | 12.250 |
| 1 | 2 | 2 | 12.250 |
| 1 | 2 | 3 | 12.250 |
| 2 | 1 | 1 | 12.250 |
| 2 | 1 | 2 | 12.250 |
| 2 | 1 | 3 | 12.250 |
| 2 | 2 | 1 | 12.250 |
| 2 | 2 | 2 | 12.250 |
| 2 | 2 | 3 | 12.250 |

```
Totals for Dimension A
Row 1
       73.500
Row 2
       73.500
Totals for Dimension B
Col 1 73.500
Col 2
       73.500
Totals for Dimension C
Slice 1 49.000
Slice 2 49.000
Slice 3 49.000
Log Frequencies
  1 1 1
              2.506
  1
     1
         2
               2.506
         3
  1
     1
               2.506
  1
     2
         1
               2.506
  1 2
         2
               2.506
    2 3
1 1
  1
               2.506
  2
               2.506
  2 1 2
2 1 3
               2.506
               2.506
  2
    2
         1
               2.506
  2
     2
         2
               2.506
  2
     2
         3
               2.506
Totals for Dimension A
Row 1 2.506
Row 2
       2.506
Totals for Dimension B
Col 1 2.506
Col 2
       2.506
Totals for Dimension C
Slice 1 2.506
Slice 2 2.506
Slice 3 2.506
```

| Cell | Parar | neters |           |           |           |            |
|------|-------|--------|-----------|-----------|-----------|------------|
| ROW  | COL   | SLICE  | MU        | LAMBDA A  | LAMBDA B  | LAMBDA C   |
|      |       |        | LAMBDA AB | LAMBDA AC | LAMBDA BC | LAMBDA ABC |
| 1    | 1     | 1      | 2.506     | 0.000     | 0.000     | 0.000      |
|      |       |        | 0.000     | 0.000     | 0.000     | 0.000      |
| 1    | 1     | 2      | 2.506     | 0.000     | 0.000     | 0.000      |
|      |       |        | 0.000     | 0.000     | 0.000     | 0.000      |
| 1    | 1     | 3      | 2.506     | 0.000     | 0.000     | 0.000      |
|      |       |        | 0.000     | 0.000     | 0.000     | 0.000      |
| 1    | 2     | 1      | 2.506     | 0.000     | 0.000     | 0.000      |
|      |       |        | 0.000     | 0.000     | 0.000     | 0.000      |
| 1    | 2     | 2      | 2.506     | 0.000     | 0.000     | 0.000      |
|      |       |        | 0.000     | 0.000     | 0.000     | 0.000      |
| 1    | 2     | 3      | 2.506     | 0.000     | 0.000     | 0.000      |
|      |       |        | 0.000     | 0.000     | 0.000     | 0.000      |
| 2    | 1     | 1      | 2.506     | 0.000     | 0.000     | 0.000      |
|      |       |        | 0.000     | 0.000     | 0.000     | 0.000      |
| 2    | 1     | 2      | 2.506     | 0.000     | 0.000     | 0.000      |
|      |       |        | 0.000     | 0.000     | 0.000     | 0.000      |
| 2    | 1     | 3      | 2.506     | 0.000     | 0.000     | 0.000      |
|      |       |        | 0.000     | 0.000     | 0.000     | 0.000      |
| 2    | 2     | 1      | 2.506     | 0.000     | 0.000     | 0.000      |
|      |       |        | 0.000     | 0.000     | 0.000     | 0.000      |
| 2    | 2     | 2      | 2.506     | 0.000     | 0.000     | 0.000      |
|      |       |        | 0.000     | 0.000     | 0.000     | 0.000      |
| 2    | 2     | 3      | 2.506     | 0.000     | 0.000     | 0.000      |
|      |       |        | 0.000     | 0.000     | 0.000     | 0.000      |

G squared statistic for model fit = 26.579 D.F. = 11

# Chapter 10 Non-parametric

# **Contingency Chi-Square**

# Example Contingency Chi Square

In this example we will use the data file ChiData.txt which consists of two columns of data representing the row and column of a three by three contingency table. The rows represent each observation with the row and column of that observation recorded in columns one and two. We begin by selecting the Statistics/Non Parametric / Contingency Chi Square option of the menu. The following figure (Fig. 10.1) demonstrates that the row and column labels have been selected for the option of reading a data file containing individual cases. We have also elected all options except saving the frequency file.

| Contingency Chi-Squared                                                                          |                                 |                                                                                                    | ×                                      |  |
|--------------------------------------------------------------------------------------------------|---------------------------------|----------------------------------------------------------------------------------------------------|----------------------------------------|--|
| Input Options:<br>Count cases classified I<br>Use frequencies record<br>Use proportions recorded | by row<br>led in th<br>ed in th | and column vectors in the dat<br>he data grid for row and column<br>e data grid for row and column | ta grid<br>in variables<br>n variables |  |
|                                                                                                  |                                 | Row Variable:                                                                                      | Reset                                  |  |
|                                                                                                  | -                               | Column Variable:                                                                                   | Cancel                                 |  |
|                                                                                                  | +                               | col                                                                                                | Compute                                |  |
|                                                                                                  | _                               | Variable to Analyze:                                                                               | Return                                 |  |
|                                                                                                  |                                 | OutPut Options:                                                                                    |                                        |  |
|                                                                                                  |                                 | Show Observed Frequencies<br>Show Expected Frequencies                                             |                                        |  |
|                                                                                                  |                                 | Show Row and Column Proportions<br>Show Cell Chi-Square Value                                      |                                        |  |
| Use Yates Correction                                                                             |                                 | Save a file of Frequen                                                                             | cy Data                                |  |

Fig. 10.1 Contingency Chi-Square Dialog form

When we click the compute button, we obtain the results shown below:

```
Chi-square Analysis Results
OBSERVED FREQUENCIES
                     Rows
Variables
              COL.1
                        COL.2
                                 COL.3
                                            COL.4
                                                      Total
                 5
                                               5
                                                          20
    Row 1
                            5
                                      5
                                      7
                                                3
                                                          24
    Row 2
                 10
                            4
                  5
                                                2
                                                          27
    Row 3
                           10
                                     10
                 20
                           19
                                     22
                                               10
                                                          71
    Total
EXPECTED FREQUENCIES with 71 valid cases.
Variables
                        COL.2
                                  COL.3
                                            COL.4
              COL.1
                        5.352
                                  6.197
                                            2.817
    Row 1
              5.634
    Row 2
              6.761
                        6.423
                                  7.437
                                            3.380
              7.606
    Row 3
                        7.225
                                  8.366
                                            3.803
ROW PROPORTIONS with 71 valid cases.
```

Variables COL.1 COL.2 COL.3 COL.4 Total 0.250 0.250 0.250 Row 1 0.250 1.000 0.292 0.125 1.000 Row 2 0.417 0.167 0.185 0.370 0.370 0.074 1.000 Row 3 Total 0.282 0.268 0.310 0.141 1.000 COLUMN PROPORTIONS with 71 valid cases. Variables COL.1 COL.2 COL.3 COL.4 Total Row 1 0.250 0.263 0.227 0.500 0.282 Row 2 0.500 0.211 0.318 0.300 0.338 Row 3 0.250 0.526 0.455 0.200 0.380 1.000 Total 1.000 1.000 1.000 1.000 PROPORTIONS OF TOTAL N with 71 valid cases. Variables COL.2 COL.3 COL.4 COL.1 Total 0.070 0.070 0.070 0.070 0.282 Row 1 0.042 0.056 0.099 0.338 Row 2 0.141 Row 3 0.070 0.141 0.141 0.028 0.380 1.000 Total 0.282 0.268 0.310 0.141 CHI-SQUARED VALUE FOR CELLS with 71 valid cases. Variables COL.1 COL.2 COL.3 COL.4 0.071 0.023 0.231 1.692 Row 1 Row 2 1.552 0.914 0.026 0.043 Row 3 0.893 1.066 0.319 0.855 Chi-square = 7.684 with D.F. = 6. Prob. > value = 0.262

It should be noted that the user has the option of reading data in three different formats. We have shown the first format where individual cases are classified by row and column. It is sometimes more convenient to record the actual frequencies in each row and cell combination. Examine the file labeled ChiSquareOne.TXT for such an example. Sometimes the investigator may only know the cell proportions and the total number of observations. In this case the third file format may be used where the proportion in each row and column combination are recorded. See the example file labeled ChiSquareTwo.TXT.
## **Spearman Rank Correlation**

## Example Spearman Rank Correlation

We will use the file labeled Spearman.txt for our example. The third variable represents rank data with ties. Select the Statistics/Non Parametric/Spearman Rank Correlation option from the menu. Shown below is the specification form for the analysis (Fig. 10.2):

| Spearman Rank Corre          | lation                                       | ×         |
|------------------------------|----------------------------------------------|-----------|
| Variables Available:<br>VAR1 | Note: A maximum of 2<br>cases may be analyze | 200<br>d. |
|                              | Variable:                                    |           |
|                              | VAR3                                         |           |
|                              | Reset                                        | Cancel    |
|                              | Compute                                      | Return    |

Fig. 10.2 The Spearman rank correlation dialog

When we click the Compute button we obtain:

| Spearman Ran | k Correlat  | ion Between   | VAR2 & VA  | .R3             |
|--------------|-------------|---------------|------------|-----------------|
| Observed sco | res, their  | ranks and     | difference | s between ranks |
| VAR2         | Ranks       | VAR3          | Ranks      | Rank Difference |
| 42.00        | 3.00        | 0.00          | 1.50       | 1.50            |
| 46.00        | 4.00        | 0.00          | 1.50       | 2.50            |
| 39.00        | 2.00        | 1.00          | 3.50       | -1.50           |
| 37.00        | 1.00        | 1.00          | 3.50       | -2.50           |
| 65.00        | 8.00        | 3.00          | 5.00       | 3.00            |
| 88.00        | 11.00       | 4.00          | 6.00       | 5.00            |
| 86.00        | 10.00       | 5.00          | 7.00       | 3.00            |
| 56.00        | 6.00        | 6.00          | 8.00       | -2.00           |
| 62.00        | 7.00        | 7.00          | 9.00       | -2.00           |
| 92.00        | 12.00       | 8.00          | 10.50      | 1.50            |
| 54.00        | 5.00        | 8.00          | 10.50      | -5.50           |
| 81.00        | 9.00        | 12.00         | 12.00      | -3.00           |
| Spearman Ran | k Correlat: | ion = 0.61    | 5          |                 |
| t-test value | for hypoth  | hesis $r = 0$ | is 2.467   |                 |
| Probability  | > t = 0.033 | 33            |            |                 |

Notice that the original scores have been converted to ranks and where ties exist they have been averaged.

## Mann-Whitney U Test

As an example, load the file labeled MannWhitU.txt and then select the option Statistics/Non Parametric/Mann-Whitney U Test from the menu. Shown below is the specification form in which we have indicated the analysis to perform (Fig. 10.3):

| Fig. 10.3 The Mann-<br>Whitney U Test dialog form | Mann-Whitney U Test                       | × |
|---------------------------------------------------|-------------------------------------------|---|
|                                                   | Variables Available: Group Variable Group |   |
|                                                   | Score                                     |   |
|                                                   | Reset Cancel                              |   |
|                                                   | Compute Return                            |   |

### Upon clicking the Compute button you obtain:

```
Mann-Whitney U Test
See pages 116-127 in S. Siegel: Nonparametric Statistics for the
Behavioral Sciences
```

| Rank  | Group                                                                                                    |
|-------|----------------------------------------------------------------------------------------------------|
| 1.50  | 1                                                                                                    |
| 1.50  | 2                                                                                                    |
| 5.00  | 1                                                                                                    |
| 5.00  | 1                                                                                                    |
| 5.00  | 1                                                                                                    |
| 5.00  | 1                                                                                                    |
| 5.00  | 1                                                                                                    |
| 9.50  | 1                                                                                                    |
| 9.50  | 2                                                                                                    |
| 9.50  | 2                                                                                                    |
| 9.50  | 1                                                                                                    |
| 12.00 | 1                                                                                                    |
| 16.00 | 1                                                                                                    |
| 16.00 | 2                                                                                                    |
| 16.00 | 2                                                                                                    |
| 16.00 | 2                                                                                                    |
| 16.00 | 1                                                                                                    |
|       | Rank<br>1.50<br>5.00<br>5.00<br>5.00<br>5.00<br>9.50<br>9.50<br>9.50<br>9.50<br>12.00<br>16.00<br>16.00<br>16.00<br>16.00<br>16.00 |

10.00

16.00

```
10.00
               16.00
                               1
     11.00
               20.50
                               2
     11.00
               20.50
                               2
     12.00
               24.50
                               2
                               2
     12.00
               24.50
                               2
     12.00
               24.50
     12.00
               24.50
                               2
     12.00
               24.50
                               1
               24.50
     12.00
                               1
               29.50
                               1
     13.00
     13.00
               29.50
                               2
     13.00
               29.50
                               2
     13.00
               29.50
                               2
                               2
     14.00
               33.00
     14.00
               33.00
                               2
                               2
     14.00
               33.00
                               2
     15.00
               36.00
     15.00
               36.00
                               2
               36.00
                               2
     15.00
                               2
     16.00
               38.00
     17.00
               39.00
                               2
Sum of Ranks in each Group
Group
        Sum
                No. in Gr
  1
          200.00
                    16
  2
          580.00
                     23
No. of tied rank groups =
                             9
Statistic U = 304.0000
z Statistic (corrected for ties) = 3.4262, Prob. > z = 0.0003
```

1

## **Fisher's Exact Test**

When you elect the Statistics/NonParametric / Fisher's Exact Test option from the menu, you are shown a specification form which provides for four different formats for entering data. We have elected the last format (entry of frequencies on the form itself) (Fig. 10.4):

| Fisher Exact Test for a 2 by 2 Table                                                                                                    | ×                                          |
|----------------------------------------------------------------------------------------------------|--------------------------------------------|
| Input Options:<br>C Count cases classified by row and column vectors in the<br>C Use frequencies recorded in the data grid for row and co<br>C Use proportions recorded in the data grid for row and col<br>Enter frequencies on this form | lata grid<br>ımn variables<br>mn variables |
| Col 1         Col 2         8           Row 2         4         5                                                                                                    | Reset<br>Cancel                            |
|                                                                                                    | Compute                                    |
|                                                                                                    | Return                                     |

Fig. 10.4 Fisher's Exact Test dialog form

When we click the Compute button we obtain:

```
Fisher Exact Probability Test
Contingency Table for Fisher Exact Test
                 Column
                           2
Row
                1
 1
                2
                           8
 2
                            5
                4
Probability := 0.2090
Cumulative Probability := 0.2090
Contingency Table for Fisher Exact Test
                 Column
                           2
Row
                1
                           9
 1
                1
                           4
 2
                5
Probability := 0.0464
Cumulative Probability := 0.2554
```

```
Contingency Table for Fisher Exact Test
                Column
                1
                          2
Row
                          10
1
                0
2
               6
                           3
Probability := 0.0031
Cumulative Probability := 0.2585
Tocher ratio computed: 0.002
A random value of 0.893 selected was greater than the Tocher value.
Conclusion: Accept the null Hypothesis
```

Notice that the probability of each combination of cell values as extreme or more extreme than that observed is computed and the probabilities summed.

Alternative formats for data files are the same as for the Contingency Chi Square analysis discussed in the previous section.

## Kendall's Coefficient of Concordance

Our example analysis will use the file labeled Concord2.txt . Load the file and select the Statistics / NonParametric/Coefficient of Concordance option. Shown below is the form completed for the analysis (Fig. 10.5):

| Available Variables: | Selected Variables:<br>VAR1<br>VAR2<br>VAR3<br>VAR4<br>VAR5<br>VAR6<br>VAR6<br>VAR7<br>VAR8 | Directions: Judge ratings or<br>observations are recorded<br>as Variables (columns) 1 through k.<br>Each line corresponds to a different<br>judge (person rating.) Select the<br>variables from the left list to analyze<br>and click on the right arrow.<br>Click on the right arrow.<br>Click on the left arrow to remove any<br>variables NOT to be analyzed. Click<br>on the Compute button to obtain the<br>results. Up to 200 judges ratings |
|----------------------|---------------------------------------------------------------------------------------------|----------------------------------------------------------------------------------------------------|
|                      |                                                                                             | Reset Cancel Compute Return                                                                                                    |

Fig. 10.5 Kendal's coefficient of concordance

Clicking the Compute button results in the following output:

If you are observing competition in the Olympics or other athletic competitions, it is fun to record the judge's scores and examine the degree to which there is agreement among them!

```
Kendall Coefficient of Concordance Analysis
Ranks Assigned to Judge Ratings of Objects
Judge 1
            Objects
VAR1 VAR2
            VAR3 VAR4
                           VAR5
                                   VAR6
                                           VAR7
                                                  VAR8
12.0 1.5000 3.5000 3.5000 5.5000 5.5000
                                          7.0000
                                                  8.0000
            Objects
Judge 2
VAR1 VAR2
            VAR3 VAR4
                          VAR5
                                  VAR6
                                           VAR7
                                                  VAR8
12.0 2.0000 3.0000 4.0000 5.0000 6.0000
                                          7.0000
                                                  8.0000
Judae 3
            Objects
VAR1 VAR2
            VAR3 VAR4
                                   VAR6
                                                  VAR8
                            VAR5
                                          VAR7
12.0 2.5000 2.5000 2.5000 6.5000 6.5000 6.5000 6.5000
Sum of Ranks for Each Object Judged
    Objects
VAR1 VAR2
         VAR3
                  VAR4
                          VAR5
                                 VAR6
                                         VAR7
                                                 VAR8
12.0 6.0000 9.0000 10.0000 17.0000 18.0000 20.5000 22.5000
Coefficient of concordance :=
                                0.942
Average Spearman Rank Correlation :=
                                      0.913
Chi-Square Statistic :=
                        19.777
Probability of a larger Chi-Square := 0.0061
```

## Kruskal-Wallis One-Way ANOVA

As an example, load the file labeled kwanova.txt into the data grid and select the menu option for the analysis. Below is the form and the results of the analysis (Fig. 10.6):

| Kruskal-Wallis One V 🕅 | √ay An | ova on R          | a <b>_ D X</b> |
|------------------------|--------|-------------------|----------------|
| Variables Available:   | •      | Group Va<br>Group | riable         |
|                        | •      | Depende<br>Score  | nt Variable:   |
|                        | Re     | set               | Cancel         |
|                        | Com    | pute              | Return         |

Fig. 10.6 Kruskal-Wallis one way ANOVA on ranks dialog

```
Kruskal - Wallis One-Way Analysis of Variance
See pages 184-194 in S. Siegel: Nonparametric Statistics for the
Behavioral Sciences
     Score
               Rank
                         Group
     61.00
                1.00
                              1
     82.00
                2.00
                              2
     83.00
               3.00
                              1
     96.00
               4.00
                              1
    101.00
               5.00
                              1
                              2
    109.00
               6.00
               7.00
                              3
    115.00
                              2
    124.00
               8.00
    128.00
               9.00
                              1
                              2
    132.00
               10.00
    135.00
               11.00
                              2
                             3
    147.00
               12.00
    149.00
              13.00
                             3
                             3
    166.00
               14.00
```

| Sum of  | Ranks   | in ead  | ch ( | Group                                          |
|---------|---------|---------|------|------------------------------------------------|
| Group   | Sum     | No.     | in   | Group                                          |
| 1       | 22      | .00     | 5    |                                                |
| 2       | 37      | .00     | 5    |                                                |
| 3       | 46      | .00     | 4    |                                                |
| No. of  | tied :  | rank gi | cour | ps = 0                                         |
| Statis  | ic H un | ncorrec | cted | d for ties = 6.4057                            |
| Correc  | tion fo | or Ties | 5 =  | 1.0000                                         |
| Statis  | tic H d | correct | ed   | for ties = $6.4057$                            |
| Correct | ed H is | approx  | . ch | ni-square with 2 D.F. and probability = 0.0406 |

## Wilcoxon Matched-Pairs Signed Ranks Test

Our example uses the file labeled Wilcoxon.txt. Load this file and select the Statistics/ NonParametric/Wilcoxon Matched-Pairs Signed Ranks Test option from the menu. The specification form and results are shown below (Fig. 10.7):

|                                                                                                    | Variable                                                                                                    | ə 1:                                                                       |
|----------------------------------------------------------------------------------------------------|----------------------------------------------------------------------------------------------------|----------------------------------------------------------------------------|
|                                                                                                    | Variable                                                                                                    | 2                                                                          |
|                                                                                                    | Compute                                                                                                    | Cancel                                                                     |
| Directions: First, click<br>matched pairs of obser<br>variables. Click the rig<br>for variable 1. Beneat | Compute<br>on one of the variable<br>vations from the list of<br>ht-pointingbutton to er<br>for the second variab | Return<br>s representing<br>available<br>nter your choice<br>le. Click the |

Fig. 10.7 Wilcoxon matched pairs signed ranks test dialog

The Wilcoxon Matched-Pairs Signed-Ranks Test See pages 75-83 in S. Seigel: Nonparametric Statistics for the Social Sciences

| Ordered | l Cases | with cases  | having 0 differen | nces eliminated:      |
|---------|---------|-------------|-------------------|-----------------------|
| Number  | of case | s with abso | olute differences | greater than $0 = 10$ |
| CASE    | VAR1    | VAR2        | Difference        | Signed Rank           |
| 3       | 73.00   | 74.00       | -1.00             | -1.00                 |
| 8       | 65.00   | 62.00       | 3.00              | 2.00                  |
| 7       | 76.00   | 80.00       | -4.00             | -3.00                 |
| 4       | 43.00   | 37.00       | 6.00              | 4.00                  |
| 5       | 58.00   | 51.00       | 7.00              | 5.00                  |
| 6       | 56.00   | 43.00       | 13.00             | 6.50                  |
| 10      | 56.00   | 43.00       | 13.00             | 6.50                  |
| 9       | 82.00   | 63.00       | 19.00             | 8.50                  |
| 1       | 82.00   | 63.00       | 19.00             | 8.50                  |
| 2       | 69.00   | 42.00       | 27.00             | 10.00                 |
|         |         |             |                   |                       |

```
Smaller sum of ranks (T) = 4.00
Approximately normal z for test statistic T = 2.395
Probability (1-tailed) of greater z = 0.0083
NOTE: For N < 25 use tabled values for Wilcoxon Test
```

## **Cochran Q Test**

Load the file labeled Qtest.txt and select the Statistics/NonParametric/Cochran Q Test option from the menu. Shown below is the specification form completed for the analysis of the file data and the results obtained when you click the Compute button (Fig. 10.8):

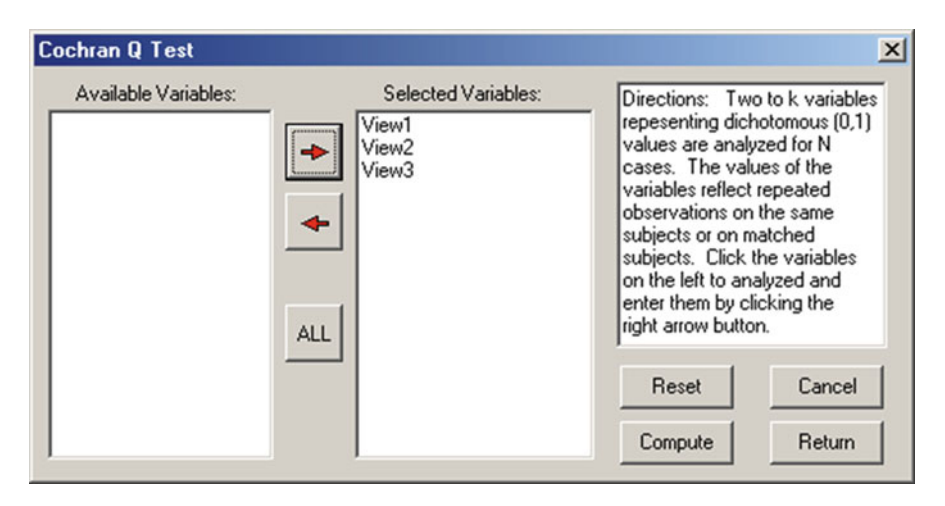

Fig. 10.8 Cochran Q Test Dialog form

```
Cochran Q Test for Related Samples
See pages 161-166 in S. Siegel: Nonparametric Statistics for the
Behavioral Sciences
McGraw-Hill Book Company, New York, 1956
Cochran Q Statistic = 16.667
which is distributed as chi-square with 2 D.F. and probability = 0.0002
```

## Sign Test

The file labeled SignTest.txt contains male and female cases in which have been matched on relevant criteria and observations have been made on a 5-point Likert-type instrument. The program will compare the two scores for each pair and assign a positive or negative difference indicator. Load the file into the data grid and select the Statistics/NonParametric/Sign Test option. Shown below is the specification form which appears and the results obtained when clicking the Compute button (Fig. 10.9):

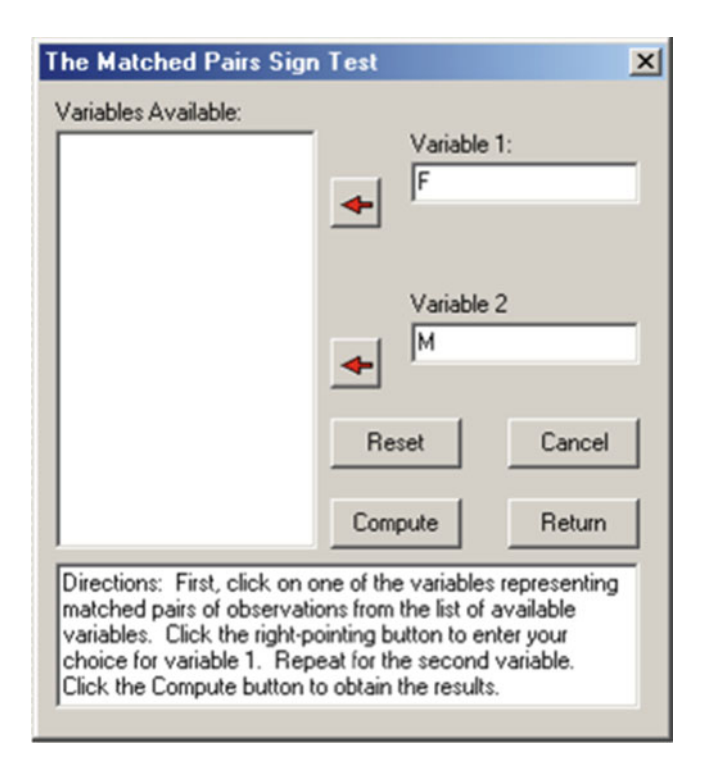

Fig. 10.9 The matched pairs sign test dialog

```
Results for the Sign Test

Frequency of 11 out of 17 observed + sign differences.

Frequency of 3 out of 17 observed - sign differences.

Frequency of 3 out of 17 observed no differences.

The theoretical proportion expected for +'s or -'s is 0.5

The test is for the probability of the +'s or -'s (which ever is fewer)

as small or smaller than that observed given the expected proportion.

Binary Probability of 0 = 0.0001
```

```
Binary Probability of 1 = 0.0009
Binary Probability of 2 = 0.0056
Binary Probability of 3 = 0.0222
Binomial Probability of 3 or smaller out of 14 = 0.0287
```

## Friedman Two Way ANOVA

For an example analysis, load the file labeled Friedman.txt and select Statistics / NonParametric / Friedman Two Way ANOVA from the menu. The data represent four treatments or repeated measures for three groups, each containing one subject. Shown below is the specification form and the results following a click of the Compute button (Fig. 10.10):

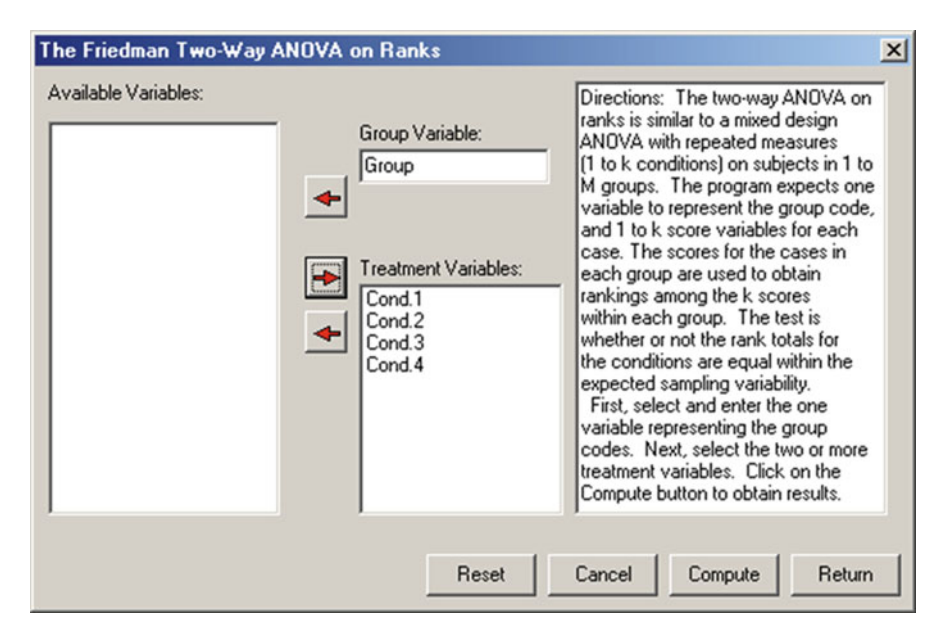

Fig. 10.10 The Friedman Two-Way ANOVA dialog

FRIEDMAN TWO-WAY ANOVA ON RANKS See pages 166-173 in S. Siegel's Nonparametric Statistics for the Behavioral Sciences, McGraw-Hill Book Co., New York, 1956 Treatment means - values to be ranked. with 3 valid cases. Variables Cond.1 Cond.2 Cond.3 Cond.4 Group 1 9.000 4.000 1.000 7.000 Group 2 6.000 5.000 2.000 8.000 Group 3 9.000 1.000 2.000 6.000 Number in each group's treatment. GROUP Variables Cond.1 Cond.2 Cond.3 Cond.4 Group 1 1 1 1 1 Group 2 1 1 1 1 Group 3 1 1 1 1 Score Rankings Within Groups with 3 valid cases. Variables Cond.1 Cond.2 Cond.3 Cond.4 Group 1 4.000 2.000 1.000 3.000 Group 2 3.000 2.000 1.000 4.000 Group 3 4.000 1.000 2.000 3.000 TOTAL RANKS with 3 valid cases. Variables Cond.1 Cond.2 Cond.3 Cond.4 11.000 5.000 4.000 10.000 Chi-square with 3 D.F. := 7.400 with probability := 0.0602 Chi-square too approximate-use exact table (TABLE N) page 280-281 in Siegel

#### **Probability of a Binomial Event**

Select the Statistics/NonParametric/Binomial Probability option from the menu. Enter the values as shown in the specification form below and press the Compute button to obtain the shown results (Fig. 10.11).

252

| <b>Fig. 10.11</b> The binomial probability dialog | Binomial Probability Calculator                   | × |
|---------------------------------------------------|---------------------------------------------------|---|
| Production analog                                 | Frequency of events observed in category 'A':     |   |
|                                                   | Frequency of events observed in category 'B:      |   |
|                                                   | Proportion of events expected in category 'A': .5 |   |
|                                                   | Reset Cancel Compute Return                       |   |
|                                                   |                                                   |   |
|                                                   |                                                   |   |
| Binomial Probability Test                         |                                                   |   |
| Frequency of 2 out of 3 ob                        | oserved                                           |   |

The theoretical proportion expected in category A is 0.500 The test is for the probability of a value in category A as small or smaller than that observed given the expected proportion. Probability of 0 = 0.1250 Probability of 1 = 0.3750 Probability of 2 = 0.3750 Binomial Probability of 2 or less out of 3 = 0.8750

## **Runs Test**

#### EXAMPLE:

The figure below (Fig. 10.12) shows a data set with 14 values in a file labeled "RunsTest.tab". The Runs Test option was selected from the NonParametric submenu under the Analyses menu. The next figure (Fig. 10.13) displays the dialogue box used for specifying the variable to analyze and the results of clicking the compute button.

| now.      | LOC  | File Nar | ne: C: VProje | cts\Clanguage\ | )penStat4\RunsTest.0S4 |
|-----------|------|----------|---------------|----------------|------------------------|
| CASE/VAR. | VAR1 | VAR2     | VAR3          | VAR4           |                        |
| CASE 1    | 1.00 | 1.00     | 1             | 1.00           |                        |
| CASE 2    | 0.00 | 1.00     | 1             | 1.00           |                        |
| CASE 3    | 0.00 | 2.00     | 1             | 1.00           |                        |
| CASE 4    | 1.00 | 3.00     | 2             | 0.00           |                        |
| CASE 5    | 0.00 | 4.00     | 2             | 0.00           |                        |
| CASE 6    | 0.00 | 5.00     | 2             | 0.00           |                        |
| CASE 7    | 0.00 | 4.00     | 3             | 0.00           |                        |
| CASE 8    | 1.00 | 3.00     | 3             | 0.00           |                        |
| CASE 9    | 1.00 | 3.00     | 3             | 1.00           |                        |
| CASE 10   | 0.00 | 2.00     | 5             | 1.00           |                        |
| CASE 11   | 1.00 | 1.00     | 4             | 1.00           |                        |
| CASE 12   | 0.00 | 0.00     | 3             | 1.00           |                        |
| CASE 13   | 0.00 | 1.00     | 2             | 0.00           |                        |
| CASE 14   | 0.00 | 1.00     | 1             | 0.00           |                        |

Fig. 10.12 A sample file for the runs test

| Runs Test<br>This is a test for the randomne:<br>the variable to analyze and clic<br>Available Variables: | ss of a series of values in a<br>k the compute button.                                                                                                    | x                                                         |
|----------------------------------------------------------------------------------------------------|----------------------------------------------------------------------------------------------------|-----------------------------------------------------------|
| VAR2<br>VAR3<br>VAR4                                                                                      | Test Randomne:<br>VAR1<br>Results:<br>Mean<br>Standard Dev.<br>N Values > Mean<br>N Values < Mean<br>N Values < Mean<br>Number of Runs<br>Test Statistic<br>Probability | ss of<br>0.357<br>1.638<br>5<br>9<br>8<br>0.349<br>0.3636 |
|                                                                                                    | Conclude:                                                                                                    |                                                           |
| Cancel Beset                                                                                              | Print Co                                                                                                    | moute Beturn                                              |

Fig. 10.13 The Runs Dialog form

## Kendall's Tau and Partial Tau

Ranks with 12 cases. Variables Х Y Ζ 1 3.000 2.000 1.500 2 4.000 6.000 1.500 3 2.000 5.000 3.500 4 1.000 1.000 3.500 5 8.000 10.000 5.000 6 11.000 9.000 6.000 7 10.000 8.000 7.000 8 6.000 3.000 8.000 9 7.000 4.000 9.000 10 12.000 12.000 10.500 11 5.000 7.000 10.500 12 9.000 11.000 12.000 Kendall Tau for File: C:\Projects\Delphi\OPENSTAT\TauData.TAB Kendall Tau for variables X and Y Tau = 0.6667 z = 3.017 probability > |z| = 0.001Kendall Tau for variables X and Z Tau = 0.3877 z = 1.755 probability > |z| = 0.040Kendall Tau for variables Y and Z Tau = 0.3567 z = 1.614 probability > |z| = 0.053Partial Tau = 0.6136NOTE: Probabilities are for large N (>10)

At the time this program was written, the distribution of the Partial Tau was unknown (see Siegel 1956, page 228) (Fig. 10.14).

| Fig. 10.14 Kendal's Tau and Partial Tau dialog | Kendall Rank Correlation Tau and Partial Tau                                                               | X |
|------------------------------------------------|----------------------------------------------------------------------------------------------------|---|
|                                                | Variables Available:<br>X Variable:<br>X Variable:<br>X<br>Y Variable:<br>Y<br>Z Covariate (optional)<br>Z |   |
|                                                | Options:<br>Show Ranked Scores<br>Reset Cancel Compute Return                                              |   |

# Kaplan-Meier Survival Test

CASES FOR FILE C:\OpenStat\KaplanMeier1.TEX

| 0  | Time | Event_Censored |
|----|------|----------------|
| 1  | 1    | 2              |
| 2  | 3    | 2              |
| 3  | 5    | 2              |
| 4  | 6    | 1              |
| 5  | 6    | 1              |
| 6  | 6    | 1              |
| 7  | 6    | 1              |
| 8  | 6    | 1              |
| 9  | 6    | 1              |
| 10 | 8    | 1              |
| 11 | 8    | 1              |
| 12 | 9    | 2              |
| 13 | 10   | 1              |
| 14 | 10   | 1              |
| 15 | 10   | 2              |
| 16 | 12   | 1              |
| 17 | 12   | 1              |

| 18 | 12 | 1 |
|----|----|---|
| 19 | 12 | 1 |
| 20 | 12 | 1 |
| 21 | 12 | 1 |
| 22 | 12 | 2 |
| 23 | 12 | 2 |
| 24 | 13 | 2 |
| 25 | 15 | 2 |
| 26 | 15 | 2 |
| 27 | 16 | 2 |
| 28 | 16 | 2 |
| 29 | 18 | 2 |
| 30 | 18 | 2 |
| 31 | 20 | 1 |
| 32 | 20 | 2 |
| 33 | 22 | 2 |
| 34 | 24 | 1 |
| 35 | 24 | 1 |
| 36 | 24 | 2 |
| 37 | 27 | 2 |
| 38 | 28 | 2 |
| 39 | 28 | 2 |
| 40 | 28 | 2 |
| 41 | 30 | 1 |
| 42 | 30 | 2 |
| 43 | 32 | 1 |
| 44 | 33 | 2 |
| 45 | 34 | 2 |
| 46 | 36 | 2 |
| 47 | 36 | 2 |
| 48 | 42 | 1 |
| 49 | 44 | 2 |

We are really recording data for the "Time" variable that is sequential through the data file. We are concerned with the percent of survivors at any given time period as we progress through the observation times of the study. We record the "drop-outs" or censored subjects at each time period also. A unit cannot be censored and be one of the deaths - these are mutually exclusive.

## Next we show a data file that contains both experimental and control subjects:

CASES FOR FILE C:\OpenStat\KaplanMeier2.TEX

| 0  | Time | Group | Event_Censored |
|----|------|-------|----------------|
| 1  | 1    | 1     | 2              |
| 2  | 3    | 2     | 2              |
| 3  | 5    | 1     | 2              |
| 4  | 6    | 1     | 1              |
| 5  | 6    | 1     | 1              |
| 6  | 6    | 2     | 1              |
| 7  | 6    | 2     | 1              |
| 8  | 6    | 2.    | 1              |
| 9  | 6    | 2     | 1              |
| 10 | 8    | 2     | 1              |
| 11 | 8    | 2     | 1              |
| 12 | 9    | 1     | 2              |
| 13 | 10   | 1     | 1              |
| 14 | 10   | 1     | 1              |
| 15 | 10   | 1     | 2              |
| 16 | 12   | 1     | 1              |
| 17 | 12   | 1     | 1              |
| 18 | 12   | 1     | 1              |
| 19 | 12   | 1     | 1              |
| 20 | 12   | 2     | 1              |
| 21 | 12   | 2     | 1              |
| 22 | 12   | 1     | 2              |
| 23 | 12   | 2     | 2              |
| 24 | 13   | 1     | 2              |
| 25 | 15   | 1     | 2              |
| 26 | 15   | 2     | 2              |
| 27 | 16   | 1     | 2              |
| 28 | 16   | 2     | 2              |
| 29 | 18   | 2     | 2              |
| 30 | 18   | 2     | 2              |
| 31 | 20   | 2     | 1              |
| 32 | 20   | 1     | 2              |
| 33 | 22   | 2     | 2              |
| 34 | 24   | 1     | 1              |
| 35 | 24   | 2     | 1              |
| 36 | 24   | 1     | 2              |
| 37 | 27   | 1     | 2              |
| 38 | 28   | 2     | 2              |
| 39 | 28   | 2     | 2              |

#### Kaplan-Meier Survival Test

| 40 | 28 | 2 | 2 |
|----|----|---|---|
| 41 | 30 | 2 | 1 |
| 42 | 30 | 2 | 2 |
| 43 | 32 | 1 | 1 |
| 44 | 33 | 2 | 2 |
| 45 | 34 | 1 | 2 |
| 46 | 36 | 1 | 2 |
| 47 | 36 | 1 | 2 |
| 48 | 42 | 2 | 1 |
| 49 | 44 | 1 | 2 |

In this data we code the groups as 1 or 2. Censored cases are always coded 2 and Events are coded 1. This data is, in fact, the same data as shown in the previous data file. Note that in time period 6 there were 6 deaths (cases 4–9.) Again, notice that the time periods are in ascending order.

Shown below is the specification dialog for this second data file. This is followed by the output obtained when you click the compute button (Fig. 10.15).

| Kaplan-Meier Survival Analysis |                                                             | ×                                                                                                    |
|--------------------------------|-------------------------------------------------------------|----------------------------------------------------------------------------------------------------|
| Available Variables:           | Time Variable                                               | You may obtain plots for a single group or for an<br>experimental and control group. If there is only<br>one group, leave the group code variable blank.<br>Data entered on each line of the grid represent<br>single cases within a group. You will typically<br>have 2 or 3 columns of integer data with labels<br>such as TIME, GROUP, EVENT_CENSORED. |
|                                | Event vs. Censored Variable<br>(Event = 1, Censored = 2)    | The last variable contains a code of 1 for an<br>event (e.g. death) or a code of 2 for a censored<br>[lost) case.<br>Several example files are available.<br>This program was constructed by Bill Miler                                                                                                    |
|                                | Group Variable (if two groups)<br>(Labeled 1 or 2)<br>Group | Options:<br>✓ Graph Survival Probability (%)<br>✓ Print Computation Results                                                                                                    |
|                                | Reset                                                       | Compute Return                                                                                                    |

Fig. 10.15 The Kaplan-Meier dialog

| ц<br>щ<br>о | 'wo Groups<br>CENSORED | Methd<br>TOTAL A | Ē  | VENTS    | AT RISK IN            | ON URLUNO   | AT RISK IN            | ON CHEUNIO  |
|-------------|------------------------|------------------|----|----------|-----------------------|-------------|-----------------------|-------------|
| CENAC       | L<br>Z<br>E<br>L       | RISK             | 1  | CT NIJ A | AL RISK IN<br>GROUP 1 | EVENTS IN 1 | AL LISA IN<br>GROUP 2 | EVENTS IN 2 |
|             | 0                      | 4                | 6  | 0        | 25                    | 0.0000      | 24                    | 0.0000      |
|             | Ч                      | 4                | 6  | 0        | 25                    | 0.0000      | 24                    | 0.000       |
|             | Ч                      | 4                | 8  | 0        | 24                    | 0.0000      | 24                    | 0.000.0     |
|             | Ч                      | 4                | L  | 0        | 24                    | 0.0000      | 23                    | 0.000       |
|             | 0                      | 4                | 9  | 9        | 23                    | 3.0000      | 23                    | 3.0000      |
|             | 0                      | 4                | 0  | 0        | 21                    | 0.0000      | 19                    | 0.000       |
|             | 0                      | 4                | 0  | 0        | 21                    | 0.0000      | 19                    | 0.0000      |
|             | 0                      | 4                | 0  | 0        | 21                    | 0.0000      | 19                    | 0.000.0     |
|             | 0                      | 4                | 0  | 0        | 21                    | 0.0000      | 19                    | 0.000.0     |
|             | 0                      | 4                | 0  | 0        | 21                    | 0.0000      | 19                    | 0.000.0     |
|             | 0                      | 4                | 0  | 2        | 21                    | 1.0500      | 19                    | 0.9500      |
|             | 0                      | m                | 00 | 0        | 21                    | 0.0000      | 17                    | 0.000       |
|             | Ч                      | m                | 00 | 0        | 21                    | 0.0000      | 17                    | 0.0000      |
|             | 0                      | m                | L  | 2        | 20                    | 1.0811      | 17                    | 0.9189      |
|             | 0                      | m                | 2  | 0        | 18                    | 0.0000      | 17                    | 0.000       |
|             | Ч                      | m                | ß  | 0        | 18                    | 0.0000      | 17                    | 0.0000      |
|             | 0                      | M                | 4  | 9        | 17                    | 3.0000      | 17                    | 3.0000      |
|             | 0                      | 2                | 00 | 0        | 13                    | 0.0000      | 15                    | 0.000.0     |
|             | 0                      | 2                | 00 | 0        | 13                    | 0.0000      | 15                    | 0.000       |
|             | 0                      | 2                | 00 | 0        | 13                    | 0.0000      | 15                    | 0.000.0     |
|             | 0                      | 2                | 00 | 0        | 13                    | 0.0000      | 15                    | 0.000       |
|             | 0                      | 2                | 00 | 0        | 13                    | 0.0000      | 15                    | 0.000.0     |
|             | Ч                      | 2                | 00 | 0        | 13                    | 0.0000      | 15                    | 0.000.0     |

| 0.0000 | 0.0000 | 0.0000 | 0.0000 | 0.0000 | 0.0000 | 0.0000 | 0.0000 | 0.5263 | 0.0000 | 0.0000 | 1.0000 | 0.0000 | 0.0000 | 0.0000 | 0.0000 | 0.0000 | 0.0000 | 0.4444 | 0.0000 | 0.2857 | 0.0000 | 0.0000 | 0.0000 | 0.0000 | 0.5000 | 0.0000 |
|--------|--------|--------|--------|--------|--------|--------|--------|--------|--------|--------|--------|--------|--------|--------|--------|--------|--------|--------|--------|--------|--------|--------|--------|--------|--------|--------|
| 15     | 14     | 14     | 14     | 13     | 13     | 12     | 11     | 10     | 6      | 6      | 00     | L      | L      | L      | L      | 9      | ß      | 4      | m      | 2      | 2      | 1      | 1      | 1      | 1      | 0      |
| 0.0000 | 0.0000 | 0.0000 | 0.0000 | 0.0000 | 0.0000 | 0.0000 | 0.0000 | 0.4737 | 0.0000 | 0.0000 | 1.0000 | 0.0000 | 0.0000 | 0.0000 | 0.0000 | 0.0000 | 0.0000 | 0.5556 | 0.0000 | 0.7143 | 0.0000 | 0.0000 | 0.0000 | 0.0000 | 0.5000 | 0.0000 |
| 12     | 12     | 11     | 10     | 10     | 0      | 0      | σ      | 0      | 0      | ω      | ω      | L      | L      | 9      | ß      | ß      | ß      | ß      | ß      | ß      | 4      | 4      | m      | 2      | 1      | 1      |
| 0      | 0      | 0      | 0      | 0      | 0      | 0      | 0      | 1      | 0      | 0      | 2      | 0      | 0      | 0      | 0      | 0      | 0      | 1      | 0      | 1      | 0      | 0      | 0      | 0      | 1      | 0      |
| 27     | 26     | 25     | 24     | 23     | 22     | 21     | 20     | 19     | 18     | 17     | 16     | 14     | 14     | 13     | 12     | 11     | 10     | 6      | ω      | 7      | 9      | ß      | 4      | С      | 2      | 0      |
| 1      | 1      | 1      | 1      | 1      | 1      | 1      | 1      | 0      | 1      | 1      | 0      | 0      | 1      | 1      | 1      | 1      | 1      | 0      | 1      | 0      | 1      | 1      | 1      | 1      | 0      | 1      |
| 2      | 1      | 1      | 2      | 1      | 2      | 2      | 2      | 2      | 1      | 2      | 1      | 2      | 1      | 1      | 2      | 2      | 2      | 2      | 2      | 1      | 2      | 1      | 1      | 1      | 2      | 1      |
| 12     | 13     | 15     | 15     | 16     | 16     | 18     | 18     | 20     | 20     | 22     | 24     | 24     | 24     | 27     | 28     | 28     | 28     | 30     | 30     | 32     | 33     | 34     | 36     | 36     | 42     | 44     |

### Kaplan-Meier Survival Test

| TIME | DEATHS | GROUP  | AT RISK | PROPORTION | CUMULATIVE     |
|------|--------|--------|---------|------------|----------------|
|      |        |        |         | SURVIVING  | PROP.SURVIVING |
| 1    | 0      | 1      | 25      | 0.0000     | 1.0000         |
| 3    | 0      | 2      | 24      | 0.0000     | 1.0000         |
| 5    | 0      | 1      | 24      | 0.0000     | 1.0000         |
| 6    | 6      | 1      | 23      | 0.9130     | 0.9130         |
| 6    | 0      | 1      | 21      | 0.0000     | 0.9130         |
| 6    | 0      | 2      | 19      | 0.0000     | 0.8261         |
| 6    | 0      | 2      | 19      | 0.0000     | 0.8261         |
| 6    | 0      | 2      | 19      | 0.0000     | 0.8261         |
| 6    | 0      | 2      | 19      | 0.0000     | 0.8261         |
| 8    | 2      | 2      | 19      | 0.8947     | 0.7391         |
| 8    | 0      | 2      | 17      | 0.0000     | 0.7391         |
| 9    | 0      | 1      | 21      | 0.0000     | 0.9130         |
| 10   | 2      | 1      | 20      | 0.9000     | 0.8217         |
| 10   | 0      | 1      | 18      | 0.0000     | 0.8217         |
| 10   | 0      | 1      | 18      | 0.0000     | 0.8217         |
| 12   | 6      | 1      | 17      | 0.7647     | 0.6284         |
| 12   | 0      | - 1    | 13      | 0.0000     | 0.6284         |
| 12   | 0      | - 1    | 13      | 0.000      | 0.6284         |
| 12   | 0      | 1      | 13      | 0 0000     | 0 6284         |
| 12   | 0      | 2      | 15      | 0 0000     | 0.6522         |
| 12   | 0      | 2      | 15      | 0.0000     | 0.6522         |
| 12   | 0      | 1      | 13      | 0.0000     | 0.6284         |
| 12   | 0      | 1      | 15      | 0.0000     | 0.6522         |
| 12   | 0      | ے<br>1 | 10      | 0.0000     | 0.0322         |
| 15   | 0      | 1      | 11      | 0.0000     | 0.6204         |
| 15   | 0      | 1      | 14      | 0.0000     | 0.6204         |
| 10   | 0      | 2      | 14      | 0.0000     | 0.6522         |
| 16   | 0      | 1      | 10      | 0.0000     | 0.6284         |
| 10   | 0      | 2      | 13      | 0.0000     | 0.6522         |
| 18   | 0      | 2      | 12      | 0.0000     | 0.6522         |
| 18   | 0      | 2      | 11      | 0.0000     | 0.6522         |
| 20   | 1      | 2      | 10      | 0.9000     | 0.5870         |
| 20   | 0      | 1      | 9       | 0.0000     | 0.6284         |
| 22   | 0      | 2      | 9       | 0.0000     | 0.5870         |
| 24   | 2      | 1      | 8       | 0.8750     | 0.5498         |
| 24   | 0      | 2      | 7       | 0.0000     | 0.5136         |
| 24   | 0      | 1      | 7       | 0.0000     | 0.5498         |
| 27   | 0      | 1      | 6       | 0.0000     | 0.5498         |
| 28   | 0      | 2      | 7       | 0.0000     | 0.5136         |
| 28   | 0      | 2      | 6       | 0.0000     | 0.5136         |
| 28   | 0      | 2      | 5       | 0.0000     | 0.5136         |
| 30   | 1      | 2      | 4       | 0.7500     | 0.3852         |
| 30   | 0      | 2      | 3       | 0.0000     | 0.3852         |
| 32   | 1      | 1      | 5       | 0.8000     | 0.4399         |
| 33   | 0      | 2      | 2       | 0.0000     | 0.3852         |
| 34   | 0      | 1      | 4       | 0.0000     | 0.4399         |
| 36   | 0      | 1      | 3       | 0.0000     | 0.4399         |
| 36   | 0      | 1      | 2       | 0.0000     | 0.4399         |
| 42   | 1      | 2      | 1       | 0.0000     | 0.0000         |
| 44   | 0      | 1      | 1       | 0.000      | 0.4399         |

Total Expected Events for Experimental Group = 11.375 Observed Events for Experimental Group = 10.000 Total Expected Events for Control Group = 10.625 Observed Events for Control Group = 12.000 Chisquare = 0.344 with probability = 0.442 Risk = 0.778, Log Risk = -0.250, Std.Err. Log Risk = 0.427 95 Percent Confidence interval for Log Risk = (-1.087,0.586) 95 Percent Confidence interval for Risk = (0.337,1.796)

| EXPER  | IMENTAL  | GROUP   | CUMULATIVE  | PROBABILITY |
|--------|----------|---------|-------------|-------------|
| CASE   | TIME     | DEATHS  | CENSORED    | CUM.PROB.   |
| 1      | 1        | C       | 1           | 1.000       |
| 3      | 5        | C       | 1           | 1.000       |
| 4      | 6        | 6       | 0           | 0.913       |
| 5      | 6        | C       | 0           | 0.913       |
| 12     | 9        | C       | 1           | 0.913       |
| 13     | 10       | 2       | 0           | 0.822       |
| 14     | 10       | C       | 0           | 0.822       |
| 15     | 10       | C       | 1           | 0.822       |
| 16     | 12       | 6       | 0           | 0.628       |
| 17     | 12       | C       | 0           | 0.628       |
| 18     | 12       | C       | 0           | 0.628       |
| 19     | 12       | C       | 0           | 0.628       |
| 22     | 12       | C       | 1           | 0.628       |
| 24     | 13       | C       | 1           | 0.628       |
| 25     | 15       | C       | 1           | 0.628       |
| 27     | 16       | C       | 1           | 0.628       |
| 32     | 20       | C       | 1           | 0.628       |
| 34     | 24       | 2       | 0           | 0.550       |
| 36     | 24       | C       | 1           | 0.550       |
| 37     | 27       | C       | 1           | 0.550       |
| 43     | 32       | 1       | . 0         | 0.440       |
| 45     | 34       | C       | 1           | 0.440       |
| 46     | 36       | C       | 1           | 0.440       |
| 47     | 36       | C       | 1           | 0.440       |
| 49     | 44       | C       | 1           | 0.440       |
| CONTRO | OL GROUI | P CUMUL | ATIVE PROBA | BILITY      |
| CASE   | TIME     | DEATHS  | CENSORED    | CUM.PROB.   |
| 2      | 3        | C       | 1           | 1.000       |
| 6      | 6        | C       | 0           | 0.826       |
| 7      | 6        | C       | 0           | 0.826       |
| 8      | 6        | C       | 0           | 0.826       |
| 9      | 6        | C       | 0           | 0.826       |
| 10     | 8        | 2       | 0           | 0.739       |
| 11     | 8        | C       | 0           | 0.739       |
| 20     | 12       | C       | 0           | 0.652       |
| 21     | 12       | C       | 0           | 0.652       |
| 23     | 12       | C       | 1           | 0.652       |

| 26 | 15 | 0 | 1 | 0.652 |
|----|----|---|---|-------|
| 28 | 16 | 0 | 1 | 0.652 |
| 29 | 18 | 0 | 1 | 0.652 |
| 30 | 18 | 0 | 1 | 0.652 |
| 31 | 20 | 1 | 0 | 0.587 |
| 33 | 22 | 0 | 1 | 0.587 |
| 35 | 24 | 0 | 0 | 0.514 |
| 38 | 28 | 0 | 1 | 0.514 |
| 39 | 28 | 0 | 1 | 0.514 |
| 40 | 28 | 0 | 1 | 0.514 |
| 41 | 30 | 1 | 0 | 0.385 |
| 42 | 30 | 0 | 1 | 0.385 |
| 44 | 33 | 0 | 1 | 0.385 |
| 48 | 42 | 1 | 0 | 0.000 |

The chi-square coefficient as well as the graph indicates no difference was found between the experimental and control group beyond what is reasonably expected through random selection from the same population (Fig. 10.16).

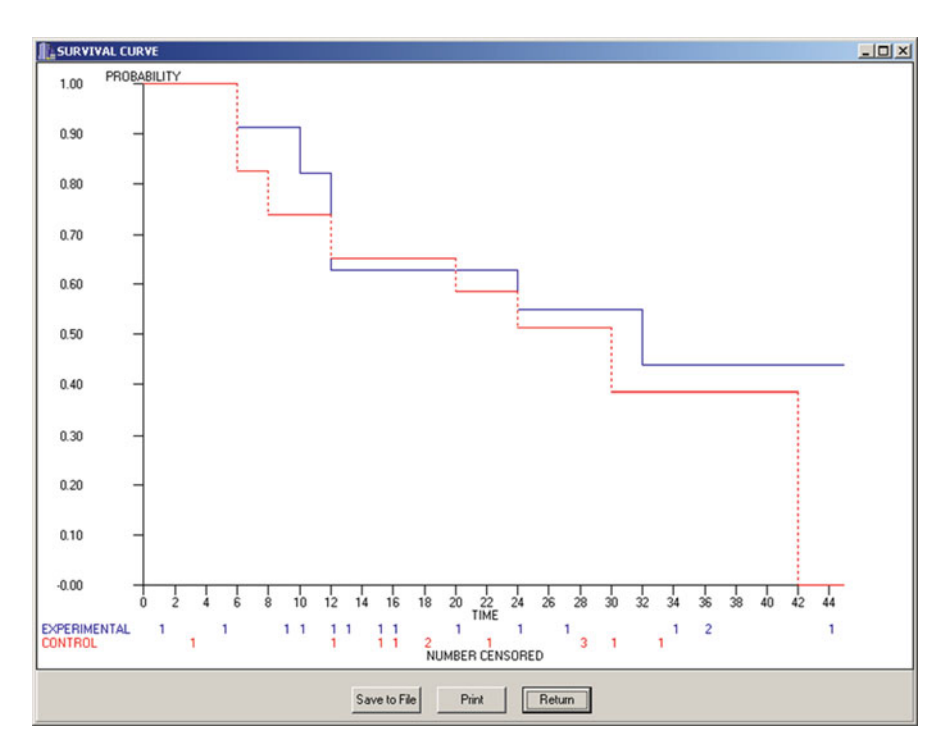

Fig. 10.16 Experimental and control curves

## The Kolmogorov-Smirnov Test

The figure below (Fig. 10.17) illustrates an analysis of data collected for five values with the frequency observed for each value in a separate variable:

When you elect the Kolomogorov-Smirnov option under the Nonparametric analyses option, the following dialogue appears (Fig. 10.18):

You can see that we elected to enter values and frequencies and are comparing to a theoretically equal distribution of values. The results obtained are shown below (Fig. 10.19):

| L STAT4U, Release 5, Revision 7 |                                                       |              |                        |           |                |             |                                          |  |  |
|---------------------------------|-------------------------------------------------------|--------------|------------------------|-----------|----------------|-------------|------------------------------------------|--|--|
| EILES VA                        | EILES VARIABLES EDIT ANALYSES SIMULATION OPTIONS HELP |              |                        |           |                |             |                                          |  |  |
| ROW                             | COL.                                                  | Cell E       | dit (Return to finish) | N CASES   | No. VAR.S      | ASCII       | STATUS:                                  |  |  |
| 1                               | 3                                                     | 1            |                        | 5         | 3              | 18          | Press F1 for help when on any menu item. |  |  |
| UNITS                           | Category                                              | Frequency    | Comparison             |           |                |             |                                          |  |  |
| 1                               | 1                                                     | 0            | 1                      |           |                |             |                                          |  |  |
| 2                               | 2                                                     | 1            | 2                      |           |                |             |                                          |  |  |
| 3                               | 3                                                     | 0            | 3                      |           |                |             |                                          |  |  |
| 4                               | 4                                                     | 5            | 3                      |           |                |             |                                          |  |  |
| 5                               | 5                                                     | 4            | 1                      |           |                |             |                                          |  |  |
|                                 |                                                       |              |                        |           |                |             |                                          |  |  |
| Add Varia                       | FILE:                                                 | C:\Documents | and Settings\Owner\    | My Docume | nts\Projects\( | Clanguage\S | Stat4U\KSTest.TXT                        |  |  |

Fig. 10.17 A sample file for the Kolmogorov-Smirnov test

| Kolmogorov-Smirnov Te              | st                                                                                                    |                                                                                                    |  |  |
|------------------------------------|----------------------------------------------------------------------------------------------------|----------------------------------------------------------------------------------------------------|--|--|
| Available Variables:<br>Comparison | Comparison to:<br>C Deserved variable distribution<br>C Normal (Gaussian) distribution<br>C Student t distribution<br>C Chi-squared distribution<br>C Poisson distribution<br>Values variable:<br>Category | Input Type:<br>C Values to be counted<br>Values and their frequencies<br>This procedure is used to test the difference between an observed score<br>distribution and either another distribution or a theoretical distribution. The<br>user may elect to enter values to be counted or values with their<br>corresponding<br>frequency. Variables should be defined as integers. Steps to the analysis:<br>1. Select the input option of Count Values or Read Values and their<br>Frequencies.<br>2. Select the variable (or variables) to be analyzed.<br>3. Select options for printing and / or plotting distribution characteristics<br>4. Click the Compute button. |  |  |
|                                    | Frequency variable:                                                                                                    | Options:       Image: Plot the observed distribution and the comparison distribution       Image: Print Observed and Comparison Probabilities       Reset     Cancel       Compute     Return                                                                                                    |  |  |

Fig. 10.18 Dialog for the Kolmogorov-Smirnov test

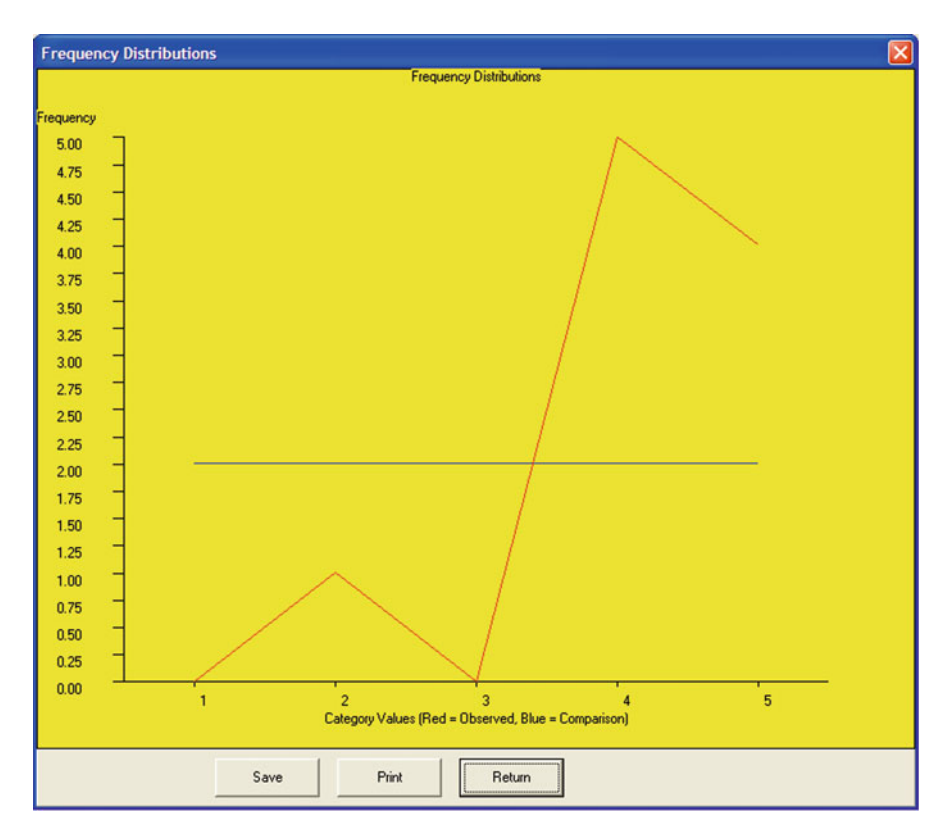

Fig. 10.19 Frequency distribution plot for the Kolmogorov-Smirnov test

#### The Kolmogorov-Smirnov Test

| Kolmogoro | ov-Smirnov I  | lest     |                    |            |               |              |
|-----------|---------------|----------|--------------------|------------|---------------|--------------|
| Analysis  | of variable   | e Catego | ory                |            |               |              |
| FROM      | UP TO         | FREQ.    | PCNT               | CUM.FREQ.  | CUM.PCNT.     | %ILE RANK    |
| 1.00      | 2.00          | 0        | 0.00               | 0.00       | 0.00          | 0.00         |
| 2.00      | 3.00          | 1        | 0.10               | 1.00       | 0.10          | 0.05         |
| 3.00      | 4.00          | 0        | 0.00               | 1.00       | 0.10          | 0.10         |
| 4.00      | 5.00          | 5        | 0.50               | 6.00       | 0.60          | 0.35         |
| 5.00      | 6.00          | 4        | 0.40               | 10.00      | 1.00          | 0.80         |
| Kolmogoro | v-Smirnov Ana | alysis c | of Category        | and equal  | (rectangular) | distribution |
| Observed  | Mean = $4.20$ | 0 for 1  | 10 cases :         | in 5 cate  | gories        |              |
| Standard  | Deviation =   | 0.919    |                    |            |               |              |
| Kolmogoro | ov-Smirnov I  | )istribu | ution Com <u>r</u> | parison    |               |              |
| CATEGORY  | OBS           | SERVED   | COME               | PARISON    |               |              |
| VALUES    | PROBABII      | ITIES    | PROBAB1            | LITIES     |               |              |
| 1         |               | 0.000    |                    | 0.200      |               |              |
| 2         |               | 0.100    |                    | 0.200      |               |              |
| 3         |               | 0.000    |                    | 0.200      |               |              |
| 4         |               | 0.500    |                    | 0.200      |               |              |
| 5         |               | 0.400    |                    | 0.200      |               |              |
| Kolmogoı  | rov-Smirnov   | / Dist   | ribution           | Comparis   | son           |              |
| CATEGORY  | OBS           | ERVED    | COME               | PARISON    |               |              |
| VALUE     | CUM.          | PROB.    | CUM.               | . PROB.    |               |              |
| 1         |               | 0.000    |                    | 0.200      |               |              |
| 2         |               | 0.100    |                    | 0.400      |               |              |
| 3         |               | 0.100    |                    | 0.600      |               |              |
| 4         |               | 0.600    |                    | 0.800      |               |              |
| 5         |               | 1.000    |                    | 1.000      |               |              |
| 6         |               | 1.000    |                    | 1.000      |               |              |
| Kolmogoro | ov-Smirnov S  | Statist  | ic $D = 0.5$       | 500 with p | probability > | D = 0.013    |

The difference between the observed and theoretical comparison data would not be expected to occur by chance very often (about one in a hundred times) and one would probably reject the hypothesis that the observed distribution comes from a chance distribution (equally likely frequency in each category.)

It is constructive to compare the same observed distribution with the comparison variable and with the normal distribution variable (both are viable alternatives.)

# Chapter 11 Measurement

#### **The Item Analysis Program**

Classical item analysis is used to estimate the reliability of test scores obtained from measures of subjects on some attribute such as achievement, aptitude or intelligence. In classical test theory, the obtained score for an individual on items is theorized to consist of a "true score" component and an "error score" component. Errors are typically assumed to be normally distributed with a mean of zero over all the subjects measured.

Several methods are available to estimate the reliability of the measures and vary according to the assumptions made about the scores. The Kuder-Richardson estimates are based on the product-moment correlation (or covariance) among items of the observed test scores and those of a theoretical "parallel" test form. The Cronbach and Hoyt estimates utilize a treatment by subjects analysis of variance design which yields identical results to the KR#20 method when item scores are dichotomous (0 and 1) values.

When you select the Classical Item Analysis procedure you will use the following dialogue box to specify how your test is to be analyzed. If the test consists of multiple sub-tests, you may define a scale for each sub-test by specifying those items belonging to each sub-test. The procedure will need to know how to determine the correct and incorrect responses. If your data are already 0 and 1 scores, the most simple method is to simply include, as the first record in your file, a case with 1's for each item. If your data consists of values ranging, say, between 1 and 5 corresponding to alternative choices, you will either include a first case with the correct choice values or indicate you wish to Prompt for Correct Responses (as numbers when values are numbers.) If items are to be assigned different weights, you can assign those weights by selecting the "Assign Item Weights scoring option. The scored item matrix will be printed if you elect it on the output options. Three different reliability methods are available. You can select them all if you like (Fig. 11.1). Shown below is a sample output obtained from the Classical Item Analysis procedure followed by an item characteristic curve plot for one of the items. The file used was "itemdat.LAZ" (Figs. 11.2, 11.3).

| Available Variables                             | Selected Items                               | Item Scoring                                                                                                    |                                    |  |
|-------------------------------------------------|----------------------------------------------|----------------------------------------------------------------------------------------------------|------------------------------------|--|
|                                                 | VAR1<br>VAR2<br>VAR3<br>VAR4<br>VAR5         | Item Numbei 1<br>Down Control International<br>NOTE: 1 to 5 response<br>Item Response Numb<br>Response: 1<br>Score (Weight) 1 | • Up<br>es are permitted<br>ber: 1 |  |
|                                                 | Last Name:<br>LastName                       | Down *                                                                                                    |                                    |  |
|                                                 | First Name<br>FirstName<br>ID Number<br>IDNO | Obtain Total Score By<br>Number Correct<br>No. Correct - 1 /<br>Sum of Weighted                                               | 4 wrong<br>Responses               |  |
| Options                                         | n her Constantion                            | Aubicle Respectives                                                                                                    | Reset                              |  |
| Replace grid items with item                    | scores Intercorrelation                      | ns Matrix<br>e Distribution                                                                                                   | Cancel                             |  |
| List test scores     Cronbach Alpha Reliability | Means, Varian                                | es, Standard Deviations<br>s Reliability Estimates                                                                            | Compute                            |  |
| Stepwise KR#20 Reliability                      | Plot Item Mean                               | Plot Item Means                                                                                                    |                                    |  |

Fig. 11.1 Classical item analysis dialog

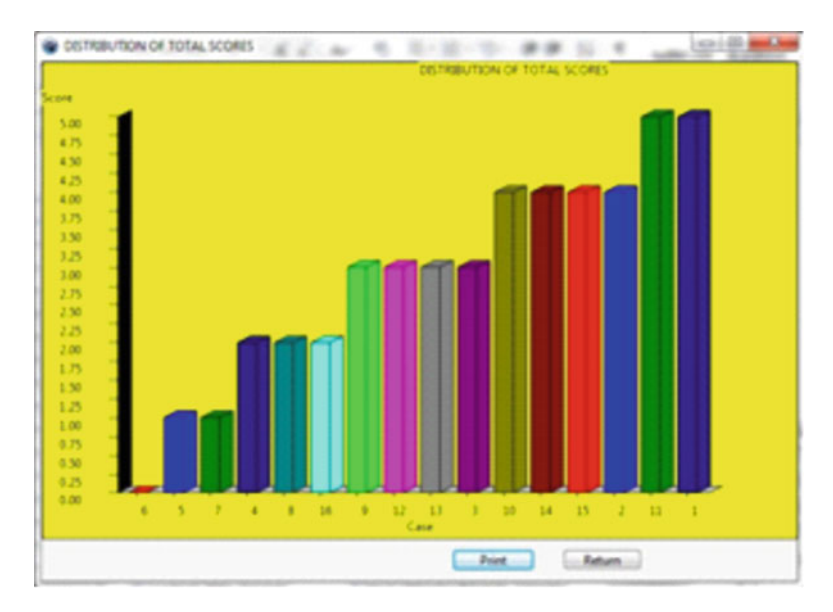

Fig. 11.2 Distribution of test scores (classical analysis)

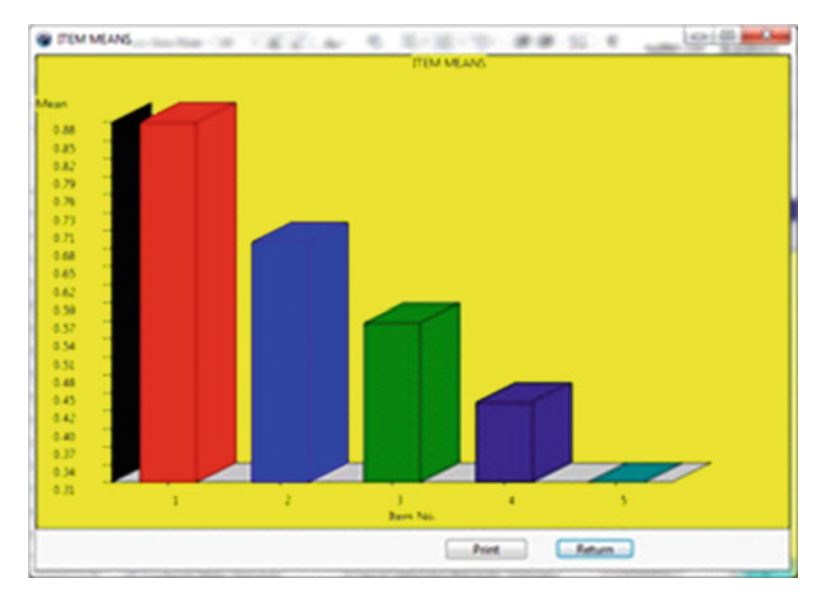

Fig. 11.3 Item means plot

| DEDSON TO  | NUMBED      | FIDOT NAME       | TAST NAME      | TEST SCOPE            |
|------------|-------------|------------------|----------------|-----------------------|
| I BROOM ID | 1           | D'II             | MADI NADI      | IESI SCORE            |
|            | 1           | BIII             | Miller         | 5.00                  |
|            | 2           | Barb             | Benton         | 4.00                  |
|            | 3           | Tom              | Richards       | 3.00                  |
|            | 4           | Keith            | Thomas         | 2.00                  |
|            | 5           | Bob              | King           | 1.00                  |
|            | 6           | Rob              | Moreland       | 0.00                  |
|            | 7           | Sandy            | Landis         | 1.00                  |
|            | 8           | Vernil           | Moore          | 2.00                  |
|            | 9           | Dick             | Tyler          | 3.00                  |
|            | 10          | Harry            | Cook           | 4.00                  |
|            | 11          | Claude           | Rains          | 5.00                  |
|            | 12          | Clark            | Kent           | 3.00                  |
|            | 13          | Bill             | Clinton        | 3.00                  |
|            | 14          | George           | Bush           | 4.00                  |
|            | 15          | Tom              | Jefferson      | 4.00                  |
|            | 16          | Abe              | Lincoln        | 2.00                  |
| Alpha Reli | ability Est | imate for Test = | 0.6004 S.E. of | Measurement = $0.920$ |
| Analysis   | of Varian   | ce for Hoyt Re   | eliabilities   |                       |

| アアクオア | SCORING  | REPORT |
|-------|----------|--------|
| TTOT  | DCOLLING |        |

| SOURCE                         | D.F.              | SS         | MS       |        | F      | PROB     |      |
|--------------------------------|-------------------|------------|----------|--------|--------|----------|------|
| Subjects                       | 15                | 6.35       | 0.42     |        | 2.50   | 0.01     |      |
| Within                         | 64                | 13.20      | 0.21     |        |        |          |      |
| Items                          | 4                 | 3.05       | 0.76     |        | 4.51   | 0.00     |      |
| Error                          | 60                | 10.15      | 0.17     |        |        |          |      |
| Total                          | 79                | 19.55      |          |        |        |          |      |
| Hoyt Unadjust                  | ed Test           | Rel. for   | scale    | TOTAL  | = 0.5  | 128 S.E. | of   |
| Measurement =                  | 0.000             |            |          |        |        |          |      |
| Hoyt Adjusted<br>Measurement = | l Test F<br>0.000 | Rel. for   | scale '  | TOTAL  | = 0.6  | 004 S.E. | of   |
| Hoyt Unadjust<br>Measurement = | ed Item<br>0.000  | Rel. for   | scale    | TOTAL  | = 0.1  | 739 S.E. | of   |
| Hoyt Adjusted                  | l Item F          | Rel. for   | scale '  | TOTAL  | = 0.23 | 311 S.E. | of   |
| Measurement =                  | 0.000             |            |          |        |        |          |      |
| Item and Total                 | l Score I         | Intercorre | elations | s with | 16 cas | ses.     |      |
|                                |                   |            |          |        |        |          |      |
| Variables                      |                   |            |          |        |        |          |      |
|                                | VAR1              | VAR2       | VZ       | AR3    | VAI    | R4 1     | /AR5 |
| VAR1                           | 1.000             | 0.153      | 0.0      | 048    | -0.04  | 48 0.    | .255 |
| VAR2                           | 0.153             | 1.000      | 0.4      | 493    | 0.32   | 23 0.    | .164 |
| VAR3                           | 0.048             | 0.493      | 1.0      | 000    | 0.2    | 70 0.    | 323  |
| VAR4                           | -0.048            | 0.323      | 0.2      | 270    | 1.00   | 00 0.    | 221  |
| VAR5                           | 0.255             | 0.164      | 0.1      | 32.3   | 0.2    | 21 1.    | .000 |
| TOTAL                          | 0.369             | 0.706      | 0.       | 727    | 0.6    | 15 0.    | 634  |
|                                |                   |            |          |        |        |          |      |
| Variables                      |                   |            |          |        |        |          |      |
| 141140100                      | ΤΟΤΑΙ.            |            |          |        |        |          |      |
| VAR1                           | 0 369             |            |          |        |        |          |      |
| VAR2                           | 0 706             |            |          |        |        |          |      |
| VAR3                           | 0 727             |            |          |        |        |          |      |
| VARS                           | 0.727             |            |          |        |        |          |      |
| VAR4<br>VAR5                   | 0.010             |            |          |        |        |          |      |
| TOTAT                          | 1 000             |            |          |        |        |          |      |
| IOIAL                          | 1.000             |            |          |        |        |          |      |
| Means with 16                  | valid ca          | ases.      |          |        |        |          |      |
| Variables                      | VAR1              | VAR2       | VZ       | AR3    | VAI    | R4 N     | /AR5 |
|                                | 0.875             | 0.688      | 0.5      | 563    | 0.43   | 38 0.    | .313 |
|                                |                   |            |          |        |        |          |      |
| Variables                      | TOTAL             |            |          |        |        |          |      |
|                                | 2.875             |            |          |        |        |          |      |
|                                |                   |            |          |        |        |          |      |
| Variances with                 | h 16 val:         | id cases.  |          |        |        |          |      |
| Variables                      | VAR1              | VAR2       | VZ       | AR3    | VAI    | R4 V     | /AR5 |
|                                | 0.117             | 0.229      | 0.2      | 263    | 0.2    | 63 0.    | .229 |
| Variables                      | יד ∧ ייר ∧ ד      |            |          |        |        |          |      |
| variables                      | 101AL<br>2 117    |            |          |        |        |          |      |
|                                | ∠•⊥⊥/             |            |          |        |        |          |      |

Standard Deviations with 16 valid cases.

| Variables      | VAR1 VAR2     |                 | VAR3                    | VAR5         |         |
|----------------|---------------|-----------------|-------------------------|--------------|---------|
|                | 0.342         | 0.479           | 0.512                   | 0.512        | 0.479   |
|                |               |                 |                         |              |         |
| Variables      | TOTAL         |                 |                         |              |         |
|                | 1.455         |                 |                         |              |         |
| KR#20 = 0.6591 | for the       | test with       | mean = 1.250            | and variance | = 0.733 |
| Item Mea       | in V          | /ariance        | Pt.Bis.r                |              |         |
| 2 0.68         | 88            | 0.229           | 0.8538                  |              |         |
| 3 0.56         | 53            | 0.263           | 0.8737                  |              |         |
| KR#20 = 0.6270 | for the       | test with       | mean = 1.688            | and variance | = 1.296 |
| Item Mea       | in V          | <i>Variance</i> | Pt.Bis.r                |              |         |
| 2 0.68         | 8             | 0.229           | 0.7875                  |              |         |
| 3 0.56         | 53            | 0.263           | 0.7787                  |              |         |
| 4 0.43         | 8             | 0.263           | 0.7073                  |              |         |
| KR#20 = 0.6310 | for the       | test with       | mean = 2.000            | and variance | = 1.867 |
| Item Mea       | in V          | /ariance        | Pt.Bis.r                |              |         |
| 2 0.68         | 8             | 0.229           | 0.7135                  |              |         |
| 3 0.56         | 53            | 0.263           | 0.7619                  |              |         |
| 4 0.43         | 38            | 0.263           | 0.6667                  |              |         |
| 5 0 31         | 3             | 0 229           | 0 6116                  |              |         |
| KR#20 = 0.6004 | for the       | test with       | mean = 2.875            | and variance | = 2 117 |
| Ttem Mea       | in V          | Variance        | Pt Bis r                | und varrance | 2.111   |
| 2 0.68         | 19            | 0 229           | 0 7059                  |              |         |
| 3 0.56         | 3             | 0.263           | 0.7267                  |              |         |
| 4 0.43         | 18            | 0.263           | 0.6149                  |              |         |
| 5 0.31         | 3             | 0.209           | 0.6342                  |              |         |
| 1 0.85         | 5             | 0.225           | 0.0542                  |              |         |
| Itom and Tota  | l Score       | Intercorr       | o.juuj<br>alations witi | h 16 cases   |         |
|                | I DCOLE       | INCELCOIL       | eracions wit.           | II IU Cases. |         |
| 17             |               |                 |                         |              |         |
| variables      | 1 כו געע      |                 |                         |              |         |
| 1 1 5 1        | VARI<br>1 000 | VARZ            | VAR3                    | VAR4         | VARS    |
| VARI           | 1.000         | 0.153           | 0.048                   | -0.048       | 0.255   |
| VAR2           | 0.153         | 1.000           | 0.493                   | 0.323        | 0.164   |
| VAR3           | 0.048         | 0.493           | 1.000                   | 0.270        | 0.323   |
| VAR4           | -0.048        | 0.323           | 0.270                   | 1.000        | 0.221   |
| VAR5           | 0.255         | 0.164           | 0.323                   | 0.221        | 1.000   |
| TOTAL          | 0.369         | 0.706           | 0.727                   | 0.615        | 0.634   |
|                |               |                 |                         |              |         |
| Variables      |               |                 |                         |              |         |
|                | TOTAL         |                 |                         |              |         |
| VAR1           | 0.369         |                 |                         |              |         |
| VAR2           | 0.706         |                 |                         |              |         |
| VAR3           | 0.727         |                 |                         |              |         |
| VAR4           | 0.615         |                 |                         |              |         |
| VAR5           | 0.634         |                 |                         |              |         |
| TOTAL          | 1.000         |                 |                         |              |         |
|                |               |                 |                         |              |         |

Means with 16 valid cases.

| Variables    | VAR1<br>0.875        | VAR2<br>0.688 | VAR3<br>0.563 | VAR4<br>0.438 | VAR5<br>0.313 |
|--------------|----------------------|---------------|---------------|---------------|---------------|
| Variables    | TOTAL<br>2.875       |               |               |               |               |
| Variances wi | th 16 vali           | d cases.      |               |               |               |
| Variables    | VAR1                 | VAR2          | VAR3          | VAR4          | VAR5          |
|              | 0.117                | 0.229         | 0.263         | 0.263         | 0.229         |
| Variables    | TOTAL<br>2.117       |               |               |               |               |
| Standard Dev | iations wi           | th 16 va      | lid cases.    |               |               |
| Variables    | VAR1                 | VAR2          | VAR3          | VARA          | VAR5          |
| Vallables    | 0.342                | 0.479         | 0.512         | 0.512         | 0.479         |
| Variables    | TOTAL                |               |               |               |               |
|              | 1.455                |               |               |               |               |
| Determinant  | of correla           | tion mat:     | rix = 0.520   | )9            |               |
| Multiple Cor | relation C           | Coefficient   | ts for Each   | n Variable    |               |
| Variable     | R                    | R2            | F E           | Prob.>F DE    | F1 DF2        |
| VAR1         | 0.327                | 0.107         | 0.330         | 0.852         | 4 11          |
| VAR2         | 0.553                | 0.306         | 1.212         | 0.360         | 4 11          |
| VAR3         | 0.561                | 0.315         | 1.262         | 0.342         | 4 11          |
| VAR4         | 0.398                | 0.158         | 0.516         | 0.726         | 4 11          |
| VAR5         | 0.436                | 0.190         | 0.646         | 0.641         | 4 11          |
| Betas in Col | umns with            | 16 cases      |               |               |               |
| Variables    |                      |               |               |               |               |
|              | VAR1                 | VAR2          | VAR3          | VAR4          | VAR5          |
| VAR1         | -1.000               | 0.161         | -0.082        | -0.141        | 0.262         |
| VAR2         | 0.207                | -1.000        | 0.442         | 0.274         | -0.083        |
| VAR3         | -0.107               | 0.447         | -1.000        | 0.082         | 0.303         |
| VAR4         | -0.149               | 0.226         | 0.067         | -1.000        | 0.178         |
| VAR5         | 0.289                | -0.071        | 0.257         | 0.185         | -1.000        |
| Standard Err | ors of Pre           | diction       |               |               |               |
| Variable     | Std.Erro:            | r             |               |               |               |
| VAR1         | 0.37                 | 7             |               |               |               |
| VAR2         |                      |               |               |               |               |
|              | 0.46                 | 6             |               |               |               |
| VAR3         | 0.46                 | 6<br>5        |               |               |               |
| VAR3<br>VAR4 | 0.46<br>0.49<br>0.54 | 6<br>5<br>9   |               |               |               |

Raw Regression Coefficients with 16 cases.

274

| Variables |          |        |        |        |        |
|-----------|----------|--------|--------|--------|--------|
|           | VAR1     | VAR2   | VAR3   | VAR4   | VAR5   |
| VAR1      | -1.000   | 0.225  | -0.123 | -0.211 | 0.367  |
| VAR2      | 0.147    | -1.000 | 0.473  | 0.293  | -0.083 |
| VAR3      | -0.071   | 0.418  | -1.000 | 0.082  | 0.283  |
| VAR4      | -0.099   | 0.211  | 0.067  | -1.000 | 0.167  |
| VAR5      | 0.206    | -0.071 | 0.275  | 0.199  | -1.000 |
| Variable  | Constant |        |        |        |        |
| VAR1      | 0.793    |        |        |        |        |
| VAR2      | 0.186    |        |        |        |        |
| VAR3      | 0.230    |        |        |        |        |
| VAR4      | 0.313    |        |        |        |        |
| VAR5      | -0.183   |        |        |        |        |
|           |          |        |        |        |        |

## Analysis of Variance: Treatment by Subject and Hoyt Reliability

The Within Subjects Analysis of Variance involves the repeated measurement of the same unit of observation. These repeated observations are arranged as variables (columns) in the Main Form grid for the cases (grid rows.) If only two measures are administered, you will probably use the matched pairs (dependent) *t*-test method. When more than two measures are administered, you may use the repeated measures ANOVA method to test the equality of treatment level means in the population sampled. Since within subjects analysis is a part of the Hoyt Intraclass reliability estimation procedure, you may use this procedure to complete the analysis (see the Measurement procedures under the Analyses menu on the Main Form.) (Figs. 11.4, 11.5)

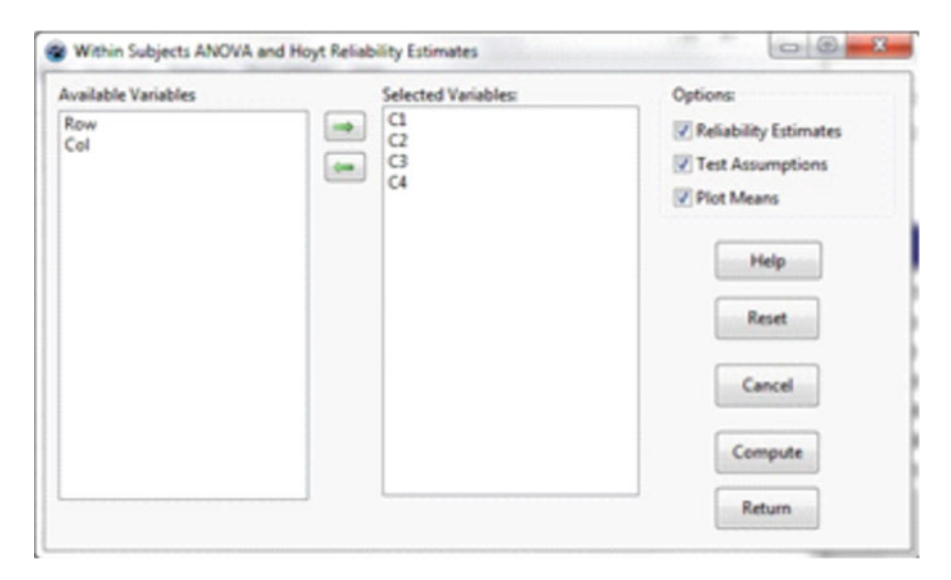

Fig. 11.4 Hoyt reliability by ANOVA

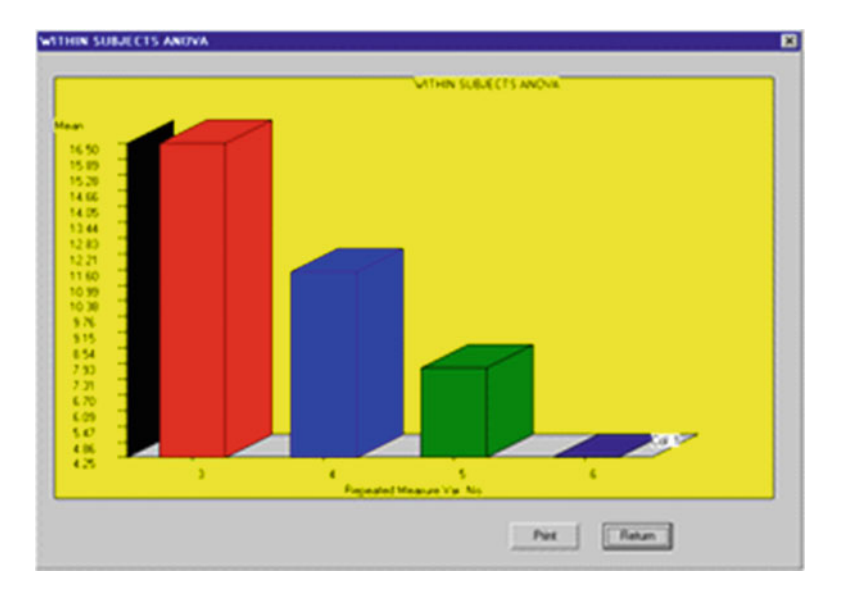

Fig. 11.5 Within subjects ANOVA plot

The output from an example analysis is shown below:

Treatments by Subjects (AxS) ANOVA Results.

Data File = C:\lazarus\Projects\LazStats\LazStatsData\ABRDATA.LAZ

| SOURCE     | I        | )F    | SS       | MS         | F         | Prob. > F |
|------------|----------|-------|----------|------------|-----------|-----------|
| SUBJECTS   |          | L1 1  | .81.000  | 16.455     |           |           |
| WITHIN SUE | JECTS 3  | 36 10 | 77.000   | 29.917     |           |           |
| TREATMEN   | ITS      | 3 9   | 91.500   | 330.500    | 127.561   | 0.000     |
| RESIDUAI   |          | 33    | 85.500   | 2.591      |           |           |
| TOTAL      |          | 17 12 | 58.000   | 26.766     |           |           |
|            |          |       |          |            |           |           |
| TREATMENT  | (COLUMN) | MEANS | AND STA  | NDARD DEVI | IATIONS   |           |
| VARIABLE   | MEAN     | SI    | D.DEV.   |            |           |           |
| C1         | 16.500   |       | 2.067    |            |           |           |
| C2         | 11.500   |       | 2.431    |            |           |           |
| С3         | 7.750    |       | 2.417    |            |           |           |
| C4         | 4.250    |       | 2.864    |            |           |           |
| Mean of al | l scores | = 10. | 000 with | standard   | deviation | = 5.174   |
#### Kuder-Richardson #21 Reliability

| RELIABILITY E | STIMATES   |              |              |           |
|---------------|------------|--------------|--------------|-----------|
| TYPE OF ESTIM | ATE        | VAI          | LUE          |           |
| Unadjusted to | tal reliab | ility -0.8   | 818          |           |
| Unadjusted it | em reliabi | lity -0.1    | 127          |           |
| Adjusted tota | l (Cronbac | h) 0.8       | 843          |           |
| Adjusted item | reliabili  | ty 0.5       | 572          |           |
| BOX TEST FOR  | HOMOGENEIT | Y OF VARIAN  | CE-COVARIANC | CE MATRIX |
| SAMPLE COVARI | ANCE MATRI | X with 12 ca | ases.        |           |
| Variables     |            |              |              |           |
|               | C1         | C2           | C3           | C4        |
| C1            | 4.273      | 2.455        | 1.227        | 1.318     |
| C2            | 2.455      | 5.909        | 4.773        | 5.591     |
| С3            | 1.227      | 4.773        | 5.841        | 5.432     |
| C4            | 1.318      | 5.591        | 5.432        | 8.205     |
| ASSUMED POP.  | COVARIANCE | MATRIX with  | h 12 cases.  |           |
| Variables     |            |              |              |           |
|               | C1         | C2           | С3           | C4        |
| C1            | 6.057      | 0.693        | 0.693        | 0.693     |
| C2            | 0.114      | 5.977        | 0.614        | 0.614     |
| С3            | 0.114      | 0.103        | 5.914        | 0.551     |
| C4            | 0.114      | 0.103        | 0.093        | 5.863     |
| Determinant o | f variance | -covariance  | matrix = 81  | .6        |
| Determinant o | f homogene | ity matrix = | = 1.26E003   |           |
| ChiSquare = 1 | 08.149 wit | h 8 degrees  | of freedom   |           |
| Probability o | f larger c | hisquare = 9 | 9.66E-007    |           |

# Kuder-Richardson #21 Reliability

The Kuder-Richardson formula #20 was developed from Classical Test Theory (true-score theory). A shorter form of the estimate can be made using only the mean, standard deviation and number of test items if one can assume that the inter-item covariances are equal. Below is the form which appears when this procedure is selected from the Measurement option of the Analyses menu (Fig. 11.6):

Note that we have entered the maximum score (total number of items), the test mean, and the test standard deviation. When you click the Compute button, the estimate is shown in the labeled box.

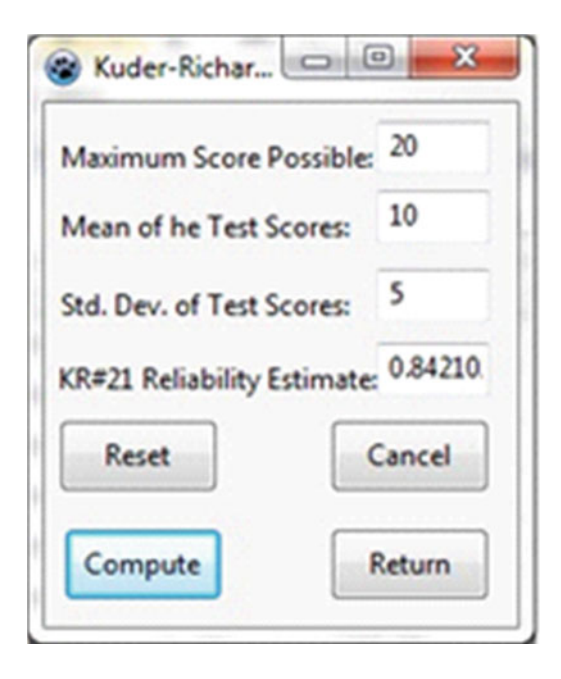

**Fig. 11.6** Kuder-Richardson Formula 20 Reliability form

# Weighted Composite Test Reliability

The reliability for a combination of tests, each of which has its own estimate of reliability and a weight assigned to it, may be computed. This composite will typically be greater than any one test by itself due to the likelihood that the subtests are correlated positively among themselves. Since teachers typically assign course grades based on a combination of individual tests administered over the time period of a course, this reliability estimate in built into the Grading System. See the description and examples in that section. A file labeled "CompRel.LAZ" is used in the example below (Fig. 11.7):

| bles Available | Selected Items          | Test Reliability  | Test Weight:      |
|----------------|-------------------------|-------------------|-------------------|
|                | Testa<br>Test2<br>Test3 | 0.9<br>0.7<br>0.8 | 1.0<br>1.0<br>2.0 |
|                |                         |                   |                   |

Fig. 11.7 Composite test reliability dialog

| Composite Tes | st Reliabil | ity         |                                   |
|---------------|-------------|-------------|-----------------------------------|
| File Analyzed | : C:\lazaru | s\Projects\ | LazStats\LazStatsData\CompRel.LAZ |
| Correlations  | Among Test  | s with 10   | cases.                            |
| Variables     |             |             |                                   |
|               | Test1       | Test2       | Test3                             |
| Test1         | 1.000       | 0.927       | 0.952                             |
| Test2         | 0.927       | 1.000       | 0.855                             |
| Test3         | 0.952       | 0.855       | 1.000                             |
| Means with 1  | 0 valid ca  | ses.        |                                   |
| Variables     | Test1       | Test2       | Test3                             |
|               | 5.500       | 5.500       | 7.500                             |
| Variances wit | h 10 valid  | cases.      |                                   |
| Variables     | Test1       | Test2       | Test3                             |
|               | 9.167       | 9.167       | 9.167                             |
| Standard Devi | ations wit  | h 10 valid  | cases.                            |
| Variables     | Test1       | Test2       | Test3                             |
|               | 3.028       | 3.028       | 3.028                             |

Test Weights with 10 valid cases. Variables Test1 Test2 Test3 1.000 1.000 2.000 Test Reliabilities with 10 valid cases. Variables Test1 Test2 Test3 0.900 0.700 0.800 Composite reliability = 0.929

#### **Rasch One Parameter Item Analysis**

Item Response Theory (IRT) is another theoretical view of subject responses to items on a test. IRT suggests that items may possess one or more characteristics (parameters) that may be estimated. In the theory developed by George Rasch, one parameter, item difficulty, is estimated (in addition to the estimate of individual subject "ability" parameters.) Utilizing maximum-likelihood methods and log difficulty and log ability parameter estimates, the Rasch method attempts to estimate subject and item parameters that are "independent" of one another. This is unlike Classical theory in which the item difficulty (proportion of subjects passing an item) is directly a function of the ability of the subjects sampled. IRT is sometimes also considered to be a "Latent Trait Theory" due to the assumption that all of the items are measures of the same underlying "trait". Several tests of the "fit" of the item responses to this assumption are typically included in programs to estimate Rasch parameters. Other IRT procedures posit two or three parameters, the others being the "slope" and the "chance" parameters. The slope is the rate at which the probability of getting an item correct increases with equal units of increase in subject ability. The chance parameter is the probability of obtaining the item correct by chance alone. In the Rasch model, the chance probability is assumed to be zero and the slope parameter assumed to be equal for all items. The file labeled "itemdat. LAZ" is used for our example (Fig. 11.8).

Shown below is a sample of output from a test analyzed by the Rasch model. The model cannot make ability estimates for subjects that miss all items or get all items correct so they are screened out. Parameters estimated are given in log units. Also shown is one of the item information function curve plots. Each item provides the maximum discrimination (information) at that point where the log ability of the subject is approximately the same as the log difficulty of the item. In examining the output you will note that item 1 does not appear to fit the assumptions of the Rasch model as measured by the chi-square statistic (Figs. 11.9, 11.10, 11.11, 11.12).

| Available Variables           | Selected Variables                   | Output Options:                                                                                                    |
|-------------------------------|--------------------------------------|----------------------------------------------------------------------------------------------------|
| LastName<br>FirstName<br>IDNO | VARI<br>VAR2<br>VAR3<br>VAR4<br>VAR5 | Show Prox Calculations Plot Item Difficulties Plot Log Abilities Plot Test Information function Help Reset Cancel Compute Return |

Fig. 11.8 The Rasch item analysis dialog

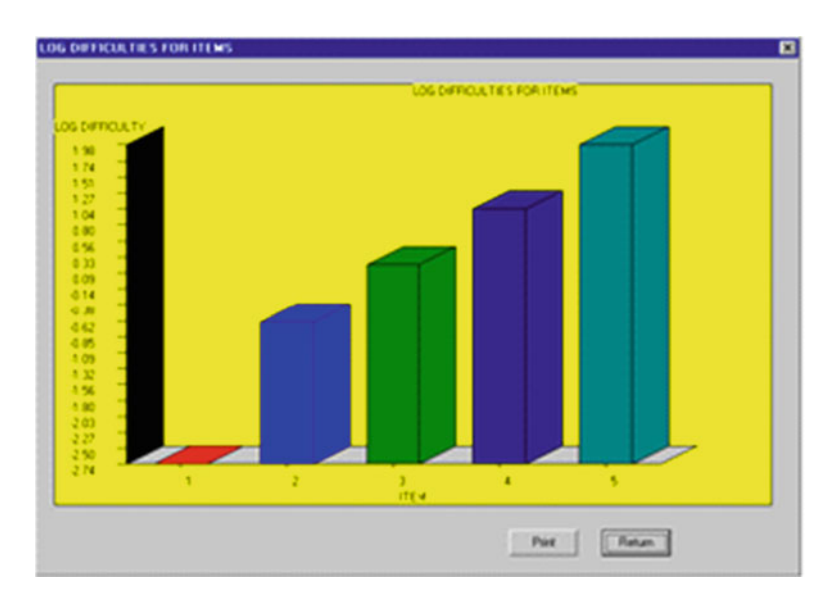

Fig. 11.9 Rasch item log difficulty estimate plot

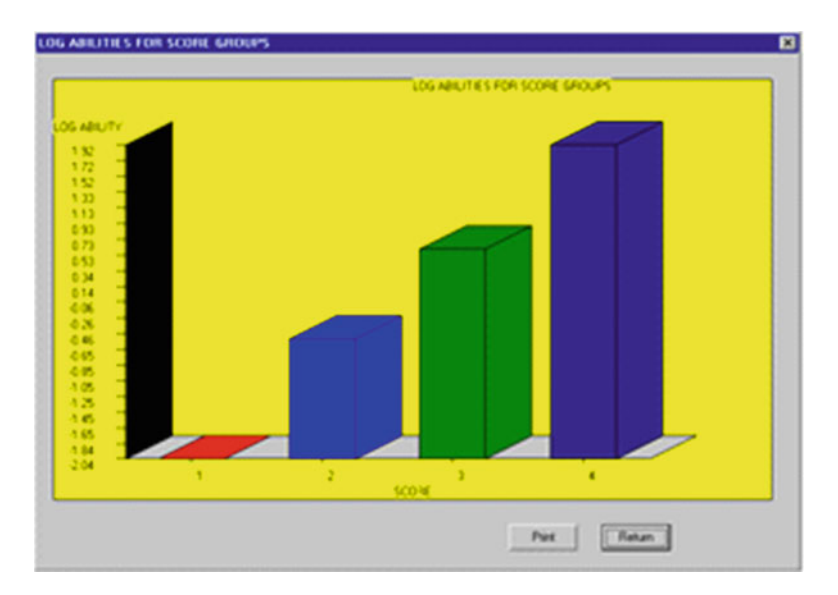

Fig. 11.10 Rasch log score estimates

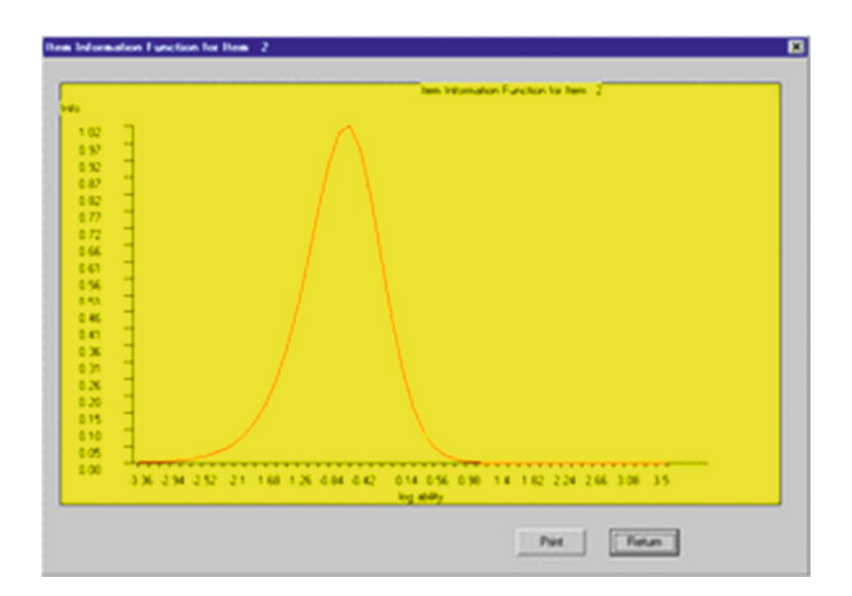

Fig. 11.11 A Rasch item characteristic curve

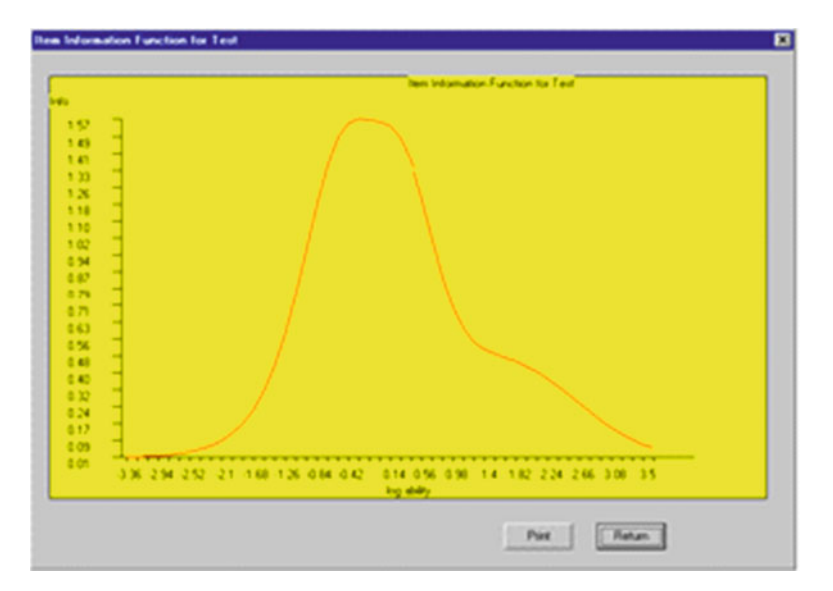

Fig. 11.12 A Rasch test information curve

Rasch One-Parameter Logistic Test Scaling (Item Response Theory) Written by William G. Miller

```
1 eliminated.
                   Total score was
case
                                      5
Case
      2 Total Score := 4 Item scores 1 1 1 1 0
Case 3 Total Score := 3 Item scores 1 1 1 0 0
Case 4 Total Score :=
                        2 Item scores 1 1 0 0 0
Case 5 Total Score := 1 Item scores 1 0 0 0 0
case 6 eliminated. Total score was 0
Case 7 Total Score := 1 Item scores 1 0 0 0 0
Case 8 Total Score :=
                        2 Item scores 1 1 0 0 0
Case 9 Total Score := 3 Item scores 1 1 1 0 0
Case 10 Total Score := 4 Item scores 1 1 1 1 0
case 11 eliminated. Total score was 5
Case 12 Total Score := 3 Item scores 1 0 1 0 1
Case 13 Total Score := 3 Item scores 0 1 1 1 0
Case 14 Total Score := 4 Item scores 1 1 1 0 1
Case 15 Total Score := 4 Item scores 1 1 0 1 1
Case 16 Total Score := 2 Item scores 1 0 0 1 0
```

Total number of score groups := 4

```
Matrix of Item Failures in Score Groups
                  2
                        3
                                  Total
Score Group 1
                             4
TTEM
        1
             0
                  0
                     1
                             0
                                      1
        2
             2
                  1
                       1
                             0
                                      4
        3
             2
                  3
                       0
                            1
                                      6
             2
                  2
                       3
        4
                            1
                                     8
              2 3 3
2 3 4
        5
            2
                             2
                                     10
Total
                             4
                                     13
Item Log Odds Deviation Squared Deviation
                    4.54
 1
    -2.48 -2.13
 2
      -0.81
              -0.46
                       0.21
 3
      -0.15
               0.20
                       0.04
 4
      0.47
               0.83
                       0.68
 5
      1.20
              1.56
                       2.43
Score Frequency Log Odds Freq.x Log Freq.x Log Odds Squared
                 -2.77
 1
     2
          -1.39
                            3.84
 2
     3
           -0.41
                    -1.22
                            0.49
 3
     4
           0.41
                    1.62
                            0.66
                    5.55
 4
     4
            1.39
                            7.69
Prox values and Standard Errors
Item Scale Value Standard Error
 1
    -2.730 1.334
 2
    -0.584
              0.770
 3
     0.258
             0.713
 4
     1.058
              0.731
           0.844
 5
      1.999
Y expansion factor := 1.2821
Score Scale Value Standard Error
 1
    -1.910
              1.540
 2
     -0.559
              1.258
 3
     0.559
              1.258
 4
     1.910
              1.540
X expansion factor = 1.3778
Maximum Likelihood Iteration Number 0
Maximum Likelihood Iteration Number 1
Maximum Likelihood Iteration Number 2
Maximum Likelihood Iteration Number 3
Maximum Likelihood Estimates
Item Log Difficulty
 1
      -2.74
 2
      -0.64
 3
      0.21
 4
      1.04
 5
      1.98
```

| Score  | Log Abili    | ty         |          |         |           |            |
|--------|--------------|------------|----------|---------|-----------|------------|
| 1      | -2.04        |            |          |         |           |            |
| 2      | -0.54        |            |          |         |           |            |
| 3      | 0.60         |            |          |         |           |            |
| 4      | 1.92         |            |          |         |           |            |
| Goodne | ess of Fit T | 'est for H | Each Ite | em      |           |            |
| Item   | Chi-Square   | ed Degi    | rees of  | Probabi | lity      |            |
| No.    | Value        | Free       | edom     | of Larg | ger Value |            |
| 1      | 29.78        | ç          | )        | 0.0005  |           |            |
| 2      | 8.06         | ç          | )        | 0.5283  |           |            |
| 3      | 10.42        | ç          | )        | 0.3177  |           |            |
| 4      | 12.48        | ç          | )        | 0.1875  |           |            |
| 5      | 9.00         | ç          | )        | 0.4371  |           |            |
| Item D | ata Summary  | 7          |          |         |           |            |
| ITEM   | PT.BIS.R.    | BIS.R.     | SLOPE    | PASSED  | FAILED    | RASCH DIFF |
| 1      | -0.064       | -0.117     | -0.12    | 12.00   | 1         | -2.739     |
| 2      | 0.648        | 0.850      | 1.61     | 9.00    | 4         | -0.644     |
| 3      | 0.679        | 0.852      | 1.63     | 7.00    | 6         | 0.207      |
| 4      | 0.475        | 0.605      | 0.76     | 5.00    | 8         | 1.038      |
| 5      | 0.469        | 0.649      | 0.85     | 3.00    | 10        | 1.981      |

### **Guttman Scalogram Analysis**

Guttman scales are those measurement instruments composed of items which, ideally, form a hierarchy in which the total score of a subject can indicate the actual response (correct or incorrect) of each item. Items are arranged in order of the proportion of subjects passing the item and subjects are grouped and sequenced by their total scores. If the items measure consistently, a triangular pattern should emerge. A coefficient of "reproducibility" is obtained which may be interpreted in a manner similar to test reliability.

Dichotomously scored (0 and 1) items representing the responses of subjects in your data grid rows are the variables (grid columns) analyzed. Select the items to analyze in the same manner as you would for the Classical Item Analysis or the Rasch analysis. When you click the OK button, you will immediately be presented with the results on the output form. An example is shown below (Fig. 11.13).

| Variables Available: | Selected Items:                                                                                   |
|----------------------|---------------------------------------------------------------------------------------------------|
| Item 11              | Item 1<br>Item 2<br>Item 3<br>Item 4<br>Item 5<br>Item 6<br>Item 7<br>Item 8<br>Item 9<br>Item 10 |
| item 24 🛄            |                                                                                                   |

**Fig. 11.13** Guttman scalogram analysis dialog

#### GUTTMAN SCALOGRAM ANALYSIS Cornell Method

| No. of  | Cases | s := | 101.  | No.  | of  | items | s := | 10  |      |     |      |     |      |
|---------|-------|------|-------|------|-----|-------|------|-----|------|-----|------|-----|------|
| RESPONS | E MAI | RIX  |       |      |     |       |      |     |      |     |      |     |      |
| Subject | Row   | Ite  | em Nu | mber |     |       |      |     |      |     |      |     |      |
| Label   | Sum   | Iter | n 10  | Ite  | m 9 | Ite   | m 1  | Ite | em 3 | Ite | em 5 | Ite | em 2 |
|         |       | 0    | 1     | 0    | 1   | 0     | 1    | 0   | 1    | 0   | 1    | 0   | 1    |
| 1       | 10    | 0    | 1     | 0    | 1   | 0     | 1    | 0   | 1    | 0   | 1    | 0   | 1    |
| 6       | 10    | 0    | 1     | 0    | 1   | 0     | 1    | 0   | 1    | 0   | 1    | 0   | 1    |
| 20      | 10    | 0    | 1     | 0    | 1   | 0     | 1    | 0   | 1    | 0   | 1    | 0   | 1    |
| 46      | 10    | 0    | 1     | 0    | 1   | 0     | 1    | 0   | 1    | 0   | 1    | 0   | 1    |
| 68      | 10    | 0    | 1     | 0    | 1   | 0     | 1    | 0   | 1    | 0   | 1    | 0   | 1    |
| 77      | 10    | 0    | 1     | 0    | 1   | 0     | 1    | 0   | 1    | 0   | 1    | 0   | 1    |
| 50      | 9     | 0    | 1     | 0    | 1   | 0     | 1    | 1   | 0    | 0   | 1    | 0   | 1    |
| 39      | 9     | 1    | 0     | 0    | 1   | 0     | 1    | 0   | 1    | 0   | 1    | 0   | 1    |
| etc.    |       |      |       |      |     |       |      |     |      |     |      |     |      |
| TOTALS  |       | 53   | 48    | 52   | 49  | 51    | 50   | 51  | 50   | 50  | 51   | 48  | 53   |
| ERRORS  |       | 3    | 22    | 19   | 9   | 5     | 20   | 13  | 10   | 10  | 10   | 10  | 13   |
| Subject | Row   | Ite  | em Nu | mber |     |       |      |     |      |     |      |     |      |
| Label   | Sum   | Ite  | em 8  | Ite  | m 6 | Ite   | m 4  | Ite | em 7 |     |      |     |      |
|         |       | 0    | 1     | 0    | 1   | 0     | 1    | 0   | 1    |     |      |     |      |
| 1       | 10    | 0    | 1     | 0    | 1   | 0     | 1    | 0   | 1    |     |      |     |      |
| 6       | 10    | 0    | 1     | 0    | 1   | 0     | 1    | 0   | 1    |     |      |     |      |
| etc.    |       |      |       |      |     |       |      |     |      |     |      |     |      |
| 65      | 0     | 1    | 0     | 1    | 0   | 1     | 0    | 1   | 0    |     |      |     |      |
| 10      | 0     | 1    | 0     | 1    | 0   | 1     | 0    | 1   | 0    |     |      |     |      |
| 89      | 0     | 1    | 0     | 1    | 0   | 1     | 0    | 1   | 0    |     |      |     |      |
| TOTALS  |       | 46   | 55    | 44   | 57  | 44    | 57   | 41  | 60   |     |      |     |      |
| ERRORS  |       | 11   | 11    | 17   | 3   | 12    | 11   | 11  | 15   |     |      |     |      |
|         |       |      |       |      |     |       |      |     |      |     |      |     |      |

Coefficient of Reproducibility := 0.767

### **Successive Interval Scaling**

Successive Interval Scaling was developed as an approximation of Thurstone's Paired Comparisons method for estimation of scale values and dispersion of scale values for items designed to measure attitudes. Typically, five to nine categories are used by judges to indicate the degree to which an item expresses an attitude (if a subject agrees with the item) between very negative to very positive. Once scale values are estimated, the items responded to by subjects are scored by obtaining the median scale value of those items to which the subject agrees.

To obtain Successive interval scale values, select that option under the Measurement group in the Analyses menu on the main form. The specifications form below will appear. Select those items (variables) you wish to scale. The data analyzed consists of rows representing judges and columns representing the scale value chosen for an item by a judge. The file labeled "sucsintv.LAZ" is used as an example file (Fig. 11.14).

| wailable Variables | Selected Variables |
|--------------------|--------------------|
| /AR1               | VAR1               |
| /AR2               | VAR2               |
| AR3                | VAR3               |
| AR5                | VAR4<br>VAR5       |
| AR6                | VAR6               |
|                    | ALL                |
|                    |                    |
|                    |                    |
|                    |                    |
|                    |                    |
|                    |                    |
|                    |                    |
|                    |                    |
|                    |                    |
|                    |                    |

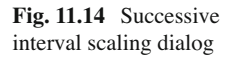

|            | SUCCE   | ESSIVE I | NTERVAL       | SCALING      | RESULTS |         |         |
|------------|---------|----------|---------------|--------------|---------|---------|---------|
|            | 0- 1    | 1- 2     | 2- 3          | 3- 4         | 4- 5    | 5- 6    | 6- 7    |
| VAR1       |         |          |               |              |         |         |         |
| Frequency  | 0       | 0        | 0             | 0            | 4       | 4       | 4       |
| Proportion | 0.000   | 0.000    | 0.000         | 0.000        | 0.333   | 0.333   | 0.333   |
| Cum. Prop. | 0.000   | 0.000    | 0.000         | 0.000        | 0.333   | 0.667   | 1.000   |
| Normal z   | -       | -        | -             | -            | -0.431  | 0.431   | -       |
| VAR2       |         |          |               |              |         |         |         |
| Frequency  | 0       | 0        | 1             | 3            | 4       | 4       | 0       |
| Proportion | 0.000   | 0.000    | 0.083         | 0.250        | 0.333   | 0.333   | 0.000   |
| Cum. Prop. | 0.000   | 0.000    | 0.083         | 0.333        | 0.667   | 1.000   | 1.000   |
| Normal z   | _       | _        | -1.383        | -0.431       | 0.431   | _       | _       |
| VAR3       |         |          |               |              |         |         |         |
| Frequency  | 0       | 0        | 4             | 3            | 4       | 1       | 0       |
| Proportion | 0.000   | 0.000    | 0.333         | 0.250        | 0.333   | 0.083   | 0.000   |
| Cum Prop   | 0 000   | 0 000    | 0.333         | 0.583        | 0 917   | 1 000   | 1 000   |
| Normal 7   | -       | -        | -0 /31        | 0.303        | 1 383   | -       | 1.000   |
| NOIMAI Z   |         |          | 0.431         | 0.210        | 1.303   |         |         |
| Eroguopau  | 0       | 2        | 1             | 5            | 0       | 0       | 0       |
| Propertien | 0 0 0 0 | 0 250    | 0 333         | 0 417        | 0 0 0 0 | 0 0 0 0 | 0 0 0 0 |
| Cum Drop   | 0.000   | 0.250    | 0.555         | 1 000        | 1 000   | 1 000   | 1 000   |
| Cum. Prop. | 0.000   | 0.250    | 0.000         | 1.000        | 1.000   | 1.000   | 1.000   |
| Normal z   | -       | -0.6/4   | 0.210         | -            | -       | -       | -       |
| VARS       | -       | 4        | 2             | 0            | 0       | 0       | 0       |
| Frequency  | 5       | 4        | 3             | 0            | 0       | 0       | 0       |
| Proportion | 0.41/   | 0.333    | 0.250         | 0.000        | 0.000   | 0.000   | 0.000   |
| Cum. Prop. | 0.41/   | 0./50    | 1.000         | 1.000        | 1.000   | 1.000   | 1.000   |
| Normal z   | -0.210  | 0.674    | -             | -            | -       | -       | -       |
| VAR6       |         |          |               | _            |         | _       |         |
| Frequency  | 1       | 2        | 2             | 2            | 2       | 2       | 1       |
| Proportion | 0.083   | 0.167    | 0.167         | 0.167        | 0.167   | 0.167   | 0.083   |
| Cum. Prop. | 0.083   | 0.250    | 0.417         | 0.583        | 0.750   | 0.917   | 1.000   |
| Normal z   | -1.383  | -0.674   | -0.210        | 0.210        | 0.674   | 1.383   | -       |
|            |         |          |               |              |         |         |         |
|            |         | IN       | ITERVAL       | WIDTHS       |         |         |         |
|            | 2- 1    | 3- 2     | 4- 3          | 5- 4         | 6- 5    |         |         |
| VAR1       | -       | -        | -             | -            | 0.861   |         |         |
| VAR2       | -       | -        | 0.952         | 0.861        | _       |         |         |
| VAR3       | -       | -        | 0.641         | 1.173        | _       |         |         |
| VAR4       | -       | 0.885    | -             | _            | _       |         |         |
| VAR5       | 0.885   | -        | -             | -            | -       |         |         |
| VAR6       | 0.709   | 0.464    | 0.421         | 0.464        | 0.709   |         |         |
|            |         |          |               |              |         |         |         |
| Mean Width | 0 80    | 0 67     | 0 67          | 0 83         | 0 78    |         |         |
| No Ttome   | 2.00    | 2.07     | ر. د. د.<br>ح | د.<br>۲۰۰۵   | 2.70    |         |         |
| Std Dovr a |         | <br>∩_∩Q |               | 0 1 2        | 0 01    |         |         |
| Cum Moore  | 0.02    | 1 17     | 2 1 /         | 2 00<br>0.T2 | 3 76    |         |         |
| cum. Means | 0.00    | 1.4/     | ∠.⊥4          | 2.90         | 5.10    |         |         |

When you click the OK button on the box above, the results will appear on the printout form. An example of results are presented below.

ESTIMATES OF SCALE VALUES AND THEIR DISPERSIONS Item No. Ratings Scale Value Discriminal Dispersion 12 3.368 1.224 VAR1 VAR2 12 2.559 0.822 VAR3 12 1.919 0.811 VAR4 12 1.303 1.192 1.192 VAR5 12 0.199 VAR6 12 1.807 0.759 7 scores Estimated from Scale values 6- 7 0 - 11-2 2 - 33- 4 4 - 5 5- 6 -3.368 -2.571 -1.897 -1.225 -0.392 0.392 VAR1 VAR2 -2.559 -1.762 -1.088 -0.416 0.416 1.201 VAR3 -1.919 -1.122 -0.448 0.224 1.057 1.841 VAR4 -1.303 -0.506 0.169 0.840 1.673 2.458 VAR5 -0.199 0.598 1.272 1.943 2.776 3.000 VAR6 -1.807 -1.010 -0.336 0.336 1.168 1.953 Cumulative Theoretical Proportions 4-5 5- 6 6- 7 0- 1 1- 2 2-3 3- 4 0.000 0.005 0.029 0.110 0.347 VAR1 0.653 1.000 VAR2 0.005 0.039 0.138 0.339 0.661 0.885 1.000 VAR3 0.028 0.131 0.327 0.589 0.855 0.967 1.000 VAR4 0.096 0.306 0.567 0.800 0.953 0.993 1.000 0.725 0.974 0.997 VAR5 0.421 0.898 0.999 1.000 VAR6 0.035 0.156 0.369 0.631 0.879 0.975 1.000 Average Discrepency Between Theoretical and Observed Cumulative Proportions = 0.050

Maximum discrepency = 0.200 found in item VAR4

# **Differential Item Functioning**

Anyone developing tests today should be sensitive to the fact that some test items may present a bias for one or more subgroups in the population to which the test is administered. For example, because of societal value systems, boys and girls may be exposed to quite different learning experiences during their youth. A word test in mathematics may unintentionally give an advantage to one gender group over another simply by the examples used in the item. To identify possible bias in an item, one can examine the differential item functioning of each item for the sub-groups to which the test is administered. The Mantel-Haenszel test statistic may be applied to test the difference on the item characteristic curve for the difference between a "focus" group and a "reference" group. We will demonstrate using a data set in which 40 items have been administered to 1,000 subjects in one group and 1,000 subjects in another group. The groups are simply coded 1 and 2 for the reference and

| vailable Variables | Items Selected                                                                                                    |    | Options                                                                                                    |                                               |
|--------------------|----------------------------------------------------------------------------------------------------|----|----------------------------------------------------------------------------------------------------|-----------------------------------------------|
|                    | VAR 1<br>VAR 2<br>VAR 2<br>VAR 3<br>VAR 4<br>VAR 5<br>VAR 6<br>VAR 5<br>VAR 6<br>VAR 7<br>VAR 8<br>VAR 9<br>VAR 9<br>VAR 9<br>VAR 9<br>VAR 9<br>VAR 9<br>VAR 10<br>VAR 10<br>VAR 10<br>VAR 2<br>VAR 2<br>VAR 2<br>VAR 2<br>VAR 3<br>VAR 4<br>VAR 3<br>VAR 4<br>VAR 5<br>VAR 6<br>VAR 5<br>VAR 6<br>VAR 7<br>VAR 6<br>VAR 7<br>VAR 6<br>VAR 9<br>VAR 9<br>VA | •  | Item Statistics     Test Statistics     Test Statistics     Item Intercorrel     Rem-Test Corre     Alpha Reliabilit     Mantel-Haensz     Logistic Regres     Rem Char. Cun     Level Counts | lations<br>elations<br>y<br>el<br>sion<br>ves |
|                    |                                                                                                    |    | inter Bounds for L                                                                                                    | evels                                         |
|                    | Reference Group Codei                                                                                                    | 1  | lown Up                                                                                                    | Level                                         |
|                    | Focal Group Code?                                                                                                    | 2  |                                                                                                    | 11                                            |
|                    | No. of Score Levels?                                                                                                    | 11 | ower Bound                                                                                                    | 32                                            |
|                    |                                                                                                    | U  | pper Bound:                                                                                                    | 40                                            |

Fig. 11.15 Differential item functioning dialog

focus groups. Since there may be very few (or no) subjects that get a specific total score, we will group the total scores obtained by subjects into groups of 4 so that we are comparing subjects in the groups that have obtained total item scores of 0 to 3, 4 to 7, ..., 40 to 43. As you will see, even this grouping is too small for several score groups and we should probably change the score range for the lowest and highest scores to a larger range of scores in another run.

When you elect to do this analysis, the specification form above appears (Fig. 11.15):

On the above form you specify the items to be analyzed and also the variable defining the reference and focus group codes. You may then specify the options desired by clicking the corresponding buttons for the desired options. You also enter the number of score groups to be used in grouping the subject's total scores. When this is specified, you then enter the lowest and highest score for each of those score groups. When you have specified the low and hi score for the first group, click the right arrow on the "slider" bar to move to the next group. You will see that the lowest score has automatically been set to one higher than the previous group's highest score to save you time in entering data. You do not, of course, have to use the same size for the range of each score group. Using too large a range of scores may cut down the sensitivity of the test to differences between the groups. Fairly large samples of subjects is necessary for a reasonable analysis. Once you have completed the specifications, click the Compute button and you will see the following results are obtained (we elected to

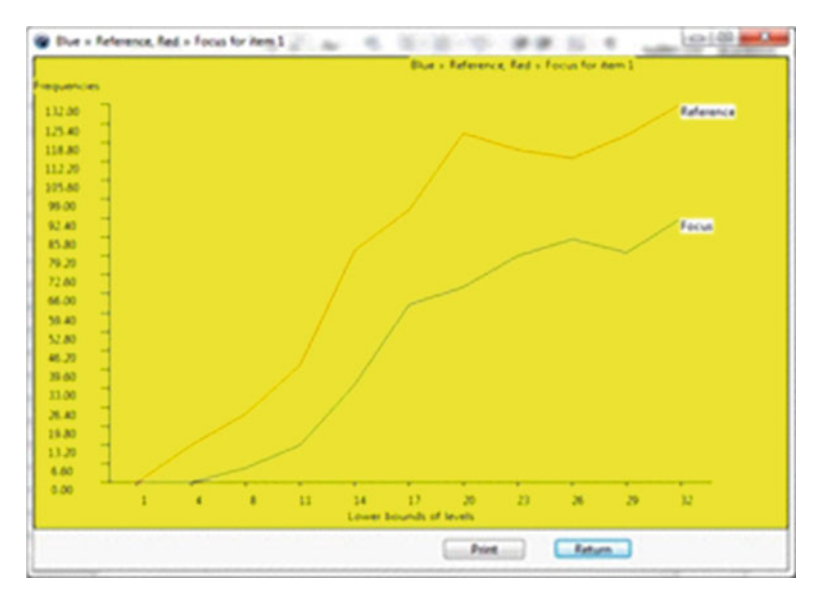

Fig. 11.16 Differential item function curves

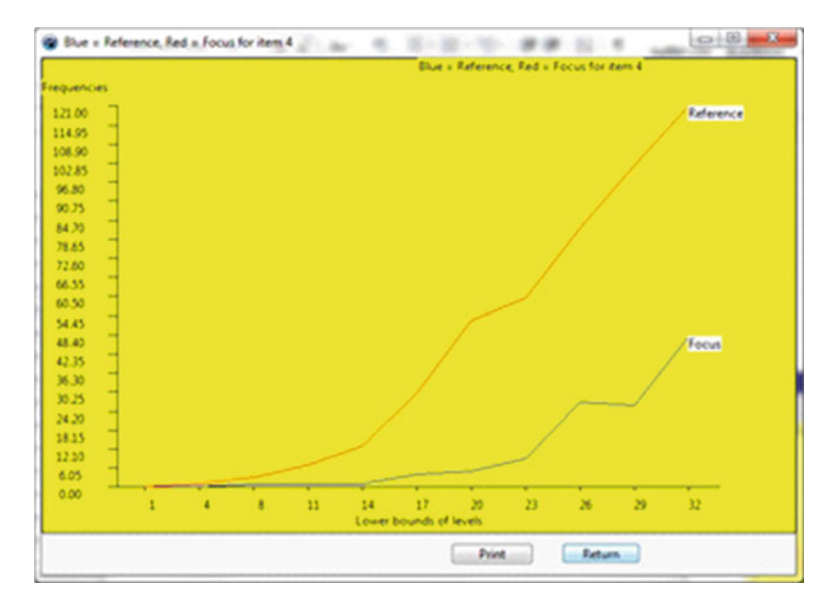

Fig. 11.17 Another item differential functioning curve

print the descriptive statistics, correlations and item plots) (Figs. 11.16, 11.17): Mantel-Haenszel DIF Analysis adapted by Bill Miller from EZDIF written by Niels G. Waller

Total Means with 2000 valid cases.

| Variables | VAR 1  | VAR 2  | VAR 3  | VAR 4  | VAR 5  |
|-----------|--------|--------|--------|--------|--------|
|           | 0.688  | 0.064  | 0.585  | 0.297  | 0.451  |
| Variables | VAR 6  | VAR 7  | VAR 8  | VAR 9  | VAR 10 |
|           | 0.806  | 0.217  | 0.827  | 0.960  | 0.568  |
| Variables | VAR 11 | VAR 12 | VAR 13 | VAR 14 | VAR 15 |
|           | 0.350  | 0.291  | 0.725  | 0.069  | 0.524  |
| Variables | VAR 16 | VAR 17 | VAR 18 | VAR 19 | VAR 20 |
|           | 0.350  | 0.943  | 0.545  | 0.017  | 0.985  |
| Variables | VAR 21 | VAR 22 | VAR 23 | VAR 24 | VAR 25 |
|           | 0.778  | 0.820  | 0.315  | 0.203  | 0.982  |
| Variables | VAR 26 | VAR 27 | VAR 28 | VAR 29 | VAR 30 |
|           | 0.834  | 0.700  | 0.397  | 0.305  | 0.223  |
| Variables | VAR 31 | VAR 32 | VAR 33 | VAR 34 | VAR 35 |
|           | 0.526  | 0.585  | 0.431  | 0.846  | 0.115  |
| Variables | VAR 36 | VAR 37 | VAR 38 | VAR 39 | VAR 40 |
|           | 0.150  | 0.817  | 0.909  | 0.793  | 0.329  |

Total Variances with 2000 valid cases.

| Variables | VAR 1  | VAR 2  | VAR 3  | VAR 4  | VAR 5         |
|-----------|--------|--------|--------|--------|---------------|
|           | 0.215  | 0.059  | 0.243  | 0.209  | 0.248         |
| Variables | VAR 6  | VAR 7  | VAR 8  | VAR 9  | VAR 10        |
|           | 0.156  | 0.170  | 0.143  | 0.038  | 0.245         |
| Variables | VAR 11 | VAR 12 | VAR 13 | VAR 14 | VAR 15        |
|           | 0.228  | 0.206  | 0.199  | 0.064  | 0.250         |
| Variables | VAR 16 | VAR 17 | VAR 18 | VAR 19 | <b>VAR</b> 20 |
|           | 0.228  | 0.054  | 0.248  | 0.017  | 0.015         |
| Variables | VAR 21 | VAR 22 | VAR 23 | VAR 24 | VAR 25        |
|           | 0.173  | 0.148  | 0.216  | 0.162  | 0.018         |
| Variables | VAR 26 | VAR 27 | VAR 28 | VAR 29 | VAR 30        |
|           | 0.139  | 0.210  | 0.239  | 0.212  | 0.173         |
| Variables | VAR 31 | VAR 32 | VAR 33 | VAR 34 | VAR 35        |
|           | 0.249  | 0.243  | 0.245  | 0.130  | 0.102         |
| Variables | VAR 36 | VAR 37 | VAR 38 | VAR 39 | VAR 40        |
|           | 0.128  | 0.150  | 0.083  | 0.164  | 0.221         |

Total Standard Deviations with 2000 valid cases.

| 1 CI 1 |                                            |                                                                           |                                                                                |                                                                                                    |
|--------|--------------------------------------------|---------------------------------------------------------------------------|--------------------------------------------------------------------------------|----------------------------------------------------------------------------------------------------|
| VAR 1  | VAR Z                                      | VAR 3                                                                     | VAR 4                                                                          | VAR 5                                                                                                    |
| 0.463  | 0.244                                      | 0.493                                                                     | 0.457                                                                          | 0.498                                                                                                    |
| VAR 6  | VAR 7                                      | VAR 8                                                                     | VAR 9                                                                          | VAR 10                                                                                                   |
| 0.395  | 0.412                                      | 0.379                                                                     | 0.196                                                                          | 0.495                                                                                                    |
| VAR 11 | VAR 12                                     | VAR 13                                                                    | VAR 14                                                                         | VAR 15                                                                                                   |
|        | VAR 1<br>0.463<br>VAR 6<br>0.395<br>VAR 11 | VAR 1 VAR 2<br>0.463 0.244<br>VAR 6 VAR 7<br>0.395 0.412<br>VAR 11 VAR 12 | VAR 1VAR 2VAR 30.4630.2440.493VAR 6VAR 7VAR 80.3950.4120.379VAR 11VAR 12VAR 13 | VAR 1VAR 2VAR 3VAR 40.4630.2440.4930.457VAR 6VAR 7VAR 8VAR 90.3950.4120.3790.196VAR 11VAR 12VAR 13VAR 14 |

|           | 0.477  | 0.454  | 0.447  | 0.253  | 0.500  |
|-----------|--------|--------|--------|--------|--------|
| Variables | VAR 16 | VAR 17 | VAR 18 | VAR 19 | VAR 20 |
|           | 0.477  | 0.233  | 0.498  | 0.129  | 0.124  |
| Variables | VAR 21 | VAR 22 | VAR 23 | VAR 24 | VAR 25 |
|           | 0.416  | 0.384  | 0.465  | 0.403  | 0.135  |
| Variables | VAR 26 | VAR 27 | VAR 28 | VAR 29 | VAR 30 |
|           | 0.372  | 0.459  | 0.489  | 0.461  | 0.416  |
| Variables | VAR 31 | VAR 32 | VAR 33 | VAR 34 | VAR 35 |
|           | 0.499  | 0.493  | 0.495  | 0.361  | 0.319  |
| Variables | VAR 36 | VAR 37 | VAR 38 | VAR 39 | VAR 40 |
|           | 0.357  | 0.387  | 0.288  | 0.405  | 0.470  |

Total Score: Mean = 21.318, Variance = 66.227, Std.Dev. = 8.138 Reference group size = 1000, Focus group size = 1000

Correlations Among Items with 2000 cases.

Variables

|        | VAR 1 | VAR 2 | var 3 | VAR 4 | VAR 5 |
|--------|-------|-------|-------|-------|-------|
| VAR 1  | 1.000 | 0.162 | 0.389 | 0.308 | 0.406 |
| VAR 2  | 0.162 | 1.000 | 0.190 | 0.275 | 0.259 |
| VAR 3  | 0.389 | 0.190 | 1.000 | 0.368 | 0.382 |
| VAR 4  | 0.308 | 0.275 | 0.368 | 1.000 | 0.423 |
| VAR 5  | 0.406 | 0.259 | 0.382 | 0.423 | 1.000 |
| VAR 6  | 0.260 | 0.102 | 0.239 | 0.199 | 0.225 |
| VAR 7  | 0.203 | 0.226 | 0.237 | 0.255 | 0.274 |
| VAR 8  | 0.253 | 0.103 | 0.257 | 0.188 | 0.234 |
| VAR 9  | 0.160 | 0.053 | 0.154 | 0.077 | 0.123 |
| VAR 10 | 0.243 | 0.169 | 0.279 | 0.244 | 0.260 |
| VAR 11 | 0.257 | 0.191 | 0.279 | 0.272 | 0.308 |
| VAR 12 | 0.210 | 0.217 | 0.230 | 0.248 | 0.252 |
| VAR 13 | 0.272 | 0.128 | 0.262 | 0.217 | 0.272 |
| VAR 14 | 0.144 | 0.181 | 0.164 | 0.166 | 0.172 |
| VAR 15 | 0.255 | 0.174 | 0.304 | 0.265 | 0.287 |
| VAR 16 | 0.232 | 0.213 | 0.251 | 0.268 | 0.272 |
| VAR 17 | 0.209 | 0.064 | 0.206 | 0.151 | 0.168 |
| VAR 18 | 0.276 | 0.192 | 0.278 | 0.259 | 0.261 |
| VAR 19 | 0.080 | 0.061 | 0.087 | 0.084 | 0.060 |
| VAR 20 | 0.151 | 0.033 | 0.100 | 0.073 | 0.097 |
| VAR 21 | 0.271 | 0.124 | 0.277 | 0.208 | 0.244 |
| VAR 22 | 0.263 | 0.122 | 0.270 | 0.213 | 0.231 |
| VAR 23 | 0.250 | 0.190 | 0.275 | 0.254 | 0.282 |
| VAR 24 | 0.206 | 0.230 | 0.227 | 0.261 | 0.279 |
| VAR 25 | 0.116 | 0.036 | 0.118 | 0.073 | 0.102 |
| VAR 26 | 0.248 | 0.105 | 0.248 | 0.202 | 0.247 |
| VAR 27 | 0.300 | 0.130 | 0.310 | 0.230 | 0.280 |
| VAR 28 | 0.257 | 0.225 | 0.275 | 0.276 | 0.306 |
| VAR 29 | 0.287 | 0.202 | 0.290 | 0.290 | 0.308 |
| VAR 30 | 0.239 | 0.215 | 0.240 | 0.241 | 0.271 |
| VAR 31 | 0.263 | 0.161 | 0.288 | 0.281 | 0.279 |

| VAR 32           | 0.251  | 0.178          | 0.316 | 0.228  | 0.264 |
|------------------|--------|----------------|-------|--------|-------|
| VAR 33           | 0.247  | 0.187          | 0.272 | 0.298  | 0.295 |
| VAR 34           | 0.269  | 0.094          | 0.301 | 0.205  | 0.244 |
| VAR 35           | 0.151  | 0.189          | 0.180 | 0.181  | 0.206 |
| VAR 36           | 0.213  | 0.229          | 0.209 | 0.236  | 0.253 |
| VAR 37           | 0.234  | 0.107          | 0.233 | 0.180  | 0.241 |
| VAR 38           | 0.203  | 0.075          | 0.206 | 0.156  | 0.196 |
| VAR 39           | 0.230  | 0.123          | 0.274 | 0.221  | 0.248 |
| VAR 40           | 0.273  | 0.211          | 0.255 | 0.284  | 0.289 |
|                  |        |                |       |        |       |
| Variables        |        |                |       |        |       |
| VAR 6            | VAR 7  | VAR 8          | VAR 9 | VAR 10 |       |
| VAR 1            | 0.260  | 0.203          | 0.253 | 0.160  | 0.243 |
| VAR 2            | 0 102  | 0 226          | 0 103 | 0 053  | 0 169 |
| VAR 3            | 0 239  | 0 237          | 0 257 | 0 154  | 0 279 |
| VAR 4            | 0 199  | 0 255          | 0 188 | 0 077  | 0 244 |
| VAR 5            | 0 225  | 0 274          | 0 234 | 0 123  | 0.260 |
| VAR 6            | 1 000  | 0.196          | 0.254 | 0.125  | 0.200 |
| VAR 7            | 0 196  | 1 000          | 0.193 | 0 095  | 0.201 |
| VAR 8            | 0.267  | 0 193          | 1 000 | 0 189  | 0.285 |
| VAR 9            | 0.207  | 0.195          | 0 189 | 1 000  | 0.200 |
| VAR 10           | 0.2217 | 0.055          | 0.285 | 0 198  | 1 000 |
| VAR 10           | 0.235  | 0.200          | 0.205 | 0.120  | 1.000 |
| VAR 11<br>VAR 12 | 0.202  | 0.302          | 0.237 | 0.123  | 0.300 |
| VAR 12<br>VAR 13 | 0.202  | 0.229          | 0.190 | 0.103  | 0.200 |
| VAR 13           | 0.300  | 0.202          | 0.250 | 0.177  | 0.299 |
| VAR 14<br>VAR 15 | 0.108  | 0.222          | 0.098 | 0.055  | 0.177 |
| VAR 15<br>VAR 16 | 0.200  | 0.270          | 0.204 | 0.100  | 0.302 |
| VAR 10           | 0.230  | 0.290          | 0.251 | 0.129  | 0.302 |
| VAR 17           | 0.230  | 0.114          | 0.201 | 0.224  | 0.201 |
| VAR 10           | 0.055  | 0.200          | 0.250 | 0.103  | 0.016 |
| VAR 19           | 0.033  | 0.110          | 0.000 | 0.027  | 0.070 |
| VAR 20           | 0.100  | 0.000          | 0.200 | 0.140  | 0.103 |
| VAR 21           | 0.308  | 0.202          | 0.299 | 0.107  | 0.300 |
| VAR 22           | 0.304  | 0.177          | 0.217 | 0.103  | 0.290 |
| VAR 23           | 0.207  | 0.322          | 0.217 | 0.001  | 0.520 |
| VAR 24           | 0.207  | 0.021          | 0.109 | 0.091  | 0.200 |
| VAR ZJ           | 0.224  | 0.003          | 0.192 | 0.000  | 0.135 |
| VAR 20           | 0.312  | 0.192          | 0.292 | 0.190  | 0.292 |
| VAR 27           | 0.254  | 0.247          | 0.299 | 0.150  | 0.520 |
| VAR ZO           | 0.237  | 0.295          | 0.247 | 0.100  | 0.340 |
| VAR 29           | 0.240  | 0.327          | 0.200 | 0.103  | 0.295 |
| VAR JU           | 0.100  | 0.327          | 0.179 | 0.103  | 0.201 |
| VAR JI           | 0.275  | 0.201          | 0.201 | 0.169  | 0.323 |
| VAR JZ           | 0.245  | 0.209          | 0.300 | 0.104  | 0.344 |
| VAK 33           | 0.204  | 0.291          | 0.234 | 0.14/  | 0.330 |
| VAK 34           | 0.292  | 0.131          | 0.201 | 0.210  | 0.305 |
| VAK 35           | 0.140  | 0.232          | 0.149 | 0.074  | 0.204 |
| VAK JO           | 0.149  | 0.303          | 0.103 | 0.080  | 0.211 |
| VAK J/           | 0.338  | U.183<br>0 150 | 0.271 | 0.10/  | 0.240 |
| VAK JO           | 0.204  | U.138<br>0 107 | 0.239 | 0.228  | 0.229 |
| VAK JY           | ∪.∠ŏ∠  | 0.19/          | 0.2/0 | 0.230  | 0.2/8 |

| VAR 40    | 0.227  | 0.290  | 0.222  | 0.121  | 0.281  |
|-----------|--------|--------|--------|--------|--------|
| Variables |        |        |        |        |        |
| Variabiob | VAR 11 | VAR 12 | VAR 13 | VAR 14 | VAR 15 |
| VAR 1     | 0.257  | 0.210  | 0.272  | 0.144  | 0.255  |
| VAR 2     | 0.191  | 0.217  | 0.128  | 0.181  | 0.174  |
| VAR 3     | 0.279  | 0.230  | 0.262  | 0.164  | 0.304  |
| VAR 4     | 0.272  | 0.248  | 0.217  | 0.166  | 0.265  |
| VAR 5     | 0.308  | 0.252  | 0.272  | 0.172  | 0.287  |
| VAR 6     | 0.235  | 0.202  | 0.308  | 0.108  | 0.268  |
| VAR 7     | 0.302  | 0.229  | 0.202  | 0.222  | 0.278  |
| VAR 8     | 0.237  | 0.198  | 0.256  | 0.098  | 0.264  |
| VAR 9     | 0.129  | 0.103  | 0.177  | 0.055  | 0.163  |
| VAR 10    | 0.300  | 0.268  | 0.299  | 0.177  | 0.335  |
| VAR 11    | 1.000  | 0.270  | 0.295  | 0.228  | 0.337  |
| VAR 12    | 0.270  | 1.000  | 0.224  | 0.223  | 0.249  |
| VAR 13    | 0.295  | 0.224  | 1.000  | 0.145  | 0.301  |
| VAR 14    | 0.228  | 0.223  | 0.145  | 1.000  | 0.171  |
| VAR 15    | 0.337  | 0.249  | 0.301  | 0.171  | 1.000  |
| VAR 16    | 0.317  | 0.309  | 0.283  | 0.220  | 0.312  |
| VAR 17    | 0.150  | 0.120  | 0.252  | 0.067  | 0.195  |
| VAR 18    | 0.313  | 0.291  | 0.290  | 0.184  | 0.332  |
| VAR 19    | 0.074  | 0.103  | 0.072  | 0.026  | 0.087  |
| VAR 20    | 0.075  | 0.071  | 0.113  | 0.034  | 0.099  |
| VAR 21    | 0.246  | 0.239  | 0.293  | 0.135  | 0.300  |
| VAR 22    | 0.227  | 0.194  | 0.338  | 0.122  | 0.273  |
| VAR 23    | 0.328  | 0.312  | 0.285  | 0.204  | 0.325  |
| VAR 24    | 0.298  | 0.267  | 0.220  | 0.212  | 0.300  |
| VAR 25    | 0.078  | 0.088  | 0.173  | 0.037  | 0.129  |
| VAR 26    | 0.232  | 0.194  | 0.336  | 0.116  | 0.256  |
| VAR 27    | 0.280  | 0.221  | 0.346  | 0.152  | 0.327  |
| VAR 28    | 0.336  | 0.302  | 0.284  | 0.225  | 0.353  |
| VAR 29    | 0.301  | 0.264  | 0.279  | 0.216  | 0.299  |
| VAR 30    | 0.316  | 0.252  | 0.228  | 0.192  | 0.263  |
| VAR 31    | 0.313  | 0.275  | 0.333  | 0.182  | 0.325  |
| VAR 32    | 0.298  | 0.265  | 0.306  | 0.184  | 0.346  |
| VAR 33    | 0.321  | 0.262  | 0.320  | 0.203  | 0.321  |
| VAR 34    | 0.229  | 0.176  | 0.308  | 0.116  | 0.248  |
| VAR 35    | 0.241  | 0.262  | 0.162  | 0.275  | 0.212  |
| VAR 36    | 0.293  | 0.264  | 0.183  | 0.263  | 0.249  |
| VAR 37    | 0.218  | 0.198  | 0.285  | 0.123  | 0.274  |
| VAR 38    | 0.181  | 0.161  | 0.261  | 0.086  | 0.248  |
| VAR 39    | 0.225  | 0.229  | 0.314  | 0.114  | 0.271  |
| VAR 40    | 0.325  | 0.278  | 0.264  | 0.206  | 0.285  |
| Variables |        |        |        |        |        |
|           | VAR 16 | VAR 17 | VAR 18 | VAR 19 | VAR 20 |
| VAR 1     | 0.232  | 0.209  | 0.276  | 0.080  | 0.151  |
| VAR 2     | 0.213  | 0.064  | 0.192  | 0.061  | 0.033  |
| VAR 3     | 0.251  | 0.206  | 0.278  | 0.087  | 0.100  |
| VAR 4     | 0.268  | 0.151  | 0.259  | 0.084  | 0.073  |

| VAR 5     | 0.272  | 0.168  | 0.261  | 0.060  | 0.097  |
|-----------|--------|--------|--------|--------|--------|
| VAR 6     | 0.240  | 0.238  | 0.277  | 0.055  | 0.133  |
| VAR 7     | 0.290  | 0.114  | 0.288  | 0.118  | 0.066  |
| VAR 8     | 0.251  | 0.261  | 0.250  | 0.060  | 0.114  |
| VAR 9     | 0.129  | 0.224  | 0.183  | 0.027  | 0.140  |
| VAR 10    | 0.302  | 0.201  | 0.311  | 0.076  | 0.103  |
| VAR 11    | 0.317  | 0.150  | 0.313  | 0.074  | 0.075  |
| VAR 12    | 0.309  | 0.120  | 0.291  | 0.103  | 0.071  |
| VAR 13    | 0.283  | 0.252  | 0.290  | 0.072  | 0.113  |
| VAR 14    | 0.220  | 0.067  | 0.184  | 0.026  | 0.034  |
| VAR 15    | 0.312  | 0.195  | 0.332  | 0.087  | 0.099  |
| VAR 16    | 1.000  | 0.154  | 0.315  | 0.138  | 0.084  |
| VAR 17    | 0.154  | 1.000  | 0.193  | 0.032  | 0.230  |
| VAR 18    | 0.315  | 0.193  | 1.000  | 0.089  | 0.089  |
| VAR 19    | 0.138  | 0.032  | 0.089  | 1.000  | 0.017  |
| VAR 20    | 0.084  | 0.230  | 0.089  | 0.017  | 1.000  |
| VAR 21    | 0.244  | 0.245  | 0.305  | 0.061  | 0.128  |
| VAR 22    | 0.235  | 0.270  | 0.268  | 0.041  | 0.120  |
| VAR 23    | 0.348  | 0.158  | 0.334  | 0.102  | 0.085  |
| VAR 24    | 0.331  | 0.114  | 0.244  | 0.116  | 0.053  |
| VAR 25    | 0.085  | 0.157  | 0.136  | 0.018  | 0.133  |
| VAR 26    | 0.218  | 0.288  | 0.284  | 0.048  | 0.129  |
| VAR 27    | 0.278  | 0.241  | 0.302  | 0.069  | 0.112  |
| VAR 28    | 0.321  | 0.183  | 0.340  | 0.099  | 0.077  |
| VAR 29    | 0.356  | 0.145  | 0.306  | 0.115  | 0.083  |
| VAR 30    | 0.296  | 0.122  | 0.267  | 0.106  | 0.048  |
| VAR 31    | 0.325  | 0.166  | 0.319  | 0.094  | 0.084  |
| VAR 32    | 0.300  | 0.197  | 0.343  | 0.095  | 0.091  |
| VAR 33    | 0.293  | 0.185  | 0.299  | 0.120  | 0.101  |
| VAR 34    | 0.232  | 0.269  | 0.292  | 0.056  | 0.148  |
| VAR 35    | 0.274  | 0.089  | 0.231  | 0.050  | 0.045  |
| VAR 36    | 0.267  | 0.104  | 0.251  | 0.075  | 0.053  |
| VAR 37    | 0.199  | 0.200  | 0.259  | 0.062  | 0.119  |
| VAR 38    | 0.178  | 0.221  | 0.214  | 0.042  | 0.171  |
| VAR 39    | 0.235  | 0.192  | 0.276  | 0.067  | 0.126  |
| VAR 40    | 0.303  | 0.127  | 0.296  | 0.139  | 0.079  |
| Variables |        |        |        |        |        |
|           | VAR 21 | VAR 22 | VAR 23 | VAR 24 | VAR 25 |
| VAR 1     | 0.271  | 0.263  | 0.250  | 0.206  | 0.116  |
| VAR 2     | 0.124  | 0.122  | 0.190  | 0.230  | 0.036  |
| VAR 3     | 0.277  | 0.270  | 0.275  | 0.227  | 0.118  |
| VAR 4     | 0.208  | 0.213  | 0.254  | 0.261  | 0.073  |
| VAR 5     | 0.244  | 0.231  | 0.282  | 0.279  | 0.102  |
| VAR 6     | 0.308  | 0.304  | 0.253  | 0.207  | 0.224  |
| VAR 7     | 0.202  | 0.177  | 0.322  | 0.321  | 0.063  |
| VAR 8     | 0.299  | 0.277  | 0.217  | 0.189  | 0.192  |
| VAR 9     | 0.167  | 0.183  | 0.111  | 0.091  | 0.086  |
| VAR 10    | 0.306  | 0.290  | 0.326  | 0.285  | U.135  |

| VAR 11    | 0.246  | 0.227  | 0.328  | 0.298  | 0.078  |
|-----------|--------|--------|--------|--------|--------|
| VAR 12    | 0.239  | 0.194  | 0.312  | 0.267  | 0.088  |
| VAR 13    | 0.293  | 0.338  | 0.285  | 0.220  | 0.173  |
| VAR 14    | 0.135  | 0.122  | 0.204  | 0.212  | 0.037  |
| VAR 15    | 0.300  | 0.273  | 0.325  | 0.300  | 0.129  |
| VAR 16    | 0.244  | 0.235  | 0.348  | 0.331  | 0.085  |
| VAR 17    | 0.245  | 0.270  | 0.158  | 0.114  | 0.157  |
| VAR 18    | 0.305  | 0.268  | 0.334  | 0.244  | 0.136  |
| VAR 19    | 0.061  | 0.041  | 0.102  | 0.116  | 0.018  |
| VAR 20    | 0.128  | 0.120  | 0.085  | 0.053  | 0.133  |
| VAR 21    | 1.000  | 0.285  | 0.243  | 0.225  | 0.159  |
| VAR 22    | 0.285  | 1.000  | 0.228  | 0.182  | 0.167  |
| VAR 23    | 0.243  | 0.228  | 1.000  | 0.336  | 0.085  |
| VAR 24    | 0.225  | 0.182  | 0.336  | 1.000  | 0.069  |
| VAR 25    | 0.159  | 0.167  | 0.085  | 0.069  | 1.000  |
| VAR 26    | 0.276  | 0.326  | 0.222  | 0.189  | 0.178  |
| VAR 27    | 0.298  | 0.303  | 0.304  | 0.228  | 0.112  |
| VAR 28    | 0.285  | 0.260  | 0.350  | 0.286  | 0.104  |
| VAR 29    | 0.265  | 0.245  | 0.311  | 0.261  | 0.091  |
| VAR 30    | 0.211  | 0.198  | 0.306  | 0.272  | 0.074  |
| VAR 31    | 0.296  | 0.286  | 0.307  | 0.270  | 0.130  |
| VAR 32    | 0.292  | 0.315  | 0.303  | 0.285  | 0.133  |
| VAR 33    | 0.281  | 0.279  | 0.337  | 0.307  | 0.082  |
| VAR 35    | 0.162  | 0.140  | 0.231  | 0.246  | 0.049  |
| VAR 36    | 0.184  | 0.153  | 0.279  | 0.289  | 0.058  |
| VAR 37    | 0.285  | 0.273  | 0.243  | 0.178  | 0.146  |
| VAR 38    | 0.274  | 0.236  | 0.170  | 0.147  | 0.176  |
| VAR 39    | 0.283  | 0.298  | 0.261  | 0.221  | 0.150  |
| VAR 40    | 0.263  | 0.228  | 0.319  | 0.308  | 0.080  |
| Variables |        |        |        |        |        |
|           | VAR 26 | VAR 27 | VAR 28 | VAR 29 | VAR 30 |
| VAR 1     | 0.248  | 0.300  | 0.257  | 0.287  | 0.239  |
| VAR 2     | 0.105  | 0.130  | 0.225  | 0.202  | 0.215  |
| VAR 3     | 0.248  | 0.310  | 0.275  | 0.290  | 0.240  |
| VAR 4     | 0.202  | 0.230  | 0.276  | 0.290  | 0.241  |
| VAR 5     | 0.247  | 0.280  | 0.306  | 0.308  | 0.271  |
| VAR 6     | 0.312  | 0.284  | 0.257  | 0.248  | 0.186  |
| VAR 7     | 0.192  | 0.247  | 0.295  | 0.320  | 0.327  |
| VAR 8     | 0.292  | 0.299  | 0.247  | 0.206  | 0.179  |
| VAR 9     | 0.190  | 0.156  | 0.150  | 0.108  | 0.103  |
| VAR 10    | 0.292  | 0.320  | 0.348  | 0.293  | 0.251  |
| VAR 11    | 0.232  | 0.280  | 0.336  | 0.301  | 0.316  |
| VAR 12    | 0.194  | 0.221  | 0.302  | 0.264  | 0.252  |
| VAR 13    | 0.336  | 0.346  | 0.284  | 0.279  | 0.228  |
| VAR 14    | 0.116  | 0.152  | 0.225  | 0.216  | 0.192  |
| VAR 15    | 0.256  | 0.327  | 0.353  | 0.299  | 0.263  |
| VAR 16    | 0.218  | 0.278  | 0.321  | 0.356  | 0.296  |
| VAR 17    | 0.288  | 0.241  | 0.183  | 0.145  | 0.122  |

| VAR 18    | 0.284  | 0.302  | 0.340  | 0.306  | 0.267   |
|-----------|--------|--------|--------|--------|---------|
| VAR 19    | 0.048  | 0.069  | 0.099  | 0.115  | 0.106   |
| VAR 20    | 0.129  | 0.112  | 0.077  | 0.083  | 0.048   |
| VAR 21    | 0.276  | 0.298  | 0.285  | 0.265  | 0.211   |
| VAR 22    | 0.326  | 0.303  | 0.260  | 0.245  | 0.198   |
| VAR 23    | 0.222  | 0.304  | 0.350  | 0.311  | 0.306   |
| VAR 24    | 0.189  | 0.228  | 0.286  | 0.261  | 0.272   |
| VAR 25    | 0.178  | 0.112  | 0.104  | 0.091  | 0.074   |
| VAR 26    | 1.000  | 0.329  | 0.246  | 0.246  | 0.194   |
| VAR 27    | 0.329  | 1.000  | 0.311  | 0.306  | 0.244   |
| VAR 28    | 0.246  | 0.311  | 1.000  | 0.329  | 0.315   |
| VAR 29    | 0.246  | 0.306  | 0.329  | 1.000  | 0.269   |
| VAR 30    | 0.194  | 0.244  | 0.315  | 0.269  | 1.000   |
| VAR 31    | 0.269  | 0.305  | 0.298  | 0.322  | 0.289   |
| VAR 32    | 0.284  | 0.335  | 0.308  | 0.294  | 0.271   |
| VAR 33    | 0.283  | 0.302  | 0.328  | 0.333  | 0.297   |
| VAR 34    | 0.279  | 0.294  | 0.241  | 0.247  | 0.189   |
| VAR 35    | 0.123  | 0.188  | 0.236  | 0.272  | 0.236   |
| VAR 36    | 0.165  | 0.196  | 0.243  | 0.297  | 0.296   |
| VAR 37    | 0.307  | 0.271  | 0.251  | 0.241  | 0.163   |
| VAR 38    | 0.293  | 0.225  | 0.217  | 0.172  | 0.157   |
| VAR 39    | 0.287  | 0.310  | 0.285  | 0.247  | 0.202   |
| VAR 40    | 0.215  | 0.296  | 0.332  | 0.309  | 0.293   |
|           |        |        |        |        |         |
| Variables |        |        |        |        |         |
|           | VAR 31 | VAR 32 | VAR 33 | VAR 34 | VAR 35  |
| VAR 1     | 0.263  | 0.251  | 0.247  | 0.269  | 0.151   |
| VAR 2     | 0.161  | 0.178  | 0.187  | 0.094  | 0.189   |
| VAR 3     | 0.288  | 0.316  | 0.272  | 0.301  | 0.180   |
| VAR 4     | 0.281  | 0.228  | 0.298  | 0.205  | 0.181   |
| VAR 5     | 0.279  | 0.264  | 0.295  | 0.244  | 0.206   |
| VAR 6     | 0.273  | 0.245  | 0.284  | 0.292  | 0.157   |
| VAR 7     | 0.281  | 0.269  | 0.291  | 0.191  | 0.232   |
| VAR 8     | 0.261  | 0.308  | 0.234  | 0.251  | 0.149   |
| VAR 9     | 0.169  | 0.164  | 0.147  | 0.210  | 0.074   |
| VAR 10    | 0.323  | 0.344  | 0.336  | 0.305  | 0.204   |
| VAR 11    | 0.313  | 0.298  | 0.321  | 0.229  | 0.241   |
| VAR 12    | 0.275  | 0.265  | 0.262  | 0.176  | 0.262   |
| VAR 13    | 0.333  | 0.306  | 0.320  | 0.308  | 0.162   |
| VAR 14    | 0.182  | 0.184  | 0.203  | 0.116  | 0.275   |
| VAR 15    | 0.325  | 0.346  | 0.321  | 0.248  | 0.212   |
| VAR 16    | 0.325  | 0.300  | 0.293  | 0.232  | 0.274   |
| VAR 17    | 0.166  | 0.197  | 0.185  | 0.269  | 0.089   |
| VAR 18    | 0.319  | 0.343  | 0.299  | 0.292  | 0.231   |
| VAR 19    | 0.094  | 0.095  | 0.120  | 0.056  | 0.050   |
| VAR 20    | 0.084  | 0.091  | 0.101  | 0.148  | 0.045   |
| VAR 21    | 0.296  | 0.292  | 0.281  | 0.319  | 0.162   |
| VAR 22    |        |        |        | 0 000  | 0 1 1 0 |
|           | 0.286  | 0.315  | 0.279  | 0.308  | 0.140   |

| VAR 24    | 0.270  | 0.285  | 0.307  | 0.188  | 0.246  |
|-----------|--------|--------|--------|--------|--------|
| VAR 25    | 0.130  | 0.133  | 0.082  | 0.168  | 0.049  |
| VAR 26    | 0.269  | 0.284  | 0.283  | 0.279  | 0.123  |
| VAR 27    | 0.305  | 0.335  | 0.302  | 0.294  | 0.188  |
| VAR 28    | 0.298  | 0.308  | 0.328  | 0.241  | 0.236  |
| VAR 29    | 0.322  | 0.294  | 0.333  | 0.247  | 0.272  |
| VAR 30    | 0.289  | 0.271  | 0.297  | 0.189  | 0.236  |
| VAR 31    | 1.000  | 0.334  | 0.309  | 0.264  | 0.204  |
| VAR 32    | 0.334  | 1.000  | 0.347  | 0.295  | 0.218  |
| VAR 33    | 0.309  | 0.347  | 1.000  | 0.249  | 0.259  |
| VAR 34    | 0.264  | 0.295  | 0.249  | 1.000  | 0.145  |
| VAR 35    | 0.204  | 0.218  | 0.259  | 0.145  | 1.000  |
| VAR 36    | 0.233  | 0.246  | 0.284  | 0.156  | 0.274  |
| VAR 37    | 0.261  | 0.246  | 0.277  | 0.278  | 0.134  |
| VAR 38    | 0.208  | 0.231  | 0.205  | 0.241  | 0.109  |
| VAR 39    | 0.286  | 0.259  | 0.262  | 0.279  | 0.134  |
| VAR 40    | 0.294  | 0.292  | 0.341  | 0.216  | 0.252  |
| Variables |        |        |        |        |        |
|           | VAR 36 | VAR 37 | VAR 38 | VAR 39 | VAR 40 |
| VAR 1     | 0.213  | 0.234  | 0.203  | 0.230  | 0.273  |
| VAR 2     | 0.229  | 0.107  | 0.075  | 0.123  | 0.211  |
| VAR 3     | 0.209  | 0.233  | 0.206  | 0.274  | 0.255  |
| VAR 4     | 0.236  | 0.180  | 0.156  | 0.221  | 0.284  |
| VAR 5     | 0.253  | 0.241  | 0.196  | 0.248  | 0.289  |
| VAR 6     | 0.149  | 0.338  | 0.254  | 0.282  | 0.227  |
| VAR 7     | 0.305  | 0.183  | 0.158  | 0.197  | 0.290  |
| VAR 8     | 0.163  | 0.271  | 0.259  | 0.278  | 0.222  |
| VAR 9     | 0.086  | 0.167  | 0.228  | 0.236  | 0.121  |
| VAR 10    | 0.211  | 0.240  | 0.229  | 0.278  | 0.281  |
| VAR 11    | 0.293  | 0.218  | 0.181  | 0.225  | 0.325  |
| VAR 12    | 0.264  | 0.198  | 0.161  | 0.229  | 0.278  |
| VAR 13    | 0.183  | 0.285  | 0.261  | 0.314  | 0.264  |
| VAR 14    | 0.263  | 0.123  | 0.086  | 0.114  | 0.206  |
| VAR 15    | 0.249  | 0.274  | 0.248  | 0.271  | 0.285  |
| VAR 16    | 0.267  | 0.199  | 0.178  | 0.235  | 0.303  |
| VAR 17    | 0.104  | 0.200  | 0.221  | 0.192  | 0.127  |
| VAR 18    | 0.251  | 0.259  | 0.214  | 0.276  | 0.296  |
| VAR 19    | 0.075  | 0.062  | 0.042  | 0.067  | 0.139  |
| VAR 20    | 0.053  | 0.119  | 0.171  | 0.126  | 0.079  |
| VAR 21    | 0.184  | 0.285  | 0.274  | 0.283  | 0.263  |
| VAR 22    | 0.153  | 0.273  | 0.236  | 0.298  | 0.228  |
| VAR 23    | 0.279  | 0.243  | 0.170  | 0.261  | 0.319  |
| VAR 24    | 0.289  | 0.178  | 0.147  | 0.221  | 0.308  |
| VAR 25    | 0.058  | 0.146  | 0.176  | 0.150  | 0.080  |
| VAR 26    | 0.165  | 0.307  | 0.293  | 0.287  | 0.215  |
| VAR 27    | 0.196  | 0.271  | 0.225  | 0.310  | 0.296  |
| VAR 28    | 0.243  | 0.251  | 0.217  | 0.285  | 0.332  |
| VAR 29    | 0.297  | 0.241  | 0.172  | 0.247  | 0.309  |

| VAR | 30 | 0.296 | 0.163 | 0.157 | 0.202 | 0.293 |
|-----|----|-------|-------|-------|-------|-------|
| VAR | 31 | 0.233 | 0.261 | 0.208 | 0.286 | 0.294 |
| VAR | 32 | 0.246 | 0.246 | 0.231 | 0.259 | 0.292 |
| VAR | 33 | 0.284 | 0.277 | 0.205 | 0.262 | 0.341 |
| VAR | 34 | 0.156 | 0.278 | 0.241 | 0.279 | 0.216 |
| VAR | 35 | 0.274 | 0.134 | 0.109 | 0.134 | 0.252 |
| VAR | 36 | 1.000 | 0.155 | 0.118 | 0.180 | 0.288 |
| VAR | 37 | 0.155 | 1.000 | 0.250 | 0.276 | 0.204 |
| VAR | 38 | 0.118 | 0.250 | 1.000 | 0.242 | 0.181 |
| VAR | 39 | 0.180 | 0.276 | 0.242 | 1.000 | 0.262 |
| VAR | 40 | 0.288 | 0.204 | 0.181 | 0.262 | 1.000 |

Item-Total Correlations with 2000 valid cases.

| Variables | VAR 1  | VAR 2  | VAR 3  | VAR 4  | VAR 5  |
|-----------|--------|--------|--------|--------|--------|
|           | 0.527  | 0.352  | 0.556  | 0.514  | 0.563  |
| Variables | VAR 6  | VAR 7  | VAR 8  | VAR 9  | VAR 10 |
|           | 0.507  | 0.509  | 0.488  | 0.302  | 0.579  |
| Variables | VAR 11 | VAR 12 | VAR 13 | VAR 14 | VAR 15 |
|           | 0.566  | 0.502  | 0.556  | 0.352  | 0.586  |
| Variables | VAR 16 | VAR 17 | VAR 18 | VAR 19 | VAR 20 |
|           | 0.564  | 0.371  | 0.582  | 0.171  | 0.200  |
| Variables | VAR 21 | VAR 22 | VAR 23 | VAR 24 | VAR 25 |
|           | 0.532  | 0.511  | 0.574  | 0.511  | 0.235  |
| Variables | VAR 26 | VAR 27 | VAR 28 | VAR 29 | VAR 30 |
|           | 0.507  | 0.570  | 0.591  | 0.569  | 0.507  |
| Variables | VAR 31 | VAR 32 | VAR 33 | VAR 34 | VAR 35 |
|           | 0.580  | 0.584  | 0.590  | 0.501  | 0.411  |
| Variables | VAR 36 | VAR 37 | VAR 38 | VAR 39 | VAR 40 |
|           | 0.465  | 0.482  | 0.415  | 0.513  | 0.556  |

29313240

Variables

And so on for all items. Note the difference for the two item plots shown above! Next, the output reflects multiple passes to "fit" the data for the M-H test:

COMPUTING M-H CHI-SQUARE, PASS # 1

Cases in Reference Group

Score Level Counts by Item

|        | VAR 1 | VAR 2 | VAR 3 | VAR 4 | VAR 5 |
|--------|-------|-------|-------|-------|-------|
| 1- 3   | 6     | 6     | 6     | 6     | 6     |
| 4-7    | 38    | 38    | 38    | 38    | 38    |
| 8- 10  | 47    | 47    | 47    | 47    | 47    |
| 11- 13 | 65    | 65    | 65    | 65    | 65    |
| 14- 16 | 101   | 101   | 101   | 101   | 101   |
| 17- 19 | 113   | 113   | 113   | 113   | 113   |
| 20- 22 | 137   | 137   | 137   | 137   | 137   |
| 23- 25 | 121   | 121   | 121   | 121   | 121   |
| 26-28  | 114   | 114   | 114   | 114   | 114   |
| 29- 31 | 124   | 124   | 124   | 124   | 124   |
| 32- 40 | 132   | 132   | 132   | 132   | 132   |

#### Score Level Counts by Item

Variables

Variables

|        | VAR 6 | VAR 7 | VAR 8 | VAR 9 | VAR 10 |
|--------|-------|-------|-------|-------|--------|
| 1- 3   | 6     | 6     | 6     | 6     | 6      |
| 4- 7   | 38    | 38    | 38    | 38    | 38     |
| 8- 10  | 47    | 47    | 47    | 47    | 47     |
| 11- 13 | 65    | 65    | 65    | 65    | 65     |
| 14- 16 | 101   | 101   | 101   | 101   | 101    |
| 17- 19 | 113   | 113   | 113   | 113   | 113    |
| 20- 22 | 137   | 137   | 137   | 137   | 137    |
| 23- 25 | 121   | 121   | 121   | 121   | 121    |
| 26- 28 | 114   | 114   | 114   | 114   | 114    |
| 29- 31 | 124   | 124   | 124   | 124   | 124    |
| 32- 40 | 132   | 132   | 132   | 132   | 132    |
|        |       |       |       |       |        |

#### Score Level Counts by Item

|     |    | VAR 11 | VAR 12 | VAR 13 | VAR 14 | VAR 15 |
|-----|----|--------|--------|--------|--------|--------|
| 1-  | 3  | 6      | 6      | 6      | 6      | 6      |
| 4-  | 7  | 38     | 38     | 38     | 38     | 38     |
| 8-  | 10 | 47     | 47     | 47     | 47     | 47     |
| 11- | 13 | 65     | 65     | 65     | 65     | 65     |
| 14- | 16 | 101    | 101    | 101    | 101    | 101    |
| 17- | 19 | 113    | 113    | 113    | 113    | 113    |
| 20- | 22 | 137    | 137    | 137    | 137    | 137    |
| 23- | 25 | 121    | 121    | 121    | 121    | 121    |

11 Measurement

| 26- 28    | 114       | 114                     | 114         | 114    | 114    |
|-----------|-----------|-------------------------|-------------|--------|--------|
| 29- 31    | 124       | 124                     | 124         | 124    | 124    |
| 32- 40    | 132       | 132                     | 132         | 132    | 132    |
| Score     | Level Cou | nts by Ite              | n           |        |        |
| Variables |           |                         |             |        |        |
|           | VAR 16    | VAR 17                  | VAR 18      | VAR 19 | VAR 20 |
| 1- 3      | 6         | 6                       | 6           | 6      | 6      |
| 4- 7      | 38        | 38                      | 38          | 38     | 38     |
| 8- 10     | 47        | 47                      | 47          | 47     | 47     |
| 11- 13    | 65        | 65                      | 65          | 65     | 65     |
| 14- 16    | 101       | 101                     | 101         | 101    | 101    |
| 17- 19    | 113       | 113                     | 113         | 113    | 113    |
| 20- 22    | 137       | 137                     | 137         | 137    | 137    |
| 23- 25    | 121       | 121                     | 121         | 121    | 121    |
| 26- 28    | 114       | 114                     | 114         | 114    | 114    |
| 29- 31    | 124       | 124                     | 124         | 124    | 124    |
| 32- 40    | 132       | 132                     | 132         | 132    | 132    |
|           | Scor      | e Level Co <sup>.</sup> | unts by Ite | m      |        |
| Variables |           |                         |             |        |        |
|           | VAR 21    | VAR 22                  | VAR 23      | VAR 24 | VAR 25 |
| 1- 3      | 6         | 6                       | 6           | 6      | 6      |
| 4-7       | 38        | 38                      | 38          | 38     | 38     |
| 8- 10     | 47        | 47                      | 47          | 47     | 47     |
| 11- 13    | 65        | 65                      | 65          | 65     | 65     |
| 14- 16    | 101       | 101                     | 101         | 101    | 101    |
| 17- 19    | 113       | 113                     | 113         | 113    | 113    |
| 20- 22    | 137       | 137                     | 137         | 137    | 137    |
| 23- 25    | 121       | 121                     | 121         | 121    | 121    |
| 26- 28    | 114       | 114                     | 114         | 114    | 114    |
| 29- 31    | 124       | 124                     | 124         | 124    | 124    |
| 32- 40    | 132       | 132                     | 132         | 132    | 132    |
|           | Scor      | e Level Co              | unts by Ite | m      |        |
| Variables |           |                         |             |        |        |
|           | VAR 26    | VAR 27                  | VAR 28      | VAR 29 | VAR 30 |
| 1- 3      | 6         | 6                       | 6           | 6      | 6      |
| 4-7       | 38        | 38                      | 38          | 38     | 38     |
| 8- 10     | 47        | 47                      | 47          | 47     | 47     |
| 11- 13    | 65        | 65                      | 65          | 65     | 65     |
| 14- 16    | 101       | 101                     | 101         | 101    | 101    |
| 17- 19    | 113       | 113                     | 113         | 113    | 113    |
| 20- 22    | 137       | 137                     | 137         | 137    | 137    |
| 23- 25    | 121       | 121                     | 121         | 121    | 121    |
| 26- 28    | 114       | 114                     | 114         | 114    | 114    |

302

| 29- 31    | 124    | 124        | 124         | 124    | 124    |
|-----------|--------|------------|-------------|--------|--------|
| 32- 40    | 132    | 132        | 132         | 132    | 132    |
|           |        |            |             |        |        |
|           | Scor   | e Level Co | unts by Ite | em     |        |
| Variables |        |            |             |        |        |
|           | VAR 31 | VAR 32     | VAR 33      | VAR 34 | VAR 35 |
| 1- 3      | 6      | 6          | 6           | 6      | 6      |
| 4-7       | 38     | 38         | 38          | 38     | 38     |
| 8- 10     | 47     | 47         | 47          | 47     | 47     |
| 11- 13    | 65     | 65         | 65          | 65     | 65     |
| 14- 16    | 101    | 101        | 101         | 101    | 101    |
| 17- 19    | 113    | 113        | 113         | 113    | 113    |
| 20- 22    | 137    | 137        | 137         | 137    | 137    |
| 23- 25    | 121    | 121        | 121         | 121    | 121    |
| 26-28     | 114    | 114        | 114         | 114    | 114    |
| 29- 31    | 124    | 124        | 124         | 124    | 124    |
| 32- 40    | 132    | 132        | 132         | 132    | 132    |
|           |        |            |             |        |        |
|           | Scor   | e Level Co | unts by Ite | em     |        |
| Variables |        |            |             |        |        |
|           | VAR 36 | VAR 37     | VAR 38      | VAR 39 | VAR 40 |
| 1- 3      | 6      | 6          | 6           | 6      | 6      |
| 4-7       | 38     | 38         | 38          | 38     | 38     |
| 8- 10     | 47     | 47         | 47          | 47     | 47     |
| 11- 13    | 65     | 65         | 65          | 65     | 65     |
| 14- 16    | 101    | 101        | 101         | 101    | 101    |
| 17- 19    | 113    | 113        | 113         | 113    | 113    |
| 20- 22    | 137    | 137        | 137         | 137    | 137    |
| 23- 25    | 121    | 121        | 121         | 121    | 121    |
| 26-28     | 114    | 114        | 114         | 114    | 114    |
| 29- 31    | 124    | 124        | 124         | 124    | 124    |
| 32- 40    | 132    | 132        | 132         | 132    | 132    |
|           |        |            |             |        |        |

## Cases in Focus Group

Score Level Counts by Item

| Variables |       |       |       |       |       |
|-----------|-------|-------|-------|-------|-------|
|           | VAR 1 | VAR 2 | VAR 3 | VAR 4 | VAR 5 |
| 1- 3      | 7     | 7     | 7     | 7     | 7     |
| 4- 7      | 47    | 47    | 47    | 47    | 47    |
| 8- 10     | 64    | 64    | 64    | 64    | 64    |
| 11- 13    | 85    | 85    | 85    | 85    | 85    |
| 14- 16    | 123   | 123   | 123   | 123   | 123   |
| 17- 19    | 138   | 138   | 138   | 138   | 138   |
| 20- 22    | 127   | 127   | 127   | 127   | 127   |
| 23- 25    | 115   | 115   | 115   | 115   | 115   |

#### 11 Measurement

| 26-     | 28 | 108    | 108                     | 108         | 108    | 108    |
|---------|----|--------|-------------------------|-------------|--------|--------|
| 29-     | 31 | 91     | 91                      | 91          | 91     | 91     |
| 32-     | 40 | 95     | 95                      | 95          | 95     | 95     |
|         |    | Score  | e Level Co              | unts by Ite | m      |        |
| Variabl | es |        |                         |             |        |        |
|         |    | VAR 6  | VAR 7                   | VAR 8       | VAR 9  | VAR 10 |
| 1-      | 3  | 7      | 7                       | 7           | 7      | 7      |
| 4-      | 7  | 47     | 47                      | 47          | 47     | 47     |
| 8-      | 10 | 64     | 64                      | 64          | 64     | 64     |
| 11-     | 13 | 85     | 85                      | 85          | 85     | 85     |
| 14-     | 16 | 123    | 123                     | 123         | 123    | 123    |
| 17-     | 19 | 138    | 138                     | 138         | 138    | 138    |
| 20-     | 22 | 127    | 127                     | 127         | 127    | 127    |
| 23-     | 25 | 115    | 115                     | 115         | 115    | 115    |
| 26-     | 28 | 108    | 108                     | 108         | 108    | 108    |
| 29-     | 31 | 91     | 91                      | 91          | 91     | 91     |
| 32-     | 40 | 95     | 95                      | 95          | 95     | 95     |
|         |    | Score  | e Level Co              | unts by Ite | m      |        |
| Variabl | es |        |                         |             |        |        |
|         |    | VAR 11 | VAR 12                  | VAR 13      | VAR 14 | VAR 15 |
| 1-      | 3  | 7      | 7                       | 7           | 7      | 7      |
| 4-      | 7  | 47     | 47                      | 47          | 47     | 47     |
| 8-      | 10 | 64     | 64                      | 64          | 64     | 64     |
| 11-     | 13 | 85     | 85                      | 85          | 85     | 85     |
| 14-     | 16 | 123    | 123                     | 123         | 123    | 123    |
| 17-     | 19 | 138    | 138                     | 138         | 138    | 138    |
| 20-     | 22 | 127    | 127                     | 127         | 127    | 127    |
| 23-     | 25 | 115    | 115                     | 115         | 115    | 115    |
| 26-     | 28 | 108    | 108                     | 108         | 108    | 108    |
| 29-     | 31 | 91     | 91                      | 91          | 91     | 91     |
| 32-     | 40 | 95     | 95                      | 95          | 95     | 95     |
|         |    | Score  | e Level Co <sup>.</sup> | unts by Ite | m      |        |
| Variabl | es |        |                         |             |        |        |
|         |    | VAR 16 | VAR 17                  | VAR 18      | VAR 19 | VAR 20 |
| 1-      | 3  | 7      | 7                       | 7           | 7      | 7      |
| 4-      | 7  | 47     | 47                      | 47          | 47     | 47     |
| 8-      | 10 | 64     | 64                      | 64          | 64     | 64     |
| 11-     | 13 | 85     | 85                      | 85          | 85     | 85     |
| 14-     | 16 | 123    | 123                     | 123         | 123    | 123    |
| 17-     | 19 | 138    | 138                     | 138         | 138    | 138    |
| 20-     | 22 | 127    | 127                     | 127         | 127    | 127    |
| 23-     | 25 | 115    | 115                     | 115         | 115    | 115    |
| 26-     | 28 | 108    | 108                     | 108         | 108    | 108    |

304

| 29- 31    | 91     | 91         | 91          | 91     | 91     |
|-----------|--------|------------|-------------|--------|--------|
| 32- 40    | 95     | 95         | 95          | 95     | 95     |
|           | Score  | e Level Co | unts by Ite | m      |        |
| Variables |        |            | -           |        |        |
|           | VAR 21 | VAR 22     | VAR 23      | VAR 24 | VAR 25 |
| 1- 3      | 7      | 7          | 7           | 7      | 7      |
| 4-7       | 47     | 47         | 47          | 47     | 47     |
| 8- 10     | 64     | 64         | 64          | 64     | 64     |
| 11- 13    | 85     | 85         | 85          | 85     | 85     |
| 14- 16    | 123    | 123        | 123         | 123    | 123    |
| 17- 19    | 138    | 138        | 138         | 138    | 138    |
| 20- 22    | 127    | 127        | 127         | 127    | 127    |
| 23- 25    | 115    | 115        | 115         | 115    | 115    |
| 26-28     | 108    | 108        | 108         | 108    | 108    |
| 29- 31    | 91     | 91         | 91          | 91     | 91     |
| 32- 40    | 95     | 95         | 95          | 95     | 95     |
|           | Score  | e Level Co | unts by Ite | m      |        |
| Variables |        |            |             |        |        |
|           | VAR 26 | VAR 27     | VAR 28      | VAR 29 | VAR 30 |
| 1- 3      | 7      | 7          | 7           | 7      | 7      |
| 4-7       | 47     | 47         | 47          | 47     | 47     |
| 8- 10     | 64     | 64         | 64          | 64     | 64     |
| 11- 13    | 85     | 85         | 85          | 85     | 85     |
| 14- 16    | 123    | 123        | 123         | 123    | 123    |
| 17- 19    | 138    | 138        | 138         | 138    | 138    |
| 20- 22    | 127    | 127        | 127         | 127    | 127    |
| 23- 25    | 115    | 115        | 115         | 115    | 115    |
| 26-28     | 108    | 108        | 108         | 108    | 108    |
| 29- 31    | 91     | 91         | 91          | 91     | 91     |
| 32- 40    | 95     | 95         | 95          | 95     | 95     |
|           | Score  | e Level Co | unts by Ite | m      |        |
| Variables |        |            |             |        |        |
|           | VAR 31 | VAR 32     | VAR 33      | VAR 34 | VAR 35 |
| 1- 3      | 7      | 7          | 7           | 7      | 7      |
| 4- 7      | 47     | 47         | 47          | 47     | 47     |
| 8- 10     | 64     | 64         | 64          | 64     | 64     |
| 11- 13    | 85     | 85         | 85          | 85     | 85     |
| 14- 16    | 123    | 123        | 123         | 123    | 123    |
| 17- 19    | 138    | 138        | 138         | 138    | 138    |
| 20- 22    | 127    | 127        | 127         | 127    | 127    |
| 23- 25    | 115    | 115        | 115         | 115    | 115    |

#### 11 Measurement

| 26- 28 | 108 | 108 | 108 | 108 | 108 |
|--------|-----|-----|-----|-----|-----|
| 29- 31 | 91  | 91  | 91  | 91  | 91  |
| 32- 40 | 95  | 95  | 95  | 95  | 95  |

#### Score Level Counts by Item

|           |        |        | -      |        |        |
|-----------|--------|--------|--------|--------|--------|
| Variables |        |        |        |        |        |
|           | VAR 36 | VAR 37 | VAR 38 | VAR 39 | VAR 40 |
| 1- 3      | 7      | 7      | 7      | 7      | 7      |
| 4-7       | 47     | 47     | 47     | 47     | 47     |
| 8- 10     | 64     | 64     | 64     | 64     | 64     |
| 11- 13    | 85     | 85     | 85     | 85     | 85     |
| 14- 16    | 123    | 123    | 123    | 123    | 123    |
| 17- 19    | 138    | 138    | 138    | 138    | 138    |
| 20- 22    | 127    | 127    | 127    | 127    | 127    |
| 23- 25    | 115    | 115    | 115    | 115    | 115    |
| 26-28     | 108    | 108    | 108    | 108    | 108    |
| 29- 31    | 91     | 91     | 91     | 91     | 91     |
| 32- 40    | 95     | 95     | 95     | 95     | 95     |
|           |        |        |        |        |        |

| Insuffi | cient | data i | found in | level: 1 · | - 3     |          |               |
|---------|-------|--------|----------|------------|---------|----------|---------------|
| CODES   | ITEM  | SIG.   | ALPHA    | CHI2       | P-VALUE | MH D-DIF | S.E. MH D-DIF |
| CR      | 1     | * * *  | 9.367    | 283.535    | 0.000   | -5.257   | 0.343         |
| CR      | 2     | * * *  | 8.741    | 65.854     | 0.000   | -5.095   | 0.704         |
| CR      | 3     | * * *  | 7.923    | 287.705    | 0.000   | -4.864   | 0.310         |
| CR      | 4     | * * *  | 10.888   | 305.319    | 0.000   | -5.611   | 0.358         |
| CR      | 5     | * * *  | 13.001   | 399.009    | 0.000   | -6.028   | 0.340         |
| В       | 6     | * * *  | 0.587    | 13.927     | 0.000   | 1.251    | 0.331         |
| A       | 7     | *      | 0.725    | 5.598      | 0.018   | 0.756    | 0.311         |
| A       | 8     | *      | 0.724    | 4.851      | 0.028   | 0.760    | 0.335         |
| В       | 9     | *      | 0.506    | 6.230      | 0.013   | 1.599    | 0.620         |
| В       | 10    | * * *  | 0.638    | 15.345     | 0.000   | 1.056    | 0.267         |
| A       | 11    |        | 0.798    | 3.516      | 0.061   | 0.529    | 0.274         |
| A       | 12    | * * *  | 0.700    | 8.907      | 0.003   | 0.838    | 0.276         |
| A       | 13    | * * *  | 0.663    | 10.414     | 0.001   | 0.964    | 0.294         |
| В       | 14    | *      | 0.595    | 6.413      | 0.011   | 1.219    | 0.466         |
| В       | 15    | * * *  | 0.616    | 17.707     | 0.000   | 1.139    | 0.268         |
| В       | 16    | * * *  | 0.617    | 16.524     | 0.000   | 1.133    | 0.276         |
| A       | 17    |        | 0.850    | 0.355      | 0.551   | 0.382    | 0.537         |
| A       | 18    | * *    | 0.729    | 7.642      | 0.006   | 0.742    | 0.263         |
| A       | 19    |        | 0.595    | 1.721      | 0.190   | 1.222    | 0.831         |
| A       | 20    |        | 2.004    | 1.805      | 0.179   | -1.633   | 1.073         |
| A       | 21    | *      | 0.746    | 4.790      | 0.029   | 0.688    | 0.307         |
| A       | 22    |        | 0.773    | 2.996      | 0.083   | 0.606    | 0.336         |
| В       | 23    | * * *  | 0.573    | 20.155     | 0.000   | 1.307    | 0.289         |
| A       | 24    | *      | 0.736    | 4.796      | 0.029   | 0.722    | 0.320         |
| A       | 25    |        | 0.570    | 1.595      | 0.207   | 1.320    | 0.914         |
| В       | 26    | * * *  | 0.554    | 14.953     | 0.000   | 1.388    | 0.354         |
| A       | 27    | * *    | 0.707    | 7.819      | 0.005   | 0.816    | 0.287         |
| A       | 28    | *      | 0.750    | 5.862      | 0.015   | 0.675    | 0.272         |
| A       | 29    | * * *  | 0.704    | 7.980      | 0.005   | 0.825    | 0.286         |
| A       | 30    | *      | 0.769    | 3.845      | 0.050   | 0.618    | 0.305         |
| A       | 31    | * *    | 0.743    | 6.730      | 0.009   | 0.698    | 0.263         |

306

#### Adjustment of Reliability For Variance Change

| A     | 32      | *                 | 0.762      | 5.551     | 0.018 | 0.640 | 0.266 |
|-------|---------|-------------------|------------|-----------|-------|-------|-------|
| A     | 33      | *                 | 0.749      | 6.193     | 0.013 | 0.681 | 0.268 |
| A     | 34      |                   | 0.976      | 0.007     | 1.000 | 0.058 | 0.360 |
| A     | 35      |                   | 0.790      | 1.975     | 0.160 | 0.555 | 0.375 |
| A     | 36      |                   | 0.832      | 1.310     | 0.252 | 0.432 | 0.354 |
| A     | 37      | *                 | 0.721      | 5.148     | 0.023 | 0.770 | 0.329 |
| A     | 38      | *                 | 0.678      | 4.062     | 0.044 | 0.914 | 0.433 |
| A     | 39      |                   | 0.804      | 2.490     | 0.115 | 0.512 | 0.312 |
| A     | 40      | * * *             | 0.664      | 11.542    | 0.001 | 0.963 | 0.279 |
|       |         |                   |            |           |       |       |       |
| No. o | f item: | s purc            | red in p   | ass 1 = 5 | 5     |       |       |
| Ttem  | Number  | - I<br>5 <b>:</b> | ) <u>I</u> |           |       |       |       |
| 1     |         |                   |            |           |       |       |       |
| 2     |         |                   |            |           |       |       |       |
| 2     |         |                   |            |           |       |       |       |
| 3     |         |                   |            |           |       |       |       |
| 4     |         |                   |            |           |       |       |       |
| 5     |         |                   |            |           |       |       |       |

One should probably combine the first two score groups (0–3 and 4–7) into one group and the last three groups into one group so that sufficient sample size is available for the comparisons of the two groups. This would, of course, reduce the number of groups from 11 in our original specifications to 8 score groups. The chi-square statistic identifies items you will want to give specific attention. Examine the data plots for those items. Differences found may suggest bias in those items. Only examination of the actual content can help in this decision. Even though two groups may differ in their item response patterns does not provide sufficient grounds to establish bias - perhaps it simply identifies a true difference in educational achievement due to other factors.

### **Adjustment of Reliability For Variance Change**

Researchers will sometimes use a test that has been standardized on a large, heterogenous population of subjects. Such tests typically report rather high internalconsistency reliability estimates (e.g. Cronbach's estimate.) But what is the reliability if one administers the test to a much more homogeneous population? For example, assume a high school counselor administers a "College Aptitude Test" that reports a reliability of 0.95 with a standard deviation of 15 (variance of 225) and a mean of 20.0 for the national norm. What reliability would the counselor expect to obtain for her sample of students that obtain a mean of 22.8 and a standard deviation of 10.2 (variance of 104.04)? This procedure will help provide the estimate. Shown below is the specification form and our sample values entered. When the compute button is clicked, the results shown are obtained (Fig. 11.18).

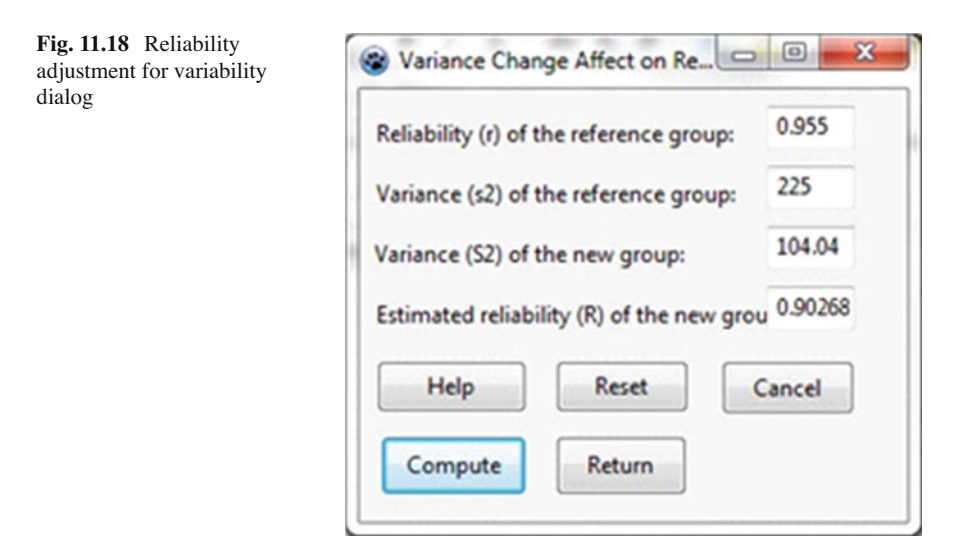

# **Polytomous DIF Analysis**

The purpose of the differential item functioning program is to identify test or attitude items that "perform" differently for two groups - a target group and a reference group. Two procedures are provided and selected on the basis of whether the items are dichotomous (0 and 1 scoring) or consist of multiple categories (e.g. Likert responses ranging from 1 to 5.) The latter case is where the Polytomous DIF Analysis is selected. When you initiate this procedure you will see the dialogue box shown below (Fig. 11.19):

The results from an analysis of three items with five categories that have been collapsed into three category levels is shown below. A sample of 500 subject's attitude scores were observed (Fig. 11.20).

| Available Variables                 | ALL                                                   | No. of Grouping Levels 2<br>Enter bounds for levels<br>Down Up Level<br>Cower Bound 2<br>Upper Bound 3<br>Option: |
|-------------------------------------|-------------------------------------------------------|----------------------------------------------------------------------------------------------------|
| Lowest Item Score: 0                | Grouping Variable<br>Group<br>Reference Group Code: 1 | Graph of Level Means                                                                                              |
| Highest item Score: P<br>Help Reset | Cancel Compute                                        | e Return                                                                                                    |

Fig. 11.19 Polytomous item differential functioning dialog

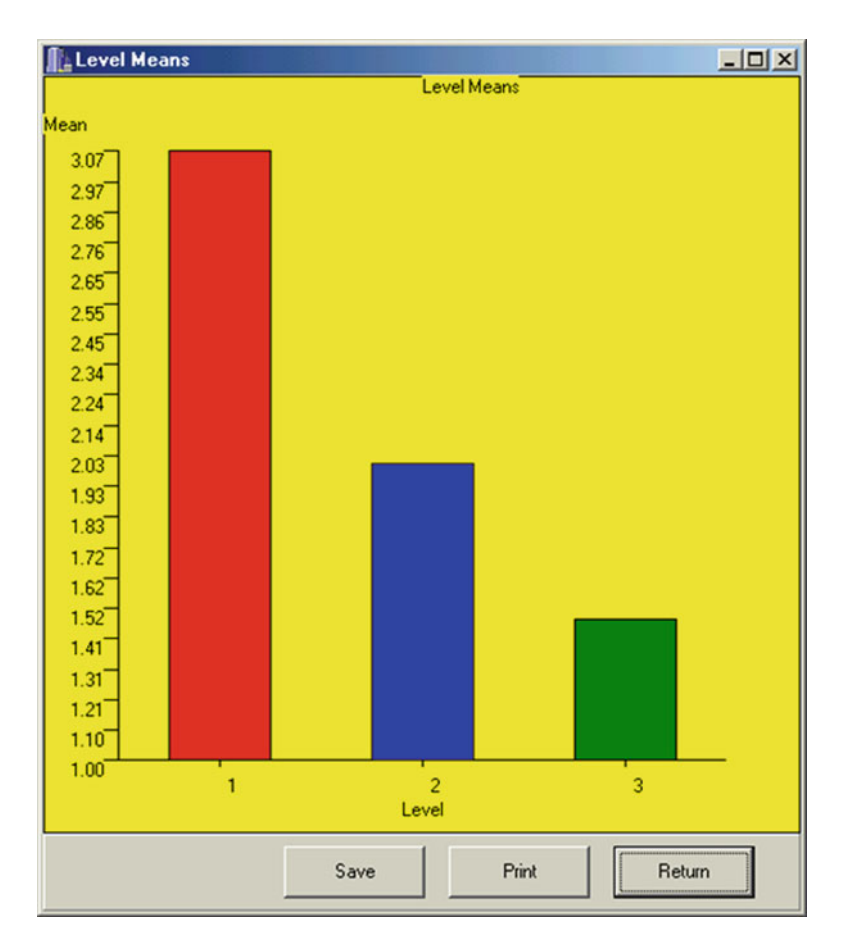

Fig. 11.20 Level means for polytomous item

Polytomous Item DIF Analysis adapted by Bill Miller from Procedures for extending item bias detection techniques by Catherine Welch and H.D. Hoover, 1993 Applied Measurement in Education 6(1), pages 1-19. Conditioning Levels Lower Upper For Item 1: Observed Category Frequencies Item Group Level Category Number Ref. Focal Total Ref. Focal Total Ref. Focal Total t-test values for Reference and Focus Means for each level Mean Reference = 3.069 SD = 24.396 N = 3.043 SD = 21.740 N =Mean Focal = Level 1 t = -0.011 with deg. freedom = Mean Reference = 2.000 SD = 2.000 N =Mean Focal = 1.000 SD = 1.000 N =Level 2 t = 0.000 with deg. freedom = 01.476 SD = 4.262 N =Mean Reference = 1.286 SD = 4.088 N =Mean Focal = Level 3 t = -0.144 with deg. freedom = Composite z statistic = -0.076. Prob. > |z| = 0.530Weighted Composite z statistic = -0.248. Prob. > |z| = 0.598Generalized Mantel-Haenszel = 0.102 with D.F. = 1 and Prob. > Chi-Sqr. = 0.749

#### Polytomous DIF Analysis

For Item 2:

Observed Category Frequencies Item Group Level Category Number

|   |       |   | 1  | 2  | 3  | 4  | 5  |
|---|-------|---|----|----|----|----|----|
| 2 | Ref.  | 1 | 56 | 46 | 47 | 48 | 51 |
| 2 | Focal | 1 | 37 | 38 | 49 | 35 | 48 |
| 2 | Total | 1 | 93 | 84 | 96 | 83 | 99 |
| 2 | Ref.  | 2 | 2  | 0  | 0  | 0  | 0  |
| 2 | Focal | 2 | 1  | 0  | 0  | 0  | 0  |
| 2 | Total | 2 | 3  | 0  | 0  | 0  | 0  |
| 2 | Ref.  | 3 | 12 | 8  | 1  | 0  | 0  |
| 2 | Focal | 3 | 9  | 11 | 1  | 0  | 0  |
| 2 | Total | 3 | 21 | 19 | 2  | 0  | 0  |

t-test values for Reference and Focus Means for each level Mean Reference = 2.968 SD = 23.046 N = 248 Mean Focal = 3.092 SD = 22.466 N = 207 Level 1 t = 0.058 with deg. freedom = 453 Mean Reference = 2.000 SD = 2.000 N = 2 1.000 SD = 1.000 N = 1Mean Focal = Level 2 t = 0.000 with deg. freedom = 0Mean Reference = 1.476 SD = 4.262 N = 21 Mean Focal = 1.619 SD = 5.094 N = 21 Level 3 t = 0.096 with deg. freedom = 40 Composite z statistic = 0.075. Prob. > |z| = 0.470Weighted Composite z statistic = 0.673. Prob. > |z| = 0.250Generalized Mantel-Haenszel = 1.017 with D.F. = 1 and Prob. > Chi-Sqr. = 0.313

#### Observed Category Frequencies Item Group Level Category Number

|   |       |   | 1  | 2  | 3  | 4   | 5   |
|---|-------|---|----|----|----|-----|-----|
| 3 | Ref.  | 1 | 35 | 38 | 52 | 68  | 55  |
| 3 | Focal | 1 | 42 | 41 | 37 | 42  | 45  |
| 3 | Total | 1 | 77 | 79 | 89 | 110 | 100 |
| 3 | Ref.  | 2 | 2  | 0  | 0  | 0   | 0   |
| 3 | Focal | 2 | 1  | 0  | 0  | 0   | 0   |
| 3 | Total | 2 | 3  | 0  | 0  | 0   | 0   |
| 3 | Ref.  | 3 | 8  | 10 | 3  | 0   | 0   |
| 3 | Focal | 3 | 7  | 10 | 4  | 0   | 0   |
| 3 | Total | 3 | 15 | 20 | 7  | 0   | 0   |

```
t-test values for Reference and Focus Means for each level
Mean Reference =
                      3.282 \text{ SD} = 26.866 \text{ N} =
                                                248
                      3.034 SD = 21.784 N =
                                                207
Mean Focal =
Level 1 t = -0.107 with deg. freedom =
                                               453
                      2.000 \text{ SD} = 2.000 \text{ N} =
Mean Reference =
                                               2
Mean Focal
              _
                      1.000 SD = 1.000 N =
                                               1
Level
        2 t =
                0.000 with deg. freedom =
                                               \cap
                      1.762 SD = 4.898 N =
                                               21
Mean Reference =
Mean Focal
              =
                       1.857 \text{ SD} = 5.102 \text{ N} =
                                               21
Level 3 t = 0.060 with deg. freedom =
                                               40
Composite z statistic = -0.023. Prob. > |z| = 0.509
Weighted Composite z statistic = -1.026. Prob. > |z| = 0.848
Generalized Mantel-Haenszel = 3.248 with D.F. = 1 and Prob.
> ChiSqr. = 0.071
```

# **Generate Test Data**

To help you become familiar with some of the measurement procedures, you can experiment by creating "artificial" item responses to a test. When you select the option to generate simulated test data, you complete the information in the following specification form. An example is shown. Before you begin, be sure you have closed any open file already in the data grid since the data that is generated will be placed in that grid (Fig. 11.21).

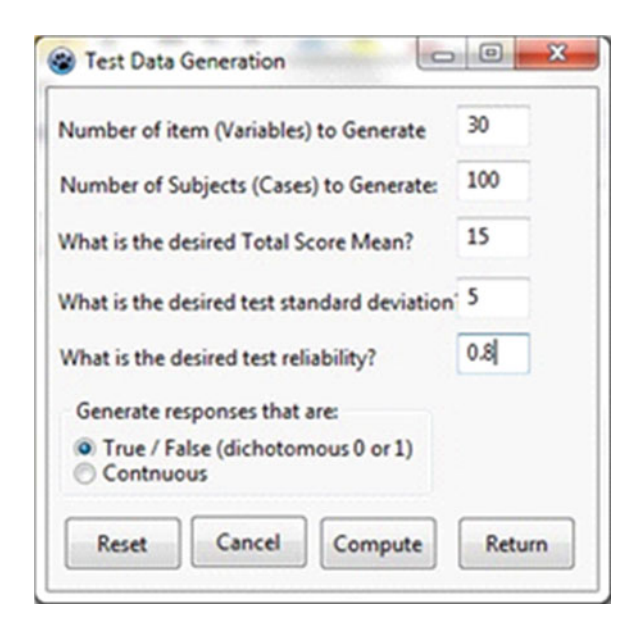

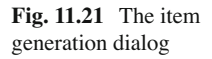
| 052 Ve<br>File Valid | ini Edit | Analyses Dat   | e (Copyri<br>a Tobi | gN 2003)<br>Sub-Sustaine - S | mildione | Options Hel   | 0              |        |       |   |
|----------------------|----------|----------------|---------------------|------------------------------|----------|---------------|----------------|--------|-------|---|
| No. Rows             | 101      | No. Cols. 30   | File                | C Vhojects/Del               | W05264   | nfex052       |                | -      |       |   |
| CASE MAR             | hem 1    | Den 2          | Den 3               | Iten 4                       | hen 5    | hen 6         | Item 7         | Iten 8 | Den 9 | 0 |
| CASE 101             | 1        | 1              | 1                   | 1                            | 1        | 1             | 1              | 1      | 1     |   |
| CASE 1               | 1        | 0              | 0                   | 0                            | 1        | 0             | 0              | 1      | 0     | 1 |
| CASE 2               | 1        | 1              | 1                   | 1                            | 0        | 1             | 1              | 1      | 0     | 1 |
| CASE 3               | 0        | 1              | 0                   | 1                            | 0        | 1             | 1              | 1      | 1     | c |
| CASE 4               | 1        | 0              | 0                   | 0                            | 1        | 1             | 1              | 0      | 1     | 1 |
| CASE 5               | 1        | 1              | 1                   | 1                            | 1        | 1             | 1              | 1      | 1     | 1 |
| CASE 6               | 0        | 1              | 0                   | Ô                            | 1        | 1             | Û              | 0      | 1     | c |
| CASE 7               | 1        | 1              | 1                   | 1                            | 1        | 0             | 1              | 1      | 0     | 1 |
| CASE 8               | 1        | 0              | 0                   | 0                            | 0        | 0             | 1              | 0      | 0     | 1 |
| CASE 9               | 0        | 0              | 0                   | 0                            | 0        | 0             | 0              | 0      | 0     | c |
| CASE 10              | 1        | 1              | 0                   | 0                            | 0        | 0             | 0              | 0      | 1     | c |
| CASE 11              | 1        | 0              | 0                   | 0                            | 0        | 0             | 0              | 0      | 0     | c |
| CASE 12              | 0        | 1              | 1                   | 1                            | 0        | 0             | 1              | 1      | 1     | c |
| CASE 13              | 1,       | 1              | 0                   | 0                            | 0        | 1             | 0              | 1      | 0     | 1 |
| No. Cases:           | 101      | No. Variables: | 30                  | Fileing OFF                  | NOTE     | Press enter I | lor a new colu | nn -   |       |   |

Fig. 11.22 Generated item data in the main grid

Shown above is a "snap-shot" of the generated test item responses. An additional row has been inserted for the first case which consists of all 1's. It will serve as the "correct" response for scoring each of the item responses of the subsequent cases. You can save your generated file for future analyses or other work (Fig. 11.22).

Notice that in our example we specified the creation of test data that would have a reliability of 0.8 for 30 items administered to 100 students. If we analyze this data with our Classical Test Analysis procedure, we obtain the following output:

Alpha Reliability Estimate for Test = 0.8997S.E. of Measurement = 2.406

Clearly, the test generated from our population specifications yielded a somewhat higher reliability than the 0.8 specified for the reliability. Have we learned something about sampling variability? If you request that the total be placed in the data grid when you use analyze the test, you can also use the descriptive statistics procedure to obtain the sample mean, etc. as shown below:

#### DISTRIBUTION PARAMETER ESTIMATES

TOTAL (N=100) Sum = 1560.000Mean=15.600 Variance = 55.838 Std.Dev. = 7.473Std.Error of Mean=0.747 Range = 29.000 Minimum = 1.000 Maximum = 30.000Skewness = -0.134 Std. Error of Skew = 0.241Kurtosis = -0.935 Std. Error Kurtosis = 0.478

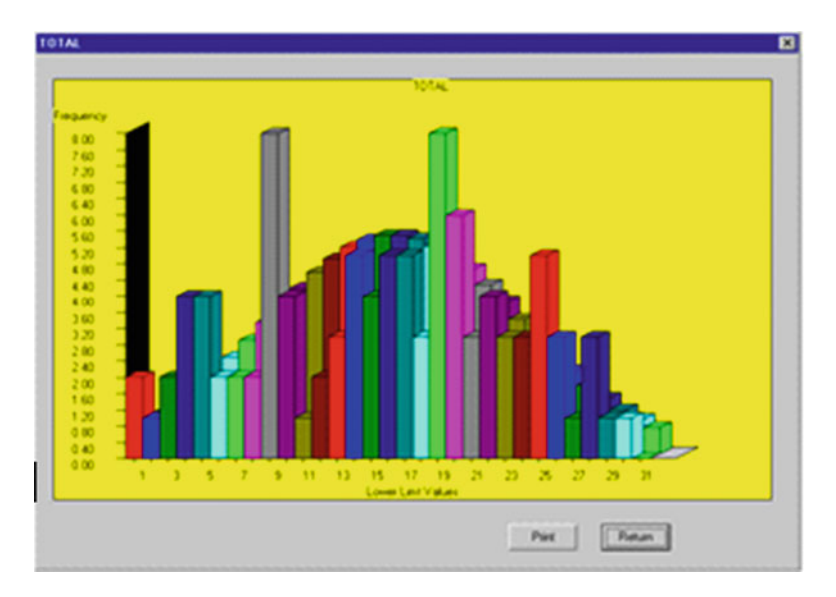

Fig. 11.23 Plot of generated test data

| ormany rests        |                                       |                       |
|---------------------|---------------------------------------|-----------------------|
| Variables           |                                       | Test Normality Of:    |
| Item 15             |                                       | TOTAL                 |
| Item 16             |                                       |                       |
| Item 17             | · · · · · · · · · · · · · · · · · · · |                       |
| Item 18             | Char                                  | in life as Reside     |
| Item 19             | SIDE                                  | ALC: IN MUCH THE SURG |
| Item 20             | 344-                                  | 0.9711                |
| Item 21             | w =                                   |                       |
| Item 22             | Dub                                   | hability at 0.0220    |
| Item 23             | P KA                                  | bacary al orocro      |
| Item 24             | and the second                        |                       |
| Item 25             | Lillef                                | ors Test Results      |
| Item 26             |                                       | 0124                  |
| Item 27             | Skav                                  | iness: 0.134          |
| Item 28             |                                       | . 0.935               |
| Item 29             | Kuto                                  | 366: 0.000            |
| Item 30             |                                       | 0.083                 |
|                     | - I est                               | Statistic             |
|                     |                                       |                       |
| Lillefors Suggestin | ve evidence again                     | nst normality.        |
|                     |                                       |                       |
| Cancel Re           | eset Print                            | Apply Return          |

Fig. 11.24 Test of normality for generated data

The frequencies procedure can plot the total score distribution of our sample with the normal curve as a reference to obtain (Fig. 11.23):

A test of normality of the total scores suggests a possibility that the obtained scores are not normally distributed as shown in the normality test form above (Fig. 11.24):

### **Spearman-Brown Reliability Prophecy**

The Spearman-Brown "Prophecy" formula has been a corner-stone of many instructional text books in measurement theory. Based on "Classical True-Score" theory, it provides an estimate of what the reliability of a test of a different length would be based on the initial test's reliability estimate. It assumes the average difficulty and inter-item covariances of the extended (or trimmed) test are the same as the original test. If these assumptions are valid, it is a reasonable estimator. Shown below is the specification form which appears when you elect this Measurement option from the Analyses menu (Fig. 11.25):

You can see that in an example, that when a test with an initial reliability of 0.8 is doubled (the multiplier k=2) that the new test is expected to have a reliability of 0.89 approximately. The program may be useful for reducing a test (perhaps by randomly selecting items to delete) that requires too long to administer and has an initially high internal consistency reliability estimate. For example, assume a test of 200 items has a reliability of 0.9 is satisfactory, considerable time and money may be saved!

| riginal Test R  | eliability:    | 0.8      |
|-----------------|----------------|----------|
| lultiplier K fo | r the new Test | 2        |
| ew Reliability  | y Estimate:    | 0.888888 |
| Reset           | Cancel         | Compute  |
| Help            | Return         |          |

Fig. 11.25 Spearman-Brown Prophecy dialog

# Chapter 12 Statistical Process Control

# **XBAR Chart**

### An Example

We will use the file labeled boltsize.txt to demonstrate the XBAR Chart procedure. Load the file and select the option Statistics/Statistical Process Control/Control Charts/XBAR Chart from the menu. The file contains two variables, lot number and bolt length. These values have been entered in the specification form which is shown below. Notice that the form also provides the option to enter and use a specific "target" value for the process as well as specification levels which may have been provided as guidelines for determining whether or not the process was in control for a given sample (Fig. 12.1).

| X BAR Charting Specifi                                                                                                    | cations 🔀                                                                                                    |
|----------------------------------------------------------------------------------------------------|----------------------------------------------------------------------------------------------------|
| Directions: First, click on the<br>number. Next, click on the<br>Click on the sigma button to<br>optional check boxes and<br>button to obtain the results | he variable name that represents the sample lot<br>a variable that represents the measurement.<br>to change the default and click on any of the<br>enter specifications desired. Click the Compute<br>s. |
| Selection Variables:<br>Lot No<br>Bolt Lngth                                                                                                    | No. of Sigman Units for UCL and LCL:<br>© 3 Sigmas (default)<br>© 2 Sigmas<br>© 1 Sigma<br>© X Sigmas where X =                                                                                          |
| Group Variable:                                                                                                    | Options:  Show Upper Spec. Level:  Show Lower Spec. Level:  Use Target Specification:                                                                                                    |
| Lot No<br>Measurement Variable:<br>Bolt Lngth                                                                                                    | Print X BAR Plot on Printer                                                                                                    |
| Reset Can                                                                                                    | cel Compute Return                                                                                                    |

Fig. 12.1 XBAR chart dialog

Pressing the Compute button results in the following (Fig. 12.2):

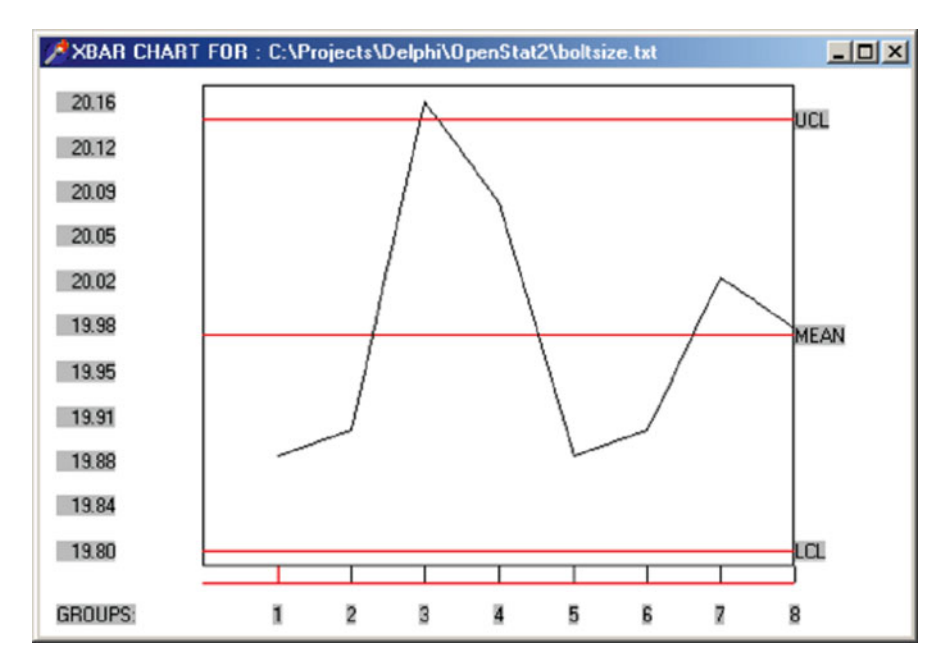

Fig. 12.2 XBAR chart for boltsize

X Bar Chart Results

| Group   | Size   | Mean     | Std.Dev.      |                                     |
|---------|--------|----------|---------------|-------------------------------------|
| 1       | 5      | 19.88    | 0.37          |                                     |
| 2       | 5      | 19.90    | 0.29          |                                     |
| 3       | 5      | 20.16    | 0.27          |                                     |
| 4       | 5      | 20.08    | 0.29          |                                     |
| 5       | 5      | 19.88    | 0.49          |                                     |
| 6       | 5      | 19.90    | 0.39          |                                     |
| 7       | 5      | 20.02    | 0.47          |                                     |
| 8       | 5      | 19.98    | 0.43          |                                     |
| Grand 1 | Mean = | 19.97, S | td.Dev. = $0$ | .359, Standard Error of Mean = 0.06 |
| Lower   | Contro | l Limit  | = 19.805,     | Upper Control Limit = 20.145        |

If, in addition, we specify a target value of 20 for our bolt and upper and lower specification levels (tolerance) of 20.1 and 19.9, we would obtain the chart shown below (Fig. 12.3):

In this chart we can see that the mean of the samples falls slightly below the specified target value and that samples 3 and 5 appear to have bolts outside the tolerance specifications.

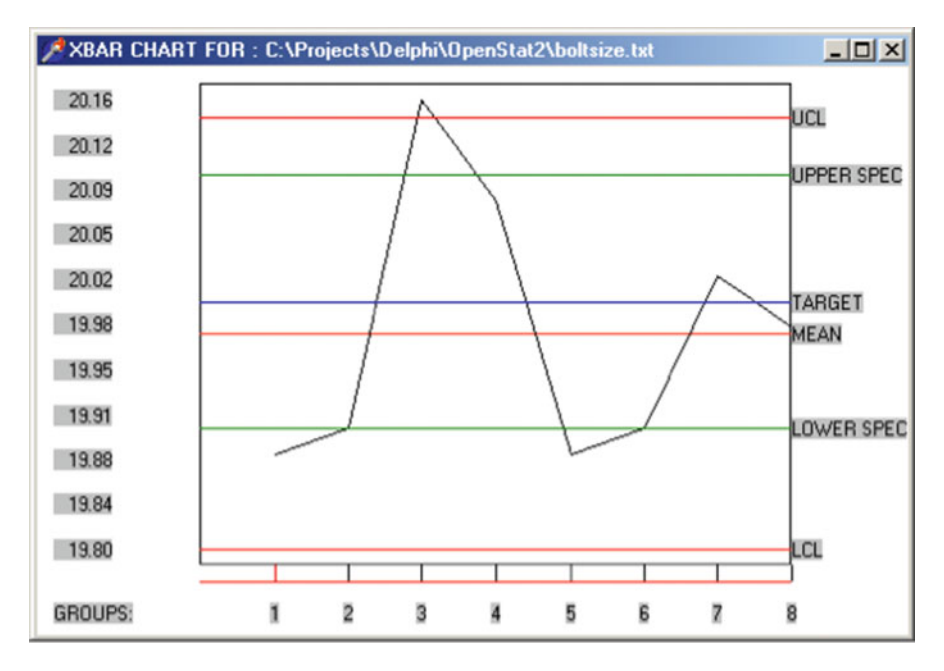

Fig. 12.3 XBAR chart plot with target specifications

### **Range Chart**

As tools wear the products produced may begin to vary more and more widely around the values specified for them. The mean of a sample may still be close to the specified value but the range of values observed may increase. The result is that more and more parts produced may be under or over the specified value. Therefore quality assurance personnel examine not only the mean (XBAR chart) but also the range of values in their sample lots. Again, examine the boltsize.txt file with the option Statistics/Statistical Process Control/Control Charts/Range Chart. Shown below is the specification form and the results (Figs. 12.4, 12.5):

| Range Charting                                                                                                    |                                                                                                    | ×                                                                                          |
|----------------------------------------------------------------------------------------------------|----------------------------------------------------------------------------------------------------|--------------------------------------------------------------------------------------------|
| Directions: First, click on the<br>number. Next, click on the<br>Click on the sigma button to<br>optional check boxes and e<br>button to obtain the results.<br>NOTE! Equal group sizes o<br>limits are plus and minus 3 s | e variable name that represents t<br>variable that represents the mea<br>o change the default and click or<br>enter specifications desired. Clic<br>Up to 200 groups may be analy<br>f 2 to 25 required for ranges anal<br>sigma. | the sample lot<br>issurement.<br>In any of the<br>k the Compute<br>ized.<br>lysis. Control |
| Selection Variables:<br>Lot No                                                                                                    | Group Variable:                                                                                                    | Compute                                                                                    |
| Bolt Lngth                                                                                                    | Measurement Variable:                                                                                                    | Return                                                                                     |
|                                                                                                    | Bolt Lngth                                                                                                    | Reset                                                                                      |
|                                                                                                    | Option:                                                                                                    | Cancel                                                                                     |

Fig. 12.4 Range chart dialog

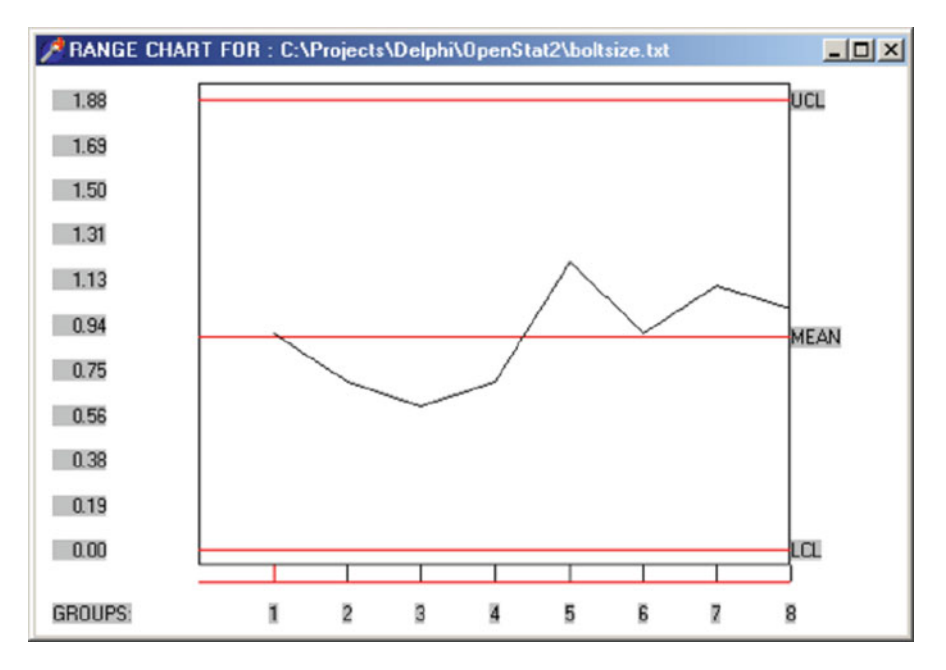

Fig. 12.5 Range chart plot

| X Bar  | Chart   | Results  |         |          |          |       |     |        |     |      |
|--------|---------|----------|---------|----------|----------|-------|-----|--------|-----|------|
| Group  | Size    | Mean     | Range   | Std.Dev. | _        |       |     |        |     |      |
| 1      | 5       | 19.88    | 0.90    | 0.37     |          |       |     |        |     |      |
| 2      | 5       | 19.90    | 0.70    | 0.29     |          |       |     |        |     |      |
| 3      | 5       | 20.16    | 0.60    | 0.27     |          |       |     |        |     |      |
| 4      | 5       | 20.08    | 0.70    | 0.29     |          |       |     |        |     |      |
| 5      | 5       | 19.88    | 1.20    | 0.49     |          |       |     |        |     |      |
| 6      | 5       | 19.90    | 0.90    | 0.39     |          |       |     |        |     |      |
| 7      | 5       | 20.02    | 1.10    | 0.47     |          |       |     |        |     |      |
| 8      | 5       | 19.98    | 1.00    | 0.43     |          |       |     |        |     |      |
| Grand  | Mean =  | 19.97, S | td.Dev. | = 0.359, | Standard | Error | of  | Mean : | = ( | 0.06 |
| Mean 1 | Range = | = 0.89   |         |          |          |       |     |        |     |      |
| Lower  | Contro  | ol Limit | = 0.00  | 0, Upper | Control  | Limit | ; = | 1.876  | 5   |      |

In the previous analysis using the XBAR chart procedure we found that the means of lots 3 and 6 were a meaningful distance from the target specification. In this chart we observed that lot 3 also had a larger range of values. The process appears out of control for lot 3 while for lot 6 it appears that the process was simply requiring adjustment toward the target value. In practice we would more likely see a pattern of increasing ranges as a machine becomes "loose" due to wear even though the averages may still be "on target".

### **S** Control Chart

The sample standard deviation, like the range, is also an indicator of how much values vary in a sample. While the range reflects the difference between largest and smallest values in a sample, the standard deviation reflects the square root of the average squared distance around the mean of the values. We desire to reduce this variability in our processes so as to produce products as similar to one another as is possible. The S control chart plot the standard deviations of our sample lots and allows us to see the impact of adjustments and improvements in our manufacturing processes.

Examine the boltsize.txt data with the S Control Chart. Shown below is the specification form for the analysis and the results obtained (Figs. 12.6, 12.7):

| Sigma Charting                                                                                                    |                                                                                                    | ×                                                                         |
|----------------------------------------------------------------------------------------------------|----------------------------------------------------------------------------------------------------|---------------------------------------------------------------------------|
| Directions: First, click on the<br>number. Next, click on the<br>Click on the optional check<br>Compute button to obtain the<br>NOTE! Equal group sizes of<br>limits are plus and minus 3 s | e variable name that represents to<br>variable that represents the mea<br>( box to obtain a printout of the cl<br>he results.<br>of 2 to 25 required for Sigma analy<br>sigma. Up to 200 lots may be and | he sample lot<br>surement,<br>hart. Click the<br>xsis. Control<br>alyzed. |
| Selection Variables:<br>Lot No<br>Bolt Lngth                                                                                                    | Group Variable:<br>Lot No                                                                                                    | Compute                                                                   |
|                                                                                                    | Measurement Variable:<br>Bolt Lngth                                                                                                    | Return                                                                    |
|                                                                                                    | Option:                                                                                                    | Cancel                                                                    |

Fig. 12.6 Sigma chart dialog

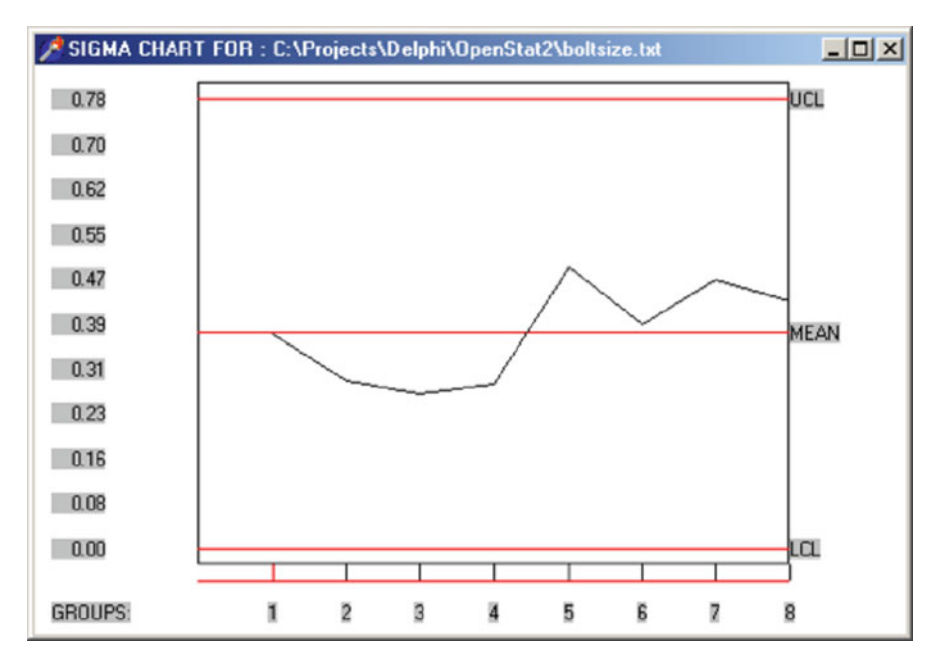

Fig. 12.7 Sigma chart plot

| Group  | Size     | Mean     | Std.Dev.                                        |
|--------|----------|----------|-------------------------------------------------|
| 1      | 5        | 19.88    | 0.37                                            |
| 2      | 5        | 19.90    | 0.29                                            |
| 3      | 5        | 20.16    | 0.27                                            |
| 4      | 5        | 20.08    | 0.29                                            |
| 5      | 5        | 19.88    | 0.49                                            |
| 6      | 5        | 19.90    | 0.39                                            |
| 7      | 5        | 20.02    | 0.47                                            |
| 8      | 5        | 19.98    | 0.43                                            |
| Grand  | Mean = 1 | 9.97, St | d.Dev. = 0.359, Standard Error of Mean = $0.06$ |
| Mean S | Sigma =  | 0.37     |                                                 |
| Lower  | Control  | Limit :  | = 0.000, Upper Control Limit = 0.779            |

The pattern of standard deviations is similar to that of the Range Chart.

# **CUSUM Chart**

The specification form for the CUSUM chart is shown below for the data file labeled boltsize.txt. We have specified our desire to detect shifts of 0.02 in the process and are using the 0.05 and 0.20 probabilities for the two types of errors (Figs. 12.8, 12.9).

| CUMSUM CHART                                                                                                    |                                                                                                    | × |
|----------------------------------------------------------------------------------------------------|----------------------------------------------------------------------------------------------------|---|
| Directions: First, click of<br>number. Next, click on<br>Click on the sigma butt<br>optional check boxes a<br>button to obtain the res<br>NOTE! Equal group siz<br>Control limits are plus a | n the variable name that represents the sample lot<br>the variable that represents the measurement,<br>on to change the default and click on any of the<br>and enter specifications desired. Click the Compute<br>sults.<br>es of 2 to 25 required for CUMSUM analysis.<br>nd minus 3 sigma. |   |
| Selection Variables:                                                                                                    | Group Variable:                                                                                                    |   |
| Lot No<br>Data Loath                                                                                                    |                                                                                                    |   |
| Bolt Lingth                                                                                                    |                                                                                                    |   |
|                                                                                                    | Measurement Variable:                                                                                                    |   |
|                                                                                                    |                                                                                                    |   |
|                                                                                                    |                                                                                                    | - |
|                                                                                                    | Reset Cancel Compute Return                                                                                                    |   |
| CUMSUM V-MASK SPE                                                                                                    | CIFICATIONS COption:                                                                                                    | _ |
| Delta (Effect Size) :                                                                                                    | 02 Print Chart                                                                                                    |   |
| Aloha Probabilitu                                                                                                    | 0.05 Use Target Specification:                                                                                                    |   |
| Data Databative                                                                                                    | 20.0                                                                                                    |   |
| Beta Probability : 1                                                                                                    |                                                                                                    |   |

Fig. 12.8 CUMSUM chart dialog

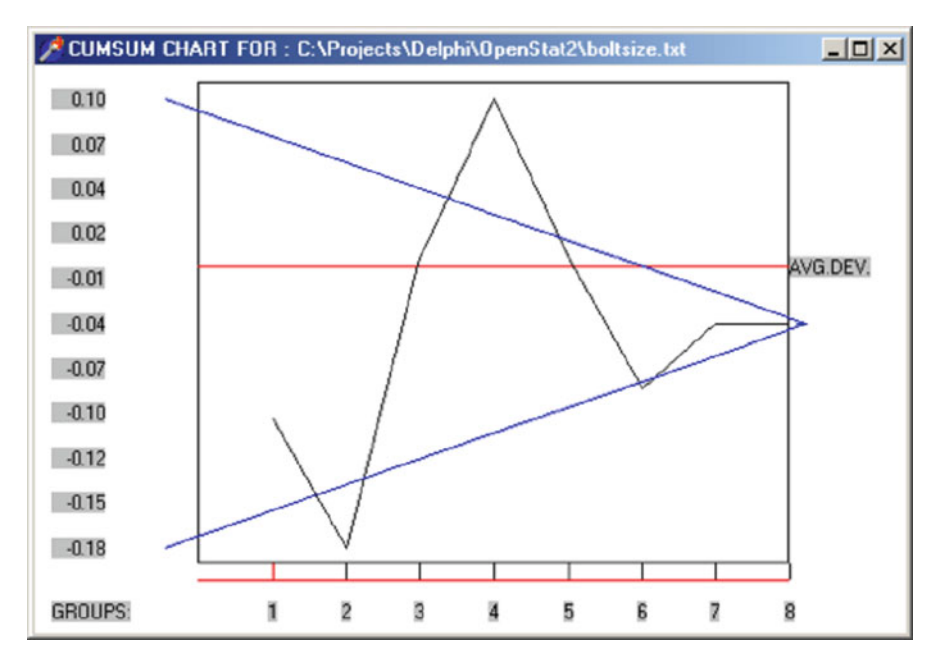

Fig. 12.9 CUMSUM chart plot

```
CUMSUM Chart Results
```

| Group   | Size    | Mean     | Std.Dev.      | Cum.Dev.    | of  | mean  | from | Target |
|---------|---------|----------|---------------|-------------|-----|-------|------|--------|
| 1       | 5       | 19.88    | 0.37          | -0.10       |     |       |      |        |
| 2       | 5       | 19.90    | 0.29          | -0.18       |     |       |      |        |
| 3       | 5       | 20.16    | 0.27          | 0.00        |     |       |      |        |
| 4       | 5       | 20.08    | 0.29          | 0.10        |     |       |      |        |
| 5       | 5       | 19.88    | 0.49          | 0.00        |     |       |      |        |
| 6       | 5       | 19.90    | 0.39          | -0.08       |     |       |      |        |
| 7       | 5       | 20.02    | 0.47          | -0.04       |     |       |      |        |
| 8       | 5       | 19.98    | 0.43          | -0.04       |     |       |      |        |
| Mean o  | f group | deviat   | ions = -0.    | 005         |     |       |      |        |
| Mean o  | f all o | bservat  | ions = 19.    | 975         |     |       |      |        |
| Std. D  | ev. of  | Observa  | tions = $0.1$ | 359         |     |       |      |        |
| Standa  | rd Erro | r of Mea | an = 0.057    |             |     |       |      |        |
| Target  | Specifi | cation : | = 19.980      |             |     |       |      |        |
| Lower ( | Control | Limit :  | = 19.805, 1   | Upper Conti | col | Limit | = 20 | .145   |

The results are NOT typical in that it appears that we have a process that is moving into control instead of out of control. Movement from lot 1 to 2 and from lot 3 to 4 indicate movement to out-of-control while the remaining values appear to be closer to in-control. If one checks the "Use the target value:" (of 20.0) the mask would indicate that lot 3 to 4 had moved to an out-of-control situation.

# p Chart

To demonstrate the p Chart we will utilize a file labeled pchart.txt. Load the file and select the Analyses/Statistical Process Control/p Chart option. The specification form is shown below along with the results obtained after clicking the Compute Button (Figs. 12.10, 12.11):

| p Control Chart                                                                                                    |                                                                                                    | ×                                                                       |
|----------------------------------------------------------------------------------------------------|----------------------------------------------------------------------------------------------------|-------------------------------------------------------------------------|
| Directions: The p Chart<br>(column of data) which re<br>sample lot of size N. You<br>each of the observations<br>expected or target propor<br>measurement variable, c<br>available. Enter the N a<br>sigma value for the upper<br>choice. Click the Compu- | for nonconforming parts assumes you have a<br>epresents the number of nonconforming parts<br>u are expected to enter the sample size N in v<br>s was made. You will also need to enter P, the<br>ottion of defects in a sample of N parts. To se<br>dick on the name of the variable is the list of v<br>nd P values in the boxes provided. If you des<br>er and lower control limits, click the button of y<br>ute button when you are ready for the results. | variable<br>in a<br>which<br>e<br>lect the<br>ariables<br>sire a<br>our |
| Selection Variables:<br>Defects                                                                                                    | No. of parts sampled: 1000<br>Expected proportion of defects : .01<br>No. of Sigman Units for UCL and LCL:                                                                                                    | Reset<br>Cancel                                                         |
|                                                                                                    |                                                                                                    | compute                                                                 |

Fig. 12.10 p control chart dialog

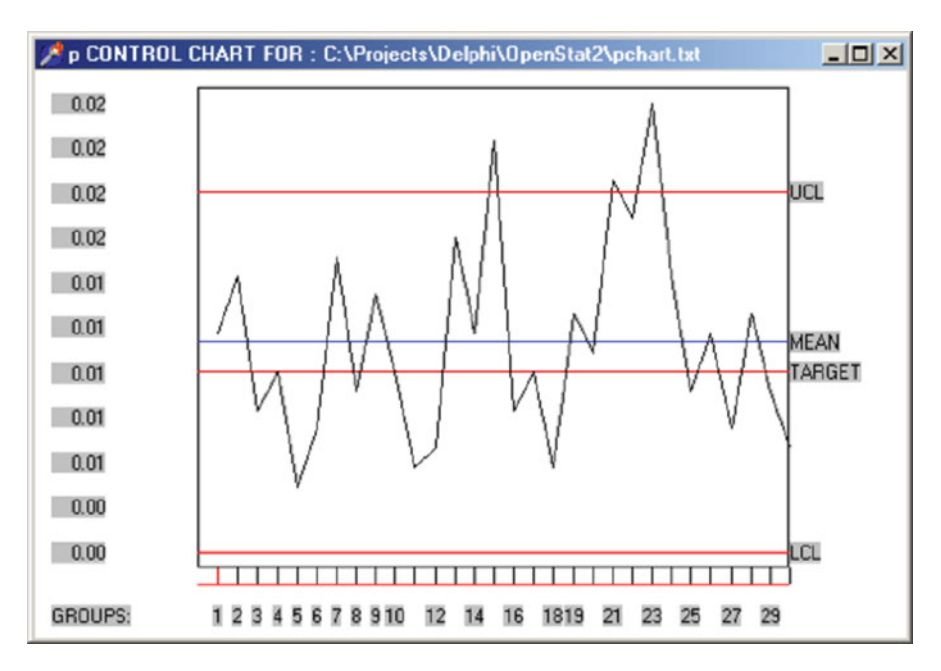

#### Fig. 12.11 p control chart plot

```
Target proportion = 0.0100
Sample size for each observation = 1000
Average proportion observed = 0.0116
Defects p Control Chart Results
```

| Sample | No. | Proportion |
|--------|-----|------------|
|        | 1   | 0.012      |
|        | 2   | 0.015      |
|        | 3   | 0.008      |
|        | 4   | 0.010      |
|        | 5   | 0.004      |
|        | 6   | 0.007      |
|        | 7   | 0.016      |
|        | 8   | 0.009      |
|        | 9   | 0.014      |
|        | 10  | 0.010      |
|        | 11  | 0.005      |
|        | 12  | 0.006      |
|        | 13  | 0.017      |
|        | 14  | 0.012      |
|        | 15  | 0.022      |
|        | 16  | 0.008      |
|        | 17  | 0.010      |
|        | 18  | 0.005      |
|        | 19  | 0.013      |

|         | 20           | 0.011                   |
|---------|--------------|-------------------------|
|         | 21           | 0.020                   |
|         | 22           | 0.018                   |
|         | 23           | 0.024                   |
|         | 24           | 0.015                   |
|         | 25           | 0.009                   |
|         | 26           | 0.012                   |
|         | 27           | 0.007                   |
|         | 28           | 0.013                   |
|         | 29           | 0.009                   |
|         | 30           | 0.006                   |
| Target  | proportion   | = 0.0100                |
| Sample  | size for ea  | ch observation = $1000$ |
| Average | e proportion | observed = 0.0116       |
|         |              |                         |

Several of the sample lots (N=1,000) had disproportionately high defect rates and would bear further examination of what may have been occurring in the process at those points.

#### **Defect (Non-conformity) c Chart**

The previous section discusses the proportion of defects in samples (p Chart.) This section examines another defect process in which there is a count of defects in a sample lot. In this chart it is assumed that the occurrence of defects are independent, that is, the occurrence of a defect in one lot is unrelated to the occurrence in another lot. It is expected that the count of defects is quite small compared to the total number of parts potentially defective. For example, in the production of light bulbs, it is expected that in a sample of 1,000 bulbs, only a few would be defective. The underlying assumed distribution model for the count chart is the Poisson distribution where the mean and variance of the counts are equal. Illustrated below is an example of processing a file labeled cChart.txt (Figs. 12.12, 12.13).

| Defect c Chart                                                                                                    | <u>×</u>                                                                                                    |  |  |  |  |  |  |
|----------------------------------------------------------------------------------------------------|----------------------------------------------------------------------------------------------------|--|--|--|--|--|--|
| Directions: Click on the variable that represents the measurement.<br>Click on the sigma button to change the default and click the optional<br>check box if a printout is desired. Click the Compute button to obtain the<br>results. |                                                                                                    |  |  |  |  |  |  |
| Selection Variables:<br>Defects                                                                                                    | No. of Sigman Units for UCL and LCL:<br>© 3 Sigmas (default)<br>© 2 Sigmas<br>© 1 Sigma<br>© X Sigmas where X =<br>Options:<br>Print the c Control Chart |  |  |  |  |  |  |
| Measurement Variable:<br>Defects                                                                                                    | Reset Cancel Compute Return                                                                                                    |  |  |  |  |  |  |

Fig. 12.12 Defect c chart dialog

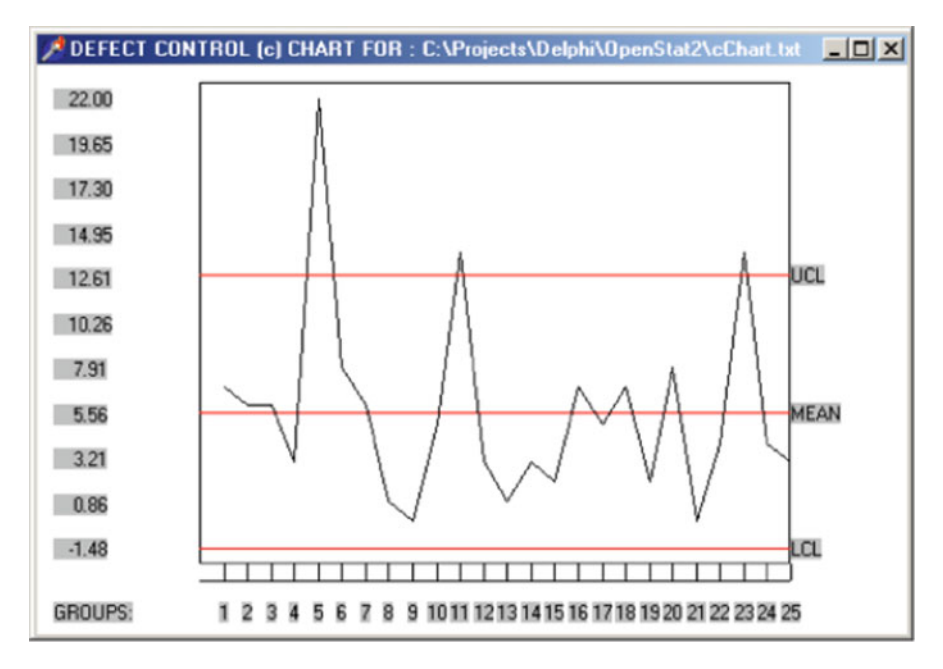

Fig. 12.13 Defect control chart plot

| Sample    | Number of Noncomformities   |         |       |
|-----------|-----------------------------|---------|-------|
| 1         | 7.00                        |         |       |
| 2         | 6.00                        |         |       |
| 3         | 6.00                        |         |       |
| 4         | 3.00                        |         |       |
| 5         | 22.00                       |         |       |
| 6         | 8.00                        |         |       |
| 7         | 6.00                        |         |       |
| 8         | 1.00                        |         |       |
| 9         | 0.00                        |         |       |
| 10        | 5.00                        |         |       |
| 11        | 14.00                       |         |       |
| 12        | 3.00                        |         |       |
| 13        | 1.00                        |         |       |
| 14        | 3.00                        |         |       |
| 15        | 2.00                        |         |       |
| 16        | 7.00                        |         |       |
| 17        | 5.00                        |         |       |
| 18        | 7.00                        |         |       |
| 19        | 2.00                        |         |       |
| 20        | 8.00                        |         |       |
| 21        | 0.00                        |         |       |
| 22        | 4.00                        |         |       |
| 23        | 14.00                       |         |       |
| 24        | 4.00                        |         |       |
| 25        | 3.00                        |         |       |
| Total Nor | nconformities = 141.00      |         |       |
| No. of sa | amples = 25                 |         |       |
| Poisson 1 | mean and variance = 5.640   |         |       |
| Lower Co  | ntrol Limit = -1.485, Upper | Control | Limit |

The count of defects for three of the 25 objects is greater than the upper control limit of three standard deviations.

# **Defects Per Unit U Chart**

The specification form and results for the computation following the click of the Compute button are shown below (Figs. 12.14, 12.15):

Defects c Control Chart Results

| Defects per Unit L<br>Directions: Click on the<br>the number inspected in<br>size. Click on the sigma<br>optional check boxes an<br>button to obtain the rest | Variable that represents the count of defects. Enter<br>each subgroup (lot). Note - all groups are of equal<br>button to change the default and click on any of the<br>nd enter specifications desired. Click the Compute<br>ults. |
|----------------------------------------------------------------------------------------------------|----------------------------------------------------------------------------------------------------|
| Selection Variables:<br>Defects                                                                                                    | Number inspected per group: 45<br>No. of Sigman Units for UCL and LCL:<br>© 3 Sigmas (default)<br>© 2 Sigmas<br>© 1 Sigma<br>© X Sigmas where X =                                                                                  |
| Measurement Variable:<br>Defects                                                                                                    | Options:<br>Print × BAR Plot on Printer                                                                                                    |
| Reset Cano                                                                                                    | Compute Return                                                                                                    |

Fig. 12.14 Defects U chart dialog

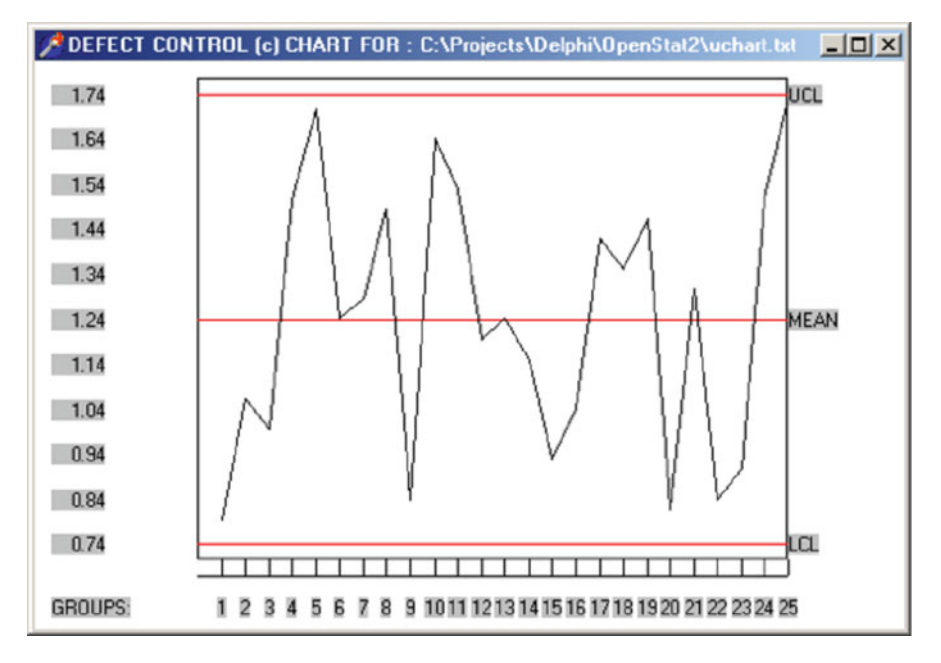

Fig. 12.15 Defect control chart plot

| Sample   | No Defects     | Defects Per Unit                   |
|----------|----------------|------------------------------------|
| 1        | 36.00          | 0.80                               |
| 2        | 48.00          | 1.07                               |
| 3        | 45.00          | 1.00                               |
| 4        | 68.00          | 1.51                               |
| 5        | 77.00          | 1.71                               |
| 6        | 56.00          | 1.24                               |
| 7        | 58.00          | 1.29                               |
| 8        | 67.00          | 1.49                               |
| 9        | 38.00          | 0.84                               |
| 10       | 74.00          | 1.64                               |
| 11       | 69.00          | 1.53                               |
| 12       | 54.00          | 1.20                               |
| 13       | 56.00          | 1.24                               |
| 14       | 52.00          | 1.16                               |
| 15       | 42.00          | 0.93                               |
| 16       | 47.00          | 1.04                               |
| 17       | 64.00          | 1.42                               |
| 18       | 61.00          | 1.36                               |
| 19       | 66.00          | 1.47                               |
| 20       | 37.00          | 0.82                               |
| 21       | 59.00          | 1.31                               |
| 22       | 38.00          | 0.84                               |
| 23       | 41.00          | 0.91                               |
| 24       | 68.00          | 1.51                               |
| 25       | 78.00          | 1.73                               |
| Total No | onconformities | = 1399.00                          |
| No. of   | samples = 25   |                                    |
| Def. / m | unit mean = 1. | 244 and variance = 0.166           |
| Lower Co | ontrol Limit = | 0.745, Upper Control Limit = 1.742 |

In this example, the number of defects per unit are all within the upper and lower control limits.

# Chapter 13 Linear Programming

#### **The Linear Programming Procedure**

To start the Linear Programming procedure, click on the Sub-Systems menu item and select the Linear Programming procedure. The following screen will appear (Fig. 13.1):

We have loaded a file named Metals.LPR by pressing the Load File button and selecting a file which we had already constructed to do the first problem given above. When you start a problem, you will typically enter the number of variables (X's) first. When you press the tab key to go to the next field or click on another area of the form, the grids which appear on the form will automatically reflect the correct number of columns for data entry. In the Metals problem we have 1 constraint of the 'Maximum' type, 1 constraint of the 'Minimum' type and 3 Equal constraints. When you have entered the number of each type of constraint the grids will automatically provide the correct number of rows for entry of the coefficients for those constraints. Next, we enter the 'Objective' or cost values. Notice that you do NOT enter a dollar sign, just the values for the variables - five in our example. Now we are ready to enter our constraints and the corresponding coefficients. Our first (maximum) constraint is set to 1000 to set an upper limit for the amount of metal to produce. This constraint applies to each of the variables and a value of 1.00 has been entered for the coefficients of this constraint. The one minimum constraint is entered next. In this case we have entered a value of 100 as the minimum amount to produce. Notice that the coefficients entered are ALL negative values of 1.0! You will be entering negative values for the Minimum and Equal constraints coefficients.

| Linear Progra                             | nming - Ad  | apted from N | lumerical R | ecipes by B    | ill Miller   |            | >            |
|-------------------------------------------|-------------|--------------|-------------|----------------|--------------|------------|--------------|
| No. Variables:                            |             | Objective    | File: C:VP  | rojects\Delph  | i\OpenStat2\ | Metals.LPR |              |
| 5                                         |             | 6.13         | 7.12        | 5.85           | 4.57         | 3.96       |              |
|                                           | Constraints |              |             |                |              |            |              |
| No. Max. (<)<br><u>Constraint</u> s:<br>1 | 1000        | 1            | 1           | 1              | 1            | 1          |              |
| No. Min. (>)                              | 100         | -1           | 4           | -1             | -1           | -1         |              |
| 1                                         |             |              |             |                |              |            | _            |
| No. Equal (=)                             | 83          | -0.9         | -0.8        | -0.95          | -0.7         | -0.3       |              |
| 3                                         | 14          | -0.05        | -0.05       | -0.02          | -0.3         | -0.7       |              |
| 1.                                        | 3           | -0.05        | -0.15       | -0.03          | 0            | 0          |              |
| Min/Max<br>C Maximize<br>C Minimize       | 1           |              | G           | eneral Results | r.           |            |              |
| Load File                                 | Save File   |              |             | Cancel         | Reset        |            | Compute Exit |

Fig. 13.1 Linear programming dialog

The constraint values themselves must all be zero or greater. We now enter the Equal constraint values and their coefficients from the second through the fourth equations. Again note that negative values are entered. Finally, we click on the Minimize button to indicate that we are minimizing the objective. We then press the Compute button to obtain the following results:

Linear Programming Results Х1 Χ5 -0.7291 544.8261 -0.1520 Ζ Y1 1100.0000 0.0000 0.0000 47.8261 -0.7246 1.7391 X3 0.0000 0.0000 0.0000 Y2 X4 41.7391 -0.0870 -2.3913 Х2 10.4348 -0.1884 -0.3478

The first column provides the answers we sought. The cost of our new alloy will be minimal if we combine the alloys 2, 3 and 4 with the respective percentages of 10.4, 47.8 and 41.7. Alloys 1 and 5 are not used. The z value in the first column is our objective function value (544.8).

| Linear Program                       | nming - Adap | ted from N | umerical Re | cipes by E   | Bill Miller                |              | × |
|--------------------------------------|--------------|------------|-------------|--------------|----------------------------|--------------|---|
| No. Variables:                       |              | Objective  | File: C:\Pr | ojects\Delph | ii\OpenStat2\Nutrition.LPR |              |   |
| 3                                    |              | 0.3        | 0.4         | 0.5          |                            |              |   |
|                                      | Constraints  |            |             |              |                            |              |   |
| No. Max. (<)<br><u>Constraint</u> s: | 0.7          | 0          | 1           | 0            |                            |              |   |
| 2                                    | 20           | 13.6       | 13.6        | 4.54         |                            |              |   |
|                                      |              |            |             |              |                            |              |   |
|                                      | 1            | 1          |             |              |                            |              |   |
| No. Min. (>)<br>Constraints:         | 0.1          | -1         | 0           | 0            |                            |              |   |
| 2                                    | 100          | -81.65     | -58.97      | -68.04       |                            |              |   |
|                                      |              |            |             |              |                            |              |   |
|                                      | 1            | 1          |             |              |                            |              |   |
| No. Equal (=)                        | 0.5          | 0          | 0           | -1           |                            |              | - |
| 1                                    |              |            |             |              |                            |              |   |
| 1 <u> </u>                           |              |            |             |              |                            |              |   |
| -Min/Max                             | I            | 1          |             |              |                            |              |   |
| C Maximize                           |              |            | Ge          | neral Result | s;                         |              | - |
| ve minimize                          |              |            |             |              | 1                          |              |   |
| Load File                            | Save File    |            | 1           | Cancel       | Reset                      | Compute Exit | 1 |
| 0                                    | -            |            | _           |              |                            |              | - |

Fig. 13.2 Example specifications for a linear programming problem

Next, we will examine the second problem in which the nutritionist desires to minimize costs for the optimal food mix. We will click the Reset button on the form to clear our previous problem and load a previously saved file labeled 'Nutrition. LPR'. The form appears above (Fig. 13.2):

Again note that the minimum and equal constraint coefficients entered are negative values. When the compute button is pressed we obtain the following results:

```
Linear Programming Results
```

|    |         | Y4      | X2      |
|----|---------|---------|---------|
| Z  | 0.4924  | -0.0037 | -0.1833 |
| Y1 | 0.7000  | 0.0000  | 1.0000  |
| Y2 | 33.2599 | 0.1666  | 3.7777  |
| X1 | 0.8081  | 0.0122  | -0.7222 |
| YЗ | 0.7081  | 0.0122  | -0.7222 |
| XЗ | 0.5000  | 0.0000  | 0.0000  |

In this solution we will be using .81 parts of Food A and .5 parts of Food C. Food B is not used.

The Linear Programming procedure of this program is one adapted from the Simplex program in the Numerical Recipes book listed in the bibliography (#56). The form design is one adapted from the Linear Programming program by Ane Visser of the AgriVisser consulting firm.

# Chapter 14 Using MatMan

### **Purpose of MatMan**

MatMan was written to provide a platform for performing common matrix and vector operations. It is designed to be helpful for the student learning matrix algebra and statistics as well as the researcher needing a tool for matrix manipulation. If you are already a user of the OpenStat program, you can import files that you have saved with OpenStat into a grid of MatMan.

# Using MatMan

When you first start the MatMan program, you will see the main program form below. This form displays four "grids" in which matrices, row or column vectors or scalars (single values) may be entered and saved. If a grid of data has already been saved, it can be retrieved into any one of the four grids. Once you have entered data into a grid, a number of operations can be performed depending on the type of data entered (matrix, vector or scalar.) Before performing an operation, you select the grid of data to analyze by clicking on the grid with the left mouse button. If the data in the selected grid is a matrix (file extension of .MAT) you can select any one of the matrix operations by clicking on the Matrix Operations "drop-down" menu at the top of the form. If the data is a row or column vector, select an operation option from the Vector Operations menu. If the data is a single value, select an operation from the Scalar Operations menu (Fig. 14.1).

|                 |       |       |       | 2                                                                                                    |       |       |       | _ | -            |   |
|-----------------|-------|-------|-------|----------------------------------------------------------------------------------------------------|-------|-------|-------|---|--------------|---|
| Row/Col         | Col 1 | Col 2 | Cel 3 | Row/Col                                                                                                    | Col 1 | Col 2 | Col 3 |   | [Col.Vectors | - |
| Row 1           |       |       |       | Row 1                                                                                                    |       |       |       | - | RowVectors   | 1 |
| Row 2           |       |       |       | Row 2                                                                                                    |       |       |       |   | Scalers      | 2 |
| low 3           |       |       |       | Row 3                                                                                                    |       |       |       |   | Script       |   |
|                 | -     |       |       | Dent                                                                                                    | -     |       | -     |   |              |   |
| * [ _ ]         |       |       |       | ▶ <b>4</b>                                                                                                    |       |       |       | 1 |              |   |
| *               |       |       |       | × 4                                                                                                    |       |       |       | 1 |              |   |
| Row 4           | Col 1 | Col 2 | Col 3 | Flow 4                                                                                                    | Col1  | Col 2 | Col 3 | 1 |              |   |
| Row 4           | Col1  | Col 2 | Col 3 | Flow 4                                                                                                    | Col 1 | Col 2 | Col 3 | × |              |   |
| Row 4           | Col 1 | Col 2 | Col 3 | A Row/Col<br>Row 1<br>Row 2                                                                                                    | Col1  | Col 2 | Col 3 | • |              |   |
| Row 2     Row 3 | Col 1 | Col 2 | Col 3 | A     A     A | Col1  | Col 2 | Col 3 | × |              |   |

Fig. 14.1 The MatMan dialog

### Using the Combination Boxes

In the upper right portion of the MatMan main form, there are four "Combo Boxes". These boxes each contain a drop-down list of file names. The top box labeled "Matrix" contains the list of files containing matrices that have been created in the current disk directory and end with an extension of .MAT. The next two combo boxes contain similar lists of column or row vectors that have been created and are in the current disk directory. The last contains name of scalar files that have been saved in the current files already in use. In addition, they provide a "short-cut" method of opening a file and loading it into a selected grid.

### Files Loaded at the Start of MatMan

Five types of files are loaded when you first start the execution of the MatMan program. The program will search for files in the current directory that have file extensions of .MAT, .CVE, .RVE, .SCA and .OPT. The first four types of files are simply identified and their names placed into the corresponding combination boxes of matrices, column vectors, row vectors and scalars. The last, options, is a file which contains only two integers: a 1 if the script should NOT contain File Open operations when it is generated or a 0 and a 1 if the script should NOT contain File Save operations when a script is generated or a 0. Since File Open and File Save operations are not actually executed when a script or script line is executed, they are in a script only for documentation purposes and may be left out.

# **Clicking the Matrix List Items**

A list of Matrix files in the current directory will exist in the Matrix "Drop-Down" combination box when the MatMan program is first started. By clicking on one of these file names, you can directly load the referenced file into a grid of your selection.

# **Clicking the Vector List Items**

A list of column and row vector files in the current directory will exist in the corresponding column vector or row vector "Drop-Down" combination boxes when the MatMan program is first started. By clicking a file name in one of these boxes, you can directly load the referenced file into a grid of your selection.

# **Clicking the Scalar List Items**

When you click on the down arrow of the Scalar "drop-down" combination box, a list of file names appear which have been previously loaded by identifying all scalar files in the current directory. Also listed are any new scalar files that you have created during a session with MatMan. If you move your mouse cursor down to a file name and click on it, the file by that name will be loaded into the currently selected grid or a grid of your choice.

### The Grids

The heart of all operations you perform involve values entered into the cells of a grid. These values may represent values in a matrix, a column vector, a row vector or a scalar. Each grid is like a spreadsheet. Typically, you select the first row and column cell by clicking on that cell with the left mouse key when the mouse cursor is positioned over that cell. To select a particular grid, click the left mouse button

when the mouse cursor is positioned over any cell of that grid. You will then see that the grid number currently selected is displayed in a small text box in the upper left side of the form (directly below the menus.)

#### **Operations and Operands**

At the bottom of the form (under the grids) are four "text" boxes labeled Operation, Operand1, Operand2 and Operand3. Each time you perform an operation by use of one of the menu options, you will see an abbreviation of that operation in the Operation box. Typically there will be at least one or two operands related to that operation. The first operand is typically the name of the data file occupying the current grid and the second operand the name of the file containing the results of the operation. Some operations involve two grids, for example, adding two matrices. In these cases, the name of the two grid files involved will be in operands1 and operands2 boxes while the third operand box will contain the file for the results.

You will also notice that each operation or operand is prefixed by a number followed by a dash. In the case of the operation, this indicates the grid number from which the operation was begun. The numbers which prefix the operand labels indicate the grid in which the corresponding files were loaded or saved. The operation and operands are separated by a colon (:). When you execute a script line by double clicking an operation in the script list, the files are typically loaded into corresponding grid numbers and the operation performed.

#### Menus

The operations which may be performed on or with matrices, vectors and scalars are all listed as options under major menu headings shown across the top of the main form. For example, the File menu, when selected, provides a number of options for loading a grid with file data, saving a file of data from a grid, etc. Click on a menu heading and explore the options available before you begin to use MatMan. In nearly all cases, when you select a menu option you will be prompted to enter additional information. If you select an option by mistake you can normally cancel the operation.

### **Combo Boxes**

Your main MatMan form contains what are known as "Drop-Down" combination boxes located on the right side of the form. There are four such boxes: The "Matrix" box, the "Column Vectors" box, the "Row Vectors" box and the "Scalars" box. At the right of each box is an arrow which, when clicked, results in a list of items "dropped-down" into view. Each item in a box represents the name of a matrix, vector or scalar file in the current directory or which has been created by one of the possible menu operations. By clicking on one of these items, you initiate the loading of the file containing the data for that matrix, vector or scalar. You will find this is a convenient alternative to use of the File menu for opening files which you have been working with. Incidentally, should you wish to delete an existing file, you may do so by selecting the "edit" option under the Script menu. The script editor lists all files in a directory and lets you delete a file by simply double-clicking the file name!

### **The Operations Script**

Located on the right side of the main form is a rectangle which may contain operations and operands performed in using MatMan. This list of operations and their corresponding operands is known collectively as a "Script". If you were to perform a group of operations, for example, to complete a multiple regression analysis, you may want to save the script for reference or repeated analysis of another set of data. You can also edit the scripts that are created to remove operations you did not intend, change the file names referenced, etc. Scripts may also be printed.

### **Getting Help on a Topic**

You obtain help on a topic by first selecting a menu item, grid or other area of the main form by placing the mouse over the item for which you want information. Once the area of interest is selected, press the F1 key on your keyboard. If a topic exists in the help file, it will be displayed. You can press the F1 key at any point to bring up the help file. A book is displayed which may be opened by double clicking it. You may also search for a topic using the help file index of keywords.

### Scripts

Each time an operation is performed on grid data, an entry is made in a "Script" list shown in the right-hand portion of the form. The operation may have one to three "operands" listed with it. For example, the operation of finding the eigenvalues and eigenvectors of a matrix will have an operation of SVDInverse followed by the name of the matrix being inverted, the name of the eigenvalues matrix and the name of the eigenvectors matrix. Each part of the script entry is preceded by a grid number followed by a hyphen (–). A colon separates the parts of the entry (:). Once a series of operations have been performed the script that is produced can be saved. Saved scripts can be loaded at a later time and re-executed as a group or each entry executed one at a time. Scripts can also be edited and re-saved. Shown below is an example script for obtaining multiple regression coefficients.

```
CURRENT SCRIPT LISTING:
FileOpen:1-newcansas
1-ColAugment:newcansas:1-X
1-FileSave:1-X.MAT
1-MatTranspose:1-X:2-XT
2-FileSave:2-XT.MAT
2-PreMatxPostMat:2-XT:1-X:3-XTX
3-FileSave: 3-XTX.MAT
3-SVDInverse: 3-XTX.MAT: 1-XTXINV
1-FileSave:1-XTXINV.MAT
FileOpen:1-XT.MAT
FileOpen: 2-Y.CVE
1-PreMatxPostVec:1-XT.MAT:2-Y.CVE:3-XTY
3-FileSave: 3-XTY.CVE
FileOpen:1-XTXINV.MAT
1-PreMatxPostVec:1-XTXINV.MAT:3-XTY:4-BETAS
4-FileSave: 4-Bweights.CVE
```

### Print

To print a script which appears in the Script List, move your mouse to the Script menu and click on the Print option. The list will be printed on the Output Form. At the bottom of the form is a print button that you can click with the mouse to get a hard-copy output.

### **Clear Script List**

To clear an existing script from the script list, move the mouse to the Script menu and click the Clear option. Note: you may want to save the script before clearing it if it is a script you want to reference at a later time.

### Edit the Script

Occasionally you may want to edit a script you have created or loaded. For example, you may see a number of Load File or Save File operations in a script. Since these are entered only for documentation and cannot actually be executed by clicking on them, they can be removed from the script. The result is a more compact and

succinct script of operations performed. You may also want to change the name of files accessed for some operations or the name of files saved following an operation so that the same operations may be performed on a new set of data. To begin editing a script, move the mouse cursor to the Script menu and click on the Edit option. A new form appears which provides options for the editing. The list of operations appears on the left side of the form and an Options box appears in the upper right portion of the form. To edit a given script operation, click on the item to be edited and then click one of the option buttons. One option is to simply delete the item. Another is to edit (modify) the item. When that option is selected, the item is copied into an "Edit Box" which behaves like a miniature word processor. You can click on the text of an operation at any point in the edit box, delete characters following the cursor with the delete key, use the backspace key to remove characters in front of the cursor, and enter characters at the cursor. When editing is completed, press the return key to place the edited operation back into the script list from which it came.

Also on the Edit Form is a "Directory Box" and a "Files Box". Shown in the directory box is the current directory you are in. The files list box shows the current files in that directory. You can delete a file from any directory by simply double-clicking the name of the file in the file list. A box will pop up to verify that you want to delete the selected file. Click OK to delete the file or click Cancel if you do not want to delete the file. CAUTION! Be careful NOT to delete an important file like MATMAN.EXE, MATMAN.HLP or other system files (files with extensions of .exe, .dll, .hlp, .inf, etc.! Files which ARE safe to delete are those you have created with MatMan. These all end with an extension of .MAT, .CVE, .RVE, .SCA or .SCR .

#### Load a Script

If you have saved a script of matrix operations, you can re-load the script for execution of the entire script of operations or execution of individual script items. To load a previously saved script, move the mouse to the Script menu and click on the Load option. Alternatively, you can go to the File menu and click on the Load Script option. Operation scripts are saved in a file as text which can also be read and edited with any word processing program capable of reading ASCII text files. For examples of scripts that perform statistical operations in matrix notation, see the help book entitled Script Examples.

#### Save a Script

Nearly every operation selected from one of the menus creates an entry into the script list. This script provides documentation of the steps performed in carrying out a sequence of matrix, vector or scalar operations. If you save the script in a file with a meaningful name related to the operations performed, that script may be "re-used" at a later time.

### **Executing a Script**

You may quickly repeat the execution of a single operation previously performed and captured in the script. Simply click on the script item with the left mouse button when the cursor is positioned over the item to execute. Notice that you will be prompted for the name of the file or files to be opened and loaded for that operation. You can, of course, choose a different file name than the one or ones previously used in the script item. If you wish, you can also re-execute the entire script of operations. Move your mouse cursor to the Script menu and click on the Execute option. Each operation will be executed in sequence with prompts for file names appearing before execution each operation. Note: you will want to manually save the resulting file or files with appropriate names.

#### Script Options

File Open and File Save operations may or may not appear in a script list depending on options you have selected and saved. Since these two operations are *not* executed when a script is re-executed, it is not necessary that they be saved in a script (other than for documentation of the steps performed.) You can choose whether or not to have these operations appear in the script as you perform matrix, vector or scalar operations. Move your mouse cursor to the Script menu and click on the Options option. A pop-up form will appear on which you can elect to save or not save the File Open and File Save operations. The default (unchecked) option is to save these operations in a script. Clicking on an option tells the program to NOT write the operation to the script. Return to the MatMan main form by clicking the Return or Cancel button.

#### Files

When MatMan is first started it searches the current directory of your disk for any matrices, column vectors, row vectors or scalars which have previously been saved. The file names of each matrix, vector or scalar are entered into a drop-down list box corresponding to the type of data. These list boxes are located in the upper right portion of the main form. By first selecting one of the four grids with a click of the left mouse button and then clicking on one of the file names in a drop-down list, you can automatically load the file in the selected grid. Each time you save a grid of data with a new name, that file name is also added to the appropriate file list (Matrix, Column Vector, Row Vector or Scalar.)

At the top of the main form is a menu item labeled "Files". By clicking on the Files menu you will see a list of file options as shown in the picture below. In addition to saving or opening a file for a grid, you can also import an OpenStat .txt file, import a file with tab-separated values, import a file with comma separated values

| 🖉 Matrix H            | anipulation            | ,                     |              |                           |                     |                            |                  |            |   |
|-----------------------|------------------------|-----------------------|--------------|---------------------------|---------------------|----------------------------|------------------|------------|---|
| Eles Matin            | Operations<br>5 Input  | ⊻ector Oper<br>Matrix | ations Scale | Operations S <sub>1</sub> | pipt Operati<br>Pre | one Help<br>ts Enter after | lact element ent | Water      | - |
| File Oper             | n                      | Yector<br>Scaler      |              | 2                         |                     |                            |                  | ColVectors | • |
| Import a              | Se .                   | Car2                  | Col 3        | Row/Col                   | Cel 1               | Col 2                      | Col 3            | RowVectors | • |
| Export a              | Fie +                  |                       |              | Plow 2                    |                     |                            |                  | Scalers    | • |
| Open a 1              | Script File            |                       |              | Row 3                     |                     |                            |                  | Soip       |   |
| Save by               | Script                 |                       |              | Flow 4                    |                     |                            |                  |            |   |
| Est                   |                        |                       |              |                           |                     |                            |                  |            |   |
| 11                    |                        | 1                     |              |                           |                     |                            |                  |            | _ |
|                       |                        |                       |              |                           |                     |                            |                  |            |   |
| 3                     |                        |                       |              | 4                         |                     |                            |                  |            |   |
| Rom/Col               | Col 1                  | Col 2                 | Col 3        | Rom/Col                   | Col 1               | Col 2                      | Col 3            |            |   |
| Row 1                 |                        |                       |              | Row 1                     |                     |                            |                  | -          |   |
| Plow 2                | -                      |                       |              | Plow 2                    | -                   | -                          | -                | -          |   |
| Row 4                 | -                      |                       |              | Row 4                     | -                   |                            |                  | -          |   |
|                       |                        |                       |              | -                         |                     |                            |                  |            |   |
|                       |                        |                       |              |                           |                     |                            |                  |            |   |
| 4                     |                        |                       |              |                           |                     |                            |                  |            |   |
| 1                     |                        |                       |              |                           |                     |                            |                  |            |   |
| Picture If<br>Express | My Software<br>Program | ve IntelSc<br>Recor   | ene<br>der   |                           |                     |                            |                  |            | 1 |

Fig. 14.2 Using the MatMan files menu

or import a file with spaces separating the values. All files saved with MatMan are ASCII text files and can be read (and edited if necessary) with any word processor program capable of reading ASCII files (for example the Windows Notepad program) (Fig. 14.2).

### **Keyboard Input**

You can input data into a grid directly from the keyboard to create a file. The file may be a matrix, row vector, column vector or a scalar. Simply click on one of the four grids to receive your keystrokes. Note that the selected grid number will be displayed in a small box above and to the left of the grids. Next, click on the Files menu and move your cursor down to the Keyboard entry option. You will see that this option is expanded for you to indicate the type of data to be entered. Click on the type of data to be entered from the keyboard. If you selected a matrix, you will be prompted for the number of rows and columns of the matrix. For a vector, you will be prompted for the type (column or row) and the number of elements. Once the type of data to be entered and the number of elements are known, the program will "move" to the preselected grid and be waiting for your data entry. Click on the first cell (Row 1 and Column 1) and type your (first) value. Press the tab key to move to the next element in a row or, if at the end of a row, the first element in the next row. When you have entered the last value, instead of pressing the tab key, press the return key. You will be prompted to save the data. Of course, you can also go to the Files menu and click on the Save option. This second method is particularly useful if you are entering a very large data matrix and wish to complete it in several sessions.

### File Open

If you have previously saved a matrix, vector or scalar file while executing the MatMan program, it will have been saved in the current directory (where the MatMan program resides.) MatMan saves data of a matrix type with a file extension of .MAT. Column vectors are saved with an extension of .CVE and row vectors saved with an extension of .RVE. Scalars have an extension of .SCA. When you click the File Open option in the File menu, a dialogue box appears. In the lower part of the box is an indication of the type of file. Click on this drop-down box to see the various extensions and click on the one appropriate to the type of file to be loaded. Once you have done that, the files listed in the files box will be only the files with that extension. Since the names of all matrix, vector and scalar files in the current directory are also loaded into the drop-down boxes in the upper right portion of the MatMan main form, you can also load a file by clicking on the name of the file in one of these boxes. Typically, you will be prompted for the grid number of the grid in which to load the file. The grid number is usually the one you have previously selected by clicking on a cell in one of the four grids.

### File Save

Once you have entered data into a grid or have completed an operation producing a new output grid, you may save it by clicking on the save option of the File menu. Files are automatically saved with an extension which describes the type of file being saved, that is, with a .MAT, .CVE, .RVE or .SCA extension. Files are saved in the current directory unless you change to a different directory from the save dialogue box which appears when you are saving a file. It is recommended that you save files in the same directory (current directory) in which the MatMan program resides. The reason for doing this is that MatMan automatically loads the names of your files in the drop-down boxes for matrices, column vectors, row vectors and scalars.

#### Import a File

In addition to opening an existing MatMan file that has an extension of .MAT, . CVE, .RVE or .SCA, you may also *import* a file created by other programs.

Many word processing and spread -sheet programs allow you to save a file with the data separated by tabs, commas or spaces. You can import any one of these types of files. Since the first row of data items may be the names of variables, you will be asked whether or not the first line of data contains variable labels.

You may also import files that you have saved with the OpenStat program. These files have an extension of .TXT or .txt when saved by the OpenStat program. While they are ASCII type text files, they contain a lot of information such as variable labels, long labels, format of data, etc. MatMan simply loads the variable labels, replacing the column labels currently in a grid and then loads numeric values into the grid cells of the grid you have selected to receive the data.

### Export a File

You may wish to save your data in a form which can be imported into another program such as OpenStat, Excel, MicroSoft Word, WordPerfect, etc. Many programs permit you to import data where the data elements have been separated by a tab, comma or space character. The tab character format is particularly attractive because it creates an ASCII (American Standard Code for Information Interchange) file with clearly delineated spacing among values and which may be viewed by most word processing programs.

### **Open a Script File**

Once you have performed a number of operations on your data you will notice that each operation has been "summarized" in a list of script items located in the script list on the right side of the MatMan form. This list of operations may be saved for later reference or re-execution in a file labeled appropriate to the series of operations. To re-open a script file, go to the File Menu and select the Open a Script File option. A dialogue box will appear. Select the type of file with an extension of .SCR and you will see the previously saved script files listed. Click on the one to load and press the OK button on the dialogue form. Note that if a script is already in the script list box, the new file will be added to the existing one. You may want to clear the script list box before loading a previously saved script. Clear the script list box by selecting the Clear option under the Script Operations menu.

#### Save the Script

Once a series of operations have been performed on your data, the operations performed will be listed in the Script box located to the right of the MatMan form.

The series of operations may represent the completion of a data analysis such as multiple regression, factor analysis, etc. You may save this list of operations for future reference or re-execution. To save a script, select the Save Script option from the File Menu. A dialogue box will appear in which you enter the name of the file. Be sure that the type of file is selected as a .SCR file (types are selected in the drop-down box of the dialogue form.) A file extension of .SCR is automatically appended to the name you have entered. Click on the OK button to complete the saving of the script file.

### **Reset** All

Occasionally you may want to clear all grids of data and clear all drop-down boxes of currently listed matrix, vector and scalar files. To do so, click the Clear All option under the Files Menu. Note that the script list box is NOT cleared by this operation. To clear a script, select the Clear operation under the Script Operations menu.

#### **Entering Grid Data**

Grids are used to enter matrices, vectors or scalars. Select a grid for data by moving the mouse cursor to the one of the grids and click the left mouse button. Move your mouse to the Files menu at the top of the form and click it with the left mouse button. Bring your mouse down to the Keyboard Input option. For entry of a matrix of values, click on the Matrix option. You will then be asked to verify the grid for entry. Press return if the grid number shown is correct or enter a new grid number and press return. You will then be asked to enter the name of your matrix (or vector or scalar.) Enter a descriptive name but keep it fairly short. A default extension of .MAT will automatically be appended to matrix files, a .CVE will be appended to column vectors, a .RVE appended to row vectors and a .SCA appended to a scalar. You will then be prompted for the number of rows and the number of columns for your data. Next, click on the first available cell labeled Col.1 and Row 1. Type the numeric value for the first number of your data. Press the tab key to move to the next column in a row (if you have more than one column) and enter the next value. Each time you press the tab key you will be ready to enter a value in the next cell of the grid. You can, of course, click on a particular cell to edit the value already entered or enter a new value. When you have entered the last data value, press the Enter key. A "Save" dialog box will appear with the name you previously chose. You can keep this name or enter a new name and click the OK button. If you later wish to edit values, load the saved file, make the changes desired and click on the Save option of the Files menu.

When a file is saved, an entry is made in the Script list indicating the action taken. If the file name is not already listed in one of the drop-down boxes (e.g. the matrix drop-down box), it will be added to that list.

# Clearing a Grid

Individual grids are quickly reset to a blank grid with four rows and four columns by simply moving the mouse cursor over a cell of the grid and clicking the RIGHT mouse button. CAUTION! Be sure the data already in the grid has been saved if you do not want to lose it!

# Inserting a Column

There may be occasions where you need to add another variable or column of data to an existing matrix of data. You may insert a new blank column in a grid by selecting the Insert Column operation under the Matrix Operations menu. First, click on an existing column in the matrix prior to or following the cell where you want the new column inserted. Click on the Insert Column option. You will be prompted to indicate whether the new column is to precede or follow the currently selected column. Indicate your choice and click the Return button.

# Inserting a Row

There may be occasions where you need to add another subject or row of data to an existing matrix of data. You may insert a new blank row in a grid by selecting the Insert Row operation under the Matrix Operations menu. First, click on an existing row in the matrix prior to or following the cell where you want the new row inserted. Click on the Insert Row option. You will be prompted to indicate whether the new row is to precede or follow the number of the selected row. Indicate your choice and click the Return button.

# **Deleting a Column**

To delete a column of data in an existing data matrix, click on the grid column to be deleted and click on the Delete Column option under the Matrix Operations menu. You will be prompted for the name of the new matrix to save. Enter the new matrix name (or use the current one if the previous one does not need to be saved) and click the OK button.

# **Deleting a Row**

To delete a row of data in an existing data matrix, click on the grid row to be deleted and click on the Delete Row option under the Matrix Operations menu. You will be prompted for the name of the new matrix to save. Enter the new matrix name (or use the current one if the previous one does not need to be saved) and click the OK button.

### Using the Tab Key

You can navigate through the cells of a grid by simply pressing the tab key. Of course, you may also click the mouse button on any cell to select that cell for data entry or editing. If you are at the end of a row of data and you press the tab key, you are moved to the first cell of the next row (if it exists.) To save a file press the Return key when located in the last row and column cell.

### Using the Enter Key

If you press the Return key after entering the last data element in a matrix, vector or scalar, you will automatically be prompted to save the file. A "save" dialogue box will appear in which you enter the name of the file to save your data. Be sure the type of file to be saved is selected before you click the OK button.

### Editing a Cell Value

Errors in data entry DO occur (after all, we are human aren't we?) You can edit a data element by simply clicking on the cell to be edited. If you double click the cell, it will be highlighted in blue at which time you can press the delete key to remove the cell value or enter a new value. If you simply wish to edit an existing value, click the cell so that it is NOT highlighted and move the mouse cursor to the position in the value at which you want to start editing. You can enter additional characters, press the backspace key to remove a character in front of the cursor or press the delete key to move to the next cell or press the Return key to obtain the save dialogue box for saving your corrections.

#### Loading a File

Previously saved matrices, vectors or scalars are easily loaded into any one of the four grids. First select a grid to receive the data by clicking on one of the cells of the target grid. Next, click on the Open File option under the Files Menu. An "open"
dialogue will appear which lists the files in your directory. The dialogue has a drop-down list of possible file types. Select the type for the file to be loaded. Only files of the selected type will then be listed. Click on the name of the file to load and click the OK button to load the file data.

# **Matrix Operations**

Once a matrix of data has been entered into a grid you can elect to perform a number of matrix operations. The figure below illustrates the options under the Matrix Operations menu. Operations include:

Row Augment Column Augment Delete a Row Delete a Column Extract Col. Vector from Matrix SVD Inverse Tridiagonalize Upper-Lower Decomposition Diagonal to Vector Determinant Normalize Rows Normalize Columns Premultiply by : Row Vector; Matrix; Scalar Postmultiply by : Column Vector; Matrix Eigenvalues and Vectors Transpose Trace Matrix A+Matrix B Matrix A-Matrix B Print

# Printing

You may elect to print a matrix, vector, scalar or file. When you do, the output is placed on an "Output" form. At the bottom of this form is a button labeled 'Print" which, if clicked, will send the contents of the output form to the printer. Before printing this form, you may type in additional information, edit lines, cut and paste lines and in general edit the output to your liking. Edit operations are provided as icons at the top of the form. Note that you can also save the output to a disk file, load another output file and, in general, use the output form as a word processor.

#### **Row Augment**

You may add a row of 1's to a matrix with this operation. When the transpose of such an augmented matrix is multiplied times this matrix, a cell will be created in the resulting matrix, which contains the number of columns in the augmented matrix.

#### **Column** Augmentation

You may add a column of 1's to a matrix with this operation. When the transpose of such an augmented matrix is multiplied times this matrix, a cell will be created in the resulting matrix, which contains the number of rows in the augmented matrix. The procedure for completing a multiple regression analysis often involves column augmentation of a data matrix containing a row for each object (e.g. person) and column cells containing independent variable values. The column of 1's created from the Column Augmentation process ends up providing the intercept (regression constant) for the analysis.

#### Extract Col. Vector from Matrix

In many statistics programs the data matrix you begin with contains columns of data representing independent variables and one or more columns representing dependent variables. For example, in multiple regression analysis, one column of data represents the dependent variable (variable to be predicted) while one or more columns represent independent variables (predictor variables.) To analyze this data with the MatMan program, one would extract the dependent variable and save it as a column vector for subsequent operations (see the sample multiple regression script.) To extract a column vector from a matrix you first load the matrix into one of the four grids, click on a cell in the column to be extracted and then click on the Extract Col. Vector option under the Matrix Operations menu.

#### **SVDInverse**

A commonly used matrix operation is the process of finding the inverse (reciprocal) of a symmetric matrix. A variety of methods exist for obtaining the inverse (if one exists.) A common problem with some inverse methods is that they will not provide a solution if one of the variables is dependent (or some combination of) on other variables (rows or columns) of the matrix. One advantage of the "Singular Value Decomposition" method is that it typically provides a solution even when one or more

dependent variables exist in the matrix. The offending variable(s) are essentially replaced by zeroes in the row and column of the dependent variable. The resulting inverse will NOT be the desired inverse.

To obtain the SVD inverse of a matrix, load the matrix into a grid and click on the SVDInverse option from the Matrix Operations menu. The results will be displayed in grid 1 of the main form. In addition, grids 2 through 4 will contain additional information which may be helpful in the analysis. Figures 1 and 2 below illustrate the results of inverting a 4 by 4 matrix, the last column of which contains values that are the sum of the first three column cells in each row (a dependent variable.)

When you obtain the inverse of a matrix, you may want to verify that the resulting inverse is, in fact, the reciprocal of the original matrix. You can do this by multiplying the original matrix times the inverse. The result should be a matrix with 1's in the diagonal and 0's elsewhere (the identity matrix.) Figure 3 demonstrates that the inverse was NOT correct, that is, did not produce an identity matrix when multiplied times the original matrix.

Figure 1. DepMat.MAT From Grid Number 1

Columns Col.1 Col.2 Col.3 Col.4 Rows 1 5.000 11.000 2.000 18.000 2 11.000 2.000 4.000 17.000 3 2.000 4.000 1.000 7.000 4 18.000 17.000 7.000 1.000 Figure 2. DepMatInv.MAT From Grid Number 1 Columns Col.1 Col.2 Col.3 Col.4 Rows 1 0.584 0.106 -1.764 0.024 2 0.106 -0.068 -0.111 0.024 3 -1.764 -0.111 4.802 0.024 4 0.024 0.024 0.024 -0.024 Figure 3. DepMatxDepMatInv.MAT From Grid Number 3 Columns Col.1 Col.2 Col.3 Col.4 Rows 1 1.000 0.000 0.000 0.000 2 0.000 1.000 0.000 0.000 3 0.000 0.000 1.000 0.000 4 1.000 1.000 0.000 1.000

NOTE! This is NOT an Identity matrix.

## Tridiagonalize

In obtaining the roots and vectors of a matrix, one step in the process is frequently to reduce a symmetric matrix to a tri-diagonal form. The resulting matrix is then solved more readily for the eigenvalues and eigenvectors of the original matrix. To reduce a matrix to its tridiagonal form, load the original matrix in one of the grids and click on the Tridiagonalize option under the Matrix Operations menu.

### **Upper-Lower Decomposition**

A matrix may be decomposed into two matrices: a lower matrix (one with zeroes above the diagonal) and an upper matrix (one with zeroes below the diagonal matrix.) This process is sometimes used in obtaining the inverse of a matrix. The matrix is first decomposed into lower and upper parts and the columns of the inverse solved one at a time using a routine that solves the linear equation A X = B where A is the upper/lower decomposition matrix, B are known result values of the equation and X is solved by the routine. To obtain the LU decomposition, enter or load a matrix into a grid and select the Upper-Lower Decomposition option from the Matrix Operations menu.

#### Diagonal to Vector

In some matrix algebra problems it is necessary to perform operations on a vector extracted from the diagonal of a matrix. The Diagonal to Vector operation extracts the diagonal elements of a matrix and creates a new column vector with those values. Enter or load a matrix into a grid and click on the Diagonal to Vector option under the Matrix Operations menu to perform this operation.

## Determinant

The determinant of a matrix is a single value characterizing the matrix values. A singular matrix (one for which the inverse does not exist) will have a determinant of zero. Some ill-conditioned matrices will have a determinant close to zero. To obtain the determinant of a matrix, load or enter a matrix into a grid and select the Determinant option from among the Matrix Operations options. Shown below is the determinant of a singular matrix (row/column 4 dependent on columns 1 through 3.)

|      | Columns |        |       |        |
|------|---------|--------|-------|--------|
|      | Col.1   | Col.2  | Col.3 | Col.4  |
| Rows |         |        |       |        |
| 1    | 5.000   | 11.000 | 2.000 | 18.000 |
| 2    | 11.000  | 2.000  | 4.000 | 17.000 |
| 3    | 2.000   | 4.000  | 1.000 | 7.000  |
| 4    | 18.000  | 17.000 | 7.000 | 42.000 |
|      | Columns |        |       |        |
|      | Col 1   |        |       |        |
| Rows |         |        |       |        |
| 1    | 0.000   |        |       |        |

### Normalize Rows or Columns

In matrix algebra the columns or rows of a matrix often represent vectors in a multidimension space. To make the results more interpretable, the vectors are frequently scaled so that the vector length is 1.0 in this "hyper-space" of k-dimensions. This scaling is common for statistical procedures such as Factor Analysis, Principal Component Analysis, Discriminant Analysis, Multivariate Analysis of Variance, etc. To normalize the row (or column) vectors of a matrix such as eigenvalues, load the matrix into a grid and select the Normalize Rows (or Normalize Columns) option from the Matrix Operations menu.

### **Pre-multiply By**

A matrix may be multiplied by a row vector, another matrix or a single value (scalar.) When a row vector with N columns is multiplied times a matrix with N rows, the result is a row vector of N elements. When a matrix of N rows and M columns is multiplied times a matrix with M rows and Q columns, the result is a matrix of N rows and Q columns. Multiplying a matrix by a scalar results in each element of the matrix being multiplied by the value of the scalar.

To perform the pre-multiplication operation, first load two grids with the values of a matrix and a vector, matrix or scalar. Click on a cell of the grid containing the matrix to insure that the matrix grid is selected. Next, select the Pre-Multiply by: option and then the type of value for the pre-multiplier in the sub-options of the Matrix Operations menu. A dialog box will open asking you to enter the grid number of the matrix to be multiplied. The default value is the selected matrix grid. When you press the OK button another dialog box will prompt you for the grid number containing the row vector, matrix or scalar to be multiplied times the matrix. Enter the grid number for the pre-multiplier and press return. Finally, you will be prompted to enter the grid number where the results are to be displayed. Enter a number different than the first two grid numbers entered. You will then be prompted for the name of the file for saving the results.

#### **Post-multiply By**

A matrix may be multiplied times a column vector or another matrix. When a matrix with N rows and Q columns is multiplied times a column vector with Q rows, the result is a column vector of N elements. When a matrix of N rows and M columns is multiplied times a matrix with M rows and Q columns, the result is a matrix of N rows and Q columns.

To perform the post-multiplication operation, first load two grids with the values of a matrix and a vector or matrix. Click on a cell of the grid containing the matrix to insure that the matrix grid is selected. Next, select the Post-Multiply by: option and then the type of value for the post-multiplier in the sub-options of the Matrix Operations menu. A dialog box will open asking you to enter the grid number of the matrix multiplier. The default value is the selected matrix grid. When you press the OK button another dialog box will prompt you for the grid number containing the column vector or matrix. Enter the grid number for the post-multiplier and press return. Finally, you will be prompted to enter the grid number where the results are to be displayed. Enter a number different than the first two grid numbers entered. You will then be prompted for the name of the file for saving the results.

#### Eigenvalues and Vectors

Eigenvalues represent the k roots of a polynomial constructed from k equations. The equations are represented by values in the rows of a matrix. A typical equation written in matrix notation might be:

#### Y = BX

where X is a matrix of known "independent" values, Y is a column vector of "dependent" values and B is a column vector of coefficients which satisfies specified properties for the solution. An example is given when we solve for "least-squares" regression coefficients in a multiple regression analysis. In this case, the X matrix contains cross-products of k independent variable values for N cases, Y contains known values obtained as the product of the transpose of the X matrix times the N values for subjects and B are the resulting regression coefficients.

In other cases we might wish to transform our matrix X into another matrix V which has the property that each column vector is "orthogonal" to (un-correlated) with the other column vectors. For example, in Principal Components analysis, we seek coefficients of vectors that represent new variables that are uncorrelated but which retain the variance represented by variables in the original matrix. In this case we are solving the equation

X is a symmetric matrix and  $\lambda$  are roots of the matrix stored as diagonal values of a matrix. If the columns of V are normalized then V V<sup>T</sup>=I, the identity matrix.

## Transpose

The transpose of a matrix or vector is simply the creation of a new matrix or vector where the number of rows is equal to the number of columns and the number of columns equals the number of rows of the original matrix or vector. For example, the transpose of the row vector  $[1 \ 2 \ 3 \ 4]$  is the column vector:

```
1
2
3
4
```

Similarly, given the matrix of values:

| I | 2 |   | 3 |
|---|---|---|---|
| 4 | 5 |   | 6 |
|   |   |   |   |
|   |   |   |   |
| 1 | l | 4 |   |
| 2 | 2 | 5 |   |
| 2 | 3 | 6 |   |

You can transpose a matrix by selecting the grid in which your matrix is stored and clicking on the Transpose option under the Matrix Operations menu. A similar option is available under the Vector Operations menu for vectors.

## Trace

the transpose is:

The trace of a matrix is the sum of the diagonal values.

# Matrix A + Matrix B

When two matrices of the same size are added, the elements (cell values) of the first are added to corresponding cells of the second matrix and the result stored in a corresponding cell of the results matrix. To add two matrices, first be sure both are stored in grids on the main form. Select one of the grid containing a matrix and click on the Matrix A+Matrix B option in the Matrix Operations menu. You will be prompted for the grid numbers of each matrix to be added as well as the grid number of the results. Finally, you will be asked the name of the file in which to save the results.

# Matrix A–Matrix B

When two matrices of the same size are subtracted, the elements (cell values) of the second are subtracted from corresponding cells of the first matrix and the result stored in a corresponding cell of the results matrix. To subtract two matrices, first be sure both are stored in grids on the main form. Select one of the grids containing the matrix from which another will be subtracted and click on the Matrix A–Matrix B option in the Matrix Operations menu. You will be prompted for the grid numbers of each matrix as well as the grid number of the results. Finally, you will be asked the name of the file in which to save the results.

## Print

To print a matrix be sure the matrix is loaded in a grid, the grid selected and then click on the print option in the Matrix Operations menu. The data of the matrix will be shown on the output form. To print the output form on your printer, click the Print button located at the bottom of the output form.

### Vector Operations

A number of vector operations may be performed on both row and column vectors. Shown below is the main form with the Vector Operations menu selected. The operations you may perform are:

Transpose Multiply by Scalar Square Root of Elements Reciprocal of Elements Print Row Vec. × Col. Vec. Col. Vec × Row Vec.

## Vector Transpose

The transpose of a matrix or vector is simply the interchange of rows with columns. Transposing a matrix results in a matrix with the first row being the previous first column, the second row being the previous second column, etc. A column vector becomes a row vector and a row vector becomes a column vector. To transpose a vector, click on the grid where the vector resides that is to be transposed. Select the Transpose Option from the Vector Operations menu and click it. Save the transposed vector in a file when the save dialogue box appears.

# Multiply a Vector by a Scalar

When you multiply a vector by a scalar, each element of the vector is multiplied by the value of that scalar. The scalar should be loaded into one of the grids and the vector in another grid. Click on the Multiply by a Scalar option under the Vector Operations menu. You will be prompted for the grid numbers containing the scalar and vector. Enter those values as prompted and click the return button following each. You will then be presented a save dialogue in which you enter the name of the new vector.

# Square Root of Vector Elements

You can obtain the square root of each element of a vector. Simply select the grid with the vector and click the Square Root option under the Vector Operations menu. A save dialogue will appear after the execution of the square root operations in which you indicate the name of your new vector. Note - you cannot take the square root of a vector that contains a negative value - an error will occur if you try.

# **Reciprocal of Vector Elements**

Several statistical analysis procedures involve obtaining the reciprocal of the elements in a vector (often the diagonal of a matrix.) To obtain reciprocals, click on the grid containing the vector then click on the Reciprocal option of the Vector Operations menu. Of course, if one of the elements is zero, an error will occur! If valid values exist for all elements, you will then be presented a save dialogue box in which you enter the name of your new vector.

# **Print a Vector**

Printing a vector is the same as printing a matrix, scalar or script. Simply select the grid to be printed and click on the Print option under the Vector Operations menu. The printed output is displayed on an output form. The output form may be printed by clicking the print button located at the bottom of the form.

## Row Vector Times a Column Vector

Multiplication of a column vector by a row vector will result in a single value (scalar.) Each element of the row vector is multiplied times the corresponding element of the column vector and the products are added. The number of elements in the row vector must be equal to the number of elements in the column vector. This operation is sometimes called the "dot product" of two vectors. Following execution of this vector operation, you will be shown the save dialogue for saving the resulting scalar in a file.

# Column Vector Times Row Vector

When you multiply a column vector of k elements times a row vector of k elements, the result is a k by k matrix. In the resulting matrix each row by column cell is the product of the corresponding column element of the row vector and the corresponding row element of the column vector. The result is equivalent to multiplying a k by 1 matrix times a 1 by k matrix.

# **Scalar Operations**

The operations available in the Scalar Operations menu are:

Square Root Reciprocal Scalar x Scalar Print

# Square Root of a Scalar

Selecting this option under the Scalar Operations menu results in a new scalar that is the square root of the original scalar. The new value should probably be saved in a different file than the original scalar. Note that you will get an error message if you attempt to take the square root of a negative value.

# **Reciprocal of a Scalar**

You obtain the reciprocal of a scalar by selecting the Reciprocal option under the Scalar Operations menu. You will obtain an error if you attempt to obtain the reciprocal of a value zero. Save the new scalar in a file with an appropriate label.

# Scalar Times a Scalar

Sometimes you need to multiply a scalar by another scalar value. If you select this option from the Scalar Operations menu, you will be prompted for the value of the multiplier. Once the operation has been completed you should save the new scalar product in a file appropriately labeled.

# Print a Scalar

Select this option to print a scalar residing in one of the four grids that you have selected. Notice that the output form contains all objects that have been printed. Should you need to print only one grid's data (matrix, vector or scalar) use the Clear All option under the Files menu.

# Chapter 15 The GradeBook Program

# The GradeBook Main Form

The image below will first appear when you begin the GradeBook program (Fig. 15.1):

At the bottom of the form is the "main menu". Move your mouse to one of the topics such as "OPENFILE", click on it with the left mouse button. Your typical first step is to click the box in the area marked "For Grade Book" and click the box for "Enter a Title for This Grade Book". You can then enter student information in the top "grid" of the form as shown by the example above. Once you have entered student information, you can add a new test column. One test has been added in the above example. Enter the "raw" scores for each student. Once those have been placed in the grid test area, you should enter a grading system for the test. Once that has been completed you can do a variety of analyses for the test or the class by selecting an option in the respective box of the first two blocks of options. Note that you must click the "DO ABOVE" button to implement your choice.

### The Student Page Tab

The majority of the form consists of a "tabbed" series of grids. The program will begin with the "Students" grid. By clicking any one of the tabs located along the top, you can change to a different grid. The Student grid is where you will first enter the last name, first name and middle initial for each student in your class. Don't worry about the order in which you enter them - you can sort them later with a click of the mouse button! Be sure an assign an Identification Number for each student. A sequential integer will work if you don't have a school ID or social security number.

To enter the first student's last name, click on the Student 1 and Last Name row and column cell. Enter the last name. Press the tab key on your keyboard to move to the next cell for the First Name. Continue to enter information requested using the

| NO.                                                                                  | LAST NAME                                                                                                    | FIRST NAME                              | MID. INIT | IDENT. NO.                                                                  | E-MAIL ADD                                                        | 1 Raw                                          | 1 z    | 1 Rank                                                                           | 1 Grade                                          |              |
|--------------------------------------------------------------------------------------|----------------------------------------------------------------------------------------------------|-----------------------------------------|-----------|-----------------------------------------------------------------------------|-------------------------------------------------------------------|------------------------------------------------|--------|----------------------------------------------------------------------------------|--------------------------------------------------|--------------|
| 1                                                                                    | Bush                                                                                                    | George                                  | н         | 2                                                                           | none                                                              | 2                                              | -1.072 | 1                                                                                | C-                                               |              |
| 2                                                                                    | Kent                                                                                                    | Clark                                   | J         | 3                                                                           | none                                                              | 7                                              | 0.165  | 2                                                                                | B+                                               |              |
| 3                                                                                    | Obama                                                                                                    | Barack                                  | н         | 1                                                                           | none                                                              | 10                                             | 0.907  | 3                                                                                | A                                                |              |
| Add New<br>est No:                                                                   | Student Del<br>Name:<br>ted Test:<br>ate z Scores                                                                                     | lete Current St<br>Test 1               | udent     | Sort Student<br>or Class:<br>Calculate To<br>Calculate To                   | s<br>otal of Raw Sc<br>otal of Z Score                            | ores<br>s                                      | Gra    | d New Test Co<br>de Book: GR/<br>or Grade Book:<br>Enter A Title<br>Enter Gradin | ADEBOOK1<br>For This Grade B<br>g Procedures     | Current Test |
| Calcu<br>Calcu<br>Calcu<br>Plot R<br>Plot z<br>Plot G<br>Estim<br>Print /<br>Print S | late Hanks<br>late Letter Grade<br>aw Score Distributio<br>rade Distribution<br>ste KR#21 Relia<br>A Class Summary<br>Seperate Studen | e<br>oution<br>n<br>bility<br>t Reports |           | Calculate To<br>Calculate To<br>Calculate To<br>Calculate To<br>Calculate C | otal Weighted<br>otal Weighted<br>otal Weighted<br>omposite Relia | Raw Scores<br>z Scores<br>Rank Score<br>bility | с<br>с | Print Grade I<br>Print A Sum<br>Print A Grad                                     | Book Grid<br>nary for Each Tes<br>e Book Summary | ŧ            |

Fig. 15.1 The GradeBook dialog

tab key to move from cell to cell. Be sure and press the Enter key following the entry of the student ID number.

You can use the four navigation keys (arrow keys) on your keyboard to move from cell to cell or click on the cell where you wish to make an entry or change. Pressing the "enter" key on the keyboard "toggles" the cell between what is known as "edit mode" or selection mode. When in selection mode the cell will be colored blue. If you make an entry when in selected mode, the previous entry is replaced by the new key strokes. When in edit mode, you can move back and forth in your entry and make deletions using the delete key or backspace key and type new characters following the cursor in the cell.

Once you have entered your students names and identification numbers, click on the File menu and select the "Save As" option by clicking on it with the left mouse button. A "dialogue box" will open up in which you enter the name of the file you have selected for your grade book. Enter a name and click on the save button.

#### **Test Result Page Tabs**

If you have entered one or more tests and the corresponding raw scores for each student, there are a variety of operations that you can perform. Once you have saved your file and re-opened it, the names of your students are automatically copied to all

| Resu | ts Wind | ow    |          |                 |                |                 |           |        |   |
|------|---------|-------|----------|-----------------|----------------|-----------------|-----------|--------|---|
| 2    | 88      | 3     | <u>%</u> | 🔁 A             |                |                 |           | Return |   |
| NAM  | E = GI  | RADEB | OOK1     |                 |                |                 |           |        | - |
| NO.  | OF ST   | TUDEN | TS = 3   |                 |                |                 |           |        |   |
| NO.  | OF TI   | ESTS  | - 1      |                 |                |                 |           |        |   |
| If   | a stud  | dent  | misses a | a test you ass. | ign a raw scor | re of zero to t | the test. |        |   |
| You  | base    | fina  | 1 grade: | s on the total  | of weighted :  | raw scores.     |           |        |   |
| GRA  | DING I  | DISTR | IBUTION  | PARAMETERS      |                |                 |           |        |   |
| GRA  | DE I    | FROM  | UP TO    |                 |                |                 |           |        |   |
|      | A       | 9.00  | 10.00    |                 |                |                 |           |        |   |
| A    | - 1     | 8.00  | 9.00     |                 |                |                 |           |        |   |
| B    | + '     | 7.00  | 8.00     |                 |                |                 |           |        |   |
|      | в       | 6.00  | 7.00     |                 |                |                 |           |        |   |
| B    | -       | 5.00  | 6.00     |                 |                |                 |           |        |   |
| C    | + •     | 4.00  | 5.00     |                 |                |                 |           |        |   |
|      | C       | 3.00  | 4.00     |                 |                |                 |           |        |   |
| C    | 7       | 2.00  | 3.00     |                 |                |                 |           |        | 1 |
| "    | -       | 1.00  | 2.00     |                 |                |                 |           |        |   |
|      |         | 1.00  | 0.00     |                 |                |                 |           |        |   |
|      | F _     | 1.00  | 0.00     |                 |                |                 |           |        |   |
|      |         | 1.00  | 0.00     |                 |                |                 |           |        |   |
|      |         |       |          |                 |                |                 |           |        |   |
|      |         |       |          |                 |                |                 |           |        |   |
|      |         |       |          |                 |                |                 |           |        |   |
|      |         |       |          |                 |                |                 |           |        |   |
|      |         |       |          |                 |                |                 |           |        |   |
|      |         |       |          |                 |                |                 |           |        |   |
|      |         |       |          |                 |                |                 |           |        |   |
|      |         |       |          |                 |                |                 |           |        |   |
|      |         |       |          |                 |                |                 |           |        |   |
|      |         |       |          |                 |                |                 |           |        |   |
|      |         |       |          |                 |                |                 |           |        |   |
|      |         |       |          |                 |                |                 |           |        |   |

Fig. 15.2 The GradeBook summary

of the tab pages. The Test areas are used to record the scores obtained by each student on one of the tests you have administered. Once a score has been entered for each student, you can elect to calculate one or more (or all) transformations available from the main menu's "Compute" options. The previous image illustrates the selection of the possible score transformations. As an illustration of one of the options, we have elected to print a grade book summary (Fig. 15.2):

Once raw scores are entered into one of the Test pages, the user should complete the specification of the measurements and the grading procedure for each test. Ideally, the teacher knows at the beginning of a course how many tests will be administered, the possible number of points for each measure, the type of transformation to be used for grading, and the "cut-points" for each grade assignment. Shown below is the form used to specify the measurements utilized in the course. This form is obtained by clicking the Enter Grading Specifications box under the For Grade Book list of options (Fig. 15.3).

Notice that for each test, the user is expected to enter the minimum and maximum points which can be awarded for the test, quiz, essay or measurement. In addition, an estimate of reliability should be entered if a composite reliability estimate is to be obtained. Note - you can get an estimate of reliability for a test as an option under the For Selected Test options. The weight that the measure is to receive in obtaining the composite score for the course is also entered. We recommend integer values such as 1 for a quiz, 2 for major tests and perhaps 3 or 4 for tests like a midterm or final examination. Finally, there is an area for a brief note describing the purpose or nature of the measurement.

| fissing Scores:                                            | Letter Gra | de Cut Points: |       |
|------------------------------------------------------------|------------|----------------|-------|
| Are recorded as zeroes.                                    |            | LOWEST         | UP TO |
| Are based on the student's other scores.                   | A(11)      | 9              | 10    |
| Are predicted from other student's test scores.            | A- (10)    | 8              | 9     |
|                                                            | B+ (9)     | 7              | 8     |
| Course Grades Based On                                     | B (8)      | 6              | 7     |
| Total of unweighted raw test scores.                       | B- (7)     | 5              | 6     |
| Total of weighted raw test scores.                         | C+ (6)     | 4              | 5     |
| Total of weighted standardized (z) scores.                 | C (5)      | 3              | 4     |
| Total of unweighted rank scores.                           | C- (4)     | 2              | 3     |
| <ul> <li>Percent of all items correctly passed.</li> </ul> | D+(3)      | 1              | 2     |
| Average of test letter grades obtained.                    | D (2)      | 0              | 1     |
|                                                            | D-(1)      | -1             | 0     |
| 1                                                          | E (0)      | -1             | 0     |

Fig. 15.3 The GradeBook Measurement Specifications form

# Chapter 16 The Item Banking Program

## Introduction

Teachers are confronted with large classes that often make it difficult to evaluate students on the basis of evaluations based on essay examinations, problems or creative work which permits the students to demonstrate their mastery of concepts and skills in a particular area of learning. As a consequence, a variety of test questions have been devised to sample student knowledge and skills from the larger domain of knowledge contained in a given content area. Multiple choice items, true or false items, sentence completion items, matching items and short essay items have been developed to reduce the time required to evaluate students. The test theory that has evolved around these various types of items indicates that they are quite adequate in reliably assessing differences that exist among students in the domain sampled. Many states, for example, have gone to the use of computerized testing for individuals applying for driving licenses. The individual taking these examinations are presented multiple-choice types of items drawn from a computerized item bank. If the applicant performs at a given level of competence they are then permitted to demonstrate their actual driving skills in a second evaluation stage. Many Area Educational Agencies have also developed banks of items appropriate to various instructional subjects across the school grades such as in English, mathematics, science and history. Teachers may draw items from these banks to create tests over the subject area they teach.

Many teacher-constructed items utilize a picture or photograph (for example, maps, machines, paintings, etc.) as part of one or more items in a test. These pictures may be saved in the computer as "bitmap" files and tied to specific items in the bank. When the test is printed, if a picture is used it is printed prior to the printing of the item.

## **Item Coding**

A variety of coding schemes may be developed to categorize test items. For example, one might use the Taxonomy of Educational Objectives to classify items. If one is teaching from a text book utilized across different schools in a given district, the items might be classified by the chapter, section, page and paragraph of the content to which an item refers. One may also construct a classification structure based on a breakdown of subject matter into sub-categories of the content. For example, the broad field of statistics might be initially broken down into parametric and non-parametric statistics. These domains may be further broken into categories such as univariate, multivariate, Neyman-Pearson, Bayesian, etc. which in turn may be further broken down into topics such as theory, terminology, symbols, equations, etc.

Most classification schemes result in a classification "tree" with sub-categories representing branches from the previous category level. This item banking program lets you determine your own coding system and enter codes that classify each item. You may utilize as many levels as is practical (typically three or four.) A style of code entry is required that is consistent across all items in the bank. For example, a code of 05.13.06.01 would represent a coding structure with four levels, each level having a maximum of 99 categories at each level.

In addition to classifying items by their content, one will also need to classify items by their type, that is, whether the item is a multiple-choice item, a true-false item, a matching item within a set of matching items, etc. This program requires the user to specify one of five item types for each item.

Items may also have other characteristics. In particular, one may have experience with the use of specific items in past tests and have a reasonable approximation of the difficulty of the item. Typically, the difficulty of the item is measured (in the Classical Test Theory) by the proportion of students that pass the item. For example an item with a difficulty index of .3 is more difficult than an item with an index of .8. If one is utilizing one, two or three parameter logistic scaling (Item Response Theory) he or she may have a difficulty parameter, a discrimination parameter and a chance correct parameter to describe the item. In the area often called "Tailored Testing", items are selected to administer the student in such a manner that the estimate of student ability is obtained with relatively few items. This is done by selecting items based on their difficulty parameter and the response the student gives to each item in the sequence. This program lets you enter parameter estimates (Classical or Item Response Theory) be or set may and the manner that the stimute of student ability is obtained by for each item.

Items stored in the item bank may be retrieved on the basis of one or more criteria. One may, for example, select items within specific code areas, item difficulty and item type. By this means one can create a test of items that cover a certain topical area, have a specific range of difficulty and are of a given type or types.

| tem Bank Name:                              | Items File:                                                                                                    | Add NEW Item                                                                                                    |
|---------------------------------------------|----------------------------------------------------------------------------------------------------|----------------------------------------------------------------------------------------------------|
| No. of Items in Bank: Revise Delete         | Item No:<br>Item Type:<br>C Multiple Choice<br>C True or False<br>C Word in a blank<br>C Phrase in a blank<br>C Sertence Completion<br>C Essay | Corresponding Bit Map (BMP) file to display:<br>None Browse<br>You can enter integers for major and minor codes.<br>Select or enter the major code from the box below:<br>Select or enter the minor code from the box below:<br>Select or enter the minor code from the box below: |
| Foils (Answers): No. of foils: Correct foil | C Sketch<br>Difficulty Parameter Type:<br>Classical (Item mean)<br>One Parameter (Rasch)<br>Two Parameter (IRT)<br>Three Parameter (IRT)       | Parameter Estimates:<br>Mean<br>IRT Difficulty<br>IRT Slope<br>IRT Chance                                                                                                    |
| Scroll Foils                                | No. choices (foils):                                                                                                    | Enter info. for this Item Save this item                                                                                                    |

Fig. 16.1 The Item Bank form

# Using the Item Bank Program

You reach the Item Banking program by clicking on the Analyses-> Measurement->Item Banking menu on the main form of OpenStat. There you can click one of three choices: Enter/Edit items, Specify a Test to Administer or Generate a Test. If you click on the first submenu, you will see the above form (Fig. 16.1):

In the above form you can open a new item bank or load an existing item bank. If you create a new item bank you can enter a variety of item types into the item bank along with an estimate of the items difficulty level. Some items may have a corresponding bit map figure that you have created for the item. You can also enter a major and minor code for an item so that different tests you may want to generate have different items based on the codes selected.

# Specifying a Test

If you have already created an item bank, you can then select the next option from the main menu to specify the nature of a test to generate. When you do, the following form is shown (Fig. 16.2):

Within this form you can specify a test using characteristics of the items in the item bank such as the item difficulty or item codes. A test may be printed or administered on a computer screen.

|                                                                                                    |                                                                                                   |                  | -   |
|----------------------------------------------------------------------------------------------------|---------------------------------------------------------------------------------------------------|------------------|-----|
| File Name: S4UTestBank.BNK.ITM                                                                                                    | Item Stem Preview - Use the Scroll bar to move from item to item. 4 No.:                          |                  |     |
| Item Selection Options:<br>Administer ALL items.<br>Select a specified no. randomly.<br>Select based on difficulty.<br>Select based on category codes.<br>Select on both difficulty and categories.<br>Select us examinion each item in bank | I am a previous user of the OS4 version of OpenStat.                                              |                  | · · |
| solect by examining each term in bank.                                                                                                    | 4                                                                                                 | - F              |     |
| Administration Options:<br>C Print tests on the printer.<br>C Administer on the CRT.                                                                                                    | Major Code: 1 Minor Code: 1<br>Choice (if any) Preview - Use the Scroll bar to move among choices | Choice: 1        | _   |
| Number of items to randomly select:<br>Press enter key after entering number)                                                                                                    | TRUE                                                                                              |                  | *   |
| Minor Code(s):                                                                                                    | <                                                                                                 | •                | Ŧ   |
| Parameter Type:<br>Classical Difficulty                                                                                                    | Select the above item (Y or N)? No. of tests to administer?                                       | Enter Subject II | )'s |
| C INT Difficulty                                                                                                    | Open Bank Cance                                                                                   | I OK             |     |

Fig. 16.2 The item banking Test Specification form

# Generate a Test

This is the third option in the Item Banking system. If you have specified a test the following form is displayed (Fig. 16.3):

Notice that the form first requests the name of the previously created item bank file and it then automatically loads the test specification form previously created. The sample item bank we created only contains two items which we specified to be administered on the computer screen to a student with the ID=Student 1. If we now click the "Proceed with the test button we obtain the following prompt form (Fig. 16.4):

When the "OK" button is pressed, the test is administered or printed. Our example would display a screen as shown below (Fig. 16.5):

Following administration of the test, the total correct score is displayed.

| Open Item Bank            |                       |          |
|---------------------------|-----------------------|----------|
| Bank Name:                | S4UTestBank.BNK       |          |
| Method of Administration: | Computer screen       |          |
| No. of items to present:  | 2 No. of subjects: 1  |          |
| Cancel                    | Procede with the test | All Done |

Fig. 16.3 The form to generate a test

| nter your ID: |  |
|---------------|--|
| Student 1     |  |
|               |  |

Fig. 16.4 Student verification form for a test administration

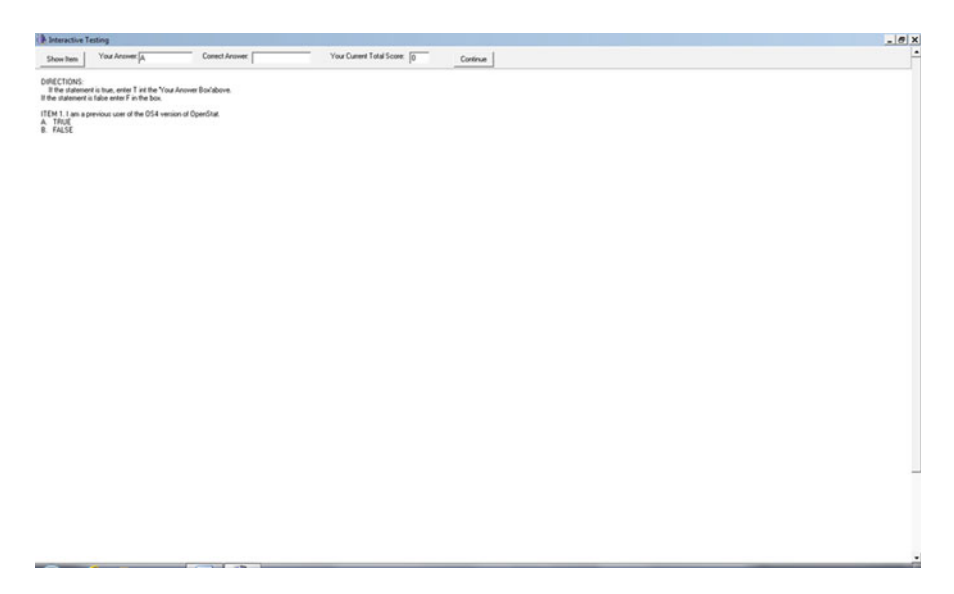

# Chapter 17 Neural Networks

#### **Using the Program**

#### The Neural Form

In the figure below (Fig. 17.1) you see a menu consisting of drop-down boxes for Files, Generation, etc. You also see a grid and a list of commands used to create "control files." The Neural program completes its work by reading a file of control commands. Each command consists of one or two parts, the parts separated by a colon (:) in the command list box. In some cases, the user provides the second part, often the name of a file. To aid the user to complete some "traditional" types of analyses, the program can automatically generate a control file in the data grid. To do this, one first clicks on the "File" in the menu and then move the mouse to the "New" option and from there to the "Control File" option. Clicking the "Control File" option modifies the grid to contain two columns with sufficient width to hold control commands. The figure below shows the File menu options (Fig. 17.2):

Once the user has indicated he or she intends to generate a new control file, the menu item labeled "Generate" is clicked and the mouse moved to the type of control file to generate. Figure 17.3 illustrates the selection of the option to generate a control file for prediction:

When the "Controls for Prediction" option is clicked, the program opens a dialog form for entering the parameters of the prediction problem. Figure 17.4 below illustrates this form:

The user supplies the name of a "Training File" and a data file containing validation data for analysis. In standard multiple regression methods, the multiple correlation coefficient represents the correlation between the predicted scores and the actual dependent variable scores. In using the neural network program, one can analyze the same data as the training data and correlate the obtained predicted scores with the original scores to obtain a similar index of prediction accuracy. In the figure below, a control file is shown that was used to predict the variable "jumps" using five independent variables (height, weight, etc.) from a file labeled "canszscaled.

| Reural Networks                         |                    | <b></b>                                                                                                    |  |
|-----------------------------------------|--------------------|----------------------------------------------------------------------------------------------------|--|
| Elle Generate Edit Iransform Bun Contro | xiFåe <u>H</u> elp |                                                                                                    |  |
| No. of Variables: No. Rows:             | Name of File:      |                                                                                                    |  |
|                                         |                    | CONTROL FILE COMMANDS                                                                                                    |  |
|                                         |                    | ANNEAL INIT ISERS:<br>ANNEAL INIT SERBACK:<br>ANNEAL INIT SERBACK:<br>ANNEAL INIT STOP:<br>ANNEAL INIT STOP:<br>ANNEAL INIT STOP:<br>ANNEAL ISERS:<br>ANNEAL SERBACK:<br>ANNEAL SERBACK:<br>ANNEAL STOP:<br>ANNEAL STOP:<br>ANNEAL STOP:<br>CLASSIFY:<br>CLASSIFY:<br>CLASSI |  |
| File:                                   | Message:           |                                                                                                    |  |

Fig. 17.1 The Neural form

| Neural Networks                                                     |                           |                | _iC                                                                                                    | l XI |
|---------------------------------------------------------------------|---------------------------|----------------|----------------------------------------------------------------------------------------------------|------|
| Ele Generale Edit Isans                                             | form Bun Control File     | le Help        |                                                                                                    |      |
| Open ·<br>Save As ·                                                 | Isaning File<br>Data File | Name of File.1 | CONTROL FILE COMMANDS                                                                                                    | _    |
| Sgue<br>Doce                                                        |                           |                | ANNEAL INT ITERS:<br>ANNEAL INT SETBACK<br>ANNEAL INT START:<br>ANNEAL INT STOP                                                                                                    | 1    |
| Diet Control File Grid<br>Pyet Data File Grid<br>Print Wrights Grid |                           |                | ANNEAL INT TEMPS<br>ANNEAL ITERS<br>ANNEAL STRACK<br>ANNEAL STRACK<br>ANNEAL STOP                                                                                                    |      |
| [4                                                                  |                           |                | ANNEAL TOMPS:<br>CLASSIFY OUTPUT:<br>CLASSIFY OUTPUT:<br>CLEAR WEIGHTS:<br>CONFUSION THRESHOLD.<br>CONTROL<br>DECUTE<br>GENETIC BUT CLMB<br>GENETIC BUT CLMB<br>GENETIC BUT CLMB<br>GENETIC BUT CLMB<br>GENETIC BUT CLMB<br>GENETIC BUT CLMB<br>GENETIC BUT AUGUST<br>GENETIC BUT MOLLARE<br>GENETIC BUT MOLLARE<br>GENETIC BUT MOLLARE<br>GENETIC BUT MOLLARE<br>GENETIC BUT MOLLARE<br>GENETIC BUT MOLLARE<br>GENETIC BUT MOLLARE<br>GENETIC BUT MOLLARE<br>GENETIC BUT MOLLARE<br>GENETIC BUT MOLLARE<br>GENETIC BUT MOLLARE<br>GENETIC BUT MOLLARE<br>CHILDEN BUT MOLLARE | -    |
| Fac                                                                 |                           | Message        |                                                                                                    |      |
| Current Procedure ProcEde                                           | Charles Constant          | <u>لة</u>      |                                                                                                    |      |
| If a procedure seems to be "h                                       | ung", press this bulls    | en Escape      |                                                                                                    |      |

Fig. 17.2 The neural file menu

| Neural Networks                                                       |                                |          | 101                                                                                                    | ×Г |
|-----------------------------------------------------------------------|--------------------------------|----------|----------------------------------------------------------------------------------------------------|----|
| Ele Generale Edit Isandom                                             | Bun Control File Help          |          |                                                                                                    |    |
| Ωpen .<br>SaveAs                                                      | Lianing File Name<br>Qata File | of File: | CONTROL FILE COMMANDS                                                                                                    | _  |
| Inport tab data tile                                                  |                                | 6        | NNEAL INT ITERS:                                                                                                    |    |
| Doce                                                                  |                                |          | NNEAL INT START:<br>NNEAL INT STOP                                                                                                    |    |
| Event Control File Grid<br>Print Data File Grid<br>Print Weights Grid |                                |          | NNEAL ITERS:<br>NNEAL SETBACK:<br>NNEAL START:<br>NNEAL STOP                                                                                                    |    |
| [4                                                                    |                                |          | NNELL TOMPS:<br>LASSIPY OUTPUT:<br>LASSIPY OUTPUT:<br>LEAR TRANNIG<br>LEAR WEGHTS:<br>ONFIGUE<br>SECTOR UNIT<br>SECTOR<br>ENETIC INIT COMB<br>EXETIC INIT COUSS:<br>EXETIC INIT COUSS:<br>EXETIC INIT OCOSS:<br>EXETIC INIT OCOSME<br>EXETIC INIT OCOSME<br>EXETIC INIT OCOSME |    |
|                                                                       |                                |          | ENETIC INT POOL<br>DHONENINT NONT<br>DHONENINT FANDOM<br>CHONENI FARN ACCUTAT                                                                                                    | 1  |
| File                                                                  | Me                             | sage     |                                                                                                    | ]  |
| Current Procedure: ProcEdit                                           |                                | <u>×</u> |                                                                                                    |    |
| If a procedure seems to be "hung                                      | press this button Es           | (ape [   |                                                                                                    |    |

Fig. 17.3 The neural control file generation options

| Generate Prediction Control File             | × |
|----------------------------------------------|---|
| Number of independent valiables (predictors) |   |
| Number of dependent variables (oriteria)     |   |
| Number of layer 1 hidden neurons (if any)    |   |
| Number of layer 2 hidden neurons (if any)    |   |
| I raning Uata Hie Name:                      |   |
| Analysis Data File Name:                     |   |
| Output File Name:                            |   |
| Weights File Name:                           |   |
| Cancel                                       |   |

Fig. 17.4 The control file generation form for prediction problems

dat." The file consists of raw measures that have been transformed to z-scores and then re-scaled to have a range from .1 to .9. The resulting predicted scores are in a similar range but may be re-converted to z-scores for comparison with the original z-scores of the dependent variable.

Note - for users of Openstat, the file cansas.tab was imported to the Neural program and the transformation option applied using the options in the Transformations menu item.

## **Example Control File for Prediction**

```
OUIT ERROR:.1
QUIT RETRIES:3
CONFUSION THRESHOLD:50
NETWORK MODEL:LAYER
LAYER INIT: ANNEAL
OUTPUT MODEL:GENERAL
N INPUTS:5
N OUTPUTS:1
N HIDDEN1:0
N HIDDEN2:0
TRAIN: CANSASSCALED. DAT
OUTPUT FILE:CANSASOUT.TXT
LEARN:
SAVE WEIGHTS: CANSAS.WTS
EXECUTE: CANSASSCALED. DAT
OUIT:
```

Control file commands are listed on the Neural Form. One can also generate control files for classification in a manner similar to discriminant function analysis or hierarchical analysis in traditional multivariate statistics. Figure 17.5 below shows the dialogue form for specifying a classification control file. Default names have been entered for the name of two files created when the control file is "run". The "Confusion" file will contain the number of records (subjects) classified in each group. The neural net is "trained" to recognize the group classification on the basis of the "predictor" or classification variables. The confusion data is comparable to a contingency chi-square table in traditional statistics. A row will be generated for each group and a column will be generated for each group is entered separately. Once the neuron weights are "learned", one can then classify unknown subjects. Often one analyzes the same data as used for training the net to see how well the network does in classifying the original data.

| <b>Fig. 17.5</b> The form for | Generate Classification Control File       |              |  |
|-------------------------------|--------------------------------------------|--------------|--|
| control file                  | No. of Groups to be Classified:            |              |  |
|                               | No. of Variables to do the Classification: |              |  |
|                               | Name of Confusion Output File:             | CLASSIFY.OUT |  |
|                               | No. of Layer 1 Neurons:                    |              |  |
|                               | No. of Layer 2 Neurons:                    |              |  |
|                               | Name of Weights File:                      | CLASSIFY.WGT |  |
|                               | Cancel                                     | ОК           |  |

Figure below shows the generated control file for classifying subjects in three groups on the basis of two continuous variables. The continuous variables have been scaled to have a range from .1 to .9 as in the prediction problem previously discussed.

| OULT ERROR: 0.1             |
|-----------------------------|
| OUIT RETRIES:5              |
| CONFUSION THRESHOLD:50      |
| NETWORK MODELLIAYER         |
| LAYER INIT:GENETIC          |
| OUTPUT MODEL:CLASSIFY       |
| N INPUTS:2                  |
| N OUTPUTS:3                 |
| N HIDDEN1:2                 |
| N HIDDEN2:0                 |
| CLASSIFY OUTPUT:1           |
| TRAIN: GROUP1.DAT           |
| CLASSIFY OUTPUT:2           |
| TRAIN: GROUP2.DAT           |
| CLASSIFY OUTPUT:3           |
| TRAIN: GROUP3.DAT           |
| LEARN:                      |
| SAVE WEIGHTS:CLASSIFY.WGT   |
| RESET CONFUSION:            |
| CLASSIFY:GROUP1.DAT         |
| SHOW CONFUSION:             |
| SAVE CONFUSION:CLASSIFY.OUT |
| RESET CONFUSION:            |
| CLASSIFY:GROUP2.DAT         |
| SHOW CONFUSION:             |
| SAVE CONFUSION:CLASSIFY.OUT |
| RESET CONFUSION:            |
| CLASSIFY:GROUP3.DAT         |
| SHOW CONFUSION:             |
| SAVE CONFUSION:CLASSIFY.OUT |
| RESET CONFUSION:            |
| CLEAR TRAINING:             |
| QUIT:                       |

| Generate Kohonen File 🔀    |
|----------------------------|
| Number of Input Variables: |
| No. of Output Neurons:     |
| Weights File:              |
| Confusion File:            |
| Training File:             |
| Classify File:             |
| Normalization              |
| C Multiplicativo           |
| C Z-Axis Normalization     |
| Kohonen Learn              |
| Additive                   |
| C Subtractive              |
| Learning Bater 0.4         |
| 0.99                       |
| Learning Reduction         |
| Cancel OK                  |

In traditional multivariate statistics, hierarchical grouping analyses are sometimes performed in an attempt to identify "natural" groups on the basis of one or more continuous variables. One type of neural network called the "Kohonen" network may be utilized for a similar purpose. The user specifies the number of variables to analyze and the number of "output groups" that is expected. By repeated "runs" of the network with different numbers of output groups, one can examine the number of subjects classified into "self-organized" groups. Figure 17.6 above illustrates the dialogue box for specifying a Kohonen control file and program code below shows a sample control file for classifying data.

**Fig. 17.6** Form for specifying a Kohonen network control file

```
Examples
```

OUIT ERROR:0.1 OUIT RETRIES:5 CONFUSION THRESHOLD:50 KOHONEN NORMALIZATION MULTIPLICATIVE: NETWORK MODEL:KOHONEN KOHONEN INIT: RANDOM OUTPUT MODEL:CLASSIFY N INPUTS:3 N OUTPUTS:10 N HIDDEN1:0 N HIDDEN2:0 TRAIN:kohonen.dat KOHONEN LEARN SUBTRACTIVE: LEARN: SAVE WEIGHTS: koh2.wts RESET CONFUSION: CLASSIFY:kohonen.dat SHOW CONFUSION: SAVE CONFUSION: confuse.txt RESET CONFUSION: CLASSIFY:kohonen.dat SHOW CONFUSION: SAVE CONFUSION: confuse.txt CLEAR TRAINING: QUIT:

# **Examples**

### **Regression Analysis with One Predictor**

A sample of 200 observations with two continuous variables were generated using the OpenStat simulation procedure for generating multivariate distributions. The data were generated to come from a population with a product–moment correlation of .60 and have means and standard deviations of 100 and 15 for each variable. The sample data generated had a correlation of 0.579 with means of 99.363, 99.267 and standard deviations of 15.675 and 16.988 respectively for the two variables.

To analyze this data with the neural network, we saved the generated data from OpenStat as a tab-separated variables file for importation into the Neural program. We used the import command in the Neural program to read the original tab file and then transformed the data into z scores. We did this in order to have scores we could later compare to the predicted scores obtained from the Neural program. We next transformed (scaled) these z scores to have a range between .1 and .9 a necessary step in order for the neurons of the network to have values with which it can work.

The control file for the analysis was created by selecting the option to generate a prediction control file into the grid of the program. The names of relevant files were then entered in the grid. The completed file is shown below:

```
QUIT ERROR:.1
QUIT RETRIES:3
NETWORK MODEL:LAYER
LAYER INIT:ANNEAL
OUTPUT MODEL:GENERAL
N INPUTS:1
N HIDDEN1:0
N HIDDEN2:0
TRAIN:CORGENEDSCLD.DAT
OUTPUT FILE:CORGENED.TXT
LEARN:
SAVE WEIGHTS:CORGENED.WTS
EXECUTE:CORGENEDSCLD.DAT
OUIT:
```

Notice that there is one input and one output neuron defined. The Neural program will expect the output neuron values to follow the input neuron values when training the network. In this example, we want to train the network to predict the second value (Y) given the first value (X). In a basic statistics course we learn that the product-moment correlation is the linear relationship between an observed score (Y) and a predicted score Y' such that the squared difference between the observed "True" score Y and the observed predicted score (Y') is a minimum. The correlation between the predicted scores Y' and the observed scores Y should be the same as the correlation between X and Y. Of course, in traditional statistics this is because we are fitting the data to a straight line. If the data happen to fit a *curved line* better, then it is possible for the neural network to predict scores that are closer to the observed scores than that obtained using linear regression analysis. This is because the output of neurons is essentially non-linear, usually logistic in nature.

When we saved our control file and then clicked on the menu item to run the file, we obtained for following output:

```
NEURAL - Program to train and test neural networks
Written by William Miller
OUIT ERROR : 0.05
QUIT RETRIES : 5
NETWORK MODEL : LAYER
LAYER INIT : ANNEAL
OUTPUT MODEL : GENERAL
N INPUTS : 1
N OUTPUTS : 1
N HIDDEN1 : 0
N HIDDEN2 : 0
TRAIN : CORGENEDSCLD.DAT
SAVE WEIGHTS : CORGENED.WTS
There are no learned weights to save.
OUTPUT FILE : CORGENEDSCLD.TXT
LEARN :
Final error = 1.3720% of max possible
EXECUTE : CORGENED.DAT
OUIT :
```

You may notice that the value for the QUIT ERROR has been changed to 0.05 and the number of QUIT RETRIES changed to 5.

The .TXT file specified as the OUTPUT FILE now contains the 200 predicted scores obtained by the EXECUTE command. This command utilizes the weights obtained by the network (and now stored in CORGENED.WTS) to predict the output given new input values. We have elected to predict the same values as in the original training data sets X values and stored in a file labeled CORGENED.DAT which, of course, has also been transformed to z scores and scaled to values between .1 and .9 as were the original training values. These predicted values in the CORGENEDSCLD.TXT file were then re-transformed to z scores for comparison with the actual Y scores. The predicted and the transformed predicted scores were entered into the original (.TAB) data file and analyzed using the OpenStat package. The following results were obtained:

| CORRELATIONS |     |            |            |  |  |
|--------------|-----|------------|------------|--|--|
|              | Y   | YPREDICTED | ZPREDICTED |  |  |
| Y            | 1.0 | 0.580083   | 0.580083   |  |  |
| YPREDICTED   |     | 1.0        | 1.0        |  |  |
| ZPREDICTED   |     |            | 1.0        |  |  |

When X and Y were correlated following the initial generation of the data, the obtained value for the correlation of X with Y was 0.579. We conclude that the prediction with the neural network is, within a reasonable error, the same as that obtained with our traditional statistical procedure.

#### **Regression Analysis with Multiple Predictors**

Our next example examines the use of a neural network for prediction when there are multiple predictors. Our data comes from a file labeled "CANSAS.TAB" with which OpenStat users may be familiar. The file contains three body measurements and three measures of physical strength observed on 20 subjects. We have arbitrarily selected to predict the last performance measure with the five preceding measures.

The TAB file was imported into the Neural program grid and transformed to both z scores and scaled scores ranging from .1 to .9. Each transformation file was saved for later use.

We next generated a prediction control file and modified it to reflect the five input neurons and 1 output neuron. The control file is shown below:

QUIT ERROR:0.5 QUIT RETRIES:3 CONFUSION THRESHOLD:50 NETWORK MODEL:LAYER LAYER INIT:ANNEAL OUTPUT MODEL:GENERAL N INPUTS:5 N OUTPUTS:1 N HIDDEN1:2 N HIDDEN1:2 N HIDDEN2:0 TRAIN:CANSASSCALED.DAT SAVE WEIGHTS:CANSAS.WTS OUTPUT FILE:CANSASOUT.TXT LEARN: EXECUTE:CANSASSCALED.DAT

In order to compare the results with traditional multiple regression analysis, we needed to calculate the product-moment correlation between the values predicted by the Neural network using the same data as would be used to obtain the multiple correlation coefficient in traditional statistical analysis. We used the predicted scores from the CANSASOUT.TXT file and correlated them with the original dependent variable in the CANSAS.TAB file. The results of the classical multiple regression are shown first:

\_\_\_\_\_ Block Entry Multiple Regression by Bill Miller ----- Trial Block 1 Variables Added ------Product-Moment Correlations Matrix with 20 cases. Variables weight waist pulse chins situps 1.000 0.870 -0.366 -0.390 -0.493 weight waist 0.870 1.000 -0.353 -0.552 -0.646 pulse -0.366 -0.353 1.000 0.151 0.225 chins -0.390 -0.552 0.151 1.000 0.696 situps -0.493 -0.646 0.225 0.696 1.000 0.035 jumps -0.226 -0.191 0.496 0.669 Variables jumps weight -0.226 waist -0.191 pulse 0.035 chins 0.496 situps 0.669 jumps 1.000 Means with 20 valid cases. Variables weight waist pulse chins situps 178.600 35.400 56.100 9.450 145.550 Variables jumps 70.300 Standard Deviations with 20 valid cases. pulse Variables weight waist chins situps 24.691 3.202 7.210 5.286 62.567 Variables jumps 51.277 Dependent Variable: jumps F R2 Prob.>F DF1 DF2 R 0.636 4.901 0.008 5 14 0.798 Adjusted R Squared = 0.507Std. Error of Estimate = 36.020

```
Variable
       Beta B Std.Error t Prob.>t
                                       VTF
                                            TOT
                    0.704 -1.734 0.105 4.424 0.226
weight -0.588 -1.221
waist
      0.982 15.718
                    6.246 2.517 0.025 5.857 0.171
                    1.236 -0.366 0.720 1.164 0.859
pulse -0.064 -0.453
                     2.243 0.868 0.400 2.059 0.486
chins
      0.201 1.947
situps 0.888 0.728
                    0.205 3.546 0.003 2.413 0.414
Constant =
         -366.967
Increase in R Squared = 0.636
F = 4.901 with probability =
                       0.008
Block 1 met entry requirements
```

Next, we show the correlations obtained between the values predicted by the Neural network and the original Y (jumps) variable:

```
Product-Moment Correlations Matrix with 20 cases.
Variables
            jumps
                    RawScaled
            1.000
                       0.826
   jumps
RawScaled
            0.826
                       1.000
Means with 20 valid cases.
Variables
            jumps RawScaled
           70.300
                       0.256
Standard Deviations with 20 valid cases.
            jumps RawScaled
Variables
           51.277
                        0.152
_____
```

The important thing to notice here is that the original multiple correlation coefficient was .798 using the traditional analysis method while the correlation of original scores to those predicted by the Neural network was .826. It appears the network captured some additional information that the linear model in multiple regression did not capture!

An additional analysis was performed using the following control file:

```
QUIT ERROR:0.5
QUIT RETRIES:3
NETWORK MODEL:LAYER
LAYER INIT:ANNEAL
OUTPUT MODEL:GENERAL
N INPUTS:5
N OUTPUTS:1
N HIDDEN1:2
N HIDDEN1:2
N HIDDEN2:0
TRAIN:CANSASSCALED.DAT
SAVE WEIGHTS:CANSAS.WTS
OUTPUT FILE:CANSASOUT.TXT
LEARN:
EXECUTE:CANSASSCALED.DAT
```

Notice the addition of 2 neurons in a hidden layer. In this analysis, an even higher correlation was obtained between the original dependent score and the scores predicted by the Neural network:

The output for the above control file is shown below:

| Variables       |                 |                    |                      |  |
|-----------------|-----------------|--------------------|----------------------|--|
|                 | jumps           | Raw Scaled         | zscaled2hid          |  |
| jumps           | 1.000           | 0.826              | 0.919                |  |
| RawScaled       | 0.826           | 1.000              | 0.885                |  |
| scaled2hid      | 0.919           | 0.885              | 1.000                |  |
| Means with 20   | ) valid cas     | es.                |                      |  |
| Variables       | jumps<br>70.300 | RawScaled<br>0.256 | zscaled2hid<br>0.000 |  |
| Standard Deviat | tions with      | 20 valid ca        | ses.                 |  |
| Variables       | jumps<br>51.277 | RawScaled<br>0.152 | zscaled2hid<br>1.000 |  |

The last variable, zscaled2hid, is the neural network predicted score using the 2 hidden layer neurons. The results also contain the results from the first analysis. Notice that we have gone from a multiple correlation coefficient of .798 to .919 with the neural network. It should be noted here that our "degrees of freedom" are quite low and we may be "over-fitting" the data by simply adding hidden level neurons.

#### Classification Analysis with Multiple Classification Predictors

In the realm of traditional multivariate statistical analyses, the discriminant function analysis method is used to identify raw or standardized weights of continuous variables that optimally separate groups of individuals in the "hyperspace" of discriminant space. Essentially, orthogonal axis of the original k-variable space are obtained. The number of axis is the smaller of the number of groups or the number of variables minus 1. Weights are then obtained that may be used to predict group membership based on the centroids (vector of means) of each group, the dispersion of each group and the prior probability of membership in each group.

With the Neural Program, we may create a Layer network for classifying objects based on the values of one or more input neurons. For our example, we have chosen to classify individuals that are members of one of three possible groups. We will classify them on the basis of 2 continuous variables. Our network will therefore have two input neurons, three output neurons and, we have added 2 neurons in a hidden layer. To train our network, we tell the network to classify objects for output neuron 1, then for output neuron 2 and finally for output neuron 3 that correspond to objects in groups 1, 2 and 3 respectively. This requires three data files with the objects from group 1 in one training file, the objects for group 2 in another file, etc.

The LEARN command will begin the network's training process for the three groups defined by the prior CLASSIFY OUTPUT and TRAIN filename commands. The obtained neural weights will be stored in the file name specified by the SAVE WEIGHTS command. Once the network has determined its weights, one can then utilize those weights to classify subjects of unknown membership into one of the groups. We have chosen to classify the same subjects in the groups that we used for the initial training. This is comparable to using the discriminant functions obtained in traditional statistics to classify the subjects on which the functions are based.

In traditional statistics, one will often create a "contingency table" with rows corresponding to the known group membership and the columns corresponding to the predicted group membership. If the functions can correctly classify all subjects in the groups, the diagonal of the table will contain the sample size of each group and the off-diagonal values will be zero. In other words, the table provides a count of objects that were correctly or incorrectly classified. Of course, it would be better to use a separate validation group drawn from the population which was NOT part of the training samples. In the case of the neural network, a file is created (or appended) with the count of predicted membership in each of the groups. An additional count column is also added to count objects which could not be correctly classified. This file is called the "CONFUSION" file. We reset the "confusion" table before each classification trial then CLASSIFY objects in a validation file. We show the confusion as well as save it in the confusion file. The SHOW CONFUSION will present the classifications in the output form while the SAVE CONFUSION filename command will cause the same output to be appended to the file.

Examples

**OUIT ERROR:0.1 QUIT RETRIES:5 CONFUSION THRESHOLD:50** NETWORK MODEL:LAYER LAYER INIT: GENETIC OUTPUT MODEL: CLASSIFY N INPUTS:2 N OUTPUTS:3 N HIDDEN1:2 N HIDDEN2:0 CLASSIFY OUTPUT:1 TRAIN:DiscGrp1.DAT **CLASSIFY OUTPUT:2** TRAIN:DiscGrp2.DAT **CLASSIFY OUTPUT:3** TRAIN:DiscGrp3.DAT LEARN: SAVE WEIGHTS:Discrim.WGT **RESET CONFUSION:** CLASSIFY:DiscGrp1.DAT SHOW CONFUSION: SAVE CONFUSION: DISCRIM.OUT **RESET CONFUSION:** CLASSIFY:DiscGrp2.DAT SHOW CONFUSION: SAVE CONFUSION: DISCRIM.OUT **RESET CONFUSION:** CLASSIFY:DiscGrp3.DAT SHOW CONFUSION: SAVE CONFUSION: DISCRIM.OUT **RESET CONFUSION:** CLEAR TRAINING: OUIT: \_\_\_\_

The listing presented below shows a print out of the confusion file for the above run. Notice that one line was created each time a group of data were classified. Since we had submitted our classification tasks in the same order as the original grouping, the result is a table with counts of subject classifications in each of the known groups. In this example, all subjects were correctly classified.

NEURAL - Program to train and test neural networks Written by William Miller **OUIT ERROR : 0.1 QUIT RETRIES: 5 CONFUSION THRESHOLD: 50** NETWORK MODEL : LAYER LAYER INIT : GENETIC **OUTPUT MODEL : CLASSIFY** N INPUTS: 2 N OUTPUTS: 3 N HIDDEN1:2 N HIDDEN2:0 **CLASSIFY OUTPUT: 1** TRAIN : DISCGRP1.DAT **CLASSIFY OUTPUT : 2** TRAIN : DISCGRP2.DAT **CLASSIFY OUTPUT: 3** TRAIN : DISCGRP3.DAT LEARN : Final error = 0.0997% of max possible SAVE WEIGHTS : DISCRIM.WGT **RESET CONFUSION:** CLASSIFY : DISCGRP1.DAT SHOW CONFUSION : Confusion: 5000 SAVE CONFUSION : DISCRIM.OUT **RESET CONFUSION:** CLASSIFY : DISCGRP2.DAT SHOW CONFUSION : Confusion: 0 5 0 0 SAVE CONFUSION : DISCRIM.OUT **RESET CONFUSION:** CLASSIFY : DISCGRP3.DAT SHOW CONFUSION : Confusion: 0050 SAVE CONFUSION : DISCRIM.OUT **RESET CONFUSION: CLEAR TRAINING:** OUIT :
When we classify each of the objects in the original three groups, we see that subjects in group 1 were all classified in the first group, all in group 2 classified into group 2, etc. In this case, training provided 100 % correct classification by the network of all our original objects. Of course, one would normally cross-validate a network with subjects not in the original training group. If you run a traditional discriminant analysis on this same data, you will see that the two methods are in complete agreement.

## Pattern Recognition

A number of medical, industrial and military activities rely on recognizing certain patterns. For example, digital pictures of a heart may be scanned for abnormalities, and a manufacturer of automobile parts may use a digital scanned image to rotate and/ or flip a part on an assembly line for its next processing. The military may use a digitized scan of a sonar sounding to differentiate among whales, dauphins, sea turtles, schools of fish, torpedoes and submarines. In each of these applications, a sequence of binary "bits" (0 or 1) representing, say, horizontal rows of the digitized image are "mapped" to a specific object (itself represented perhaps by an integer value.)

As an example of pattern recognition, we will create digital "images" of the numbers 0, 1, 2, ..., 9. Each image will consist of a sequence of 25 bits (neural inputs of 0 or 1) and the image will be mapped to 10 output neurons which contain the number of images possible and corresponding to the digits 0 through 9 (0000 to 1001.) We will train a network by entering the image values randomly into a training set. We will then "test" the network by entering a data file with 20 images in sequence (10) and randomly placed (10). Examine the Confusion output to verify that (1) when we classify the original data there is one value for each digit and (2) when we enter 20 images we obtain 2 digits in each group.

Notice we have used a 5 by 5 grid to "digitize" a digit. For example, the number 8 is obtained from an image of:

| 0 | 1 | 1 | 1 | 0 |
|---|---|---|---|---|
| 0 | 1 | 0 | 1 | 0 |
| 0 | 0 | 1 | 0 | 0 |
| 0 | 1 | 0 | 1 | 0 |
| 0 | 1 | 1 | 1 | 0 |

and the number 2 is:

| 0 | 1 | 1 | 0 | 0 |
|---|---|---|---|---|
| 1 | 0 | 0 | 1 | 0 |
| 0 | 0 | 1 | 0 | 0 |
| 0 | 1 | 0 | 0 | 0 |
| 1 | 1 | 1 | 1 | 0 |

The values of 0 and 2 above are mapped to the output of 0000 and 0010 respectively.

The training file of the digitized images is shown below:

| 0 | 1 | 1 | 1 | 0 | 1 | 0 | 0 | 0 | 1 | 1 | 0 | 0 | 0 | 1 | 1 | 0 | 0 | 0 | 1 | 0 | 1 | 1 | 1 | 0 |
|---|---|---|---|---|---|---|---|---|---|---|---|---|---|---|---|---|---|---|---|---|---|---|---|---|
| 0 | 0 | 1 | 0 | 0 | 0 | 1 | 1 | 0 | 0 | 0 | 0 | 1 | 0 | 0 | 0 | 0 | 1 | 0 | 0 | 0 | 1 | 1 | 1 | 0 |
| 0 | 1 | 1 | 0 | 0 | 1 | 0 | 0 | 1 | 0 | 0 | 0 | 1 | 0 | 0 | 0 | 1 | 0 | 0 | 0 | 1 | 1 | 1 | 1 | 0 |
| 0 | 1 | 1 | 0 | 0 | 1 | 0 | 0 | 1 | 0 | 0 | 0 | 1 | 0 | 0 | 1 | 0 | 0 | 1 | 0 | 0 | 1 | 1 | 0 | 0 |
| 0 | 0 | 0 | 1 | 0 | 0 | 0 | 1 | 1 | 0 | 0 | 1 | 0 | 1 | 0 | 1 | 1 | 1 | 1 | 1 | 0 | 0 | 0 | 1 | 0 |
| 0 | 1 | 1 | 1 | 1 | 0 | 1 | 0 | 0 | 0 | 0 | 1 | 1 | 1 | 0 | 1 | 0 | 0 | 0 | 1 | 0 | 1 | 1 | 1 | 0 |
| 0 | 0 | 1 | 1 | 0 | 0 | 1 | 0 | 0 | 0 | 0 | 1 | 1 | 1 | 0 | 0 | 1 | 0 | 1 | 0 | 0 | 1 | 1 | 1 | 0 |
| 0 | 1 | 1 | 1 | 1 | 0 | 0 | 0 | 1 | 0 | 0 | 0 | 1 | 0 | 0 | 0 | 1 | 0 | 0 | 0 | 1 | 0 | 0 | 0 | 0 |
| 0 | 1 | 1 | 1 | 0 | 0 | 1 | 0 | 1 | 0 | 0 | 0 | 1 | 0 | 0 | 0 | 1 | 0 | 1 | 0 | 0 | 1 | 1 | 1 | 0 |
| 0 | 1 | 1 | 1 | 0 | 0 | 1 | 0 | 1 | 0 | 0 | 1 | 1 | 1 | 0 | 0 | 0 | 0 | 1 | 0 | 0 | 1 | 1 | 0 | 0 |
|   |   |   |   |   |   |   |   |   |   |   |   |   |   |   |   |   |   |   |   |   |   |   |   |   |

The listings below represent the Control File and Output of the training and testing of the neural network. Notice the model for the network and the command file entries.

```
______
QUIT ERROR:0.1
OUIT RETRIES:5
CONFUSION THRESHOLD:50
KOHONEN NORMALIZATION MULTIPLICATIVE:
NETWORK MODEL:KOHONEN
KOHONEN INIT:RANDOM
OUTPUT MODEL:CLASSIFY
N INPUTS:25
N OUTPUTS:10
N HIDDEN1:0
N HIDDEN2:0
TRAIN:scandigits.doc
KOHONEN LEARN ADDITIVE:
KOHONEN LEARNING RATE:0.4
KOHONEN LEARNING REDUCTION:0.99
LEARN:
SAVE WEIGHTS:scan.wts
RESET CONFUSION:
CLASSIFY:scandigits.doc
SHOW CONFUSION:
SAVE CONFUSION:scan.txt
RESET CONFUSION:
CLASSIFY:scantest.dat
SHOW CONFUSION:
SAVE CONFUSION:scan.txt
CLEAR TRAINING:
QUIT:
______
```

```
NEURAL - Program to train and test neural networks
Written by William Miller
OUIT ERROR : 0.1
OUIT RETRIES : 5
CONFUSION THRESHOLD : 50
KOHONEN NORMALIZATION MULTIPLICATIVE :
NETWORK MODEL : KOHONEN
KOHONEN INIT : RANDOM
OUTPUT MODEL : CLASSIFY
N INPUTS : 25
N OUTPUTS : 10
N HIDDEN1 : 0
N HIDDEN2 : 0
TRAIN : SCANDIGITS.DOC
KOHONEN LEARN ADDITIVE :
KOHONEN LEARNING RATE : 0.4
KOHONEN LEARNING REDUCTION : 0.99
LEARN :
Final error = 0.0000% of max possible
SAVE WEIGHTS : SCAN.WTS
RESET CONFUSION :
CLASSIFY : SCANDIGITS.DOC
SHOW CONFUSION :
Confusion:
            1
                  1
                      1
                          1
                             1
                                 1 1 1
                                             1
                                                  1
                                                      0
SAVE CONFUSION : SCAN.TXT
RESET CONFUSION :
CLASSIFY : SCANTEST.DAT
SHOW CONFUSION :
Confusion: 2
                 2
                      2
                          2 2
                                  2 2
                                          2
                                              2
                                                  2
                                                      0
SAVE CONFUSION : SCAN.TXT
CLEAR TRAINING :
QUIT :
```

## **Exploration of Natural Groups**

Researchers often attempt to "tease" information or relationships out of a set of measurements without prior knowledge of those relationships. This "data-mining" might be simply to aggregate objects with similar profiles in order to examine other aspects of those objects that they may share. A variety of statistical methods for "grouping" objects on the basis of multiple continuous measures have been developed. The "Hierarchical Grouping" procedure is one of the more popular ones. The criteria for grouping may vary from procedure to procedure however. Many procedures examine the distance between each object and all other objects in the Euclidean space of the grouping variables. Of course, the distance is affected by the scale of each measurement. For that reason, one often transforms all measures to a common

scale like the z score scale which has a mean of 0 and a standard deviation of 1.0. Still, this may ignore the different distribution shapes of the variables. Some grouping methods take this into account and measure the distance among objects using distribution characteristics. Most of the procedures "create" groups by first combining the two "closest" objects and replacing the two objects with a single group that is the average of the two objects in the group. The process is begun again, each time replacing the two objects with a group that combines the two objects. The user can typically print out the group membership at each iteration of the grouping process.

The Kohonen Neural Network provides an excellent basis for exploring natural groups which may exist among objects with multiple measures. One can train this network to classify objects into "M" number of groups based on values of "k" variables. One specifies an input neuron for each of the k variables and an output neuron for each group. Following the training one then uses the network to classify objects into the M groups. By varying the number of output neurons, one can utilize multiple networks to explore the objects classified into each group.

The Kohonen network model has a number of parameters that may be specified to control the operation of the training. One may use a multiplicative or a z method for normalization of the weights. You can initialize weights using random values or no random values. The learning method may be additive or subtractive. The learning rate and reduction parameters may each be specified. See Appendix A for further details on all parameters.

To demonstrate the use of the Kohonen net for classification, we will employ a file of data that may be analyzed by traditional hierarchical grouping as well as a neural network. The results of each will be explored.

The file to be analyzed is labeled "MANODISCRIM.TAB" with the contents shown below:

| Υ1 | Y2 | Group |
|----|----|-------|
| 3  | 7  | 1     |
| 4  | 7  | 1     |
| 5  | 8  | 1     |
| 5  | 9  | 1     |
| 6  | 10 | 1     |
| 4  | 5  | 2     |
| 4  | 6  | 2     |
| 5  | 7  | 2     |
| 6  | 7  | 2     |
| 6  | 8  | 2     |
| 5  | 5  | 3     |
| 6  | 5  | 3     |
| 6  | 6  | 3     |
| 7  | 7  | 3     |
| 7  | 8  | 3     |

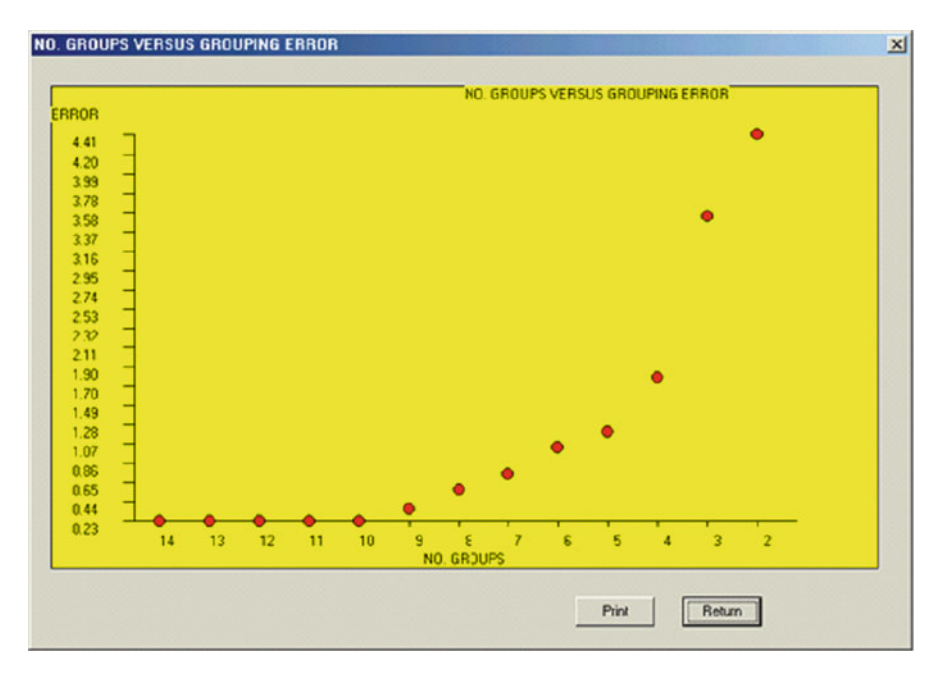

Fig. 17.7 Groups versus between group error

When we analyzed the above data using the Hierarchical grouping procedure of OPENSTAT we obtained the following groupings of data and error plot (Fig. 17.7):

| 14 | groups | after | combining | group | 2  | (n | := | 1  | ) | and   | group | 7  | (n | := | 1) | error | = | 0.233 |
|----|--------|-------|-----------|-------|----|----|----|----|---|-------|-------|----|----|----|----|-------|---|-------|
| 13 | groups | after | combining | group | 3  | (n | := | 1  | ) | and   | group | 4  | (n | := | 1) | error | = | 0.233 |
| 12 | groups | after | combining | group | 9  | (n | := | 1  | ) | and   | group | 10 | (n | := | 1) | error | = | 0.233 |
| 11 | groups | after | combining | group | 12 | (n | := | 1  | ) | and   | group | 13 | (n | := | 1) | error | = | 0.233 |
| 10 | groups | after | combining | group | 14 | (n | := | 1  | ) | and   | group | 15 | (n | := | 1) | error | = | 0.233 |
| 9  | groups | after | combining | group | 6  | (n | := | 1) | i | and o | group | 11 | (n | := | 1) | error | = | 0.370 |
| 8  | groups | after | combining | group | 2  | (n | := | 2  | ) | and   | group | 8  | (n | := | 1) | error | = | 0.571 |
| 7  | groups | after | combining | group | 9  | (n | := | 2) | i | and o | group | 14 | (n | := | 2) | error | = | 0.739 |
| 6  | groups | after | combining | group | 1  | (n | := | 1  | ) | and   | group | 2  | (n | := | 3) | error | = | 1.025 |

```
Group 1 (n = 4)
  Object = 0
  Object = 1
  Object = 6
  Object = 7
Group 3 (n = 2)
  Object = 2
  Object = 3
Group 5 (n = 1)
  Object = 4
Group 6 (n = 2)
  Object = 5
  Object = 10
Group 9 (n = 4)
  Object = 8
  Object = 9
  Object = 13
  Object = 14
Group 12 (n = 2)
  Object = 11
  Object = 12
5 groups after combining group 3 (n = 2) and group 5 (n = 1)
error = 1.193
Group 1 (n = 4)
  Object = 0
  Object = 1
  Object = 6
  Object = 7
Group 3 (n = 3)
  Object = 2
  Object = 3
  Object = 4
Group 6 (n = 2)
  Object = 5
  Object = 10
Group 9 (n = 4)
  Object = 8
  Object = 9
  Object = 13
  Object = 14
Group 12 (n = 2)
  Object = 11
  Object = 12
```

#### Examples

```
4 groups after combining group 6 (n = 2 ) and group 12 (n = 2)
error = 1.780
Group 1 (n = 4)
  Object = 0
  Object = 1
  Object = 6
  Object = 7
Group 3 (n = 3)
  Object = 2
  Object = 3
  Object = 4
Group 6 (n = 4)
  Object = 5
  Object = 10
  Object = 11
  Object = 12
Group 9 (n = 4)
  Object = 8
  Object = 9
  Object = 13
  Object = 14
3 groups after combining group 3 (n = 3) and group 9 (n = 4)
error = 3.525
Group 1 (n = 4)
  Object = 0
  Object = 1
  Object = 6
  Object = 7
Group 3 (n = 7)
  Object = 2
  Object = 3
  Object = 4
  Object = 8
  Object = 9
  Object = 13
  Object = 14
Group 6 (n = 4)
  Object = 5
  Object = 10
  Object = 11
  Object = 12
```

\_\_\_\_\_

```
2 groups after combining group 1 (n = 4) and group 6 (n = 4)
error = 4.411
Group 1 (n = 8)
 Object = 0
 Object = 1
 Object = 5
 Object = 6
 Object = 7
 Object = 10
 Object = 11
 Object = 12
Group 3 (n = 7)
 Object = 2
 Object = 3
 Object = 4
 Object = 8
 Object = 9
 Object = 13
 Object = 14
```

To complete a similar analysis with the neural network program we created the following control file and then modified it for two additional runs:

\_\_\_\_\_

```
QUIT ERROR:0.1
QUIT RETRIES:5
CONFUSION THRESHOLD:50
KOHONEN NORMALIZATION Z:
NETWORK MODEL:KOHONEN
KOHONEN INIT: RANDOM
OUTPUT MODEL:CLASSIFY
N INPUTS:2
N OUTPUTS:6
N HIDDEN1:0
N HIDDEN2:0
TRAIN: HIER. DAT
KOHONEN LEARN ADDITIVE:
KOHONEN LEARNING RATE:0.4
KOHONEN LEARNING REDUCTION:0.99
LEARN:
SAVE WEIGHTS:HIER.WTS
RESET CONFUSION:
CLASSIFY:HIER.DAT
SHOW CONFUSION:
SAVE CONFUSION:HIER.TXT
RESET CONFUSION:
CLASSIFY:HIER1.DAT
SHOW CONFUSION:
SAVE CONFUSION:HIER.TXT
```

#### Examples

RESET CONFUSION: CLASSIFY:HIER2.DAT SHOW CONFUSION: SAVE CONFUSION:HIER.TXT RESET CONFUSION: CLASSIFY:HIER3.DAT SHOW CONFUSION: SAVE CONFUSION:HIER.TXT CLEAR TRAINING: QUIT:

\_\_\_\_\_

Control File for Exploration of Groups Using a Kohonen Neural Network for Six Groups

In the above file we specified six output neurons. This is our initial guess as to the number of "natural groups" in the data. The output from this run is shown below:

NEURAL - Program to train and test neural networks Written by William Miller OUIT ERROR : 0.1 OUIT RETRIES : 5 CONFUSION THRESHOLD : 50 KOHONEN NORMALIZATION Z : NETWORK MODEL : KOHONEN KOHONEN INIT : RANDOM OUTPUT MODEL : CLASSIFY N INPUTS : 2 N OUTPUTS : 6 N HIDDEN1 : 0 N HIDDEN2 : 0 TRAIN : HIER.DAT KOHONEN LEARN ADDITIVE : KOHONEN LEARNING RATE : 0.4 KOHONEN LEARNING REDUCTION : 0.99 LEARN : Final error = 12.6482% of max possible SAVE WEIGHTS : HIER.WTS RESET CONFUSION : CLASSIFY : HIER.DAT SHOW CONFUSION : Confusion: 3 1 3 3 3 2 0 SAVE CONFUSION : HIER.TXT RESET CONFUSION : CLASSIFY : HIER1.DAT SHOW CONFUSION : Confusion: 2 1 0 0 0 2 0 SAVE CONFUSION : HIER.TXT RESET CONFUSION : CLASSIFY : HIER2.DAT

```
SHOW CONFUSION :
Confusion: 1 0 1 2
                          1 0
                                  Ω
SAVE CONFUSION : HIER.TXT
RESET CONFUSION :
CLASSIFY : HIER3.DAT
SHOW CONFUSION :
Confusion: 0 0
                   2
                     1
                          2 0
                                  0
SAVE CONFUSION : HIER.TXT
CLEAR TRAINING :
OUIT :
```

Kohonen Network Output for Exploratory Grouping with Six Groups Estimated

You may compare the number of objects out of the total 15 that were classified in each of the groups (i.e. 3, 1, 3, 3, 3, 2) and compare this with the number in six groups obtained with the Hierarchical Grouping procedure (4,2, 1,2,4,2). There is obviously some difference in the grouping. One can also see how the subjects who belong to groups 1, 2 or 3 are classified by each program.

For the second neural network analysis we modified the first control file to contain three output neurons, our next guess as to the number of "natural groups". The output obtained is as follows:

```
______
```

```
NEURAL - Program to train and test neural networks
Written by William Miller
OUIT ERROR : 0.1
OUIT RETRIES : 5
CONFUSION THRESHOLD : 50
KOHONEN NORMALIZATION Z :
NETWORK MODEL : KOHONEN
KOHONEN INIT : RANDOM
OUTPUT MODEL : CLASSIFY
N INPUTS : 2
N OUTPUTS : 3
N HIDDEN1 : 0
N HIDDEN2 : 0
TRAIN : HIER.DAT
KOHONEN LEARN ADDITIVE :
KOHONEN LEARNING RATE : 0.4
KOHONEN LEARNING REDUCTION : 0.99
LEARN :
Final error = 21.3618% of max possible
SAVE WEIGHTS : HIER.WTS
RESET CONFUSION :
CLASSIFY : HIER.DAT
SHOW CONFUSION :
Confusion:
            4 6
                     5
SAVE CONFUSION : HIER.TXT
RESET CONFUSION :
CLASSIFY : HIER1.DAT
```

#### Examples

```
SHOW CONFUSION :
Confusion: 0 3 2
                      0
SAVE CONFUSION : HIER.TXT
RESET CONFUSION :
CLASSIFY : HIER2.DAT
SHOW CONFUSION :
Confusion: 1 3 1
                        0
SAVE CONFUSION : HIER.TXT
RESET CONFUSION :
CLASSIFY : HIER3.DAT
SHOW CONFUSION :
Confusion: 3 0
                    2
                        0
SAVE CONFUSION : HIER.TXT
CLEAR TRAINING :
OUIT :
```

Kohonen Network Output for Exploratory Grouping with Three Groups

Notice that number of subjects classified in each group are 4, 6 and 5 respectively. The Hierarchical Grouping procedure placed 4, 7 and 4 respectively. It should be pointed out that the output neurons do not necessarily follow the same order as the "true" groups, i.e. 1, 2 and 3. In fact, it appears in our last analysis that the 3rd neuron may be sensitive to subjects in group 1, and neuron 1 most sensitive to subjects in group 3. Neurons 1 and 2 seem about equally sensitive to members of both groups 1 and 2. To determine the prediction for each object (subject) we would classify each of the objects by themselves rather that read them by group.

We can construct contingency tables of actual versus predicted groups if we wish for either type of analysis. For example, the Hierarchical Grouping analysis would yield the following:

|              | PRE | DICTED | GROUP |
|--------------|-----|--------|-------|
| ACTUAL GROUP | 1   | 2      | 3     |
| 1            | 2   | 3      | 0     |
| 2            | 2   | 2      | 1     |
| 3            | 0   | 2      | 3     |

For the Kohonen Neural Network we would have:

|              | PRE | DICTED | GROUP |
|--------------|-----|--------|-------|
| ACTUAL GROUP | 1   | 2      | 3     |
| 1            | 3   | 0      | 2     |
| 2            | 1   | 3      | 1     |
| 3            | 0   | 3      | 2     |

Comparison of Grouping by Hierarchical Analysis and a Kohonen Neural Network

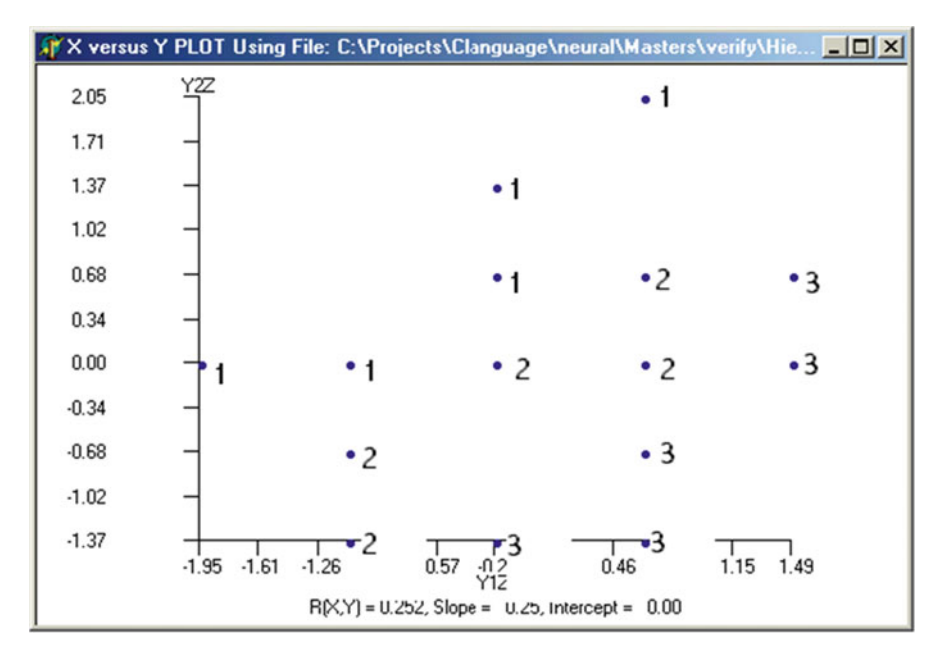

Fig. 17.8 Plot of subjects in three groups, each subject measured on two variables

Seven subjects in the original groups were predicted to be in the "natural" groups by the first method while eight subjects in the original groups were in "natural" groups by the second method. Of course, one does not typically know, a priori, what the "true" group memberships are. Thus, whether one uses traditional statistics or neural networks, one must still explore what seems to be common denominators among the grouped subjects. It is sometimes useful to actually plot the objects in the standardized score space to initially speculate on the number of "natural" groups. Above is a plot of the 15 scores of our original data (Fig. 17.8):

Group 1, 2, and 3 subjects are labeled with the values 1, 2 and 3. Notice that when you try to "split" the groups using Y1 or Y2 (horizontal or vertical) axis there is overlap and confusion regarding group membership. On the other hand, if you drew diagonal lines you can see how each of the three groups COULD be separated by considering both Y1 and Y2 concurrently. In Fact, that is just what the discriminant function analysis in traditional statistics does. Go back up and examine the results for our earlier example of discriminant analysis using a neural network. The data for that example is exactly the same as was analyzed with the present network!

## Time Series Analysis

This example is based on the needs of grocery store retailers to predict customer purchases for items they stock. Over-stocking costs them shelf space while understocking might cost them sales. Ideally, the shelves are stocked with just enough

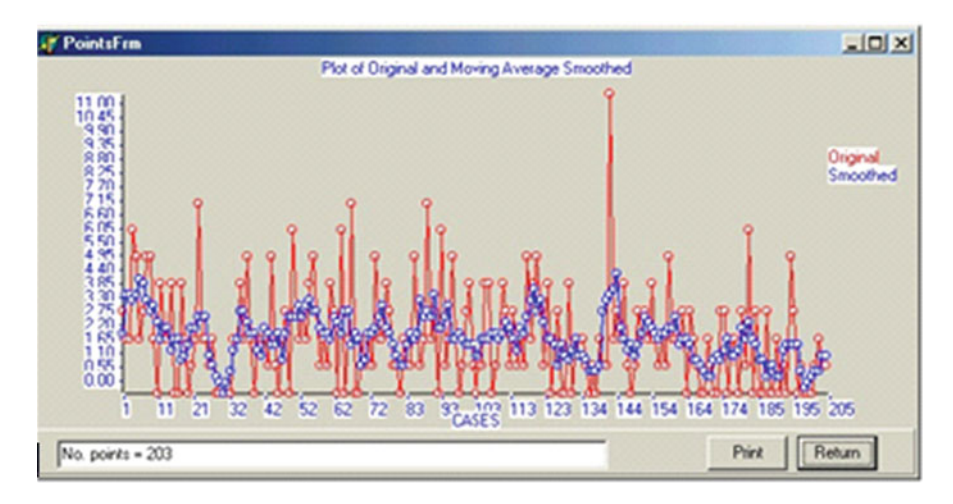

Fig. 17.9 Original daily sales of creamed chicken with smoothed averages (3 values in each average)

items to meet the demand for a day's purchases. It would be possible to use historical data to give us a reasonable estimate of the purchases to be made for a given item. Of course, the historical data would have to be for the same day of the week, same sales promotion for the item, same weather factors, same store location, same customer base, etc. to yield the "best" prediction of purchases for a given day. Most stores however do not have such historical data and often may have only one or two preceding week's data. In our example, we are assuming we have collected weekly data over a period of 28 weeks and wish to be able to predict customer purchases of Creamed Chicken Soup for a given day, in this example, Sunday. Our data consists of 28 records in a data file. Each record contains the number of cans of Creamed Chicken Soup sold on Sunday, Monday, Tuesday, Wednesday, Thursday, Friday, Saturday and (the next) Sunday. In other words, we have 8 consecutive day's sales in each record. We will attempt to predict the sales on the 8th day using the sales data from the previous seven days.

A variety of time-series analyses have been developed utilizing traditional statistical methods. Many are based on "auto-correlation" analyses. Users of the OpenStat package can perform a variety of analyses on the same data to attempt the best prediction. Shown below are two graphs obtained from the autocorrelation procedure. The data were the units of Creamed Chicken sold each day from Sunday through Saturday for 28 weeks. A lag of 6 (0 through 7) was utilized for the autocorrelation analysis and smoothing average was utilized to project for 2 additional data points (Figs. 17.9, 17.10):

Autoregressive methods along with smoothing average methods are sometimes used to project (estimate) subsequent data points in a series. If one examines the first figure above, one can observe some cyclic tendencies in the data. Fast Fourier smoothing or exponential smoothing might "flatten" these cyclic tendencies (which

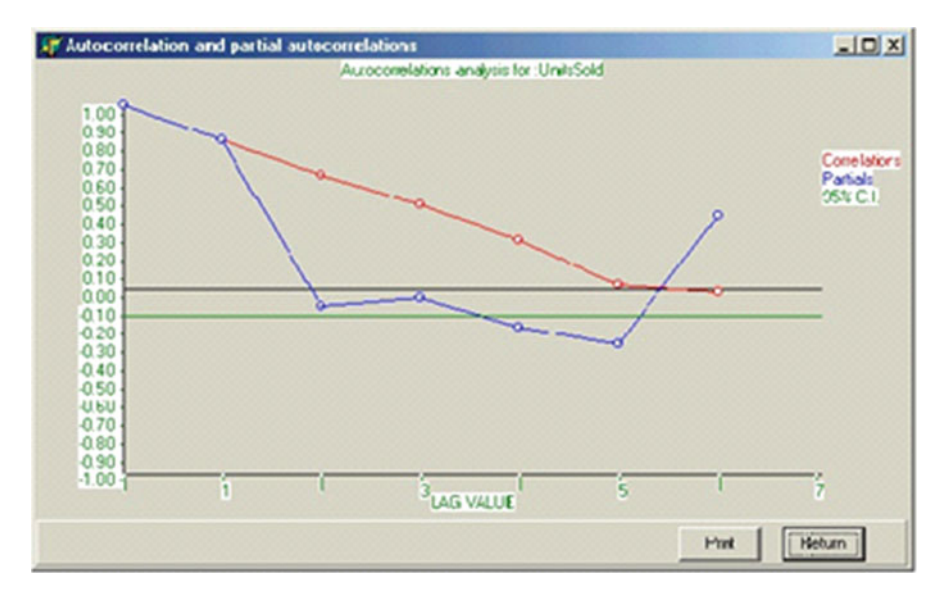

Fig. 17.10 Auto and partial correlations for lags from Sunday (lag 1 = Saturday, etc.)

appear to be a week long in duration.) Nearly all methods will result in an estimate for Sunday sales which reflect some "smoothing" of the data and estimate a new values that are, on the average, somewhat less than those actually observed.

The neural network involves identifying the series and building a network that will predict the next value. To do this, we recorded Sunday through Sunday sequences of sales for 28 weeks. In our Neural Program, the last variable is always the output neuron. If our desire had been to predict Monday sales, then the sequence recorded would have been Monday through the subsequent Monday. We transformed the number of sales for each day into z scores and then to values having a range of .1 to .9 as required for our network. The predicted values we obtain from executing the network weights are re-translated into z scores for comparison with the observed z score data for Sunday sales.

There are a variety of variables which one can modify when training the network. In the Feed-Forward network, you have several alternatives for estimating the neural weights. You also have alternatives in the use of hidden layers and the number of neurons in those layers. You also have choices regarding the minimum error and the number of times the network attempts to obtain the least-squares error (QUIT ERROR and QUIT RETRIES.) We "experimented" with five variations of a control file for training the neural network in the prediction of Sunday sales. Three of those control files are shown below:

```
Examples
```

```
QUIT ERROR:0.01
OUIT RETRIES:5
NETWORK MODEL:LAYER
LAYER INIT: ANNEAL
OUTPUT MODEL:GENERAL
N INPUTS:7
N OUTPUTS:1
N HIDDEN1:3
N HIDDEN2:1
TRAIN:CRMCHKZSCLD.DAT
OUTPUT FILE:CRMCHICK1.OUT
LEARN:
SAVE WEIGHTS:CRMCHICK1.WTS
EXECUTE: CRMCHKZSCLD.DAT
OUIT:
_____
```

Control Form for a Time Series Analysis - First Run

\_\_\_\_\_

Notice that the above control file uses the Anneal method of minimizing the least squares function obtained by the neural weights. In addition, two hidden layers of neurons were used with three and one neuron respectively in those layers. The output obtained from this run is shown in the following figure:

```
NEURAL - Program to train and test neural networks
Written by William Miller
QUIT ERROR : 0.01
OUIT RETRIES : 5
NETWORK MODEL : LAYER
LAYER INIT : ANNEAL
OUTPUT MODEL : GENERAL
N INPUTS : 7
N OUTPUTS : 1
N HIDDEN1 : 3
N HIDDEN2 : 1
TRAIN : CRMCHKZSCLD.DAT
There are no learned weights to save.
OUTPUT FILE : CRMCHICK1.OUT
LEARN :
SAVE WEIGHTS : CRMCHICK1.WTS
Final error = 0.0825% of max possible
EXECUTE : CRMCHKZSCLD.DAT
QUIT :
_____
```

Time Series Analysis Output -First Run

Notice the final error reported in the output above and compare it with the next two examples.

```
QUIT ERROR:0.01
OUIT RETRIES:5
NETWORK MODEL:LAYER
LAYER INIT: ANNEAL
OUTPUT MODEL:GENERAL
N INPUTS:7
N OUTPUTS:1
N HIDDEN1:0
N HIDDEN2:0
TRAIN:CRMCHKZSCLD.DAT
OUTPUT FILE:CRMCHICK3.TXT
LEARN.
SAVE WEIGHTS: CRMCHICK3, WTS
EXECUTE: CRMCHKZSCLD.DAT
OUTT:
____
```

Control Form for a Time Series Analysis - Third Run

\_\_\_\_\_

In this last example (run three), we have eliminated the neurons in the hidden layers that were present in our first example. The output is shown below. Note that the size of the final error is considerably larger than the previous analysis.

NEURAL - Program to train and test neural networks Written by William Miller QUIT ERROR : 0.01 QUIT RETRIES : 5 CONFUSION THRESHOLD : 50 NETWORK MODEL : LAYER LAYER INIT : ANNEAL OUTPUT MODEL : GENERAL N INPUTS : 7 N OUTPUTS : 1 N HIDDEN1 : 0 N HIDDEN2 : 0 TRAIN : CRMCHKZSCLD.DAT OUTPUT FILE : CRMCHICK3.TXT LEARN : Final error = 4.5999% of max possible SAVE WEIGHTS : CRMCHICK3.WTS EXECUTE : CRMCHKZSCLD.DAT OUIT :

Time Series Analysis Output for Run Three

In our last experimental time series analysis we have utilized a different method for initializing the neural weights. We used the genetic method for simulating a population to evolve with weights that minimized the least squares criterion. We also used just one hidden layer containing two neurons in contrast to our first Examples

example which used two hidden layers. The output final error is more than the first example but less than our second example.

\_\_\_\_\_

```
OUIT ERROR:0.01
OUIT RETRIES:5
CONFUSION THRESHOLD:50
NETWORK MODEL:LAYER
LAYER INIT: GENETIC
OUTPUT MODEL:GENERAL
N INPUTS:7
N OUTPUTS:1
N HIDDEN1:2
N HIDDEN2:0
TRAIN: CRMCHK7SCLD. DAT
OUTPUT FILE:CRMCHICK5.TXT
LEARN:
SAVE WEIGHTS:CRMCHICK5.WTS
EXECUTE: CRMCHKZSCLD. DAT
QUIT:
```

Control Form for a Time Series Analysis - Fifth Run

\_\_\_\_\_

NEURAL - Program to train and test neural networks Written by William Miller QUIT ERROR : 0.01 QUIT RETRIES : 5 CONFUSION THRESHOLD : 50 NETWORK MODEL : LAYER LAYER INIT : GENETIC OUTPUT MODEL : GENERAL N INPUTS : 7 N OUTPUTS : 1 N HIDDEN1 : 2 N HIDDEN2 : 0 TRAIN : CRMCHKZSCLD.DAT OUTPUT FILE : CRMCHICK5.TXT LEARN : Final error = 0.2805% of max possible SAVE WEIGHTS : CRMCHICK5.WTS EXECUTE : CRMCHKZSCLD.DAT OUIT :

Time Series Analysis Output for Run Five

For each of the above examples, we "z-score" translated the predicted outputs obtained through use of the six days of predictor data. We then copied these three sets of predicted scores into a data file containing our original Sunday Sales data

\_\_\_\_\_

| Product-Moment  | Correlations    | Matrix with      | 28 cases.         |                  |
|-----------------|-----------------|------------------|-------------------|------------------|
| Variables       |                 |                  |                   |                  |
|                 | VAR. 8          | Pred8_1          | Pred8_3           | Pred8_5          |
| VAR. 8          | 1.000           | 0.993            | 0.480             | 0.976            |
| Pred8 1         | 0.993           | 1.000            | 0.484             | 0.970            |
| Pred8_3         | 0.480           | 0.484            | 1.000             | 0.501            |
| Pred8_5         | 0.976           | 0.970            | 0.501             | 1.000            |
| Means with 28 v | valid cases.    |                  |                   |                  |
| Variables       | VAR. 8<br>0.000 | Pred8_1<br>0.020 | Pred8_3<br>-0.066 | Pred8_5<br>0.012 |
| Standard Deviat | tions with 28   | valid cases.     |                   |                  |
| Variables       | VAR. 8<br>1.000 | Pred8_1<br>1.013 | Pred8_3<br>0.952  | Pred8_5<br>1.016 |
|                 |                 |                  |                   |                  |

and obtained the product-moment correlation among the four sets. The results are shown below:

Correlations Among Variable 8 (Sunday Sales) and Predicted Sales Obtained From The Neural Network for Runs 1, 3 and 5. Note: Sales Measures in Z Score Units.

Notice that the "best" predictions were obtained from our first control file in which we utilized two hidden layers of neurons. The last analysis performed nearly as well as the first with fewer neurons. It also "learned" much faster than the first example. It should be noted that we would normally re-scale our values again to translate them from z scores to "raw" scores using the mean and standard deviation of the Sunday sales data.

# **Bibliography**

- Afifi AA, Azen SP. Statistical analysis. A computer oriented approach. New York: Academic; 1972.
- Anderberg MR. Cluster analysis for applications. New York: Academic; 1973.
- Bennett S, Bowers D. An introduction to multivariate techniques for social and behavioral sciences. New York: Wiley; 1977.
- Besterfield DH. Quality control. Englewood Ciffs: Prentice-Hall; 1986.
- Bishop YM, Fienberg SE, Holland PW. Discrete multivariate analysis. Theory and practice. Cambridge, MA: The MIT Press; 1975.
- Blommers PJ, Forsyth RA. Elementary statistical methods in psychology and education. 2nd ed. Boston: Houghton Mifflin Company; 1977.
- Borg WR, Gall MD. Educational research. An introduction. 5th ed. New York: Longman; 1989.
- Brierley, Phil. MLP neural network in C++. http://www.philbrierly.com, 2012
- Brockwell PJ, Davis RA. Introduction to time series and forecasting. New York: Springer; 1996.
- Bruning JL, Kintz BL. Computational handbook of statistics. 2nd ed. Glenview: Scott, Foresman and Company; 1977.
- Campbell DT, Stanley JC. Experimental and quasi-experimental designs for research. Chicago: Rand McNally College; 1963.
- Chapman DG, Schaufele RA. Elementary probability models and statistical inference. Waltham: Ginn-Blaisdell; 1970.
- Cody RP, Smith JK. Applied statistics and the SAS programming language. 4th ed. Upper Saddle River: Prentice Hall; 1997.
- Cohen J. Statistical power analysis for the behavioral sciences. 2nd ed. Hillsdale: Lawrence Erlbaum Associates; 1988.
- Cohen J, Cohen P. Applied multiple regression/ correlation analysis for the behavioral sciences. Hillsdale: Lawrence Erlbaum Associates; 1975.
- Comrey AL. A first course in factor analysis. New York: Academic; 1973.
- Cook TD, Campbell DT. Quasi-experimentation. Design and analysis issues for field settings. Chicago: Rand McNally College; 1979.
- Cooley WW, Lohnes PR. Multivariate data analysis. New York: Wiley; 1971.
- Crocker L, Algina J. Introduction to classical and modern test theory. New York: Holt, Rinehart and Winston; 1986.
- Diekhoff GM. Basic statistics for the social and behavioral sciences. Upper Sadle River: Prentice Hall; 1996.
- Edwards AL. Techniques of attitude scale construction. New York: Appleton-Century-Crofts; 1957.
- Efromovich S. Nonparametric curve estimation. Methods, theory, and applications. New York: Springer; 1999.
- W. Miller, OpenStat Reference Manual, DOI 10.1007/978-1-4614-5740-4,

© Springer Science+Business Media New York 2013

- Ferrguson GA. Statistical analysis in psychology and education. 2nd ed. New York: McGraw-Hill Book Company; 1966.
- Fienberg SE. The analysis of cross-classified categorical data. 2nd ed. Cambridge, MA: The MIT Press; 1980.
- Fox J. Multiple and generalized nonparametric regression. Thousand Oaks: Sage; 2000.
- Freund JE, Walpole RE. Mathematical statistics. 4th ed. Englewood Ciffs: Prentice-Hall; 1987.
- Fruchter B. Introduction to factor analysis. Princeton: D. Van Nostrand Company; 1954.
- Gay LR. Educational research. Competencies for analysis and application. 4th ed. New York: Macmillan; 1992.
- Gentle JE, Kennedy Jr WJ. Statistical computing. New York: Marcel Dekker; 1980.
- Glass GV, Stanley JC. Statistical methods in education and psychology. Englewood Ciffs: Prentice-Hall; 1970.
- Gottman JM, Leiblum SR. How to do psychotherapy and how to evaluate it. A manual for beginners. New York: Holt, Rinehart and Winston; 1974.
- Guertin WH, Bailey Jr JP, Bailey Jr JP. Introduction to modern factor analysis. Ann Arbor: Edwards Brothers; 1970.
- Gulliksen H. Theory of mental tests. New York: Wiley; 1950.
- Hambleton RK, Swaminathan H. Item response theory. Principles and applications. Boston: Kluwer-Nijhoff Publishing; 1985.
- Hansen BL, Chare PM. Quality control and applications. Englewood Ciffs: Prentice-Hall; 1987.
- Harman HH. Modern factor analysis. Chicago: The University of Chicago Press; 1960.
- Hays WL. Statistics for psychologists. New York: Holt, Rinehart and Winston; 1963.
- Heise DR. Causal analysis. New York: Wiley; 1975.
- Hinkle DE, Wiersma W, Jurs SG. Applied statistics for the behavioral sciences. Boston: Houghton Mifflin Company; 1988.
- Huntsberger DH, Billingsley P. Elements of statistical inference. 6th ed. Boston: Allyn and Bacon; 1987.
- Kelly LG. Handbook of numerical methods and applications. Reading: Addison-Wesley; 1967.
- Kerlinger FN, Pedhazur EJ. Multiple regression in behavioral research. New York: Holt, Rinehart and Winston; 1973.
- Lieberman B, editor. Contemporary problems in statistics. A book of readings for the behavioral sciences. New York: Oxford University Press; 1971.
- Lindgren BW, McElrath GW. Introduction to probability and statistics. 2nd ed. New York: Macmillan; 1966.
- Marcoulides GA, Schumacker RE, editors. Advanced structural equation modeling. Issues and techniques. Mahwah: Lawrence Erlbaum Associates; 1996.
- Masters T. Practical neural network recipes in C++. San Diego: Morgan Kaufmann; 1993.
- McNeil K, Newman I, Kelly FJ. Testing research hypotheses with the general linear model. Carbondale: Southern Illinois University Press; 1996.
- McNemar Q. Psychological statistics. 4th ed. New York: Wiley; 1969.

Minium EW. Statistical reasoning in psychology and education. 2nd ed. New York: Wiley; 1978. Montgomery DC. Statistical quality control. New York: Wiley; 1985.

- Mulaik SA. The foundations of factor analysis. New York: McGraw-Hill; 1972.
- Myers JL. Fundamentals of experimental design. Boston: Allyn and Bacon; 1966.
- Nunnally JC. Psychometric theory. New York: McGraw-Hill; 1967.
- Olson CL. Essentials of statistics. Making sense of data. Boston: Allyn and Bacon; 1987.
- Payne DA, editor. Curriculum evaluation. Commentaries on purpose, process, product. Lexington: D. C. Heath and Company; 1974.
- Pedhazur EJ. Multiple regression in behavioral research. Explanation and prediction. 3rd ed. Fort Worth: Holt, Rinehart and Winston; 1997.
- Press WH, Flannery BP, Teukolsky SA, Vetterling WT. Numerical recipes in C. The art of scientific computing. Cambridge: Cambridge University Press; 1988.
- Ralston A, Wilf HS. Mathematical methods for digital computers. New York: Wiley; 1966.

- Rao CR. Linear statistical inference and its applications. New York: Wiley; 1965.
- Rao V, Rao H. C++ neural networks and fuzzy logic. 2nd ed. New York: MIS Press; 1995.
- Rich E, Knight K. Artificial intelligence. New York: McGraw-Hill; 1983.
- Rogers J. Object-oriented neural networks in C++. San Diego: Academic; 1997.
- Roscoe JT, Research F. Statistics for the behavioral sciences. 2nd ed. New York: Holt, Rinehart and Winston; 1975.
- Rummel RJ. Applied factor analysis. Evanston: Northwestern University Press; 1970.
- Scheffe' H. The analysis of variance. New York: Wiley; 1959.
- Schumacker RE, Lomax RG. A beginner's guide to structural equation modeling. Mahwah: Lawrence Erlbaum Associates; 1996.
- Siegel S. Nonparametric statistics for the behavioral sciences. New York: McGraw-Hill Book Company; 1956.
- Silverman EN, Brody LA. Statistics. A common sense approach. Boston: Prindle, Weber and Schmidt; 1973.
- SPSS, Inc. SPSS-X user's guide. 3rd ed. Chicago: SPSS; 1988.
- Steele SM. Contemporary approaches to program evaluation: implications for evaluating programs for disadvantaged adults. Syracuse: ERIC Clearinghouse on Adult Education (undated).
- Stevens J. Applied multivariate statistics for the social sciences. 3rd ed. Mahwah: Lawrence Erlbaum Associates; 1996.
- Stodala Q, Stordahl K. Basic educational tests and measurement. Chicago: Science Research Associates; 1967.
- Thomson G. The factorial analysis of human ability. 5th ed. Boston: Houghton Mifflin Company; 1951.
- Thorndike RL, editor. Educational measurement. 2nd ed. One Dupont Circle, Washington, DC: American Council on Education; 1971.
- Thorndike RL. Applied psychometrics. Boston: Houghton Mifflin Company; 1982.
- Veldman DJ. Fortran programming for the behavioral sciences. New York: Holt, Rinehart and Winston; 1967. p. 308–17.
- Walker HM, Lev J. Statistical inference. New York: Henry Holt and Company; 1953.
- Winer BJ. Statistical, principles in experimental design. New York: McGraw-Hill; 1962.
- Worthen BR, Sanders JR. Educational evaluation: theory and practice. Belmont: Wadsworth Publishing Company; 1973.
- Yamane T. Mathematics for economists. An elementary survey. Englewood Ciffs: Prentice-Hall; 1962.

# Index

#### A

Adjustment of reliability for variance change, 307–308 Analyses menu, 19 Analysis of variance, 87–100 Analysis of variance-treatments by subjects design, 90–92 Analysis of variance using multiple regression methods, 132–136 Auto and partial autocorrelation, 78 Auto-correlation, 72–78 Average linkage hierarchical cluster analysis, 178–180 AxB log linear analysis, 214–216 AxBxC log linear analysis, 217–235 The AxS ANOVA, 92

#### B

Bartlett Chi-square test for homogeneity, 88 Bartlett test of sphericity, 204–205 Binary files, 7 Binary logistic regression, 145–146 Binary receiver operating characteristics, 66–69 Box plots, 35–38 Breakdown, 32–35 Breakdown procedure, 23–24 Bubble plot, 49–51

#### С

Canonical correlations, 141–145 Cluster analyses, 172–180 Cochran Q test, 249–250 Comma separated field files, 7 Common errors, 20–22 Compare observed to a theoretical distribution, 56–57 Comparison of two sample means, 85 Contingency chi-square, 237–239 Correlations in dependent samples, 65–66 Correspondence analysis, 206–210 Cox proportional hazards survival regression, 147–148 Creating a file, 7–9 Cross-tabulation, 30–32 CUSUM chart, 324–325

#### D

Data smoothing, 72 Defect (Non-conformity) c chart, 328–330 Defects per unit u chart, 330–332 Differential item functioning, 289–307 Discriminant function / MANOVA, 163–172 Distribution parameter estimates, 23 Distribution plots, 25

#### Е

Eigenvalues and vectors, 356–357 Entering data, 10 Exploration of natural groups, 391–400

#### F

Factor analysis, 189–194 Files, 7–22 Fisher's exact test, 244 Fixed format files, 7 Frequencies, 27–30 Friedman two way ANOVA, 251–252

W. Miller, *OpenStat Reference Manual*, DOI 10.1007/978-1-4614-5740-4, © Springer Science+Business Media New York 2013

#### G

The general linear model, 141 Generate test data, 312–314 The GradeBook, 363 Guttman scalogram analysis, 285–286

#### H

Hartley Fmax test, 88 Help, 11 Hierarchical cluster analysis, 172–177 Hoyt reliability, 275–277

#### I

Installing OpenStat, 3 Item analysis, 269–275 Item banking, 367–371

#### K

Kaplan-Meier survival test, 256–264 Kendall's coefficient of concordance, 245–246 Kendall's tau and partial tau, 255–256 K-means clustering analysis, 177–178 The Kolmogorov-Smirnov test, 265–267 Kruskal-wallis one-way ANOVA, 246–248 Kuder-richardson #21 reliability, 277–278

#### L

Latin and Greco-Latin square designs, 105–126 Linear programming, 333–335 Log linear screening, 210–235

#### М

Mann-Whitney U test, 241–243 Matrix files, 7 Matrix operations, 351–361 Median polish analysis, 203–204 Microsoft excel, 15 Multiple groups x *versus* y plot, 57–59

#### Ν

Nested factors analysis of variance, 99–100 Neural networks, 373–406 Non-linear regression, 158–161 Normality tests, 46–47

## 0

Observed and theoretical distributions, 44 One sample tests, 79–82 One, two or three way ANOVA, 87–100 The options form, 9 Options menu, 9

#### P

Partial and semi\_partial correlations, 70–71 Partial auto-correlation, 78 Path analysis, 181–189 Pattern recognition, 389–391 p chart, 326–328 Pie chart, 41–42 Polynomial regression smoothing, 74 Polytomous DIF analysis, 308–312 Probability of a binomial event, 252–253 Product moment correlation, 61–62 Proportion differences, 82–84

## Q

QQ and PP plots, 45

## R

Random selection, 17 Range chart, 320–322 Rasch one parameter item analysis, 279–285 Resistant line, 47–49 Runs test, 253–254

## S

Saving a file, 10-11 S control chart, 322-324 Select a specified range of cases, 16 Select cases, 15, 16 Select if, 17 Sign test, 250-251 Simple linear regression, 63-64 Simulation menu, 20 Single sample proportion test, 81 Single sample variance test, 82 Smooth data, 51–52 Sort, 14 Space separated field files, 7 Spearman-Brown reliability prophecy, 315 Spearman rank correlation, 240-241 2-Stage least-squares regression, 153-157 Stem and leaf plot, 43-44 String labels, 21

#### Index

Successive interval scaling, 287–289 Sums of squares by regression, 136–140 SVDInverse, 352–353

## Т

Tab separated field f, 7 Testing equality of correlations, 65 Text files, 7 Three factor nested ANOVA, 101 Three variable rotation, 38–39 Time series analysis, 400–406 T-test, 85–87 Two factor repeated measures analysis, 95–99 Two within subjects ANOVA, 129–132

#### U

Using MatMan, 337-338

### V

Variables definition, 8 The variables equation option, 13 The variables menu, 12–14 Variable transformation, 12

#### W

2 or 3 way fixed ANOVA with 1 case per cell, 126–129 Weighted composite test reliability, 278–279 Weighted least-squares regression, 148–153 Wilcoxon matched-pairs signed ranks test, 248–249

## X

XBAR chart, 317–332 X *versus* multiple Y plot, 52–55 X *versus* Y plots, 39–41